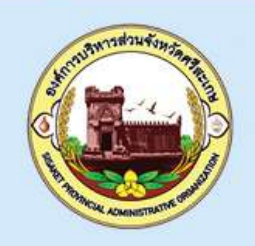

# การเตรียมความพร้อม สำหรับการปิดบัญชี ประจำปี 2565 "การปรับปรุงบัญชี ณ วันสิ้นปิงบประมาณ"

เผยแพรโดย กองการเจ้าหน้าที่

องค์การบริหารส่วนจังหวัดศรีสะเกษ

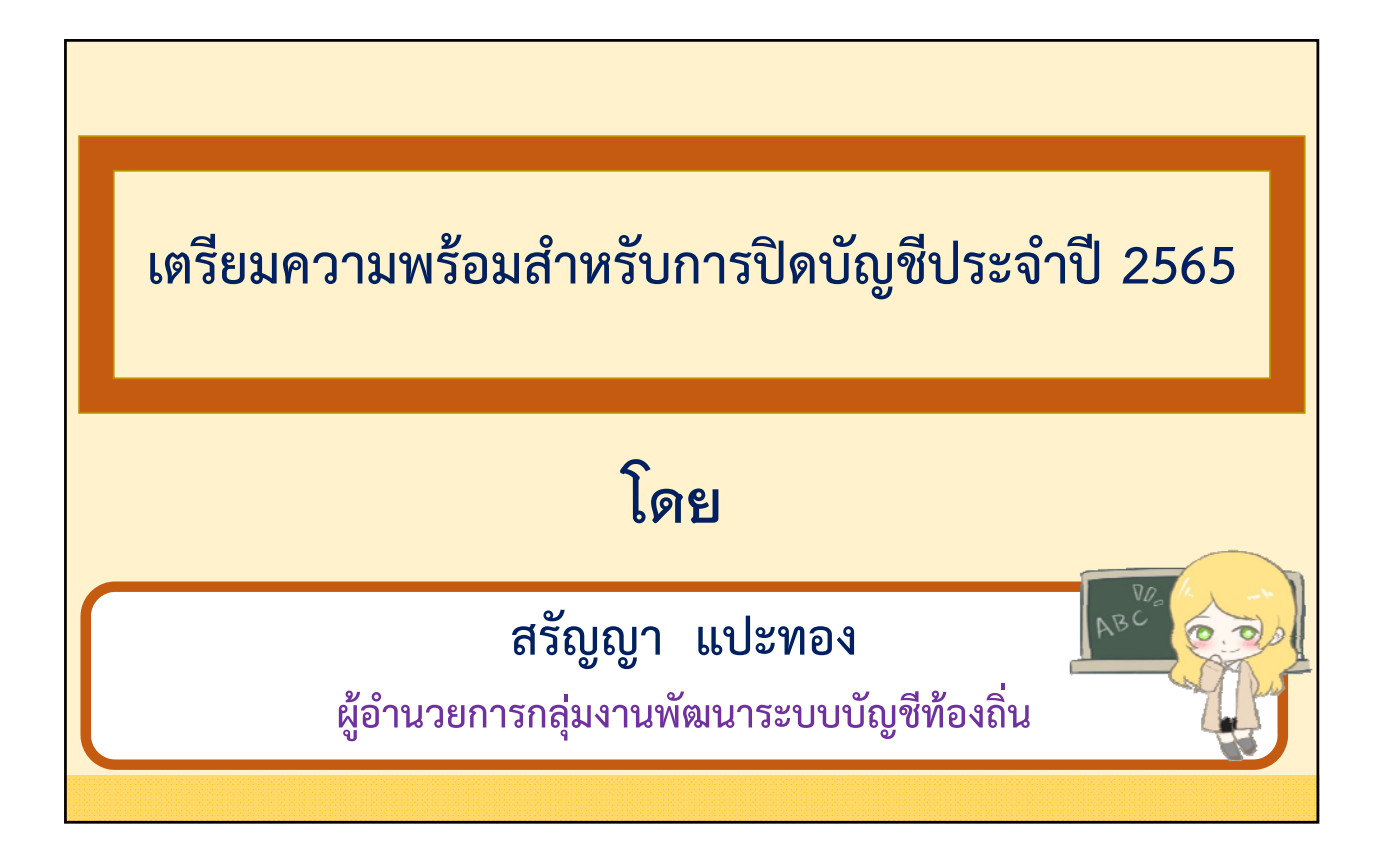

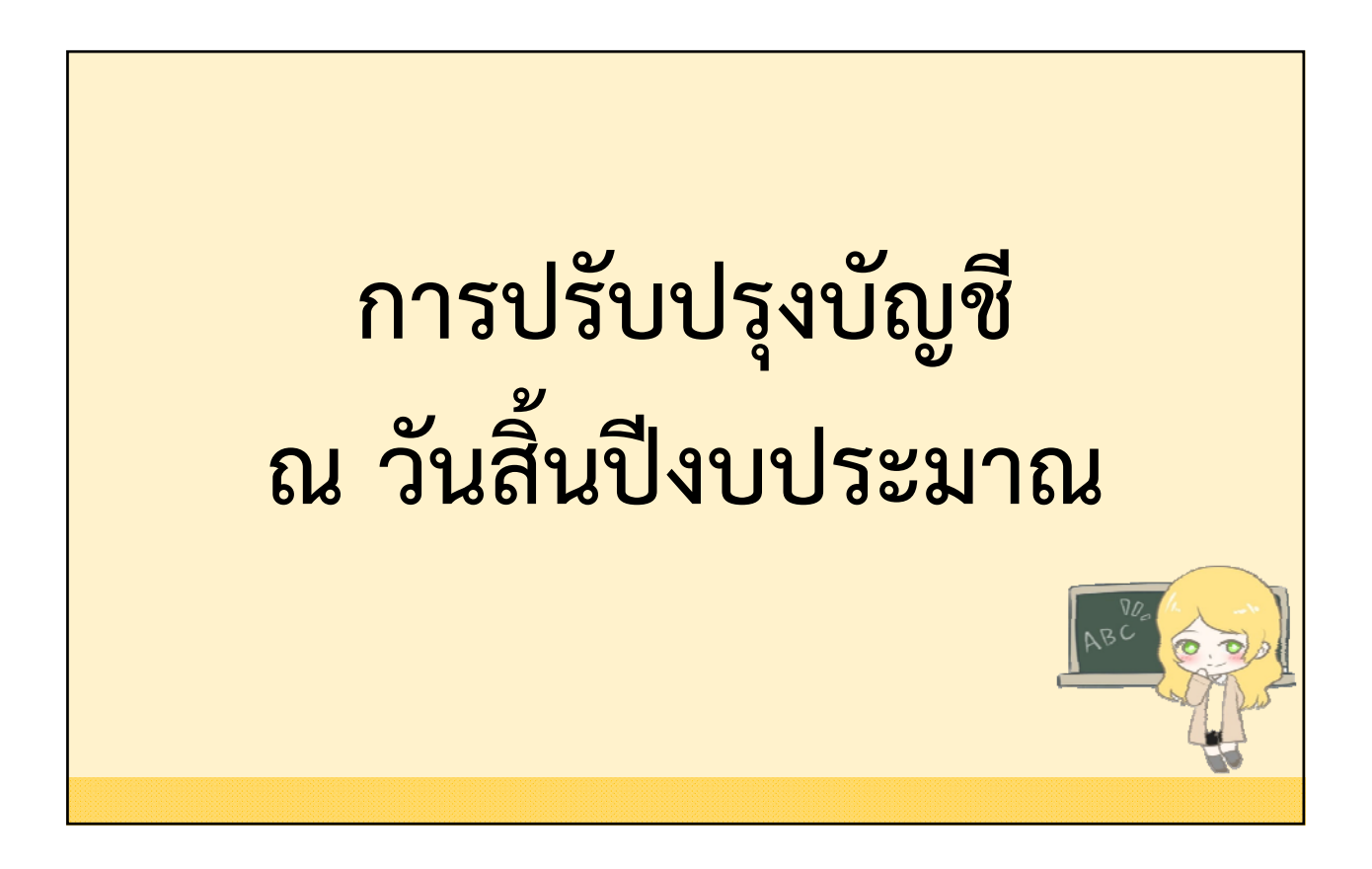

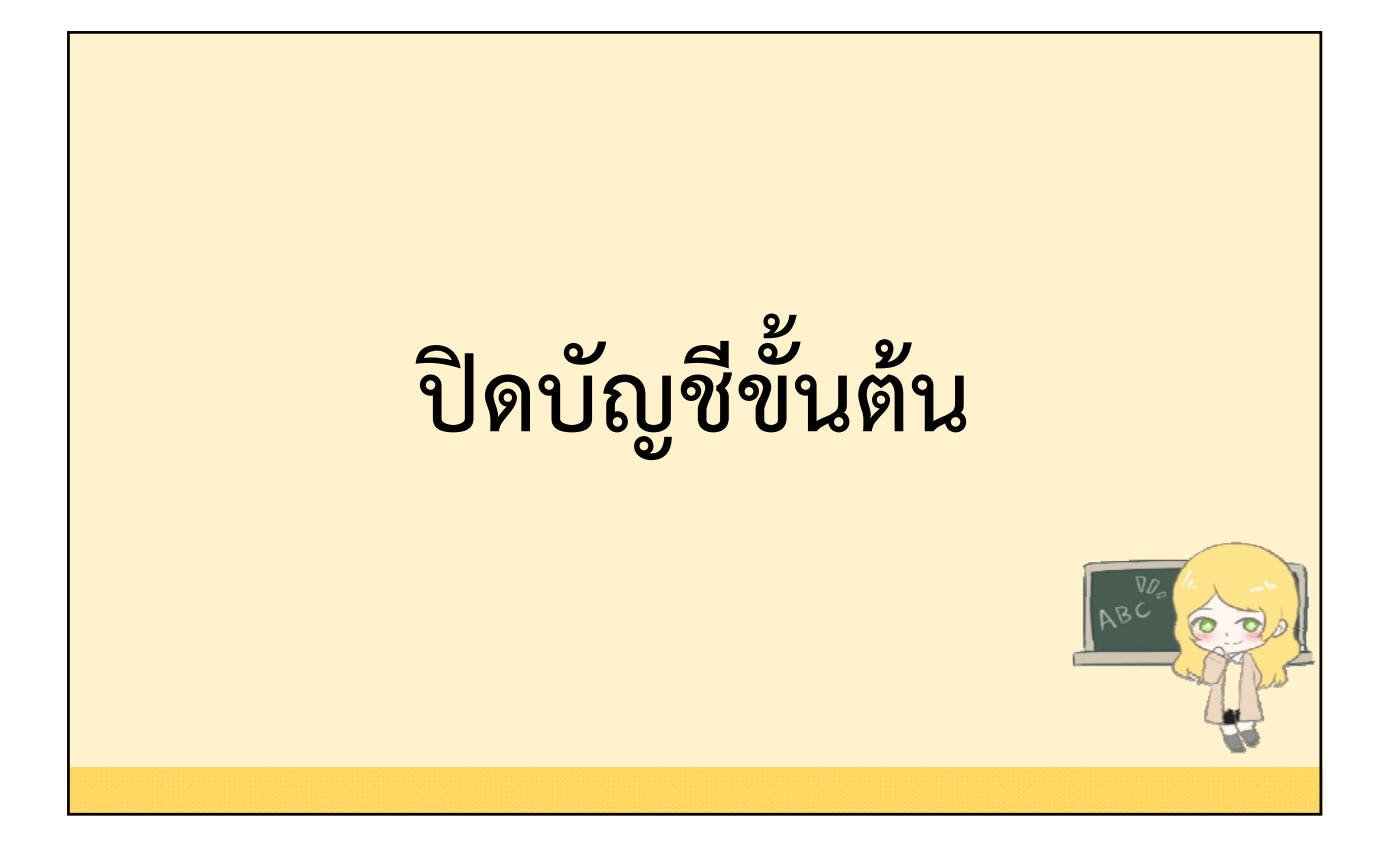

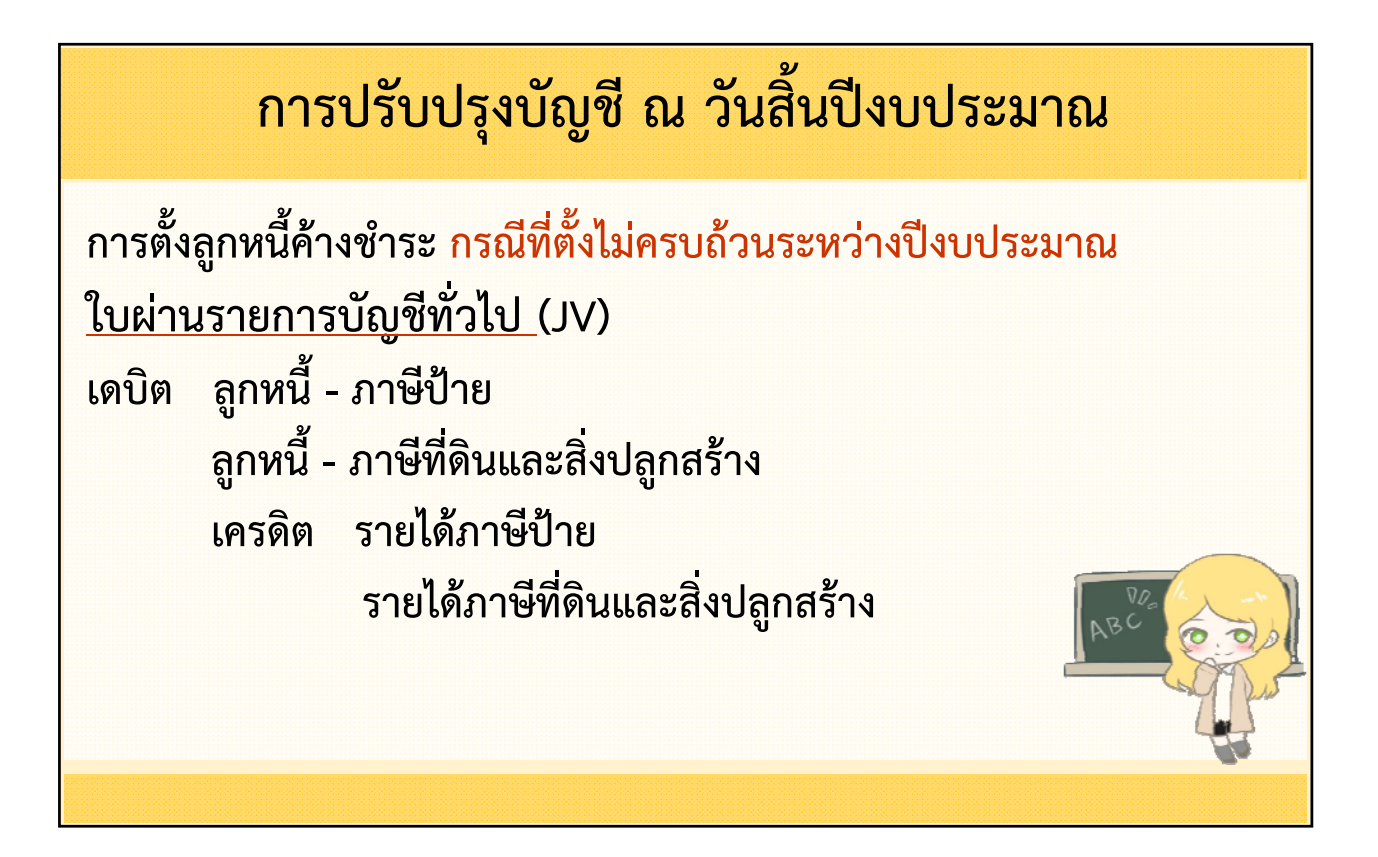

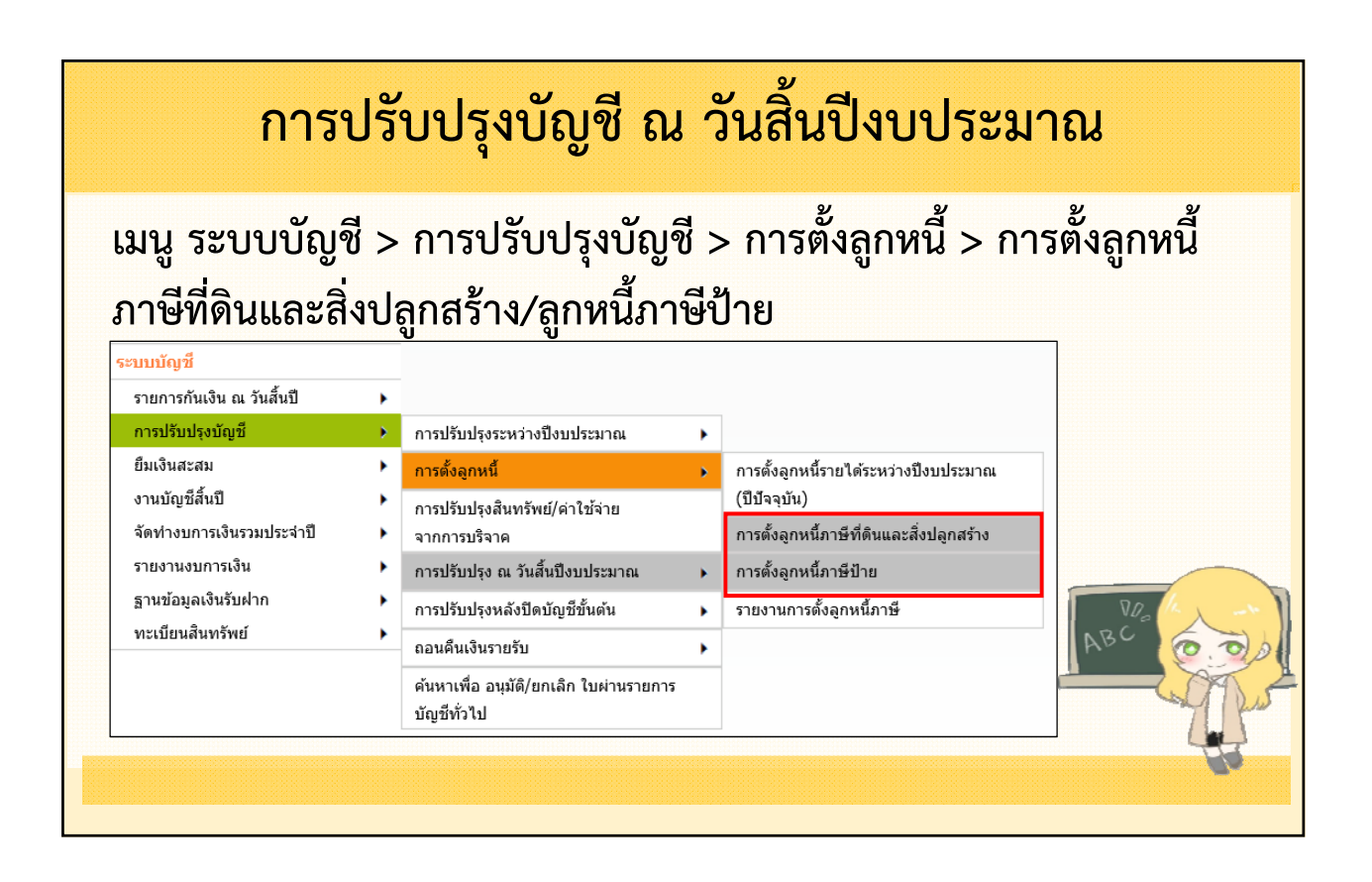

| ครั้งที่จัดทำ กค.2 2                                                                                                    | แสดงบ้อมูล                                                                                   |                                                                |                                          |
|----------------------------------------------------------------------------------------------------|----------------------------------------------------------------------------------------------|----------------------------------------------------------------|------------------------------------------|
| ผู้ช่าระภาษีรายใดที่ยังไม่เข้าเงื่อนไขในกา                                                                                                    | รจัดทำ กด.2 ให้น่าเครื่องหม                                                                  | ายออกจากการเดือก ระบบจะจัดทำ กด                                | .2 รายการที่เลือกไว้เท่านั้น             |
| ชื่อ-นามสกุล/ชื่อองศกร/บ                                                                                                    | วัษท                                                                                         | หมายเลขนัดรประชาชน/<br>เลขทะเบียนนิดิบุคคล                     | สานวนเงินด้างชาธะภาษี                    |
| 🗹 นายกฤษดา ทดสอบ                                                                                                    |                                                                                              | 6559612766341                                                  | 1,750.00                                 |
| นายธีระชาติ ทดสอบ                                                                                                    |                                                                                              | 8844234998450                                                  | 2,500.00                                 |
| ✔ นางสาวพัชราวรรณ ทดสอบ                                                                                                    |                                                                                              | 8279078869180                                                  | 1,450.00                                 |
|                                                                                                    |                                                                                              | วมจำนวนเงินด้างช่าระกาษีที่เดือก                               | 3,200.00                                 |
| <b>้เอมูอสำหรับการตั้ง</b> ลูดหนี้กาพีที่ดิบแ <i>อะอ</i> ่                                                                                                    | ี้งปลุกสร้าง                                                                                 | มากด้างปาระ                                                    | ขาดสั่งอองเนื้                           |
| ประเภทกาษี                                                                                                    | สานวนราย                                                                                     | ปีปัจจุบัน(บาท)                                                | บิมพุฒจนูกหน<br>ปิบีจจุบัน(บาท)          |
|                                                                                                    |                                                                                              |                                                                |                                          |
| ภาษีที่ดินและสิ่งปลูกสร้าง                                                                                                    | 2                                                                                            | 3,200.00                                                       | 3,200.00                                 |
| กาษีที่ดินและสิ่งปลูกสร้าง<br>โอมูลสำหรับการบันทึกใบผ่านรายการตั้                                                                                                 | 2<br>งอูกหนี้ภาษีจากฐานข้อมูเ                                                                | 3,200.00<br>เผู้ข่าระกาษี (JV)                                 | 3,200.00                                 |
| กาษีที่ดินและสิ่งปลูกสร้าง<br>้อมูลสำหรับการบันทึดใบผ่านรายการตั้<br>ชื่อบัญชี                                                                                    | 2<br>อดูกหนี้ภาษีจากฐานข้อมูเ<br>รหัสบัญบี                                                   | 3,200.00<br>เผู้ช่าระกาษี (JV)<br>Dr.(นาท)                     | 3,200.00<br>Cr.(ນາກ)                     |
| ภาษีที่ดินและสิ่งปลูกสร้าง<br>้อมูลสำหรับการบันทึกใบผ่านรายการตั้ง<br>ชื่อปัญชี<br>ลูกหนี้ - ภาษีที่ดินและสิ่งปลูกสร้าง                                           | 2<br><mark>งถูกหนี้ภามีจากฐานข้อมูง</mark><br>รหัสบัญชี<br>1102050194.004                    | 3,200.00<br>เผู้ข่าระกาษ์ (JV)<br>Dr.(มาท)<br>3,200.00         | 3,200.00<br>Cr.(ארע)<br>0.00             |
| ภาษีที่ดินและสิ่งปลูกสร้าง<br>โม <b>ูลสำหรับการบันทักใบผ่าหรายการตั้</b><br>ชื่อปัญชี<br>ลูกหนี้ - ภาษีที่ดินและสิ่งปลูกสร้าง<br>รายใด้ภาษีที่ดินและสิ่งปลูกสร้าง | 2<br><mark>ออุกหนี้ภาษีจากฐานข้อมูเ</mark><br>จารัสชัญชี<br>1102050194.004<br>4401010104.001 | 3,200.00<br>มรู้ข่าระภาษี (JV)<br>Dr.(มาท)<br>3,200.00<br>0.00 | 3,200.00<br>Cr.(มาพ)<br>0.00<br>3,200.00 |

| ้ไปผ่านรายการบัญช่หัวไป                           |                                                  |           |                | _ |
|---------------------------------------------------|--------------------------------------------------|-----------|----------------|---|
| Export Excel                                      |                                                  |           |                | ^ |
| <b>วัลที่อนุมัติ :9/5/256</b> 4                   |                                                  | เลขที่ J  | V-0002/65      |   |
|                                                   |                                                  | วันที่ 19 | 9 กันยายน 2565 |   |
| ใน                                                | เทสบาลตำบลทดสอบ<br><b>บผ่านรายการบัญชีทั่ว</b> ไ | ไป        |                |   |
| รายการ                                            | รหัสบัญชี                                        | เตบิต     | เครดิต         |   |
| <b>เดบิต</b> ลูกหนี้ - กาษิที่ดินและสิ่งปลูกสร้าง | 1102050194.004                                   | 3,200.00  |                |   |
| <b>เดรดิต</b> รายได้ภาษีที่ดินและสิ่งปลุกสร้าง    | 4401010104.001                                   |           | 3,200.00       |   |
|                                                   | าาม                                              | 3,200.00  | 3,200.00       |   |
| คำอธิบาย                                          |                                                  |           |                |   |

| การปรับเ                                        | ٦      | งบัญชี ณ วันสิ่                                       | ้ำใ | เปิงบประมาณ                              | ſ        |
|-------------------------------------------------|--------|-------------------------------------------------------|-----|------------------------------------------|----------|
| เมนู ระบบบัญชี > กา <sup>.</sup><br>ลูกหนี้ภาษี | รเ     | lรับปรุงบัญชี > กา <sup>.</sup>                       | รต์ | <b>เ้้งลูกหนี้ &gt; รายงานก</b> า        | ารตั้ง   |
| ระบบบัญชี<br>รายการกันเงิน ณ วันสิ้นปี          | •      |                                                       |     |                                          |          |
| การปรับปรุงบัญชี                                | ۲      | การปรับปรุงระหว่างปึงบประมาณ                          | •   |                                          |          |
| ยืมเงินสะสม                                     | ۲      | การตั้งลูกหนึ่                                        | •   | การตั้งลูกหนี้รายได้ระหว่างปีงบประมาณ    |          |
| งานบัญชีสิ้นปี                                  | ۲      | การปรับปรุง ณ วันสิ้นปิงบประมาณ                       | •   | การตั้งลูกหนี้ภาษีที่ดินและสิ่งปลูกสร้าง |          |
| การบันทึกบัญชีหน่วยงานภายใต้สังกั               | ์ด)•   | ถอนคืนเงินรายรับ                                      | •   | การตั้งลูกหนี้ภาษีป้าย                   |          |
| รายงานงบการเงิน<br>ฐานข้อมูลเงินรับฝาก          | *<br>* | ค้นหาเพื่อ อนุมัดิ/ยกเลิก ใบผ่านรายการ<br>บัญชีทั่วไป |     | รายงานการตั้งลูกหนี้ภาษี                 |          |
| ทะเบียนสินทรัพย์                                | •      |                                                       |     |                                          | ABC O.O. |
|                                                 |        |                                                       |     |                                          | 4        |

| การปรั                                                 | <b>′</b> ບປຈຸ                  | งบัญ                                                      | ชี ณ วั          | ันสิ้นปีงบเ                                                                                               | ໄรະມ        | าณ           |          |
|--------------------------------------------------------|--------------------------------|-----------------------------------------------------------|------------------|----------------------------------------------------------------------------------------------------|-------------|--------------|----------|
| รายงานการดังลูกหนีภาษี                                 |                                |                                                           |                  |                                                                                                    |             |              |          |
| กค.2 ประจำบี* 25<br>ประเภทภาษี*<br>ครั้งที่จัดทำ กค.2* | 65<br>กรุณาเดือก<br>กรุณาเดือก |                                                           |                  |                                                                                                    |             |              |          |
|                                                        |                                |                                                           |                  | ทศบาลตำบลสำหรับทดสอบ<br>รายงานการตั้งลูกหนึ่ภาษีปี 2565<br>ครั้งที่ 1<br>ประเภทภาษีที่ดินและสิ่งปลูกสร้าง |             |              |          |
|                                                        | ศ                              | เลขประจำตัว<br>ผู้เสียภาษีอากร/<br>เลขประจำตัว<br>ประชาชน | ชื่อ - นามสกุล   | ที่อยู่หวัดย์สิน                                                                                          | วันที่จัดทำ | บอดข่าระภาษี | หมายเหตุ |
|                                                        | 1                              |                                                           | นายทวีภาค ทดสอบ  | 22 ซ. ก.ทลสอบ ม.2 ต.สำหรับทลสอบ<br>อ.สำหรับทลสอบ จ.สำหรับทลสอบ<br>11111 (2002)                            | 19/09/2565  | 11,000.00    |          |
| V/2 (                                                  |                                |                                                           |                  | 23 ซ. ก.ทคสอบ ม.2 ค.สำหรับทคสอบ<br>อ.สำหรับทคสอบ จ.สำหรับทคสอบ<br>11111 (2003)                            | 19/09/2565  | 22,000.00    |          |
|                                                        | 2                              |                                                           | นายธนกร ทดสอบ    | 36 ซ. ก.ทคสอบ ม.3 ค.สำหรับทคสอบ<br>อ.สำหรับทคสอบ จ.สำหรับทคสอบ<br>11111 (3601)                            | 19/09/2565  | 5,100.00     |          |
| 4                                                      | 3                              |                                                           | นายลูกหนี้ ทดสอบ | 5 ซ. ถ.หดสอบ ม.5 ต.สำหรับหดสอบ<br>อ.สำหรับหดสอบ จ.สำหรับหดสอบ<br>11111 (505)                              | 19/09/2565  | 5,100.00     |          |
|                                                        | 4                              |                                                           | นาขอบาม ทดสอบ    | 3564 ซ.7 ค.ทดสอบ ผ.8 ค.สำหรับ<br>ทดสอบ อ.สำหรับทดสอบ จ.สำหรับ<br>ทดสอบ 10300 (3564/24421)                 | 19/09/2565  | 12,000.00    |          |

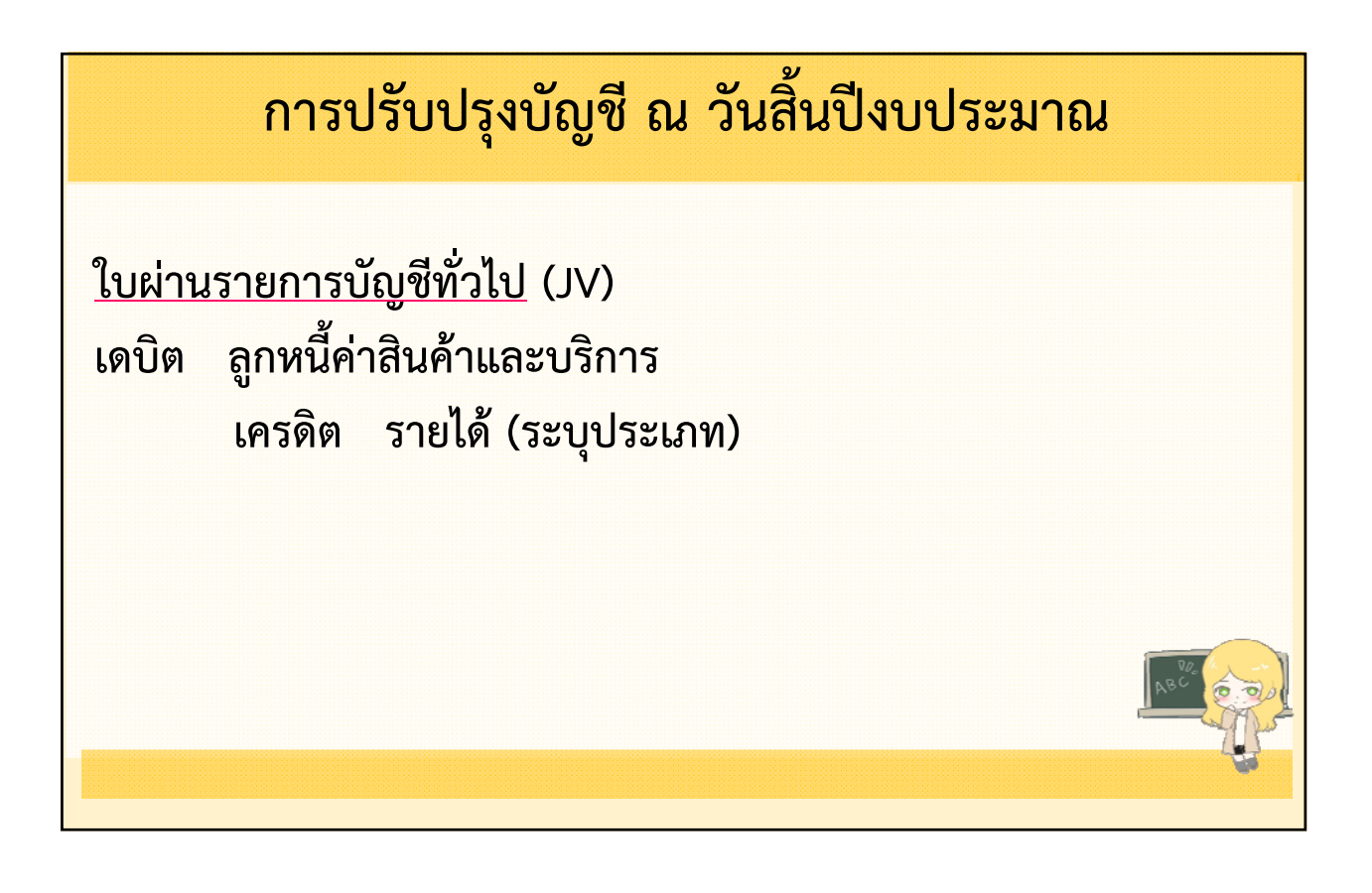

| ระบบบักเชี > ก            | าารา | ไร้แปรงบักเชี 🥆 กา                     | ะตั้   | ้งลุกหมี้ > การตั้งลุกเ                  |
|---------------------------|------|----------------------------------------|--------|------------------------------------------|
|                           | 1180 |                                        | 1 9 11 |                                          |
| ได้ระหว่างปีงบบ           | ໄຂະກ | าณ                                     |        |                                          |
| ระบบบัญชี                 |      | การปรับปรงระหว่างปึงบประมาณ            | •      |                                          |
| รายการกันเงิน ณ วันสิ้นปี | •    | การตั้งลูกหนึ่                         | •      | การตั้งลูกหนี้รายได้ระหว่างปังบประมาณ    |
| การปรับปรุงบัญชี          |      | การปรับปรงสินทรัพย์/ค่าใช้จ่าย         |        | (ปีปัจจุบัน)                             |
| ยืมเงินสะสม               | •    | จากการบริจาด                           |        | การตั้งลูกหนี้ภาษีที่ดินและสิ่งปลูกสร้าง |
| งานบัญชีสิ้นปี            | •    | การปรับปรุง ณ วันสิ้นปีงบประมาณ        | •      | การตั้งลูกหนี้ภาษีป่าย                   |
| จัดทำงบการเงินรวมประจำปี  | •    | การปรับปรุงหลังปิดบัญชีขั้นต้น         | •      | รายงานการตั้งลูกหนี้ภาษี                 |
| รายงานงบการเงิน           | •    | ถอนคืนเงินรายรับ                       | •      |                                          |
| ฐานข้อมูลเงินรับฝาก       |      | ค้นหาเพื่อ อนุมัติ/ยกเลิก ใบผ่านรายการ | ī      | RA                                       |

|                   | การปรับปรุงบัญชี ณ วันสิ้นปีงบประมาณ                                                                                                    |              |
|-------------------|----------------------------------------------------------------------------------------------------|--------------|
| ⊗ คาร<br>•<br>ประ | รตั้งลูกหนี้รายใต้ระหว่างปีงบประมาณ<br>21 ตุลาคม 2564[V.2021-09-0383.5<br>ในกรณีที่เจ้าหน้าที่จะปรับปรุงรายการที่มีผลกระทบกับ <mark>ยอดเงินฝากธนาคาร ทำให้มียอดลดลง</mark> จะต้องมีเอกสาร/หลักฐา<br>ะกอบ เพื่อแสดงว่ายอดเงินฝากธนาคาร ที่ปรากฏในบัญชีแยกประเภทมียอดไม่ตรงกับ Statement ของธนาคาร โดยที่กา<br>ว่าประ ต้องบีเพลผอและค่บ้องชี้ต้องครงกับพลักการบ้องชี้ | 3]<br>น<br>ร |
|                   | ประเภทใบผ่าน* ใบผ่านรายการบัญชีทั่วไป (ดังลูกหนีระหว่างปังบประมาณ) ✓<br>หมวดบัญชี* สินทรพย์ ✓<br>ชื่อบัญชี* 1102050102.001 ลูกหนี้ค่าสินค้าและบริการ - บุคคลภายนอก* ✓<br>ประเภทลูกหนี* ค่าน้าประปา ✓<br>ชื่อลูกหนี* ค่าน้าประปา                                                                                                    |              |
| 81                | รหัสปัญชี 1102050102.001                                                                                                    | Not Company  |
|                   | ไม่พบข้อมูล                                                                                                    |              |

| การปรับปรุงบัญชี                                                                                               | ณ วันสิ้น                                                                                           | เปิ่งบประเ                                                 | าณ                 |
|----------------------------------------------------------------------------------------------------|----------------------------------------------------------------------------------------------------|------------------------------------------------------------|--------------------|
| ประเภทใบผ่าน* ใบผ่านรายการบัญชีทั่วไป (ด้งลูกห<br>หมวดบัญชี* รายได้ ✓<br>ชื่อบัญชี* กรณาเลือก<br>รหัสบัญชี<br> | นีระหว่างปังบประมาณ)<br>มาท                                                                         |                                                            |                    |
| ลบ ชื่อบัญชี                                                                                                   | รหัสบัญชี                                                                                           | Dr. (บาท)                                                  | Cr. (บาท)          |
| ลูกหนี้ค่าสินค้าและบริการ - บุคคลภายนอก (ค่าน้ำ<br>ประปา-ค่าน้ำประปา)                                          | 1102050102.001                                                                                      | 15,000.00                                                  |                    |
| รายได้ค่าน้ำ                                                                                                   | 4401090101.001                                                                                      | 0.00                                                       | 15,0               |
|                                                                                                    | รวม                                                                                                 | 15,000.00                                                  | 15,0               |
| <                                                                                                    |                                                                                                    |                                                            | >                  |
| วันที่จัดท่า <u>30/09/2564 ™ ^ ก</u><br>ศาอธิบายรายการ*้<br>บันทึกรายการตั้งลูกหนีค่าน้าประปา<br>บันทึก        | รุณาตรวจสอบชื่อบัญชีให้<br>่อนกดปุ่มเสร็จสิ้น<br>เป็นลูกหนีรายได้ค่าสินค้าและ<br>ยกเลิก   เสร็จสิ้น | ัตรงกับมือ และตรวจสอบยอด<br>บริการ ประจำเคือน กันยายน 2564 | I Dr, Cr ให้ตรงกัน |
| อนุมัติใบผ่านรายการบัญชีทั่วไป เมนู ระบบบัย<br>ค้นหาเพื่อ/อนุมัติ ยกเลิกใบผ่านรายการบัญชีที่                   | บูชี > การปรับเ<br>1้วไป                                                                            | Jรุงบัญชี >                                                |                    |

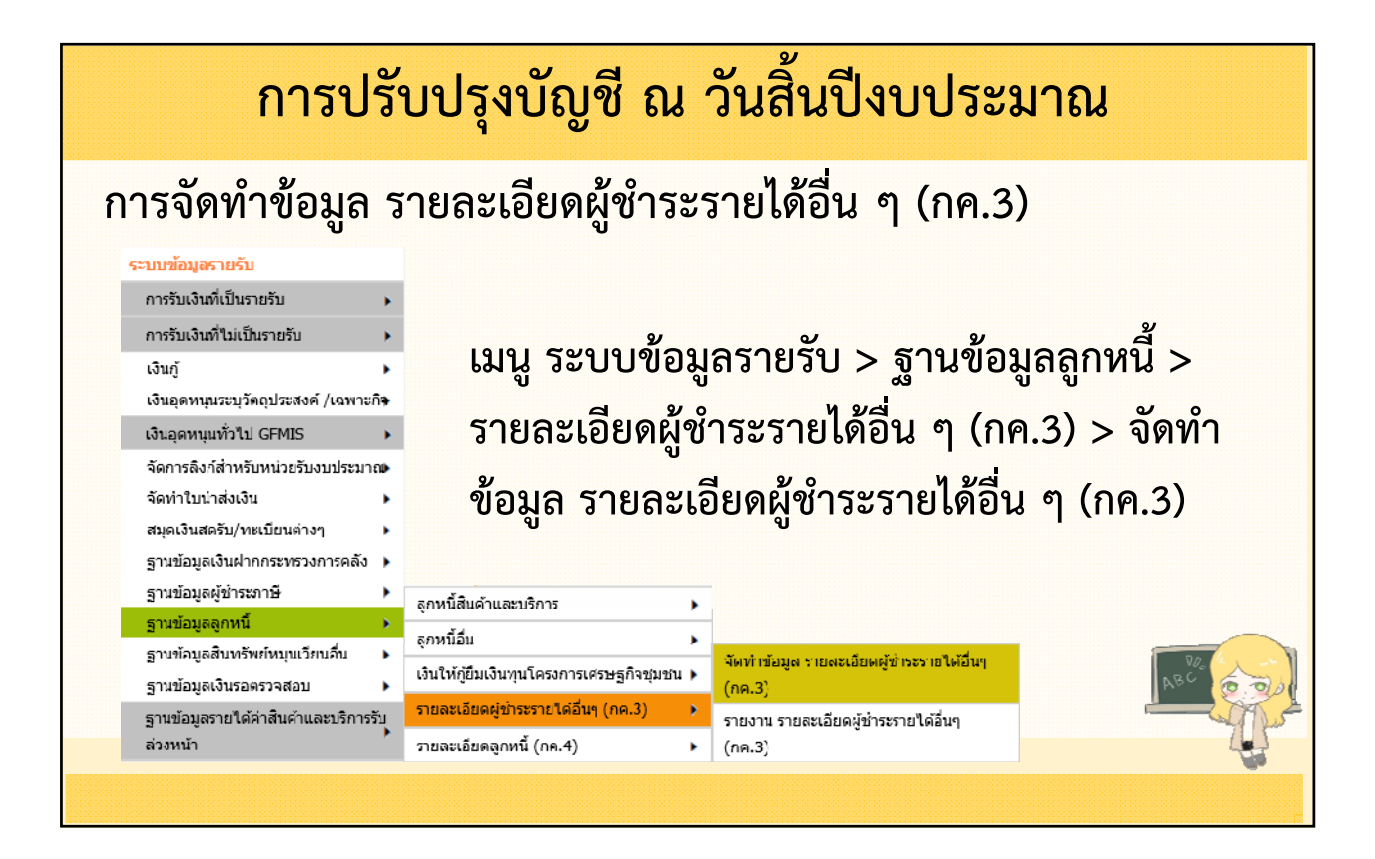

| การปรับปรุงบัญชี ณ วันสิ้นปีงบประมาณ                                                                                                    |
|----------------------------------------------------------------------------------------------------|
| ิ⊗ จัดทำข้อมูล รายละเอียดผู้ขำระรายได้อื่นๆ (กค.3)<br>4 สิงหาคม 2565[V.2022-08-01141.3]                                                                                       |
| <u>คลิก เพื่อดาวน์โหลดไฟล์ การจัดทำข้อมูลรายละเอียดผู้ชำระรายได้อื่นๆ(กค.3)</u><br>** เครื่องคอมพิวเตอร์ที่ใช้จัดทำข้อมูล ต้องมีโปรแกรม Microsoft Excel เวอร์ชั่น 2010 ขึ้นไป |
| ปึงบประมาณ <sup>*</sup> 2565<br>ชื่อไฟล์ เลือกไฟล์ ไม่ได้เลือกไฟล์ใด<br>ป่าเข้าข้อมูล พิมพ์รายงาน                                                                             |
|                                                                                                    |

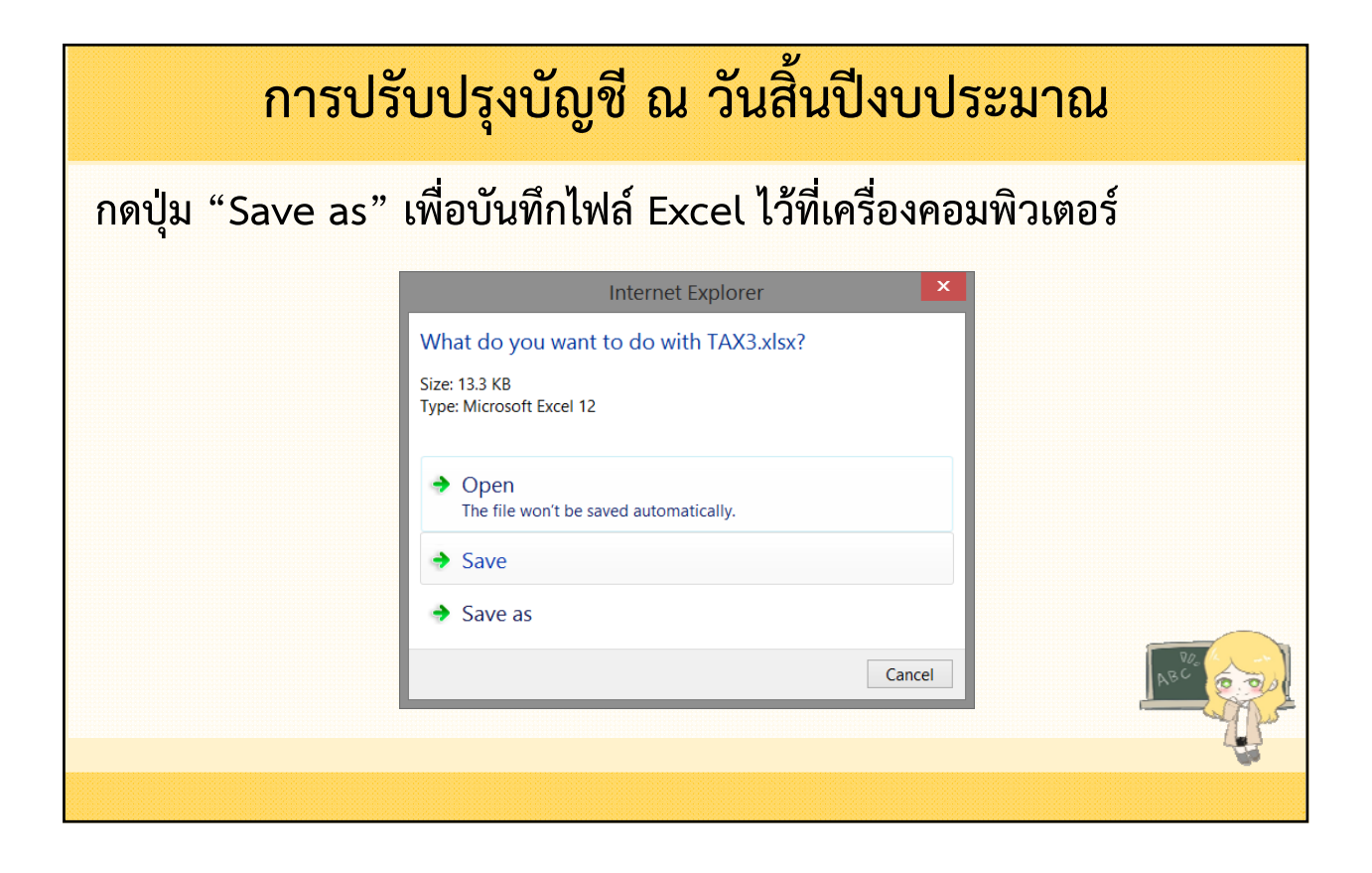

|    | การปรับปรุงบัญชี ณ วันสิ้นปีงบประมาณ                                                                                                    |                                      |              |               |              |               |              |               |  |
|----|----------------------------------------------------------------------------------------------------|--------------------------------------|--------------|---------------|--------------|---------------|--------------|---------------|--|
| 1  | กดปุ่ม "Save as" เพื่อบันทึกไฟล์ Excel ไว้ที่เครื่องคอมพิวเตอร์                                                                                                    |                                      |              |               |              |               |              |               |  |
|    | 금 하 같 왕 없 =<br>File <mark>Home</mark> Insert Page Layout Formulas Data Review View Help 및 Tell me what you want to do                                                                                                    |                                      |              |               |              |               |              |               |  |
| Pa | $\checkmark$ Cut $\circlearrowright$ Calibri $\uparrow$ II $\land$ $\land$ $\equiv$ $\gg$ $\circledast$ Wrap Text $\checkmark$ $\checkmark$ $\blacksquare$ $\blacksquare$ |                                      |              |               |              |               |              |               |  |
|    | Clipboard 🕞 Bluetooth                                                                                                    | Font G                               | Alignm       | nent          | S Numbe      | r G           | Styles       | Cells         |  |
| D  | 25 ▼ : × √ f <sub>×</sub>                                                                                                    |                                      |              |               |              |               |              |               |  |
|    | В                                                                                                    | с                                    | D            | E             | F            | G             | н            | 1             |  |
| 1  | ประเภทรายได้                                                                                                    |                                      |              |               |              |               |              |               |  |
| 2  |                                                                                                    | a                                    | ୍ଭର          | าคม           | พฤศร         | จิกายน        | <u>ธัน</u> ว | าคม           |  |
| 3  | (คำขยะ,คำเชา,คำนำประปา,อื่นๆ)                                                                                                    | ชอ-นามสกุล                           | ยอดเงิน(บาท) | ชาระแล่ว(บาท) | ยอดเงิน(บาท) | ชาระแล่ว(บาท) | ยอดเงิน(บาท) | ชาระแล่ว(บาท) |  |
| 4  | ด้ายยะ                                                                                                    | บจก.เอมซด ทดสอบ                      | 5,000.00     | 5,000.00      | 5,000.00     | 5,000.00      | 5,000.00     | 5,000.00      |  |
| 2  | 0 1285                                                                                                    | บงก.ยาวเอล ทศตลอบ                    | 5,000.00     | 5,000.00      | 5,000.00     | 5,000.00      | 5,000.00     | 5,000.00      |  |
| 7  | ด้างยะ                                                                                                    | บลง.แอตรานบทตลอบ<br>บลก แล็กโกรทดสอบ | 900.00       | 900.00        | 900.00       | 900.00        | 900.00       | 900.00        |  |
| 8  | ค่าขยะ                                                                                                    | ตลาดสุดทุดสอบ                        | 13.000.00    | 13.000.00     | 13.000.00    | 13.000.00     | 13.000.00    | 13.000.00     |  |
| 9  | ด่าขยะ                                                                                                    | บจก.ไดมอนด์โซฟาทดสอบ                 | 2,500.00     | 2,500.00      | 2,500.00     | 2,500.00      | 2,500.00     | 2,500.00      |  |
| 10 | ค่าขยะ                                                                                                    | บจก.ไร้ททันเน็ลลิ่งทดสอบ             | 2,000.00     | 2,000.00      | 2,000.00     | 2,000.00      | 2,000.00     | 2,000.00      |  |
| 11 | ด่าขยะ                                                                                                    | หมู่บ้านทดสอบ 1                      | 20.00        | 20.00         | 20.00        | 20.00         | 20.00        | 20.00         |  |
| 12 | ด่าขยะ                                                                                                    | หมู่บ้านทดสอบ 2                      | 20.00        | 20.00         | 20.00        | 20.00         | 20.00        | 20.00         |  |
| 13 | ด่าขยะ                                                                                                    | หมู่บ้านทดสอบ 3                      | 20.00        | 20.00         | 20.00        | 20.00         | 20.00        | 20.00         |  |
| 14 | ค่าขยะ                                                                                                    | หมู่บ้านทดสอบ 4                      | 20.00        | 20.00         | 20.00        | 20.00         | 20.00        | 20.00         |  |
| 15 | ค่าขยะ                                                                                                    | หมู่บ้านทดสอบ 5                      | 20.00        | 20.00         | 20.00        | 20.00         | 20.00        | 20.00         |  |
| 16 | ค่าขยะ                                                                                                    | หมู่บ้านทดสอบ 6                      | 20.00        | 20.00         | 20.00        | 20.00         | 20.00        | 20.00         |  |
| 17 | คำน้ำประปา                                                                                                    | นางสาวกานดา ทดสอบ                    | 350.00       | 350.00        | 500.00       | 500.00        | 400.00       | 400.00        |  |
| 18 | ด่าน้ำประปา                                                                                                    | นางสาวปราณี ทดสอบ                    | 350.00       | 350.00        | 500.00       | 500.00        | 420.00       | 420.00        |  |
| 19 | คานาประบา                                                                                                    | นางสาวบุญด ทดสอบ                     | 350.00       | 350.00        | 520.00       | 520.00        | 520.00       | 520.00        |  |

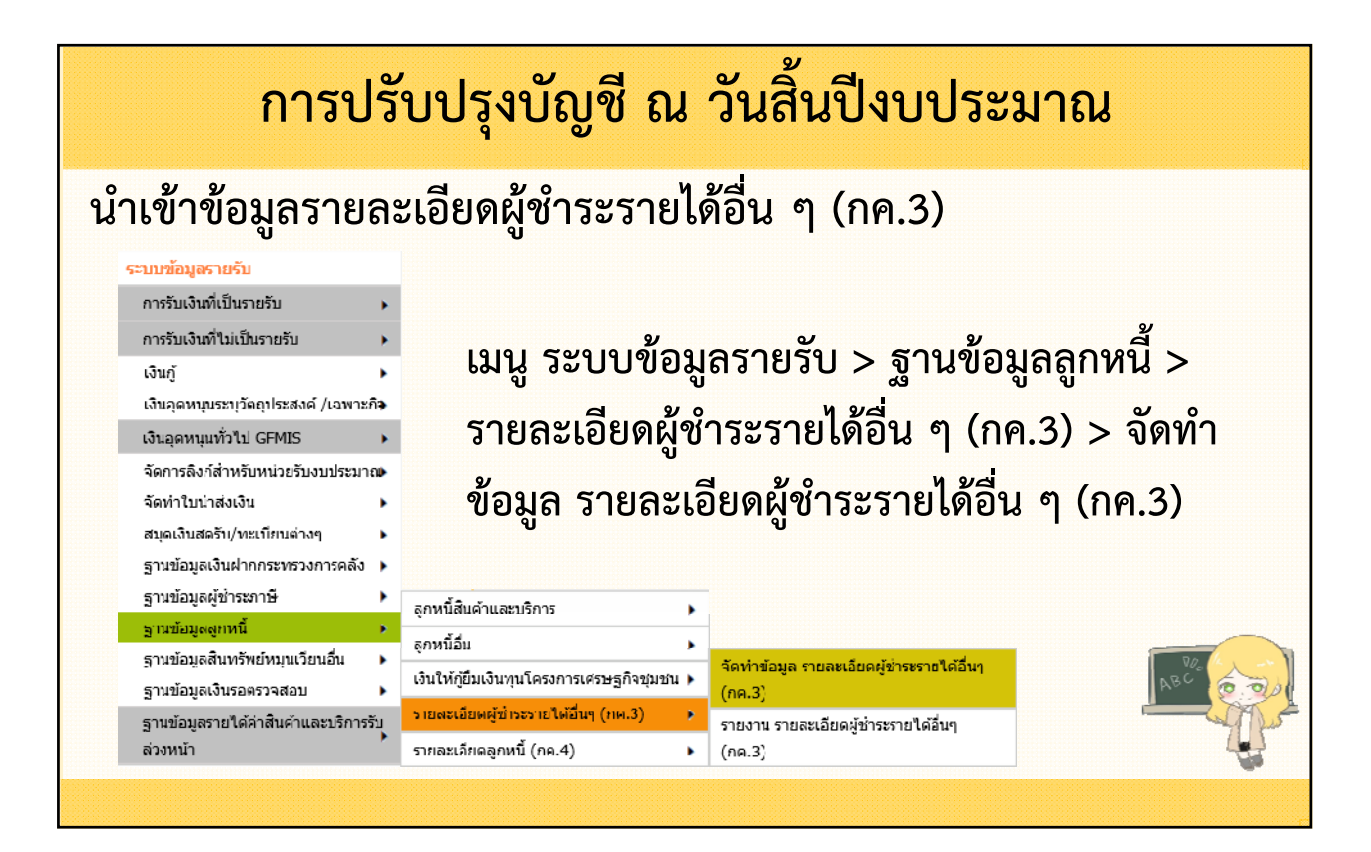

| การปรับปรุงบัญ                                                                                                    | บูชี ณ วัน                              | เสิ้นปีงบประม                                | าณ                  |          |
|----------------------------------------------------------------------------------------------------|-----------------------------------------|----------------------------------------------|---------------------|----------|
| ∧ อ้อห่าวข้อนอ รายอ⊻เอียอยัช่าระรายได้อี่ยด (คค.3)                                                                                                    | Open                                    |                                              |                     | ×        |
| ง มหา เมตร์ส ง เตลงอิตหนึ่น เรงง เต เพต k (เมนร์)                                                                                                    | $\leftarrow \rightarrow \circ \uparrow$ | > This > Deskt > V C                         | Search Desktop      |          |
|                                                                                                    | ✓ ★ Quick access                        | Name                                         | Status              | Date mo  |
| <u>คลิก เพื่อดาวน์โหลดไฟล์ การจัดทำข้อมูลรายละเอียดผู้ข่าระรายได้อื่นๆ(กค.3)</u><br>** เครื่องคอมพิวเตอร์ที่ใช้จัดทำข้อมูล ต้องมีโปรแกรม Microsoft Excel เวอร์ชั่น 2010 ขึ้นไบ | 🔚 Desktop 🛛 🖈                           | 📭 การจัดห่างบประมาณรายจ่ายประจำปี 2566       | $\odot$             | 17/7/256 |
|                                                                                                    | 🛓 Downloads 🖈                           | 📵 ต้นฉบับรายงานคำนวณค่าเสื่อมราคา-ลูก V.ใหม่ | $\odot$             | 3/8/2565 |
|                                                                                                    | Documents *                             | 📴 เบอร์โทร Callcenter                        | $\odot$             | 3/8/2565 |
|                                                                                                    | 🔀 Pictures 🛛 🖈                          | 🚇 เบอร์โหร อปห. ทั้งหมด                      | $\odot$             | 3/8/256: |
|                                                                                                    | New folder1                             | 💷 ປຊິທິແອບາມ ປີ 2564                         | $\odot$             | 4/8/256: |
|                                                                                                    | 📜 วันที่สอง                             | 🏝 รายงานการขอภู้เงิน 2565                    | Ø                   | 4/8/2565 |
| ปังบประมาณ <sup>*</sup> 2565 ✓                                                                                                    | 📜 หลักสูตรการตรวจ                       | 🖾 ลูกหนี่รายได้อื่น                          | C                   | 4/8/2565 |
| ชื่อไฟล <b>์</b> เลือกไฟล์ มู่ได้เลือกไฟล์ได                                                                                                    | -<br>File nam                           | e: ดูกหน้ามได้อัน 🗸                          | ไฟส์ที่งหมด<br>Open | Cancel   |
| น่าเข้าข้อมูล พิมพ์รายงาน                                                                                                    |                                         |                                              |                     |          |
|                                                                                                    |                                         |                                              |                     |          |

| การปรั                                                                                                    | รับปรุงบัญชี ณ                                                                                                    | วันสิ้นปีงบประมาณ                                                                                     |
|----------------------------------------------------------------------------------------------------|----------------------------------------------------------------------------------------------------|----------------------------------------------------------------------------------------------------|
| <b>ดูรายงานหลังการ</b><br>ระบบข้อมูลรายรับ<br>การรับเงินที่ไม่เป็นรายรับ •<br>เงินกู้ •<br>เงินอุดหนุนระบุวัตถุประสงค์ /เฉพาะกิจ<br>เงินอุดหนุนทั่วไป GFMIS •<br>จัดการลิงก์สำหรับหน่วยรับงบประมาณ•<br>จัดทำใบบ่าส่งเงิน •<br>สมุดเงินสดรับ/ทะเบียนต่างๆ • | เน่ำเข้าข้อมูล<br>เมนู ระบบข้อมุ<br>รายละเอียดผู้ช่<br>รายงาน รายละ                                                                                             | ุเลรายรับ > ฐานข้อมูลลูกหนี้ ><br>กระรายได้อื่น ๆ (กค.3) ><br>ะเอียดผู้ชำระรายได้อื่น ๆ (กค.3)        |
| ฐานข้อมูลผู้ข่าระภาษี )<br>ฐานข้อมูลสันทรัพย์หมุนเวียนอื่น )<br>ฐานข้อมูลสินทรัพย์หมุนเวียนอื่น )<br>ฐานข้อมูลเงินรอดรวจสอบ )<br>ฐานข้อมูลรายใต้ค่าสินค้าและบริการรับ<br>ส่วงหน้า                                                                          | ลูกหนี้สืบด้าและบริการ )<br>ลูกหนี้อื่น )<br>เงินให้ภู่ยืมเงินทุนโครงการเศรษฐกิจชุ่มชน )<br>รายละเอียดผู้ชำระรายได้อื่นๆ (กค.3) )<br>รายละเอียดลูกหนี้ (กค.4) ) | จัดทำข้อมูล รายละเอียดผู้ข่าระรายใต้อื่นๆ<br>(กค.3)<br>รายงาน รายละเอียดผู้ข่าระรายใต้อื่นๆ<br>(กค.3) |

| การปรับปรุงบัญชี ณ วันสิ้นปีงบประมาณ                      |
|-----------------------------------------------------------|
| ⊗ รายงาน รายละเอียดผู้ชำระรายได้อื่นๆ (กค.3)              |
| 4 สิงหาคม 2565[V.2022-08-01141.31]<br>อ.ค. 3 ประวาปี 2565 |
| ประเภทรายได้ ทุกประเภทรายได้ 🗸                            |
| (ค้นหา) ล้าง                                              |
|                                                           |
|                                                           |

| _                                      |                                                                                                    |                                                                      |                                                        |                                                       |                                                          |                                                             |                                                         |                                                     |                                                                  |                                                                           |                                                                                                    |                                                                                               | 4 สังห                                                                                                    | าคม 25                                                                        | 65[V.2                                                             | 022-08                                                  | -011                                            |
|----------------------------------------|----------------------------------------------------------------------------------------------------|----------------------------------------------------------------------|--------------------------------------------------------|-------------------------------------------------------|----------------------------------------------------------|-------------------------------------------------------------|---------------------------------------------------------|-----------------------------------------------------|------------------------------------------------------------------|---------------------------------------------------------------------------|----------------------------------------------------------------------------------------------------|-----------------------------------------------------------------------------------------------|----------------------------------------------------------------------------------------------------|-------------------------------------------------------------------------------|--------------------------------------------------------------------|---------------------------------------------------------|-------------------------------------------------|
|                                        |                                                                                                    |                                                                      |                                                        | <u>00</u> 3                                           | ประจำ                                                    | รี 256                                                      | 5                                                       |                                                     | 1.                                                               | ~                                                                         |                                                                                                    |                                                                                               |                                                                                                    |                                                                               |                                                                    |                                                         |                                                 |
|                                        |                                                                                                    |                                                                      |                                                        | 111.5                                                 | 11041                                                    |                                                             | -                                                       |                                                     |                                                                  |                                                                           |                                                                                                    |                                                                                               |                                                                                                    |                                                                               |                                                                    |                                                         |                                                 |
|                                        |                                                                                                    |                                                                      |                                                        | ประเภ                                                 | ุ<br>ทรายไ                                               | ด้                                                          | • ทุกประ                                                | ึเภทราย <sup>`</sup>                                | ได้                                                              | ~                                                                         |                                                                                                    |                                                                                               |                                                                                                    |                                                                               |                                                                    |                                                         |                                                 |
|                                        |                                                                                                    |                                                                      |                                                        |                                                       |                                                          |                                                             |                                                         |                                                     |                                                                  |                                                                           |                                                                                                    |                                                                                               |                                                                                                    |                                                                               |                                                                    |                                                         |                                                 |
|                                        |                                                                                                    |                                                                      |                                                        |                                                       |                                                          |                                                             |                                                         |                                                     |                                                                  |                                                                           |                                                                                                    |                                                                                               |                                                                                                    |                                                                               |                                                                    |                                                         |                                                 |
|                                        |                                                                                                    |                                                                      |                                                        |                                                       |                                                          | คนา                                                         | 17                                                      | ลาง                                                 |                                                                  |                                                                           |                                                                                                    |                                                                                               |                                                                                                    |                                                                               |                                                                    |                                                         |                                                 |
|                                        |                                                                                                    | 1                                                                    |                                                        |                                                       | NI                                                       | <b>ท</b> อไอซื่อง                                           | a Yo                                                    |                                                     |                                                                  |                                                                           | Europe                                                                                                    | - Even                                                                                        | 1                                                                                                    |                                                                               |                                                                    |                                                         |                                                 |
|                                        |                                                                                                    |                                                                      |                                                        |                                                       |                                                          | เบทท                                                        | u1                                                      |                                                     | ดก                                                               | ลง                                                                        | Export                                                                                                    | t Excel                                                                                       |                                                                                                    |                                                                               |                                                                    |                                                         |                                                 |
|                                        |                                                                                                    |                                                                      |                                                        |                                                       |                                                          |                                                             |                                                         |                                                     |                                                                  |                                                                           |                                                                                                    |                                                                                               | 1                                                                                                    |                                                                               |                                                                    |                                                         |                                                 |
| วันที                                  | พิมพ์ : 4/8/2565 15                                                                                          | 5:18:02                                                              |                                                        |                                                       |                                                          |                                                             |                                                         |                                                     |                                                                  |                                                                           |                                                                                                    |                                                                                               | 1                                                                                                    |                                                                               |                                                                    |                                                         |                                                 |
| วันที<br>วันที                         | เพิ่มพ์ : 4/8/2565 15<br>เจ้ดทำข้อมูล : 4/8/25                                                               | 5:18:02<br>65                                                        |                                                        |                                                       |                                                          |                                                             |                                                         |                                                     |                                                                  |                                                                           |                                                                                                    |                                                                                               | 1                                                                                                    |                                                                               |                                                                    |                                                         |                                                 |
| วันที<br>วันที                         | เพิมพ์ : 4/8/2565 15<br>ไจ้ดทำข้อมูล : 4/8/25                                                                | 5:18:02<br>65                                                        |                                                        |                                                       |                                                          |                                                             |                                                         |                                                     |                                                                  |                                                                           |                                                                                                    |                                                                                               | 1                                                                                                    |                                                                               |                                                                    |                                                         |                                                 |
| วันที่<br>วันที                        | ที่พิมพ์ : 4/8/2565 15<br>ไจ้ดทำข้อมูล : 4/8/25                                                              | 5:18:02<br>65                                                        |                                                        |                                                       |                                                          |                                                             |                                                         |                                                     |                                                                  | เทศบ                                                                      | าลตำบ                                                                                                    | ู<br>ถสำหรับ                                                                                  | าทดสอ                                                                                                    | บ8003                                                                         |                                                                    |                                                         |                                                 |
| วันที่<br>วันที                        | พิมพ์ : 4/8/2565 15<br>เจ็ดทำข้อมูล : 4/8/25                                                                 | 5:18:02<br>65                                                        |                                                        |                                                       |                                                          |                                                             |                                                         |                                                     | รายอะ                                                            | เทศบ                                                                      | มาลตำบ<br>ใวระราย                                                                                                  | ลสำหรับ<br>ยได้ลิ่ม                                                                           | บทดสอ:                                                                                                    | บ8003<br>3) ปี พ.                                                             | a 256                                                              | 5                                                       |                                                 |
| วันที<br>วันที                         | เพิ่มพ์ : 4/8/2565 15<br>เจ็ดทำข้อมูล : 4/8/25                                                               | 5:18:02<br>65                                                        |                                                        |                                                       |                                                          |                                                             |                                                         |                                                     | รายละ                                                            | เทศบ<br>เอียดผู้ว่                                                        | มาลตำบ<br>ชำระราเ                                                                                                  | ลสำหรับ<br>ยได้อื่น•<br>ฯ                                                                     | บทดสอ:<br>ๅ (กค.3                                                                                            | บ8003<br>3) ปี พ.ศ                                                            | ศ. 256                                                             | 5                                                       |                                                 |
| วันที<br>วันที                         | เพิ่มพ์ : 4/8/2565 15<br>เจ็ดทำข้อมูล : 4/8/25                                                               | 5:18:02<br>65                                                        |                                                        |                                                       |                                                          |                                                             |                                                         |                                                     | รายละ                                                            | เทศบ<br>เอียดผู้ว                                                         | <b>ยาลตำบ</b><br>ช <b>ำระรา</b> ย<br>ประเภ                                                                         | <b>ลสำหรับ</b><br>ยได้อื่น•<br>เทรายได                                                        | ีบทดสอ:<br>ๅ (กค.3<br>ก้ ค่าขย                                                                               | บ8003<br>3) ปี พ.ง                                                            | ศ. 256                                                             | 5                                                       |                                                 |
| วันที่                                 | เพิ่มพ์ : 4/8/2565 15<br>เจ็ดทำข้อมูล : 4/8/25                                                               | 5:18:02<br>65<br>ตุลาเ                                               | กม                                                     | พฤศจิ                                                 | กายน                                                     | อันว:                                                       | เคม                                                     | มกรา                                                | รายฉะ                                                            | เทศบ<br>เอียดผู้ข<br><sub>กุมภา</sub>                                     | ยาลตำบ<br>ชำระราย<br>ประเภ<br>พันธ์                                                                                | <b>ลสำหรับ</b><br>ยได้อื่น•<br>เทรายได<br><sub>มีนา</sub>                                     | บทดสอ:<br>ๅ (กค.3<br>ด้ ค่าขย<br>ณ                                                                           | บ8003<br>3) ปี พ.เ                                                            | ศ. 256                                                             | 5<br>พฤษภ                                               | าคม                                             |
| วันที<br>วันที<br>ที                   | เพิ่มพ์ : 4/8/2565 15<br>เจ้ดทำข้อมูล : 4/8/25<br>ชื่อ-นามสกุล                                               | 5:18:02<br>65<br>65<br>ยอดเงิน<br>(บาท)                              | คม<br>ชำระ<br>แล้ว<br>(บาท)                            | พฤศจิเ<br>ยอดเงิน<br>(บาท)                            | กายน<br>ชำระ<br>แล้ว<br>(บาท)                            | อันวา<br>ยอดเงิน<br>(บาท)                                   | คม<br>ชำระ<br>แล้ว<br>(บาท)                             | มกระ<br>ยอดเงิน<br>(บาท)                            | รายละ<br>คม<br>ขำระ<br>แล้ว<br>(บาท)                             | เทศบ<br>เอียดผู้ข<br>กุมภา<br>ยอดเงิน<br>(บาท)                            | ยาลตำบ<br>ประเภ<br>ประเภ<br>พันธ์<br>ประ<br>แล้ว<br>(บาท)                                                          | ลสำหรับ<br>ยได้อื่น•<br>เทรายได<br>มีนา<br>ยอดเงิน<br>(บาท)                                   | บทดสอบ<br>ๆ (กค.3<br>คัม<br>ปาระ<br>แล้ว<br>(บาท)                                                            | บ8003<br>3) ปี พ.เ<br>ะ<br>เมษ<br>ยอดเวิน<br>(บาท)                            | ศ. 256<br>ายน<br>ปาระ<br>แล้ว<br>(บาท)                             | 5<br>พฤษภ<br>ยอดเงิน<br>(บาท)                           | าคม<br>ชำระ<br>แล้ว<br>(บาท)                    |
| วันที<br>วันที<br>ที่<br>1             | เพิ่มพ์ : 4/8/2565 15<br>เจ้ดทำข้อมูล : 4/8/25<br>ชื่อ-นามสกุล<br>นางกัญญา ทดสอบ                             | ร์:18:02<br>65<br>ขอดเงิน<br>(มาท)<br>20.00                          | คม<br>ชำระ<br>แล้ว<br>(บาท)<br>20.00                   | พฤศจิ<br>ยอดเงิน<br>(บาท)<br>20.00                    | กายน<br>ชำระ<br>แล้ว<br>(บาท)<br>20.00                   | อันว<br>ยอดเงิน<br>(บาท)<br>20.00                           | าคม<br>ชำระ<br>แล้ว<br>(บาท)<br>20.00                   | มกระ<br>ยอดเงิน<br>(บาท)<br>20.00                   | รายละ<br>คม<br>ชำระ<br>แล้ว<br>(บาท)<br>20.00                    | เทศบ<br>เอียดผู้ช<br>กุมภา<br>ยอดเงิน<br>(มาท)<br>20.00                   | <b>มาลตำบ</b><br>ว <b>ำระรา</b> เ<br>ประเภ<br>พันธ์<br>ขำระ<br>แล้ว<br>(บาท)<br>20.00                              | <b>ลสำหรับ</b><br>ย <b>ได้อื่น</b> •<br>เทรายได<br>มีนา<br>ยอดเงิน<br>(มาท)<br>20.00          | <b>ปทดสอ</b> ร<br><b>ๅ (กค.3</b><br>ถ้ ค่าขย<br>คม<br>ปาระ<br>แล้ว<br>(บาท)<br>20.00                         | บ8003<br>3) ปี พ.ศ<br>ะ<br>เมษ<br>ยอดเงิน<br>(มาท)<br>20.00                   | ศ. 256<br>ายน<br>ปาวะ<br>แล้ว<br>(บาท)<br>20.00                    | 5<br>ยอดเงิน<br>(บาท)<br>20.00                          | าคม<br>ชำระ<br>แล้ว<br>(บาท)<br>20.00           |
| วันที<br>วันที<br>ที<br>1<br>2         | เพิ่มพ์ : 4/8/2565 15<br>เจ้ดทำข้อมูล : 4/8/25<br>ชื่อ-นามสกุล<br>นางกัญญา ทดสอบ<br>นายสุข ทดสอบ             | ร์:18:02<br>65<br>ขุดาน<br>ยอดเงิน<br>(มาท)<br>20.00<br>20.00        | คม<br>ชำระ<br>แล้ว<br>(บาท)<br>20.00<br>20.00          | พฤศจิช<br>ยอดเงิน<br>(มาท)<br>20.00<br>20.00          | กายน<br>ชำระ<br>แล้ว<br>(บาท)<br>20.00<br>20.00          | ธันวา<br>ยอดเงิน<br>(บาท)<br>20.00<br>20.00                 | าคม<br>ชำระ<br>แล้ว<br>(บาท)<br>20.00<br>20.00          | มกรา<br>ยอดเงิน<br>(บาท)<br>20.00<br>20.00          | <b>รายละ</b><br>คม<br>ขำระ<br>แล้ว<br>(บาท)<br>20.00<br>20.00    | เทศบ<br>เอียดผู้ข<br>กุมภา<br>ยอดเงิน<br>(มาท)<br>20.00<br>20.00          | <b>มาลตำบ</b><br>ประเภ<br>พันธ์<br>ชำระ<br>(มาท)<br>20.00<br>20.00                                                 | <b>ลสำหรับ</b><br>ยได้อื่น•<br>มหรายได้<br>มีนา<br>ยอดเงิน<br>(บาท)<br>20.00<br>20.00         | บทดสอ<br>ๆ (กค.3<br>ถ้ ค่าขย<br>๓ม<br>ปาระ<br>แล้ว<br>(บาท)<br>20.00<br>20.00                                | บ8003<br>3) ปี พ.ศ<br>ะ<br>เมษ<br>เมษ<br>(บาท)<br>20.00<br>20.00              | ศ. 256<br>ายน<br>ข่าวะ<br>แล้ว<br>(บาท)<br>20.00<br>20.00          | 5<br>มอลเงิน<br>(บาท)<br>20.00<br>20.00                 | าคม<br>ช่าระ<br>แล้ว<br>(บาท)<br>20.0<br>20.0   |
| วันที่<br>วันที่<br>ที่<br>1<br>2<br>3 | เพิ่มพ์ : 4/8/2565 15<br>เจ็ดทำข้อมูล : 4/8/25<br>ชื่อ-นามสกุด<br>นางกัญญา หลสอบ<br>นางสาวอุบล<br>นางสาวอุบล | 5:18:02<br>65<br>ອຸສາ<br>ຍອຄເງິນ<br>(ນາຫ)<br>20.00<br>20.00<br>20.00 | ณม<br>ขำาะ<br>แล้ว<br>(บาท)<br>20.00<br>20.00<br>20.00 | พฤศจิม<br>ยอดเงิน<br>(บาท)<br>20.00<br>20.00<br>20.00 | าายน<br>ชำระ<br>แล้ว<br>(บาท)<br>20.00<br>20.00<br>20.00 | <u>รันวา</u><br>ยอดเงิน<br>(บาท)<br>20.00<br>20.00<br>20.00 | าคม<br>ชำระ<br>แล้ว<br>(บาท)<br>20.00<br>20.00<br>20.00 | มกรร<br>ยอดเงิน<br>(บาท)<br>20.00<br>20.00<br>20.00 | รายละ<br>กม<br>ข่าระ<br>แล้ว<br>(บาท)<br>20.00<br>20.00<br>20.00 | เทศบ<br>เอียดผู้ช<br>กุมภา<br>ยอดเงิน<br>(บาท)<br>20.00<br>20.00<br>20.00 | <b>าาลตำบ</b><br>ว <b>ำระรา</b> เ<br>ประเภ<br>พันธ์<br><sup>ป</sup> ระ<br>แล้ว<br>(บาท)<br>20.00<br>20.00<br>20.00 | <b>ลสำหรับ</b><br>ยได้อื่น•<br>มหรายได<br>มีนา<br>ยอดเงิน<br>(บาท)<br>20.00<br>20.00<br>20.00 | ุ่มทดสอ:<br>ๅ (กค.3<br>ถ้ ค่าขย<br>๗<br>๗<br>๗<br>๗<br>๗<br>๗<br>๗<br>ฃ<br>ๅ<br>ฃ<br>(บาท)<br>20.00<br>20.00 | บ8003<br>3) ปี พ.ศ<br>ะ<br>เมษา<br>เมษา<br>มอคเวิน<br>(บาท)<br>20.00<br>20.00 | ศ. 256<br>ายน<br>ข่าวะ<br>แล้ว<br>(บาท)<br>20.00<br>20.00<br>20.00 | <b>5</b><br>иаријац<br>(или)<br>20.00<br>20.00<br>20.00 | าคม<br>ช่าระ<br>แล้ว<br>(บาท)<br>20.00<br>20.00 |

การรับรู้เงินฝากกระทรวงการคลัง เพื่อรับรู้รายได้ ดังนี้

- เงินที่รัฐบาลให้กับองค์กรปกครองส่วนท้องถิ่นแต่องค์กรปกครองส่วนท้องถิ่นยังไม่ได้บันฑึกรายการขอเบิก
 เงินในระบบ GFMIS ณ วันสิ้นปีงบประมาณ
 - รายการจัดสรรเงินอุดหนุนทั่วไปปลายปีที่กรมส่งเสริมการปกครองท้องถิ่นจัดสรรให้ แต่ยังไม่ได้รับเงิน
 - กรณีดำเนินการจัดซื้อจัดจ้างหากมีผู้ประกอบการซื้อเอกสารประกวดราคาอิเล็กทรอนิกส์และ
 กรมบัญชีกลางยังไม่ได้โอนเงินให้องค์กรปกครองส่วนท้องถิ่น (ค่าขายแบบแปลน)
 ใบผ่านรายการบัญชีทั่วไป (JV)
 เดบิต เงินฝากกระทรวงการคลัง
 เครดิต รายได้ (ระบุประเภท)

| การป                                                                                                    | รับปรุงบัญชี ณ วันสิ้นปีงบประมาณ                                                              |
|----------------------------------------------------------------------------------------------------|-----------------------------------------------------------------------------------------------|
| ระบบข้อมูดรายรับ  ภารรับเงินที่เป็นรายรับ  ภารรับเงินที่ไม่เป็นรายรับ  เงินกู้  เงินอุดหนุนระบุวัตถุประสงค์ /เฉพาะกิจ  เงินอุดหนุนทั่วไป GFMIS  จัดการถึงก์สำหรับหน่วยรับงบประมาณจ  จัดท่าใบน่าส่งเงิน  สมุดเงินสดรับ/ทะเบียนต่างๆ | เมนู ระบบข้อมูลรายรับ ><br>ฐานข้อมูลเงินฝากกระทรวงการคลัง ><br>ฐานข้อมูลเงินฝากกระทรวงการคลัง |
| ฐานข้อมูลเงินฝากกระทรวงการคลัง →<br>ฐานข้อมูลผู้ข่าระภาษี<br>ฐานข้อมูลลูกหนี้ →<br>ฐานข้อมูลสินทรัพย์หมุนเวียนอื่น →<br>ฐานข้อมูลเงินรอดรวจสอบ →<br>ฐานข้อมูลรายได้ค่าสินค้าและบริการรับ<br>ส่วงหน้า                               | ฐานข้อมูลเงินฝากกระทรวงการคลัง<br>รายงานรายละเอียด<br>เงินฝากกระทรวงการคลัง                   |

| การปรับปรุงบัญ                              | ุเชี ณ วันสิ้นปีงเ | เประมาณ                                                                    |
|---------------------------------------------|--------------------|----------------------------------------------------------------------------|
| ๑ ฐานข้อมูลเงินฝากกระทรวงการคลัง            |                    |                                                                            |
|                                             | 10                 | <b>ดุลาคม 2564[V.2021-10-08141.20]</b><br>เพิ่มข้อมูลเงินฝากกระทรวงการคลัง |
| 🗙 โดย : ชื่อเงินฝากกระทรวงการคลัง 🗸 ค้นหา : |                    | ต้นหา                                                                      |
| ชื่อเงินฝากกระทรวงการคลัง                   | หมายเหตุ           | สถานะ แก้ไข                                                                |
|                                             | ไม่พบข้อมูด        |                                                                            |
|                                             |                    | I''''                                                                      |

| การปรับปรุงบัล                                     | บูชี ณ วันสิ้นปีงบประมาณ                                                                                                    |
|----------------------------------------------------|----------------------------------------------------------------------------------------------------|
| 🔊 ฐานข้อมูลเงินฝากกระทรวงการคลัง                   |                                                                                                    |
|                                                    | 10 ตุลาคม 2564[V.2021-10-08141.20]                                                                                                    |
| ชื่อเงินฝากกระทรวงการคลัง <sup>*</sup><br>หมายเหตุ | ภาษีรถยนต์                                                                                                    |
| สถานะ*                                             | ใช้งาน ยกเลิก     บันทึก ย่อนกลับ     เอนกลับ     เอนกลับ      เอนกลับ     เอนกลับ      เอนกลับ     เอนกลับ     เอนกล |

| การป                                  | รับ            | ปรุงบัญชี ณ วัน                               | เสิ้ | นปีงบประมาณ                                                            |                           |
|---------------------------------------|----------------|-----------------------------------------------|------|------------------------------------------------------------------------|---------------------------|
| เมนู ระบบบัญชี ><br>บันทึกใบผ่านรายกา | การเ<br>ารเงิเ | ปรับปรุงบัญชี > การปรัเ<br>นฝากกระทรวงการคลัง | າປຈຸ | ง ณ วันสิ้นปีงบประมาณ ><br>บันทึกใบผ่านรายการเงินฝากกระทรวง<br>การคลัง |                           |
|                                       |                |                                               |      | บันทึกใบผ่านรายการตั้งค่าเผื่อ<br>หนี้สงสัยจะสูญ                       | en el slaei               |
| ะะบบบัญชื                             |                | การปรับปรุงระหว่างปังบประมาณ                  | •    | บันทึกใบผ่านรายการปรับปรุงรายได้ค้างรับ                                | ยายเบขยู<br>หลังปิดบักเจี |
| รายการกันเงิน ณ วันสิ้นปี             | •              | การตั้งลูกหนึ่                                | •    | าบันทึกในผ่านรายการปรับประเด่าใช้อ่าย                                  | ข้าต้า<br>ข้าต้า          |
| การปรับปรุงบัญชี                      | •              | การปรับปรุงสินทรัพย์/ค่าใช้จ่าย               |      | ด้างจ่าย                                                               |                           |
| ยืมเงินสะสม                           | •              | จากการบริจาค                                  |      | บันทึกใบผ่านรายการปรับปรงค่าใช้จ่าย                                    |                           |
| งานบัญชีสิ้นปี                        | -              | การปรับปรุง ณ วันสิ้นปีงบประมาณ               | •    |                                                                        |                           |
| จัดท่างบการเงินรวมประจำปี             | •              | การปรับปรุงหลังปิดบัญชี่ขั้นต้น               | •    | บันทึกใบผ่านรายการปรับปรุงวัสดุคงคลัง                                  |                           |
| รายงานงบการเงิน                       | •              | ถอนคืนเงินรายรับ                              | •    | บันทึกใบผ่านรายการปรับปรุงระยะเวลา                                     |                           |
| ฐานข้อมูลเงินรับฝาก                   | •              | ด้บหาเพื่อ อบบัติ/ยอเอือ ใบผ่าบรายอาร         |      | สินทรัพย์/หนี้สิน                                                      |                           |
|                                       |                | นัญชีรีทั่วไป                                 |      | บันทึกใบผ่านรายการต่าเสื่อมราคาสินทรัพย์                               |                           |

| Jun | ประเภทใบผ่าน* ใบผ่านรายการเงินผ่ากกร<br>หมวดบัญชื้ โรายได้                  | асказ дол ганибо                                                                                          | 21 ya ma 2564[V.)     | 2021-09-0383,53] |
|-----|-----------------------------------------------------------------------------|----------------------------------------------------------------------------------------------------|-----------------------|------------------|
|     | ชื่อบัญชื*                                                                  |                                                                                                    |                       |                  |
|     | จำนวนเงิน"<br>ตกลง                                                          | וורע                                                                                                    |                       |                  |
| ລນ  | นือบัญชี                                                                    | รพัสบัญชี                                                                                                 | Dr. (บาท)             | Cr. (บาท)        |
|     | เงินฝากกระทรวงการคลัง (ภาษีรถยนต์)                                          | 1101020501.001                                                                                            | 1,500,000.00          |                  |
|     | รายได้ภาษีรถยนด์                                                            | 4402010101.001                                                                                            | 0.00                  | 1,500,0          |
|     |                                                                             | รวม                                                                                                    | 1,500,000.00          | 1,500,0          |
| <   |                                                                             |                                                                                                    |                       | >                |
|     | วันที่จัดทำ 30/09/2564<br>ศาลธิบายรายการ <sup>*</sup> อนทักรายได้กาษีรถยนต์ | <ul> <li>กรุณาตรวจสอบป้อบัญชีให้ตร<br/>ก่อนกดปุ่มเสร็จสั้น<br/>ที่ยังไม่ได้ขอเป็กจากระบบ GFMIS</li> </ul> | งกับมือ และครวจสอบขอด | Dr, Cr ให้ตรงกับ |

- ให้ตรวจสอบรายงานฎีกาที่จัดทำแล้วไม่ได้เบิกจ่ายในปีงบประมาณ หากไม่ต้องการเบิกจ่ายให้ยกเลิกฎีกา = ไม่มีรายการบันทึกบัญชี เป็นฎีกาค้างจ่าย
- ให้ตรวจสอบรายงาน<mark>มีกาเงินยืมที่ยังไม่ได้ส่งใช้ หากมีการทำมีกา</mark> ส่งใช้แล้วต้องส่งใช้ให้ครบถ้วน = ไม่มีรายการบันทึกบัญชี

#### การปรับปรุงบัญชี ณ วันสิ้นปีงบประมาณ กันเงินเงินงบประมาณ กรณีไม่ก่อหนี้ผูกพัน ที่เมนู ระบบบัญชี > รายการกันเงิน ณ วันสิ้นปี > รายการที่ประสงค์จะกันเงินไม่ได้ก่อหนี้ผูกพัน (สิ้นปี) > กันเงินงบประมาณ (ปีปัจจุบัน) ตรวจสอบยอดรายจ่ายที่ประสงค์จะกันเงิน กรณีไม่ได้ก่อหนี้ผูกพัน(งบประมาณปี ปัจจบัน) ตรวจสอบขอดรายจ่ายที่ประสงค์จะกับเงิน กรณีไม่ได้ก่อหนี้ผูกพัน(เงินอุดหนุนระบุวัตถุ ประสงค์/เฉพาะกิจปีปัจจบัน) ระบบบัญชื สร้างโครงการเงินกันรายจ่าย (กรณีไม่ได้กัน กันเงินงบประมาณ (ปีปัจจุบัน) รายการกันเงิน ณ วันสิ้นปี ເຈີນໃນระบบ) กันเงินอุดหนุนระบุวัตถุประสงค์/เฉพาะกิจ (ปี การปรับปรงบัญชี รายการที่ประสงค์จะกันเงินไม่ได้ก่อหนี้ผูกพัน ปัจจบัน) ยืมเงินสะสม (ສົ່ນປີ) รายงานรายละเอียดการกันเงินรายจ่ายกรณี งานบัญชีสิ้นปี รายการกันเงินกรณีทำขอขี้อขอจ้าง/สัญญา/ ไม่ได้ก่อหนี้ผกพัน (เงินงบประมาณ)(แบบ การบันทึกบัญชีหน่วยงานภายใต้สังกัด) ข้อตกลง กง.2) รายงานงบการเงิน รายการเงินสะสม/เงินทนส่ารองเงินสะสม รายงานรายละเอียดการกันเงินรายจ่ายกรณี ที่จะดำเนินการในปีต่อไป รานข้อมลเงินรับฝาก ไม่ได้ก่อหนี้ผกพัน (เงินอดหนนระบวัตถ ทะเบียนสินทรัพย์ รายการกันเงินของปีเก่า ประสงค์/เฉพาะกิจ)(แบบ กง.2)

| ปีงบปร                                                   | ะมาณ* 2564                                  | $\sim$                                                                         | งาน* งาา                            | มบริหารทั่วไป                    |                                | ~                          | ค้นหา        |
|----------------------------------------------------------|---------------------------------------------|--------------------------------------------------------------------------------|-------------------------------------|----------------------------------|--------------------------------|----------------------------|--------------|
| การกันเงินที่ย<br>ปออรวงส่วน                             | รังมีได้ก่อหนี้ผูกพัน<br>ห้วงอื่น พ.ศ. 2547 | เป็นไปตามระเบียบกระทรวงมหาดไข<br>1 แก้ไขเข้มเติม วงันเรื่ 2 พ.ศ. 2549          | ายว่าด้วยการรับเงิน กา              | เรเบิกจ่ายเงิน การฝ <sup>ุ</sup> | เกเงิน การเก็บรักษ             | าเงินและการตรวจเงิน        | ขององค์กร    |
| TUMATONAN                                                | Madera M.M. 2347                            | WITCHEWARDA WILLIN Z W.W. 2340                                                 | лы 35                               |                                  |                                |                            |              |
| 💡 **การกันเงิน                                           | เท็นอกเหนือจากหม                            | เวดด่าครุภัณฑ์, ค่าที่ดินและสิ่งก่อสร้                                         | ้าง ต้องทำหลังจากที่ไ               | ด้รับอนุมัติดามระเบี             | ขบฯ แล้ว**                     |                            |              |
| <ol> <li>พบรายการโอน</li> <li>มี Link บันทึกศ</li> </ol> | เงบประมาณรายจ่าย<br>การรับเงิน-จ่ายเงิน เงื | กรุณาตรวจสอบเพื่ออนุมัติหรือยกเลิก<br>มันอุดหนุนเฉพาะกิจ ที่ยังไม่ได้บันทึก ใเ | ห้บันทึกให้ครบก่อนจึงจะ             | ะบันทึกรายการกันเงิน             | รายจ่ายใต้                     |                            |              |
| งาน                                                      | หมวด                                        | ประเภทรายจ่าย                                                                  | โครงการ                             | ยอดที่กันเงินแล้ว                | ยอดเงินคงเหลือ<br>ยังไม่ได้กัน | ยอดเงินที่สามารถ<br>กันได้ | กันเงิน      |
| งานบริหารทั่วไป                                          | ค่าตอบแทน                                   | เป็นประโยชน์แก้องค์กรปกครอง<br>ส่วนท้องถิ่น                                    |                                     | 0.00                             | 3,690,100.00                   | 3,690,100.00               | 3,690,100.00 |
| งานบริหารทั่วไป                                          | ค่าตอบแทน                                   | ค่าเบี้ยประชุม                                                                 |                                     | 0.00                             | 100,000.00                     | 100,000.00                 | 100,000.00   |
| งานบริหารทั่วไป                                          | ค่าตอบแทน                                   | ค่าตอบแทนการปฏิบัติงานนอก<br>เวลาราชการ                                        |                                     | 0.00                             | 400,000.00                     | 400,000.00                 | 400,000.00   |
| งานบริหารทั่วไป                                          | ค่าใช้สอย                                   | รายจ่ายเพื่อให้ได้มาซึ่งบริการ                                                 | รายจ่ายเพื่อให้ได้มา<br>ซึ่งบริการ  | 0.00                             | 1,496,800.00                   | 1,496,800.00               | 1,496,800.00 |
| งานบริหารทั่วไป                                          | ด่าใช้สอย                                   | รายจ่ายเกี่ยวกับการรับรองและ<br>พิธีการ                                        | 2011111                             | 0.00                             | 1,350,000.00                   | 1,350,000.00               | 135,000.00   |
|                                                          |                                             | รวมต่อมเอี้ของชื่องสับเออรงได้สัติ                                             | โครงการอบรมเพิ่ม<br>ประสิทธิอาหารัว |                                  |                                |                            |              |
|                                                          |                                             | 3 121 N 121 K 121 J L L A N V I 1 1 7 1 7 1 7 1 7 1 1 1 1 1                    | 1132611/112111/1/211                |                                  |                                |                            | 200.000.00   |
| งานบริหารทั่วไป                                          | ค่าใช้สอย                                   | ราชการที่ไม่เข้าลักษณะรายี่จ่าย                                                | ราชการองค์การ                       | 0.00                             | 299,000.00                     | 299,000.00                 | 299,000.00   |

|                                               | 4                                                           | ฏ์กา รายล                                  | ะเอียดการกันเงิ                                                                | จินรายจ่าย                                                    |
|-----------------------------------------------|-------------------------------------------------------------|--------------------------------------------|--------------------------------------------------------------------------------|---------------------------------------------------------------|
| เลขที่ผู้เบิก 64<br>วันที่จัดท่า 29           | 01-00000-0000000-00001<br>กันขายน 2564                      | เทศบาลล่<br><b>ฏ๊กากันเ</b><br>ประจำปีงเปร | าบจทุกสอบ<br><b>วันรายจ่าย</b><br>ระมาณ 2564<br>เลขที่คลังรับ<br>วันที่คลังรับ | <u>พิมพ์ฎีกา และตรวจรับ</u><br><u>ฎีกาและเอกสาร</u>           |
|                                               | าาขการ                                                      | จ่าง                                       | เหมลิน                                                                         | หมายเหตุ                                                      |
| จำนวนเงินที่ขอกันไว้เพื                       | จเบิกจ่ายในปีกัดไป                                          |                                            | 6,120,900 00                                                                   | 0 รายละเงียดปรากฏตามเอกสารแนบท้าย                             |
| (ຫົວພັກພາງ)                                   | ( สี่ล้านสามแสนสี่หม่าแก้าพั                                | ันห้ารัจขบาทด้                             | inu)                                                                           |                                                               |
| หัวหน้าหน่วยงานผู้เปิก<br>ตามรายละเจียดแนบทั่ | ้ขอกันเงินรายจ่ายตามรายการข้า<br>เขประกอบฎีกากันเงินรายจ่าย | งต้น                                       | ได้ตรวจสอบแล้<br>ตามรายละเจียด                                                 | ล้วมีเงินคงแหลือเพียงพอที่จะเปิกกันเงินรายจ่ายได้<br>ดแนบท้าย |
| (ลงชื่อ)                                      | หัวหน้าหเ                                                   | น่วยงานคลัง                                | (ลงชื่อ)                                                                       |                                                               |
| (                                             | )                                                           |                                            | (                                                                              | )                                                             |
| W3113954-0                                    | ***************************                                 |                                            | ฑาแหน                                                                          | *****                                                         |

| ทพม       | IW : 29/9/2564 | 15:42                 |                 |                                   |                                                                              |                   |                         |                        | หน้า : 1/3<br>แบบ กง.2 |
|-----------|----------------|-----------------------|-----------------|-----------------------------------|------------------------------------------------------------------------------|-------------------|-------------------------|------------------------|------------------------|
|           |                |                       |                 | เทศบาลตำ                          | บลทดสอบ                                                                      |                   |                         |                        |                        |
|           |                |                       | (2)(Q)          | เลี้ยออาสอับเริ่มสาย              | ่วย อสส์ไม่ได้ก่อนนี้ยอพัย                                                   |                   |                         |                        |                        |
|           |                |                       | 7 154           | มีของการการเหตุ 5 มอง<br>ปีงบประม | าณ 2564                                                                      | •                 |                         |                        |                        |
| ทสับ<br>ส | แหล่อสิน       | แหนงห                 | 4774            | низя                              | ประเภทรายจ่าย                                                                | โดรงการ           | จำนวนเงิน<br>ที่กับเงิน | เป็กจ่าย               | <del>ดงเหมือ</del>     |
| 1         | เงินงบประมาณ   | แผนงานบริหารงานทั่วไป | งานบริหารทั่วไป | ค่าตอบแทน                         | คำตอบแทนผู้ปฏิบัติราชการ<br>อันเป็นประโยชน์แก่องค์กร<br>ปกครองส่วนท้องถิ่น   |                   | 3,690,100.00            | 0.00                   | 3,690,100.0            |
| 2         | เงินงบประมาณ   | แผนงานบริหารงานทั่วไป | งานบริหารทั่วไป | ค่าตอบแทน                         | ค่าเบียประชุม                                                                |                   | 100,000.00              | 0.00                   | 100,000.0              |
| 3         | เงินงบประมาณ   | แผนงานบริหารงานทั่วไป | งานบริหารทั่วไป | ค่าตอบแทน                         | ด่าตอบแทนผู้ปฏิบัติงานนอก<br>เวลาราชการ                                      |                   | 400,000.00              | 0.00                   | 400,000.0              |
| 4         | เงินงบประมาณ   | แผนงานบริหารงานทั่วไป | งานบริหารทั่วไป | ค่าใช้สอย                         | รายจ่ายเพื่อให้ได้มาซึ่งบริการ                                               |                   | 1,496,800.00            | 0.00                   | 1,496,800.0            |
| 5         | เงินงบประมาณ   | แผนงานบริหารงานทั่วไป | งานบริหารทั่วไป | ค่าใช้สอย                         | รายจ่ายเกี่ยวกับการรับรอง<br>และพิธีการ                                      |                   | 135,000.00              | 0.00                   | 135,000.0              |
| 6         | เงินงบประมาณ   | แผนงานบริหารงานทั่วไป | งานบริหารทั่วไป | ค่าไข้สอย                         | รายจ่ายเกียวเนื่องกับการ<br>ปฏิบัติราชการที่ไม่เข้า<br>ลักษณะรายจ่ายหมวดอื่น |                   | 299,000.00              | 0.00                   | 299,000.               |
|           |                |                       |                 |                                   |                                                                              | รวมงานบริหารตัวไป | 6,120,900.00            | 0.00                   | 6,120,900.             |
|           |                |                       |                 |                                   |                                                                              | ขอกันเงินรายจ่ายต | าามรายการข้างต้น        |                        |                        |
|           | ลงชื่อ         | ผู้จั                 | ดทำ             | ลงชื่อ                            | ผู้ตรวจสอบ                                                                   | ลงชื่อ            |                         | ู<br>เวหน้าหน่วยงานผู้ | เบิก                   |
|           | (              | )                     |                 | (                                 |                                                                              | (                 | )                       |                        |                        |
|           | ต่ำแหน่ง       |                       |                 | ตาแทนง                            |                                                                              | ตาแหน่ง           |                         |                        |                        |
|           |                |                       |                 | วันที่                            |                                                                              | วันที่            |                         |                        |                        |
|           | วันที่         |                       |                 |                                   |                                                                              |                   |                         |                        |                        |
|           |                |                       |                 |                                   |                                                                              |                   |                         |                        |                        |
|           |                |                       |                 |                                   |                                                                              |                   |                         |                        |                        |

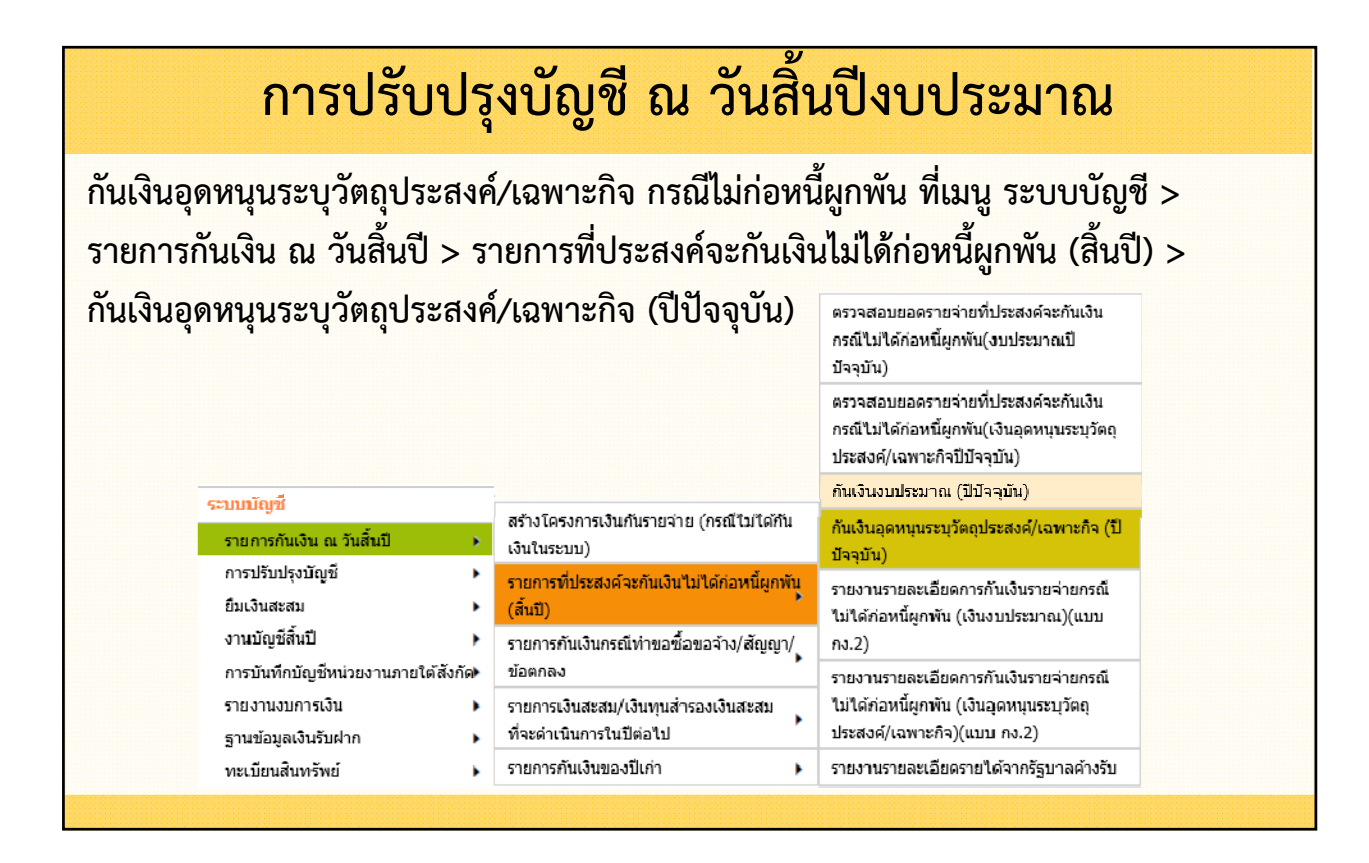

| ปึงบประมา<br>การกันเงินที่ยั<br>เงินและการตร<br>**ก่อนทำการ<br>ก่อน ที่เมนู ระ | ณ* 2564<br>มมิได้ก่อหนี้ผูกพันเป็<br>วจเงินขององต์กรปะ<br>กันเงินอุดหนุมระบุวั<br>บบข้อมูลรายรับ->รั | ง<br>ในไปตามระเบียบกระทรวงมหาด<br>กครองส่วนท้องถิ่น พ.ศ. 2547 แ<br>ดถุประสงศ์/เฉพาะกิจที่ยังมิได้ก่อ<br>มแจ้งเงินอุดหนุนระบุวัตถุประสงย | าน*์ แสดงทุกงาน<br>ใทยว่าด้วยการรับเงิน<br>ก้ไขเพิ่มเติม ฉบับที่ 2<br>อหนี้ กรุณาตรวจสอบค<br>ร์/เฉพาะกิจ->ปรับปรุง | <br>การเบิกจ่ายเงิน การเ<br>พ.ศ. 2548 ข้อ 59<br>หวามถูกต้องของ ยอด<br>เวงเงินรับแจ้ง/จัดสรร | ✓ ไากเงิน การเก็บรักข รับแจ้ง/รอคืนแผ่น | ศัมหา<br>ษา<br>ดิน<br>เ≉ เ | รับปรุงวง<br>ดสรร/เงิน | เงินรับแ<br>เรอคืนแ | เจ้ง/<br>ผ่นดิน          |
|--------------------------------------------------------------------------------|----------------------------------------------------------------------------------------------------|----------------------------------------------------------------------------------------------------|----------------------------------------------------------------------------------------------------|---------------------------------------------------------------------------------------------|-----------------------------------------|----------------------------|------------------------|---------------------|--------------------------|
| งาน                                                                            | หมวด                                                                                                 | ประเภทรายจ่าย                                                                                                    | โครงการ                                                                                                    | รับแจ้งจัดสรร                                                                               | จ่ายแล้ว <sup>6</sup>                   | างเหลือยังไม่เบิก<br>จ่าย  | กันเงิน                | รับจริง             | คงเหลือยังไม่รับ<br>เงิน |
| านบริหารทั่วไป                                                                 | ค่าที่ดินและสิ่งก่อ<br>สร้าง                                                                         | ต่าบำรุงรักษาและปรับปรุงที่ดิน<br>และสิ่งก่อสร้าง                                                                                       | คำก่อสร้างถนน<br>คอนกรีตเสริมเหล็ก<br>หม่ที่ 6 (C1)                                                                | 1,250,000.00                                                                                | 417,000.00                              | 33,000.00                  | 33,000.00              | 477,000.00          | 773,000.00               |
| านบริหารทั่วไป<br>เียวกับการศึกษา                                              | เงินเดือน (ฝ่าย<br>ประจำ)                                                                            | เงินเดือนพนักงานถ่ายโอน                                                                                                    | เงินอุดหนุนทั่วไปที่<br>มิต้องจัดทำงบ<br>ประมาณรายจ่าย<br>ประสาปี                                                  | 1,000,000.00                                                                                | 0.00                                    | 1,000,000.00               | 1,000,000.00           | 550,000.00          | 450,000.00               |
| านบริหารทั่วไป<br>เยวกับการศึกษา                                               | เงินอุดหนุน                                                                                          | เงินอุดหนุนองค์กรปกครองส่วน<br>ท้องถิ้น                                                                                                 | เงินอุดหมุนสำหรับ<br>สนับสนุนการจัดการ<br>ศึกษาภาคบังคับ<br>(ค่าป่าเหน็จ<br>ป่านาญ)                                | 1,710,000.00                                                                                | 0.00                                    | 1,710,000.00               | 1,710,000.00           | 1,710,000.00        | 0.00                     |
| านบริหารทั่วไป<br>1ี่ยวกับเคหะและ                                              | ค่าที่ดินและสิ่งก่อ<br>สร้าง                                                                         | อาคารต่าง ๆ                                                                                                    | อาคารสำนักงาน                                                                                                    | 100,000.00                                                                                  | 0.00                                    | 100,000.00                 | 100,000.00             | 27,000.00           | 73,000.00                |
|                                                                                | ▲กรุณาตรวจสอบย<br>▲กดปุ่มบันทึก เพื่อ<br>▲ให้บันทึกกันเงินค                                          | อดกันเงินให้ถูกต้องก่อนกดปุ่มบันที<br>บันทึกข้อมูลการกันเงิน<br>รบทุกงานก่อน แล้วจึงกดปุ่ม เสร็จอ๋<br>                                  | in เพราะเมื่อกดปุ่มบันที<br>เ้น<br>เสร็จสิ้น                                                                       | <sup>เกแล้วจะไม่สามารถแก่</sup><br>หาก <u>ถูกต้อ</u>                                        | <sup>เขเดอีก</sup><br><u>ง</u> แล้วกด   | ເປຸ່ມ "ບັ                  | ันทึก" แล              | เะ "เสร็            | จสิ้น"                   |

| ระบบข้อมูลรายรับ                              |          |
|-----------------------------------------------|----------|
| การรับเงินที่เป็นรายรับ                       | ۲        |
| การรับเงินที่ไม่เป็นรายรับ                    | ۲        |
| เงินกู้                                       | ۲        |
| เงินอุดหนุนระบุวัตถุประสงค์ /เฉพาะ:           | าจ       |
| เงินอุดหนุนทั่วไป GFMIS                       | ۲        |
| จัดการสิงก์ส่าหรับหน่วยรับงบประมา             | ຄມ       |
| จัดทำใบน่าส่งเงิน                             | ۲        |
| สมุดเงินสดรับ/ทะเบียนต่างๆ                    | ٠        |
| ฐานข้อมูลเงินฝากกระทรวงการคลัง                | ۲        |
| ฐานข้อมูลผู้ช่าระภาษี                         | ۲        |
| ฐานข้อมูลลูกหนึ้                              | ۲        |
| ฐานข้อมูลสินทรัพย์หมุนเวียนอื่น               | ۲        |
| ฐานข้อมูลเงินรอตรวจสอบ                        | ۲        |
| ฐานข้อมูลรายได้ค่าสินค้าและบริการ<br>ล่วงหน้า | ភับ<br>▶ |
|                                               |          |

กรณียอดกันเงินไม่ก่อหนี้เงินอุดหนุนระบุวัตถุประสงค์/เฉพาะกิจ ไม่ถูกต้อง ให้แก้ไข ที่เมนู ระบบข้อมูลรายรับ > เงินอุดหนุนระบุ วัตถุประสงค์/เฉพาะกิจ > ปรับปรุงวงเงินรับแจ้ง/จัดสรร/เงินรอ คืนแผ่นดิน > ปรับปรุงวงเงินรับแจ้ง/จัดสรร/เงินรอคืนแผ่นดิน

| างๆ 🔸        | บันทึกการรับแจ้ง                                          |                                                            |         |
|--------------|-----------------------------------------------------------|------------------------------------------------------------|---------|
|              | บันทึกการรับเงิน                                          | าไร้บบไรงวงเงินรับแจ้ง/จัดสรร/                             |         |
| •            | ปรับปรุงวงเงินรับแจ้ง/จัดสรร/                             | เงินรอดื่นแผ่นดิน                                          |         |
| วียนอื่น 🕨   | เงินรอคืนแผ่นดิน                                          | อนุมัติการปรับปรุงวงเงินรับแจ้ง/จัดสรร/                    |         |
| ш 🕨          | โอนเปลี่ยนแปลงการจัดสรรเข้าแผนงาน 🕨                       | เงินรอคืนแผ่นดิน                                           | No. Com |
| และบริการรับ | รายงานยอดเงินอุดหนุนระบุวัตถุประสงค์ /<br>เฉพาะกิจคงเหลือ | รายงานการปรับปรุงวงเงินรับแจ้ง/จัดสรร/<br>เงินรอคืนแผ่นดิน |         |

| บงบบระมาณ   | 2565                 | ~                          |                   |                      |                 | เพิ่มครั้งที่ |
|-------------|----------------------|----------------------------|-------------------|----------------------|-----------------|---------------|
| ×           | ~                    |                            |                   |                      |                 |               |
| ครั้งที่ สถ | านะ รายละเอียด       | วันที่จัดทำ                | ปีที่จัดสรร ลดยอ  | ดรับแจ้ง ลดยอดจัดสรร | โอนรอคืนแผ่นดิน | v             |
|             |                      |                            | ไม่               | พบข้อมูล             |                 |               |
|             |                      |                            |                   |                      |                 |               |
|             | ⊚ เพิ่มครั้งที่ปรับเ | ปรุงวงเงินรับแจ่           | ัง/จัดสรร/เงินรอด | คืนแผ่นดิน           |                 |               |
|             |                      |                            |                   |                      |                 |               |
|             | ครั้งที่ล            | ดยอด 1<br>อันเชื่ 04/08/25 | 65                |                      |                 |               |
|             | di l                 | ัมาณ <sup>*</sup> 2565     | ~                 |                      |                 |               |
|             | ปิงบประ              |                            |                   |                      |                 |               |

| รายการบรบเ      | ]รุงวงเงินรับแจ้ง/จัดสรร/เงิ                                                            | นรอคินแผ่นดี           | น          |                          | 4 สี พระอน 25   | GELV 2022 08 01141 |
|-----------------|-----------------------------------------------------------------------------------------|------------------------|------------|--------------------------|-----------------|--------------------|
|                 |                                                                                         |                        |            |                          | 4 สงหาศุล 23    | 05[1.2022-08-01141 |
| ครั้งที่ลดยอด   | 1                                                                                       | วันที่                 | 04/08/256  | 55                       | ปีที่รับแจ้ง    |                    |
| รับแจ้งรวม      | 5,050,000.00                                                                            | จัดสรรรวม              |            | 5,050,000.00             |                 |                    |
| รับเงินรวม      | 2,000,000.00                                                                            | <mark>ผูกพันรวม</mark> |            | 1,930,000.00             | รอคืนแผ่นดินรวม |                    |
|                 |                                                                                         |                        |            |                          |                 |                    |
| รับปรุงวงเงินรั | บแจ้ง ที่ยังไม่ได้จัดสรรเข้าแ                                                           | เผนงาน                 |            |                          |                 |                    |
| ลดรับแจ้งที่ยัง | ไม่ได้จัดสรรเข้าแผนงานได้                                                               |                        | C          | )                        |                 |                    |
| ลดรับแจ้งที่เ   | ยังไม่ได้จัดสรรเข้าแผนงาน <sup>*</sup>                                                  |                        | 0.00       | D                        |                 |                    |
|                 |                                                                                         |                        |            |                          |                 |                    |
| รับปรุงลดยอด    | จัดสรรที่จัดสรรเข้าแผนงาน                                                               | แล้ว/เงินรอดื          | นแผ่นดิน   |                          |                 |                    |
| ายจ่าย          | ชื่อโครงการ                                                                             | ลดยอด                  | าจัดสรรได้ | โอนไปรอคึนแผ่น<br>ดินได้ | ลดยอดจัดสรร     | โอนไปรอคืนแผ่นดิน  |
| า่ายโอน         | เงินอุดหนุนเพื่อเป็นเงินรางวัล<br>สำหรับองค์กรปกครองส่วนท่<br>ที่มีการบริหารจัดการที่ดี | ล<br>้องถิ่น 3,00      | 0,000.00   | 0.00                     | 0.00            | 0.00               |
| ะและขนส่ง       | จัดซื้อครุภัณฑ์รถบรรทุกขยะ<br>เปิดข้างเทท้าย                                            | ແນນ                    | 0.00       | 100,000.00               | 0.00            | 100,000.00         |
| พ้าเ            | บำเหน็จลกจ้างประจำ                                                                      | 2                      | 0,000.00   | 0.00                     | 0.00            | 0.00               |

| บบข้อมูลรายรับ                                        | อนุมัติการปรับปรุงว                        | งเงินรับแจ้ง ที่เมนู ระบบข้อมู                              | เลรายรับ >         |
|-------------------------------------------------------|--------------------------------------------|-------------------------------------------------------------|--------------------|
| การรับเงินที่เป็นรายรับ<br>การรับเงินที่ไม่เป็นรายรับ | เงินอุดหนุนระบุวัตถุ                       | ประสงค์/เฉพาะกิจ > ปรับปร                                   | ้งวงเงินรับแจ้     |
| เงินกู้                                               | 🔪 จัดสรร/เงิบรอดีบแย่                      | นดิน > อนบัติการปรับปรงาง                                   | ขงิบรับแจ้ง/       |
| เงินอุดหนุนระบุวัตถุประสงค์ /เฉพาะ                    |                                            | 818 > 5491111909009449                                      | NEN 16 8 U 66 U N/ |
| เงินอุดหนุนทั่วไป GFMIS                               | จัดสรร/เงินรอคืนแผ่                        | นดิน                                                        |                    |
| จัดการลิงก์ส่าหรับหน่วยรับงบประมา                     | n)-                                        |                                                             |                    |
| จัดทำใบนำส่งเงิน                                      | •                                          |                                                             |                    |
| สมุดเงินสดรับ/ทะเบียนต่างๆ                            | •                                          |                                                             |                    |
| ฐานข้อมูลเงินฝากกระทรวงการคลัง                        | บันทึกการรับแจ้ง                           |                                                             |                    |
| ฐานข้อมูลผู้ช่าระภาษี                                 | 🕨 บันทึกการรับเงิน                         | ปรับปรงวงเงินรับแจ้ง/จัดสรร/                                |                    |
| ฐานข้อมูลลูกหนึ้                                      | ▶ ปรับปรุงวงเงินรับแจ้ง/จัดสรร/            | เงินรอคืนแผ่นดิน                                            |                    |
| ฐานข้อมูลสิ้นทรัพย์หมุนเวียนอื่น                      | เงินรอคืนแผ่นดิน                           | อนมัติการปรับปรงวงเงินรับแจ้ง/จัดสรร/                       | Va A               |
| ฐานข้อมูลเงินรอตรวจสอบ                                | โอนเปลี่ยนแปลงการจัดสรรเข้าแผนงาน          | 🕨 เงินรอคืนแผ่นดิน                                          | ABC O              |
| ฐานข้อมูลรายได้ค่าสินค้าและบริการ<br>ร่วมน้อ          | รับ รายงานยอดเงินอุดหนุนระบุวัตถุประสงค์ / | รายงานการปรับปรุงวงเงินรับแจ้ง/จัดสรร/<br>เวิ่มระอื่าแห่มอม | -9                 |

|             |             |              |             |                 | 4 สังหาคม 2565<br>            | [V.2022-08-01141.31]                 |
|-------------|-------------|--------------|-------------|-----------------|-------------------------------|--------------------------------------|
| ปึงบประมา   | ณ* 2565     | 19           | ~           |                 |                               |                                      |
| วันที่จัดทำ | ปีที่จัดสรร | ลดยอดรับแจ้ง | ลดยอดจัดสรร | โอนรอคืนแผ่นดิน | เหตุผล                        | วันที่อนุมัดิ                        |
| )4/08/2565  | 2565        | 0.00         | 0.00        | 100,000.00      | ปรับปรุงวงเงินอุดหนุนเฉพาะกิจ | 04/08/2565                           |
| 4           |             |              |             |                 |                               | <ul> <li>ทั้งหมด 1 รายการ</li> </ul> |
|             |             |              |             |                 | แสดง                          | : 10 🗡 รายการ                        |
|             |             |              | 5           | งเข้อ ต่อขออัน  |                               | หน้า : <mark>1</mark>                |

# การปรับปรุงรายได้เงินอุดหนุนรับล่วงหน้าเป็น เงินรับฝากรอคืนแผ่นดิน <u>ใบผ่านรายการบัญชีทั่วไป</u> (JV) เดบิต รายได้เงินอุดหนุนรับล่วงหน้า เครดิต เงินรับฝากรอคืนแผ่นดิน

| ปังบประม                         | າ <b>ณ*</b> 2564                              | 4                                                                    | าน* แสดงทุกงาน -                                                                  |                                           | ×                                                   | ค้นหา                     |              |              |                          |
|----------------------------------|-----------------------------------------------|----------------------------------------------------------------------|-----------------------------------------------------------------------------------|-------------------------------------------|-----------------------------------------------------|---------------------------|--------------|--------------|--------------------------|
| การกันเงินที่ยั<br>เงินและการตร  | ังมิได้ก่อหนี้ผูกพันเป็<br>รวจเงินขององค์กรปร | ในไปตามระเบียบกระทรวงมหาด`<br>าครองส่วนท้องถิ่น พ.ศ. 2547 แ          | ไทยว่าด้วยการรับเงิน<br>ก้ไขเพิ่มเติม ฉบับที่ 2                                   | การเบิกจ่ายเงิน การด<br>พ.ศ. 2548 ข้อ 59  | ไากเงิน การเก็บรัก                                  | <b>H</b> I                |              |              |                          |
| 💡 **ก่อนทำการ<br>ก่อน ที่เมนู ระ | กันเงินอุดหนุนระบุวั<br>เบบข้อมูลรายรับ->รั   | ดถุประสงค์/เฉพาะกิจที่ยังมิได้ก่อ<br>บแจ้งเงินอุดหนุนระบุวัดถุประสงค | บหนี้ กรุณาตรวจสอบค<br>ม์/เฉพาะกิจ->ปรับปรุง                                      | วามถูกต้องของ ยอด<br>วงเงินรับแจ้ง/จัดสรร | รับแจ้ง/รอคืนแผ่น<br>/เงินรอคืนแผ่นดิน <sup>ง</sup> | ดิน<br>**                 |              |              |                          |
| งาน                              | หมวด                                          | ประเภทรายจ่าย                                                        | โครงการ                                                                           | รับแจ้งจัดสรร                             | จ่ายแล้ว <sup>เ</sup>                               | ่งเหลือยังไม่เบิก<br>จ่าย | กันเงิน      | รับจริง      | คงเหลือยังไม่รับ<br>เงิน |
| านบริหารทั่วไป                   | ค่าที่ดินและสิ่งก่อ<br>สร้าง                  | ด่าบำรุงรักษาและปรับปรุงที่ดิน<br>และสิ่งก่อสร้าง                    | ดำก่อสร้างถนน<br>คอนกรีตเสริมเหล็ก<br>หม่ที่ 6 (C1)                               | 1,250,000.00                              | 417,000.00                                          | 33,000.00                 | 33,000.00    | 477,000.00   | 773,000.00               |
| านบริหารทั่วไป<br>เยวกับการศึกษา | เงินเดือน (ฝ่าย<br>ประจา)                     | เงินเดือนพนักงานถ่ายโอน                                              | เงินอุดหนุนทั่วไปที่<br>มิต้องจัดทำงบ<br>ประมาณรายจ่าย<br>ประจำปี                 | 1,000,000.00                              | 0.00                                                | 1,000,000.00              | 1,000,000.00 | 550,000.00   | 450,000.00               |
| นบริหารทั่วไป<br>่ยวกับการศึกษา  | เงินอุดหนุน                                   | เงินอุดหนุนองค์กรปกครองส่วน<br>ท้องถิ่น                              | เงินอุดหนุนสำหรับ<br>สนับสนุนการจัดการ<br>ศึกษาภาคบังคับ<br>(ค่าบำเหน็จ<br>บำนาญ) | 1,710,000.00                              | 0.00                                                | 1,710,000.00              | 1,710,000.00 | 1,710,000.00 | 0.00                     |
| นบริหารทั่วไป<br>่ยวกับเคหะและ   | ค่าที่ดินและสิ่งก่อ<br>สร้าง                  | อาคารต่าง ๆ                                                          | อาคารสำนักงาน                                                                     | 100,000.00                                | 0.00                                                | 100,000.00                | 100,000.00   | 27,000.00    | 73,000.00                |
| <                                | A 05012052233210                              | อดกับเงินให้กกต้องก่อนกองใบบับที                                     | อ เพราะเมื่อออปบบับที                                                             | อแล้วจะให้สาหารอแอ้                       | เขาคู่อีก                                           |                           |              |              | >                        |
|                                  |                                               | อพกันเงินจะกฎกต่องก่อนกตบุมบนก                                       |                                                                                   |                                           |                                                     |                           |              |              |                          |

|                                                                     |                                                                              | เทศบาลต์<br><b>ฎีกากันเ</b> •ี  | ำบลทดสอบ<br><b>งินรายจ่าย</b>                              | <u>พิมพ์ฎีกา และตรวจรับ</u>                                                     |
|---------------------------------------------------------------------|------------------------------------------------------------------------------|---------------------------------|------------------------------------------------------------|---------------------------------------------------------------------------------|
|                                                                     |                                                                              | ประจำปีงบป <sup>.</sup>         | ระมาณ 2564                                                 | ี่่มีกาและเจกสาร                                                                |
| เล <mark>ขที่ผู้เบ</mark> ิก                                        | 64-01-00000-0000000-000                                                      | 02                              | เลขที่คลังรับ                                              |                                                                                 |
| วันที่จัดทำ                                                         | 29 กันยายน 2564                                                              |                                 | วันที่กลังรับ                                              |                                                                                 |
|                                                                     | รายการ                                                                       | จำเ                             | นวนเงิน                                                    | หมายเหตุ                                                                        |
|                                                                     |                                                                              |                                 |                                                            |                                                                                 |
| 12220-022                                                           | ษร) (ห้าล้านสองแสนสองหมื                                                     | นเจ็ดพันหนึ่งร้อย               | เบาทถ้วน )                                                 |                                                                                 |
| (ตัวอัก                                                             |                                                                              |                                 |                                                            |                                                                                 |
| (ตัวอัก<br>หัวหน้าหน่วย<br>ตามรายละเอีย                             | งานผู้เบิกขอกันเงินรายจ่ายตามรายการ<br>เดแนบท้ายประกอบฎีกากันเงินรายจ่าย     | รข้างต้น<br>เ                   | ได้ตรวจสอบแล่<br>ตามรายละเอียด                             | ้าวมีเงินถงเหลือเพียงพอที่จะเบิกกันเงินรายจ่ายได้<br>แนบท้าย                    |
| (ตัวอัก<br>หัวหน้าหน่วย<br>ตามรายละเอีย<br>(ลงชื่อ)<br>(            | งานผู้เบิกขอกันเงินรายจ่ายตามรายการ<br>เดแนบท้ายประกอบฎีกากันเงินรายจ่าย<br> | รข้างต้น<br>'<br>่าหน่วยงานคลัง | ได้ตรวจสอบแล่<br>ตามรายละเอียด<br>(ลงชื่อ)<br>(            | ว่มีเงินคงเหลือเพียงพอที่จะเบิกกันเงินรายจ่ายได้<br>แนบท้าย<br>นุ้ตรวจสอบ<br>)  |
| (ตัวอัก<br>หัวหน้าหน่วย<br>ตามรายละเอีย<br>(ลงชื่อ)<br>(<br>ตำแหน่ง | งานผู้เปิกขอกันเงินรายจ่ายตามรายกา:<br>เดแนบท้ายประกอบฎีกากันเงินรายจ่าย<br> | รข้างต้น<br>!<br>ำหน่วยงานกลัง  | ได้ตรวจสอบแล้<br>ตามรายละเอียด<br>(ลงชื่อ)<br>(<br>ตำแหน่ง | ว่วมีเงินคงเหลือเพียงพอที่จะเบิกกันเงินรายจ่ายได้<br>แนบท้าย<br>ผู้ตรวจสอบ<br>) |

|               |                                              |                       | รายละเอี                             | เทศบาลดำบ<br><b>ยดการกันเงินราย</b><br>ปีงบประ <b>ง</b> | ลทดสอบ085<br><b>จ่าย กรณีไม่ได้ก่อหนึ่</b><br>มาณ 2564 | <b>ผูกพั</b> น                                            |                           |              | ແນນ ຄง.2            |
|---------------|----------------------------------------------|-----------------------|--------------------------------------|---------------------------------------------------------|--------------------------------------------------------|-----------------------------------------------------------|---------------------------|--------------|---------------------|
| ถ่งกับ<br>ที่ | แหล่งเงิน                                    | แหนงาน                | 4114                                 | низе                                                    | ประเภทรายจ่าย                                          | โครงการ                                                   | จำนวนเงิน<br>ที่กันเงิน   | เปิกจ่าย     | <del>ค.</del> แหลือ |
| 1             | เงินอุดหนุนระบุ<br>วัตถุประสงค์/เฉพาะ<br>กิจ | แผนงานบริหารงานทั่วไป | งานบริหารทั่วไป                      | <b>ค่าที่ดินและสิ่งก่อสร้าง</b>                         | ด่าบำรุงวักษาและปวับปรุง<br>ที่ดินและสิ่งก่อสร้าง      | เงินอุดหนุนทั่วไปที่มีต้องจัดทำ<br>งบประมาณรายจ่ายประจำปี | 33,000.00                 | 0.00         | 33,000.0            |
| 2             | เงินอุดหนุนระบุ<br>วัตถุประสงค์/เฉพาะ<br>กิจ | แผนงานบริหารงานทั่วไป | งานบริหารทั่วไปเกียวกับ<br>การศึกษา  | เงินเดือน (ฝ่ายประจำ)                                   | เงินเดือนพนักงานถ่ายไอน                                | เงินอุดหนุนทั่วไปที่มีต้องจัดทำ<br>งบประมาณรายจ่ายประจำปี | 1,000,000.00              | 0.00         | 1,000,000.0         |
| 3             | เงินอุดหนุนระบุ<br>วัตถุประสงค์/เฉพาะ<br>กิจ | แผนงานบริหารงานทั่วไป | งานบริหารทั่วไปเกี่ยวกับ<br>การศึกษา | เงินอุดหนุน                                             | เงินอุดหนุนองค์กรปกครอง<br>ส่วนท้องถิ่น                | คำก่อสร้างถนนคอนกรีตเสริม<br>เหล็กหมู่ที่ 6               | 1,710,000.00              | 0.00         | 1,710,000.0         |
|               | 1                                            | 1                     |                                      |                                                         | 1                                                      | รวมงานบริห∕ูรทั่วไป                                       | 2,743,000.00              | 0.00         | 2,743,000.0         |
|               |                                              |                       |                                      |                                                         |                                                        | ขอกันเงินรายจ่ายตามร                                      | ายกา <del>ร</del> ข้างต้น |              |                     |
|               | ลงชื่อ                                       | ผู้จัดท่              | ่า จงขึ                              | la                                                      | ผู้ตรวจสอบ                                             | ลงชื่อ                                                    |                           | ห้วหน้าหน่วเ | ยงานผู้เบิก         |
|               | (                                            | )                     |                                      | (                                                       | )                                                      | (                                                         |                           | )            |                     |
|               | ตำแหน่ง                                      |                       | ຕຳແ                                  | เหน่ง                                                   |                                                        | ตำแหน่ง                                                   |                           |              |                     |
|               | วันที่                                       |                       | วันที่                               | i                                                       |                                                        | วันที่                                                    |                           |              |                     |

กันเงินก่อหนี้ ที่เมนู ระบบบัญชี > รายการกันเงิน ณ วันสิ้นปี > รายการกันเงินกรณีทำ ขอซื้อขอจ้าง/สัญญา/ข้อตกลง > บันทึกรายการกันเงินรายจ่าย

| รายการกันเงิน ณ วันสิ้นปี                           | สร้างโครงการเงินกันรายจ่าย (กรณีไม่ได้กัน<br>เงินในระบบ)              | ตรวจสอบข้อมูลก่อนกันเงินรายจ่าย<br>กรณีก่อนนี้ผูดพับ             |
|-----------------------------------------------------|-----------------------------------------------------------------------|------------------------------------------------------------------|
| การปรับปรุงบัญชี<br>ยืมเงินสะสม                     | งแนนระบบ)<br>รายการที่ประสงค์จะกันเงินไม่ได้ก่อหนี้ผูกพัน<br>(สิ้นปี) | ตรวจสอบข้อมูลก่อนกันเงินรายจ่าย<br>กรณีไม่ได้ก่อหนี้ผูกพัน       |
| งานบัญชีสิ้นปี )                                    | รายการกันเงินกรณีทำขอชื้อขอจ้าง/สัญญา/                                | บันทึกรายการกันเงินรายจ่าย                                       |
| การบันพิกบัญชหนวยงานภายไต่สงกัด)<br>รายงานงบการเงิน | ข้อตกลง<br>รายการเงินสะสม/เงินทุนสำรองเงินสะสม                        | รายงานรายละเอียดการกันเงินรายจ่าย<br>กรณีก่อหนี้ผูกพัน(แบบ กง.1) |
| ฐานข้อมูลเงินรับฝาก )                               | ที่จะดำเนินการในปีต่อไป                                               | รายงานรายละเอียดการกันเงินรายจ่าย                                |
| ทะเบียนสนทรัพย์ )                                   | รายการกันเงินของปีเก่า 🕨                                              | กรณีไม่ได้ก่อหนีผูกพัน(แบบ กง.2)                                 |

| พบสญญา/ขอตกลงยงาม<br>ตกลงเพื่อให้สามารถกันเ<br>ถึกมากกรรับนี้ | มใดลงนามเนระบบ ขอมูลนจ<br>งินแบบก่อหนี้ผูกพันใด้ | ะามถูกนารบกนเงน กรุ | ณาตรวจสอบเพอยกเล                      | เกสญญา/ขอตกลง(ถา                                      | ามตองการกนเงน) หรอ                              | ลงนามสญญา/ขอ  |
|---------------------------------------------------------------|--------------------------------------------------|---------------------|---------------------------------------|-------------------------------------------------------|-------------------------------------------------|---------------|
| <ul> <li>CNTR-0019/64</li> </ul>                              |                                                  |                     |                                       |                                                       |                                                 |               |
| ❶ พบฎีกาค้างจ่ายยังไม่ตรว<br>เช็ค                             | จรับ กรุณาตรวจสอบเพื่อยกเ                        | ลิกหรือพิมพ์และตรวจ | รับฎีกา หรือจัดทำเช็คเ                | เส้ว ยังไม่บันทึกการจ่า<br>ปังบประว                   | ยเช็ค กรุณาบันทึกการจ<br>มาณ* 2564              | iายหรือยกเลิก |
| เลขที่สัญญา/เลขที่ขอชื้อขอ<br>จ้าง                            | แผนงาน                                           | งาน                 | หมวด                                  | ประเภทรายจ่าย                                         | โครงการ                                         | เงินคงเหลือ   |
| 0210224                                                       | แผนงานบริหารงานทั่วไป                            | งานบริหารทั่วไป     | ค่าใช้สอย                             | รายจ่ายเพื่อให้ได้<br>มาซึ่งบริการ                    | รายจ่ายเพื่อให้ได้<br>มาซึ่งบริการ              | 7,000.00      |
| 0210311-001                                                   | แผนงานบริหารงานทั่วไป                            | งานบริหารงานคลัง    | ค่าวัสดุ                              | วัสดุคอมพิวเตอร์                                      |                                                 | 10,000.00     |
| 564-001 (CNTR-0018/64)                                        | แผนงานบริหารงานทั่วไป                            | งานบริหารงานคลัง    | ค่าวัสดุ                              | วัสดุคอมพิวเตอร์                                      | เงินอุดหนุนเฉพาะ<br>กิจ                         | 21,000.00     |
| 40008 (CNTR-0014/64)                                          | แผนงานบริหารงานทั่วไป                            | งานบริหารทั่วไป     | ค่าใช้สอย                             | รายจ่ายเพื่อให้ได้<br>มาซึ่งบริการ                    | รายจ่ายเพื่อให้ได้<br>มาซึ่งบริการ              | 10,000.00     |
| 4-44-00111-5320100-<br>0001                                   | แผนงานบริหารงานทั่วไป                            | งานบริหารทั่วไป     | ค่าใช้สอย                             | รายจ่ายเพื่อให้ได้<br>มาซึ่งบริการ                    | รายจ่ายเพื่อให้ได้<br>มาซึ่งบริการ              | 27,500.00     |
| 4-45-00111-5421100-<br>0001                                   | แผนงานบริหารงานทั่วไป                            | งานบริหารทั่วไป     | ค่าที่ดินและสิ่งก่อ<br>สร้าง          | ค่าบำรุงรักษาและ<br>ปรับปรุงที่ดินและ<br>สิ่งก่อสร้าง | ค่าก่อสร้างถนน<br>คอนกรีตเสริมเหล็ก<br>หม่ที่ 6 | 10,000.00     |
|                                                               | แผนงานบริหารงานทั่วไป                            | งานบริหารทั่วไป     | ค่าที่ดินและสิ่งก่อ<br>ส <i>ร้</i> วง | ค่าก่อสร้างสิ่ง                                       | ก่อสร้างอาคาร                                   | 650,000.00    |

| รายการ                                      | ตัวอย่างเลขที่เอกสาร                                                                     | วิธีการแก้ไข                                                                                                    |
|---------------------------------------------|------------------------------------------------------------------------------------------|----------------------------------------------------------------------------------------------------|
| พบรายงานขอซื้อขอจ้างยังไม่อนุมัติ<br>ในระบบ | การทำรายงานจัดซื้อ/จัดจ้าง<br>(ไม่ผ่าน e-GP)<br>6X-XX-XXXXX-XXXXXXXXXXXXXXXXXXXXXXXXXX   | พิมพ์/ยกเลิก/อนุมัติ<br>การจัดซื้อจัดจ้าง                                                                                                    |
| พบสัญญา/ข้อตกลงยังไม่ลงนาม<br>ในระบบ        | การบันทึกข้อมูลการจัดทำสัญญา/ข้อตกลง<br>(ไม่ผ่าน e-GP)<br>CNTR-XXXX/6X<br>(CNTR-0007/64) | พิมพ์/ยกเลิก/อนุมัติ<br>การบันทึกข้อมูลการจัดทำสัญญา/<br>ข้อตกลง<br><mark>หรือ</mark><br>พิมพ์/ยกเลิก/อนุมัติ<br>การบันทึกการแก้ไขสัญญา/ข้อตกลง |
| พบฎีกาค้างจ่ายยังไม่ตรวจรับ                 | -                                                                                        | พิมพ์ฎีกา                                                                                                    |
| พบรายการตรวจรับเพื่อตั้งหนี้                | -                                                                                        | พิมพ์ หรือยกเลิกบันทึกตรวจรับ<br>เพื่อตั้งหนี้                                                                                                  |

สำหรับการบันทึกข้อมูลขอซื้อขอจ้างจากระบบ e-GP ตัวอย่างเลขที่เอกสาร XXX/25XX (CNTR-XXXX/6X) 026/2564 (CNTR-0246/64)

ระบบจะไม่ฟ้องเพื่อให้แก้ไข ให้ อปท. แก้ไขการบันทึกข้อมูลการ จัดทำสัญญาจากระบบ e-GP ให้เรียบร้อยก่อนการบันทึกรายการ กันเงินรายจ่าย เพราะหากกดบันทึกแล้วจะไม่สามารถแก้ไขรายการ ได้อีก

|                                    |                       |                  |                              | ปังบประม                                              | าณ* 2564                                         | 🗸 ค้นา      |
|------------------------------------|-----------------------|------------------|------------------------------|-------------------------------------------------------|--------------------------------------------------|-------------|
| เลขที่สัญญา/เลขที่ขอชื้อขอ<br>จ้าง | แผนงาน                | งาน              | หมวด                         | ประเภทรายจำย                                          | โครงการ                                          | เงินคงเหลือ |
| 20210224                           | แผนงานบริหารงานทั่วไป | งานบริหารทั่วไป  | ดำใช้สอย                     | รายจ่ายเพื่อให้ได้<br>มาซึ่งบริการ                    | รายจ่ายเพื่อให้ได้<br>มาซึ่งบริการ               | 7,000.00    |
| 20210311-001                       | แผนงานบริหารงานทั่วไป | งานบริหารงานคลัง | ค่าวัสดุ                     | วัสดุคอมพิวเตอร์                                      |                                                  | 10,000.00   |
| 2564-001 (CNTR-0018/64)            | แผนงานบริหารงานทั่วไป | งานบริหารงานคลัง | ค่าวัสดุ                     | วัสดุคอมพิวเตอร์                                      | เงินอุดหนุนเฉพาะ<br>กิจ                          | 21,000.00   |
| 540008 (CNTR-0014/64)              | แผนงานบริหารงานทั่วไป | งานบริหารทั่วไป  | ค่าใช้สอย                    | รายจ่ายเพื่อให้ได้<br>มาซึ่งบริการ                    | รายจ่ายเพื่อให้ได้<br>มาซึ่งบริการ               | 10,000.00   |
| 4-44-00111-5320100-<br>0001        | แผนงานบริหารงานทั่วไป | งานบริหารทั่วไป  | ค่าใช้สอย                    | รายจ่ายเพื่อให้ได้<br>มาซึ่งบริการ                    | รายจ่ายเพื่อให้ได้<br>มาซึ่งบริการ               | 27,500.00   |
| 64-45-00111-5421100-<br>00001      | แผนงานบริหารงานทั่วไป | งานบริหารทั่วไป  | ค่าที่ดินและสิ่งก่อ<br>สร้าง | ค่าบำรุงรักษาและ<br>ปรับปรุงที่ดินและ<br>สิ่งก่อสร้าง | ค่าก่อสร้างถนน<br>คอนกรีตเสริมเหล็ก<br>หมู่ที่ 6 | 10,000.00   |
| CNTR-0004/64-1                     | แผนงานบริหารงานทั่วไป | งานบริหารทั่วไป  | ค่าที่ดินและสิ่งก่อ<br>สร้าง | ค่าก่อสร้างสิ่ง<br>สาธารณูปการ                        | ก่อสร้างอาคาร<br>สำนักงาน ABC                    | 650,000.00  |

| ⊲   <   1 2 > ▶                                                                                 | <b>อีกา รายล</b><br>ไปที่หน้า                     | ะเอียดการกันเงิง<br>ดกลง                                                         | นรายจ่าย<br>เ                 | <u>พิมพ์ฎีกา และตร</u>             | <u>วจรับ</u> |
|-------------------------------------------------------------------------------------------------|---------------------------------------------------|----------------------------------------------------------------------------------|-------------------------------|------------------------------------|--------------|
| เลขที่ผู้เปิก 64-01-00000-0000000-0000<br>วันที่จัดท่า 30 กันยายน 2564                          | เทคบามตาบ<br><b>ฏิกากันเ</b><br>ประจำปิงบป∘<br>)3 | างกาตสอบ 135<br><b>งินรายจ่าย</b><br>ระมาณ 2564<br>เลขทึดลังรับ<br>วันที่คลังรับ |                               | <u> ฎีกาและเอกสาร</u>              |              |
| รายการ                                                                                          | ข้าย                                              | แทนเงิน                                                                          |                               | พมายเหตุ                           |              |
| จำนวนเริ่นเทียอกันไว้เเรือเบิกจ่ายในปีทัดไป<br>(#วลักมด)  { แปดแสนซื่นนี้แหกเงันเ               | จ็อร้อยหัวสินยาวา                                 | 846.750 00                                                                       | รายละเอียดป                   | Jรากฏตามเอกสารแนบท้าย              |              |
| ((********                                                                                      |                                                   |                                                                                  |                               |                                    |              |
| หัวหน้าหน่วยงานผู้เบิกขอกันเงินรายจ่ายตามรายการ<br>ตามรายละเอียดแนบท้ายประกอบฏิกากันเงินรายจ่าย | ข้างต้น                                           | ได้ตรวจสอบแล้<br>ตามงายละเอียด                                                   | วมีเงินคงเหลีย<br>แนบท้าย     | อเพียงพอที่จะเบิกกันเงินรายจ่ายได้ |              |
| (a.d.)                                                                                          |                                                   | (                                                                                |                               |                                    |              |
| (แงขอ)ทาหน<br>(นวยทอสอบ ช่วงเรียนร้)                                                            | 1914 12-1 14910-1                                 | (4322)                                                                           | (มวนทุกสุกาม                  | (ส่วนรียนร์)                       |              |
| ผู้สำนวยการกลงคลัง                                                                              |                                                   | นักว่                                                                            | ริชาการเงินแล                 | ะบัญชิปก็บัติการ                   |              |
| วันที่                                                                                          |                                                   | วันที                                                                            |                               |                                    |              |
| ได้ตรวจสอบเอกสารประกอบฎีกาครบถ้วนถูกต้องแล่                                                     | 'n                                                | เรียน ปลัตเทร<br>เห็นคว                                                          | รบาลดำบลทด<br>รให้กันเงินเพีย | สอบ<br>อเบิกจ่ายในปีถัดไปได้       |              |
| (ลงชื่อ)ยู้ครวร                                                                                 | มฎีกา                                             | (ลงชื่อ)                                                                         |                               |                                    |              |
| (นายทดสอบ ชางเรยนรู)                                                                            |                                                   |                                                                                  | (นายทศสอบ                     | (ชางเรยนรู)                        |              |
| วันที่                                                                                          |                                                   | วันที่                                                                           | 4014101                       |                                    |              |
|                                                                                                 |                                                   |                                                                                  |                               | and a little                       |              |
| เห็นควรอนุมัติให้กันเงินเพื่อเบิกจ่ายในปีกัด                                                    | ไปได้                                             | จำนวน                                                                            |                               | 846,750.00 חרע                     |              |
| (ลงชื่อ)ปลัดอง<br>ส่วนทั้ง                                                                      | ต์กรปกครอง<br>องถิ่น                              | (ลงชื่อ)                                                                         |                               |                                    |              |
| (นายทดสอบ ช่างเรียนรู้)                                                                         |                                                   |                                                                                  | (นายทดสอบ                     | 33-1148114.6)                      |              |
| ปลัดเทศบาลดำบลทดสอบ                                                                             |                                                   | บแต่เทคบาลบ                                                                      | อาจเหนาม น                    | IDUITION TO ALLOGOD                |              |
|                                                                                                 |                                                   |                                                                                  |                               |                                    |              |
| วันที่                                                                                          |                                                   |                                                                                  |                               |                                    |              |
| วันที่                                                                                          |                                                   |                                                                                  |                               |                                    |              |

|        |                                              |                                |                       |                                     | 27                        | 2 ดุลาคม 2564[V.20                                  | 021-09-0383                                                           |
|--------|----------------------------------------------|--------------------------------|-----------------------|-------------------------------------|---------------------------|-----------------------------------------------------|-----------------------------------------------------------------------|
|        |                                              |                                |                       |                                     |                           |                                                     |                                                                       |
|        |                                              |                                | ฎีกา รายละเล          | อียดการกันเงิน                      | รายจ่าย                   |                                                     |                                                                       |
| 14     | <                                            | 1 2 > 0                        | ป ไปที่หน้า           | ดกลง                                | ]                         |                                                     |                                                                       |
| -      | วันที่พิมพ์ : 22/                            | 10/2564 11:26                  |                       |                                     |                           |                                                     | 1                                                                     |
|        |                                              |                                |                       |                                     |                           |                                                     |                                                                       |
|        |                                              |                                |                       | 73                                  | เทศบาลดำบลทดสอเ           | J135                                                |                                                                       |
|        |                                              |                                |                       | รายละเอียด                          | การกันเงินรายจ่าย ก       | ารณีก่อหนี้ผกพัน                                    |                                                                       |
|        |                                              |                                |                       |                                     | ปีงบประมาณ 250            | 64                                                  |                                                                       |
| สาเสีย | unsinitu                                     | เลขที่ขอชื่อขออ้าง/            | 1527547754            | 4784                                | 191793                    | ประชากรายว่าย                                       | โครส                                                                  |
| 1      | เงินงมประมาณ                                 | 64-41-00111-5320100-<br>00001  | แผนงานบริหารงานทั่วไป | <ul><li>งานบริหารทั่วไป</li></ul>   | ค่าใช้สอบ                 | รายอ่ายเพื่อให้ได้มาซึ่ง<br>บริการ                  | 1) ค่ารับวารสา<br>พิมพ์ ค่าธุรรมเร่                                   |
|        |                                              |                                |                       |                                     |                           |                                                     | หนังสือต่างๆ                                                          |
| 2      | เจินงบประมาณ                                 | 64-41-00111-5320100-<br>00007  | แผนงานบริหารงานทั่วไป | <ul> <li>งานบริหารทั่วไป</li> </ul> | ค่าใช้สอย                 | รายจ่ายเพื่อให้ได้มาชีง<br>บริการ                   | <ol> <li>คำจ้างเหมาะ<br/>ประชาสัมพันธ์<br/>อ้อย่างวนไลเอ้.</li> </ol> |
|        |                                              |                                |                       |                                     |                           |                                                     | และจุดโดเมนเน<br>อ่ามต่างๆ เกิมวะ<br>ชาสัมพันธ์สือต่า                 |
| 3      | เงินงบประมาณ                                 | CNTR-0008/64                   | แผนงานบริหารงานทั่วไป | งานบริหารกัวไป                      | ค่าใช้สอม                 | รายอ่ายเพื่อให้ได้มาซึ่ง                            | <ol> <li>คำถ้างเหมาะ</li> <li>ประกาศไมพันธ์</li> </ol>                |
|        |                                              |                                |                       |                                     |                           |                                                     | จัดทำเวบไซด์<br>และจุดโดแหนเ<br>จ่ายต่างๆ เกี่ยวก                     |
| 4      | เจินงบประมาณ                                 | 1/2564 (CNTR-0001/64)          | แผนงานบริหารงานทั่วไป | งานบริหารทั่วไป                     | ค่าครุภัณฑ์               | ครกัณฑ์คอมพิวเตอร์                                  | เครื่องคอเมพิวเจ                                                      |
|        |                                              |                                |                       |                                     |                           |                                                     | ออเเสดงกาพไม่<br>19 นี้ว)                                             |
| 5      | เดินงบประมาณ                                 | GP53-001-01 (CNTR-<br>0003/64) | แมนงานบริหารงานทั่วไป | <านบริหารทั่วไป                     | ค่าที่ดีเมเละสิ่งก่อสร้าง | ทำปารุงรักษาและปรับ<br>ปรุงที่ดินและสิ่งก่อสร้าง    | -เปม -โครงการเ<br>และปรับปรุงที่ดี<br>สร้าง                           |
| 6      | เงินงบประเภาณ                                | GP53-007-01 (CNTR-<br>0007/64) | แผนงานบริหารงานทั่วไป | งานบริหารทั่วไป                     | ค่าที่ดีนและสิ่งก่อสร้าง  | ค่าปารุงรักษาและปรับ<br>ปรุงที่ดีนและสิ่งก่อสร้าง   | งปม -โครงการเ<br>และปรับปรุงที่ดี<br>สร้าง                            |
| 7      | เดินอุดหนุนระบุ<br>วัตถุประสงค์/<br>เฉพาะกิจ | 64-41-00111-5421100-<br>00001  | แผนงานบริหารงานทั่วไป | งานบริหารทั่วไป                     | ค่าทีลินและสิ่งก่อสร้าง   | ดำปารงรักษาและปรับ<br>ปรุงที่ดีนและสิ่งก่อสร้าง     | บำรุงรักษาและเ                                                        |
| 8      | เดินอุดหนุนระบุ<br>วัตถุประสงณ์/<br>เฉพาะกิจ | CNTR-0011/64                   | แผนงานบริหารงานทั่วไป | -งานบริหารทั่วไป                    | ต่าที่ดินและสิ่งก่อสร้าง  | ต่าปารงรักษาและปรับ<br>ปรุงที่ดินและสิงก่อสร้าง     | ปารงรักษาและเ                                                         |
| 9      | เสินจุดหนุนระบุ<br>วัตถุประสงศ/<br>เฉพาะกิจ  | GP53-008-01 (CNTR-<br>0013/64) | แผนงานบริหารงานทั่วไป | < <u>งาหบริหารทั่วไป</u>            | ค่าทีดีนและสีงก่อสร้าง    | ด่าปารุงรักษาและปรับ<br>ปรุงที่ลินและสิ่งก่อสร้าง   | ปารุงรักษาและเ                                                        |
| 10     | เงินอุดหนุนระบุ<br>วัตถุประสงณ์/<br>เฉพาะกิจ | 64-41-00111-5421100-<br>00010  | แมนงานบริหารงานทั่วไป | <านบริหารทั่วไป                     | ค่าที่ดีเมเละสิ่งก่อสร้าง | ทำปารงรักษาและปรับ<br>ปรุงที่ดินและสิ่งก่อสร้าง     | ปารงรักษาและเ                                                         |
| 11     | เงินจุดหนุนระบุ<br>วัตถุประสงณ์<br>เฉพาะกิจ  | CNTR-0014/64                   | แผนงานบริหารงานทั่วไป | <ul><li>งานบริหารทั่วไป</li></ul>   | ค่าที่ดินและสิ่งก่อสร้าง  | ค่าปารงรักษาและปรับ<br>ปรุงที่สินและสิ่งก่อสร้าง    | ปารงรักษาและเ                                                         |
| 12     | เงินอุดหนุนระบุ<br>วัตถุประสงค์/<br>เฉพวะกิจ | GP53-005-01 (CNTR-<br>0005/64) | แผนงานบริหารงานทั่วไป | < <u>งานบริหารกัวไป</u>             | ค่าทีลีเนเละสิงก่อสร้าง   | ต่าป่ารูงรักษาและปรับ<br>ปรุงที่สิ้นและสิ่งก่อสร้าง | ปารุงรักษาและเ                                                        |
| 13     | เงินอุดหนุนระบุ<br>วัตถุประสงค์/<br>เฉพาะกิจ | GP53-005-02 (CNTR-<br>0006/64) | แผนงานบริหารงานทั่วไป | งานบริหารทั่วไป                     | ค่าที่ดีนและสิ่งก่อสร้าง  | ต่าปารงรักษาและปรับ<br>ปรุงที่สินและสิ่งก่อสร้าง    | ปารงรักษาและเ                                                         |
| 14     | ผีนอุดหนุนระบ                                | GP53-007-01 (CNTR-             | แผนงานบริหารงานทั่วไป | งานบริหารทั่วไป                     | ค่าที่ดีแและสิงก่อสร้าง   | ด่าปารุงรักษาและปรับ                                | ปารงรักษาและเ                                                         |

รายการเงินสะสม/เงินทุนสำรองเงินสะสมที่จะดำเนินการในปีต่อไป ที่เมนู ระบบบัญชี > รายการกันเงิน ณ วันสิ้นปี > รายการเงินสะสม/เงินทุนสำรองเงินสะสมที่จะดำเนินการ ในปีต่อไป > เงินสะสม หรือ เงินทุนสำรองเงินสะสม

| ระบบบัญชี                           |                                                          |                                                     |  |  |
|-------------------------------------|----------------------------------------------------------|-----------------------------------------------------|--|--|
| รายการกันเงิน ณ วันสิ้นปี 🔹 🕨       | สร้างโครงการเงินกันรายจ่าย (กรณีไม่ได้กัน<br>เงินในระบบ) |                                                     |  |  |
| การปรับปรุงบัญชี 🕨 🕨                | รายการที่ประสงค์จะกับเงินไปได้ก่อหนี้ผกพับ               |                                                     |  |  |
| ยืมเงินสะสม ▶                       | (สิ้นปี)                                                 | เงินสะสม                                            |  |  |
| งานบัญชีสินปี 🕨 🕨                   | รายการกันเงินกรณีทำขอชื่อขอจ้าง/สัญญา/                   | เงินพบสำรองเงินสะสน                                 |  |  |
| การบันทึกบัญชีหน่วยงานภายใต้สังกัด) | ข้อตกลง                                                  | รวยงามรายอยเวียงเวิ่มสะสม                           |  |  |
| รายงานงบการเงิน 🕨                   | รายการเงินสะสม/เงินทุนสำรองเงินสะสม                      | รายงานรายสอเอยต่องนัสอสม<br>ที่จะดำเนินการในปีต่อไป |  |  |
| ฐานข้อมูลเงินรับฝาก 🕨               | ที่จะดำเนินการในปีต่อไป                                  | รายงานรายละเอียดเงินทนสำรองเงินสะสม                 |  |  |
| ทะเบียนสินทรัพย์ 🕨                  | รายการกันเงินของปีเก่า 🕨                                 | ที่จะดำเนินการในปีต่อไป                             |  |  |

| เยการเงินสะสมที่จะดำ                       | าเนินการในปีต่อ' | เป                              |                                       |                            |                                     |           |
|--------------------------------------------|------------------|---------------------------------|---------------------------------------|----------------------------|-------------------------------------|-----------|
|                                            |                  |                                 |                                       |                            | 22 ดุลาคม 2564[V.2                  | 021-09-03 |
| โครงการ                                    | วงเงินอนุมัติ    | วงเงินที่สามารถ<br>ดำเนินการต่อ | ต้อ <sub>ั</sub> งการ<br>ดำเนินการต่อ | ไม่ด่⊾งการ<br>ดำเนินการต่อ | วงเงินที่บันทึก<br>ดำเนินการต่อแล้ว | สถานะ     |
| โครงการกอ่สร้างถนน<br>คสล.หม่ที่ 1         | 500,000.00       | 500,000.00                      | $\overline{\bullet}$                  | 0                          | 0.00                                |           |
| ก่อสร้างอาค <sup>้</sup> ารเอนก<br>ประสงค์ | 5,000,000.00     | 2,000,000.00                    | 0                                     | ۲                          | 0.00                                |           |
|                                            |                  |                                 |                                       |                            |                                     |           |

| การปรับป                                                                    | รุงบัญชี ณ วันสิ้นโ                                            | ป้งบประมาณ                                                            |  |
|-----------------------------------------------------------------------------|----------------------------------------------------------------|-----------------------------------------------------------------------|--|
| เงินงบประมาณของปีเก่า 1<br>เของปีเก่า > กันเงินงบประ                        | ที่เมนู ระบบบัญชี > รายการ<br>ะมาณปีเก่า                       | กันเงิน ณ วันสิ้นปี > รายการกั                                        |  |
| ระบบบัญชี                                                                   |                                                                | ตรวจสอบข้อมูลก่อนกันเงินงบประมาณ<br>ของปีเก่า                         |  |
| รายการกันเงิน ณ วันสิ้นปี 🔹 🕨<br>การปรับปรุงบัญชี                           | สร้างโครงการเงินกันรายจ่าย (กรณีไม่ได้กัน<br>เงินในระบบ)       | ตรวจสอบข้อมูลก่อนกันเงินอุดหนุน<br>ระบุวัตถุประสงค์/เฉพาะกิจของปีเก่า |  |
| ยืมเงินสะสม<br>งางเง้อเซีส์งเป็                                             | รายการที่ประสงค์จะกันเงินไม่ได้ก่อหนี้ผูกพัน<br>(สิ้นปี)       | กันเงินงบประมาณปีเก่า<br>อันเงินวอบบบระบรัดอุประสงค์/                 |  |
| <ul> <li>านอาฐานหม่อ</li> <li>การบันทึกบัญชีหน่วยงานภายใต้สังกัด</li> </ul> | รายการกันเงินกรณีทำขอซื้อขอจ้าง/สัญญา/<br>ข้อตกลง              | เฉพาะกิจปีเก่า                                                        |  |
| รายงานงบการเงิน ▶<br>ฐานข้อมูลเงินรับฝาก ▶                                  | รายการเงินสะสม/เงินทุนสำรองเงินสะสม<br>ที่จะดำเนินการในปีต่อไป | รายงานรายละเอียดการกันเงิน<br>งบประมาณค้างจ่าย                        |  |
| ทะเบียนสินทรัพย์ 🕨 🕨                                                        | รายการกับเงินของปีเก่า                                         | รายงานรายละเอยดการกันเงนอุดหนุน                                       |  |

| • | <ol> <li>ระบบจะแสดงของ</li> <li>ไม้คลักเลือกหน้า</li> <li>กรณีต้องการขยาว</li> <li>กรณีทั่งประสงค์<br/>เงินที่ข่อง "ไม่ขยา<br/>** ถ้าระบุขอดไม่ทั่ง<br/>ทุกครั้ง ก่อนกดปุ่มปี</li> <li>กรณีเลือกรายการ<br/>และกดบันทึกเล้ว</li> <li>จาย" แล้วกดบันทึกไ</li> </ol> | นเงินดงเหลือจ<br>รายการกันเงิน<br>ขเวลาเบ็กจ่าย<br>ขะบายเวลาเ<br>เยเวลาเบ็กจ่าย<br>ขยายเวลาเบ็กจ่า<br>ขยายเวลาเบ็กจ่า<br>ขยายเวลาเบ็กจ่า<br>ขยายเวลาเบ็กจ่า<br>กร้ง<br>การย์<br>กิดรั้ง | ากการกันเงินงบประม<br>งบประมาณปีเก่า ที่ต้<br>ไท้ปันทึกขอดเงินที่ข<br>มักจ่าย ไห้แก้ไขขอด<br>ร่<br>จ่ <b>ายแล้ว จะไม่สามาร</b><br>งินงบประมาณปีเก่า ร<br>มกเล็กการบันทึกดังกะ | าณ กรณีไม่ได้ก่อหยุ่<br>งงการขยายเวลาเบ็ก<br>อง "ขยายเวลาเบ็ก<br>งันจากข่อง "ไม่ขยา<br><mark>เป้ายอดกลับมาขยา</mark><br>ะบุยอดเงินในข่อง "<br>ก่าว ไห้ระบุยอด 0.00 | มียุกพันของในก่า ไร้ที่ช่อง "ขยายเป<br>เจ้าย เรือใน่ขยายเวลาเป้กจ่าย<br>เขา<br>เขาอาเปิกจ่าย" ไปปันทึกขอด<br>ขยาอเวลาเปิกจ่ายให้อิไม่ขยายเว<br>ขยายเวลาเปิกจ่าย" หรือไม่ขยายเว<br>ที่ช่อง "ขยายเวลาเปิกจ่าย" และ | วลาเบ็กจ่าย"<br>สรวจสอบไห้ถูกต้อง<br>ลาเบ็กจ่าย<br>"ไม่พยายเวลาเบ็ก                                                                                                   |                                |                                  |                                   |                  |                         |
|---|----------------------------------------------------------------------------------------------------|----------------------------------------------------------------------------------------------------|----------------------------------------------------------------------------------------------------|----------------------------------------------------------------------------------------------------|----------------------------------------------------------------------------------------------------|----------------------------------------------------------------------------------------------------|--------------------------------|----------------------------------|-----------------------------------|------------------|-------------------------|
|   |                                                                                                    | ครั้งท่                                                                                                    | 1                                                                                                    |                                                                                                    | ปิงบประมาณ 2564                                                                                                    |                                                                                                    |                                |                                  |                                   | -                | -                       |
|   | แหล่งเงิน                                                                                                    | ปิงบประมาณ                                                                                                    |                                                                                                    | หมวด                                                                                                    | ประเภทรายจ่าย                                                                                                    | โครงการ                                                                                                    | ขอดเงินที่กันแล้ว <sup>1</sup> | ขอดเงินดงเหลือที<br>ยังไม่ได้กัน | ขอดเงินดงเหลือที่<br>สามารถกันได้ | ขยายเวลาเม็กจ่าย | ໃນ່ນຍາຍເວລາ<br>ເນີກຈ່າຍ |
| 1 | เงินกันรายจ่าย<br>(กรณีไม่ได้กันเงินใน<br>ระบบ)                                                                                                    | 2563                                                                                                    | งานศูนย์บริการ<br>สาธารณสุข                                                                                                    | ด่าดรุภัณฑ์                                                                                                    | ครุภัณฑ์ยานพาหนะและขนส่ง                                                                                                    | ชื้อเรือกู้ชีพเคลื่อนที่เร็วเพื่อ<br>บรรเทาความเดือดร้อนของ<br>ประชาชน                                                                                                | 0.00                           | 600,000.00                       | 600,000.00                        | 600,000.00       | 0.00                    |
| 1 | ເຈີນກັນຮາຍຈ່າຍ<br>(ກຣณีไม่ได้กันเงินใน<br>ຈະນນ)                                                                                                    | 2563                                                                                                    | งานศึกษาไม่กำหนด<br>ระดับ                                                                                                    | ค่าใช้สอย                                                                                                    | รายจ่ายเกี่ยวเนื่องกับการปฏิบัติ<br>ราชการที่ไม่เข้าลักษณะรายจ่าย<br>หมวดอื่นๆ                                                                                                    | กิจกรรมพัฒนาวิชาชีพแบบชุมชน<br>แห่งการเรียนรู้ทางวิชาชีพแก่เครือ<br>ข่ายพัฒนาวิชาชีพครูและบุคลากร<br>ทางการศึกษา ประจำปี 2562 งวด<br>ที่ 2                            | 0.00                           | 7,286.00                         | 7,286.00                          | 0.00             | 7,286.0                 |
| 1 | เงินกันรายจ่าย<br>(กรณีไม่ได้กันเงินใน<br>ระบบ)                                                                                                    | 2563                                                                                                    | งานก่อสร้างโครง<br>สร้างพื้นฐาน                                                                                                    | ค่าที่ดินและสิ่งก่อ<br>สร้าง                                                                                                    | ดำก่อสร้างสิ่งสาธารณูปโภด                                                                                                    | เงินอุดหนุนเฉพาะกิจ โครงการก่อ<br>สร้างถนนคอนกรีตเสริมเหล็กสาย<br>ทางบ้านสำโรง หมู่ที่ 11 ตำบล<br>เม็กต่า ฮาเภอพฮัคฆภูมิพิสัย-บ้าน<br>แดง ตำบลพทโธสง จังหวัดบุรีวัมย์ | 0.00                           | 482,000.00                       | 482,000.00                        | 482,000.00       | 0.00                    |
|   |                                                                                                    | Copyright                                                                                                    | t © 2005 Departme                                                                                                    | บันทึกเสร็จสั้น<br>it of Local Adminis                                                                                                    | 🔶 ่ กดปุ่ม<br>tration, All rights Reserved.                                                                                                    | เ "บันทึก" แ                                                                                                    | <br>ละ "เส<br>                 | ร็จสิ้น'                         |                                   | ABC              |                         |

กั<mark>นเงินอุดหนุนระบุวัตถุประสงค์/เฉพาะกิจของปีเก่า</mark> ที่เมนู ระบบบัญชี > รายการกันเงิน ณ วันสิ้นปี > รายการกันเงินของปีเก่า > กันเงินอุดหนุนระบุวัตถุประสงค์/เฉพาะกิจปีเก่า

| ะบบบัญชี                                            |                                                                                    | ของปีเก่า                                                             |  |
|-----------------------------------------------------|------------------------------------------------------------------------------------|-----------------------------------------------------------------------|--|
| รายการกันเงิน ณ วันสิ้นปี<br>การปรับปรุงบัญชี       | <ul> <li>สร้างโครงการเงินกันรายจ่าย (กรณีไม่ได้กัน</li> <li>เงินในระบบ)</li> </ul> | ตรวจสอบข้อมูลก่อนกันเงินอุดหนุน<br>ระบุวัตถุประสงค์/เฉพาะกิจของปีเก่า |  |
| ยืมเงินสะสม                                         | รายการที่ประสงค์จะกันเงินไม่ได้ก่อหนี้ผูกพัน<br>(รับสา)                            | กันเงินงบประมาณปีเก่า                                                 |  |
| งานบัญชีสิ้นปี<br>การบันทึกบัญชีหน่วยงานภายใต้สังกั | <ul> <li>(สนบ)</li> <li>รายการกันเงินกรณีท่าขอซื้อขอจ้าง/สัญญา/</li> </ul>         | กันเงินอุดหนุนระบุวัตถุประสงค์/<br>เฉพาะกิจปีเก่า                     |  |
| รายงานงบการเงิน                                     | •<br>ข้อตกลง<br>รายการเงินสะสม/เงินทบสำรวงเงินสะสม                                 | รายงานรายละเอียดการกันเงิน                                            |  |
| ฐานข้อมูลเงินรับฝาก<br>ทะเบียนสิมทรัพย์             | ที่จะดำเนินการในปีต่อไป                                                            | งบบระมาณผางจาย<br>รายงานรายละเอียดการกันเงินอุดหนุน                   |  |
|                                                     | รายการกันเงินของปีเก่า 🔹 🕨                                                         | ระบุวัตถุประสงค์/เฉพาะกิจค้างจ่าย                                     |  |

|   | ระบบจะแสดงยอดเงิ <sup>ร</sup><br>* กรณีเงินอุดหนุนระ<br>ให้ปรับปรุงลดยอดรับ | <mark>แดงเหลือจากก</mark><br>บุวัดถุประสงค์/<br>มแจ้ง (หากบัน | าารกันเงินอุดหนุนร<br>(เฉพาะกิจ ปีเก่าที่รั<br>ทึกขยายเวลาเบิกจ่ | ะบุวัตถุประสงค์/เฉพา<br>บแจ้งแล้วยังไม่รับเงิ<br>ายแล้ว จะปรับปรุงวง | มะกิจของปีเก่า ไว้ที่ช่อง "ขย<br>แและไม่ต้องการขยายเวลาเนื่<br>เงินรับแจ้ง/จัดสรร/เงินรอคืน<br> | ปรุงวงเงนรบแจง<br>รร/เงินรอคืนแผ่น<br>                     |
|---|-----------------------------------------------------------------------------|---------------------------------------------------------------|------------------------------------------------------------------|----------------------------------------------------------------------|-------------------------------------------------------------------------------------------------|------------------------------------------------------------|
|   |                                                                             | ครั้งที่                                                      | 1                                                                |                                                                      | ปีงบประมาณ 2564                                                                                 |                                                            |
|   | แหล่งเงิน                                                                   | ปึงบประมาณ                                                    | งาน                                                              | หมวด                                                                 | ประเภทรายจำย                                                                                    | โครงการ                                                    |
| ~ | เงินอุดหนุนระบุวัตถุ<br>ประสงค์/เฉพาะกิจ<br>ค้างจ่าย                        | 2563                                                          | งบกลาง                                                           | งบกลาง                                                               | เงินสมทบกองทุนสำรองเลี้ยงชีพ<br>สำหรับลูกจ้างประจำของส่วน<br>ราชการ ซึ่งจดทะเบียนแล้ว<br>(กสจ.) | เงินอุดหนุนระบุวัตถุ<br>เฉพาะกิจจากกรมส่<br>ปกครองท้องถิ่น |
| / | เงินอุดหนุนระบุวัตถุ<br>ประสงค์/เฉพาะกิจ<br>ค้างจ่าย                        | 2563                                                          | งบกลาง                                                           | งบกลาง                                                               | เงินสมทบกองทุนสำรองเลี้ยงชีพ<br>สำหรับลูกจ้างประจำของส่วน<br>ราชการ ซึ่งจดทะเบียนแล้ว<br>(กสจ.) | เงินอุดหนุนระบุวัตถุ<br>เฉพาะกิจจากหน่วย                   |
| / | เงินอุดหนุนระบุวัตถุ<br>ประสงค์/เฉพาะกิจ<br>ค้างจ่าย                        | 2564                                                          | งานบริหารทั่วไป                                                  | เงินเดือน (ฝ่าย<br>ประจำ)                                            | เงินเดือนพนักงาน                                                                                | เงินอุดหนุนทั่วไปที่<br>ประมาณรายจ่ายปร                    |
| / | เงินอุดหนุนระบุวัตถุ<br>ประสงค์/เฉพาะกิจ<br>ค้างจ่าย                        | 2564                                                          | งานบริหารทั่วไป                                                  | ค่าตอบแทน                                                            | เงินช่วยเหลือการศึกษาบุตร                                                                       | เงินอุดหนุนทั่วไปที่<br>ประมาณรายจ่ายปร 🗸                  |
| 1 | · · ·                                                                       |                                                               | t.                                                               | 1                                                                    | 0                                                                                               | >                                                          |

การปรับปรุงบัญชี ณ วันสิ้นปีงบประมาณ การคิดค่าเสื่อมราคาสินทรัพย์ <u>ใบผ่านรายการบัญชีทั่วไป (</u>JV) เดบิต ค่าเสื่อมราคา - ระบุสินทรัพย์ ค่าตัดจำหน่าย - ระบุสินทรัพย์ เครดิต ค่าเสื่อมราคาสะสม - ระบุสินทรัพย์ ค่าตัดจำหน่ายสะสม – ระบุสินทรัพย์

กรณีเป็นสินทรัพย์ที่ได้รับจากการรับโอนหรือรับบริจาคแบบมีเงื่อนไข <u>ใบผ่านรายการบัญชีทั่วไป</u> (JV) (จัดทำใบผ่านในระบบเอง) เดบิต รายได้รอการรับรู้ – ระยะยาว เครดิต รายได้จากการบริจาคสินทรัพย์ (บุคคลภายนอก) รายได้จากการรับโอนสินทรัพย์ระหว่างหน่วยงาน (หน่วยงานภาครัฐ) (ถ้าปีสุดท้ายที่คิดค่าเสื่อมราคา ให้ลดยอดรายได้รอการรับรู้ระยะยาว ทั้งจำนวนที่เหลือให้เป็นศูนย์)

#### การบันทึกบัญชีเกี่ยวกับสินทรัพย์

```
    <u>ตัวอย่าง</u> คำนวณค่าเสื่อมราคาสินทรัพย<u>์สินทรัพย์ที่ได้รับจากการโอน/รับบริจาค</u>
กรณีปีสุดท้ายที่คิดค่าเสื่อมราคา (ครุภัณฑ์สำนักงาน 10,000 บาท อายุการใช้งาน 5 ปี
คิดค่าเสื่อมราคาปีละ 2,000 บาท)
    <u>ใบผ่านรายการบัญชีทั่วไป (JV)</u>
    เดบิต ค่าเสื่อมราคา - ครุภัณฑ์สำนักงาน 1,999
    เครดิต ค่าเสื่อมราคาสะสม – ครุภัณฑ์สำนักงาน 1,999
    <u>ใบผ่านรายการบัญชีทั่วไป (JV)</u>
    (เฉพาะสินทรัพย์ที่ได้รับบริจาคหรือรับโอนแบบมีเงื่อนไข)
    เดบิต รายได้รอการรับรู้ – ระยะยาว 2,000
    เครดิต รายได้จากการบริจาคสินทรัพย์ (บุคคลภายนอก) 2,000
```

้ (ปีสุดท้ายที่คิดค่าเสื่อมราคา ให้ลดยอดรายได้รอการรับรู้ระยะยาวทั้งจำนวนที่เหลือให้เป็นศูนย์)

| การปรับปรุงบัญชี                      | ณ วันสิ้นปีงบประมาณ                |
|---------------------------------------|------------------------------------|
| เลือกเมนู ระบบบัญชี > ทะเบียนสินทร์   | รัพย์ > คำนวณค่าเสื่อมราคา         |
|                                       | ฐานข้อมูลสินทรัพย์                 |
|                                       | สร้างใบผ่านบันทึกบัญชีสินทรัพย์    |
|                                       | ศานวณค่าเสื่อมราคา                 |
| ระบบบัญชี                             | การยืม/คืนสินทรัพย์                |
| รายการกันเงิน ณ วันสิ้นปี             | ปรับปรุงค่าเสื่อมราคาสินทรัพย์     |
| การปรับปรุงบัญชี                      | ปรับปรุงค่าเสื่อมราคาสะสมสินทรัพย์ |
| ยิมเงินสะสม<br>รอมชัญชีรี้เป็         | การจำหน่ายสินทรัพย์                |
| ง หมุยขณย<br>สัตห์วงบอารเงินรายประสาป | บันทึกสภาพสินทรัพย์                |
| รายงานงบการเงิน                       | ประวัติรายการช่อมแชมสินทรัพย์      |
| ฐานข้อมูลเงินรับฝาก                   | จัดทำฐานข้อมูลสินทรัพย์            |
| ทะเบียนสินทรัพย์                      | <ul> <li>รายงาน</li> </ul>         |
|                                       |                                    |

| ๑ คำนวณค่าเสื่อมร                      | าคาสินทรัพย <i>์</i>                                                                                                    |
|----------------------------------------|----------------------------------------------------------------------------------------------------|
|                                        | 4 สิงหาคม 2565[V.2022-08-01141.31]                                                                                                    |
| ระบบจะคำนวณค่<br>การใช้งานหรืออัต      | เสื่อมราคาสำหรับสินทรัพย์ที่เลือกคำนวณค่าเสื่อมราคา โดยจะต้องระบุข้อมูล วันที่ได้มา ราคาสินทรัพย์(ราคาทุน) อายุ<br>ราค่าเสื่อมราคา ครบถัวนตามวิธีการค่านวณค่าเสื่อมราคาที่เลือกเท่านั้น |
| การคำนวณค่าเสี่ย<br>เสื่อมราคาได้ที่รา | มราคา เมื่อคำนวณแล้วจะไม่สามารถคำนวณซ้ำได้อีกในสินทรัพย์รายการที่ได้คำนวณไปแล้ว (ตรวจสอบการคำนวณค่า<br>เงานการคำนวณค่าเสื่อมราคา)                                                       |
|                                        |                                                                                                    |
|                                        | ปังบประมาณ <sup>*</sup> 2565                                                                                                    |
|                                        | วันที่ค่านวณ* 30/09/2565                                                                                                    |
|                                        | 🦳 คำนวณจากอัตราค่าเสื่อม 🔘 คำนวณจากอายุการใช้งาน                                                                                                    |
|                                        | ศานวณค่าเสือมราคาสินทรัพย์<br>ประวัติการแก้ไขวิธีการค่านวณค่าเสื่อมราคา                                                                                                    |

| การปรับปรุ                                                  | งบัญชี ณ วันสิ้                                           | เปิง                             | บประมาณ                                                           |                                     |
|-------------------------------------------------------------|-----------------------------------------------------------|----------------------------------|-------------------------------------------------------------------|-------------------------------------|
| เมนู ระบบบัญชี > การปรับปรุ<br>บันทึกใบผ่านรายการค่าเสื่อมร | งบัญชี > การปรับปรุง<br>าคาสินทรัพย์                      | น วันรั<br><sub>บันทึกให</sub> ้ | สิ้นปีงบประมาณ ><br>มผ่านรายการเงินฝากกระทรวง                     |                                     |
|                                                             |                                                           | การคลง<br>บันทึกใ:<br>หนี้สงสัง  | บผ่านรายการตั้งค่าเผื่อ<br>ยจะสูญ (จากฐานข้อมูลผู้ข่าระภาษี)      |                                     |
| สายเมืองที่                                                 |                                                           | บันทึกใ:<br>หนี้สงสั             | บผ่านรายการตั้งค่าเผื่อ<br>ยจะสูญ                                 | ์ ย้ายไปอยู่หลัง<br>ปิดบัญชีขั้นต้น |
| ระบบบญาย์<br>รายการกันเงิน ณ วันสิ้นปี                      | การปรับปรุงระหว่างปังบประมาณ                              | บันทึกใ<br>บันทึกใ               | บผ่านรายการปรับปรุงรายได้ค้างรับ<br>บผ่านรายการปรับปรุงค่าใช้จ่าย | h                                   |
| การปรับปรุงบัญชี 🔸                                          | การตั้งลูกหนึ่                                            | ด้างจ่าย                         | I                                                                 |                                     |
| ยืมเงินสะสม<br>งานบัญชีสิ้นปี ▶                             | การปรับปรุงสินทรัพย์/ค่าใช้จ่าย<br>จากการบริจาค           | บันทึกใ<br>จ่ายล่วง              | บผ่านรายการปรับปรุงค่าใช้จ่าย<br>หน้า                             |                                     |
| การบันทึกบัญชีหน่วยงานภายใต้สังกัด                          | การปรับปรุง ณ วันสิ้นปีงบประมาณ                           | บันทึกใ                          | บผ่านรายการปรับปรุงวัสดุคงคลัง                                    |                                     |
| รายงานงบการเงิน<br>ฐานข้อมูลเงินรับฝาก •                    | ถอนคืนเงินรายรับ<br>ค้นหาเพื่อ อนมัติ/ยกเลิก ใบผ่านรายการ | บันทึกใ<br>สินทรัพ               | บผ่านรายการปรับปรุงระยะเวลา<br>ย์/หนี้สิน                         |                                     |
| ทะเบียนสินทรัพย์ 🕨                                          | บัญชีทั่วไป                                               | บันทึกใ                          | บผ่านรายการค่าเสื่อมราคาสินทรัพย์                                 |                                     |
|                                                             |                                                           |                                  |                                                                   | -                                   |

| บันทึกใบผ่านรายกา | รค่าเสื่อมราคาสินทรัพย์       |                   |              |  |
|-------------------|-------------------------------|-------------------|--------------|--|
| 1                 |                               |                   |              |  |
|                   | ชนิดสินทรัพย์                 | มูลค่าทรัพย์สิน   | คำเสื่อมราคา |  |
|                   | อาตารสำนักงาน                 | 12,540,185.12     | 418,006.18   |  |
|                   | อาคารเพื่อประโยชน์อื่น        | 765,900.00        | 25,530.00    |  |
|                   | สิ่งปลูกสร้าง                 | 99,700.00         | 6,646.67     |  |
|                   | ครุภัณฑ์สำนักงาน              | 8,000.00          | 1,600.00     |  |
|                   | ครุภัณฑ์ยานพาหนะและขนส่ง      | 2,595,000.00      | 865,000.00   |  |
|                   | ครุภัณฑ์คอมพิวเตอร์           | 16,500.00         | 5,500.00     |  |
|                   | ครุภัณฑ์การศึกษา              | 26,600.00         | 8,866.67     |  |
|                   | ถนน                           | 13,488,203.05     | 1,348,820.31 |  |
|                   | สะพาน                         | 1,657,000.00      | 55,233.33    |  |
|                   | สินทรัพย์โครงสร้างพื้นฐานอื่น | 15,722,493.61     | 749,949.79   |  |
|                   |                               |                   |              |  |
|                   | with a Paulinaur              | Infektion terrent |              |  |

| ໃນ                                                             | เทลบาลต่าบลทดสอบ08<br>เผ่านรายการบัญชีทั่ | เลขที่ ภ<br>รันที 14<br>วไป | V-00157/64<br>0 กันยายน 2564 |         |
|----------------------------------------------------------------|-------------------------------------------|-----------------------------|------------------------------|---------|
| 2101112                                                        | รที่สบัญชิ                                | เหน้ต                       | เมรติด                       |         |
| เดบิต ถ่าเสี่ยมรากา ชาการสำนักงาน                              | 5105010103.001                            | 418,006.18                  |                              |         |
| ถ่าเสื่อมรากา อาการเพื่อประไยชน์อื่น                           | 5105010105.001                            | 25,530.00                   |                              |         |
| กำเสียมราคา เสียปลูกสร้าง                                      | 5105010107 001                            | 6,646.67                    |                              |         |
| ด่าเสื่อมราคา - ดรูภัณฑ์สำนักงาน                               | 5105010109.001                            | 1,600.00                    |                              |         |
| ด่าเสียมราคา - ยานพาหนะและาเนส่ง                               | 5105010111 001                            | 865,000 00                  |                              |         |
| ดำเนื้อมราดา - ดรภัณฑ์ตอมพิวเตอร์                              | 5105010127 001                            | 5,500.00                    |                              |         |
| ถ่าเสื่อมรากา กรุภัณฑ์การศึกษา                                 | 5105010129.001                            | 8,866.67                    |                              |         |
| จำเสียมรากา เหมน                                               | 5105010143.001                            | 1,348,820.31                |                              |         |
| ท่าเพียมราคา - สะพาน                                           | 5105010144.001                            | 55,233.33                   |                              |         |
| ถ่าเสื่อมรากา - สินทรัพย์โครงสร้างพื้นฐาน<br>อัน               | 5105010147 001                            | 749,949 79                  |                              |         |
| ครพิต คำเมื่อมราคาสะสมอาคารสำนัก<br>งาน                        | 1205020103.001                            |                             | 418,006.18                   |         |
| ท่างสื่อมราหาสะสมอาหารเพื่อ<br>ประโยชน์พื่น                    | 1205030103 001                            |                             | 25,530 00                    |         |
| ด่าเสื่อมราคาสะสมสิ่งปลุกสร้าง                                 | 1205040103.001                            |                             | 6,646.67                     |         |
| กำเสี่ยมรากาสะสมกรุภัณฑ์<br>สำนักงาน                           | 1206010103 001                            |                             | 1,600 00                     |         |
| ด้าเสื่อมราคาสะสมครูภัณฑ์ยาน<br>พาหนะและขนส่ง                  | 1206020103 001                            |                             | 865,000 00                   |         |
| ดำเสื่อมรากาสะสมครุภิณฑ์<br>คณมจิวเตคร์                        | 1206100103.001                            |                             | 5,500.00                     |         |
| ดำเสียบราคาสะสมครุภัณฑ์การ<br>ดึกษา                            | 1206110103.001                            |                             | 8,866.67                     |         |
| <b>ถ</b> ้าเสื่อมรากาสะสมถนน                                   | 1208010103.001                            |                             | 1,348,820.31                 |         |
| จ่าหลื่อมราคาสะสมสะพาณ                                         | 1208020103.001                            |                             | 55,233.33                    |         |
| ต่าเสื่อมราคาสะสมสันทรีพย์<br>โครงสร้างพื้นฐานคืน              | 1208050103 001                            |                             | /49,949 /9                   | NRC ALL |
|                                                                | รวม                                       | 3,485,152.95                | 3,485,152.95                 | NV Q Q  |
| ท่างอิบาย<br>บันทึกท่าเสี่ยมวาหา รายได้จากการรับโชน รายได้จากก | ຕາວວັນນວິຈາກ ປ້າມປວດການ ທ.                | 1.2564                      |                              |         |

| 0/                                     | ราบข้อมอสิบทรัพย์                                                      |                                      |  |
|----------------------------------------|------------------------------------------------------------------------|--------------------------------------|--|
| การปรับปรงบักเชี ก                     | สร้างใบผ่านบันทึกบัญชีสินทรัพย์                                        |                                      |  |
|                                        | ศำนวณค่าเสือมราคา                                                      |                                      |  |
|                                        | การยิม/คินสีนทรัพย์                                                    |                                      |  |
| ~~~~~~~~~~~~~~~~~~~~~~~~~~~~~~~~~~~~~~ | ปรับปรุงค่าเสื่อมราคาสินทรัพย์                                         |                                      |  |
| สาหรับสนทรพยทมเงอนเขการส               | ปรับปรุงค่าเสื่อมราคาสะสมสินทรัพย์                                     |                                      |  |
|                                        | การจำหน่ายสินทรัพย์                                                    |                                      |  |
| รายงานที่ เมน ระบบบั๊อเชี่ > ทะ        | บันทึกสภาพสินทรัพย์                                                    |                                      |  |
|                                        | ประวัติรายการช่อมแชมสินทรัพย์                                          |                                      |  |
| a                                      | จัดทำฐานข้อมูลสินทรีพย์                                                |                                      |  |
| สนทรพย > รายงานการคานวเน               | รายการสินทรพยที่ข้อมูลไม่ครบถ้วนสำหรับ<br>การคำนวณค่าเสื่อมราคาประจำปี |                                      |  |
| เพื่อนำมาบันทึกการรับรู้รายได้เอ       | รายงานสินทรัพย์ที่มียอดค่าเสื่อมราคาสะสม<br>ไม่ถูกต้อง                 |                                      |  |
| V                                      | จัดท่างบทรัพย์สิน                                                      |                                      |  |
|                                        | รายงานทะเบียนข้อมูลสินทรัพย์                                           |                                      |  |
|                                        | ระบบบญช                                                                | รายงานสรุปทะเบียนสินทรพย์            |  |
|                                        | รายการกนเงน เน วนสนบ                                                   | รายงานสรุปการคำนวณค่าเสื่อมราคา      |  |
|                                        | ย็มเงินสะสม                                                            | รายงานการศานวณด่าเสื่อมราคา          |  |
|                                        | งานบัญชีสิ้นปี 🕨                                                       | รายงานสินทรัพย์ที่จำหน่ายออกจากบัญชี |  |
|                                        | การบันทึกบัญชีหน่วยงานภายใต้สังกัด•                                    | รายงานประวัติการช่อมแชมสินทรัพย์     |  |
|                                        | รายงานรายละเอียดประกอบการบันทึกบัญ                                     |                                      |  |
| 4                                      | เพื่อยกยอดสินทรัพย์                                                    |                                      |  |
|                                        | ทะเบียนสินทรัพย์ 🔹 🕨                                                   | รายงานการยืม/ดื่น/โอนสินทรัพย์       |  |

|                                                                 |                                                                                                    |                                                                |                                                              |                                        |                                                                                    |                                                                                                |                                                                                                    | 4 สิงหาคม 25                                                                                 | 65[V.2022-0                                           | 38-01141               |
|-----------------------------------------------------------------|----------------------------------------------------------------------------------------------------|----------------------------------------------------------------|--------------------------------------------------------------|----------------------------------------|------------------------------------------------------------------------------------|------------------------------------------------------------------------------------------------|----------------------------------------------------------------------------------------------------|----------------------------------------------------------------------------------------------|-------------------------------------------------------|------------------------|
|                                                                 | ปึงบประมาณ <sup>*</sup>                                                                                                    | 2565                                                           |                                                              | ~                                      |                                                                                    |                                                                                                |                                                                                                    |                                                                                              |                                                       |                        |
|                                                                 | ประเภทสินทรัพย์*                                                                                                    | ครุภัณฑ์                                                       |                                                              | ~                                      |                                                                                    |                                                                                                |                                                                                                    |                                                                                              |                                                       |                        |
|                                                                 | ชนิดสินทรัพย์*                                                                                                    | ครุภัณฑ์ยานพา                                                  | าหนะแ <mark>ล</mark> ะขน                                     | ส่ง 🗸                                  |                                                                                    |                                                                                                |                                                                                                    |                                                                                              |                                                       |                        |
|                                                                 |                                                                                                    |                                                                |                                                              | ค่                                     | ันหา                                                                               |                                                                                                |                                                                                                    |                                                                                              |                                                       |                        |
| Evo                                                             | ort Excel                                                                                                    |                                                                |                                                              |                                        |                                                                                    |                                                                                                |                                                                                                    |                                                                                              |                                                       |                        |
| Lybr                                                            |                                                                                                    |                                                                |                                                              |                                        |                                                                                    |                                                                                                |                                                                                                    |                                                                                              |                                                       |                        |
| EXPC<br>อ.สำหรับ                                                | าทดสอบ                                                                                                    |                                                                |                                                              |                                        |                                                                                    |                                                                                                |                                                                                                    |                                                                                              |                                                       |                        |
| <ul> <li>อ.ส่าหรัง</li> <li>จ.ส่าหรัง</li> </ul>                | บทดสอบ<br>บทดสอบ                                                                                                    |                                                                |                                                              |                                        |                                                                                    |                                                                                                |                                                                                                    |                                                                                              |                                                       |                        |
| อ.สำหรั<br>จ.สำหรั                                              | ปทดสอบ<br>บทดสอบ                                                                                                    |                                                                |                                                              |                                        |                                                                                    | เทศบาล                                                                                         | ตำบลสำหรั                                                                                             | าทดสอบ8003                                                                                   | 3                                                     |                        |
| EXPC<br>อ.สำหรั<br>จ.สำหรั                                      | มหดสอบ<br>บทดสอบ                                                                                                    |                                                                |                                                              |                                        |                                                                                    | เทศบาล                                                                                         | ตำบลสำหรับ<br>•                                                                                       | มทดสอบ8003                                                                                   | 3                                                     |                        |
| EXPC<br>อ.สำหรั<br>จ.สำหรั                                      | มหดสอบ<br>บทดสอบ                                                                                                    | * สินทรัพ                                                      | พย์ที่มีเจี                                                  | อนไข                                   | บการส่งดิน                                                                         | เทศบาล<br>รายงาน                                                                               | ตำบลสำหรับ<br><b>เการคำนวถ</b>                                                                        | บทดสอบ8003<br><b>เค่าเสือมราคา</b>                                                           | 3                                                     |                        |
| <br>อ.สำหรับ<br>จ.สำหรั                                         | มหลสอบ<br>มหลสอบ                                                                                                    | * สินทรัง                                                      | พย์ที่มีเจื่                                                 | อนไร                                   | ขการส่งดื่น                                                                        | เทศบาล<br><b>รายงาน</b><br>ณ วัท                                                               | ตำบลสำหรับ<br><b>เการคำนวถ</b><br>นที่ 30 กันย                                                        | มทดสอบ8003<br><b>เก่าเสื่อมรากา</b><br>ายน 2565                                              | 3                                                     |                        |
| LAPC<br>อ.สำหรับ<br>จ.สำหรั                                     | มากสอบ<br>มากสอบ<br>มากสอบ                                                                                                    | * สินทรัง                                                      | งย์ที่มีเจ้                                                  | อนไร                                   | ขการส่งดิน                                                                         | เทศบาล<br><b>รายงาน</b><br>ณ วัท<br>มูลกำลิง                                                   | ตำบลสำหรับ<br><b>เการคำนวถ</b><br>นที่ 30 กันย<br>นทรัพย์                                             | บทดสอบ8003<br><b>เค่าเสื่อมราคา</b><br>ายน 2565                                              | 3                                                     |                        |
| EXPC<br>อ.สำหรับ<br>จ.สำหรั<br>จ.สำหรั<br>จ.สำหรั<br>ที่<br>ที่ | มากสอบ<br>บารคสอบ<br>วหัสสินทรัพยในระบบ<br>(าหัสสินทรัพยในระบบ                                                                                                   | * สินกรัท<br>รายการสินทรัพย์                                   | านที่ได้มา<br>ของ<br>สินทรัพย์                               | อนไร<br>อายุ<br>การ<br>ใช้งาน<br>(ปี)  | ปการส่งคืน<br>มุลศาสินทรัพย์<br>ยามา<br>1 ต.ค. 2564                                | เทศบาล<br>รายงาน<br>ณ วัท<br>มุลต่าสิเ<br>บวก รับเพิ่ม<br>และปรับปรุง<br>เพิ่มวะหว่างปี        | ตำบลสำหรับ<br><b>เการคำนวล</b><br>นที่ 30 กันย<br>แหร้พย์<br>หักจำหน่าย<br>และปรับปรุง<br>ลดระหว่างปี | มทดสอบ8003<br>เค่าเสื่อมราคา<br>ายน 2565<br>มุตะาตินหรัพย์<br>ณ 30 ก.ย. 2565                 | คำเสือมราคา<br>สะสม ยามา<br>1 ต.ค. 2564               | คำเสื่อมราค<br>ประจำปี |
| ี<br>ม.สำหรัง<br>จ.สำหรั<br>จ.สำหรั<br>ที่<br>ประเภ             | มากสอบ<br>บาทสอบ<br>วหัสสินทวัพย์ในระบบ<br>(าหัสสินทวัพย์ อปท.)<br>เทเสินทวัพย์ : ครุภัณฑ                                                                        | * สินทรัพ<br>รายการสินทรัพย์<br>1. ชนิศสินทรัพย์ :             | นป์กิมิเงี<br>านที่ได้มา<br>ของ<br>สินทรัพย์<br>: ครุภัณฑ์ยา | อนไข<br>การ<br>ใช้งาน<br>(ปี)<br>นพาหน | บการส่งคืน<br>มูลศาลิมทรัพย์<br>ยุตมา<br>1 ต.ก. 2564<br>ะและขนส่ง                  | เทศบาล<br>รายงาน<br>ณ วัท<br>มูลค่าสิเ<br>บาก วันเพิ่ม<br>และปรับปรุง<br>เพิ่มวะหว่างปี        | ดำบลสำหรับ<br><b>เการคำนวถ</b><br>นที่ 30 กันย<br>นทรัพย์<br>พักร์หน่าย<br>และปรับปรุง<br>ลดระหว่างปี | ปทดสอบ8003<br>เค่าเสื่อมราคา<br>ายน 2565<br>มูลค่าลินทรัพย์<br>ณ 30 ก.ย. 2565                | คำเสือมราคา<br>สะสม ยามา<br>1 ต.ค. 2564               | คำเสือมราค<br>ประจำปี  |
| LApc<br>อ.สำหรัง<br>จ.สำหรั<br>ที่<br>ที่<br>ประเภ<br>1         | มกลสอบ<br>บทกสอบ<br><b>าหัสสินทรัพยในระบบ</b><br>(าหัสสินทรัพย์ในระบบ<br>(าหัสสินทรัพย์ อปท.)<br>101สินทวัพย์ : ควุภัณฑ<br>402-640610-00004<br>(61-02-006-3333)* | * สินทรัพ<br>รายการสินทรัพย์<br>1. ชนิศลินทรัพย์ :<br>รูปที่ย์ | ายที่มีเจ้ม<br>รันที่ได้มา<br>ของ<br>สินทรัพย์<br>25/10/2560 | อายุ<br>การ<br>ไข้งาน<br>(ปี)<br>นพาหน | <mark>มุลค่าสินหวัพย์</mark><br>ยุณหา<br>1 พ.ศ. 2564<br>ะเเละขนส่ง<br>1,000,000.00 | เทศบาล<br><b>รายงาน</b><br>ณ วัท<br>มูลต่าสิน<br>บวก รับเพิ่ม<br>และปรับปรุง<br>เพิ่มระหว่างปี | ตำบลสำหรับ<br><b>เการคำนวถ</b><br>นที่ 30 กันย<br>แทรัพย์<br>และปรับปรุง<br>ตระหว่างปี                | มทดสอบ8003<br>เค่าเสื่อมราคา<br>ายน 2565<br>มุตะาลินหรัพย์<br>ณ 30 ก.ย. 2565<br>1,000,000.00 | คำเสือมราคา<br>สะสม ยามา<br>1 ค.ค. 2564<br>391,666.67 | ค่าเสือมราค<br>ประจำปี |

\*\*กรณีมีสินทรัพย์ที่ได้จากการรับโอนหรือบริจาคแบบมีเงื่อนไขการส่งคืน ให้ปรับปรุง รายได้รอการรับรู้ระยาวเป็นรายได้ ที่เมนู ระบบบัญชี > การปรับปรุงบัญชี > การปรับปรุง สินทรัพย์/ค่าใช้จ่ายจากการบริจาค

| รายการกันเงิน ณ วันสิ้นปี  | • | การตั้งลุกหนึ่                         | •        | ( ยกเลิง  |
|----------------------------|---|----------------------------------------|----------|-----------|
| การปรับปรุงบัญชี           | • | การปรับประสับพรัพย์/อ่าใช้อ่าย         | <i>.</i> | $\rangle$ |
| ยึมเงินสะสม                | • | จากการบริจาค                           |          | $\sim$    |
| งานปัญชีสิ้นปี             | • | การปรับปรุง ณ วันสิ้นปังบประมาณ        | •        |           |
| จัดท่างบการเงินรวมประจำปี่ | • | การปรับปรุงหลังปิดบัญชีขั้นต้น         | •        |           |
| รายงานงบการเงิน            | • | ถอนคืนเงินรายรับ                       | •        |           |
| ฐานข้อมูลเงินรับฝาก        | • | ดับหลาพี่ว วามซิลิ/แลเอิล ใหญ่อนรวมออร |          | 24        |
| ทะเบียนสินทรัพย์           | • | บัญขึ้ฬ่วไป                            |          | 4         |
|                            |   |                                        |          | J         |

| ประเภทใบผ่าน* การปรบปรุงลินทรพย/ค     | าใช้จ่ายจากการบริจาด                                                    | ~                      |                 |
|---------------------------------------|-------------------------------------------------------------------------|------------------------|-----------------|
| หมวดปัญชี <sup>*</sup>  รายได้        |                                                                         |                        |                 |
| ชื่อบัญชี <sup>*</sup> กรณาเลือก      |                                                                         | ~                      |                 |
| รหัสบัญชี                             |                                                                         |                        |                 |
| ⊖Dr. ●Cr.                             |                                                                         |                        |                 |
| <b>จำนวนเงิน</b> *                    | บาท                                                                     |                        |                 |
| ตกลง                                  |                                                                         |                        |                 |
| ลบ ชื่อบัญชี                          | รหัสบัญชี                                                               | Dr. (บาท)              | Cr. (บาท)       |
| รายได้รอการรับรู้ - ระยะยาว           | 2213010101.001                                                          | 63,589.00              |                 |
| 📃 รายได้จากการบรีจาด                  | 4401100103.001                                                          | 0.00                   | 63,             |
|                                       | รวม                                                                     | 63,589.00              | 63,5            |
| วันที่จัดทำ 30/09/2564                | <ul> <li>กรุณาตรงจสอบชื่อบัญชีให้ตรง<br/>ก่อนกดบุ่มเสร็จสิ้น</li> </ul> | กับมือ และตรวจสอบขอด   | Dr, Cr ให้ตรงทั |
| ตำอธิบายรายการ ปรับปรุงรายได่รอการรับ | ปรู้ระยะยาวของสันทรัพย์เลขที่ 1-1221-0001 f                             | ที่มีเงื่อนใขการส่งคืน |                 |
|                                       |                                                                         |                        |                 |

| การปรับปรุงบัญชี ณ วันสิ้นปีงบประมาณ                                                                                              |                                                                           |   |                                                                             |                                |  |  |  |  |
|----------------------------------------------------------------------------------------------------|---------------------------------------------------------------------------|---|-----------------------------------------------------------------------------|--------------------------------|--|--|--|--|
| เมนู ระบบบัญชี > การปรับปรุงบัญชี > การปรับปรุงบัญชี ณ วันสิ้นปีงบประมาณ ><br>บันทึกใบผ่านรายการปรับปรุงระยะเวลาสินทรัพย์/หนี้สิน |                                                                           |   |                                                                             |                                |  |  |  |  |
|                                                                                                    |                                                                           |   | บันทึกใบผ่านรายการเงินฝากกระทรวง<br>การคลัง                                 |                                |  |  |  |  |
|                                                                                                    |                                                                           |   | บันทึกใบผ่านรายการตั้งค่าเผื่อ<br>หนี้สงสัยจะสูญ (จากฐานข้อมูลผู้ข่าระภาษี) |                                |  |  |  |  |
|                                                                                                    |                                                                           |   | บันทึกใบผ่านรายการตั้งค่าเผื่อ<br>หนี้สงสัยจะสูญ                            | ( ย้ายไปอยู่<br>หลังปิดบัญชี ) |  |  |  |  |
| ระบบบัญชี                                                                                                    |                                                                           |   | บันทึกใบผ่านรายการปรับปรุงรายได้ค้างรับ                                     | > ขั้นต้น /                    |  |  |  |  |
| รายการกันเงิน ณ วันสิ้นปี                                                                                                    | การปรับปรุงระหว่างปึงบประมาณ                                              | • | บันทึกใบผ่านรายการปรับปรงค่าใช้จ่าย                                         | h                              |  |  |  |  |
| การปรับปรุงบัญชึ                                                                                                    | การตั้งลูกหนี้                                                            | • |                                                                             |                                |  |  |  |  |
| ยึมเงินสะสม<br>งานบัญชีสิ้นปี                                                                                                    | <ul> <li>การปรับปรุงสินทรัพย์/ค่าใช้จ่าย</li> <li>จากการบริจาค</li> </ul> |   | บันทึกใบผ่านรายการปรับปรุงค่าใช้จ่าย<br>จ่ายล่วงหน้า                        |                                |  |  |  |  |
| การบันทึกบัญชีหน่วยงานภายใต้สังกัด                                                                                                | การปรับปรุง ณ วันสิ้นปีงบประมาณ                                           | • | บันทึกใบผ่านรายการปรับปรุงวัสดุคงคลัง                                       |                                |  |  |  |  |
| รายงานงบการเงิน                                                                                                    | ถอนคืนเงินรายรับ                                                          | • | บันทึกใบผ่านรายการปรับปรุงระยะเวลา                                          |                                |  |  |  |  |
| ฐานข้อมูลเงินรับฝาก<br>ทะเบียนสินทรัพย์                                                                                           | คันหาเพื่อ อนุมัติ/ยกเลิก ใบผ่านรายการ<br>บัญชีทั่วไป                     |   | สินทรัพย์/หนี้สิน<br>บันทึกใบผ่านรายการค่าเสื่อมราคาสินทรัพย์               |                                |  |  |  |  |
|                                                                                                    |                                                                           |   |                                                                             |                                |  |  |  |  |
| การปรับปรุงบัญชี                                                                                                    | ณ วันสิ้น                                                                                          | ปังบประมา                                                     | າ໙                       |
|----------------------------------------------------------------------------------------------------|----------------------------------------------------------------------------------------------------|---------------------------------------------------------------|--------------------------|
| ประเภทใบผ่าน* ใบผ่านรายการปรับปรุงระยะเวลาสำ<br>หมวดบัญชี* หนีสัน 💌<br>ชื่อบัญชี* กรุณาเลือก<br>รหัสบัญชี<br>Or. OCr.<br>สำนวนเงิน* | นทรัพย์/หนี้สัน<br>บาท                                                                             | ><br>>                                                        |                          |
| <u>ตกลง</u><br>ลบ ชื่อบัญชี                                                                                                    | รหัสบัญชี                                                                                          | Dr. (บาท)                                                     | Cr. (บาท)                |
| 📃 เงินประกันสัญญา - ระยะยาว                                                                                                    | 2208010101.001                                                                                     | 120,000.00                                                    |                          |
| 📄 เงินประกันสัญญา - ระยะสั้น                                                                                                    | 2112010101.001                                                                                     | 0.00                                                          | 120,0                    |
|                                                                                                    | รวม                                                                                                | 120,000.00                                                    | 120,0                    |
| <                                                                                                    |                                                                                                    |                                                               | >                        |
| วันที่จัดทำ 30/09/2564 📰 🧍<br>ศาอธิบายรายการ <sup>*</sup> ปรับปรุงเงินประกันสัญญาระยะยาว<br>บันทึก                                  | ารุณาตรวจสอบชื่อบัญชีให้<br>เ่อนกดปุ่มเสร็จสิ้น<br>ที่ถึงกำหนดจ่ายคืนในปังบประว<br>ยกเลิกเสร็จสิ้น | โดรงกับมือ และตรวจสอบขอด  <br>มาณถัดไป เป็นเงินประกันสัญญาระข | Dr, Cr ให้ตรงกัน<br>เส้น |

| การปรับปรุ                                     | งบัญชี ณ วันสิ้นปีงบประมาณ                                                |
|------------------------------------------------|---------------------------------------------------------------------------|
| รายการ                                         | การบันทึกบัญชี                                                            |
| <b>เงินฝากประจำท</b> ี่ครบกำหนดฝาก             | เดบิต เงินฝากประจำ - ระยะสั้น                                             |
| ในปีงบประมาณถัดไป                              | เครดิต เงินฝากประจำ – ระยะยาว                                             |
|                                                |                                                                           |
| เงินให้กู้ยืมเงินทุนโครงการเศรษฐกิจ            | เดบิต เงินให้กู้ยืมระยะสั้นเงินทุนโครงการเศรษฐกิจชุมชน                    |
| <mark>ชุมชนที่</mark> ถึงกำหนดชำระในปีงบประมาณ | เครดิต เงินให้กู้ยืมระยะยาวเงินทุนโครงการเศรษฐกิจชุมชน                    |
| ถัดไป                                          | ***จะต้อง <mark>สร้างฐานข้อมูลเงิน</mark> ให้กู้ยืมเงินทุนโครงการเศรษฐกิจ |
|                                                | ชุมชนระยะสั้นก่อนจึงจะสามารถปรับปรุงรายการได้                             |
| เจ้าหนี้เงินกู้ (ต้นเงินกู้) ที่จะต้องชำระ     | เดบิต เงินกู้ (ระบุหน่วยงาน/สถาบันการเงิน) ระยะยาว                        |
| ในปีงบประมาณถัดไป                              | เครดิต เงินกู้ (ระบุหน่วยงาน/สถาบันการเงิน) – ระยะสั้น                    |
|                                                |                                                                           |

|       | การบันทึกบัญชี                                          |
|-------|---------------------------------------------------------|
| เดบิต | เงินประกันสัญญา – ระยะยาว                               |
|       | เครดิต เงินประกัน – ระยะสั้น                            |
| เดบิต | เงินรับฝากอื่น ๆ - ระยะยาว                              |
|       | เครดิต เงินรับฝากอื่น ๆ - ระยะสั้น                      |
| เดบิต | หนี้สินตามสัญญาเช่าการเงิน – ระยะยาว                    |
|       | เครดิต เจ้าหนี้ตามสัญญาเช่าการเงิน - ระยะสั้น           |
| เดบิต | เจ้าหนี้อื่นชดใช้ค่าเสียหายระยะยาว – ระบุประเภท         |
|       | เครดิต เจ้าหนี้อื่นชดใช้ค่าเสียหายระยะสั้น - ระบุประเภท |
|       | ดบิต<br>ดบิต<br>ดบิต                                    |

การปรับปรุงบัญชี ณ วันสิ้นปีงบประมาณ

ทำครบจนถึงขั้นนี้ ก็สามารถกดปิดบัญชีขั้นต้นได้

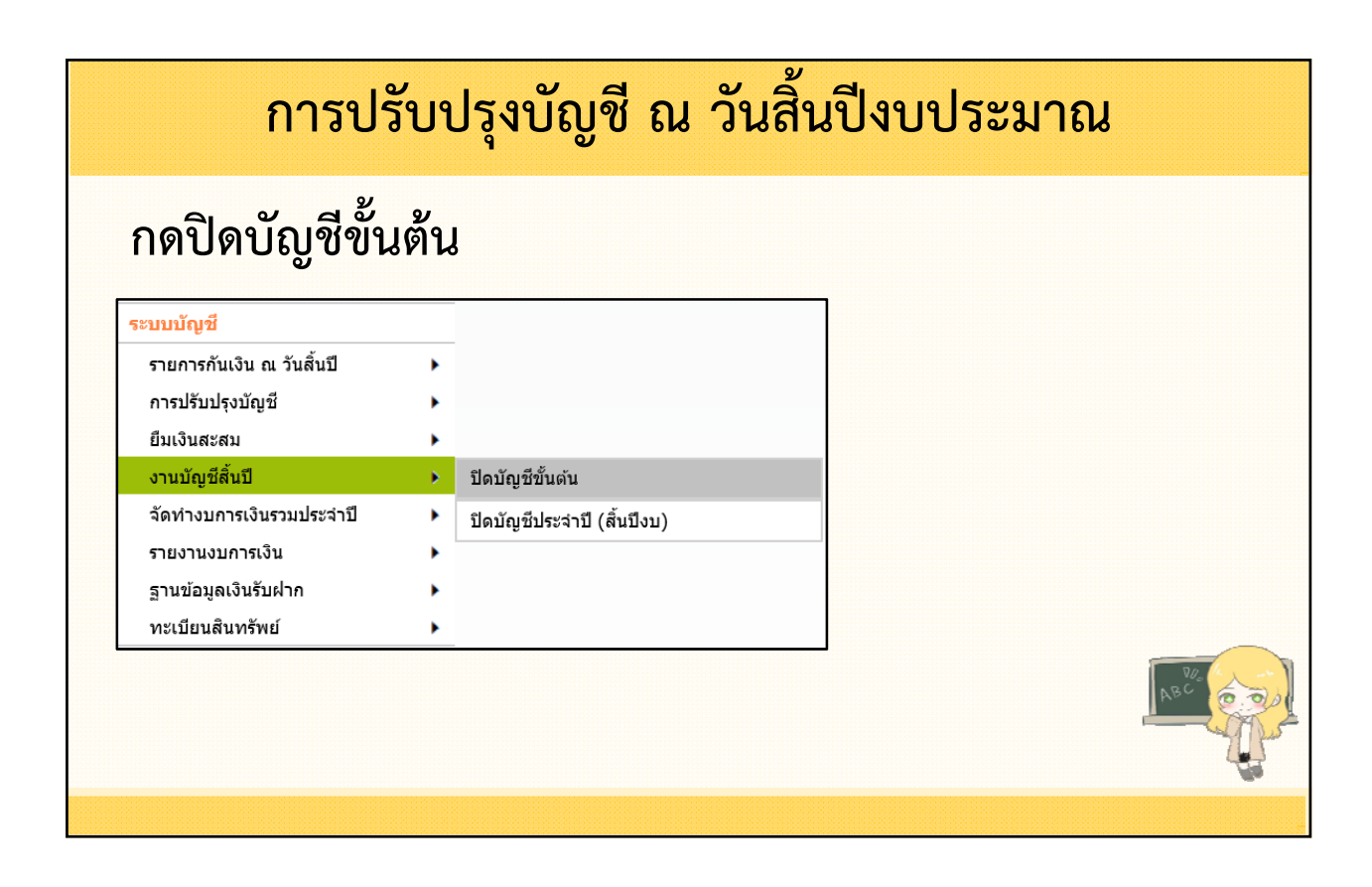

|                             |                  |            |             | 29 MgMan 180 2504                            | v.2021-11-24141. |
|-----------------------------|------------------|------------|-------------|----------------------------------------------|------------------|
| ปังบประมาณ <sup>*</sup>     | 2565             |            |             |                                              |                  |
| บัญชีรายได้                 | 111,255,624.00   | บาท        |             |                                              |                  |
| บัญชีด่าใช้จ่าย*            | 19,457,965.32    | บาท        |             |                                              |                  |
| ผลต่างการดำเนินงาน*         | 91,797,658.68    | บาท        | รหัสบัญ     | มูชีรายได้สูง/(ต่า) กว่าค่าใช้จ่ายสุทร์<br>* | 3101010101.001   |
| ัตราเงินทุนสำรองเงินสะสม*   | 15               | %          |             |                                              |                  |
| เงินทุนสำรองเงินสะสม        | 13,769,648.80    | บาท        |             | รหัสบัญชีเงินทุนสำรองเงินสะสม                | 3102010101.002   |
| เงินสะสม                    | 78,028,009.88    | บาท        |             | รหัสบัญชีเงินสะสม <sup>*</sup>               | 3102010101.001   |
| ข้อมูลการรับเงินและการจ่ายเ | งิน ตามงบประมาถ  | เรายจ่ายปร | ะจำปี       |                                              |                  |
| รายได้                      | (เงินงบประมาณ)*  | 103,32     | 5,624.00 บา | ท                                            |                  |
| ต่าใช้จ่าย                  | (เงินงบประมาณ)*  | 11,49      | 5,090.00 บา | ท                                            |                  |
| ผลต                         | ้างการดำเนินงาน* | 91,83      | 0,534.00 บา | ท                                            |                  |
|                             |                  |            |             |                                              |                  |

| การปรับปรุงบัญชี ณ วันสิ้นปีงบประมาณ                                                                                                    |
|----------------------------------------------------------------------------------------------------|
| Message from webpage ×<br>คุณต้องการปิดปัญชีชั่นต้นหรีฮไม่ ?                                                                                                    |
| OK     Cancel       Message from webpage     X       เทศบาลดำบลทดสอบ อำเภอสำหรับทดสอบ จังหวัดสำหรับทดสอบ<br>ได้ปิดบัญชีขั้นต้นประจำปี 2565 เรียบร้อยแล้ว<br>เมื่อวันที่ 22/10/2565 |
| ОК                                                                                                    |

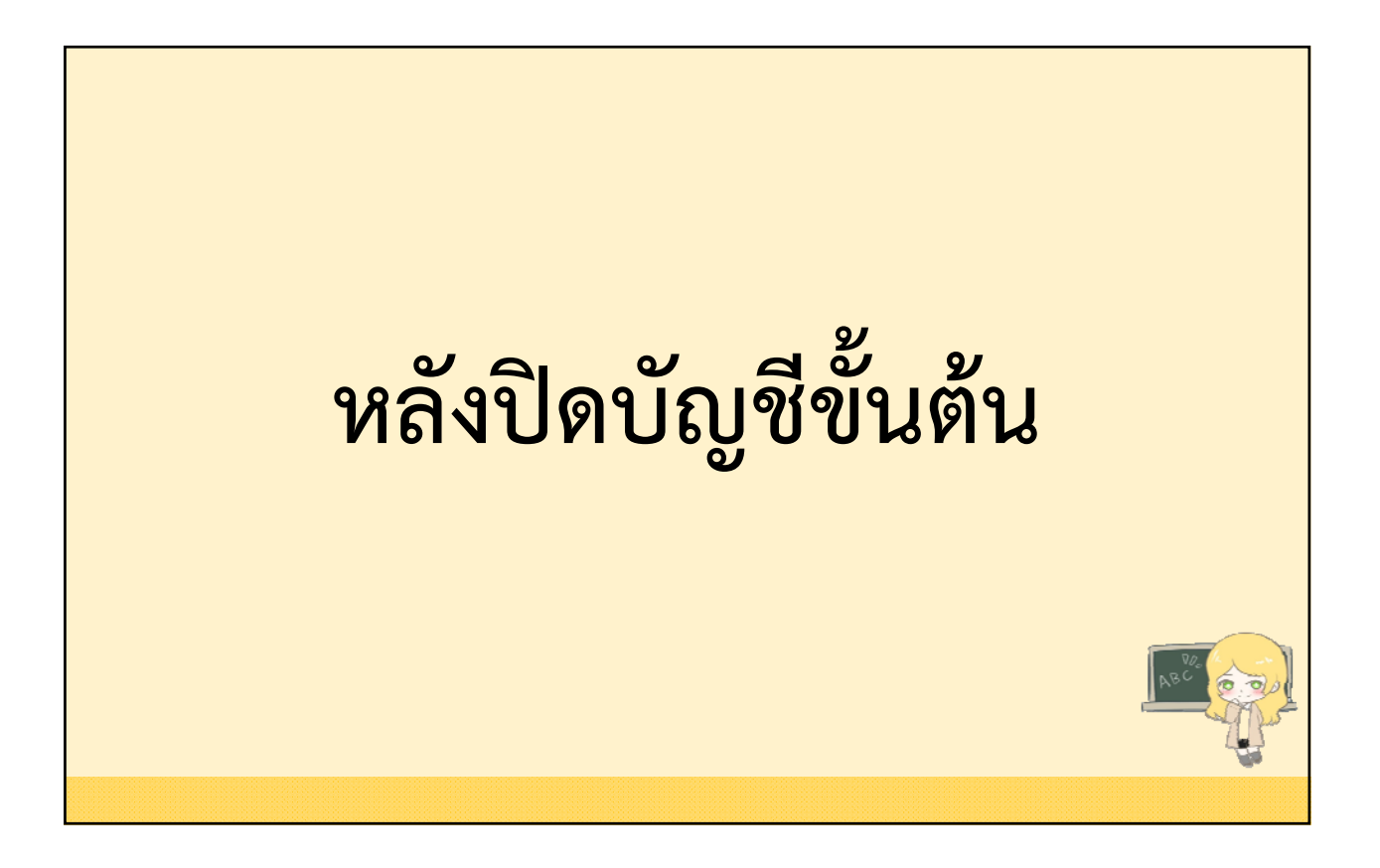

**สามารถรับและจ่ายเงินในปีงบประมาณถัดไปได้** <u>ยกเว้น</u>รายการ ดังนี้

- 1. การรับชำระลูกหนี้ผ่านฐานข้อมูลผู้ชำระภาษี
- การสร้างโครงการจ่ายจากเงินสะสม/เงินทุนสำรอง เงินสะสม

#### การปรับปรุงบัญชีหลังปิดบัญชีขั้นต้น

ดำเนินการปรับปรุงบัญชีในประจำปีงบประมาณถัดไป ดังนี้

- จัดทำฐานข้อมูลผู้ชำระภาษีเมื่อสิ้นปีงบประมาณ (กค.1)
- จัดทำค่าเผื่อหนี้สงสัยจะสูญ
- บันทึกค่าเผื่อหนี้สงสัยจะสูญ (รายได้อื่น)
- บันทึกรายได้ค้างรับ ค่าใช้จ่ายค้างจ่าย
   ค่าใช้จ่ายจ่ายล่วงหน้า

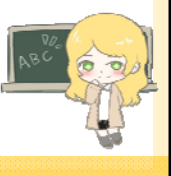

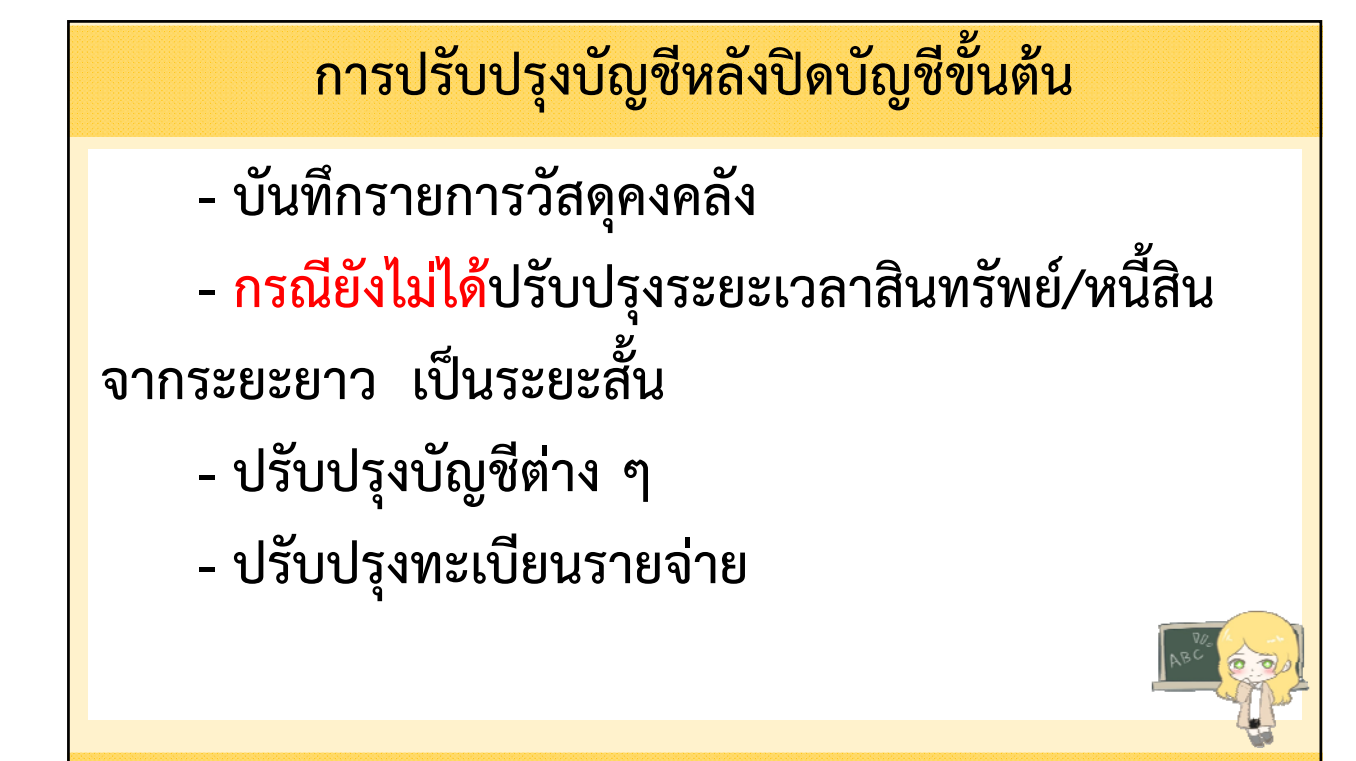

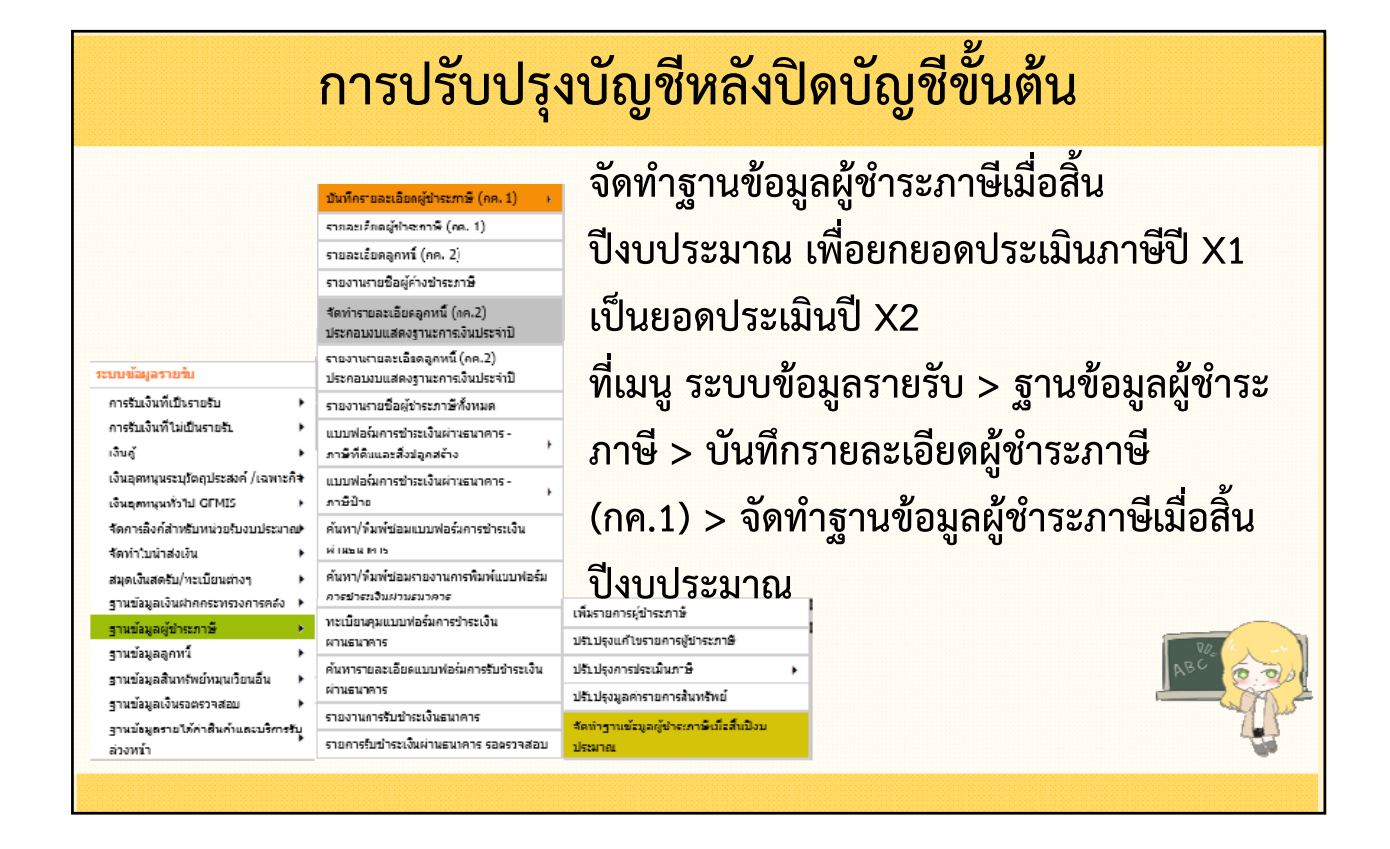

|                                                                                                    | ณ                                                                                                    |                                                                                                    |                                                                                                    | 📕 *ระบบเพียงแต่แสดงข้อมูล                                                                                                    |
|----------------------------------------------------------------------------------------------------|----------------------------------------------------------------------------------------------------|----------------------------------------------------------------------------------------------------|----------------------------------------------------------------------------------------------------|----------------------------------------------------------------------------------------------------|
|                                                                                                    |                                                                                                    | <b>4</b> w                                                                                                    | เฤศจิกายน 2564[V.2021-10-0183.                                                                                 | <sup>.531</sup> ให้ตรวจสอบ หากไม่แก้ไข                                                                                                    |
|                                                                                                    |                                                                                                    |                                                                                                    | แสดงข้อมูล                                                                                                    | ฐานข้อมูลผู้ค้างชำระภาษี                                                                                                    |
| ผู้ชำระภาษี กค.1                                                                                                    |                                                                                                    | สออปธรรมขึ้น                                                                                                    | แวกประเพิ่มส่วนร้อ                                                                                             | (แลดลุกหนี้ กด 2) ให้ตรงกั                                                                                                    |
| ประเภทภาษี                                                                                                    | จำนวนราย                                                                                                   | ียอตบระเมน<br>ปีปัจจุบัน(บาท)                                                                                                    | ยอดบระเมนสาหรบ<br>ปีถัดไป(บาท)                                                                                 |                                                                                                    |
| ภาษีป้าย                                                                                                    | 97                                                                                                    | 118,963.00                                                                                                    | 118,963.00                                                                                                    | บัญชีแยกประเภท ก็สามาระ                                                                                                    |
| ภาษีที่ดินและสิ่งปลูกสร้าง                                                                                                    | 11                                                                                                    | 192,000.00                                                                                                    | 192,000.00                                                                                                    |                                                                                                    |
| รวมทั้งหมด                                                                                                    | 108                                                                                                    | 310,963.00                                                                                                    | <b>310,963.00</b>                                                                                              | จดทาฐานขอมูลผูชาระภาษ                                                                                                    |
|                                                                                                    |                                                                                                    |                                                                                                    |                                                                                                    | เสือสิ้นสีเพลเยะของอเต่อไม่ไ                                                                                                    |
| ผู้ด้างข่าระภาษี กด.2<br>*อปท. ดวรตรวจสอบรายงานผู้ด้างข่าระภ                                                                                                    | าาษีและปรับปรุงฐา                                                                                          | นข้อมูลผู้ชำระภาษี ให้มียอดค้                                                                                                    | ้างชำระถูกต้องตรงกับ                                                                                           | เทอยหากการะท แหต่อเกเ                                                                                                    |
| ผู้ด้างข่าระภาษี กด.2<br>*อปท. ดวรดรวจสอบรายงานผู้ด้างข่าระภ<br>บัญขึ้แยกประเภท ก่อนการจัดทำฐานข้อมู<br>ประเภทภาษี                                                                                                    | าาษีและปรับปรุงฐา<br>เล เพื่อความถูกต้อ<br>จำนวนราย                                                        | นข้อมูลผู้ชำระภาษี ให้มียอดคั<br>งของรายงานงบการเงิน<br>ยอดลูกหนักค.2                                                                                                    | างชาระถูกต้องตรงกับ<br>บัญชีแยกประเภท                                                                          | เมยสนบงบบระม แนตยเบเ<br>*เมื่อจัดทำสานข้อมลผ้ทำร:                                                                                                  |
| ผู้ด้างข้าระภาษี กด.2<br>*อปท. ดวรตรวจสอบรายงานผู้ด้างข่าระภ<br>บัญขีแยกประเภท ก่อนการจัดทำฐานข้อมุ<br>ประเภทภาษี<br>ขอดด้างข่าระภาษีโรงเรือนและที่ดิน                                                                                                    | าาษีและปรับปรุงฐา<br>เล เพื่อความถูกต้อ<br>จำนวนราย<br>14                                                  | นข้อมูลผู้ข่าระภาษี ให้มียอดคั<br>งของรายงานงบการเงิน<br>ยอดลูกหนึกค.2<br>28,203.00                                                                                         | างชำระถูกต้องตรงกับ<br>บัญชีแยกประเภท<br>28,203.00                                                             | เมอสนบงบบระมาณตอเบเ<br>*เมื่อจัดทำฐานข้อมูลผู้ชำระ                                                                                                 |
| มู้ด้างข่าระภาษี กด.2<br>รอปท. ดวรตรวจสอบรายงานผู้ด้างข่าระภ<br>ขัญขึ้แยกประเภท ก่อนการจัดทำฐานข้อม<br>ประเภทภาษี<br>ขอดด้างข่าระภาษีโรงเรือนและที่ดิน<br>ขอดด้างข่าระภาษีปารุงท้องที่                                                                                                    | าา <mark>ษีและปรับปรุงฐา</mark><br>เอ เพื่อความถูกต้อ<br>จำนวนราย<br>14<br>1                               | นข้อมูลผู้ข่าระภาษี ให้มียอดคั<br>งของรายงานงบการเงิน<br>ยอดลูกหนักค.2<br>28,203.00<br>800.00                                                                               | างชำระถูกต้องตรงกับ<br>บัญชีแยกประเภท<br>28,203.00<br>800.00                                                   | เมอสนบงบบระมาณตอเบเ<br>*เมื่อจัดทำฐานข้อมูลผู้ชำระ<br>ภาษีเมื่อสิ้นปีงบประมาณ                                                                      |
| ผู้ด้างข้าระภาษี กด.2<br>รังปุท. ดวรตรวจสอบรายงานผู้ด้างข้าระภ<br>บัญชี่แยกประเภท ก่อนการจัดทำฐานข้อม<br>ประเภทภาษี<br>ยอดด้างข้าระภาษีโรงเรือนและที่ดิน<br>ยอดด้างข้าระภาษีป่ารุงท้องที่<br>ยอดด้างข้าระภาษีป่าย                                                                                 | าาษีและปรับปรุงฐา<br>เล เพื่อความถูกต้อ<br>จำนวนราย<br>14<br>1<br>99                                       | นข้อมูลผู้ข่าระภาษี ให้มียอดคั<br>งของรายงานงบการเงิน<br>ยอดลุกหนึกค.2<br>28,203.00<br>800.00<br>140,099.00                                                                 | างชำระถูกต้องตรงกับ<br>บัญขึ้นยกประเภท<br>28,203.00<br>800.00<br>140,099.00                                    | เมอสนบงบบระมาณตอเบเ<br>*เมื่อจัดทำฐานข้อมูลผู้ชำระ<br>ภาษีเมื่อสิ้นปีงบประมาณ                                                                      |
| ผู้ด้างข้าระภาษี กด.2<br>*อปท. ดารตรวจสอบรายงานผู้ด้างข้าระภ<br>ข้อขึ้นยกประเภท ก่อนการจัดทำฐานข้อม<br>ประเภทภาษี<br>ยอดด้างข้าระภาษีโรงเรือนและที่ดิน<br>ยอดด้างข้าระภาษีป่ารุงท้องที่<br>ยอดด้างข้าระภาษีป่าย<br>ยอดด้างข้าระภาษีที่ดินและสิ่งปลูก<br>สร้าง                                     | าาษีและปรับปรุงฐา<br>เจ เพื่อความถูกต้อ<br>จำนวนราย<br>14<br>1<br>99<br>9                                  | นข้อมูลผู้ข่าระภาษี ให้มียอดคั<br>งของรายงานงบการเงิน<br>ขอดลูกหนึกค.2<br>28,203.00<br>800.00<br>140,099.00<br>174,725.00                                                   | างขำระดูกต้องตรงกับ<br>บัญขีแยกประเภท<br>28,203.00<br>800.00<br>140,099.00<br>174,725.00                       | เมอสนบงบบระมาณตอเบเ<br>*เมื่อจัดทำฐานข้อมูลผู้ชำระ<br>ภาษีเมื่อสิ้นปีงบประมาณ<br>แล้ว <u>จะไม่สามารถแก้ไข</u>                                      |
| ผู้ด้างข้าระภาษี กด.2<br>*อุปท. ดวรตรวจสอบรายงานผู้ด้างข้าระภ<br>ข้ญขึ้นยกประเภท ก่อนการจัดทำฐานข้อมุ<br>ประเภทภาษี<br>ยอดด้างข้าระภาษีโรงเรือนและที่ดิน<br>ยอดด้างข้าระภาษีปารุงท้องที่<br>ยอดด้างข้าระภาษีปาย<br>ยอดด้างข้าระภาษีที่ดินและสิ่งปลูก<br>สร้าง<br>รวมทั้งหมด                       | าาษีและปรับปรุงฐา<br>เล เพื่อความถูกต่อ<br>จำนวนราย<br>14<br>1<br>99<br>9<br>9<br>123                      | หข้อมูลผู้ข่าระภาษี ให้มียอดคั<br>งของรายงานงบการเงิน<br>ยอดลูกหนึกค.2<br>28,203.00<br>800.00<br>140,099.00<br>174,725.00<br>343,827.00                                     | างชำระถูกค้องตรงกับ<br>มัญขึ่นยาประเภท<br>28,203.00<br>800.00<br>140,099.00<br>174,725.00<br><b>343,827.00</b> | เมอสนบงบบระมาณตอเบเ<br>*เมื่อจัดทำฐานข้อมูลผู้ชำระ<br>ภาษีเมื่อสิ้นปีงบประมาณ<br>แล้ว <u>จะไม่สามารถแก้ไข</u><br><u>ฐานข้อมูล</u>                  |
| ผู้ด้างข้าระภาษี กด.2<br>*อุปท. ดวรตรวจสอบรายงานผู้ด้างข้าระภ<br>ขัญขึ้นยกประเภท ก่อนการจัดทำฐานข้อมุ<br>ประเภทภาษี<br>ยอดด้างข้าระภาษีโรงเรือนและที่ดิน<br>ยอดด้างข้าระภาษีป่าย<br>ยอดด้างข้าระภาษีป่าย<br>ยอดด้างข้าระภาษีที่ดินและสิ่งปลูก<br>สร้าง<br>รวมทั้งหมด<br>****เมื่อกดปุ่ม จัดท่าฐาน | าาษีและปรับปรุงฐา<br>เล เพื่อความถูกต้อ<br>จำนวนราย<br>14<br>1<br>99<br>9<br>9<br>123<br>ข้อมูล แล้ว ไม่สา | หข้อมูลผู้ข่าระภาษี ให้มียอดดี<br>งของรายงานงบการเงิน<br>ยอดลุกหนึกค.2<br>28,203.00<br>800.00<br>140,099.00<br>174,725.00<br><b>343,827.00</b><br>มารถแก้ใชฐานข้อมูลผู้ช่าร | างชำระถูกต้องตรงกับ<br>ปัญขีแยกประเภท<br>28,203.00<br>800.00<br>140,099.00<br>174,725.00<br>343,827.00         | เมอสนบงบบระมาณตอเบเ<br>*เมื่อจัดทำฐานข้อมูลผู้ชำร<br>ภาษีเมื่อสิ้นปีงบประมาณ<br>แล้ว <u>จะไม่สามารถแก้ไข</u><br><u>ฐานข้อมูล</u><br>ผู้ชำระภาษีได้ |

#### กรณีฐานข้อมูลผู้ชำระภาษีไม่ถูกต้อง ฐานข้อมูลผู้ค้างชำระภาษี (ยอดลูกหนี้ กค.2) ไม่ถูกต้อง

ให้แก้ไขฐานข้อมูลผู้ชำระภาษีให้ถูกต้องที่ เมนู ระบบข้อมูลรายรับ > ฐานข้อมูลผู้ชำระภาษี > บันทึกรายละเอียดผู้ชำระภาษี (กค.1) > ปรับปรุง รายการผู้ชำระภาษี

หรือ เมนู ระบบข้อมูลรายรับ > ฐานข้อมูลผู้ชำระภาษี > บันทึกรายละเอียด ผู้ชำระภาษี (กค.1) > ปรับปรุงการประเมินภาษี และนำเข้าข้อมูลที่ปรับปรุงแล้ว ที่ เมนู ระบบข้อมูลรายรับ > ฐานข้อมูลผู้ชำระภาษี > บันทึกรายละเอียดผู้ชำระ ภาษี (กค.1) > นำเข้าข้อมูลการประเมินภาษีที่ปรับปรุง

| A No           | t secure   203.15 | 1.83.53/laa        | as/Popup.aspx?mer | nu=CA37168F-2E20 | -4168-9116             | -78E14F1F05AC&control=a | ssess&editable=t |  |  |  |
|----------------|-------------------|--------------------|-------------------|------------------|------------------------|-------------------------|------------------|--|--|--|
| ๏ ภาษี         | บำรุงท้องที่      |                    |                   |                  |                        |                         |                  |  |  |  |
| บันทึก         |                   |                    |                   |                  |                        |                         |                  |  |  |  |
| ป้งบ<br>ไระมาณ | ยอดประเมิน        | งวดที่<br>จ่ายแล้ว | เงินคงเหลือ       | วันที่ประเมิน    | สถานะ                  | เหตุผล                  | ยอดจัดทำ กค      |  |  |  |
| 2562           | 400.00            | 0                  | 400.00            | 01/10/2561       | ๏ ใช้งาน<br>) ยกเล็ก   |                         |                  |  |  |  |
| 256 <b>1</b>   | 400.00            | 0                  | 400.00            | 01/10/2560       | ๏ ใช้งาน<br>) ยกเล็ก   |                         |                  |  |  |  |
| 2560           |                   |                    |                   |                  | ◯ ใช้งาน◯ ยกเลิก       |                         |                  |  |  |  |
| 2559           |                   |                    |                   |                  | ◯ ใช้งาน◯ ยกเลิก       |                         |                  |  |  |  |
| 2558           |                   |                    |                   |                  | ◯ ใช้งาน◯ ยกเล็ก       |                         |                  |  |  |  |
| 2557           |                   |                    |                   |                  | ◯ ใช้งาน ◯ ยกเล็ก      |                         |                  |  |  |  |
| 2556           |                   |                    |                   |                  | () ใช้งาน<br>() ยกเล็ก |                         |                  |  |  |  |
| 2555           |                   |                    |                   |                  | ◯ ใช้งาน ◯ ยกเลิก      |                         |                  |  |  |  |
| 255.4          |                   |                    |                   |                  |                        |                         |                  |  |  |  |

กรณีบัญชีแยกประเภทไม่ถูกต้อง

บัญชีลูกหนี้ภาษีตามบัญชีแยกประเภทไม่ถูกต้อง ให้ใช้ใบผ่านรายการบัญชี ทั่วไป เพื่อปรับปรุงยอดลูกหนี้ภาษี ที่เมนู การปรับปรุงบัญชี > การปรับปรุงหลัง ปิดบัญชีขั้นต้น > บันทึกรายการบัญชีทั่วไป (ปีเก่า)

| ระบบบัญชี                 |   | การปรับปรุงระหว่างปังบประมาณ          | • | กระดาษทำการเพื่อการปรับปรุงบัญชี (ปีเก่า) |
|---------------------------|---|---------------------------------------|---|-------------------------------------------|
| รายการกันเงิน ณ วันสิ้นปี | • | การตั้งลูกหนึ                         | • | บันทึกรายการบัญชีทั่วไป (ปีเก่า)          |
| การปรับปรุงบัญชี          | • | การปรับปรุงสินทรัพย์/ค่าใช้จ่าย       |   | การตั้งลูกหนี้ภาษีที่ดินและสิ่งปลูกสร้าง  |
| ยืมเงินสะสม               | • | จากการบริจาค                          |   | การตั้งลูกหนี้ภาษีป้าย                    |
| งานบัญชีสิ้นปี            | • | การปรับปรุง ณ วันสิ้นปีงบประมาณ       | • | บันทึกใบผ่านรายการตั้งค่าเผือ             |
| จัดท่างบการเงินรวมประจำปี | • | การปรับปรุงหลังปิดบัญชีขั้นต้น        | • | หนี้สงสัยจะสูญ (จากฐานข้อมูลผู้ชำระภาษี)  |
| รายงานงบการเงิน           | • | ถอนคืนเงินรายรับ                      | • | ปรับปรุงทะเบียนรายจ่ายค้างจ่าย            |
| ฐานข้อมูลเงินรับฝาก       | • | ค้นหาเพื่อ อนมัติ/ยกเลิก ใบผ่านรายการ |   | (ผูกพันยกมา)                              |
| ทะเบียนสินทรัพย์          | • | บัณชีทั่วไป                           |   | ปิดบัญชี                                  |

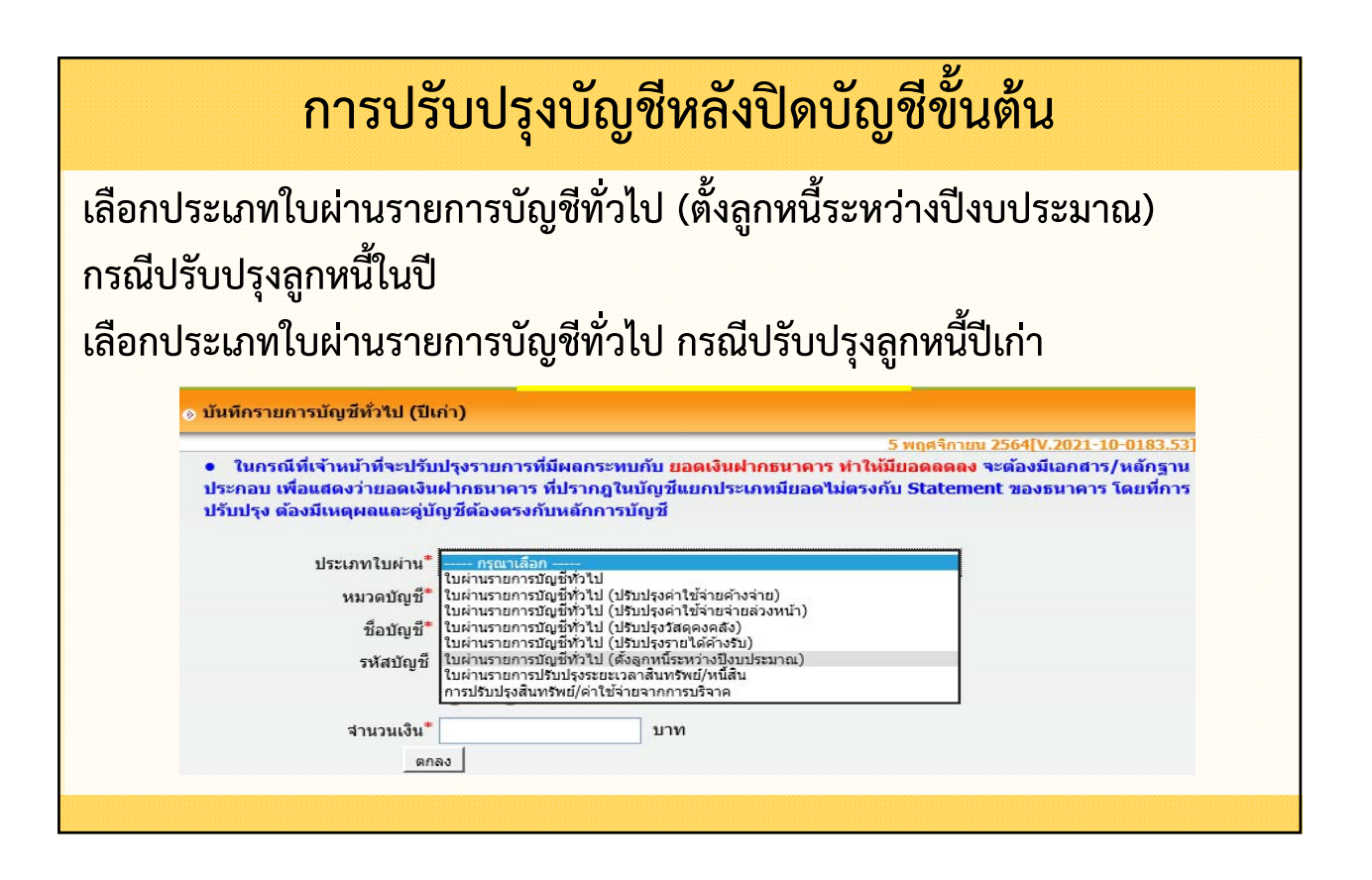

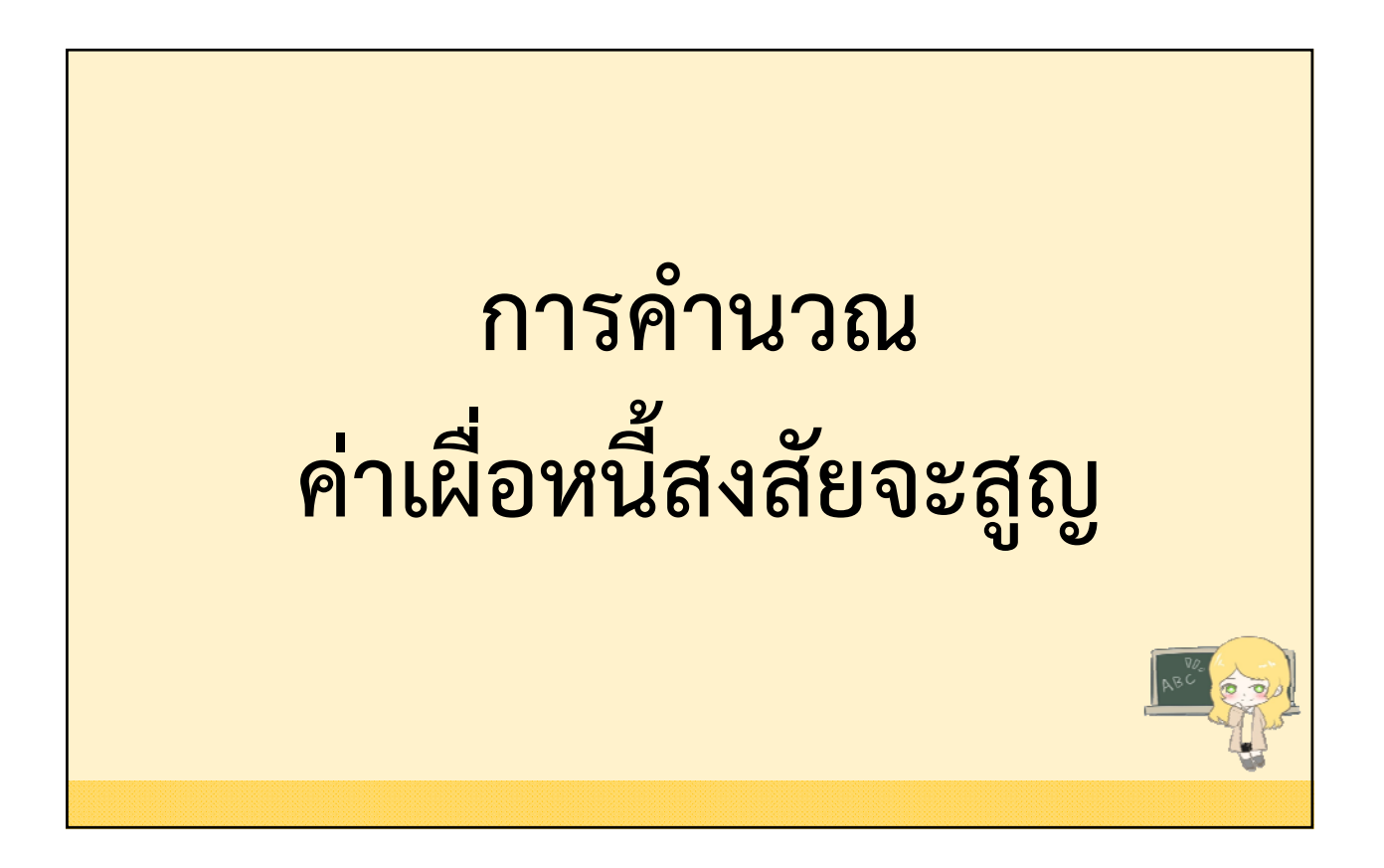

| การคำนวณค่าเผื่                                          | อหนี้สงสัยจะสูญ                             |
|----------------------------------------------------------|---------------------------------------------|
| ให้คำนวณเป็น <mark>ร้อยละจากยอดลู</mark> กห <sup>ะ</sup> | นี้สิ้นปี ดังนี้                            |
| จำนวนค้างชำระ (ปี)                                       | ร้อยละที่ใช้คำนวณ<br>ค่าเผื่อหนี้สงสัยจะสูญ |
| ปีที่ 2                                                  | 20                                          |
| ปีที่ 3 - 5                                              | 50                                          |
| ปีที่ 5 ขึ้นไป                                           | 100                                         |
|                                                          |                                             |
|                                                          |                                             |

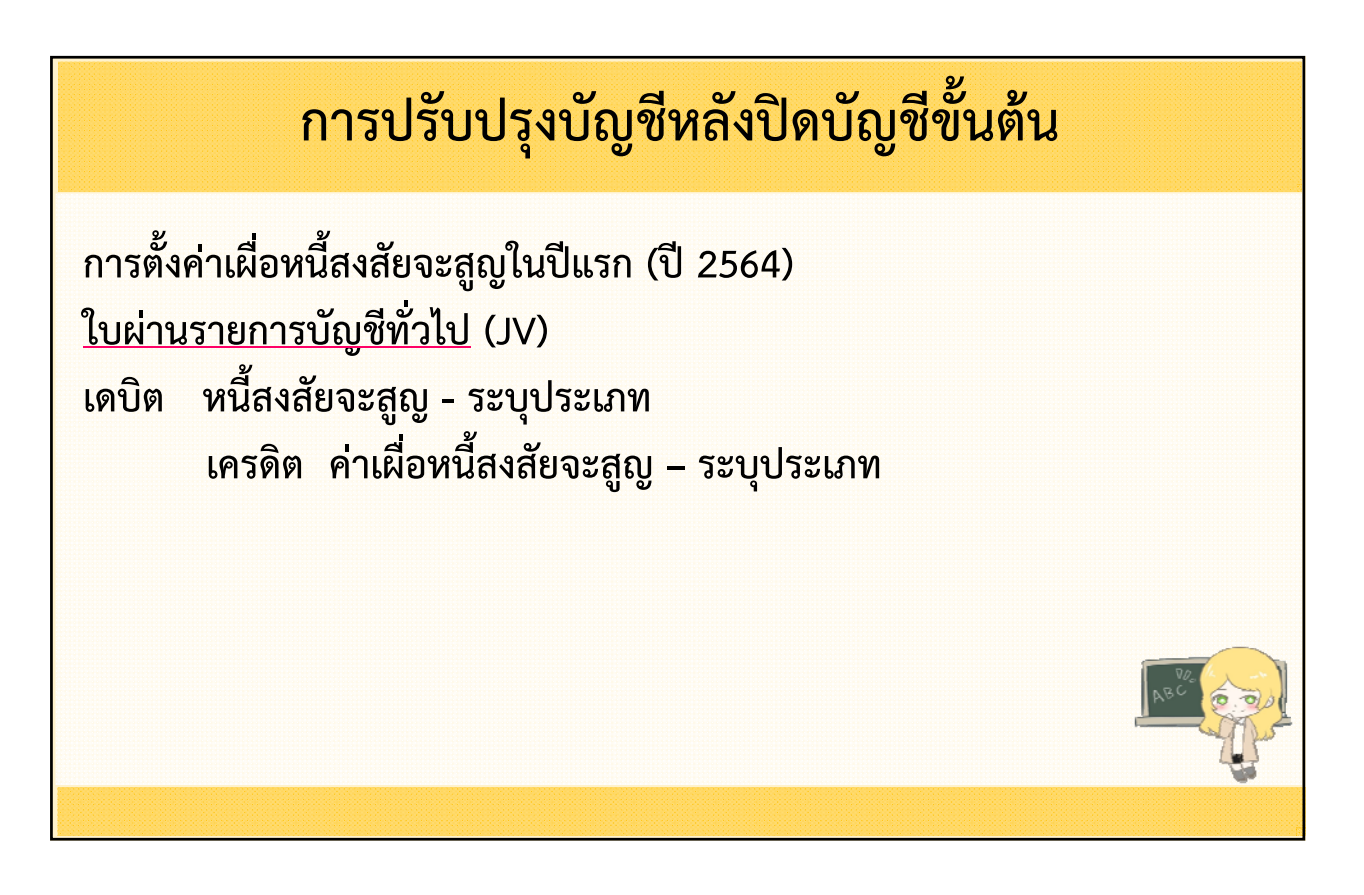

การตั้งค่าเผื่อหนี้สงสัยจะสูญในปีถัดไป (ปี 2565) <u>ใบผ่านรายการบัญชีทั่วไป</u> (JV) กรณีค่าเผื่อหนี้สงสัยจะสูญม<mark>ียอดเพิ่มขึ้น</mark>จากปีงบประมาณก่อน เดบิต หนี้สงสัยจะสูญ - ระบุประเภท เครดิต ค่าเผื่อหนี้สงสัยจะสูญ – ระบุประเภท กรณีค่าเผื่อหนี้สงสัยจะสูญมียอดลดลงจากปีงบประมาณก่อน เดบิต ค่าเผื่อหนี้สงสัยจะสูญ – ระบุประเภท เครดิต หนี้สงสัยจะสูญ – ระบุประเภท

#### การปรับปรุงบัญชีหลังปิดบัญชีขั้นต้น

เมนู ระบบบัญชี > การปรับปรุงบัญชี > การปรับปรุงหลังปิดบัญชีขั้นต้น > บันทึกใบผ่านรายการตั้งค่าเผื่อหนี้สงสัยจะสูญ (จากฐานข้อมูลผู้ชำระภาษี)

|                           |   |                                        |   | บันทึกรายการบัญชีทั่วไป (ปีเก่า)          |     |
|---------------------------|---|----------------------------------------|---|-------------------------------------------|-----|
| ะบบบัณชี                  |   | การปรับปรุงระหว่างปังบประมาณ           | ۲ |                                           | -   |
| รายการกันเงิน ณ วันสิ้นปี | • | การตั้งลูกหนึ่                         | • | การตั้งลุกหนึ่ภาษีป้าย                    |     |
| การปรับปรุงบัญชี          | • | การปรับปรุงสินทรัพย์/ค่าใช้จ่าย        |   | บันทึกใบผ่านรายการตั้งค่าเผือ             |     |
| ยืมเงินสะสม               | • | จากการบรจาด                            |   | หนี้สงสัยจะสูญ (จากฐานข้อมูลผู้ช่าระภาษี) |     |
| งานบัญชีสิ้นปี            | • | การปรับปรุง ณ วันสินปิงบประมาณ         | • | บันทึกใบผ่านรายการตั้งค่าเผือ             |     |
| จัดทำงบการเงินรวมประจำปี  | • | การปรับปรุงหลังปิดบัญชีขั้นต้น         | • | หนี้สงสัยจะสูญ                            |     |
| รายงานงบการเงิน           |   | ถอนคืนเงินรายรับ                       | • | ปรับปรุงทะเบียนรายจ่ายค้างจ่าย            |     |
| ฐานข้อมูลเงินรับฝาก       | • | ค้นหาเพื่อ อนุมัติ/ยกเลิก ใบผ่านรายการ |   | (ผูกพันยกมา)                              | ABC |
| ทะเบียนสินทรัพย่          | • | บัญชีทั่วไป                            |   | ปิดบัญชี                                  |     |
|                           |   |                                        |   |                                           | . ~ |

| ๑ บันทึกใบผ่านรายกา                    | ารดังค่าเผือหนี่ส่งส | ียจะสูญ (จากฐ | านข้อมูลผู้ชาร               | ะภาษี)                         |                                   |          |                                           |  |  |  |
|----------------------------------------|----------------------|---------------|------------------------------|--------------------------------|-----------------------------------|----------|-------------------------------------------|--|--|--|
| วันที่จัดท่า <sup>*</sup> 30/09/2564 🔳 |                      |               |                              |                                |                                   |          |                                           |  |  |  |
| ลูกหนี้ภาษี                            | ปีภา <del>ษ</del> ี  | ยอดค่างชำระ   | ยอดด่าเผือ<br>หนี้สงสัยจะสูญ | %ค่าเผือ<br>หนี้สงสัยจะ<br>สูญ | ตั้งค่าเผือ<br>หนี้สงสัยจะ<br>สูญ | เพิ่ม/ลด | ตั้งค่าเผื่อ<br>หนี้สงสัยจะสูญ<br>ประจำปี |  |  |  |
| ภาษีที่ดินและสิ่งปลูกสร้าง             | 2564                 | 26,245.00     | 0.00                         | 0%                             | 0.00                              | 0.00     |                                           |  |  |  |
|                                        | 2563                 | 1,250.00      | 0.00                         | 20%                            | 250.00                            | 250.00   | 250.00                                    |  |  |  |
| ภาษีโรงเรือนและที่ดื่น                 | 2564                 | 0.00          | 0.00                         | 0%                             | 0.00                              | 0.00     |                                           |  |  |  |
|                                        | 2563                 | 0.00          | 0.00                         | 20%                            | 0.00                              | 0.00     |                                           |  |  |  |
|                                        | 2562                 | 3,860.00      | 0.00                         | 50%                            | 1,930.00                          | 1,930.00 |                                           |  |  |  |
|                                        | 2561                 | 3,860.00      | 0.00                         | 50%                            | 1,930.00                          | 1,930.00 |                                           |  |  |  |
|                                        | 2560                 | 3,860.00      | 0.00                         | 50%                            | 1,930.00                          | 1,930.00 |                                           |  |  |  |
|                                        | 2559                 | 3,860.00      | 0.00                         | 100%                           | 3,860.00                          | 3,860.00 |                                           |  |  |  |
|                                        | ตั้งแต่ 2558 ลงไป    | 4,850.00      | 0.00                         | 100%                           | 4,850.00                          | 4,850.00 | 14,500.00                                 |  |  |  |
| ภาษีปารุงท้องที่                       | 2564                 | 0.00          | 0.00                         | 0%                             | 0.00                              | 0.00     |                                           |  |  |  |
|                                        | 2563                 | 0.00          | 0.00                         | 20%                            | 0.00                              | 0.00     |                                           |  |  |  |
|                                        | 2562                 | 2,250.00      | 0.00                         | 50%                            | 1,125.00                          | 1,125.00 |                                           |  |  |  |
|                                        | 2561                 | 2,250.00      | 0.00                         | 50%                            | 1,125.00                          | 1,125.00 |                                           |  |  |  |
|                                        | 2560                 | 2,250.00      | 0.00                         | 50%                            | 1,125.00                          | 1,125.00 |                                           |  |  |  |
|                                        | 2559                 | 2,250.00      | 0.00                         | 100%                           | 2,250.00                          | 2,250.00 |                                           |  |  |  |
|                                        | ตั้งแต่ 2558 ลงไป    | 4,050.00      | 0.00                         | 100%                           | 4,050.00                          | 4,050.00 | 9,675.00                                  |  |  |  |
| ภาษีป้าย                               | 2564                 | 28,940.00     | 0.00                         | 0%                             | 0.00                              | 0.00     |                                           |  |  |  |
|                                        | 2563                 | 13,000.00     | 0.00                         | 20%                            | 2,600.00                          | 2,600.00 |                                           |  |  |  |
|                                        | 2562                 | 0.00          | 0.00                         | 50%                            | 0.00                              | 0.00     |                                           |  |  |  |
|                                        | 2561                 | 0.00          | 0.00                         | 50%                            | 0.00                              | 0.00     |                                           |  |  |  |
|                                        | 2560                 | 0.00          | 0.00                         | 50%                            | 0.00                              | 0.00     |                                           |  |  |  |
|                                        | 2559                 | 0.00          | 0.00                         | 100%                           | 0.00                              | 0.00     |                                           |  |  |  |
|                                        | ตั้งแต่ 2558 ลงไป    | 0.00          | 0.00                         | 100%                           | 0.00                              | 0.00     | 2,600.00                                  |  |  |  |

| รหัสบัญชื่     | Dr.(บาท)                                                                                                    | Cr.(บาท)                                                                                                    |
|----------------|----------------------------------------------------------------------------------------------------|----------------------------------------------------------------------------------------------------|
| 5108010107.002 | 14,500.00                                                                                                    |                                                                                                    |
| 5108010107.003 | 9,675.00                                                                                                    |                                                                                                    |
| 5108010107.004 | 2,600.00                                                                                                    |                                                                                                    |
| 5108010107.005 | 250.00                                                                                                    |                                                                                                    |
| 1102050123.002 |                                                                                                    | 14,500.00                                                                                                    |
| 1102050123.003 |                                                                                                    | 9,675.00                                                                                                    |
| 1102050123.004 |                                                                                                    | 2,600.00                                                                                                    |
| 1102050123.005 |                                                                                                    | 250.00                                                                                                    |
|                | รหัสบัญชี           5108010107.002           5108010107.003           5108010107.004           5108010107.005           1102050123.002           1102050123.004           1102050123.004           1102050123.005 | รหัสบัญชี         Dr.(บาพ)           5108010107.002         14,500.00           5108010107.003         9,675.00           5108010107.004         2,600.00           5108010107.005         250.00           1102050123.002         1102050123.003           1102050123.004         1102050123.005 |

สร้างใบผ่านรายการบัญขี่ทั่วไป

| งือหนีสงสัยจะสูญเฉพาะส่วน<br>ดจากปีก่อน                               | เทสบาลตำบลทดสอบ<br><b>ใบผ่านรายการบัญชีท</b> ั | รันที่ 29 ( | 55525/64<br>กันุยายน 2564 |
|-----------------------------------------------------------------------|------------------------------------------------|-------------|---------------------------|
| รายการ                                                                | รหัสบัญชี                                      | เดบิต       | เกรดิต                    |
| เดบิต หนี่สงลัยจะสูญ - ลูกหนึ่ภาษีโรงเรือนแล<br>เดบิต สี่อิง          | <sup>2</sup> 5108010107.002                    | 14,500.00   |                           |
| ทตน<br>หนี้สงลัยจะสูญ - ลูกหนี้ภาษีบำรุงท้องที่                       | 5108010107.003                                 | 9,675.00    |                           |
| หนี้สงสัยจะสูญ - ลูกหนึ่ภาษีป้าย                                      | 5108010107.004                                 | 2,600.00    |                           |
| หนี่สงสัยจะสูญ - ลูกหนึ่ภาษีที่ดินและสิ่ง<br>ปลุกสร้าง                | 5108010107.005                                 | 250.00      |                           |
| ค่าเผื่อหนัสงสัยจะสุญ - ลูกหน้<br><b>เกรดิด</b> ภาษ์โรงเรือนและที่ดิน | 1102050123.002                                 |             | 14,500.00                 |
| าามีอาหนี่สุงลัยจะสุญ - ลูกหนึ่<br>ภาษีปารงท้องที่                    | 1102050123.003                                 |             | 9,675.00                  |
| ค่าเมือหนี้สงลัยจะสูญ - อุกหน่<br>ภาษีป้าย                            | 1102050123.004                                 |             | 2,600.00                  |
| าาเมือหนี้สงสัยจะสูญ - ลูกหนี้<br>ภาษีที่อินแอะสิมปอกสร้าง            | 1102050123.005                                 |             | 250.00                    |
|                                                                       | ราม                                            | 27,025.00   | 27,025.00                 |

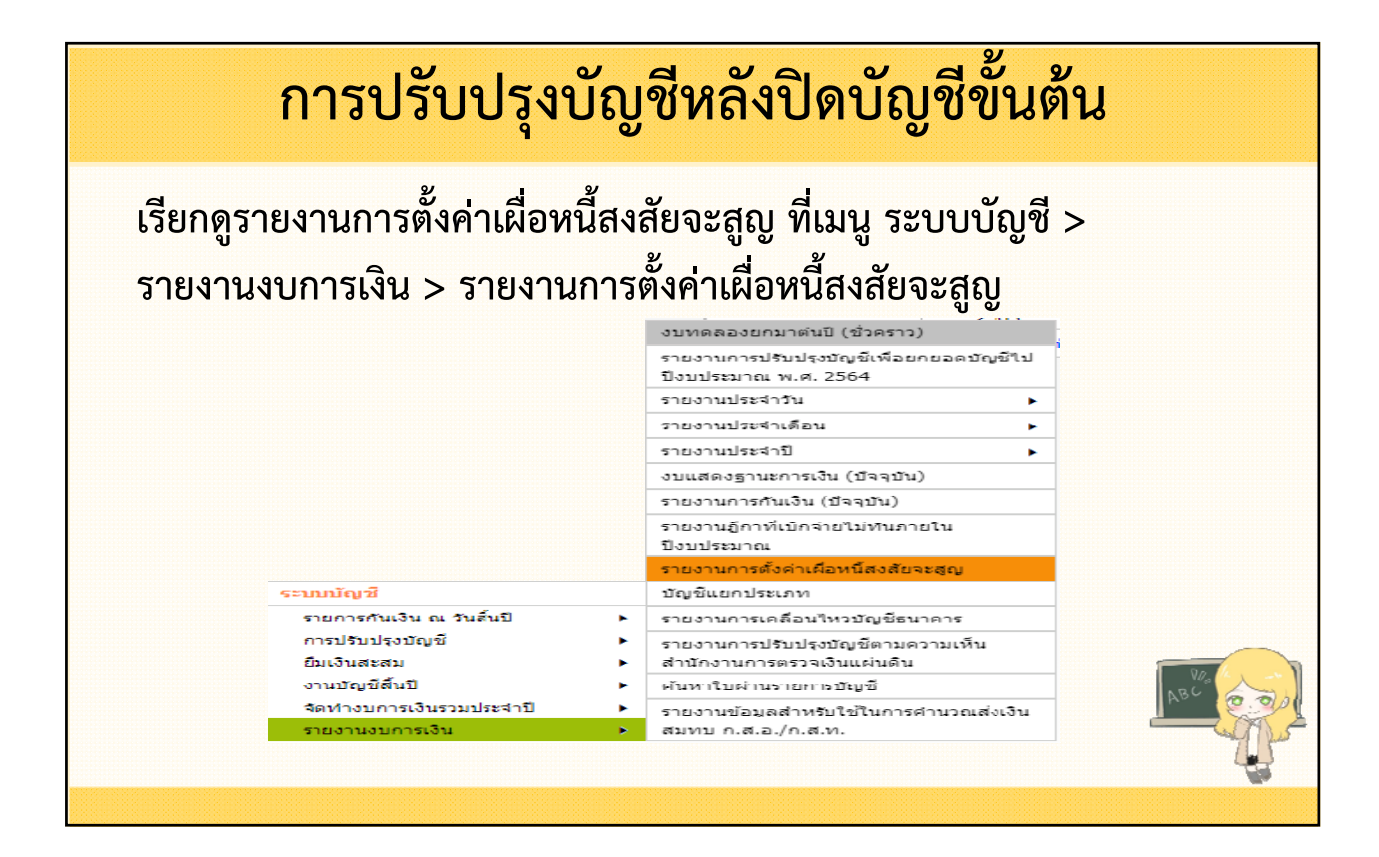

| ยงานการตั้งค่าเผือ          | หนี้สงสัยจะสณ                                                                                                    |                                                                                                    |                                                                                             |                                                                                      |                                                                                                    |                                                                                              |                                                                                             |
|-----------------------------|----------------------------------------------------------------------------------------------------|----------------------------------------------------------------------------------------------------|---------------------------------------------------------------------------------------------|--------------------------------------------------------------------------------------|----------------------------------------------------------------------------------------------------|----------------------------------------------------------------------------------------------|---------------------------------------------------------------------------------------------|
|                             |                                                                                                    |                                                                                                    |                                                                                             |                                                                                      | 14 พฤ                                                                                                    | ศจิกายน 256                                                                                  | 4[ <b>V.2021-10-08</b> 8                                                                    |
|                             | ปังบประม                                                                                                    | าณ" 2564                                                                                                    | ~                                                                                           |                                                                                      |                                                                                                    |                                                                                              |                                                                                             |
|                             | ครั้งที่จัด                                                                                                    | าทำ*ี 1                                                                                                    | ~                                                                                           |                                                                                      |                                                                                                    |                                                                                              |                                                                                             |
|                             |                                                                                                    |                                                                                                    | ค้นหา                                                                                       |                                                                                      |                                                                                                    |                                                                                              |                                                                                             |
|                             |                                                                                                    |                                                                                                    |                                                                                             |                                                                                      |                                                                                                    |                                                                                              |                                                                                             |
| Export Excel                |                                                                                                    |                                                                                                    |                                                                                             |                                                                                      |                                                                                                    |                                                                                              |                                                                                             |
| อ.สำหรับทดสอบ               |                                                                                                    |                                                                                                    |                                                                                             |                                                                                      |                                                                                                    | วันที่พิมพ์ : 14/1                                                                           | 1/2564 16:34:05                                                                             |
| จ.สำหรับทดสอบ               |                                                                                                    |                                                                                                    |                                                                                             |                                                                                      |                                                                                                    |                                                                                              | หน้า : 1/1                                                                                  |
|                             |                                                                                                    | เทศบาล                                                                                                    | ตำบลทดสอบ                                                                                   | 135                                                                                  |                                                                                                    |                                                                                              |                                                                                             |
|                             | ข้อมูลการดังจ                                                                                                    | ่าเผือหนีสงสัยจะ                                                                                                    | สุญ (จากฐาน<br>ครั้งที่ 1                                                                   | ข้อมูลผู้ชำ                                                                          | ระภาษี) ปี 25                                                                                                    | 64                                                                                           |                                                                                             |
| จูกหนึกาษ                   | ปีกาษี                                                                                                    | ขอดด้างชำระ                                                                                                    | ขอดก่าเมื่อ<br>หนึ่สงสัยจะสูญ                                                               | %ค่าเมื่อ<br>หนึ่สงสัยจะ<br>สุข                                                      | ตั้งก่าเมื่อ<br>หนึ่สงสัยจะ<br>ชุญ                                                                                                    | เพิ่ม/จด                                                                                     | ตั้งค่าเมื่อ<br>หนึ่สงสัยจะสูญ<br>ประชำปิ                                                   |
| กาษโรงเรือนและกิดิน         | 2564                                                                                                    | -                                                                                                    | -                                                                                           | 0%                                                                                   | -                                                                                                    | -                                                                                            | -                                                                                           |
|                             | 2563                                                                                                    | -                                                                                                    | -                                                                                           | 20%                                                                                  | -                                                                                                    | -                                                                                            | -                                                                                           |
|                             | 2000                                                                                                    |                                                                                                    |                                                                                             |                                                                                      |                                                                                                    |                                                                                              |                                                                                             |
|                             | 2562                                                                                                    | 9,602.00                                                                                                    | -                                                                                           | 50%                                                                                  | 4.801.00                                                                                                    | 4,801.00                                                                                     | -                                                                                           |
|                             | 2562<br>2561                                                                                                    | 9.602.00<br>13.422.00                                                                                                    | -                                                                                           | 50%<br>50%                                                                           | 4.801.00                                                                                                    | 4.801.00<br>6,711.00                                                                         | -                                                                                           |
|                             | 2562<br>2561<br>2560                                                                                                    | 9.602.00<br>13.422.00<br>5.179.00                                                                                           | -                                                                                           | 50%<br>50%<br>50%                                                                    | 4.801.00<br>6.711.00<br>2,589.50                                                                                                    | 4,801.00<br>6,711.00<br>2,589.50                                                             | -                                                                                           |
|                             | 2562<br>2561<br>2560<br>2559                                                                                                    | 9,602.00<br>13,422.00<br>5,179.00                                                                                           | -                                                                                           | 50%<br>50%<br>50%<br>100%                                                            | 4,801.00<br>6,711.00<br>2,589.50                                                                                                    | 4.801.00<br>6.711.00<br>2.589.50                                                             | -                                                                                           |
|                             | 2562<br>2561<br>2560<br>2559<br>**********************************                                                                                       | 9.602.00<br>13.422.00<br>5,179.00<br>-<br>-                                                                                 | -<br>-<br>-<br>-                                                                            | 50%<br>50%<br>50%<br>100%<br>100%                                                    | 4,801.00<br>6,711.00<br>2,589.50<br>-<br>-                                                                                                    | 4,801.00<br>6,711.00<br>2,589.50<br>-<br>-                                                   | -<br>-<br>-<br>14.101.50                                                                    |
| ภาษิปารุงท้องที             | 2562<br>2561<br>2560<br>2559<br>**********************************                                                                                       | 9,602.00<br>13,422.00<br>5,179.00<br>-<br>-                                                                                 | -<br>-<br>-<br>-<br>-<br>-                                                                  | 50%<br>50%<br>50%<br>100%<br>100%<br>0%                                              | 4.801.00<br>6.711.00<br>2,589.50<br>-<br>-<br>-                                                                                                | 4.801.00<br>6.711.00<br>2.589.50<br>-<br>-                                                   | -<br>-<br>-<br>14,101.50<br>-                                                               |
| กาษีปารุงก้องที             | 2562<br>2561<br>2560<br>2559<br>5410<br>2558<br>8410<br>2564<br>2563                                                                                     | 9.602.00<br>13,422.00<br>5,179.00<br>-<br>-<br>-                                                                            | -<br>-<br>-<br>-<br>-<br>-<br>-                                                             | 50%<br>50%<br>100%<br>100%<br>0%<br>20%                                              | 4,801.00<br>6,711.00<br>2,589.50<br>-<br>-<br>-                                                                                                | 4.801.00<br>6.711.00<br>2.589.50<br>-<br>-<br>-                                              | -<br>-<br>-<br>14,101.50<br>-                                                               |
| กาษีปารุงก้องที             | 2562<br>2561<br>2560<br>2559<br>*******<br>*****<br>2564<br>2563<br>2562                                                                                 | 9.602.00<br>13.422.00<br>5.179.00<br>-<br>-<br>-<br>-<br>400.00                                                             | -<br>-<br>-<br>-<br>-<br>-<br>-<br>-<br>-                                                   | 50%<br>50%<br>100%<br>100%<br>0%<br>20%<br>50%                                       | 4.801.00<br>6.711.00<br>2.589.50<br>-<br>-<br>-<br>-<br>200.00                                                                                 | 4.801.00<br>6.711.00<br>2.589.50<br>-<br>-<br>-<br>-<br>200.00                               | -<br>-<br>-<br>14,101.50<br>-<br>-                                                          |
| กาษีปารุงท้องที             | 2562<br>2561<br>2560<br>2559<br>*turi 2558<br>e-10<br>2564<br>2564<br>2563<br>2562<br>2561                                                               | 9.602.00<br>13.422.00<br>5.179.00<br>-<br>-<br>-<br>-<br>-<br>-<br>-<br>-<br>-<br>-<br>-<br>-<br>-<br>-<br>-<br>-<br>-<br>- | -<br>-<br>-<br>-<br>-<br>-<br>-<br>-                                                        | 50%<br>50%<br>100%<br>100%<br>20%<br>50%<br>50%                                      | 4.801.00<br>6.711.00<br>2.589.50<br>-<br>-<br>-<br>-<br>2.00.00<br>200.00                                                                      | 4.801.00<br>6.711.00<br>2.589.50<br>-<br>-<br>-<br>-<br>200.00<br>200.00                     | -<br>-<br>-<br>-<br>-<br>-<br>-<br>-<br>-                                                   |
| กาษีปารงท้องที              | 2562<br>2562<br>2560<br>2559<br>34110 2558<br>2564<br>2563<br>2563<br>2562<br>2561<br>2560                                                               | 9.602.00<br>13.422.00<br>5.179.00<br>-<br>-<br>-<br>-<br>400.00<br>400.00                                                   | -<br>-<br>-<br>-<br>-<br>-<br>-<br>-<br>-<br>-<br>-<br>-<br>-<br>-<br>-<br>-<br>-<br>-      | 50%<br>50%<br>100%<br>100%<br>20%<br>50%<br>50%<br>50%                               | 4.801.00<br>6.711.00<br>2.589.50<br>-<br>-<br>-<br>-<br>200.00<br>200.00                                                                       | 4.801.00<br>6.711.00<br>2.589.50<br>-<br>-<br>-<br>-<br>200.00<br>200.00                     | -<br>-<br>-<br>-<br>-<br>-<br>-<br>-<br>-<br>-<br>-<br>-                                    |
| กาษีปารุงทัธงกิ             | 2562<br>2562<br>2560<br>2559<br>4 uuri 2558<br>*+1u<br>2564<br>2563<br>2562<br>2561<br>2560<br>2569                                                      | 9.602.00<br>13.422.00<br>5.179.00<br>-<br>-<br>-<br>-<br>-<br>-<br>-<br>-<br>-<br>-<br>-<br>-<br>-<br>-<br>-<br>-<br>-<br>- | -<br>-<br>-<br>-<br>-<br>-<br>-<br>-<br>-<br>-<br>-<br>-<br>-<br>-<br>-<br>-<br>-<br>-<br>- | 50%<br>50%<br>100%<br>20%<br>50%<br>50%<br>50%<br>50%                                | 4.801.00<br>6.711.00<br>2.589.50<br>-<br>-<br>-<br>200.00<br>200.00<br>-                                                                       | 4.801.00<br>6.711.00<br>-<br>-<br>-<br>-<br>200.00<br>200.00<br>-                            | -<br>-<br>-<br>14,101.50<br>-<br>-<br>-<br>-                                                |
| กาษีปารงกับ                 | 2562<br>2562<br>2560<br>2559<br>*****<br>2558<br>*****<br>2564<br>2563<br>2562<br>2561<br>2560<br>2559<br>******<br>2559                                 | 9.602.00<br>13.422.00<br>5.179.00<br>-<br>-<br>-<br>-<br>-<br>-<br>-<br>-<br>-<br>-<br>-<br>-<br>-<br>-<br>-<br>-<br>-<br>- | -<br>-<br>-<br>-<br>-<br>-<br>-<br>-<br>-<br>-<br>-<br>-<br>-<br>-<br>-<br>-<br>-<br>-      | 50%<br>50%<br>100%<br>100%<br>20%<br>50%<br>50%<br>50%<br>100%                       | 4.801.00<br>6.711.00<br>2.589.50<br>-<br>-<br>-<br>200.00<br>200.00<br>-<br>-                                                                  | 4.801.00<br>6.711.00<br>2.589.50<br>-<br>-<br>-<br>200.00<br>200.00<br>-<br>-<br>-           | -<br>-<br>-<br>-<br>-<br>-<br>-<br>-<br>-<br>-<br>-<br>-<br>-<br>-<br>-<br>-<br>-<br>-<br>- |
| กาษีปารุงท้องที<br>กาษีป่าย | 2562<br>2562<br>2560<br>2559<br>4 4 1 2558<br>e 4 1 2564<br>2563<br>2563<br>2563<br>2560<br>2559<br>4 4 1 2558<br>e 4 1 2558<br>e 4 1 2558<br>e 4 1 2558 | 9,602.00<br>13,422.00<br>5,179.00<br>-<br>-<br>-<br>-<br>400.00<br>400.00<br>-<br>-<br>-<br>-<br>-<br>118,963.00            | -<br>-<br>-<br>-<br>-<br>-<br>-<br>-<br>-<br>-<br>-<br>-<br>-<br>-<br>-<br>-<br>-<br>-<br>- | 50%<br>50%<br>50%<br>100%<br>100%<br>20%<br>50%<br>50%<br>50%<br>50%<br>100%<br>100% | 4.801.00<br>6.711.00<br>2.589.50<br>-<br>-<br>-<br>200.00<br>-<br>-<br>-<br>-<br>-<br>-<br>-<br>-<br>-<br>-<br>-<br>-<br>-<br>-<br>-<br>-<br>- | 4.801.00<br>6.711.00<br>2.589.50<br>-<br>-<br>-<br>200.00<br>200.00<br>-<br>-<br>-<br>-<br>- | -<br>-<br>-<br>-<br>-<br>-<br>-<br>-<br>-<br>-<br>-<br>-<br>-<br>-<br>-<br>-<br>-<br>-<br>- |

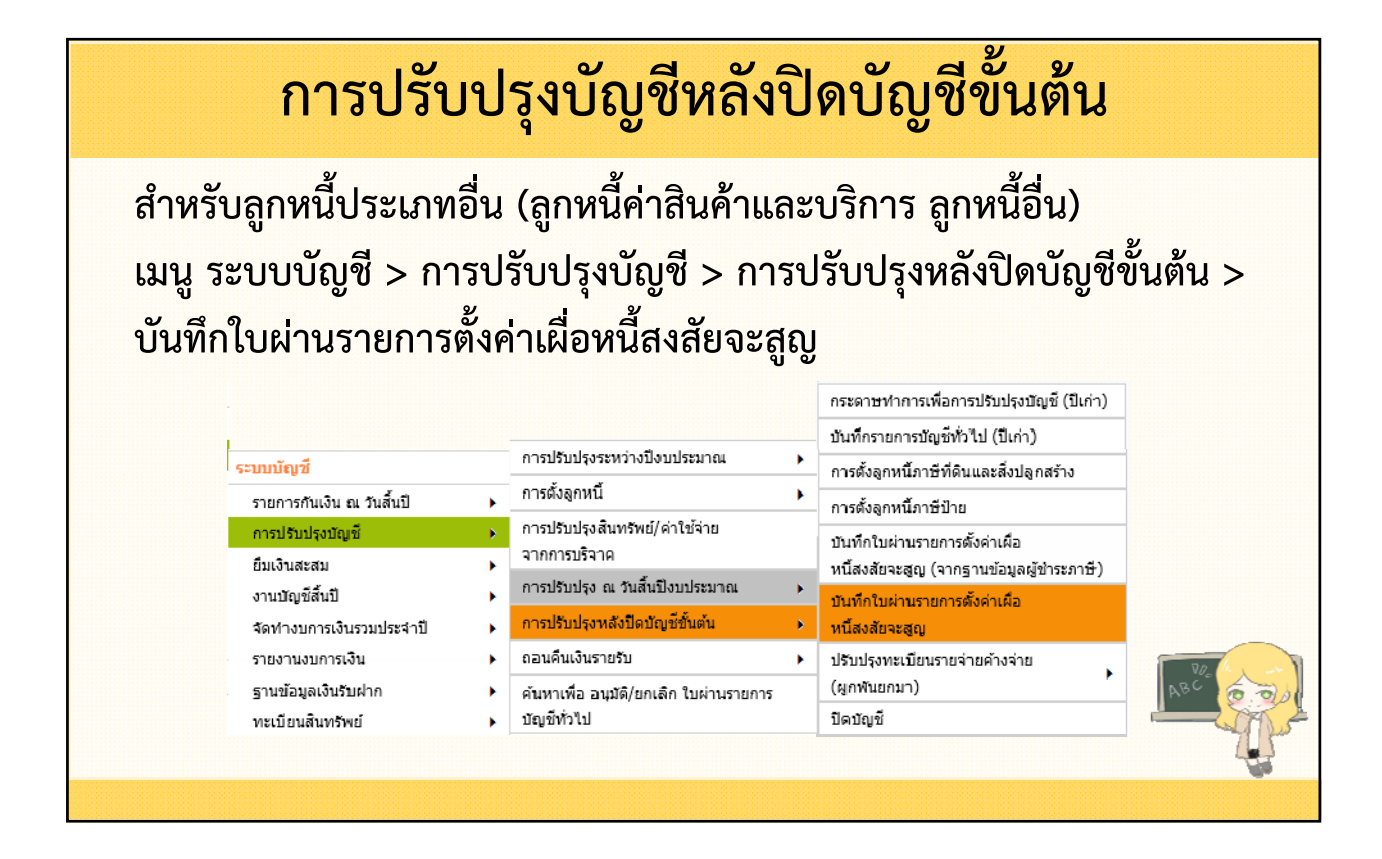

|                                                 |                                       | ED (NON IEND NEROND NERRER)                                                                                  |                                                                 |                                          |
|-------------------------------------------------|---------------------------------------|----------------------------------------------------------------------------------------------------|-----------------------------------------------------------------|------------------------------------------|
| หมว <mark>ด</mark> บัญชี <sup>*</sup> [         | ดำใช้จ่าย                             | ~                                                                                                    |                                                                 |                                          |
| ชื่อบัญชี"                                      | กรุณาเลือก                            | 16                                                                                                    | ~                                                               |                                          |
| รหัสบัญช <mark>ี</mark>                         |                                       |                                                                                                    |                                                                 |                                          |
|                                                 | Or. OCr.                              |                                                                                                    |                                                                 |                                          |
| <b>จำนวนเงิน</b> *                              |                                       | บาท                                                                                                    |                                                                 |                                          |
| ตกลง                                            | 1                                     |                                                                                                    |                                                                 |                                          |
| ชื่อบัญชื                                       | _                                     | รหัสบัญชี                                                                                                    | Dr. (บาท)                                                       | Cr. (บาท)                                |
| หนี้สงสัยจะสูญ - ลูกหนี้ค่าสินค้าเ              | เละบริการ                             | 5108010107.001                                                                                               | 1,500.00                                                        | 0.00                                     |
| ค่าเผื่อหนี้สงสัยจะสูญ - ลูกหนี้ค่า             | สินค้าและบริการ                       | 1102050123.001                                                                                               | 0.00                                                            | 1,500.00                                 |
|                                                 |                                       | รวม                                                                                                    | 1,500.00                                                        | 1,500.00                                 |
| ง<br>วันที่จัดทำ<br>ศาอธิบายรายการ <sup>*</sup> | 20/05/2564<br>บันทึกค่าเผือหนี้สงสัยจ | <ul> <li>กรุณาตรวจสอบชื่อบัญ<br/>ก่อนกดปุ่มเสร็จสิ้น</li> <li>รสูญ - ลูกหนี่ค่าสินค้าและบริการ ปร</li> </ul> | ชี้ให้ตรงกับมือ และตรวจส <i>เ</i><br>ะจำปังบประมาณ พ.ศ. 2564 จำ | ▶<br>อบยอด Dr, Cr ให้ตรงกั<br>านวน 1,500 |
| ศาอธิบายรายการ                                  | บันทึกค่าเผือหนี้สงสัยจ<br>บาท        | ะสูญ - ลูกหนี้ค่าสินค้าและบริการ ปร                                                                          | ะจำปังบประมาณ พ.ศ. 2564 จ่                                      | 1,500 <b>בער</b>                         |

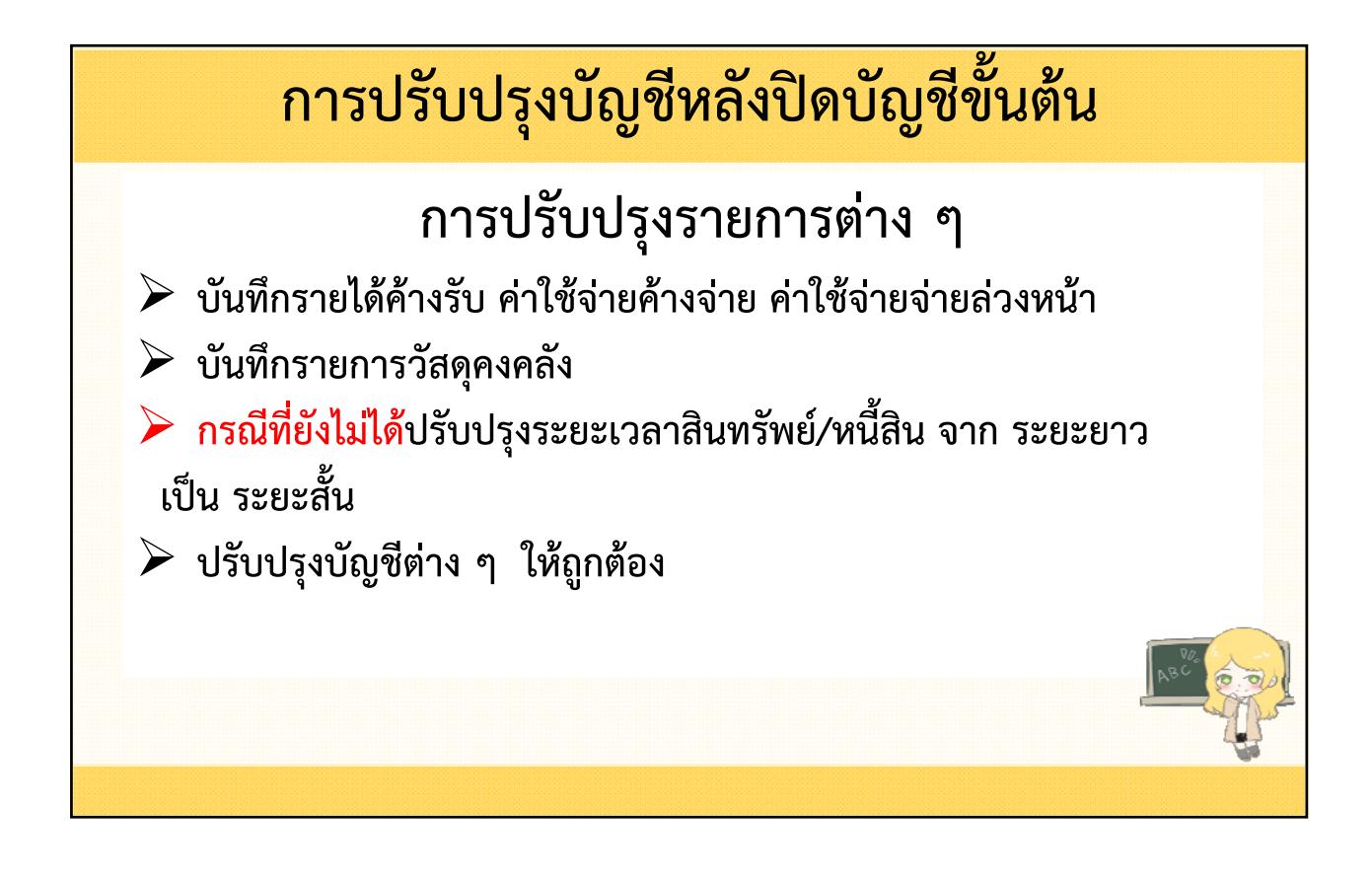

#### การปรับปรุงบัญชีหลังปิดบัญชีขั้นต้น ้ให้ปรับปรุงรายการดังกล่าวได้ที่ เมนูระบบบัญชี > การปรับปรุงบัญชี > การปรับปรุงหลังปิดบัญชีขั้นต้น > บันทึกรายการบัญชีทั่วไป (ปีเก่า) กระดาษทำการเพื่อการปรับปรงบัญชี (ปีเก่า) บันทึกรายการบัญชี่ทั่วไป (ปีเก่า) การปรับปรุงระหว่างปังบประมาณ ระบบบัญชี การตั้งลูกหนี้ภาษีที่ดินและสิ่งปลูกสร้าง การตั้งลกหนึ่ รายการกันเงิน ณ วันสิ้นปี . การดั่งลูกหนี้ภาษีป่าย การปรับปรุงสินทรัพย์/ค่าใช้จ่าย การปรับปรุงบัญชี บันทึกใบผ่านรายการตั้งค่าเผือ จากการบริจาด ยืมเงินสะสม หนี้สงสัยจะสูญ (จากฐานข้อมูลผู้ขำระภาษี) การปรับปรุง ณ วันสิ้นปีงบประมาณ งานบัญชีสิ้นปี บันทึกใบผ่านรายการตั้งค่าเผื่อ จัดท่างบการเงินรวมประจำปี การปรับปรุงหลังปิดบัญชีขั้นต้น หนี้สงสัยจะสูญ รายงานงบการเงิน ถอนดื่นเงินรายรับ ปรับปรงทะเบียนรายจ่ายด้างจ่าย . รานข้อมลเงินรับฝาก (ผูกพันยกมา) ค้นหาเพื่อ อนุมัติ/ยกเลิก ใบผ่านรายการ ากะเบียนสินทรัพย์ ปิดบัณชี บัญชีทั่วไป

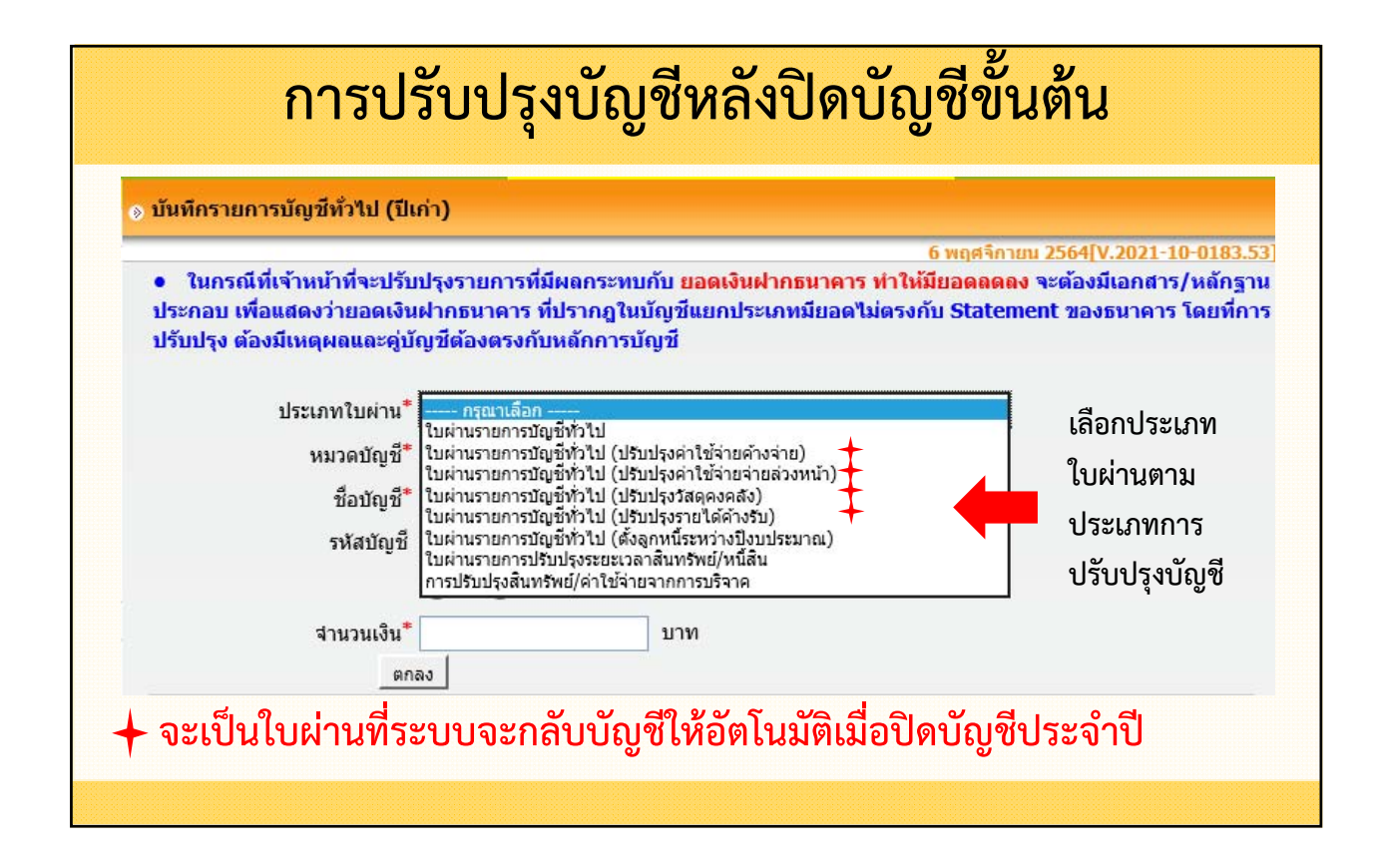

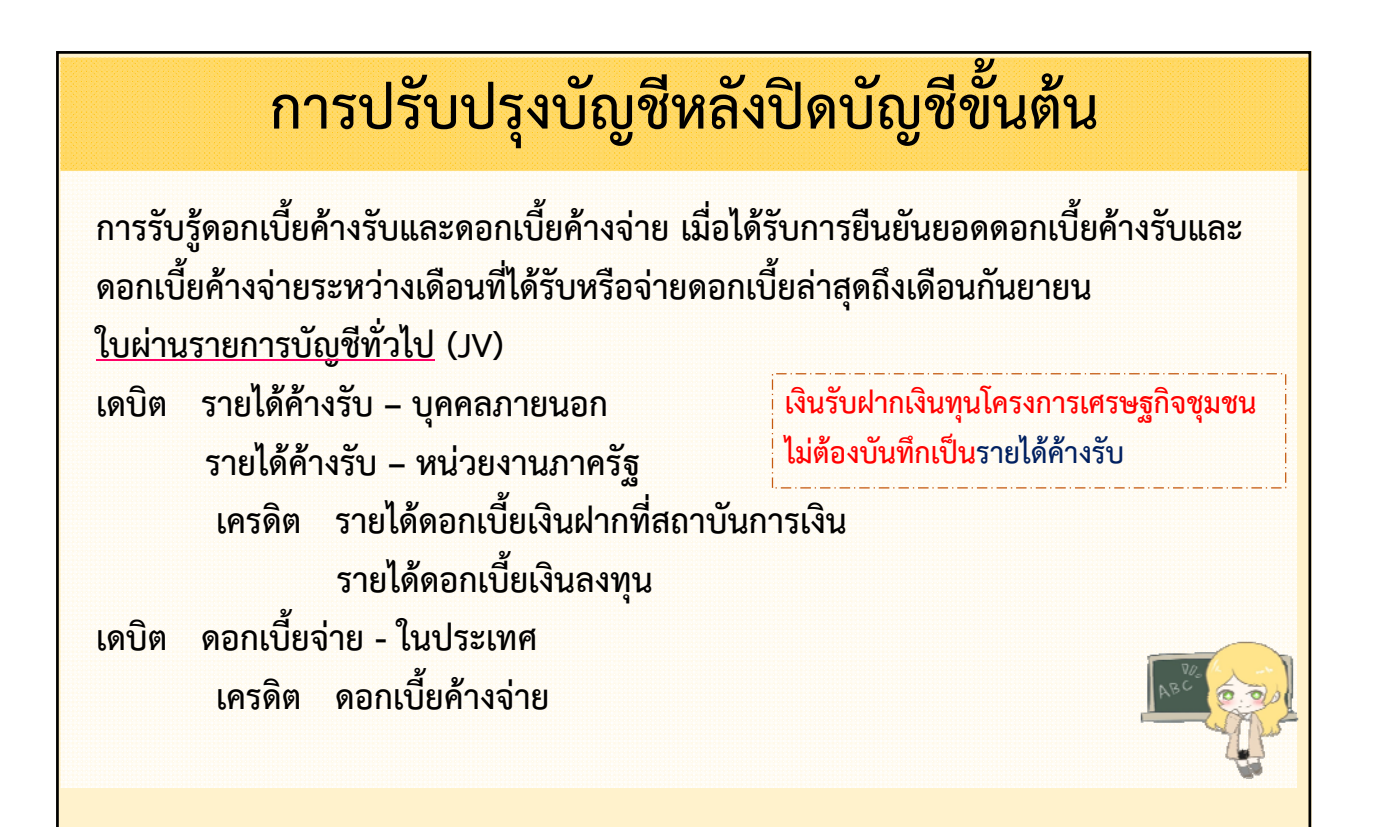

การตั้งบัญชีค่าใช้จ่ายที่เป็นลักษณะค่าใช้จ่ายประจำเดือนเป็นค่าใช้จ่าย ค้างจ่าย เช่น ค่าไฟฟ้า ค่าน้ำประปา ค่าโทรศัพท์ ค่าอินเทอร์เน็ต เป็นต้น ประจำเดือน กันยายน ใบผ่านรายการบัญชีทั่วไป (JV) เดบิต ค่าใช้จ่าย (ประเภทที่จ่าย) เครดิต ค่าสาธารณูปโภคค้างจ่าย ค่าใช้จ่ายค้างจ่าย (ระบุประเภท)

| การปรับปรุงบัญชีหลังปิดบัญชีขั้นต้น                                                                                                    |                                                                                                    |  |  |  |  |
|----------------------------------------------------------------------------------------------------|----------------------------------------------------------------------------------------------------|--|--|--|--|
| การตั้งบัญชีค่าใช้จ่ายค้างจ่าย ประจำเดือน กันยายน<br><u>กรณีที่แม่เป็นผู้จ่ายค่าใช้จ่ายให้ลูก</u>                                          |                                                                                                    |  |  |  |  |
| แม่                                                                                                    | <u>ູ</u> ຄູກ                                                                                                    |  |  |  |  |
| <u>ใบผ่านรายการบัญชีทั่วไป (JV)</u><br>เดบิต ค่าใช้จ่ายระหว่างหน่วยงาน<br>เครดิต ค่าสาธารณูปโภคค้างจ่าย<br>ค่าใช้จ่ายค้างจ่าย (ระบุประเภท) | <u>ใบผ่านรายการบัญชีทั่วไป(JV)</u><br>เดบิต ค่าใช้จ่าย (ประเภทที่จ่าย)<br>เครดิต รายได้เงินช่วยเหลือจากงบทั่วไป |  |  |  |  |

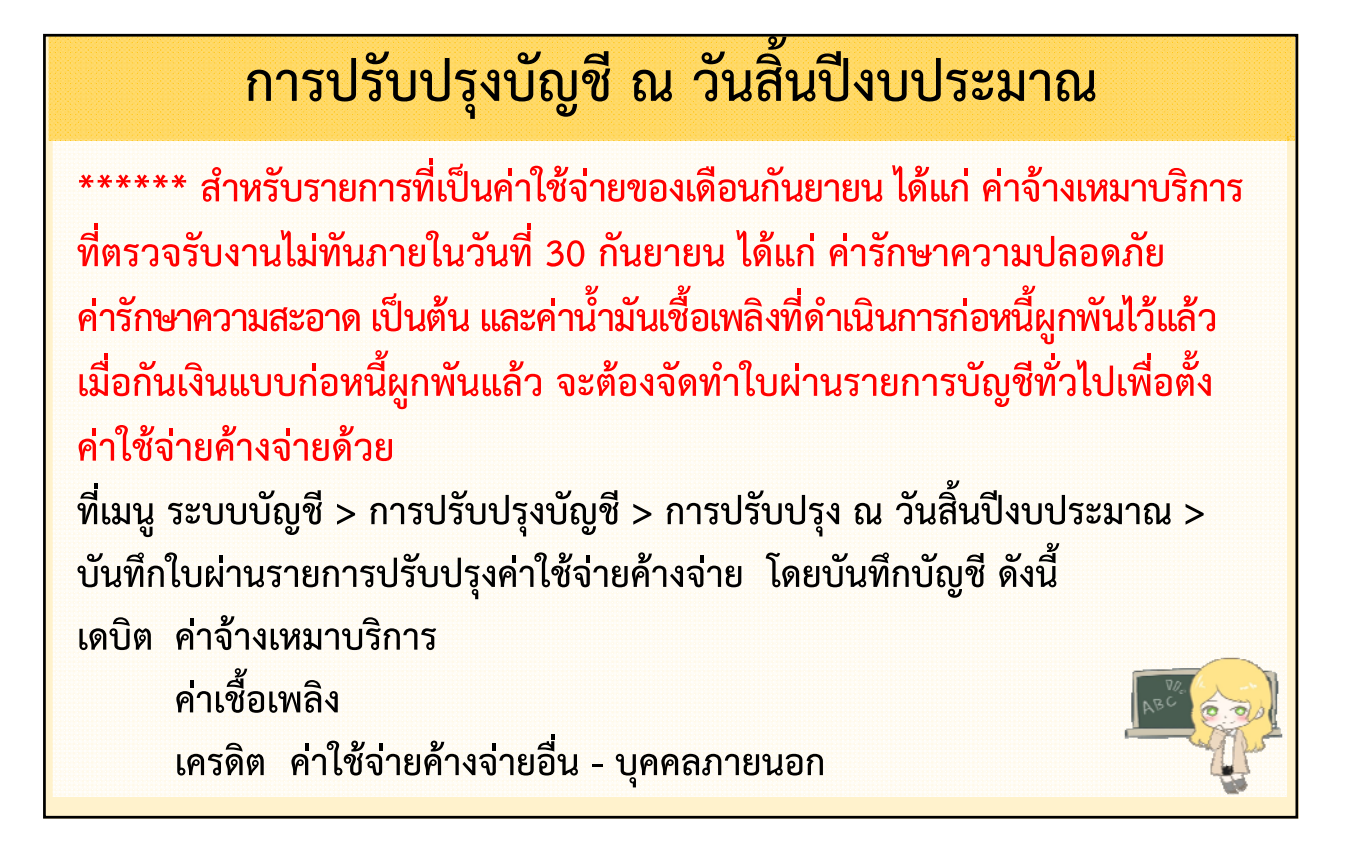

## การตั้งวัสดุคงเหลือ (โดยตรวจนับวัสดุคงเหลือ ณ 30 กันยายน) <u>ใบผ่านรายการบัญชีทั่วไป</u> (JV) เดบิต วัสดุคงคลัง เครดิต ค่าวัสดุใช้ไป (วัสดุสิ้นเปลืองที่ใช้ในการดำเนินงาน) ค่าเชื้อเพลิง (กรณีมีเชื้อเพลิงที่สต๊อกไว้) หมายเหตุ สำหรับ อปท. ที่เลือกใช้วิธีที่ 1 เท่านั้น

| รายการ                  | วิธีที่ 1                                                                                                    | วิธีที่ 2                                                                                                    |
|-------------------------|----------------------------------------------------------------------------------------------------|----------------------------------------------------------------------------------------------------|
| เมื่อซื้อสินค้าและวัสดุ | <ul> <li>บันทึกเป็นค่าใช้จ่าย</li> <li>Dr. ค่าวัสดุใช้ไป/ค่าซ่อมแซมและบำรุงรักษา</li> <li>Cr. เจ้าหนี้การค้า</li> </ul>                                                             | <ul> <li>บันทึกเป็นสินทรัพย์</li> <li>Dr. วัสดุคงคลัง</li> <li>Cr. เจ้าหนี้การค้า</li> </ul>                                                              |
| ระหว่างปีงบประมาณ       | -                                                                                                    | <ul> <li><u>เบิกใช้งานตัดเป็นค่าใช้จ่าย (</u>จัดทำทุกสิ้นเดือน)</li> <li>Dr. ค่าซ่อมแซมฯ /ค่าวัสดุใช้ไป/ต้นทุนขาย ฯลฯ</li> <li>Cr. วัสดุคงคลัง</li> </ul> |
| สิ้นปีงบประมาณ          | <u>ตรวจนับสินทรัพย์คงเหลือ แ</u> ละกลับรายการค่าใช้จ่ายเป็น<br>สินทรัพย์ โดยวัดมูลค่าด้วยวิธีเข้าก่อนออกก่อน (FIFO)<br>Dr. วัสดุคงคลัง<br>Cr. ค่าวัสดุใช้ไป/ค่าซ่อมแซมและบำรุงรักษา | -                                                                                                    |
| ต้นปีงบประมาณ           | กลับรายการสินทรัพย์เป็นค่าใช้จ่าย<br>Dr. ค่าวัสดุใช้ไป/ค่าซ่อมแซมและบำรุงรักษา<br>Cr. วัสดุคงคลัง                                                                                   | -                                                                                                    |
| เหมาะกับใคร             | อปท. ที่มีวัสดุคงเหลือที่ใช้เพื่อการดำเนินงานใน<br>หน่วยงานเพียงวัตถุประสงค์เดียว                                                                                                   | อปท. ที่มีสินค้าและวัสดุคงเหลือที่ใช้เพื่อการดำเนินงาน<br>ในหน่วยงานหลายวัตถุประสงค์                                                                      |

การปรับปรุงค่าใช้จ่ายให้เป็นค่าใช้จ่ายจ่ายล่วงหน้า ในปีงบประมาณ ปัจจุบัน เช่น ค่าประกันภัย ค่าบำรุงรักษาลิฟต์ เป็นต้น <u>ใบผ่านรายการบัญชีทั่วไป</u> (JV) เดบิต ค่าใช้จ่ายจ่ายล่วงหน้า เครดิต ค่าใช้จ่าย (ระบุประเภท)

| การปรับปรุงบัญชีหลังปิดบัญชีขั้นต้น                                                                  |                                                                                                    |  |  |  |
|----------------------------------------------------------------------------------------------------|----------------------------------------------------------------------------------------------------|--|--|--|
| การตั้งบัญชีค่าใช้จ่ายจ่ายล่วงหน้า<br><u>กรณีที่แม่เป็นผู้จ่ายค่าใช้จ่ายให้ลูก</u>                   |                                                                                                    |  |  |  |
| แม่                                                                                                  | <u></u> ູ ຄູກ                                                                                                    |  |  |  |
| <u>ใบผ่านรายการตั้งหนี้</u><br>เดบิต ค่าใช้จ่ายระหว่างหน่วยงาน<br>เครดิต เจ้าหนี้การค้า/เจ้าหนี้อื่น | <u>ใบผ่านรายการบัญชีทั่วไป(JV)</u><br>เดบิต ค่าใช้จ่าย (ประเภทที่จ่าย)<br>เครดิต รายได้เงินช่วยเหลือจากงบทั่วไป<br>สิ้นปีงบประมาณ ตั้งค่าใช้จ่ายจ่ายล่วงหน้า<br><u>ใบผ่านรายการบัญชีทั่วไป(JV)</u><br>เดบิต ค่าใช้จ่ายจ่ายล่วงหน้า<br>เครดิต ค่าใช้จ่าย (ระบุประเภท) |  |  |  |

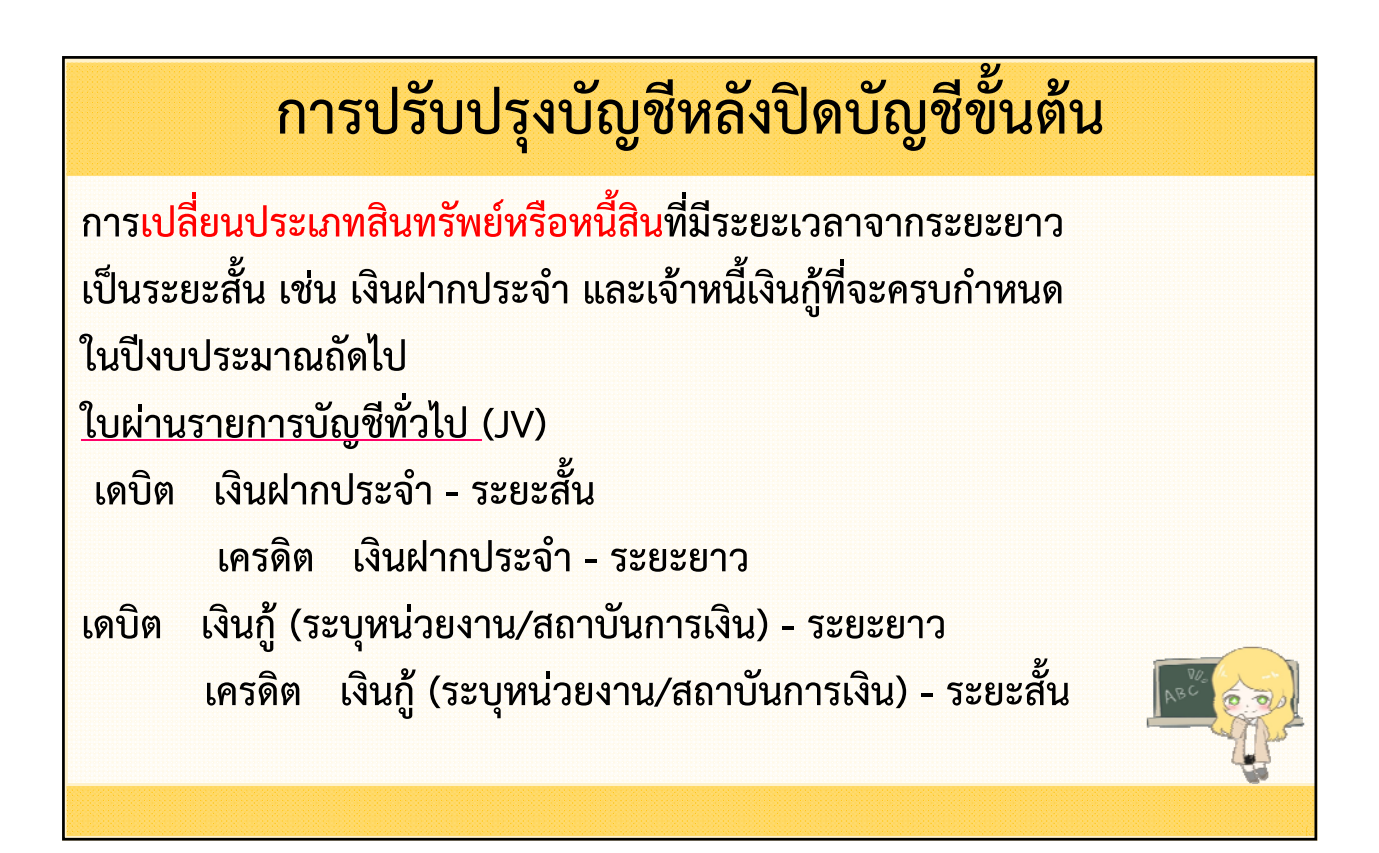

| การปรับปรุงบัญชี ณ วันสิ้นปีงบประมาณ                    |                                                            |  |  |  |  |
|---------------------------------------------------------|------------------------------------------------------------|--|--|--|--|
| รายการ                                                  | การบันทึกบัญชี                                             |  |  |  |  |
| <mark>เงินฝากประจ</mark> ำที่ครบกำหนดฝาก                | เดบิต เงินฝากประจำ - ระยะสั้น                              |  |  |  |  |
| ในปีงบประมาณถัดไป                                       | เครดิต เงินฝากประจำ - ระยะยาว                              |  |  |  |  |
| เงินให้กู้ยืมเงินทุนโครงการเศรษฐกิจ                     | เดบิต เงินให้กู้ยืมระยะสั้นเงินทุนโครงการเศรษฐกิจชุมชน     |  |  |  |  |
| ชุมชนที่ถึงกำหนดชำระในปีงบประมาณ                        | เครดิต เงินให้กู้ยืมระยะยาวเงินทุนโครงการเศรษฐกิจชุมชน     |  |  |  |  |
| ถัดไป <u>หากปรับปรุงหลังปิดบัญชี จะไม่</u>              | ***จะต้องสร้างฐานข้อมูลเงินให้กู้ยืมเงินทุนโครงการเศรษฐกิจ |  |  |  |  |
| สามารถรับชำระหนี้ได้                                    | ชุมชนระยะสั้นก่อนจึงจะสามารถปรับปรุงรายการได้              |  |  |  |  |
| <mark>เจ้าหนี้เงินกู้</mark> (ต้นเงินกู้) ที่จะต้องชำระ | เดบิต เงินกู้ (ระบุหน่วยงาน/สถาบันการเงิน) ระยะยาว         |  |  |  |  |
| ในปีงบประมาณถัดไป                                       | เครดิต เงินกู้ (ระบุหน่วยงาน/สถาบันการเงิน) – ระยะสั้น     |  |  |  |  |

| การปรับปรุงบัญชี ณ วันสิ้นปีงบประมาณ |                                                         |  |  |  |  |
|--------------------------------------|---------------------------------------------------------|--|--|--|--|
|                                      | การบันทึกบัญชี                                          |  |  |  |  |
| เดบิต                                | เงินประกันสัญญา – ระยะยาว                               |  |  |  |  |
|                                      | เครดิต เงินประกัน - ระยะสั้น                            |  |  |  |  |
| เดบิต                                | เงินรับฝากอื่น ๆ - ระยะยาว                              |  |  |  |  |
|                                      | เครดิต เงินรับฝากอื่น ๆ - ระยะสั้น                      |  |  |  |  |
| เดบิต                                | หนี้สินตามสัญญาเช่าการเงิน – ระยะยาว                    |  |  |  |  |
|                                      | เครดิต เจ้าหนี้ตามสัญญาเช่าการเงิน - ระยะสั้น           |  |  |  |  |
| เดบิต                                | เจ้าหนี้อื่นชดใช้ค่าเสียหายระยะยาว – ระบุประเภท         |  |  |  |  |
|                                      | เครดิต เจ้าหนี้อื่นชดใช้ค่าเสียหายระยะสั้น - ระบุประเภท |  |  |  |  |
|                                      | <mark>มัญชี</mark><br>เดบิต<br>เดบิต<br>เดบิต           |  |  |  |  |

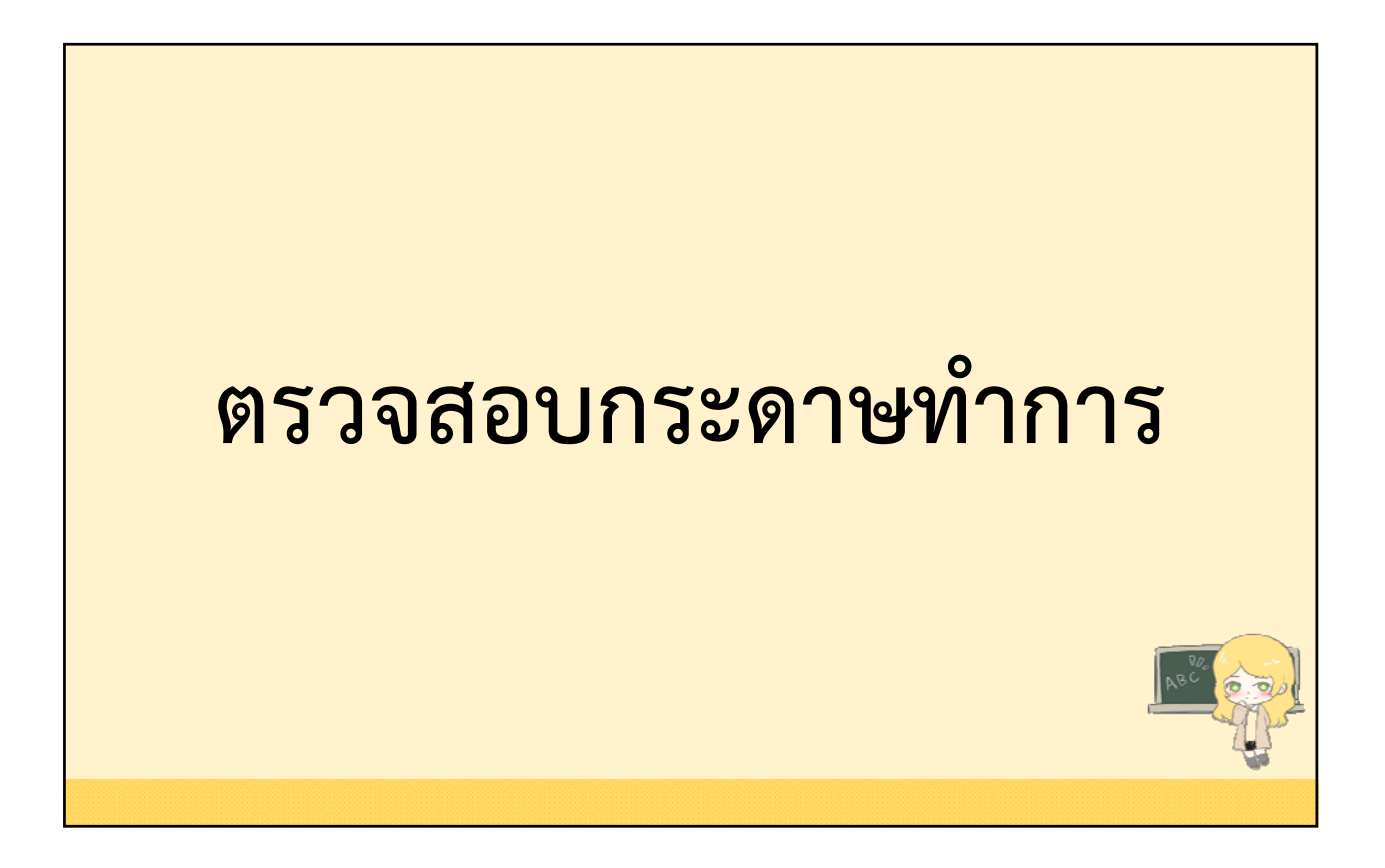

ตรวจสอบงบทดลองก่อนจัดทำรายงานการเงินรวม เลือกเมนู ระบบบัญชี > การปรับปรุงบัญชี > การปรับปรุงหลังปิดบัญชี ขั้นต้น > กระดาษทำการเพื่อการปรับปรุงบัญชี (ปีเก่า)

| ะบบบัญชี                        |        | าารปรับปรุงระหว่างปังบประมาณ                    |   | การตั้งลกหนึ่ภาษีที่ดินและสิ่งปลกสร้าง                                   |
|---------------------------------|--------|-------------------------------------------------|---|--------------------------------------------------------------------------|
| รายการกันเงิน ณ วันสิ้นปี       | •      | าารตั้งลูกหนึ้                                  | ۲ | การตั้งลูกหนึ่ภาษีป้าย                                                   |
| การปรับปรุงบัญช์<br>ยืมเงินสะสม | •<br>• | าารปรับปรุงสินทรัพย์/ค่าใช้จ่าย<br>จากการบริจาค |   | บันทึกใบผ่านรายการตั้งค่าเพื่อ<br>หนึ่สงสัยจะสอเ (จากธาบข้อบอผ้ทำระภาษี) |
| งานบัญชีสั้นปี                  | •      | าารปรับปรุง ณ วันสิ้นปิงบประมาณ                 | • | าบันทึกใบผ่านรายการตั้งค่าเผือ                                           |
| จัดท่างบการเงินรวมประจำปี       | •      | การปรับปรุงหลังปิดบัญชีขั้นต้น                  | • | หนี้สงสัยจะสุญ                                                           |
| รายงานงบการเงิน                 | •      | ถอนคืนเงินรายรับ                                | • | ปรับปรุงทะเบียนรายจ่ายค้างจ่าย                                           |
| ฐานข้อมูลเงินรับฝาก             | •      | จันหาเพื่อ อนมัติ/ยกเลิก ใบผ่านรายการ           |   | (ผูกพันยกมา)                                                             |
| ทะเบียนสินทรีพย์                | •      | บัณชีทั่วไป                                     |   | ปัดบัญชี                                                                 |

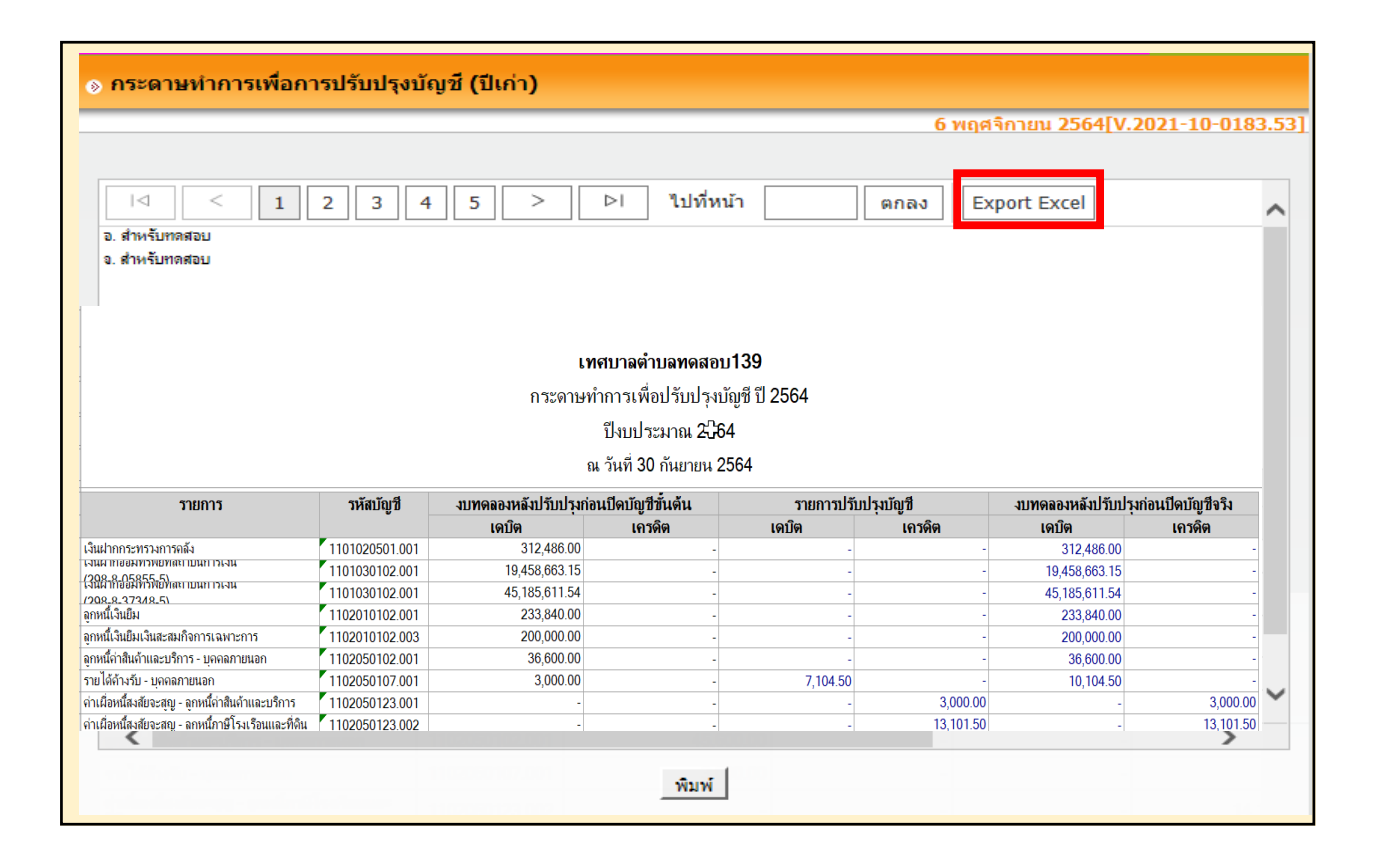

# ปรับปรุงทะเบียนรายจ่าย

#### การปรับปรุงบัญชีหลังปิดบัญชีขั้นต้น

กรณีที่ปิดบัญชีขั้นต้นแล้ว มีทะเบียนรายจ่ายไม่ถูกต้อง สามารถปรับปรุง แก้ไขได้ ดังนี้

- ทะเบียนรายจ่ายค้างจ่าย ซื้อจ้าง/สัญญา
- ทะเบียนรายจ่ายค้างจ่าย สัญญา egp
- ทะเบียนรายจ่ายค้างจ่าย สัญญายืม

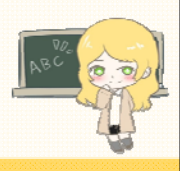

| การปรับปรุงบัญชีหลังปิดบัญชีขั้นต้น     |                                                                                 |       |                                                                               |                                                              |  |  |
|-----------------------------------------|---------------------------------------------------------------------------------|-------|-------------------------------------------------------------------------------|--------------------------------------------------------------|--|--|
| ปรับปรุงทะเบีย                          | นรายจ่ายค้างจ่าย ซึ่                                                            | ้ไอจ้ | าง/สัญญา                                                                      |                                                              |  |  |
| ู เลือกเมนู                             | ระบบบัญชี > การ                                                                 | ປรัເ  | มปรุงบัญชี > การปรับ                                                          | บปรุงหลังปิดบัญชี                                            |  |  |
| ขั้นต้น > ปรับป                         | ขั้นต้น > ปรับปรุงทะเบียนรายจ่ายค้างจ่าย (ผูกพันยกมา) > ปรับปรุงทะเบียน         |       |                                                                               |                                                              |  |  |
| รายจ่ายค้างจ่าย                         | เ ซื้อจ้าง/สัญญา                                                                |       | กระดาษทำการเพื่อการปรับปรุงบัญชี (ปีเก่า)<br>บันทึกรายการบัญชีทั่วไป (ปีเก่า) |                                                              |  |  |
| ระบบบัญชี                               | การปรับปรุงระหว่างปังบประมาณ                                                    | •     | การตั้งลูกหนี้ภาษีที่ดินและสิ่งปลูกสร้าง                                      |                                                              |  |  |
| รายการกันเงิน ณ วันสิ้นปี               | การตั้งลูกหนี้                                                                  | •     | การตั้งลูกหนี้ภาษีป้าย                                                        |                                                              |  |  |
| การปรับปรุงบัญชี<br>ยืมเงินสะสม         | <ul> <li>การปรีบปรุงสินทรัพย์/ค่าใช้ล่าย</li> <li>จากการบริจาค</li> </ul>       |       | บันทึกใบผ่านรายการตั้งค่าเผือ<br>หนี้สงสัยจะสูญ (จากฐานข้อมูลผู้ป่าระภาษี)    | ปรับปรุงทะเบียนรายจ่ายค้างจ่าย<br>ชื้อจ้าง/สัญญา             |  |  |
| งานบัญชีสิ้นปี                          | การปรับปรุง ณ วันสิ้นปังบประมาณ                                                 | •     | บันทึกใบผ่านรายการตั้งค่าเผือ                                                 | ปรับปรุงทะเบียนรายจ่ายค้างจ่าย                               |  |  |
| จัดท่างบการเงินรวมประจำปี               | การปรับปรุงหลังปิดบัญชีขั้นต้น                                                  | •     | หนี้สงสัยจะสูญ                                                                | สัญญา e-GP                                                   |  |  |
| รายงานงบการเงิน                         | ▶ ถอนคืนเงินรายรับ                                                              | •     | ปรับปรุงทะเบียนรายจ่ายด้างจ่าย                                                | ปรับปรุงทะเบียนรายจ่ายค้างจ่ายสัญญายืม                       |  |  |
| ฐานข้อมูลเงินรับฝาก<br>ทะเบียนสินทรัพย์ | <ul> <li>ค้นหาเพื่อ อนุมัดิ/ยกเลิก ใบผ่านรายก</li> <li>) บัญขีทั่วไป</li> </ul> | าร    | (ผูกพันยกมา)<br>ปิดบัญชี                                                      | ค้นหา/แก้ไข/อนุมัติ/ยกเล็ก<br>ปรับปรุงทะเบียนรายจ่ายค้างจ่าย |  |  |

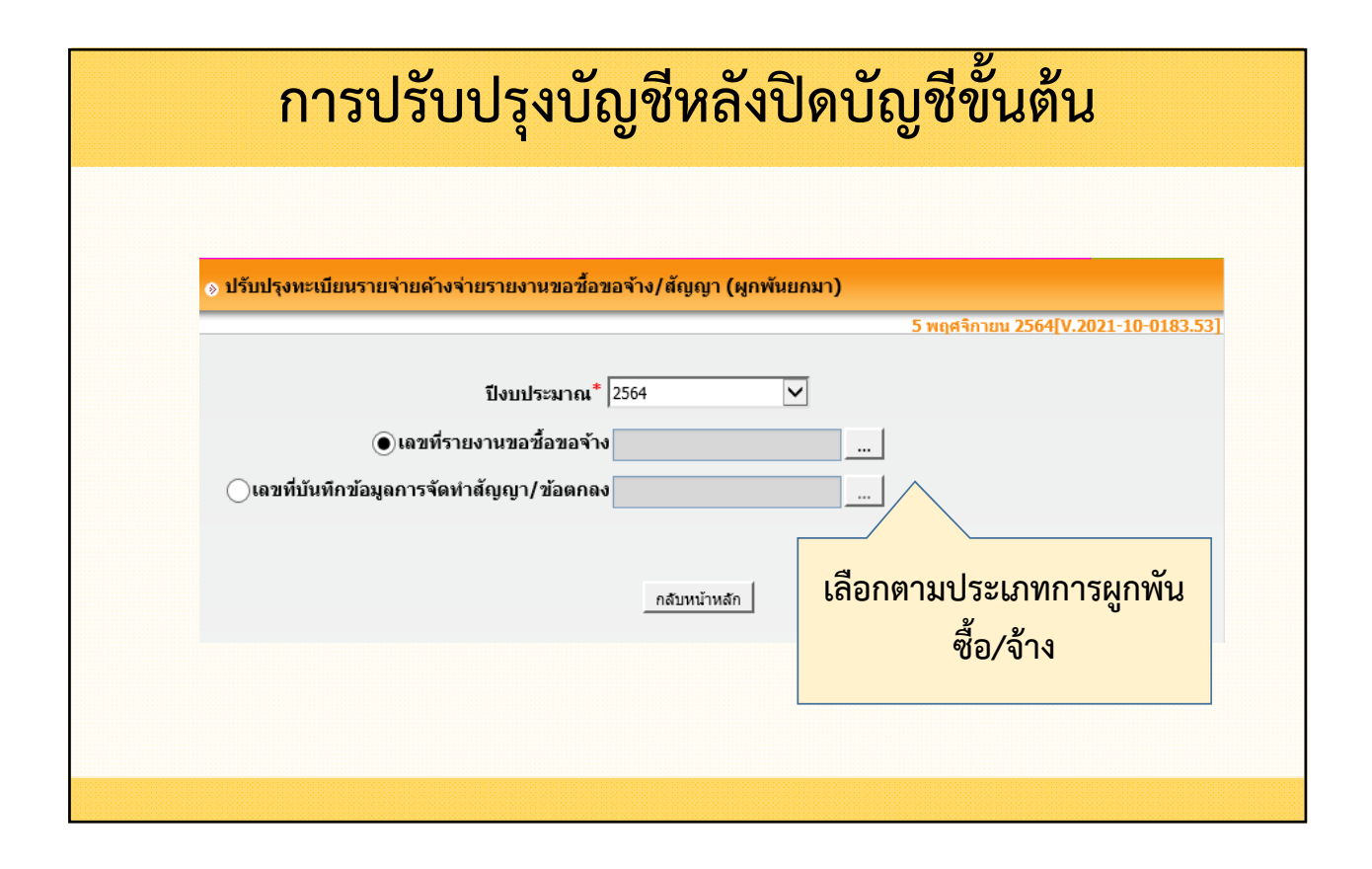

| เลว | บที่ขอซื้อขอจ้าง          |                                                                                                    |                                        |
|-----|---------------------------|----------------------------------------------------------------------------------------------------|----------------------------------------|
| ໂດຍ | : เลขทีขอซื้อขอจ้าง       | 💙 ค้นหา :                                                                                                    | ค้นหา                                  |
|     | เลขที่ขอซื้อขอจ้าง        | ชื่อโครงการ/รายละเอียด                                                                                                    | วงเงินอนุมัติ                          |
| 0   | 64-41-00111-5421100-00010 | เงินอุดหนุนระบุวัตถุประสงค์/เฉพาะกิจ : ปารุง<br>รักษาและก่อสร้าง C                                                                              | 4,500.00                               |
| 0   | 64-41-00111-5421100-00001 | เงินอุดหนุนระบุวัตถุประสงค์/เฉพาะกิจ : ปารุง<br>ถึงพาและก่อสร้าง B                                                                              | 1,250.00                               |
| •   | 64-41-00111-5320100-00001 | รายการ ยกมา วงเงินอนุมัติ คงเหลือ เงินงบ<br>ประมาณ : 1) ค่ารับวารสารและสิ่งพิมพ์ ค่า<br>ธรรมเนียมต่างๆ ค่าเย็บหนังสือหรือเข้าปกหนังสือ<br>ต่างๆ | 1,000.00                               |
|     |                           |                                                                                                    | ทั้งหมด 3 รายการ<br>แสดง : 10 🔽 รายการ |
|     |                           | 9084 L                                                                                                    | หน้า :                                 |

| ⊗ ปรับปรุงทะเบียนรายจ่ายค้างจ่ายรายงานขอชื้อว  | เอจ้าง/สัญญา (ผูกพันยกมา)                                                                                         |                 |                      |
|------------------------------------------------|----------------------------------------------------------------------------------------------------|-----------------|----------------------|
|                                                |                                                                                                    | 5 พฤศจิกายน 256 | 4[V.2021-10-0183.53] |
| ปังบประมาณ <sup>*</sup>                        | 2564                                                                                                    |                 |                      |
| ๎ ( เลขที่รายงานขอชื้อขอจ้าง                   | 64-41-00111-5320100-00001                                                                                         |                 |                      |
| ◯เลขที่บันทึกข้อมูลการจัดทำสัญญา/ข้อตกลง       |                                                                                                    |                 |                      |
| วันที่จัดทำ<br>วันวี่จากรัด                    | 23/3/64                                                                                                    |                 |                      |
| วนทอนุมด<br>ชื่อเจ้าหนี้ผู้รับจ้าง             | 23/3/64<br>กิตติพงศ์ วอเตอร์                                                                                      |                 |                      |
| วงเงินทำสัญญา                                  | 1,000.00                                                                                                    |                 |                      |
| เลขทีเช็ค*                                     | 46663111                                                                                                    | )               |                      |
| วันที่จ่ายเช็ด*้                               | 05/10/2564                                                                                                    | J               |                      |
| งาน ประเภทรายจ่าย                              | โดรงการ                                                                                                    | แหล่งเงิน       | สานวนเงิน            |
| งานบริหารทั่วไป รายจ่ายเพื่อให้ได้มาซึ่งบริการ | <ol> <li>ค่ารับวารสารและสิ่งพิมพ์<br/>ค่าธรรมเนียมต่างๆ ค่าเย็บ<br/>หนังสือหรือเข้าปกหนังสือ<br/>ต่างๆ</li> </ol> | เงินงบประมาณ    | 1,000.00             |
| ผู้จัดทำ*                                      | นางวิมลพันธ์ ทดสอบ                                                                                                |                 | .]                   |
|                                                | บันทึก กลับหน้าหลัก                                                                                               |                 |                      |

| การ                                                                | สปรับปรุงบัญ                                                                    | ชี                 | หลังปิดบัญชี่ขึ้                                                                  | บันต้น                                                       |
|--------------------------------------------------------------------|---------------------------------------------------------------------------------|--------------------|-----------------------------------------------------------------------------------|--------------------------------------------------------------|
| อนุมัติการปรับปรุ<br>เลือกเมนู ร<br>ขั้นต้น > ปรับปรุ <sub>่</sub> | งทะเบียนรายจ่ายค้<br>ระบบบัญชี > การป<br>งทะเบียนรายจ่ายค้                      | ์่าง<br>รับ<br>างจ | จ่าย ซื้อจ้าง/สัญญา<br>ปรุงบัญชี > การปรับ<br>ว่าย (ผูกพันยกมา) >                 | มปรุงหลังปิดบัญชี<br>ค้นหา/แก้ไข/                            |
| อนุมัติ/ยกเลิก ปรั                                                 | ับปรุงรายจ่ายค้างจ่                                                             | ่าย                | กระดาษทำการเพื่อการปรับปรุงบัญชี (ปีเก่า)<br>เข้าเรือกายควรทักเซ็าร้างไป (ปีเก่า) |                                                              |
| ระบบบัญชี                                                          | การปรับปรุงระหว่างปังบประมาณ                                                    | •                  | มนทกรายการบญชทราย (มหา)<br>การตั้งอองนี้ถาษีที่อินและสิ่งปอดสร้าง                 |                                                              |
| รายการกันเงิน ณ วันสิ้นปี                                          | การตั้งลูกหนี้                                                                  | •                  | การตั้งออนนี้อาษีป่วย                                                             |                                                              |
| การปรับปรุงบัญชี                                                   | การปรับปรุงสินทรัพย์/ค่าใช้จ่าย                                                 |                    | การตั้งลูกคณาายยาย<br>มันเพื่อในต่อมระยอวรศ์รับว่อเพื่อ                           | ปรับประทางหมู่มีแนะอยุก่อ แก้องก่อย                          |
| ยื่มเงินสะสม                                                       | จากการบริจาค                                                                    |                    | บนทกเบลานรายการตั้งคาเผย<br>หนี้ส่งสัยจะสูญ (จากฐานข้อมูลผู้ชำระภาษี)             | ข้อจ้าง/สัญญา                                                |
| งานบัญขีสิ้นปี                                                     | การปรับปรุง ณ วันสิ้นปังบประมาณ                                                 | •                  | บันทึกใบผ่านรายการตั้งค่าเผือ                                                     | ปรับปรุงทะเบียนรายจ่ายค้างจ่าย                               |
| จัดทำงบการเงินรวมประจำปี                                           | การปรับปรุงหลังปิดบัญชีขั้นต้น                                                  | •                  | หนี้สงสัยจะสูญ                                                                    | สัญญา e-GP                                                   |
| รายงานงบการเงิน                                                    | ถอนคืนเงินรายรับ                                                                | •                  | ปรับปรุงทะเบียนรายจ่ายด้างจ่าย                                                    | ปรับปรุงทะเบียนรายจ่ายค้างจ่ายสัญญายืม                       |
| ฐานข้อมูลเงินรับฝาก<br>ทะเบียนสินทรัพย์                            | <ul> <li>คันหาเพื่อ อนุมัติ/ยกเลิก ใบผ่านรายการ</li> <li>บัญชีทั่วไป</li> </ul> | ī                  | (ผูกพันยกมา)<br>ปิดบัญชี                                                          | ด้นหา/แก้ไข/อนุมัติ/ยกเลิก<br>ปรับปรุงทะเบียนรายจ่ายด้างจ่าย |
|                                                                    |                                                                                 |                    |                                                                                   |                                                              |

| คนท 1/ แก เป/ อา             | รุ่มต/ยกเตก บวบา | าร์งท≈เกถหว เถิง เยต เงง เถ |               |         |           | Dupped   |         |
|------------------------------|------------------|-----------------------------|---------------|---------|-----------|----------|---------|
| ]้งบประมาณ <sup>*</sup> [25€ | 5                | $\overline{\mathbf{v}}$     |               | 0 พฤคาก | 1811 2504 | [V.2021- | 10-0183 |
| <b>โดย :</b> เลขที่ปรับปรุง  | 3                | 💙 ด้นหา :                   |               | ค้มหา   |           |          |         |
| เลขที่ปรับปรุง               | ประเภทเอกสาร     | เลขที่เอกสาร                | สานวนเงินจ่าย | สถานะ   | แก้ไข     | ยกเลิก   | อนุมัติ |
|                              | e-GP             | GP53-005-02 (CNTR-0006/64)  | 3,000.00      | จัดทำ   | แก้ไข     | ยกเลิก   | อนุมัติ |
|                              | สัญญา/ข้อตกลง    | CNTR-0014/64                | 700.00        | จัดทำ   | แก้ไข     | ยกเลิก   | อนุมัติ |
|                              | สัญญา/ข้อตกลง    | CNTR-0011/64                | 1,300.00      | จัดทำ   | แก้ไข     | ยกเลิก   | อนุมัติ |
| CAD-00002/65                 | e-GP             | GP53-001-01 (CNTR-0003/64)  | 2,800.00      | อนุมัติ | แสดง      | ยกเลิก   | อนุมัติ |
| CAD-00001/65                 | ขอซื้อ/ขอจ้าง    | 64-41-00111-5320100-00001   | 1,000.00      | อนุมัติ | แสดง      | ยกเลิก   | อนุมัติ |

|                                                    |                                                                                                    |                                                                                      |                                                                                              |                                                                                      | วันเ                      | ที่พิมพ์ : 7/11/2564 11:51::                                                       |
|----------------------------------------------------|----------------------------------------------------------------------------------------------------|--------------------------------------------------------------------------------------|----------------------------------------------------------------------------------------------|--------------------------------------------------------------------------------------|---------------------------|------------------------------------------------------------------------------------|
|                                                    |                                                                                                    |                                                                                      |                                                                                              |                                                                                      |                           | หน้าที่ : 1                                                                        |
|                                                    |                                                                                                    |                                                                                      | ทะเบียนรายจ่าย                                                                               |                                                                                      |                           |                                                                                    |
|                                                    |                                                                                                    | เทศบาลตำบลทดสอบ <b>1</b>                                                             | 35 อ.สำหรับทดสอบ จ.สํ                                                                        | ำหรับทดสอบ                                                                           |                           |                                                                                    |
|                                                    |                                                                                                    | เดือน: ตุล                                                                           | าคม ปีงบประมาณ 2565                                                                          | 5                                                                                    |                           |                                                                                    |
| แผนงาน -                                           | 00110                                                                                                    |                                                                                      |                                                                                              | 0111 รวมบริหารทั่วไป                                                                 |                           |                                                                                    |
| . 60                                               | บบ เ เบ แผนงานบรหารงานทว เป                                                                                                    |                                                                                      | 3114. 00                                                                                     |                                                                                      |                           |                                                                                    |
| หมวด :                                             | 00 กาย แผนงานบรหารงานทว เป<br>320000 ค่าไช้สอย                                                                                                    |                                                                                      | จาน: 00<br>ประเภทรายจ่าย: 55                                                                 | 5320100 รายจ่ายเพื่อไห้ได่                                                           | ้มาซึ่งบริการ             |                                                                                    |
| หมวด :<br>โครงการ :                                | บบ 1 10 แผนงานบรหารงานทว เป<br>320000 ค่าไข้สอย<br>1) ค่ารับวารสารและสิ่งพิมพ์ ค่าธรรม                                                                                                    | มเนียมต่างๆ ถ่าเย็บหนังสือหรือเข้าปกหา                                               | งาน: 01<br>ประเภทรายจ่าย: 5<br>มังสือต่างๆ                                                   | 5320100 รายจ่ายเพื่อไห้ได้                                                           | ้มาซึ่งบริการ             |                                                                                    |
| หมวด :<br>โครงการ :<br>แหล่งเงิน :                 | บบ i เบ แผนงานบรหารงานทั่ว เป<br>320000 ถ่าใช้สอย<br>1) ถ่ารับวารสารและสิ่งพิมพ์ ถ่าธรรม<br>เงินงบประมาณกังง่าย ปี 2564                                                                      | มเนียมต่างๆ ถ่าเย็บหนังสือหรือเข้าปกหา                                               | งาน. 0<br>ประเภทรายจ่าย : 5!<br>มังสือต่างๆ                                                  | 5320100 รายจ่ายเพื่อไห้ได้                                                           | ้มาซึ่งบริการ             |                                                                                    |
| หมวด :<br>โครงการ :<br>แหล่งเงิน :<br>วัน/เดือน/ปี | งบาาบ แผนงานบรหารงานทั่วไป<br>320000 ถ่าไข้สอย<br>1) ถ่ารับวารสารและสิ่งพิมพ์ ถ่าธรรม<br>เงินงบประมาณกังง่าย ปี 2564<br>รายการ                                                               | มเนียมต่างๆ ค่าเย็บหนังสือหรือเข้าปกห<br>เลขที่เอกสาร                                | งาน. 0<br>ประเภทรายจ่าย : 5!<br>งังสือต่างๆ<br>งบประมาณคงเหลือ                               | 5320100 รายจ่ายเพื่อให้ได้<br>ผูกพัน                                                 | ้มาซึ่งบริการ<br>เปิกจ่าย | หมายเหตุ                                                                           |
| หมวด :<br>โกรงการ :<br>แหล่งเงิน :<br>วัน/เดือน/ปี | <ul> <li>บบ เ บ แผนงานบรหารงานทว เป</li> <li>320000 ถ่าไข้สอย</li> <li>1) ถ่ารับวารสารและสิ่งพิมพ์ ถ่าธรรม</li> <li>เงินงบประมาณถ้างจ่าย ปี 2564</li> <li>รายการ</li> <li>ยกมา</li> </ul>    | มเนียมต่างๆ คำเย็บหนังสือหรือเข้าปกห<br>เลขที่เอกสาร                                 | งาน. 0<br>ประเภทรายจ่าย : 5<br>มังถือต่างๆ<br>งบประมาณคงเหลือ<br>5,000.00                    | 5320100 รายจ่ายเพื่อให้ได้<br>ผูกพัน<br>-                                            | ้มาขึ่งบริการ<br>เปิกจ่าย | -                                                                                  |
| หมวด :<br>โกรงการ :<br>แหล่งเงิน :<br>วัน/เดือน/ปี | บบ เ บ แผนงานบรหารงานทว เป<br>320000 ถ่าไข้สอย<br>1) ถ่ารับวารสารและสิ่งพิมพ์ ถ่าธรรม<br>เงินงบประมาณถ้างจ่าย ปี 2564<br>รายการ<br>ยกมา<br>ยุกพันยกมา                                        | มเนียมต่างๆ ถ่าเย็บหนังสือหรือเข้าปกห<br><b>เลขที่เอกสาร</b>                         | งาน. 0<br>ประเภทรายจ่าย : 5<br>มังสือต่างๆ<br>งบประมาณคงเหลือ<br>5,000.00<br>(5,000.00)      | 5320100 รายจำยเพื่อไห้ได้<br>ผูกพัน<br>5,000.00                                      | ัมาซึ่งบริการ<br>เบิกจ่าย | หมายเหตุ<br>-<br>-                                                                 |
| หมวด :<br>โกรงการ :<br>แหล่งเงิน :<br>วัน/เดือน/ปี | งบาาบ แผนงานบรหารงานทว เป<br>320000 ถ่าไข้สอย<br>1) ถ่ารับวารสารและสิ่งพิมพ์ ถ่าธรรม<br>เงินงบประมาณถ้างจ่าย ปี 2564<br><b>รายการ</b><br>ยกมา<br>ผูกพันยกมา<br>ปรับปรุงทะเบียนรายจ่ายยกมา    | มเนียมต่างๆ ถ่าเย็บหนังสือหรือเข้าปกห<br><b>เลขที่เอกสาร</b><br>CAD-00001/65         | งาน. 0.<br>ประเภทรายจ่าย : 5<br>งบประมาณคงเหลือ<br>5,000.00<br>(5,000.00)<br>-               | 5320100 รายจ่ายเพื่อไห้ได้<br>ผูกพัน<br>-<br>5,000.00<br>(1,000.00)                  | ัมาซึ่งบริการ<br>เปิกจ่าย | <u>หมายเหตุ</u><br>-<br>-<br>-<br>-<br>-<br>-<br>-<br>-<br>000111-532010<br>-00001 |
| หมวด :<br>โครงการ :<br>แหล่งเงิน :<br>วัน/เดือน/ปี | บบ i i บ แผนงานบรหารงานทว เป<br>320000 ถ่าไข้สอย<br>1) ถ่ารับวารสารและสิ่งพิมพ์ ถ่าธรรม<br>เงินงบประมาณถ้างจ่าย ปี 2564<br><b>รายการ</b><br>ยกมา<br>ผูกพันยกมา<br>ปรับปรุงทะเมียนรายจ่ายยกมา | มเนียมต่างๆ ค่าเย็บหนังสือหรือเข้าปกห<br>เลขที่เอกสาร<br>CAD-00001/65<br>รวมเดือนนี้ | งาน. 0<br>ประเภทรายจ่าย : 5<br>งับประมาณคงเหลือ<br>5,000.00<br>(5,000.00)<br>-<br>(5,000.00) | 5320100 รายจ่ายเพื่อไห้ได้<br>ผูกพัน<br>-<br>-<br>5,000.00<br>(1,000.00)<br>4,000.00 | ัมาซึ่งบริการ<br>เบิกจ่าย | <u>หมายเหตุ</u><br>-<br>-<br>-<br>-<br>-<br>-<br>-<br>00001<br>-                   |

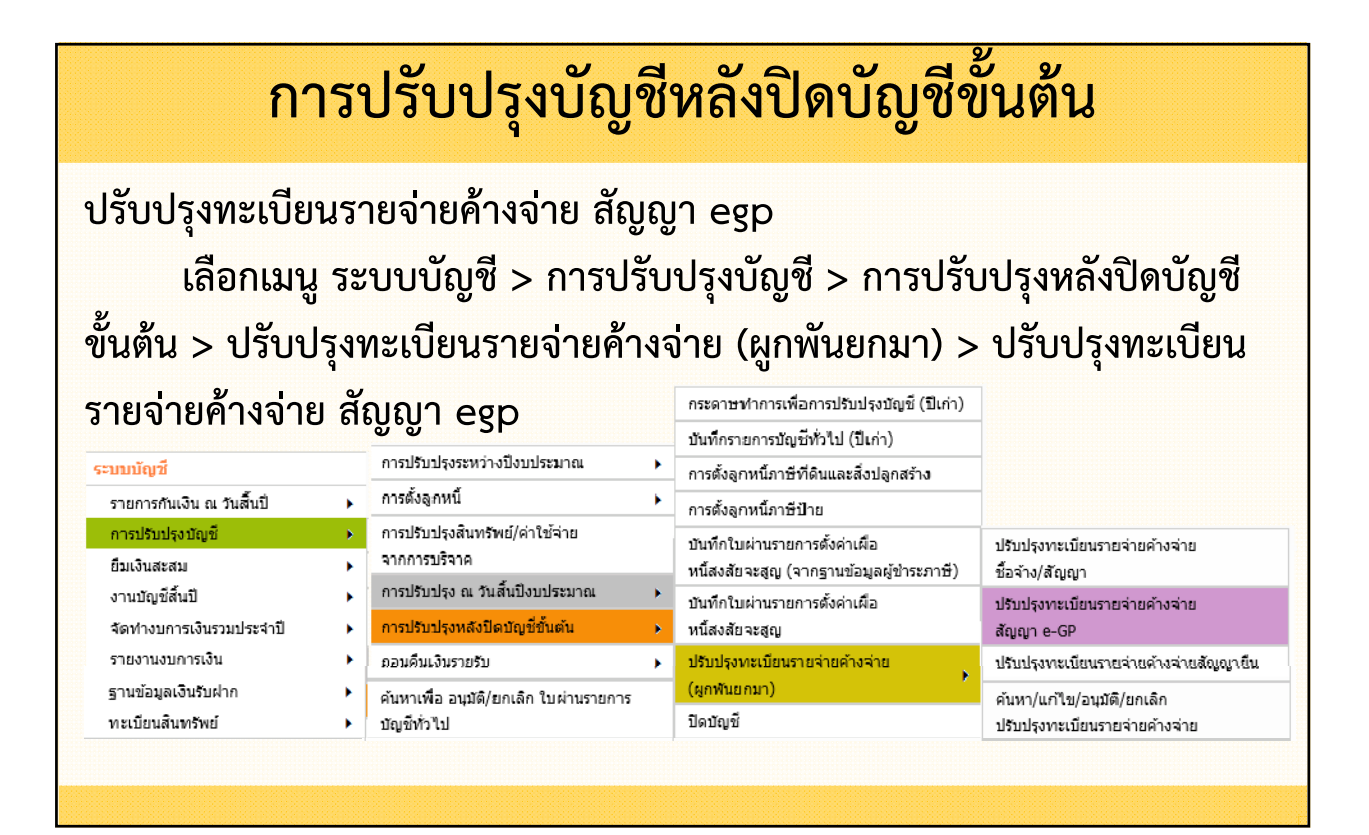

| การปรับปรุงเ                                               | <b>บัญชีหลังปิดบัญชีข</b> ั้นต้น                  |
|------------------------------------------------------------|---------------------------------------------------|
| ⊗ ปรับปรุงทะเบียนรายจ่ายค้างจ่ายสัญญา e-GP                 | 6 พฤศจิกายน 2564[V 2021-10-0183 53]               |
|                                                            | 0 High Hi Ibu 200 [[ 4:2021 10 0105.55]           |
| ปีงบประมาณ*                                                | 2565                                              |
| <mark>เ</mark> ลขที่สัญญา                                  | GP53-005-02 (GP53-005-02) (3,000.00 и.)           |
| เลขที่โครงการ(e-GP)                                        | GP53-005                                          |
| จำนวนเงินที่ทำสัญญา                                        | 3,000.00                                          |
| วันที่ทำสัญญา<br>เอาเวเช็อเอเว(a.CD)                       | 02/03/2564                                        |
| เลขที่สัญญา(e-LAAS)<br>เลขที่สัญญา(e-LAAS)<br>ชื่อเจ้าหนี้ | GF55-005-02<br>CNTR-0006/64<br>นายจิระภาคย์ ทดสอบ |
|                                                            | No Contraction                                    |

| ก                                        | ารปรัง                                                    | บปรุงบัย                                                                                                    | <b>ญชีห</b>                                                  | ลังปิด                                                                                                    | ดบัญชี                                                                                                    | ขั้นต้น                                                                                                  |                                                                                                    |
|------------------------------------------|-----------------------------------------------------------|----------------------------------------------------------------------------------------------------|--------------------------------------------------------------|----------------------------------------------------------------------------------------------------|----------------------------------------------------------------------------------------------------|----------------------------------------------------------------------------------------------------|----------------------------------------------------------------------------------------------------|
|                                          | วัน                                                       | เลขทีเช็ค <sup>*</sup> 012<br>ที่ส่งมอบงาน <sup>*</sup> 05/1<br>                                                            | 10114<br>10/2564<br>งวดล่วงหน้า                              |                                                                                                    | 1                                                                                                    |                                                                                                    |                                                                                                    |
| ที่มาของเงิน                             |                                                           |                                                                                                    |                                                              |                                                                                                    |                                                                                                    |                                                                                                    |                                                                                                    |
| งาน                                      | ประเภทรายจ่าย                                             | โครงการ                                                                                                    | แหล่งเงิน                                                    | รหัสงบ<br>ประมาณ                                                                                                    | ยกมา                                                                                                    | วงเงินอนุมัติ                                                                                            | คงเหลือ                                                                                                    |
| านบริหารทั่วไป                           | ด่าบำรุงรักษา<br>และปรับปรุง<br>ที่ดินและสิ่งก่อ<br>สร้าง | ปารุงรักษาและก่อ<br>สร้าง D                                                                                                 | เงินอุดหนุน<br>ระบุวัตถุ<br>ประสงค์/<br>เฉพาะกิจ             |                                                                                                    | 3,000.00                                                                                                    | 3,000.00                                                                                                 | 0.00                                                                                                    |
|                                          |                                                           |                                                                                                    |                                                              |                                                                                                    |                                                                                                    | 3,000.00                                                                                                 |                                                                                                    |
|                                          |                                                           |                                                                                                    |                                                              |                                                                                                    |                                                                                                    |                                                                                                    | >                                                                                                    |
| ผู้จัดทำ <sup>*</sup> นางวิมลพันธ์ ทดสอบ |                                                           |                                                                                                    |                                                              |                                                                                                    |                                                                                                    |                                                                                                    |                                                                                                    |
|                                          | ก<br><mark>ที่มาของเงิน</mark><br>งาน<br>านบริหารทั่วไป   | การปรับ<br>วัน<br><mark>ที่มาของเงิน</mark><br>งาน ประเภทรายจำย<br>คำบำรุงรักษา<br>และปรับปรุง<br>ที่ดินและสิ่งก่อ<br>สร้าง | การปรับปรุงบัส<br>เลขทีเซ็ค* 012<br>วันที่ส่งมอบงาน* 05/<br> | การปรับปรุงบัญชีห<br>เลขทีเซ็ค*<br>01210114<br>05/10/2564<br>05/10/2564 | การปรับปรุงบัญชีหลังปิด<br>เลขทีเซิค <sup>*</sup> 01210114<br>วันที่ส่งมอบงาน <sup>*</sup> 05/10/2564<br>งวดล่วงหน้า<br>งวด <sup>*</sup> 1<br>ที่ <mark>มาของเงิน<br/><u>ช้าน ประเภทรายจ่าย โครงการ แหล่งเงิน วรีหัสงบ</u><br/>ประมาณ<br/>คำปารุงรักษา<br/>และปรับปรุง<br/>ที่ดินและสิ่งก่อ<br/>สร้าง D<br/>ผู้จัดทำ<sup>*</sup> นางวิมลพันธ์ ทดสอบ<br/>บันทึก กลับหน้าหลัก</mark> | การปรับปรุงบัญชีหลังปิดบัญชี<br>เลขทีเซ็ค <sup>*</sup><br>วันที่ส่งมอบงาน <sup>*</sup><br>05/10/2564<br> | การปรับปรุงบัญชีหลังปิดบัญชีขันต้น  และที่เนิค* 01210114 วันที่ส่งมอบงาน* 05/10/2564 งวดส่วงหน่า งวด* 1 ทีมาของเงิน ทีมาของเงิน รับบรงการ แหล่งเงิน รี่หัสงบุ ยกมา วงเงินอนุมัติ เจ็นปรุงรักษา ปรุงรักษาและก่อ เงินอนุมัติ เจ็นอาจาย โครงการ แหล่งเงิน รี่หัสงบุ ยกมา วงเงินอนุมัติ มบริหารท่าใป และปรับปรุง ปรุงรักษา และก่อ เริ่นอนุมัติ เจ็นและสิ่งก่อ สร้าง D แมาะกิจ มานบริหารท่าใน และปรับปรุง และปรับปรุง และปรับปรุง และปรับปรุง มาวงเงินอนุมัติ เงินอหนุน ระบุรัตถุม และปรับปรุง มาวงเงินอนุมัติ เงินอนุมัติ เงินอนุมัติ เงินอนุมัติ เงินอนุมัติ เงินอนุมัติ เงินอนุมัติ เงินอนุมัติ เงินอนุมัติ เงินอนุมัติ เงินอนุมัติ เงินอนุมัติ เงินอนุมัติ |

#### การปรับปรุงบัญชีหลังปิดบัญชีขั้นต้น อนุมัติการปรับปรุงทะเบียนรายจ่ายค้างจ่าย ซื้อจ้าง/สัญญา เลือกเมนู ระบบบัญชี > การปรับปรุงบัญชี > การปรับปรุงหลังปิดบัญชี ขั้นต้น > ปรับปรุงทะเบียนรายจ่ายค้างจ่าย (ผูกพันยกมา) > ค้นหา/แก้ไข/ อนุมัติ/ยกเลิก ปรับปรุงรายจ่ายค้างจ่าย กระดาษทำการเพื่อการปรับปรุงบัญชี (ปีเก่า) บันทึกรายการบัญชีทั่วไป (ปีเก่า) การปรับปรงระหว่างปังบประมาณ ระบบบัณชี การตั้งลูกหนี้ภาษีที่ดินและสิ่งปลูกสร้าง การตั้งลูกหนึ่ รายการกันเงิน ณ วันสิ้นปี ۲ การตั้งลูกหนี้ภาษีป่าย การปรับปรุงบัญชี การปรับปรุงสินทรัพย์/ค่าใช้จ่าย • บันทึกใบผ่านรายการตั้งค่าเผื่อ ปรับปรงทะเบียนรายจ่ายด้างจ่าย จากการบริจาด ยืมเงินสะสม . หนี้สงสัยจะสูญ (จากฐานข้อมูลผู้ชำระภาษี) ชื้อจ้าง/สัญญา การปรับปรุง ณ วันสิ้นปีงบประมาณ งานพัญชีสิ้นปี . บันทึกใบผ่านรายการตั้งค่าเผื่อ ปรับปรุงทะเบียนรายจ่ายค้างจ่าย จัดท่างบการเงินรวมประจำปี การปรับปรุงหลังปิดบัญชีขั้นต้น ۲ หนี้สงสัยจะสูญ สัญญา e-GP ъ รายงานงบการเงิน ۲ ถอนคืนเงินรายรับ ปรับปรุงทะเบียนรายจ่ายค้างจ่าย ปรับปรุงทะเบียนรายจ่ายค้างจ่ายสัญญายืม ٠ (ผูกพันยกมา) ฐานข้อมูลเงินรับฝาก ۲ ค้นหาเพื่อ อนุมัติ/ยกเลิก ใบผ่านรายการ ค้นหา/แก้ไข/อนุมัติ/ยกเลิก ทะเบียนสินทรัพย์ บัญชีทั่วไป ປັດນັญชื ۲ ปรับปรุงทะเบียนรายจ่ายค้างจ่าย

| ค้นหา/แก้ไข/อเ                | <b>ุ่มัติ/ยกเลิก ปรับ</b> เ | ปรุงทะเบียนรายจ่ายค้างจ่าย |                |           |                  |          |          |
|-------------------------------|-----------------------------|----------------------------|----------------|-----------|------------------|----------|----------|
| lงบประมาณ <sup>*</sup> 256    | 55                          | $\checkmark$               |                | 6 พฤศจิกา | เยน <b>256</b> 4 | [V.2021- | 10-0183. |
| เ <b>ดย :</b> ∣เลขที่ปรับปรุง | 1                           | 💙 ค้นนา :                  |                | ค้นหา     |                  |          |          |
| เลขที่ปรับปรุง                | ประเภทเอกสาร                | เลขที่เอกสาร               | ส่านวนเงินจ่าย | สถานะ     | แก้ไข            | ยกเลิก   | อนุมัติ  |
|                               | e-GP                        | GP53-005-02 (CNTR-0006/64) | 3,000.00       | จัดทำ     | แก้ไข            | ยกเลิก   | อนุมัติ  |
|                               | สัญญา/ข้อตกลง               | CNTR-0014/64               | 700.00         | จัดทำ     | แก้ไข            | ยกเลิย   | อนุมัติ  |
|                               | สัญญา/ข้อตกลง               | CNTR-0011/64               | 1,300.00       | จัดทำ     | แก้ไข            | ยกเลิก   | อนุมัติ  |
| CAD-00002/65                  | e-GP                        | GP53-001-01 (CNTR-0003/64) | 2,800.00       | อนุมัติ   | แสดง             | ยกเลิก   | อนุมัติ  |
| CAD-00001/65                  | ขอซื้อ/ขอจ้าง               | 64-41-00111-5320100-00001  | 1,000.00       | อนุมัติ   | แสดง             | ยกเลิก   | อนุมัติ  |

| เลขที่โครงการ(e-GP)                                       | ) GP53-005                                              |  |  |  |  |  |  |
|-----------------------------------------------------------|---------------------------------------------------------|--|--|--|--|--|--|
| จำนวนเงินที่ทำสัญญา                                       | 1 3,000.00                                              |  |  |  |  |  |  |
| วันที่ทำสัญญา                                             | 02/03/2564                                              |  |  |  |  |  |  |
| เลขคมสัญญา(e-GP)                                          | ) GP53-005-02                                           |  |  |  |  |  |  |
| เลขที่สัญญา(e-LAAS)                                       | ) CNTR-0006/64                                          |  |  |  |  |  |  |
| ้ ้ ชื่อเจ้าหน <b>ี้</b>                                  | นี้ นายจิระภาคย์ ทดสอบ                                  |  |  |  |  |  |  |
|                                                           |                                                         |  |  |  |  |  |  |
| เลขทีเช็ค*                                                | 01210114                                                |  |  |  |  |  |  |
| วันที่ส่งมอบงาน*                                          | 05/10/2564                                              |  |  |  |  |  |  |
|                                                           |                                                         |  |  |  |  |  |  |
|                                                           |                                                         |  |  |  |  |  |  |
| √ວດ <sup>*</sup>                                          | <sup>*</sup> 1                                          |  |  |  |  |  |  |
| แหล่งที่มาของเงิน                                         |                                                         |  |  |  |  |  |  |
| งาน ประเภทรายจ่าย โครงการ                                 | ร แหล่งเงิน รหัสงบ<br>ประมาณ ยกมา วงเงินอนุมัติ คงเหลือ |  |  |  |  |  |  |
| ต่าบำรุงรักษา                                             | เงินอุดหนุน                                             |  |  |  |  |  |  |
| งานบริหารทั่วไป และปรับปรุง บารุงรักษาและ                 | ะก่อ ระบุวัตถุ 3.000.00 3.000.00 0.00                   |  |  |  |  |  |  |
| ทดนและสงกอ สราง D                                         | บระสงค/                                                 |  |  |  |  |  |  |
| et s 1U                                                   |                                                         |  |  |  |  |  |  |
|                                                           | 3,000.00                                                |  |  |  |  |  |  |
| <                                                         | >                                                       |  |  |  |  |  |  |
| <ul> <li>ผ้จัดทำ<sup>*</sup> บางวิมอฬบธ์ ทดสอบ</li> </ul> |                                                         |  |  |  |  |  |  |
| ผู้จัดทำ*                                                 | ้นางวิมลพันธ์ ทดสอบ                                     |  |  |  |  |  |  |
| ผู้จัดทำ <sup>*</sup><br>า™                               | ็นางวิมลฟันธ์ ทดสอบ                                     |  |  |  |  |  |  |

|                                                | การ                                                                                                    | ปรับปรุงบัญ        | ุชีหลังปิ                     | ดบัญชี                                            | ขั้นต้น          |                |
|------------------------------------------------|----------------------------------------------------------------------------------------------------|--------------------|-------------------------------|---------------------------------------------------|------------------|----------------|
|                                                |                                                                                                    |                    |                               |                                                   |                  |                |
|                                                |                                                                                                    | ท                  | าะเบียนรายจ่าย                |                                                   |                  |                |
|                                                |                                                                                                    | เทศบาลตำบลทดสอบ1   | 39 อ.สำหรับทดสอบ จ.สำ         | าหรับทดสอบ                                        |                  |                |
|                                                |                                                                                                    | เดือน: ตลา         | เดม ปีงบประมาณ 256            | 5                                                 |                  |                |
| แผนงาน :<br>หมวด :<br>โครงการ :<br>แหล่งเงิน : | : 00110 แผนงานบริหารงานทั่วไป<br>: 420000 ค่าที่ดินและสิ่งก่อสร้าง<br>: บำรุงรึกษาและก่อสร้าง D<br>: เงินอดหนนระบวัดกประลงค์/เฉพาะก็ | โจก้างง่าย ปี 2564 | งาน : 0(<br>ประเภทรายจำย : 6! | 0111 งานบริหารทั่วไป<br>5421100 ค่าปวับปรุงที่ดิน | แเละสิ่งก่อสร้าง |                |
| วัน/เดือน/ปี                                   | รายการ                                                                                                    | เลขที่เอกสาร       | งบประมาณคงเหลือ               | ผูกพัน                                            | เบิกจ่าย         | หมายเหตุ       |
|                                                | ยกมา                                                                                                    |                    | 2,997,190.00                  | -                                                 | ф.               | -              |
|                                                | ผูกพันยกมา-ขอชื่อขอจ้าง (ยังไม่<br>ทำสัญญา)                                                                                          |                    | (90,040.00)                   | -                                                 | -                | -              |
|                                                | ผูกพันยุกมา                                                                                                    |                    | (304,590.00)                  | 304,590.00                                        |                  | -              |
| _                                              | ปรับปรุงทะเบียนรายจ่ายยกมา                                                                                                    | CAD-00007/65       | -                             | (1,690.00)                                        |                  | - CAD-00007/65 |
|                                                | ปรับปรุงทะเบียนรายจ่ายยกมา                                                                                                    | CAD-00006/65       | -                             | (3,000.00)                                        |                  | - CNTR-0006/64 |
|                                                | ปรับปรุงทะเบียนรายจ่ายยกมา                                                                                                    | CAD-00004/65       | -                             | (3,500.00)                                        |                  | - CAD-00004/65 |
|                                                |                                                                                                    | รวมเดือนนี้        | (394,630.00)                  | 296,400.00                                        |                  | -              |
|                                                |                                                                                                    | รวมดังแต่ดันปี     | 2,602,560.00                  | 296,400.00                                        |                  | -              |
|                                                |                                                                                                    |                    |                               |                                                   |                  |                |

| ция | จ่งที่มาของเงิ                                    | ju                                                                                                    | เลขที่เว่<br>วันที่ส่งมอบง<br>ง'                                                                                          | ชิค* 655678<br>าน* 30/09/25<br>งวด∂<br>วด* 1                                       | <u>โ</u><br>164 โ<br>เริ่วงหน้า                          | ]                         |                                                                |                            |                                          | - ñ                                | <b>กรณีสัญญามี 2 แหล่งเงิน</b><br>้องการจะลดยอดในทะเบียน                                               |
|-----|---------------------------------------------------|----------------------------------------------------------------------------------------------------|----------------------------------------------------------------------------------------------------|------------------------------------------------------------------------------------|----------------------------------------------------------|---------------------------|----------------------------------------------------------------|----------------------------|------------------------------------------|------------------------------------|----------------------------------------------------------------------------------------------------|
|     | งาน<br>งานบริหาร<br>ทั่วไป<br>งานบริหาร<br>ทั่วไป | ประเภทราย<br>จ่าย<br>ค่าบ่ารงรักษา<br>และปรับปรุง<br>ที่ดินและสิ่ง<br>ก่อสร้าง<br>ค่าบ่ารงรักษา<br>และปรับปรุง<br>ที่ดินและสิ่ง<br>ก่อสร้าง | โครงการ<br>งปม - โครงการ<br>บ่ารงรักษาและ<br>ปรับปรุงที่ดินและ<br>สิ่งก่อสร้าง<br>บ่ารุงรักษาและ<br>ก่อสร้าง D            | แหล่งเงิน<br>เงินงบ<br>ประมาณ<br>เงินอุดหนุน<br>ระบุ<br>ภัตถุประสงค์,<br>เฉพาะกิจ  | รหัสงบประมาณ<br>9964011142120001                         | ยกมา<br>20,000<br>170,000 | วงเงินอ           0.00         20,           0.00         170, | ນຸນັຕິ<br>000.00<br>000.00 | คงเหลือ<br>0.00<br>0.00                  | เพีย<br>ต้อ<br>- สำ<br>ให้ใ        | บงแหล่งเงินเดียวให้ใส่ยอดในช่องที่<br>งการจะลด "5,000"<br>าหรับแหล่งเงินที่ไม่ต้องการจะลด<br>ส่ "0.00" |
|     | งาน<br>งานบริหาร<br>ทั่วไป<br>งานบริหาร<br>ทั้วไป | ประเภทร<br>จ่าย<br>คำบำรุงรัก<br>และปรับปา<br>ที่ดินและสี่<br>ก่อสร้าง<br>คำบำรุงรัก<br>และปรับปา<br>ที่ดินและสี่<br>ก่อสร้าง               | าย โครงกา<br>ษา งปม - โครงก<br>ง บำรุงรักษาแ<br>ง ปรับปรุงที่ดิน<br>สิ่งก่อสร้าง<br>ษา<br>รุง บำรุงรักษาแ<br>ง ก่อสร้าง D | ร แหล่<br>การ<br>ละ เงินงบ<br>นและประมา:<br>เงินอุด<br>ละ ระบุ<br>วัตถุปร<br>เฉพาะ | งเงิน วหัสงบประ<br>ณ 9964011142<br>หนุน<br>ะสงศ์/<br>กิจ | รมาณ<br>120001<br>        | <mark>ยกมา</mark><br>20,000.00<br>170,000.00                   | วงเงิน<br>                 | າວນຸນັສິ<br>5,000.00<br>0.00<br>5,000.00 | างเหลือ<br>15,000.00<br>170,000.00 |                                                                                                    |

| แหล   | ึงที่มาของเงื         | น                                                         |                                                                    |                                                  |                     |                       |                |                |                      |                           |
|-------|-----------------------|-----------------------------------------------------------|--------------------------------------------------------------------|--------------------------------------------------|---------------------|-----------------------|----------------|----------------|----------------------|---------------------------|
|       | งาน                   | ประเภทราย<br>จ่าย                                         | โครงการ                                                            | แหล่งเงิน                                        | รหัสงบประมาณ        | ยกมา                  | วงเงินอนุมัติ  | คงเหลือ        |                      |                           |
|       | งานบริหาร<br>ทั่วไป   | ค่าบำรุงรักษา<br>และปรับปรุง<br>ที่ดินและสิ่ง<br>ก่อสร้าง | งปม -โครงการ<br>บำรุงรักษาและ<br>ปรับปรุงที่ดินและ<br>สิ่งก่อสร้าง | เงินงบ<br>ประมาณ                                 | 9964011142120001    | 20,000.00             | 5,000.00       | 15,000.00      |                      |                           |
|       | งานบริหาร 🗸<br>ทั่วไป | ค่าบำรุงรักษา<br>และปรับปรุง<br>ที่ดินและสิ่ง<br>ก่อสร้าง | บำรุงรักษาและ<br>ก่อสร้าง D                                        | เงินอุดหนุน<br>ระบุ<br>วัตถุประสงค์/<br>เฉพาะกิจ |                     | 170,000.00            | 0.00           | 170,000.00     |                      |                           |
|       |                       |                                                           |                                                                    |                                                  |                     |                       | 5,000.00       |                |                      |                           |
|       |                       |                                                           |                                                                    |                                                  |                     |                       |                |                |                      |                           |
|       |                       |                                                           | ผู้จัดเ                                                            | <sub>1</sub> ำ <sup>*</sup> นางวิมลพั            | นธ์ทดสอบ            |                       |                |                |                      |                           |
|       |                       |                                                           |                                                                    | บันทึก กล่                                       | <u>ว</u> ับหน้าหลัก |                       | อนุมัติการ     | ปรับปรุงทะเบี  | ยนรายจ่ายค้างจ่าเ    | ម                         |
|       |                       |                                                           |                                                                    |                                                  |                     |                       | •              | •              |                      |                           |
|       |                       |                                                           |                                                                    |                                                  |                     | ทะเบียน               | รายจ่าย        |                |                      |                           |
|       |                       |                                                           |                                                                    |                                                  | เทศบาลตำบลทด        | เสอบ139 อ.สำ          | หรับทดสอบ จ.   | สำหรับทดสอบ    |                      | ยอดที่ตัดในทะเบียนรายจ่าย |
|       |                       |                                                           |                                                                    |                                                  | เดือน               | ม: ตุลาคม ปี <b>ง</b> | บประมาณ 25     | 65             |                      | ด้างล่ายละแสดงรายการหัก   |
| u     | <b>หนงาน</b> : 00     | 110 แผนงานบ                                               | มริหารงานทั่วไป<br>                                                |                                                  |                     |                       | งาน:           | 00111 งานบริหา | รทั่วไป              |                           |
| ĩ     | พมวด:42<br>กรมการ:งป  | 5000 คาทดนเ<br>1 - โครงการบำร                             | และสงทอสราง<br>งรักษาและปรับปรงที                                  | ได้นและสิ่งก่อส                                  | ร้าง                | I                     | บระเภทรายจาย : | 55421100 คาปา  | มบรุ่งทศนและสงทอสราง | เนทะเบยนรายจาย            |
| u     | หล่งเงิน : เงิน       | งบประมาณค้าง                                              | เจ่าย ปี <b>2564</b>                                               |                                                  |                     |                       |                |                |                      |                           |
| วัน/เ | คือน/ปี               | รายก                                                      | ทร                                                                 |                                                  | เลขที่เอกสาร        | งบประ                 | มาณคงเหลือ     | ผูกพัน         | ល័                   | ไกง่าย หมายเหตุ           |
|       | ยกล                   | มา<br>สังหมองเอ ละอสิ่ง                                   | makes ( Note to 1                                                  |                                                  |                     | -                     | 1,000,000.00   |                | -                    | -                         |
|       | ผูก<br>ทำเ            | งนยกผา-ขอขอ<br>โญญา)                                      | 100414 (04104                                                      |                                                  |                     |                       | (20,000.00)    |                | -                    | -                         |
|       | ស្កា                  | พันยกมา                                                   |                                                                    |                                                  |                     |                       | (60,300.00)    | - 60           | ,300.00              | -                         |
|       | ປກັ                   | ปรุทะเบียนรา                                              | ยจ่ายยกมา                                                          | C                                                | AD-00008/65         |                       | -              | (5,            | 000.00)              | - CNTR-0007/64            |
|       |                       |                                                           |                                                                    |                                                  | รวมเดี              | อนนี้                 | (80,300.00)    | 55             | ,300.00              | -                         |
|       |                       |                                                           |                                                                    |                                                  | วามดงแด             | ตนบ                   | 919,700.00     | 50             | ,300.00              | -                         |
|       |                       |                                                           |                                                                    |                                                  |                     |                       |                |                |                      |                           |

#### การปรับปรุงบัญชีหลังปิดบัญชีขั้นต้น ปรับปรุงทะเบียนรายจ่ายค้างจ่ายสัญญายืม เลือกเมนู ระบบบัญชี > การปรับปรุงบัญชี > การปรับปรุงหลังปิดบัญชี ขั้นต้น > ปรับปรุงทะเบียนรายจ่ายค้างจ่าย (ผูกพันยกมา) > ปรับปรุงทะเบียน รายจ่ายค้างจ่ายสัญญายืม กระดาษทำการเพื่อการปรับปรุงบัญชี (ปีเก่า) บันทึกรายการบัญชีทั่วไป (ปีเก่า) การปรับปรุงระหว่างปังบประมาณ . ระบบบัณชึ การตั้งลูกหนี้ภาษีที่ดินและสิ่งปลูกสร้าง การตั้งลูกหนึ่ รายการกันเงิน ณ วันสิ้นปี ٠ การตั้งลูกหนี้ภาษีป่าย การปรับปรุงสินทรัพย์/ค่าใช้จ่าย การปรับปรุงบัญชี บันทึกใบผ่านรายการตั้งค่าเผื่อ ปรับปรงทะเบียนรายจ่ายค้างจ่าย จากการบริจาค ยืมเงินสะสม ۲ หนี้สงสัยจะสูญ (จากฐานข้อมูลผู้ชำระภาษี) ชื้อจ้าง/สัญญา การปรับปรุง ณ วันสิ้นปิงบประมาณ งานบัญชีสิ้นปี ۲ บันทึกใบผ่านรายการตั้งค่าเผื่อ ปรับปรุงทะเบียนรายจ่ายค้างจ่าย การปรับปรุงหลังปิดบัญชีขั้นต้น จัดท่างบการเงินรวมประจำปี หนี้สงสัยจะสุญ สัญญา e-GP รายงานงบการเงิน ถอนคืนเงินรายรับ ปรับปรุงทะเบียนรายจ่ายด้างจ่าย ปรับปรุงทะเบียนรายจ่ายด้างจ่ายสัญญายืน ¥. ฐานข้อมูลเงินรับฝาก (ผูกพันยกมา) ۲ ค้นหาเพื่อ อนุมัติ/ยกเลิก ใบผ่านรายการ ค้นหา/แก้ไข/อนุมัติ/ยกเลิก ทะเบียนสินทรัพย์ บัญชีทั่วไป ปิดบัญชี ¥. ปรับปรุงทะเบียนรายจ่ายค้างจ่าย

| ⊚ ปรับปรุงทะเบียนรายจ่า | ยค้างจ่ายสัญญายืม(ผูกพันยกมา)                      |
|-------------------------|----------------------------------------------------|
|                         | 6 พฤศจิกายน 2564[V.2021-10-0183.53]                |
| ปังบประมาณ*             | 2564                                               |
| เลขที่สัญญาการยืมเงิน   | B00013/64                                          |
| แหล่งเงิน               | เงินอุดหนุนระบุวัตถุประสงค์/เฉพาะกิจ               |
|                         |                                                    |
| แผนงาน                  | แผนงานบริหารงานทั่วไป                              |
| งาน                     | งานบริหารทั่วไป                                    |
| หมวดรายจ่าย             | ค่าที่ดินและสิ่งก่อสร้าง                           |
| ประเภทรายจ่าย           | ต่าปรับปรุงที่ดินและสิ่งก่อสร้าง                   |
| โครงการ                 | ปารุงรักษาและก่อสร้าง D                            |
| ชื่อผู้ยืมเงิน          | นางสาวจับที่รา ทดสอบ                               |
| สานวนเงินที่ยืม         | 3,500.00 บาท (ตามสัญญาการเงินยืม)                  |
| จำนวนเงินคงเหลือ        | 3,500.00 บาท (ใบเสร็จส่งใช้ 0.00 ,ฎีกาส่งใช้ 0.00) |

| กา                      | เรปรับปรุงบัญชีหลังปิดบัญชีขั้นต้ <b>น</b>                                                                                                    |
|-------------------------|----------------------------------------------------------------------------------------------------|
| . e da                  |                                                                                                    |
| จานวนเงนทยม             | 3,500.00 บาท (ดามสญญาการเงนยม)                                                                                                    |
| สานวนเงินคงเหลือ        | <u>3,500.00</u> บาท (ใบเสร็จส่งใช้ 0.00 <i>,</i> ฎีกาส่งใช้ 0.00)                                                                                                    |
| ส่งใช้/คืนเงิน*         | 3,500.00 บาท                                                                                                    |
| เลขที่เช็ค/ใบเสร็จ"     | -                                                                                                    |
| วันที่จ่ายเช็ค/ใบเสร็จ" | 30/09/2564                                                                                                    |
| ผู้จัดทำ*               | นายเฉลิมพล ทดสอบ                                                                                                    |
|                         | บันทึก กลับหน้าหลัก                                                                                                    |
|                         | No. Contraction of the second second se |

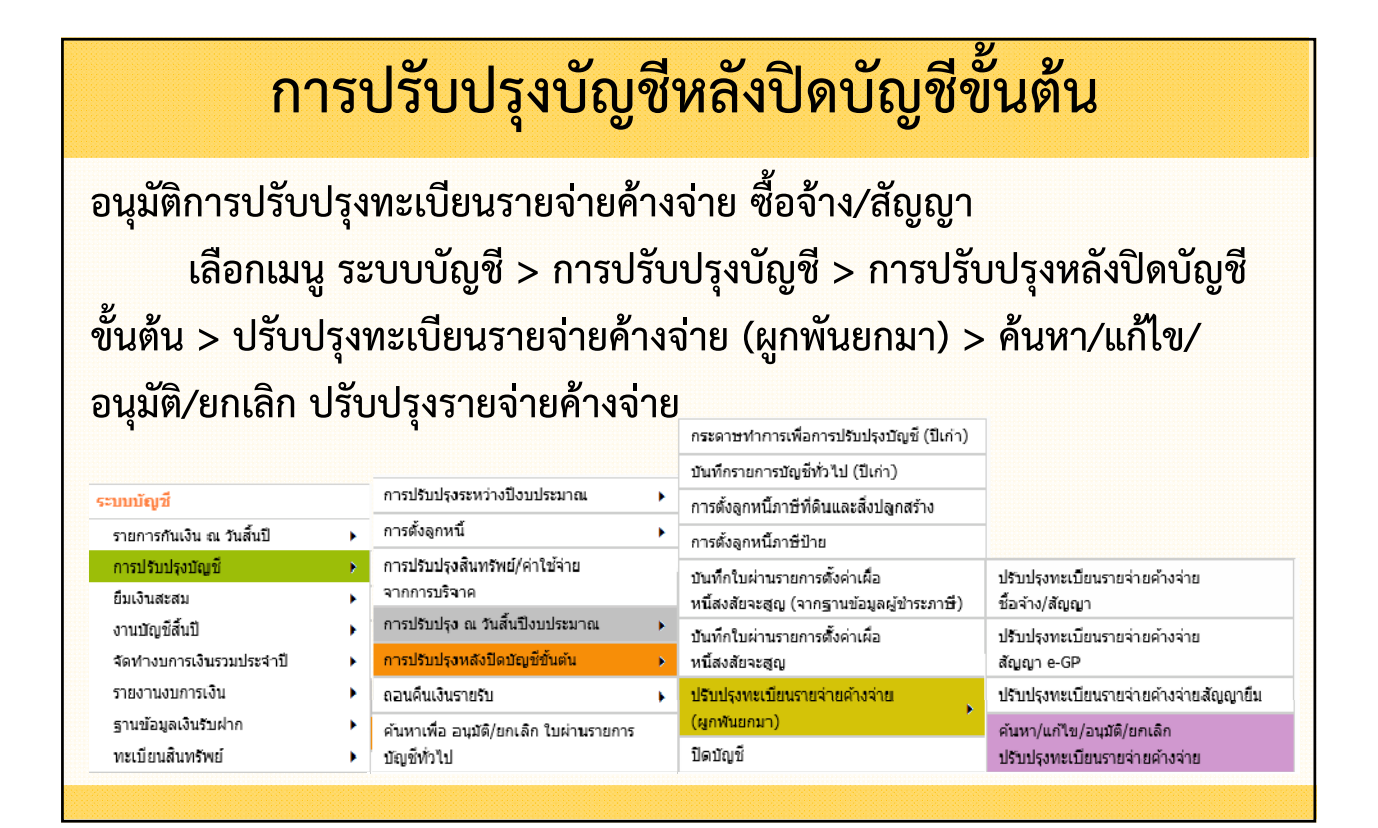

| การปรับปรุงบัญชีหลังปิดบัญชีขั้นต้น                       |                 |                            |               |         |       |        |         |  |  |  |  |
|-----------------------------------------------------------|-----------------|----------------------------|---------------|---------|-------|--------|---------|--|--|--|--|
| ด้นหา/แก้ไข/อนุมัติ/ยกเลิก ปรับปรุงทะเบียนรายจ่ายค้างจ่าย |                 |                            |               |         |       |        |         |  |  |  |  |
| 6 พฤศจิกายน 2564[V.2021-10                                |                 |                            |               |         |       |        |         |  |  |  |  |
| ปังบประมาณ* 256                                           | 5               | $\checkmark$               |               |         |       |        |         |  |  |  |  |
| โดย : เลขที่ปรับปรุง                                      |                 | 🗡 ต้นหา :                  |               | ค้นหา   |       |        |         |  |  |  |  |
| เลขที่ปรับปรุง                                            | ประเภทเอกสาร    | เลขที่เอกสาร               | สำนวนเงินจ่าย | สถานะ   | แก้ไข | ยกเลิก | อนุมัติ |  |  |  |  |
|                                                           | e-GP            | GP53-005-02 (CNTR-0006/64) | 3,000.00      | จัดทำ   | แก้ไข | ยกเลิก | อนุมัติ |  |  |  |  |
|                                                           | สัญญา/ข้อตกลง   | CNTR-0014/64               | 700.00        | จัดทำ   | แก้ไข | ยกเลิก | อนุมัติ |  |  |  |  |
|                                                           | สัญญา/ข้อตกลง   | CNTR-0011/64               | 1,300.00      | จัดทำ   | แก้ไข | ยกเลิก | อนุมัติ |  |  |  |  |
|                                                           | สัญญาการยืมเงิน | B00013/64                  | 3,500.00      | จัดทำ   | แก้ไข | ยกเลิก | ວນຸນັດີ |  |  |  |  |
| 01/65                                                     | e-GP            | GP53-001-01 (CNTR-0003/64) | 2,800.00      | อนุมัติ | แสดง  | ยกเลิก |         |  |  |  |  |
|                                                           | ขอซื้อ/ขอจ้าง   | 64-41-00111-5320100-00001  | 1,000.00      | อนุมัติ | แสดง  | ยกเลิก | อนุมัติ |  |  |  |  |
| (ii) Do                                                   |                 |                            |               |         |       |        |         |  |  |  |  |

| การปรับปรุงบัญชีหลังปิดบัญชีขั้นต้น            |                                                                                                    |              |                 |            |          |                |  |  |  |  |  |
|------------------------------------------------|----------------------------------------------------------------------------------------------------|--------------|-----------------|------------|----------|----------------|--|--|--|--|--|
|                                                |                                                                                                    |              |                 |            |          |                |  |  |  |  |  |
| ทะเบียนรายจ่าย                                 |                                                                                                    |              |                 |            |          |                |  |  |  |  |  |
| เทศบาลตำบลทดสอบ139 อ.สำหรับทดสอบ จ.สำหรับทดสอบ |                                                                                                    |              |                 |            |          |                |  |  |  |  |  |
| เอื้อม: สอาจม ปีมนไระบอม 2565                  |                                                                                                    |              |                 |            |          |                |  |  |  |  |  |
| แผนงาน :<br>หมวด :<br>โครงการ :<br>แหล่มวิน    | แผนงาน : 00110 แผนงานบริหารท่างทั่วไป งาน : 00111 งานบริหารทั่วไป<br>หมวด : 420000 คำที่ดินและสิ่งก่อสร้าง<br>โครงการ : บำรุรักษาและก่อสร้าง D |              |                 |            |          |                |  |  |  |  |  |
| วัน/เดือน/ปี                                   | รายการ                                                                                                    | เลขที่เอกสาร | งบประมาณคงเหลือ | ผกพัน      | เบิกจ่าย | หมายเหต        |  |  |  |  |  |
|                                                | ยกมา                                                                                                    |              | 2,997,190.00    | •          | പ        | -              |  |  |  |  |  |
|                                                | ผูกพันยกมา-ขอซื้อขอจ้าง (ยังไม่<br>ทำสัญญา)                                                                                                    |              | (90,040.00)     | -          | U        | -              |  |  |  |  |  |
|                                                | ผูกพันยกมา                                                                                                    |              | (304,590.00)    | 304,590.00 |          | -              |  |  |  |  |  |
|                                                | ปรับปรุงทะเบียนรายจ่ายยกมา                                                                                                    | CAD-00007/65 |                 | (1,690.00) |          | - CAD-00007/65 |  |  |  |  |  |
|                                                | ปรับปรงทะเบียนรายจ่ายยกมา                                                                                                    | CAD-00006/65 | -               | (3,000.00) |          | - CNTR-0006/64 |  |  |  |  |  |
|                                                | ปรับปรุงทะเบียนรายจ่ายยกมา                                                                                                    | CAD-00004/65 | -               | (3,500.00) |          | - CAD-00004/65 |  |  |  |  |  |
| รวมเดือนนี้                                    |                                                                                                    |              | (394,630.00)    | 296,400.00 |          | -              |  |  |  |  |  |
|                                                |                                                                                                    | รามดงแตดนบ   | 2,002,560.00    | 296,400.00 |          | •              |  |  |  |  |  |
|                                                |                                                                                                    |              |                 |            |          |                |  |  |  |  |  |

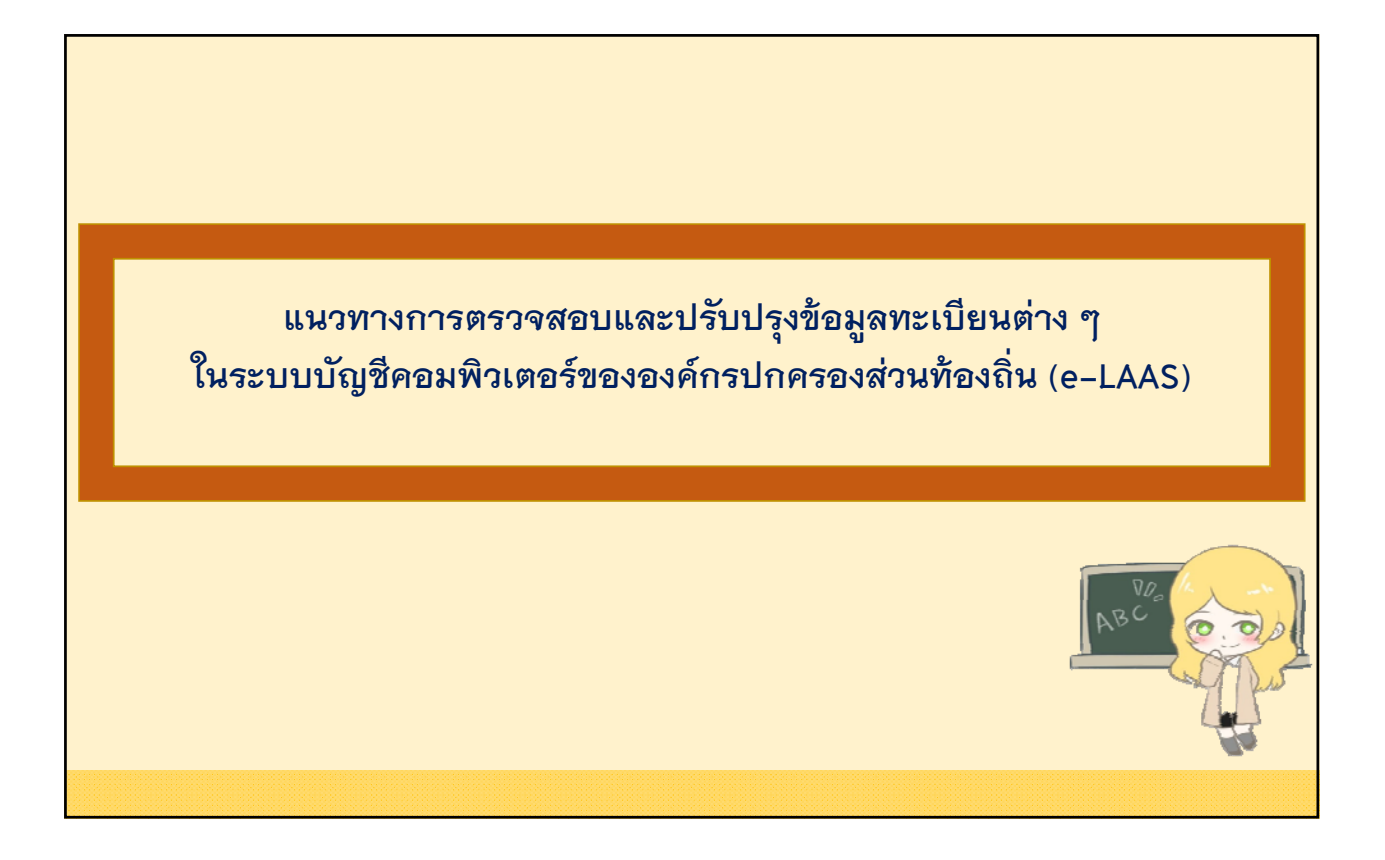

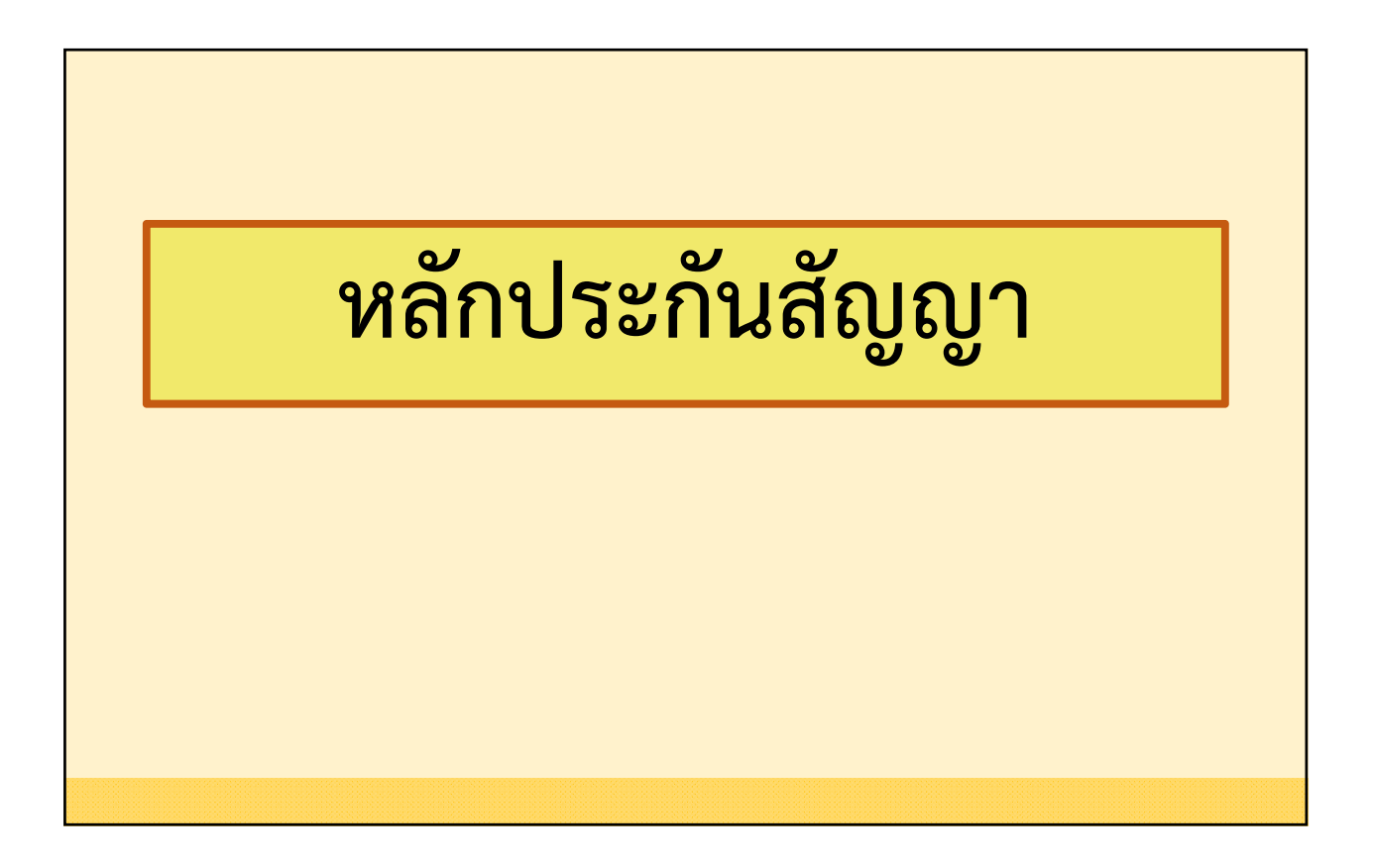
| หลักประกันสัญญา                                  |                                                |                                                     |                                      |  |  |  |  |  |
|--------------------------------------------------|------------------------------------------------|-----------------------------------------------------|--------------------------------------|--|--|--|--|--|
| า <b>วจสอบหลักปร</b><br>มู ระบบข้อมูลรายจ่าย >สม | ร <b>ะกันสัญญา</b><br>มุดเงินสดจ่าย/ทะเบียนต่า | งๆ > ทะเบียนคุมเงินรับฝาก                           | <ul> <li>งงินประกันต่าง ๆ</li> </ul> |  |  |  |  |  |
| ะบบข้อมูลรายจ่าย                                 |                                                |                                                     |                                      |  |  |  |  |  |
| สร้างโครงการเงินสะสม/เงินทุนสำรอง                |                                                | ทะเบียนคุมเงินรับฝาก 🔸                              | ประกันต่าง ๆ                         |  |  |  |  |  |
| เงินสะสม<br>ใส่วนวินที่ใช้กับของคงอินสะสน/       |                                                | ทะเบียนดูกหนึ่เงินยืม                               | เงินรับฝาก                           |  |  |  |  |  |
| เงินทุนสำรองเงินสะสม                             |                                                | ทะเบียนสัญญาการยืมเงิน                              | อื่น ๆ - ระยะสั้น                    |  |  |  |  |  |
| จัดขื้อจัดจ้าง 🕨                                 |                                                | ทะเบียนดูกหนี้เงินยืมเงินสะสม                       | อื่น ๆ - ระยะยาว                     |  |  |  |  |  |
| บันทึกจัดซื้อจัดจ้างจากระบบ e-GP 🔸               |                                                | ทะเบียนสัญญาการยืมเงินสะสม                          |                                      |  |  |  |  |  |
| บันทึกตรวจรับเพื่อตั้งหนี้ ►<br>จัดทำฎีกา ►      |                                                | ระ<br>ทะเบียนลูกหนี้เงินทุนโครงการเศรษฐกิจ<br>ชุมชน |                                      |  |  |  |  |  |
| จัดทำเช็ด 🕨                                      |                                                | ทะเบียนเจ้าหนี้ผู้รับจ้าง                           |                                      |  |  |  |  |  |
| ยืมเงิน 🕨                                        |                                                | ทะเบียนรายงานขอซื้อขอจ้าง                           |                                      |  |  |  |  |  |
| เงินประกัน                                       |                                                | ทะเบียนบันทึกข้อมูลการจัดทำสัญญา/                   |                                      |  |  |  |  |  |
| สมุดเงินสดจ่าย/ทะเบียบต่างๆ >>>                  | >>>สมุดเงินสดจ่าย                              | น้อดกลง                                             |                                      |  |  |  |  |  |
|                                                  | >>>ทะเบียนรายจ่าย                              | ทะเบียนบันทึกจัดซื้อจัดจำงจากระบบ e-GP              |                                      |  |  |  |  |  |
| ฐานขอมูลเงนเดอน/บานาญ >>                         | offician a                                     | ทะเบียนคุมใบผ่านรายการตั้งหนึ่                      |                                      |  |  |  |  |  |
| ฐานขอมูลเงนเดอน/มานาญ >>><br>ทะ                  | ADDAM IN 1                                     |                                                     |                                      |  |  |  |  |  |
| ฐานขอมูลเงนเดอน/มานาญ ►>><br>ทเ<br>รา            | ยงานต่าง ๆ                                     | ทะเบียนเลขที่ผู้เปิก/เลขที่คลังรับ                  |                                      |  |  |  |  |  |

| หลักประกันสัญญา                                                                                                    |                                                                           |  |  |  |  |  |  |
|----------------------------------------------------------------------------------------------------|---------------------------------------------------------------------------|--|--|--|--|--|--|
| ๑ พะเมียนคุมเงินรับฝาก          ประเภทเงินรับฝาก*       ประกับสัญญา         ประเภทเงินรับฝาก*       ได้ มีถุมายน 2565[V.2022-06-15141.17]         ประเภทเงินรับฝาก*       ได้ อก         มีงบประมาณ*       2562         รับที่รับฝาก       เลือก         ปังบประมาณ       ได้ งาน         ดัง       เด         เลยที่สัญญา (CNTR)       เลยที่เอกสารการรับเงิน         เลยที่เอกสารการรับเงิน       เลยที่เอกสารการรับเงิน | สถานะ<br>"ยังไม่คืน/คืน<br>ริบบางส่วน"<br>"รออนุมัติ"                     |  |  |  |  |  |  |
| สถานะการรับฝาก ♥ ยังไม่ดีน/ดีน-ริบบางส่วน                                                                                                    | ประเภท<br>หลักประกัน<br>เลือก เงินสด<br>เซ็ค ตั๋วแลกเงิน<br>แคชเชียร์เช็ค |  |  |  |  |  |  |

|                                       |                                |                         |                                         | หลกเ                          | ไระกันสถ                                        | ູູູູູູູູູູູູູູູູູູູູູູູູູູູູູູູູູູູູູູູ |           |                                                 |        |           |
|---------------------------------------|--------------------------------|-------------------------|-----------------------------------------|-------------------------------|-------------------------------------------------|-----------------------------------------|-----------|-------------------------------------------------|--------|-----------|
| Exp                                   | oort Excel                     | ]                       |                                         |                               |                                                 |                                         |           |                                                 |        | ~         |
| ).สำห                                 | เรับทดสอบ                      |                         |                                         |                               | เทศบา                                           | ลตำบลสำหรับ                             | มทดสอ     | บ8003                                           |        |           |
| จ.สำหรับทดสอบ<br>ทะเบียนคุมเงินรับฝาก |                                |                         |                                         |                               |                                                 |                                         |           |                                                 |        |           |
|                                       |                                |                         |                                         |                               | ประเภ                                           | ทเงินรับฝาก :                           | ประกั     | ันสัญญา                                         |        |           |
| ำดับ                                  | วันที่รับฝาก                   | เลขที่<br>เอกสารรับเงิน | วับจาก                                  | เลขที่โครงการ/<br>เลขที่สัญญา | ประเภท<br>หลักประกันสัญญา/<br>ระยะเวลาการประกัน | จำนวนเงิน<br>ประกันสัญญา                | สถานะ     | กำหนด<br>จ่ายคืน                                | วันที่ | ເລ<br>ເລາ |
| 1                                     | 30/09/2562                     | RCPT-00011/62           | บริษัท สี่พระยา จำกัด                   | 7/2562(CNTR-<br>0003/62)      | เงินสด / 2 ปี                                   | 6,000.00                                | ยังไม่ดีน | 2 ปี นับถัดจากวันที่<br>ส่งมอบงานงวดสุด<br>ท้าย |        |           |
| 2                                     | 15/10/2563                     | RCPT-00008/64           | บริษัท บรรทุก จำกัด                     | 6/2562(CNTR-<br>0004/62)      | เงินสด / 2 ปี                                   | 1,200.00                                | ยังไม่คืน | 2 ปี นับถัดจากวันที่<br>ส่งมอบงานงวดสุด<br>ท้าย |        |           |
|                                       |                                |                         |                                         |                               | รวมทั้งสิ้น                                     | 7,200.00                                |           |                                                 |        |           |
|                                       |                                |                         |                                         |                               | หัก ริบ/จีน แล้ว                                | -                                       |           |                                                 |        |           |
| ไมาก                                  | ร∾มาณ・?                        | 562                     |                                         | L                             | คงเหลือ                                         | 7,200.00                                | ]         |                                                 |        |           |
| กาบ                                   | มะเขาเพื่. ∠<br>เ∼ ∙ ณังไม่ดึง | u/อื่น-ริบบางส่วน       | เ รออบบัติ                              |                               |                                                 |                                         |           |                                                 |        |           |
| 3~13                                  | เ∾ี. ยังแสก<br>กท : เวินสด     | เช็ด ตั๋วแลกเงิน        | แดชเชียร์เชีด                           |                               |                                                 | ใช้ยอด                                  | าคงเห     | ลือ                                             |        |           |
| 1 4264                                |                                | ,                       | ,,,,,,,,,,,,,,,,,,,,,,,,,,,,,,,,,,,,,,, |                               |                                                 | กรณีไม่มีหัก                            | 1/คืน '   | บางส่วน                                         |        |           |
| 111111                                |                                |                         |                                         |                               |                                                 |                                         |           |                                                 |        |           |

|                          |                                       |               | หล            | ลักประก                                           | านส้       | ູູູູູູູູູູູູູູູູູູູູູູູູູູູູູູູູູູູູູູ່ |                   |           |                                                    |
|--------------------------|---------------------------------------|---------------|---------------|---------------------------------------------------|------------|-----------------------------------------|-------------------|-----------|----------------------------------------------------|
| Export Ex                | cel                                   |               |               |                                                   |            |                                         |                   |           |                                                    |
|                          | n                                     | ะเบียนคมเงิน  | รับฝาก        | 1                                                 |            |                                         |                   |           |                                                    |
|                          | ประเภทเ                               | งินรับฝาก : เ | ประกัน        | สัญญา                                             |            |                                         |                   |           |                                                    |
| บทีโครงการ/              | ประเภท                                | จำนวนเงิน     |               | กำหนด                                             |            |                                         | รายการจ่ายคืน/ริบ |           |                                                    |
| ลขที่สัญญา               | หลักประกันสัญญา/<br>ระยะเวลาการประกัน | ประกันสัญญา   | สถานะ         | จ่ายคืน                                           | วันที      | เลขที่เชิก /<br>เลขที่ไบเสร็จ           | จำนวนเงิน         | รวมเงิน   | หมายเหตุ                                           |
| ₹-0005/64                | เซิคเลขที่ 5369 / 1 ปี                | 25,000.00     | ยังไม่คืน     | 1 ปี นับถัดจากวันที่<br>ส่งมอบงานงวด<br>สุดท้าย   |            |                                         |                   |           |                                                    |
| 2563/12-<br>NTR-<br>/64) | เงินสด / 1 ปี 6 เดือน                 | 75,000.00     | วอ<br>อนุมัติ | 24/06/2565                                        |            |                                         | 1,000.00          | 1,000.00  | ส่งคืนเงินประกัน<br>สัญญาจำนวน<br>1,000.00 บาท     |
|                          |                                       |               | รอ<br>อนุมัติ | 24/06/2565                                        |            |                                         | 30,000.00         | 31,000.00 | ส่งคืนเงินประกัน<br>สัญญาจำนวน<br>30,000.00<br>บาท |
| R-0016/64                | เช็คเลขที่ 4587 / 3 เดือน             | 3,150.00      | ยังไม่คืน     | 3 เดือน นับถัดจากวัน<br>ที่สงมอบงานงวด<br>สุดท้าย |            |                                         |                   |           |                                                    |
| /2564(CNTR-<br>/64)      | เชิกเลขที่ 21540444 / 2<br>ปี         | 14,000.00     | รอ<br>อนุมัติ | 04/02/2566                                        |            |                                         | 1,400.00          | 1,400.00  | ส่งคืนเงินประกัน<br>สัญญาจำนวน<br>1,400.00 บาท     |
|                          | รวมทั้งสิ้น                           | 117,150.00    |               |                                                   | aa         |                                         |                   |           |                                                    |
|                          | หัก รีบ/คืน แล้ว                      | 32,400.00     |               | 🦯 ถ้ากรณ์                                         | มคน บ      | างสวน สถาเ                              | เะ "รออนุมต์      | "         |                                                    |
|                          | คงเหลือ                               | 84,750.00     | $\leq$        | ດ້າ                                               |            | ักให้ใช้แวด                             | "คมหลือ"          |           |                                                    |
|                          |                                       |               |               | ถ้ายังไ                                           | ม่ได้ตั้งห | าว เคเชียอด<br>เนี้ ให้ใช้ยอด           | "รวมทั้งสิ้น"     | ,         |                                                    |

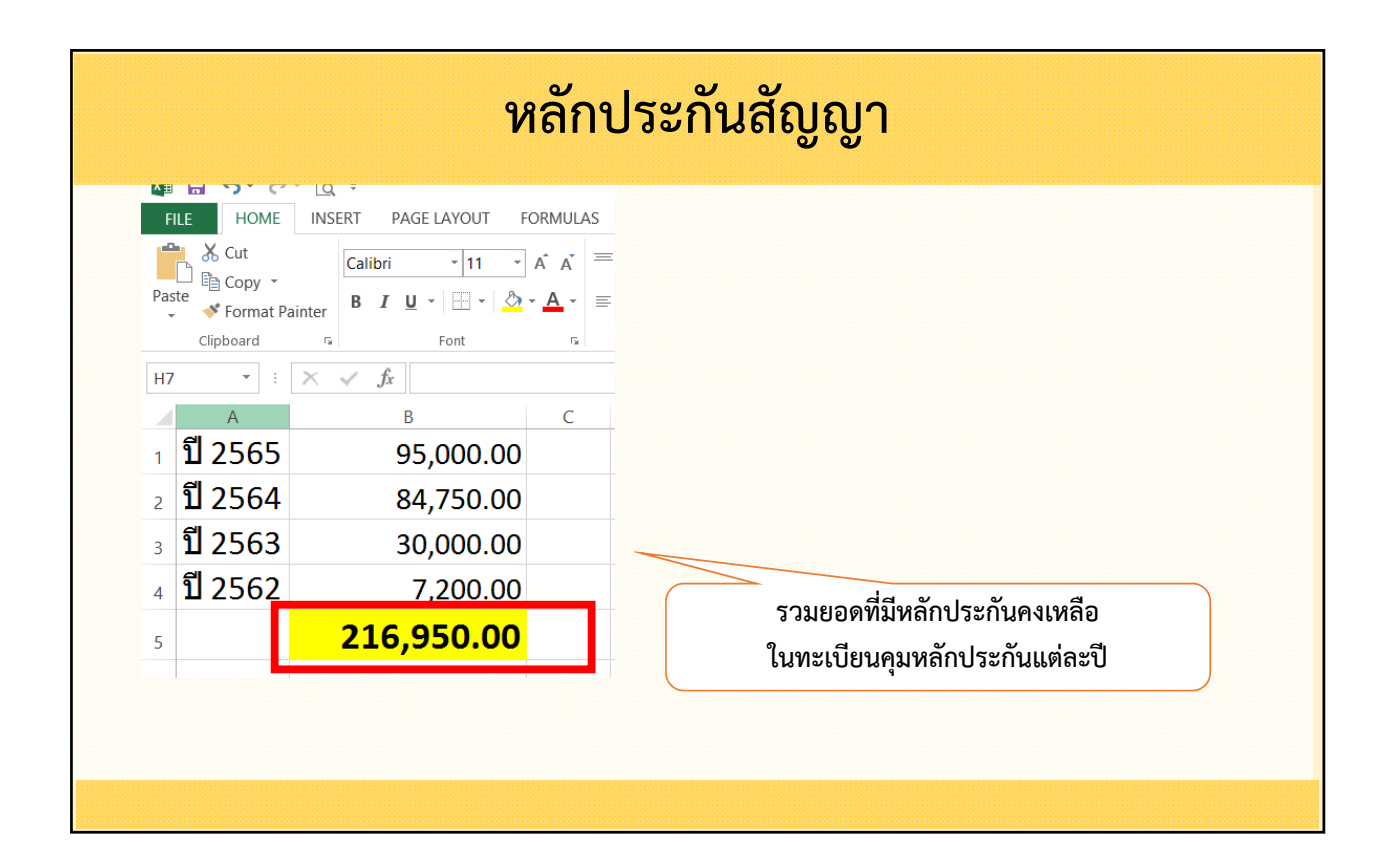

| หลักประกันสัญญา                               |         |                                                                 |                                     |  |  |  |  |
|-----------------------------------------------|---------|-----------------------------------------------------------------|-------------------------------------|--|--|--|--|
| รวจสอบบัญชี เงิา                              | นปร     | ะกันระยะสั้น , เงินประ                                          | ะกันระยะยาว                         |  |  |  |  |
| -<br>มนู ระบบบัญชี > รายงานงบกา               | รเงิน > | <ul> <li>รายงานประจำเดือน &gt; งบทดลอง</li> </ul>               |                                     |  |  |  |  |
| ระบบบัญชี                                     |         | งบทดลองยกมาดันปี (ชั่วคราว)                                     |                                     |  |  |  |  |
| รายการกันเงิน ณ วันสิ้นปี<br>การปรับปรุงบัญชี | )<br>)  | รายงานการปรับปรุงบัญชีเพื่อยกยอดบัญชีไป<br>ปังบประมาณ พ.ศ. 2564 |                                     |  |  |  |  |
| ยืมเงินสะสม                                   | •       | รายงานประจำวัน                                                  |                                     |  |  |  |  |
| งานบัญชีสิ้นปี                                | •       | รายงานประจำเดือน 🌖                                              | รายงานรับ - จ่ายเงิน                |  |  |  |  |
| จัดท่างบการเงินรวมประจำปั                     | •       | รายงานประจำปี                                                   | รายรับจริงประกอบรายงานรับ-จ่ายเงิน  |  |  |  |  |
| รายงานงบการเงิน                               | •       | งบแสดงฐานะการเงิน (ปัจจุบัน)                                    | รายจ่ายจริงประกอบรายงานรีบ-จ่ายเงิน |  |  |  |  |
| ฐานข้อมูลเงินรับฝาก                           | •       | รายงานการกันเงิน (ปัจจุปัน)                                     | งบทดลอง                             |  |  |  |  |
| ทะเบียนสนทรัพย์                               | •       | รายงานฏีกาที่เบิกจ่ายไม่ทันภายใน                                | รายละเอียด ประกอบงบทดลอง            |  |  |  |  |
|                                               |         | ปังบประมาณ                                                      | รายงานงบกระทบยอดเงินฝากธนาคาร       |  |  |  |  |

| หลกบระกนสญญา                                                                                                    |                                                                               |                                                                                                    |                                                                                               |                                                                      |                      |  |  |  |
|----------------------------------------------------------------------------------------------------|-------------------------------------------------------------------------------|----------------------------------------------------------------------------------------------------|-----------------------------------------------------------------------------------------------|----------------------------------------------------------------------|----------------------|--|--|--|
| งบทดลอง                                                                                                    |                                                                               |                                                                                                    |                                                                                               |                                                                      |                      |  |  |  |
| งบทดลอง*<br>ปีงบประมาณ*<br>เดือน*<br>เดือน (ดี                                                                                                    | งมหลดอง<br>2565 ~<br>มิถุนายน ~<br>โมหา ต้าง                                  | ູ<br>ເຄັ                                                                                                    | อกงบทดลอ<br>Export Excel                                                                      | ง เดือนปัจจุบัน                                                      |                      |  |  |  |
| ข้อมูล ณ วันที่ 16/6/2565<br>อ. สำหรับหลสอบ<br>จ. สำหรับหลสอบ                                                                                                    |                                                                               | เทสบาลดำบ<br>เป็งบ                                                                                              | มลสำหรับทดสอบ<br><b>งบทดลอง</b><br>ประมาณ 2565                                                | 18003                                                                |                      |  |  |  |
| ข้อมูล ณ วันที่ 16/6/2565<br>อ. สำหรับทอสอบ<br>จ. สำหรับทอสอบ                                                                                                    |                                                                               | แทสบาลดำบ<br>ปีงบ<br>ณ วันร์                                                                                    | บลสำหรับทดสอบ<br><b>งบทดลอง</b><br>ประมาณ 2565<br>i 16 มีถุนายน 256                           | 18003<br>5                                                           |                      |  |  |  |
| ข้อมูล ณ วันที่ 16/6/2565<br>อ. สำหรับหลสอบ<br>จ. สำหรับหลสอบ<br>ชื่อบัญชี                                                                                                    | รหัสบัญชี                                                                     | เทศบาลดำบ<br>ปีงบ<br>ณ วันร่<br>ขอดยกง                                                                          | มลสำหรับทดสอบ<br><b>งบทดลอง</b><br>ประมาณ 2565<br>i 16 มิถุนายน 256<br>n                      | 18003<br>5<br>รายการระหว่                                            | างเดือน              |  |  |  |
| ข้อมูล ณ วันที่ 16/6/2565<br>อ. สำหรับหลสอบ<br>อ. สำหรับหลสอบ<br><b>ชื่อบัญชิ</b>                                                                                                    | รหัสบัญชี                                                                     | เทศบาลด้าน<br>ปีงบ<br>ณ วันร่<br>ยอดยกม<br>เดบิต                                                                | มลสำหรับทดสอบ<br><b>งบทดลอง</b><br>ประมาณ 2565<br>i 16 มิถุนายน 256<br>n<br><b>เกรดิต</b>     | 18003<br>5<br>รายการระหว่<br>เดมิต                                   | างเดือน<br>เดา       |  |  |  |
| ข้อมูล ณ วันที 16/6/2565<br>อ. สำหรับหลสอบ<br>อ. สำหรับหลสอบ<br>ซื้อ <b>บัญชี</b><br>เงินฝากกระหรวงการกลัง                                                                                                    | <b>าหัสบัญชี</b>                                                              | เทสบาลตำบ<br>ปีงบ<br>ณ วันร<br>ยอดยกง<br>เดบิต<br>25,000.00                                                     | ມຸລສຳหรับทดสอบ<br><b>งบทดลอง</b><br>ປระมาณ 2565<br>16 มิถุนายน 256<br>ท<br><b>เกรดิต</b>      | 18003<br>5<br>รายการระหว่<br>เดบิต                                   | างเดือน<br>เกา       |  |  |  |
| ข้อมูล ณ วิเที 16/6/2565<br>อ. สำหรับทอสอบ<br>อ. สำหรับทอสอบ<br>ซ <b>ื่อบัญชี</b><br>เงินฝากกระทรวงการกลัง<br>เงินฝากกระแสรายวินทีลกาบันการเงิน (111-1-11111-1)                                                                                          | าหัสบัญชี<br>1101020501.001<br>1101030101.001                                 | เทศบาลต้าม<br>ปีงบ<br>มอลยกม<br>เดบิต<br>25,000.00<br>88,264,771.09                                             | บลสำหรับทดสอบ<br>งบทดลอง<br>ประมาณ 2565<br>16 มิถุนายน 256<br>ก<br>เกรดิต                     | 18003<br>5<br>รายการระหว่<br>เดบิต<br>-<br>1.981,308.41              | างเดือน<br>เดา<br>1. |  |  |  |
| ข้อมูล ณ รันที่ 16/6/2565<br>อ. สำหรับทอสอบ<br>อ. สำหรับทอสอบ<br>เริ่มฝากกระทรวงการกลัง<br>เริ่มฝากกระทรวงการกลัง<br>เริ่มฝากกระแสรายวันที่สถาบันการเงิน (111-1-11111-1)<br>เงินฝากกระแสรายวันที่สถาบันการเงิน (561-6-23555-9)                           | <mark>ารภัสบัญชี</mark><br>1101020501.001<br>1101030101.001<br>1101030101.001 | เทศบาลตำบ<br>ปีงบ<br>นะวันร์<br>ยอดยกม<br>เดบิต<br>25,000.00<br>88,264,771.09<br>8,444,294.32                   | มลสำหรับทดสอบ<br><b>งบทดลอง</b><br>ประมาณ 2565<br>ถ 16 มิถุนายน 2569<br>ก<br><b>เกรดิต</b>    | 18003<br>5<br>รายการระหว่<br>เดบิต<br>-<br>1,981,308.41              | างเดือน<br>เคร<br>1. |  |  |  |
| ข้อมูล ณ รินที 16/6/2565<br>อ. สำหรับทอสอบ<br>อ. สำหรับทอสอบ<br>เริ่มฝากกระหรวงการกลัง<br>เริ่มฝากกระเครามวัณที่สถาบันการเงิน (111-1-11111-1)<br>เงินฝากกระแตรามวัณที่สถาบันการเงิน (1501-6-23555-9)<br>เงินฝากออมครัพย์ที่สถาบันการเงิน (465-2-46162-8) | <b>าหัลบัญปี</b><br>1101020501.001<br>1101030101.001<br>1101030102.001        | เทศบาลดำบ<br>ปี-บ<br>ณ วันรี<br>ขอดยกม<br>เดปิด<br>25,000.00<br>88,264,771.09<br>88,444,294.32<br>15,118,082.99 | มลสำหรับทดสอบ<br><b>งบทดลอง</b><br>ประมาณ 2565<br>i 16 มิถุนายน 2565<br>n<br>เกรดิต<br>-<br>- | 18003<br>5<br><b>รายการระหว่<br/>เดปิต</b><br>1,981,308.41<br>-<br>- | างเดือน<br>เดา<br>1. |  |  |  |

|                                                       |                | <b>หลั</b><br>เทศบาลต<br>ปีง<br>ฉวัน | <b>ภาประ</b><br>เบลสาหรบทดสอบ80<br><b>งบทดลอง</b><br>บประมาณ 2565<br>ที่ 16 มิถุนายน 2565 | <mark>ิกันสั</mark> | ຎູູູູູູງ   |               |                                    |           |       |
|-------------------------------------------------------|----------------|--------------------------------------|-------------------------------------------------------------------------------------------|---------------------|------------|---------------|------------------------------------|-----------|-------|
| ชื่อบัญชี                                             | รหัสบัญชี      | ยอดยกมา                              |                                                                                           | รายการระหว่างเดือน  |            | ยอดยกไป       |                                    |           |       |
|                                                       |                | เดบิต                                | เกรดิต                                                                                    | เดบิต               | เครดิต     | เดบิต         | เครดิต                             |           |       |
| เงินฝากกระทรวงการกลัง                                 | 1101020501.001 | 25,000.00                            | -                                                                                         |                     | -          | 25,000.00     | -                                  |           |       |
| เงินรับฝากค่าใช้จ่ายในการจัดเก็บภาษีบำรุงท้องที่ 5%   | 2111020199.008 | -                                    | 134.70                                                                                    |                     | -          | -             | 134.70                             |           |       |
| มิแร้บฝากอื่น - ระยะสั้น ค่าก่อสร้างต่างๆ             | 2111020199.999 | -                                    | 829,500.00                                                                                | -                   | -          | -             | 829,500.00                         |           |       |
| มิแร้บฝากอื่น - ระยะสั้น เงิแร้บฝาก ชดบ.              | 2111020199.999 | -                                    | 150,000.00                                                                                | -                   | -          | -             | 150,000.00                         |           |       |
| มิแประกันสัญญา - ระยะสั้น                             | 2112010101.001 | -                                    | 45,950.00                                                                                 | -                   | -          | -             | 45,950.00                          |           |       |
| งิแประกันผลงาน - ระยะสั่น                             | 2112010102.001 | -                                    | 80,950.00                                                                                 | -                   | -          | -             | 80,950.00                          |           |       |
| งินประกันการเสนอราคา - ระยะสั่น                       | 2112010199.001 | -                                    | 54,900.00                                                                                 |                     | -          | -             | 54,900.00                          |           |       |
| งิแประกันสัญญาเข่าทรัพย์สิน - ระยะสั้น                | 2112010199.002 | -                                    | 60,800.00                                                                                 |                     | ດແພວອະນັດ  | เสียงและจัง   | เส้อเอเอ                           | มายน สังเ | )     |
| งินประกันสัญญาเข่าอื่น ๆ - ระยะสั้น                   | 2112010199.003 | -                                    | 24,200.00                                                                                 | و                   | าทอดผูญที่ | วัญเงหกระบุเท | រតប្លេរហ្ហៈ  -   -   -   -   -   - | ้อยอุยาท  |       |
| งินรอดรวจสอบ                                          | 2116010199.001 | -                                    | 324,000.00                                                                                |                     | และ เงิง   | เประกับสักเร  | าเว - ระยะเ                        | มาา       |       |
| งินติแป้ญชี                                           | 2116010199.002 | -                                    | 980.00                                                                                    |                     |            |               |                                    |           | J     |
| นกุ้ชนาดารกรุงไทย - ระยะยาว                           | 2206010202.001 | -                                    | 1,681,000.00                                                                              |                     | -          | -             | 1,681,000.00                       |           |       |
| งแก้เงินทุนส่งเสริมกิจการเทศบาล - <del>ร</del> ะยะขาว | 2206010202.005 | -                                    | 8,650,000.00                                                                              |                     | -          | -             | 8,650,000.00                       |           |       |
| ้แร้บฝากเงินทุนโครงการเศรษฐกิจชุมชน - ระยะยาว         | 2207020102.001 | -                                    | 2,000,000.00                                                                              |                     | -          | -             | 2,000,000.00                       |           |       |
| แประกันสัญญา - ระอะบาว                                | 2208010101.001 |                                      | 171,000.00                                                                                |                     | -          | -             | 171,000.00                         |           | 216,9 |
| ้นสะสม                                                | 3102010101.001 |                                      | 230,174,451.45                                                                            | -                   |            |               | 230,174,451.45                     |           |       |
| - • -                                                 |                |                                      |                                                                                           |                     |            | 1             |                                    |           |       |

| <ul> <li>บ 2565 95,000.00</li> <li>ปี 2564 84,750.00</li> <li>ปี 2563 30,000.00</li> <li>ปี 2562 7,200.00</li> <li>216,950.00</li> <li>บัญชีเงินประกันระยะยาว<br/>+ เงินประกันระยะสั้น</li> </ul> | หลักประกันสัญญา<br>ปี 2565 95.000.00 |  |  |  |  |  |  |  |  |
|----------------------------------------------------------------------------------------------------|--------------------------------------|--|--|--|--|--|--|--|--|
| ป 2564       84,750.00         ปี 2563       30,000.00         ปี 2562       7,200.00         216,950.00       บัญชีเงินประกันระยะยาว         มัญชี       216,950.00         1                    |                                      |  |  |  |  |  |  |  |  |
| <ul> <li>ปี 2563 30,000.00</li> <li>ปี 2562 7,200.00</li> <li>216,950.00</li> <li>บัญชีเงินประกันระยะยาว</li> <li>+ เงินประกันระยะสั้น</li> </ul>                                                 | ปูา                                  |  |  |  |  |  |  |  |  |
| ปี 2562 7,200.00<br>216,950.00<br>บัญชีเงินประกันระยะยาว<br>+ เงินประกันระยะสั้น                                                                                                    | 0                                    |  |  |  |  |  |  |  |  |
| 216,950.00         บัญชีเงินประกันระยะยาว           บัญชี                                                                                                    |                                      |  |  |  |  |  |  |  |  |
| มัญชี <b>216 950 00</b> + เงินประกันระยะสั้น                                                                                                    | )                                    |  |  |  |  |  |  |  |  |
| าเ้อเชี <b>216 950 00</b> + เงินบิงอักไน้งอยออกน                                                                                                    |                                      |  |  |  |  |  |  |  |  |
|                                                                                                    |                                      |  |  |  |  |  |  |  |  |
|                                                                                                    |                                      |  |  |  |  |  |  |  |  |
|                                                                                                    |                                      |  |  |  |  |  |  |  |  |
|                                                                                                    |                                      |  |  |  |  |  |  |  |  |

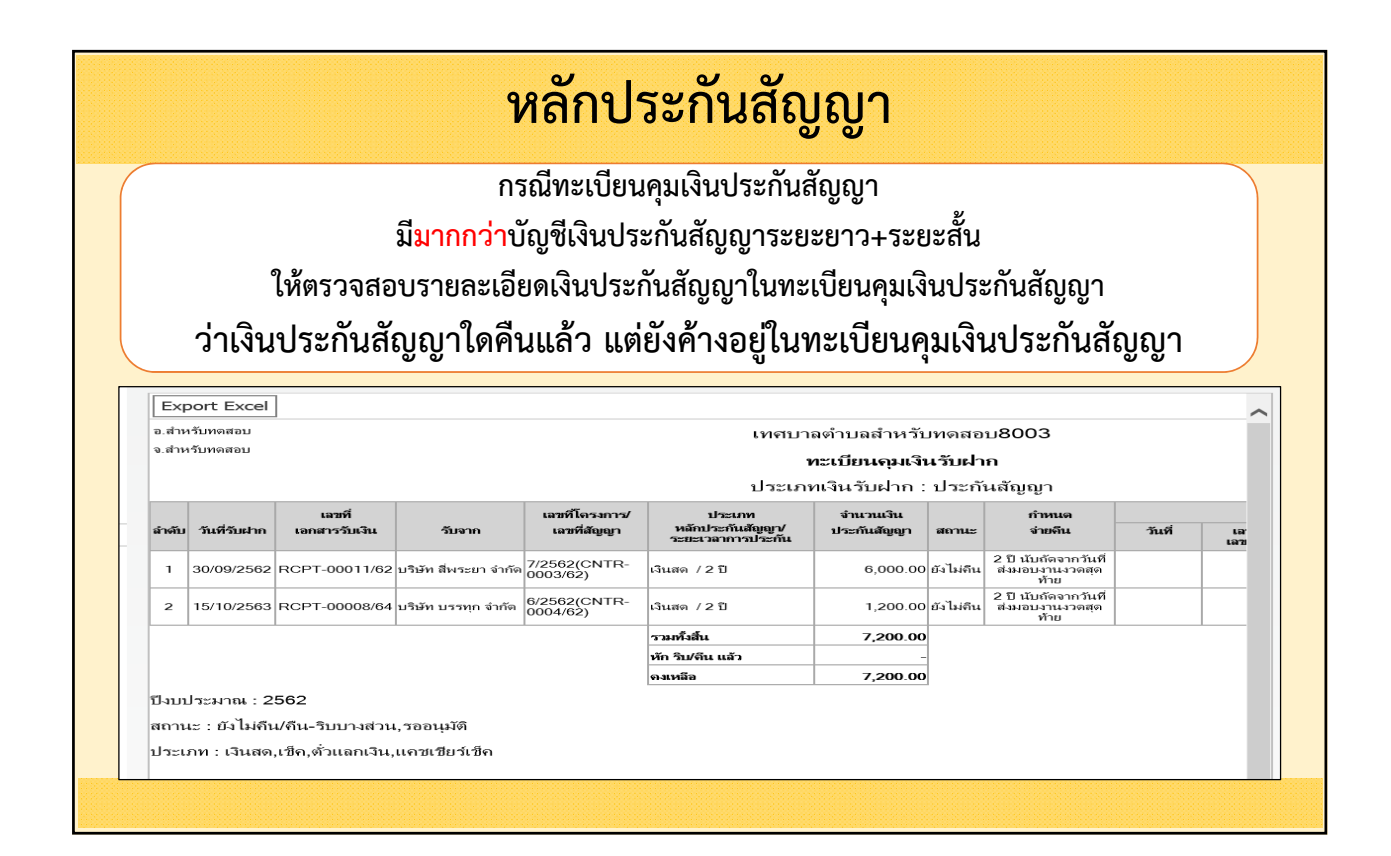

| หลักประกันสัญญา                                             |                                                      |                       |                                        |                       |  |  |  |  |
|-------------------------------------------------------------|------------------------------------------------------|-----------------------|----------------------------------------|-----------------------|--|--|--|--|
| ร <b>คืนเงินประกันสัญเ</b><br>ระบบข้อมูลรายจ่าย >สมุดเงินสด | ญ <b>าที่คงเหลือใ</b> ร<br>เจ่าย/ทะเบียนต่างๆ > เงิร | <b>นท</b> ล<br>มประก์ | ะเบียน<br>iน > คืน/ริบ เงินประกัน > คื | น/ริบ เงินประกันสัญญา |  |  |  |  |
| ระบบข้อมูลรายจ่าย                                           |                                                      |                       |                                        |                       |  |  |  |  |
| สร้างโครงการเงินสะสม/เงินทุนสำรอง                           | คืน/ริบ เงินประกัน                                   | •                     | คืน/รีบ เงินประกันผลงาน                |                       |  |  |  |  |
| เงินสะสม                                                    | เปลี่ยนแปลงหลักประกันสัญญา                           | •                     | คืน/ริบ หลักประกันชอง                  |                       |  |  |  |  |
| ใส่วงเงินที่ใช้จ่ายจากเงินสะสม/                             |                                                      |                       |                                        |                       |  |  |  |  |
| จัดซื้อจัดจ้าง                                              |                                                      |                       | คืน/ริบ หลักประกันสัญญาเข่าสืบทรัพย์   |                       |  |  |  |  |
| บันทึกจัดซื้อจัดจ้างจากระบบ e-GP 🕨                          |                                                      |                       | ดึน/ริบ หลักประกันสัญญาเข่าอื่นๆ       |                       |  |  |  |  |
| บันทึกดรวจรับเพื่อดั้งหนี้ 🔹                                |                                                      |                       | ริบ เงินประกัน (เงินรับฝากอื่น ๆ)      |                       |  |  |  |  |
| จัดทำฏีกา 🕨                                                 |                                                      |                       |                                        |                       |  |  |  |  |
| จัดทำเช็ด 🕨                                                 |                                                      |                       |                                        |                       |  |  |  |  |
| ยืมเงิน 🕨                                                   |                                                      |                       |                                        |                       |  |  |  |  |
| เงินประกับ                                                  |                                                      |                       |                                        |                       |  |  |  |  |
|                                                             |                                                      |                       |                                        |                       |  |  |  |  |
| สมุดเงิบสดจ่าย/ทะเบียนต่างๆ 🔹                               |                                                      |                       |                                        |                       |  |  |  |  |

| ⊚ ทะเป | ยนดุมเงินรับฝาก                                                                    |
|--------|------------------------------------------------------------------------------------|
|        | 16 สถุนายน 2565[0.2022-06-15141.17]<br>ประเภทเงินรับฝาก* ประกับสัญญา               |
|        | ปังบประมาณ* 2562                                                                   |
|        | วันที่รับฝาก                                                                       |
|        | δ.                                                                                 |
|        | เลขที่สัญญา (CNTR)                                                                 |
|        | เลขที่โครงการ (e-GP)                                                               |
|        | เลขที่เอกสารการรับเงิน                                                             |
|        | รับจาก                                                                             |
|        | สถานะการรับฝาก ✔ ยังไม่ดีน/ดีบ-รีบบางส่วน 🔛 ดีนแล้ว 🗌 รีบ ✔ รออนุมัติ              |
|        | ประเภทหลักประกัน ✔ เงินสด ✔ เช็ค ✔ ดั่วแลกเงิน ✔ แคชเชียร์เช็ค 🗌 พันธมัตรรัฐบาลไทย |
|        | 🦳 หนังสือค้ำประกันธนาคาร 🦳 หนังสือค้ำประกันบรรษัทเงินทุน/ บริษัทเงินทุน            |
|        | ส์มหา ส้าง                                                                         |

|                                                                                                    | ı/รีบ หลักประกันสัญญา            |                              |                  |                              |                       |
|----------------------------------------------------------------------------------------------------|----------------------------------|------------------------------|------------------|------------------------------|-----------------------|
| รับเงิม                                                                                                    |                                  |                              |                  | 16 มีถุนายน 256              | 5[V.2022-06-15141.17] |
| ประเภทการส่งคืน ประกันสัญญา<br>ประเภทหลักประกัน (มชั่งสือค้าประกัน เลยที่)<br>พันธบัตรรัฐบาลโทย เลยที่<br>อิเงินสด/เช็ค/ตัวแลกเงิน/แคชเชียร์เช็ค ฯลฯ เลยที่ 7/2562(CNTR-0003/62) ปรัษ<br>วันที่ครบก่าหนดคืนหลักประกันสัญญา<br>จำนวนเงินประกันสัญญาคงเหลือ 6,000.00 บาท<br>จำนวนเงินประกันสัญญาคงเหลือ 6,000.00 บาท<br>ชื่อผู้รับเงิน* เราษัพร สัทระยา จำกัด<br>วันที่ส่งคืน 16/06/2565<br>หมายเหตุในฎีกา<br>ตัวแท้งจัน     |                                  |                              |                  | รับเงิน                      | ค้มเงิน               |
| ประเภทหลักประกัน (หนังสือส้าประกัน เลขที<br>พันธมัตรรัฐบาลไทย เลขที 7/2562(CNTR-0003/62) บริษั<br>จัเวินสด/เข็ต/ตัวแลกเงิน/แดชเซียร์เช็ต ฯลฯ เลขที 7/2562(CNTR-0003/62) บริษั<br>วันที่ตรบกำหนดคืนหลักประกันสัญญา<br>จำนวนเงินประกันสัญญาดงเหลือ 6,000.00 บาห<br>จำนวนเงินประกันสัญญาดงเหลือ 6,000.00 บาห<br>ชื่อผู้สับเงิน" บริษัท สีพระยา จำกัด<br>วันที่ส่งดิน 16/06/2565<br>หมายเหตุในฎีกา<br>ตัวแทน่วง"<br>ตัวแทน่วง" | ประเภทการส่งคืน                  | ประกันสัญญา                  |                  |                              |                       |
| ทับธยัดรรัฐบาลไทย เลยที่                                                                                                    | ประเภทหลักประกัน                 | หนังสือค้ำประกัน             |                  | เลขที่                       |                       |
| <ul> <li>เงินสด/เข็ค/ตั้วแลกเงิน/แคบเนียร์เบ็ค หลา เลขที่ 7/2562(CNTR-0003/62) บริษั</li> <li>วับที่ครบกำหนดคืนหลักประกันสัญญา</li> <li>จำนวนเงินประกันสัญญาคงเหลือ</li> <li>6,000.00 มาห</li> <li>จำนวนเงิน</li> <li>ชื่อผู้รับเงิน</li> <li>บริษัท สีพระยา จำกัด</li> <li>วันที่ส่งคืน</li> <li>ได้/06/2565</li> <li>หมายเหตุในฎีกา</li> </ul>                                                                           |                                  | 🦳 พันธบัตรรัฐบาลใทย          |                  | เลขที่                       |                       |
| รับที่ครบกำหนดคืนหลักประกันสัญญา<br>จำนวนเงินประกันสัญญาตงเหลือ 6,000.00 บาห<br>จำนวนเงิน" 6,000.00 บาห<br>ชื่อผู้รับเงิน" เภิษัท สีพระยา จำกัด<br>วันที่ส่งคืน 16/06/2565<br>หมายเหตุในฎีกา<br><mark>ชื่อผู้ลงนาม<br/>ทั้วหน้าหน่วยงานผู้เปิก"</mark>                                                                                                    |                                  | 🖲 เงินสด/เข็ค/ตั๋วแลกเงิน/แค | าชเซียร์เช็ค ฯลฯ | เลขที่ <sup>*</sup> 7/2562(C | NTR-0003/62) บริษั    |
| จำนวนเงินประกันสัญญาคงเหลือ 6,000.00 บาห<br>จำนวนเงิน* 6,000.00 บาห<br>ชื่อผู้รับเงิน* บริษัท สีพระยา จำกัด<br>วันที่ส่งคืน 16/06/2565<br>หมายเหตุในฎีกา<br>                                                                                                    | วันที่ครบกำหนดคืนหลักประกันสัญญา |                              |                  |                              |                       |
| จำนวนเงิม* 6,000.00 มาห<br>ชื่อผู้รับเงิน* หระยา จำกัด<br>วันที่ส่งคืน<br>16/06/2565<br>หมายเหตุในฎีภา<br>                                                                                                    | จำนวนเงินประกันสัญญาคงเหลือ      | 6,000.00                     | มาท              |                              |                       |
| มื่อผู้รับเงิน* เกิษา สำระยา จำกัด<br>วันที่ส่งคืน<br>หมายเหตุในฎีกา<br><mark>ชื่อผู้ลงนาม</mark><br>ทั่วหน้าหน่วยงานผู้เบิก*                                                                                                    | จำนวนเงิน*้                      | 6,000.00                     | มาท              |                              |                       |
| รับที่ส่งคืน 16/06/2565<br>หมายเหตุใบฎีกา<br><mark>ชื่อผู้ลงนาม</mark><br>ทั้วหน้าหน่วยงานผู้เบิก*                                                                                                    | ชื่อผู้รับเงิน <sup>*</sup>      | บริษัท สี่พระยา จำกัด        |                  |                              |                       |
| หมายเหตุใบฎีกา<br>ชื่อผู้ลงนาม<br>ทั้วหบ้าหป่วยงานผู้เบิก*                                                                                                    | วับที่ส่งคืน                     | 16/06/2565                   |                  |                              |                       |
| ชื่อผู้ลงนาม<br>ทั่วหบ้าหบ่วยงานผู้เบิก*                                                                                                    | หมายเหตุในฎีกา                   |                              |                  |                              |                       |
| ชื่อผู้ลงนาม<br>ทั่วหน้าหน่วยงานผู้เบิก*                                                                                                    |                                  |                              |                  |                              |                       |
| ห้วหบ้าหน่วยงานผู้เบิก*                                                                                                    | สื่อเรืองหวาม                    |                              |                  |                              |                       |
| ดำแหน่ง*                                                                                                    |                                  |                              |                  |                              |                       |
| หน่วยงานผู้เปิก*                                                                                                    | ตำแหน่ง*                         |                              |                  |                              |                       |
|                                                                                                    | หน่วยงานผู้เปิก*                 |                              |                  |                              |                       |

|                                                             |                           | ิ                                                         |                                                     |  |  |  |  |  |
|-------------------------------------------------------------|---------------------------|-----------------------------------------------------------|-----------------------------------------------------|--|--|--|--|--|
| หลกประกนสญญา                                                |                           |                                                           |                                                     |  |  |  |  |  |
| กรณีไม่พบเลขที่สัญญ<br>ที่เมนู ระบบข้อมูลรายจ่าย >บันทึกจัด | ู่ <b>เ</b> าร์<br>ซื้อจ้ | ที่จะคืน ให้ตรวจสอบส<br>ัดจ้างจากระบบ e-GP/ค้นหา/แก้ไข/ยก | <b>าถานะของสัญญา</b><br>แลิก สัญญาจากระบบ e-GP<br>- |  |  |  |  |  |
| ระบบข้อมูลรายจ่าย                                           |                           |                                                           |                                                     |  |  |  |  |  |
| สร้างโครงการเงินสะสม/เงินทุนส่าร<br>เงินสะสม                | o<br>•                    |                                                           |                                                     |  |  |  |  |  |
| ใส่วงเงินที่ใช้จ่ายจากเงินสะสม/<br>เงินทุนสำรองเงินสะสม     | ٠                         |                                                           |                                                     |  |  |  |  |  |
| จัดชื้อจัดจ้าง                                              | •                         |                                                           |                                                     |  |  |  |  |  |
| บันทึกจัดชื้อจัดจ้างจากระบบ e-GP                            | •                         | บันทึกจัดชื้อจัดจ้าง/สัญญาจากระบบ e-GP                    |                                                     |  |  |  |  |  |
| บันทึกตรวจรับเพื่อตั้งหนี้                                  | •                         | เปลี่ยนแปลงหลักประกันสัญญา                                |                                                     |  |  |  |  |  |
| จัดทำฎีกา                                                   | •                         | จากระบบ e-GP                                              |                                                     |  |  |  |  |  |
| จัดทำเช็ค                                                   | •                         | ค้นหา/แก้ไข/ยกเลิก สัญญาจากระบบ e-GP                      |                                                     |  |  |  |  |  |
| ยืมเงิน                                                     | •                         |                                                           |                                                     |  |  |  |  |  |
| เงินประกัน                                                  | •                         |                                                           |                                                     |  |  |  |  |  |
| สมุดเงินสดจ่าย/ทะเบียนต่างๆ                                 | •                         |                                                           |                                                     |  |  |  |  |  |
| ฐานข้อมูลเงินเดือน/บำนาญ                                    | •                         |                                                           |                                                     |  |  |  |  |  |

|                                                                                                    | A PULCALL MERER                                                                                                    | าจากระบบ e-GP                                                                                                    |                     |                                                                   |                                                                                  |                                                                                                 |                                                                                    |                                              |
|----------------------------------------------------------------------------------------------------|----------------------------------------------------------------------------------------------------|----------------------------------------------------------------------------------------------------|---------------------|-------------------------------------------------------------------|----------------------------------------------------------------------------------|-------------------------------------------------------------------------------------------------|------------------------------------------------------------------------------------|----------------------------------------------|
|                                                                                                    |                                                                                                    |                                                                                                    |                     |                                                                   | 17 8                                                                             | ) <b>ถุนายน 2565</b> [                                                                          | [V.2022-06-151                                                                     | 41.18                                        |
| ปีงบป                                                                                                    | ระมาณ* 2565                                                                                                    | ~                                                                                                    |                     |                                                                   |                                                                                  |                                                                                                 |                                                                                    |                                              |
| โดย : เลขที่โค                                                                                                    | isงการ(e-GP)                                                                                                    | ∽ คันหา :                                                                                                    |                     |                                                                   | ค้า                                                                              | มหา                                                                                             |                                                                                    |                                              |
| ทำสัญญา                                                                                                    | สถานะ                                                                                                    | ประเภทสัญญ                                                                                                    | า แก้ไขขอร่         | ชื้อขอจ้าง แก้                                                    | ไขสัญญา ยกเลี                                                                    | ก แา                                                                                            | หล่งเงินที่ใช้                                                                     |                                              |
| 200,000,00                                                                                                    | เสร็จสิ้น                                                                                                    | บันทึกเองจาก e-l                                                                                                    | AAS แต่ไขขอร่       | ชื้อขอล้าง แก้                                                    | ไขสัญญา                                                                          | เงินอุดหา                                                                                       | ุ่นระบุวัตถุประสง                                                                  | ค์/                                          |
|                                                                                                    |                                                                                                    |                                                                                                    |                     |                                                                   |                                                                                  |                                                                                                 | เฉพาะกิจ                                                                           |                                              |
|                                                                                                    |                                                                                                    |                                                                                                    |                     |                                                                   |                                                                                  |                                                                                                 |                                                                                    |                                              |
| ⊚ แก้ไขข้อมูลล่                                                                                                    | เ้ญญาจากระบบ                                                                                                    | e-GP                                                                                                    | ษ                   | ม ๙                                                               | ی <u>بر</u>                                                                      | Å                                                                                               |                                                                                    |                                              |
| <mark>⊳ แก้ไขข่อมูลส่</mark><br>เลขที่โต<br>เลขคุม                                                                           | รัญญาจากระบบ<br>ารงการ(e-GP) 6<br>สัญญา(e-GP) 6                                                                                                    | ระดะ<br>สถานะ<br>ระดะ<br>จึงจะคืา                                                                                                    | สัญญา ต<br>นเงินประ | ต้องเป็น<br>ะกันสัถุ                                              | ่ม "เสร็จ<br>เุญาได้                                                             | สิ้น"                                                                                           | V.2022-06-1514<br><u>ประวัติกา</u>                                                 | <b>เ1.18]</b><br>รแก้ไข                      |
| แก้ไขข้อมูลส่<br>เลขที่โด<br>เลขคุม<br>เลขทีคุมสัญ                                                                           | รัญญาจากระบบ<br>วรงการ(e-GP) 6<br>สัญญา(e-GP) 6<br>ญาของ อปท. 1                                                                                                    | <ul> <li>ระดะ</li> <li>สถานะ:</li> <li>ระดะดะ</li> <li>จึงจะคืา</li> <li>ระดะดะ</li> </ul>                                                                                                    | สัญญา ต<br>นเงินประ | ต้องเป็น<br>ะกันสัญ                                               | ่ม "เสร็จ<br>เญาได้                                                              | สิ้น"                                                                                           | <del>V.2022-06-1514</del><br><u>ປຣະວັດີກາ</u><br>1,900,000.00                      | <b>เ1.18]</b><br>รแก้ไข<br>บาท               |
| แก้ไขข้อมูลส่<br>เลขที่โห<br>เลขที่โห<br>เลขที่คุมลัญ<br>เลขที่คุมลัญ                                                        | รัญญาจากระบบ<br>รรงการ(e-GP) 6<br>สัญญา(e-GP) 6<br>ญาของ อปท. 1<br>วันที่ทำสัญญา 0                                                                                            | ชอง         สถานะ           ชอง         จึงจะคืา           รรดออง         จึงจะคืา           //2565         ร                                                                                                    | สัญญา (<br>นเงินประ | ต้องเป็น<br>ะกันสัญ<br>จานวนเงินชน                                | ู่ม "เสร็จ<br>มุญาได้<br><sup>แถนนอนอนอนจ</sup> า                                | สิ้น"                                                                                           | v.2022-06-1514<br><u>ມ່ຈະວັດີດາ</u><br>1,900,000.00<br>1,900,000.00                | <b>มาก</b><br>บาท<br>บาท                     |
| แก้ไขข้อมูลส่<br>เลขที่ได<br>เลขที่คุมสัญ<br>เลขที่คุมสัญ<br>รั<br>เลขที่                                                    | รัญญาจากระบบ<br>กรงการ(e-GP) 6<br>สัญญา(e-GP) 6<br>ญาของ อปห.<br>1<br>มันที่หาลัญญา 3<br>เปล้งชื่อสังร่าง<br>ระบบ GFMIS                                                       | re-GF<br>สถานะก<br>รรรรร<br>รรรรร<br>11/03/2565                                                                                                    | สัญญา (<br>นเงินประ | ต้องเป็น<br>ะกันสัญ<br>จานวา<br>จำนวนเงินชน<br>จานว               | ม "เสร็จ<br>เญาได้<br><sup>แงนขอขอขอจะ</sup> การจัดข้อจัดจำ<br>วนเงินที่ทำสัญญ   | สิ้น"                                                                                           | V.2022-06-1514<br><u>1522ອີກກາ</u><br>1,900,000.00<br>1,900,000.00<br>1,900,000.00 | <b>11.18]</b><br><u>รแก้ไข</u><br>บาท<br>บาท |
| ແຕ້ໃນນ່ວນູລອ້<br>ເລນທີ່ໄດ<br>ເລນດີ<br>ເລນທີ່ຄຸມລັດ<br>ເລນທີ່<br>ເລນທີ່<br>ເລນທີ່<br>ເລນທີ່<br>ເລນທີ່                         | รัญญาจากระบบ<br>กรงการ(e-GP) 6<br>สัญญา(e-GP) 6<br>ญาของ อปท. 1<br>วันที่หารัญญา 0<br>แล้นสุดสัญญา 3<br>ระบบ GFMIS<br>มญา(e-LAAS) C                                           | มอง         สถานะท           มอง         สีถานะท           รรรรรรรร         จึงจะคืา           รรรรรรรรรรรรรรรรรรรรรรรรรรรรรรรรรรรร                                                                                                    | สัญญา (<br>นเงินประ | ต้องเป็น<br>ะกันสัญ<br>จานว<br>จานวนเงินขน<br>จำนา                | ม "เสร็จ<br>เญาได้<br>แงนขอขอของ<br>ะการจัดข้อจัดจั<br>วมเงินที่ทำสัญญ<br>สถาน   | สิ้น" เ                                                                                         | v.2022-06-1514<br><u>ประวัติกา</u><br>1,900,000.00<br>1,900,000.00<br>1,900,000.00 | <b>มาก</b><br>มาท<br>มาท                     |
| แก้ไขข้อมูลส์<br>เลขที่โด<br>เลขคุม<br>เลขที่คุมสัญ<br>เลขที่<br>เลขที่<br>เลขที่สัย                                         | รัญญาจากระบบ<br>จรงการ(e-GP) 6<br>สัญญา(e-GP) 6<br>ญาของ อปท. 1<br>วันที่ทำลัญญา 0<br>แล็นสุดสัญญา 3<br>ไบส์งชื่อสังจำง<br>ระบบ GFMIS<br>มูญา(e-LAAS) C<br>บีอเจ้าหนึ่* 1     | มอง         สถานะที่           มอง         สีถานะที่           มอง         จึงจะคืา           รรดดดด         จึงจะคืา           รงดดด         จึงจะคืา           รงดดด         รงดดด           รงดดด         รงดดด           รงการระดร         รงดดด           รงการระดร         รงการระดร           รงการระดร         รงการระดร           รงการระดร         รงการระดร                                  | สัญญา (<br>นเงินประ | ต้องเป็น<br>ะกันสัญ<br>จานว<br>จำนวนเงินขน<br>จำนว                | ม "เสร็จ<br>เญาได้<br>แงนขอขอขอจะ<br>ะการจัดขือจัดจั<br>วนเงินที่ท่าสัญญ<br>สถาน | สิ้น"<br>เง<br>เง<br>เง<br>เง<br>เง<br>เง<br>เง<br>เง<br>เง<br>เง<br>เง<br>เง<br>เง             | V.2022-06-1514<br><u>ประวัติกา</u><br>1,900,000.00<br>1,900,000.00                 | ม18]<br><u>รแก้ไข</u><br>บาท<br>บาท          |
| แก้ไขข่อมูลส์<br>เลขที่โร<br>เลขคุม<br>เลขที่คุมสัญ<br>รั<br>เลขที่<br>เลขที่สัย<br>เลขที่สัย<br>เลขที่สัย<br>เหล่งที่มาของเ | รัญญาจากระบบ<br>จรงการ(e-GP) 6<br>สัญญา(e-GP) 6<br>ญาของ อปท. 1<br>วันที่หาสัญญา 0<br>แล้นสุดสัญญา 0<br>แล้นสุดสัญญา<br>ระบบ GFMIS<br>บูญา(e-LAAS) c<br>ชื่อเร่าหนึ่* 1<br>3น | I e-GF         สถานะเ           ข้อม<br>รรดออด<br>(/2565         จึงจะคืา           >3/01/2565         ร           1/03/2565         ร           500001/65         สากสะครรงความสากสะครรงความสากสะครรงความสากสะครรงความสากสะครรงความสากสะครรงความสากสะครรงความสากสะครรงความสากสะครรงความสากสากสะครรงความสากสะครรงความสากสะครรงความสากสะครรงความสากสากสะครรงความสากสากสากสากสากสากสากสากสากสากสากสากสากส | สัญญา (<br>นเงินประ | ต้องเป็น<br>ะกันสัญ<br>จานวา<br>จำนวนเงินชน<br>จำนา<br>วันฟิส่งมะ | ม "เสร็จ<br>เญาได้<br>แงนขอขอขอจะ<br>ะการจัดขือจัดจ๋า<br>วนเงินที่ทำสัญญ<br>สถาน | สิ้น" ต<br>สิ้น "<br>เง<br>เง<br>เง<br>เง<br>เง<br>เง<br>เง<br>เง<br>เง<br>เง<br>เง<br>เง<br>เง | V.2022-06-1514<br><u>ประวัติกา</u><br>1,900,000.00<br>1,900,000.00                 | <b>มาท</b><br>บาท<br>บาท                     |

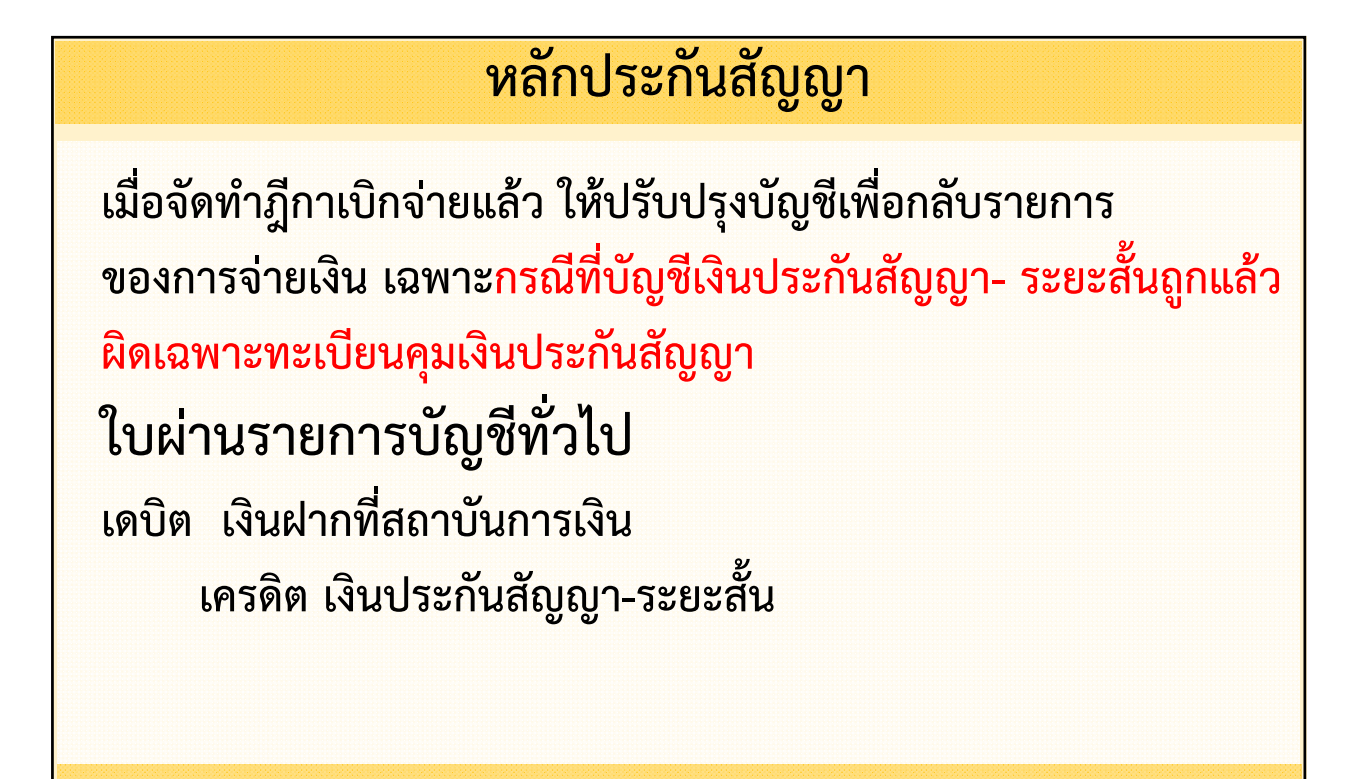

### หลักประกันสัญญา

กรณีทะเบียนคุมเงินประกันสัญญา มี<mark>น้อยกว่า</mark>บัญชีเงินประกันสัญญา-ระยะยาวและระยะสั้น (บัญชีถูกต้อง) เช่น ทะเบียนคุมเงินประกันสัญญา มี 20,000 บาท บัญชีเงินประกันสัญญา-ระยะยาวและระยะสั้น มี 25,000 บาท (ซึ่งเป็นยอดที่ถูกต้อง) เงินประกัน 5,000 บาท เป็น เงินประกันสัญญาก่อนเข้าระบบ

#### ใบผ่านรายการบัญชีทั่วไป

เดบิต เงินประกันสัญญา - ระยะสั้น เงินประกันสัญญา - ระยะยาว เครดิต เงินรับฝากอื่น-ประกันสัญญา ส่วนที่ไม่มีทะเบียนคุมเงินประกันสัญญาให้ไปอยู่ เงินรับฝากอื่น ประกันสัญญา

### หลักประกันสัญญา

กรณีเบิกเงินประกันสัญญาผิดที่

ที่ถูกต้อง : เบิกจากทะเบียนคุมเงินประกันสัญญา <mark>แต่</mark> เบิกจากบัญชีเงินรับฝากอื่น-ประกันสัญญา

วิธีการแก้ไข : 1. เบิกจ่ายจากทะเบียนคุมเงินประกันสัญญา

- 2. ใช้วิธีการเบิก โดยเลือก "ใบถอนเพื่อโอนเงินเข้าบัญชี"
- 3. ปรับปรุงรายการด้วยใบผ่านรายการบัญชีทั่วไป

### ใบผ่านรายการบัญชีทั่วไป

เดบิต เงินฝากที่สถาบันการเงิน เครดิต เงินรับฝากอื่น - ประกันสัญญา

| เงินอุดหนุนระบุวัตถุประสงค์/เฉพาะกิจ                                                                                                    |                                                                                                    |  |  |  |  |  |  |  |
|----------------------------------------------------------------------------------------------------|----------------------------------------------------------------------------------------------------|--|--|--|--|--|--|--|
| กรณีมีเงินอุดหนุนระบุวัตถุประสงค์/เฉพาะกิจที่เหลือจ่<br>แล้ว ไม่ได้เบิกจ่าย ให้ปรับปรุงเงินอุดหนุนระบุวัตถุประ<br>ที่เมนู ระบบข้อมูลรายรับ > เงินอุดหนุนระบุวัตถุประสงค์/เฉพ                                                                                                    | าย หรือ รับแจ้งเงินอุดหนุนระบุวัตถุประสงค์/เฉพาะกิจไว้<br>:สงค์/เฉพาะกิจ ตามรายการที่คงเหลือ<br><mark>เาะกิจ &gt; รายงานยอดเงินอุดหนุนระบุวัตถุประสงค์/เฉพาะกิจคงเหลือ</mark>                                                            |  |  |  |  |  |  |  |
| ระบบข้อมูลรายรับ<br>การรับเงินที่เป็นรายรับ )<br>การรับเงินที่ไม่เป็นรายรับ )<br>เงินฎ์ )<br>เงินอุดหนุนระบุรัดดูประสงศ์ /เฉพาะกิจ<br>เงินอุดหนุนระบุรัดดูประสงศ์ /เฉพาะกิจ<br>เงินอุดหนุนระบุรัดดูประสงศ์ /เฉพาะกิจ<br>จัดการลิงก์สำหรับหน่วยรับงบประมาณ<br>จัดกำรลิงก์สำหรับหน่วยรับงบประมาณ<br>จัดทำใบบ่าส่งเงิน )<br>สมุดเงินสดรับ/ทะเบียนต่างๆ )<br>ฐานข้อมูลเงินสกรับ/ทะเบียนต่างๆ )<br>ฐานข้อมูลเงินสกรับ/ทะเบียนต่างๆ )<br>ฐานข้อมูลเงินสกรับ/ทะเบียนย่างๆ )<br>ฐานข้อมูลเงินสกรับ/ทะเบียนย่างๆ )<br>ฐานข้อมูลเงินสกรับ/ท่างระการ์ )<br>ฐานข้อมูลเงินรอดรวจสอบ )<br>ฐานข้อมูลรายได้ค่าสินค่าและบริการรับ<br>ส่วงหน้า | บันทึกการรับแจ้ง<br>บันทึกการรับเจ็น<br>ปรับปรูงวงเงินรับแจ้ง/จัดสรร/<br>เงินรอคืนแผ่นดิน<br>โอนเปลี่ยนแปลงการจัดสรรเข้าแผนงาน ↓<br>โอนเปลี่ยนแปลงการจัดสรรเข้าแผนงานปีเก๋≱<br>รายงานยอดเงินอุดหนูนระบุวัตถุประสงศ์ /<br>เฉพาะกิจคงเหลือ |  |  |  |  |  |  |  |

| เงินอุดหนุนระบุวัตถุประส                                                                                        | <sub>่</sub> ชงค์/เฉพาะกิจ              |
|----------------------------------------------------------------------------------------------------|-----------------------------------------|
| ๑ รายงานยอดเงินอุดหนุนระบุวัตถุประสงค์ / เฉพาะกิจคงเหลือ                                                        | เลือกปีงบประมาณ ที่ต้องการปรับปรุง      |
| ป้งบประมาณ 2565<br>2564<br>2563<br>2562<br>2561<br>2561<br>2561<br>2561<br>2560<br>2559<br>2559<br>2559<br>2559 | ค้นหา แสดงหมายเหต<br>ค้านหา แสดงหมายเหต |
| 2556<br>อำเภอสำหรับเ                                                                                            | าดสอบ จังหวัดสำหรับทดสอบ                |
|                                                                                                    |                                         |

| เงินอุดหนุนระบุวัตถุประสงค์/เฉพาะกิจ                  |                                                             |                                  |                      |                                                |                                                     |                                                       |                             |                  |
|-------------------------------------------------------|-------------------------------------------------------------|----------------------------------|----------------------|------------------------------------------------|-----------------------------------------------------|-------------------------------------------------------|-----------------------------|------------------|
|                                                       |                                                             |                                  | ปังบประมาณ           | 2565                                           | ~                                                   | ด้นหา                                                 | แสด                         | งหมาย            |
| Export Excel                                          |                                                             |                                  |                      |                                                |                                                     |                                                       |                             | -                |
| วันทีพิมพ์ : 17/6/256                                 | 5 15:39:52                                                  | ราย                              | งานยอดเงินอุด        | <b>หนุนระบุวัตถุ</b> ง<br>เทศบาล<br>อำเภอสำหรั | ป <b>ระสงค์ / เฉห</b><br>ลตำบลสำหรับ<br>บทดสอบ จังเ | <b>าาะกิจคงเหลือ บี</b><br>ทดสอบ8003<br>หวัดสำหรับทดส | <b>ไงบประมาณ พ.ศ</b><br>เอบ | .256             |
| ประเภทรายจ่าย                                         | โครงการ                                                     | จัดสรรเข้าแผน<br>งาน<br>(บาท)    | รับเงินแล้ว<br>(บาท) | โอนเพิ่ม<br>(บาท)                              | โอนลด<br>(บาท)                                      | ผูกพัน<br>(บาท)                                       | เบิกจ่าย<br>(บาท)           | <b>6</b> .<br>(1 |
| เงินอุดหนุนเพื่อเป็นเงิน                              | เรางวัลสำหรับองค์กรเ                                        | Iกครองส่วนท้องถิ่นที่มี <i>เ</i> | การบริหารจัดการที่ดี |                                                |                                                     |                                                       |                             |                  |
| งานกำจัดขยะมูลฝอยแ                                    | ละสิ่งปฏิกูล                                                |                                  |                      |                                                |                                                     |                                                       |                             | _                |
| หมวดค่าครุภัณฑ์                                       |                                                             |                                  |                      |                                                |                                                     |                                                       |                             |                  |
| ครุภัณฑ์ยานพาหนะ<br>และขนส่ง                          | จัลชื่อครุกัณฑ์รถ<br>บรรทุกขยะแบบ<br>เปิดข้า⊲เทท้าย         | 2,000,000.00                     | 2,000,000.00         | 0.00                                           | 0.00                                                | 0.00                                                  | 1,900,000.00                | 1                |
| 1                                                     | าวมหมวดกำครุภัณฑ์                                           | 2,000,000.00                     | 2,000,000.00         | 0.00                                           | 0.00                                                | 0.00                                                  | 1,900,000.00                | 1                |
| รวมงานกำจัดขยะ                                        | ามูลฝอยและสิ่งปฏิกูล                                        | 2,000,000.00                     | 2,000,000.00         | 0.00                                           | 0.00                                                | 0.00                                                  | 1,900,000.00                | 1                |
| รวม เงินอุดหนุนเพื่อเ<br>องค์กรปกครองส่วนท่           | ป็นเงินรางวัลสำหรับ<br>้องถิ่นที่มีการบริหาร<br>จัดการที่ดี | 2,000,000.00                     | 2,000,000.00         | 0.00                                           | 0.00                                                | 0.00                                                  | 1,900,000.00                | 1                |
| านอุดหนุนทั่วไปที่มีต้องจัดทั้งบาระวงการเขต่ายประจำปี |                                                             |                                  |                      |                                                |                                                     |                                                       |                             |                  |
| งบกลาง                                                |                                                             |                                  |                      |                                                |                                                     |                                                       |                             |                  |
| หมวดงบกลาง                                            |                                                             |                                  |                      |                                                |                                                     |                                                       |                             |                  |
| รายจ่ายตามข้อมูกพัน                                   | ป่าเหนื่จลูกจ้าง<br>ประจำ                                   | 50,000.00                        | 0.00                 | 0.00                                           | 0.00                                                | 0.00                                                  | 0.00                        |                  |
|                                                       | รวมหมวดงบกลาง                                               | 50,000.00                        | 0.00                 | 0.00                                           | 0.00                                                | 0.00                                                  | 0.00                        | _                |
|                                                       | รวมงบกลาง                                                   | 50,000.00                        | 0.00                 | 0.00                                           | 0.00                                                | 0.00                                                  | 0.00                        |                  |
| รวม เงินอุดหนุนท์<br>ประ                              | รั่วไปที่มีต้องจัดทำงบ<br>มาณรายจ่ายประจำปี                 | 50,000.00                        | 0.00                 | 0.00                                           | 0.00                                                | 0.00                                                  | 0.00                        |                  |
|                                                       |                                                             |                                  |                      |                                                |                                                     |                                                       |                             |                  |

| •                                                         |                                                                                                    |  |  |
|-----------------------------------------------------------|----------------------------------------------------------------------------------------------------|--|--|
| •                                                         |                                                                                                    |  |  |
|                                                           |                                                                                                    |  |  |
| •                                                         |                                                                                                    |  |  |
| •                                                         |                                                                                                    |  |  |
| บันทึกการรับแจ้ง                                          |                                                                                                    |  |  |
| บันทึกการรับเงิน                                          |                                                                                                    |  |  |
| ปรับปรงวงเงินรับแว่ง/วัดสรร/                              | ปรับปราวมงิบรับแว้ง/วัดสรร/                                                                                                    |  |  |
| เงินรอคืนแผ่นดิน                                          | เงินรอคืนแผ่นดิน                                                                                                    |  |  |
| โอนเปลี่ยนแปลงการจัดสรรเข้าแผนงาน                         | อนมัติการปรับปรงวงเงินรับแจ้ง/จัดสรร/                                                                                                    |  |  |
| โองแปลี่ยาแปล คออะรัด สรรเข้าแผน คอมสีแต่จ                |                                                                                                    |  |  |
| เอนเบลยนแบลงการจดสรรเขาแผนงานบกก                          | รายงานการปรับปรุงวงเงินรับแจ้ง/จัดสร<br>เงินรอคึนแผ่นดิน                                                                                                    |  |  |
| รายงานยอดเงินอุดหนุนระบุวัตถุประสงค์ /<br>เฉพาะกิจคงเหลือ |                                                                                                    |  |  |
|                                                           | j e e                                                                                                    |  |  |
| •                                                         |                                                                                                    |  |  |
| •                                                         |                                                                                                    |  |  |
|                                                           | <ul> <li>บันทึกการรับแจ้ง</li> <li>บันทึกการรับเงิน</li> <li>บันทึกการรับเงิน</li> <li>ปรับปรุงวงเงินรับแจ้ง/จัดสรร/</li> <li>เงินรอคินแผ่นดิน</li> <li>โอนเปลี่ยนแปลงการจัดสรรเข้าแผนงาน</li> <li>โอนเปลี่ยนแปลงการจัดสรรเข้าแผนงานปีเก่ъ</li> <li>รายงานยอดเงินอุดหนุนระบุวัตถุประสงค์ /</li> <li>เฉพาะกิจคงเหลือ</li> </ul> |  |  |

Γ

| เงิน                                | เงินอุดหนุนระบุวัตถุประสงค์/เฉพาะกิจ                                   |                               |  |  |  |  |  |  |
|-------------------------------------|------------------------------------------------------------------------|-------------------------------|--|--|--|--|--|--|
| ๏ ปรับปรุงวงเงินรับแจ               | งั∕)จัดสรร/เงินรอดึนแผ่นดิน                                            |                               |  |  |  |  |  |  |
| <b>ป</b> ึงบประมาณ <sup>*</sup> 256 | Swww.laas.go.th/UI/Budget/SupportTaxDecrement/SupportTaxDecrem         | 06-15141.18]<br>เพิ่มครั้งที่ |  |  |  |  |  |  |
| ×                                   | ⊗ เพิ่มครั้งที่ปรับปรุงวงเงินรับแจ้ง/จัดสรร/เงินรอคืนแผ่นดิน           |                               |  |  |  |  |  |  |
| ครั้งที่ สถานะ                      | ครั้งที่ลดยอด 1<br>วันที่ 17/06/2565<br>ปึงบประมาณ* 2565 ✓<br>ี (ตกลง) |                               |  |  |  |  |  |  |

| เงิง                     | เงินอุดหนุนระบุวัตถุประสงค์/เฉพาะกิจ |             |             |              |             |                  |                               |
|--------------------------|--------------------------------------|-------------|-------------|--------------|-------------|------------------|-------------------------------|
|                          |                                      |             |             |              |             |                  |                               |
|                          |                                      |             |             |              |             |                  |                               |
| ๑ ปรับปรุงวงเงินรับแจ้ง/ | /จัดสรร/เงินระ                       | อดืนแผ่นดิน |             |              |             |                  |                               |
| ปีงบประมาณ* 2565         |                                      | ~           |             |              | 17 ມິຄຸາ    | นายน 2565[V.2022 | -06-15141.18<br>เพิ่มครั้งที่ |
| ×                        |                                      |             |             |              |             |                  |                               |
| ครั้งที่ สถานะ           | รายละเอียด                           | วันที่จัดทำ | ปีที่จัดสรร | ลดยอดรับแจ้ง | ลดยอดจัดสรร | โอนรอคืนแผ่นดิน  | ť                             |
| 🗌 1 จัดทำ                | รายละเอียด                           | 17/06/2565  | 2565        | 0.00         | 0.00        | 0.00             |                               |
|                          |                                      |             |             |              |             |                  |                               |
|                          |                                      |             |             |              |             |                  |                               |
|                          |                                      |             |             |              |             |                  |                               |

| 📀 รายการปรับปรุง               | ววงเงินรับแจ้ง/จ <b>ั</b> ด | เสรร/เงินรอดีนแผ่นต่           | งิน                                    |             |                      |                       |
|--------------------------------|-----------------------------|--------------------------------|----------------------------------------|-------------|----------------------|-----------------------|
|                                |                             |                                |                                        |             | 17 มิถุนายน 2565[V.2 | 022-06-15141.18       |
| ครั้งที่ลดยอด                  |                             | 1 วันที่                       | 17/06/2565                             |             | ปีที่รับแจ้ง         | 256                   |
| รับแจ้งรวม                     | 2,050,0                     | 00.00 จัด <mark>ส</mark> รรรวม | 2                                      | ,050,000.00 |                      |                       |
| รับเงินรวม                     | 2,000,0                     | 00.00 <mark>ผูกพันรวม</mark>   | 1                                      | ,900,000.00 | รอคืนแผ่นดินรวม      | (                     |
| ปรับปรุงลดบอดจัด               | ลสรรที่จัดสรรเข้าเ          | แผนงานแล้ว/เงินรอเ<br>โอบ      | ลืนแผ่นดิน<br><sup>1</sup> ปรดอื่าแห่น |             |                      |                       |
| ชื่อโ                          | ครงการ                      | ลดยอดจัดสรรได้                 | ดินได้                                 | ลดยอดจัดสร  | ร โอนไปรอคืนแผ่นดิน  | เหตุผร                |
| จดซอครุภณฑระ<br>เปิดข้างเทท้าย | าบรรทุกขยะแบบ               | 0.00                           | 100,000.00                             |             | 0.00 100,000.00      |                       |
| บำเหน็จ <mark>ลูกจ้างบ</mark>  | ระจำ                        | 50,0 <u>00.00</u>              | 0.00                                   | 50,00       | 0.00                 |                       |
| เหตุผล*์ ปรั                   | บลดยอดเงินอุดหมุนระ         | ะบุวัตถุประสงค์เหลือจ่าย       |                                        | 1           |                      | หน้า : <mark>1</mark> |

| <b>_</b>                                                                            |                                                                                                    |  |  |
|-------------------------------------------------------------------------------------|----------------------------------------------------------------------------------------------------|--|--|
| •                                                                                   |                                                                                                    |  |  |
| •                                                                                   |                                                                                                    |  |  |
| • บันทึกการรับแจ้ง                                                                  |                                                                                                    |  |  |
| บันทึกการรับเงิน                                                                    |                                                                                                    |  |  |
| ปรับปรุงวงเงินรับแจ้ง/จัดสรร/                                                       | ปรับปรุงวงเงินรับแจ้ง/จัดสรร/                                                                                                    |  |  |
| เงินรอคืนแผ่นดิน                                                                    | เงินรอคีนแผ่นดิน                                                                                                    |  |  |
| โอนเปลี่ยนแปลงการจัดสรรเข้าแผนงาน                                                   | อนุมัติการปรับปรุงวงเงินรับแจ้ง/จัดสรร/                                                                                                    |  |  |
| โอนเปลี่ยนแปลงการจัดสรรเข้าแผนงานปีเก่า                                             | เงินรอคีนแผ่นดีน                                                                                                    |  |  |
| <ul> <li>รายงานยอดเงินอุดหนุนระบุวัตถุประสงค์ /</li> <li>เฉพาะกิจคงเหลือ</li> </ul> | รายงานการปรับปรุงวงเงินรับแจ้ง/จัดสรร/<br>เงินรอคึนแผ่นดิน                                                                                                    |  |  |
| •                                                                                   |                                                                                                    |  |  |
| •                                                                                   |                                                                                                    |  |  |
|                                                                                     |                                                                                                    |  |  |
|                                                                                     | <ul> <li>บันทึกการรับแจ้ง</li> <li>บันทึกการรับแจ้ง</li> <li>บันทึกการรับเงิน</li> <li>ปรับปรุงวงเงินรับแจ้ง/จัดสรร/<br/>เงินรอดึนแผ่นดิน</li> <li>โอนเปลี่ยนแปลงการจัดสรรเข้าแผนงาน</li> <li>โอนเปลี่ยนแปลงการจัดสรรเข้าแผนงานปีเก่า</li> <li>รายงานยอดเงินอุดหนุนระบุวัตถุประสงค์ /<br/>เฉพาะกิจคงเหลือ</li> </ul> |  |  |

| อนุมัเ   | ติการปรับ           | บปรุงวงเงินรับ | แจ้ง/จัดสร  | ร/เงินรอคืนแผ่า | นดิน        |                 |                                                   |        |
|----------|---------------------|----------------|-------------|-----------------|-------------|-----------------|---------------------------------------------------|--------|
|          |                     |                |             |                 |             | 1               | 7 มิถุนายน 2565[V.2022-06-1                       | 5141.1 |
| ปีงบ     | เประมาณ             | * 2565         |             | ~               |             |                 |                                                   |        |
| ครั้งที่ | สถานะ               | วันที่จัดทำ    | ปีที่จัดสรร | ลดยอดรับแจ้ง    | ลดยอดจัดสรร | โอนรอคืนแผ่นดิน | เหตุผล                                            |        |
| 1        | <mark>จัดท</mark> ำ | 17/06/2565     | 2565        | 0.00            | 50,000.00   | 100,000.00      | ปรับลดยอดเงินอุดหนุนระบุ<br>วัตถุประสงค์เหลือจ่าย | 17/    |
| 4        |                     |                |             |                 |             |                 |                                                   |        |
|          |                     |                |             |                 |             |                 | ทั้งหมด 1                                         | รายการ |
|          |                     |                |             |                 |             |                 | แสดง : 10 🗸                                       | รายการ |
|          |                     |                |             |                 |             |                 |                                                   |        |

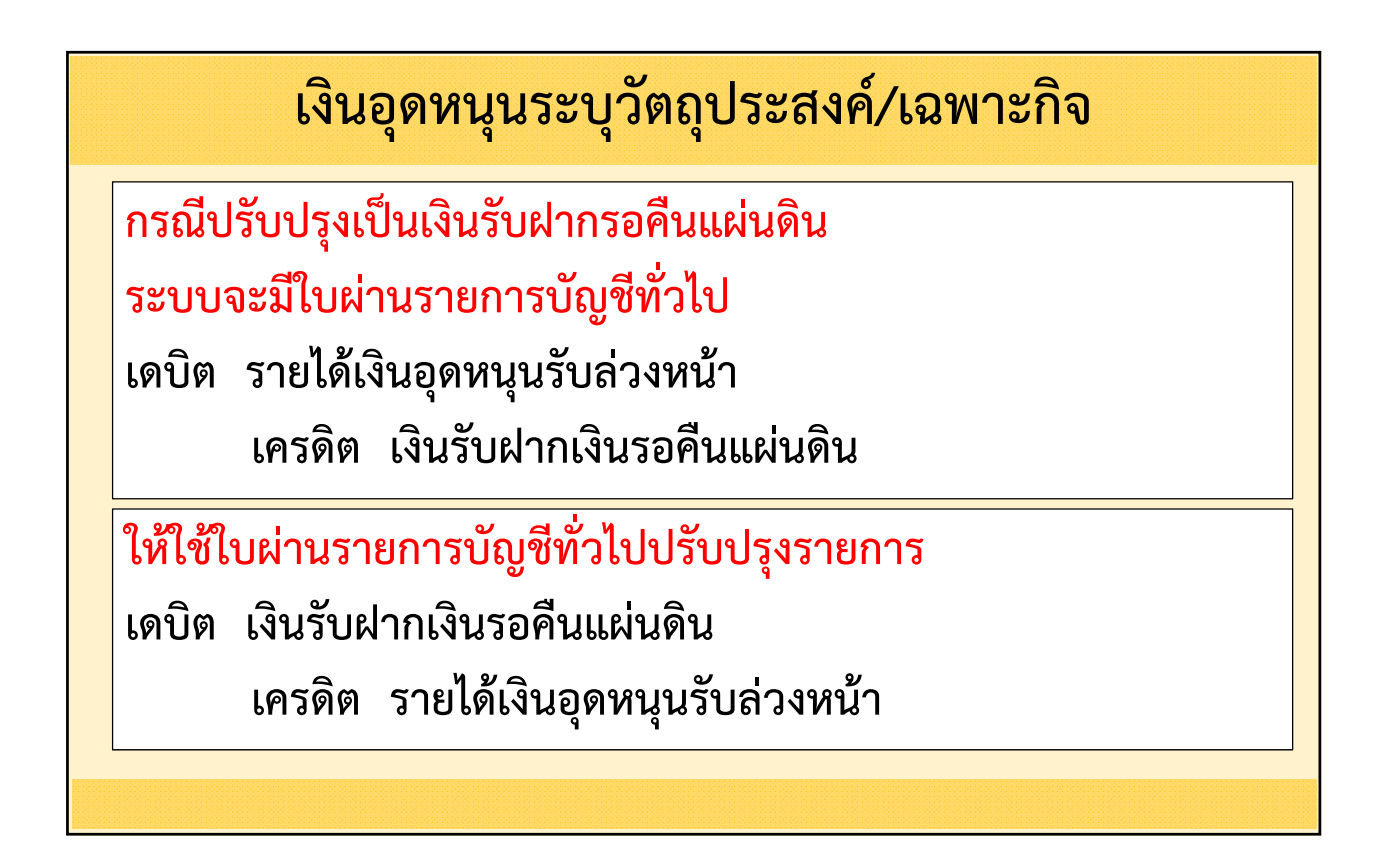

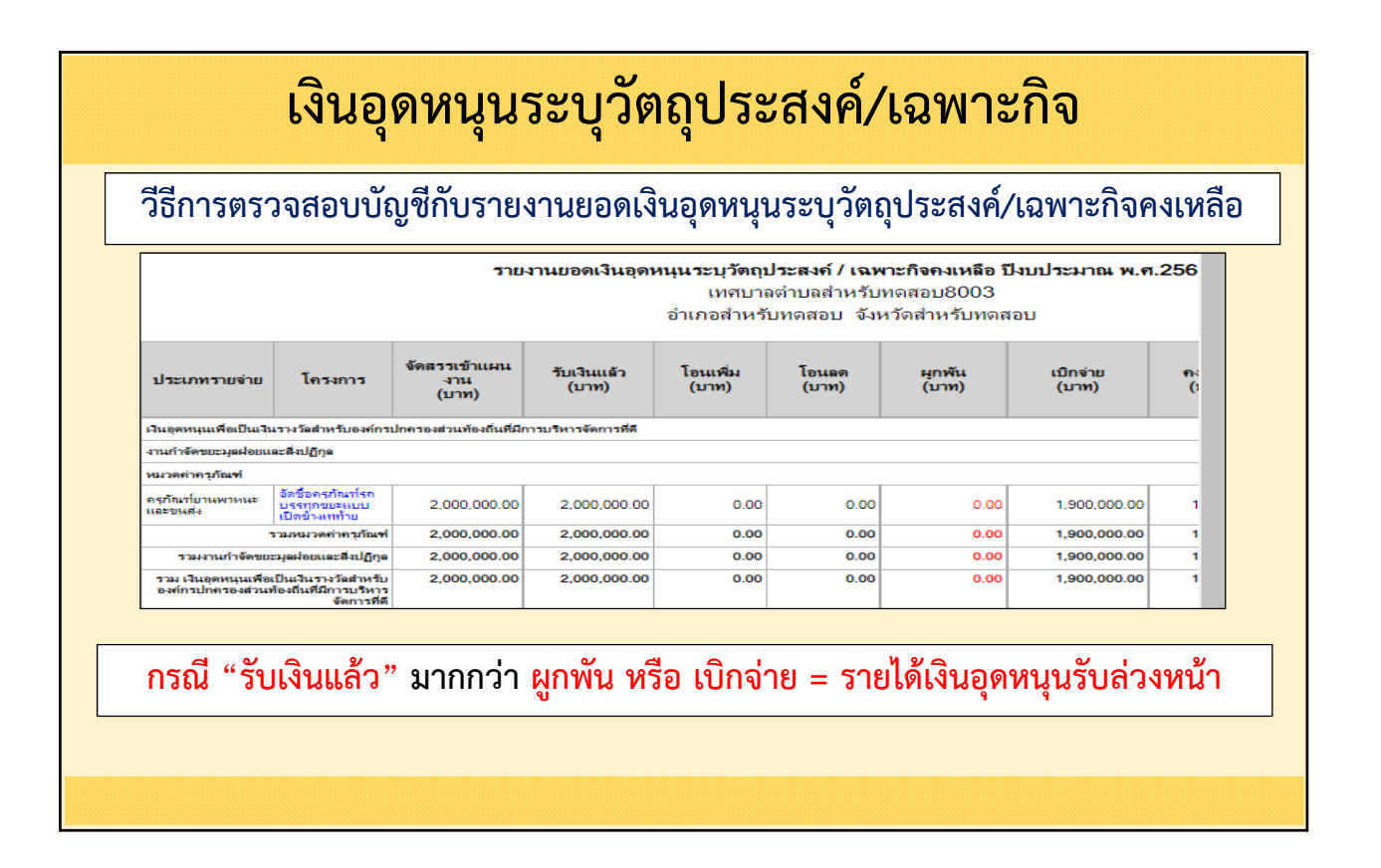

| วีธีการตรวจสอบบัญชีกับรายงานยอดเงินอุดหนุนระบุวัตถุประสงค์/เฉพาะกิจคงเหลือ                                                                      |                         |                               |                      |                   |                |                 |                   |           |
|----------------------------------------------------------------------------------------------------|-------------------------|-------------------------------|----------------------|-------------------|----------------|-----------------|-------------------|-----------|
| รายงานยอดเงินอุดหนุนระบุวัตถุประสงค์ / เฉพาะกิจคงเหลือ ปีงบประมาณ พ.ศ.2565<br>เทศบาลตำบลสำหรับทดสอบ8003<br>อำเภอสำหรับทดสอบ  จังหวัดสำหรับทดสอบ |                         |                               |                      |                   |                |                 |                   |           |
| ประเภทรายจ่าย                                                                                                    | โครงการ                 | จัดสรรเข้าแผน<br>งาน<br>(บาท) | รับเงินแล้ว<br>(บาท) | โอนเพิ่ม<br>(บาท) | โอนลด<br>(บาท) | ผูกพัน<br>(บาท) | เบิกจ่าย<br>(บาท) | คงเ<br>(บ |
| งบกลาง                                                                                                    |                         |                               |                      |                   |                |                 |                   |           |
| หมวดงบกลาง                                                                                                    |                         |                               |                      |                   |                |                 |                   |           |
| รายจ่ายตามข้อผูกพัน                                                                                                    | บำเหนืจลูกจ้าง<br>ประจำ | 50,000.00                     | 0.00                 | 0.00              | 0.00           | 30,000.00       | 0.00              | 2         |
|                                                                                                    | รวมหมวดงบกลาง           | 50,000.00                     | 0.00                 | 0.00              | 0.00           | 30,000.00       | 0.00              | 2         |
|                                                                                                    | รวมงบกลาง               | 50,000.00                     | 0.00                 | 0.00              | 0.00           | 30,000.00       | 0.00              | 2         |
| รวม เงินอุดหนุนทั่วไปที่มิต้องจัดทำงบ<br>ประมาณรายจ่ายประจำปี                                                                                   |                         | 50,000.00                     | 0.00                 | 0.00              | 0.00           | 30,000.00       | 0.00              | 2         |

|    | เงินอุดหนุนระบุวัตถุประสงค์/เฉพาะกิจ                                                                                                    |                                                                          |  |  |  |  |  |  |
|----|----------------------------------------------------------------------------------------------------|--------------------------------------------------------------------------|--|--|--|--|--|--|
|    | วีธีการตรวจสอบบัญชีกับรายงานยอดเงินอุดหนุนระบุวัตถุประสงค์/เฉพาะกิจคงเหลือ                                                                                                    |                                                                          |  |  |  |  |  |  |
|    | <ol> <li>ให้น่ำรายงานยอดเงินอุดหนุนระบุวัตถุประสงค์/เฉพาะกิจคงเหลือ<br/>ตรวจสอบทีละรายการ และนำยอดทุกรายการ และทุกปีมารวมกัน</li> <li>ให้นำมาเปรียบเทียบกับบัญชีแยกประเภท</li> </ol> |                                                                          |  |  |  |  |  |  |
|    | กรณีบัญชีแยกประเภทไม่ถูกต้อง                                                                                                    | กรณีรายงานฯ ไม่ถูกต้อง                                                   |  |  |  |  |  |  |
| ใา | ห้ปรับปรุงบัญชีด้วยใบผ่านรายการบัญชีทั่วไป                                                                                                    | ให้ปรับปรุงวงเงินรับแจ้ง และปรับปรุงบัญชี<br>ด้วยใบผ่านรายการบัญชีทั่วไป |  |  |  |  |  |  |
|    | ·                                                                                                    |                                                                          |  |  |  |  |  |  |

|                                                                                                    | กนเงนรายจายบเกา                                                                                                    |
|----------------------------------------------------------------------------------------------------|----------------------------------------------------------------------------------------------------|
| รายการกันเงิน ณ วันสิ้นปี<br>การปรับปรุงบัญชี<br>ยิมเงินสะสม<br>งานบัญชีสิ้นปี<br>จัดท่างบการเงินรวมประจำปี<br>รายงานงบการเงิน<br>ฐานข้อมูลเงินรับฝาก<br>ทะเบียนสินทรัพย์ | งบทดลองยกมาตันปี (ชั่วคราว)      รายงานการปรับปรุงบัญชีเพื่อยกยอดบัญชีไป      ปีงบประมาณ พ.ศ. 2564      รายงานประจำวัน     รายงานประจำได้อน     รายงานประจำปี     งบแสดงฐานะการเงิน (ปัจจุบัน)      รายงานกรที่นเงิน (ปัจจุบัน)      รายงานกรที่นเงิน (ปัจจุบัน)      รายงานกรที่นเงิน (ปัจจุบัน)      รายงานกรที่นเงิน (ปัจจุบัน)      รายงานกรที่นเงิน (ปัจจุบัน)      รายงานกรที่นเงิน (ปัจจุบัน)      รายงานกรที่นเงิน (ปัจจุบัน)      รายงานกรที่นเงิน (ปัจจุบัน)      รายงานกรที่นเงิน (ปัจจุบัน)      รายงานกรที่นเงิน (ปัจจุบัน)      รายงานกรที่นเงิน (ปัจจุบัน)      รายงานกรที่มเงิน (ปัจจุบัน)      รายงานกรที่มเงิน (ปัจจุบัน)      รายงานกรที่มเงิน (ปัจจุบัน)      รายงานกรที่มเงิน (ปัจจุบัน)      รายงานกรที่มารายการเป็ญชี      รายงานการตรวจเงินแผ่นดิน      ศันหาใบผ่านรายการบัญชี      รายงานพัสูจน์ยอดเงินสะสม/เงินทุนส่ารอง     เงินสะสมที่สามารถนำไปไข้ได้ตามรายงาน |

|                                             | ſ                                                                                                    | กันเงินราย                                                                                                    | จ่ายปีเ                                                                                                | เก่า                                                                                          |                                                 |                                                                       |
|---------------------------------------------|----------------------------------------------------------------------------------------------------|----------------------------------------------------------------------------------------------------|----------------------------------------------------------------------------------------------------|-----------------------------------------------------------------------------------------------|-------------------------------------------------|-----------------------------------------------------------------------|
| รายงานการกั                                 | นเงิน (ปัจจุบัน)                                                                                                    |                                                                                                    |                                                                                                    |                                                                                               |                                                 |                                                                       |
|                                             |                                                                                                    |                                                                                                    |                                                                                                    | 17 ມິຖນ                                                                                       | ายน 2565[V.2                                    | 022-06-15141.1                                                        |
| 4 <                                         | 1 2 3 4 5                                                                                                    | > ⊳  ไปที่หา                                                                                                    | น้า<br><b>เงินงา</b><br>เทศบาลตำบลส่                                                                   | ตกลง Exp<br>บ <b>ประมาณ</b><br>ำหรับทดสอบ8                                                    | ort Excel                                       |                                                                       |
| ทนบริหารทั่วไป                              |                                                                                                    |                                                                                                    | ณ วันที <mark>่ 1</mark> 7                                                                             | มิถุนายน 2565                                                                                 | 5                                               | - 1                                                                   |
| ทนบริหารทั่วไป<br>หมวด                      | ประเภทรายจำย                                                                                                    | โครงการ                                                                                                    | ณ วันที่ 17<br>ปังบประมาณ<br>ที่กันเงิน                                                                | มิถุนายน 2565<br><sub>ยกมา</sub>                                                              | 5<br>เพิ่ม/ลด                                   | ก่อหนึ่มูกพัน /<br>ต่อท้าย /<br>ยกเลิก                                |
| มานบริหารทั่วไป<br>หมวด<br>ก่าใข้สอย        | <b>ประเภทรายจำย</b><br>รายจ่ายเพื่อให้ได้มาซึ่งบริการ                                                                                                    | <b>โครงการ</b><br>ต่าจ้างเหมาบริการเช่าเครื่องถ่าย<br>เอกสาร ประจำปืงบประมาณ<br>2564                                                                  | ณ วันที่ 17<br>ประบงระมาณ<br>ที่กันงิน<br>2564                                                         | มิถุนายน 2565<br><mark>ยกมา</mark><br>401,002.00                                              | 5<br>เพิ่ม/ลด<br>0.00                           | ก่อหนี้ผูกพัน /<br>ต่อท้าย /<br>ยกเลิก<br>0.00                        |
| <b>มานบริหารทั่วไป</b><br>หมวด<br>ก่าใช้สอย | ประเภทรายจ่าย<br>รายจ่ายเพื่อให้ได้มาซึ่งบริการ<br>รายจ่ายเพื่อให้ได้มาซึ่งบริการ                                                                                                    | โครงการ<br>ต่าจ้างเหมาบริการเข้าเครื่องถ่าย<br>เอกสาร ประจำปังบประมาณ<br>2564<br>ต่าจ้างเหมาบริการรักษาความ<br>ปลอดภัย                                | ณ วันที่ 17<br>ประบประมาณ<br>ที่กันงิน<br>2564<br>2564                                                 | มิถุนายน 2565<br><mark>ยทมา</mark><br>401,002.00<br>160,001.00                                | 5<br>เพิ่ม/ลด<br>0.00<br>0.00                   | ก่อหมีผูกพัน /<br>พ่อท้าย /<br>ยกเล็ก<br>0.00<br>0.00                 |
| <b>งานบริหารทั่วไป</b><br>หมวด<br>ก่าใช้สอย | ประเภทรายจ่าย<br>รายจ่ายเพื่อให้ได้มาซึ่งบริการ<br>รายจ่ายเพื่อให้ได้มาซึ่งบริการ<br>รายจ่ายเพื่อให้ได้มาซึ่งบริการ<br>รายจ่ายเกี่ยวเนื่องกับการปฏิบัติ<br>ราชการที่ไม่เข้าลักษณะรายจ่ายงบ<br>รายจ่ายอื่น ๆ | <b>โครงการ</b><br>คำจ้างเหมาบริการเข้าเครื่องถ่าย<br>เอกสาร ประจำปังบประมาณ<br>2564<br>คำจ้างเหมาบริการรักษาความ<br>ปลอดภัย<br>โครงการสัมนนาช้าราชการ | ณ วันที่ 17<br>มีมมาระมาณ<br>ที่กันงิน<br>2564<br>2564<br>2564                                         | มิถุนายน 2565<br><mark>ยกมา</mark><br>401,002.00<br>160,001.00<br>310,002.20                  | 5<br>เพิ่ม/ลด<br>0.00<br>0.00                   | ก่อหนี้ผูกพัน /<br>ต่อท้าย /<br>ยกเลิก<br>0.00<br>0.00<br>0.00        |
| <b>มานบริหารทั่วไป</b><br>หมวด<br>ก่าใช้สอย | ประเภทรายจ่าย<br>รายจ่ายเพื่อให้ได้มาซึ่งบริการ<br>รายจ่ายเพื่อให้ได้มาซึ่งบริการ<br>รายจ่ายเกียวเนื่องกับการปฏิบัติ<br>ราชการที่ไม่เข้าลักษณะรายจ่ายงบ<br>รายจ่ายอื่น ๆ<br>คำปารุงรักษาและช่อมแชม          | โครงการ<br>กำจ้างเหมาบริการเข่าเครื่องก่าย<br>เอกสาร ประจำปังบประมาณ<br>2564<br>กำจ้างเหมาบริการรักษาความ<br>ปลอดภัย<br>โครงการสัมนนาข้าราชการ        | ณ วันที่ 17                                                                                            | มิถุนายน 2565<br>มทมา<br>401,002.00<br>160,001.00<br>310,002.20<br>290,003.00                 | <mark>5 เพิ่ม/ลด</mark><br>0.00<br>0.00<br>0.00 | ก่อหนี้ผูกพัน /<br>พ่อห้าย /<br>ยกเล็ก<br>0.00<br>0.00<br>0.00        |
| <b>งานบริหารทั่วไป</b><br>หมวด<br>ก่าใข้สอย | ประเภทรายจ่าย<br>รายจ่ายเพื่อให้ได้มาซึ่งบริการ<br>รายจ่ายเพื่อให้ได้มาซึ่งบริการ<br>รายจ่ายเกี่ยวเนื่องกับการปฏิบัติ<br>ราชการก็ไม่เข้าลักษณะรายจ่ายงบ<br>รายจ่ายอื่น ๆ<br>คำบำรุงรักษาและช่อมแชม          | โครงการ<br>ต่าจ้างเหมาบริการเข้าเครื่องถ่าย<br>เอกสาร ประจำปังบประมาณ<br>2564<br>ต่าจ้างเหมาบริการรักษาความ<br>ปลอดภัย<br>โครงการสัมนนาช้าราชการ      | ณ วันที่ 17<br>มีมนประมาณ<br>ที่กันงิน<br>2564<br>2564<br>2564<br>2564<br>2564<br>2564<br>2564<br>2564 | มิถุนายน 2565<br>มทมา<br>401,002.00<br>160,001.00<br>310,002.20<br>290,003.00<br>1,161,008.20 | 5<br>เพิ่ม/ลด<br>0.00<br>0.00<br>0.00           | ก่อหมีผูกพัน /<br>พ่อท้าย /<br>ยกเล็ก<br>0.00<br>0.00<br>0.00<br>0.00 |

|                           |                                                                                  | ราย                                                                 | <mark>มานการกันเงิน<br/>เงินง</mark><br>เทศบาลตำบลส<br>ณ วันที่ 17 | <b>เกรณีไม่ได้ก่อห<br/>บประมาณ</b><br>สำหรับทดสอบ80<br>' มิถุนายน 2565 | <mark>นี้ผูกพัน</mark><br>03 |                                        |                |                |             |
|---------------------------|----------------------------------------------------------------------------------|---------------------------------------------------------------------|--------------------------------------------------------------------|------------------------------------------------------------------------|------------------------------|----------------------------------------|----------------|----------------|-------------|
| งานบริหารทั่ว ไป<br>หมวด  | ประเภทรายจำย                                                                     | โครงการ                                                             | ปังบประมาณ<br>ที่กันเงิน                                           | ยกมา                                                                   | เพิ่ม/อด                     | ก่อหนี้ยุกพัน /<br>ต่อท้าย /<br>ขอเอือ | เบิกจ่าย       | โอแข้าเงินสะสม | คงเหลีย     |
| ค่าใช้สอย                 | รายจ่ายเพื่อให้ได้มาซึ่งบริการ                                                   | ค่าจ้างเหมาบริการเข่าเครื่องก่าย<br>การรักษาเมา ว่าชีนแปล การร 2004 | 2564                                                               | 401,002.00                                                             | 0.00                         | 0.00                                   | 0.00           | 0.00           | 401,002.0   |
|                           | รายจ่ายเพื่อให้ได้มาซึ่งบริการ                                                   | เอกสาร บระจาบงบบระมาณ 2004<br>ค่าจ้างเหมาบริการรักษาความปลอดภัย     | 2564                                                               | 160,001.00                                                             | 0.00                         | 0.00                                   | 0.00           | 0.00           | 160,001.0   |
|                           | รายจ่ายเกี่ยวเนื่องกับการปฏิบัติราชการที่<br>ไม่เข้าลักษณะรายจ่ายงบรายจ่ายอื่น ๆ | โดรงการสัมแนาบ้าราชการ                                              | 2564                                                               | 310,002.20                                                             | 0.00                         | 0.00                                   | 0.00           | 0.00           | 310,002.2   |
|                           | ถ่าบำรุงรักษาและช่อมแชม                                                          |                                                                     | 2564                                                               | 290,003.00                                                             | 0.00                         | 0.00                                   | 0.00           | 0.00           | 290,003.0   |
|                           | - M                                                                              |                                                                     | รวมค่าใช้สอย                                                       | 1,161,008.20                                                           |                              | 0.00                                   | 0.00           | 0.00           | 1,161,008.2 |
| ดำสาธารณุปไภค             | ค่าไฟฟ้า                                                                         |                                                                     | 2564                                                               | 49,004.00                                                              | 0.00                         | 0.00                                   | 0.00           | 0.00           | 49,004.0    |
|                           | ดานาประปา ดานาบาตาล                                                              |                                                                     | 2564                                                               | 49,005.00                                                              | 0.00                         | 0.00                                   | 0.00           | 0.00           | 49,005.0    |
|                           | ดาบรถารเทรศพท                                                                    |                                                                     | 2564                                                               | 49,006.00                                                              | 0.00                         | 0.00                                   | 0.00           | 0.00           | 49,006.0    |
|                           | ดาบรถาร โปรษณย                                                                   |                                                                     | 2564                                                               | 29,007.00                                                              | 0.00                         | 0.00                                   | 0.00           | 0.00           | 29,007.0    |
|                           | ดาบริการสื่อสารและโทรคมนาคม                                                      |                                                                     | 2564                                                               | 29,008.00                                                              | 0.00                         | 0.00                                   | 0.00           | 0.00           | 29,008.0    |
| กรณีย<br>ที่เมนู<br>ของจี | ขอดคงเหลีอ<br>> ระบบบัย<br>Iเก่า > กับเว็                                        | ปม่ถูกต้อง<br>ญชี > ราย<br>งินงบประม                                | ให้รอ<br>การกับ<br>มาณปี                                           | ปรับป <sup>ะ</sup><br>นเงิน                                            | รุงเมือ<br>น วันส์           | เสินปีง<br>สิ้นปี >                    | บประ<br>∙ ราย≀ | ะมาณ<br>การกัน | เงิน        |

| $\begin{array}{r} ruernantiniiaiunantiliailänteilienettienettiene$                                                                                                    | กร                    | ณีกันเงื                              | <mark>ิ้นที่ไม่ไ</mark>                            | ด้ก่อ                        | วหนี้ (เ                | งินอุดเ                                                                                         | งนุนระ                                                                           | ບຸວັຕຄຸ            | ประสง                                  | <b>າ</b> ค์∕ເฉ∙     | พาะกิ                                | ຈ)           |
|----------------------------------------------------------------------------------------------------|-----------------------|---------------------------------------|----------------------------------------------------|------------------------------|-------------------------|-------------------------------------------------------------------------------------------------|----------------------------------------------------------------------------------|--------------------|----------------------------------------|---------------------|--------------------------------------|--------------|
| หมาดประมาทรายข่ายโตรงการประเประส<br>านกับ<br>เม่นต้อน<br>เม่นต้อน<br>เม่นต้อน<br>เม่นต้อน<br>เม่นต้อน<br>เป็นประว่า)บองการ<br>เม่นต้อน<br>เป็นเสียนหน้างานก่าย<br>โล่นต้อนหน้าร้างก่าย<br>เป็นเสียนหน้างานก่าย<br>เป็นเสียนหน้างานก่าย<br>โล่นต้อนหน้าร้างก่าย<br>เป็นเสียนหน้างานก่าย<br>เป็นเสียนหน้างานก่าย<br>โล่นต้อนหน้าร้างก่าย<br>เป็นเสียนหน้างานก่าย<br>เป็นเสียนหน้างานก่าย<br>เป็นเสียนหน้างานก่าย<br>เป็นเสียนหน้างานก่าย<br>เป็นเสียนหน้างานก่าย<br>เป็นเสียนหน้างานก่าย<br>เป็นเสียนหน้างานก่าย<br>เป็นเสียนหน้างานก่าย<br>เป็นเสียนหน้างานก่าย<br>เป็นเสียนหน้างานก่าย<br>เป็นเสียนหน้าไปที่มีสีละ<br>25642564<br>2500,000.00กบ<br>เป็น<br>0.000.00<br>0.000.00<br>0.000.00<br>0.000.00<br>0.000.00<br>0.000.00<br>0.000.00<br>0.000.00<br>0.000.00<br>0.000.00<br>0.000.00<br>0.000.00<br>0.000.00<br>1/-2575.000.00<br>2.975.000.000.00<br>0.000.00<br>0.000.00<br>0.000.00<br>0.000.00<br>1/-200.000<br>2.975.000.001000100010000.000.000.000.000.000.001/-<br>2.00.001000100010000.000.000.000.000.001/-<br>2.00.0010001000100010000.000.000.001/-<br>2.00.0010001000100010000.000.000.001/-<br>2.00.0010001000100010000.000.001/-<br>2.00.0010001000100010001/-<br>2.00.001/-<br>2.00.00100010001/-<br>2.00.001/-<br>2.00.00 <th>งานบริหารทั่วไ</th> <th>ป</th> <th></th> <th></th> <th>รายงาน<br/>เงินอุง<br/>เท</th> <th><b>เการกันเงินกระ</b><br/><b>จหนุนระบุวัตถุ</b><br/>เศบาลตำบลสำห<sup>.</sup><br/>ณ วันที่ 17 มิถุ</th> <th><b>นี ไม่ ได้ก่อหนี้ผุ</b><br/><b>ประสงค์/เฉพา</b>:<br/>มับทดสอบ8003<br/>นายน 2565</th> <th>ุเกพัน<br/>ะกิจ</th> <th></th> <th></th> <th></th> <th></th>                                                                                                    | งานบริหารทั่วไ        | ป                                     |                                                    |                              | รายงาน<br>เงินอุง<br>เท | <b>เการกันเงินกระ</b><br><b>จหนุนระบุวัตถุ</b><br>เศบาลตำบลสำห <sup>.</sup><br>ณ วันที่ 17 มิถุ | <b>นี ไม่ ได้ก่อหนี้ผุ</b><br><b>ประสงค์/เฉพา</b> :<br>มับทดสอบ8003<br>นายน 2565 | ุเกพัน<br>ะกิจ     |                                        |                     |                                      |              |
| $\frac{2563}{100} \frac{3,000,000,00}{100} \frac{2975,000,00}{0.00} \frac{0.00}{0.00} \frac{0.00}{0.00} \frac$                                                                                                    | หมวด                  | ประเภทรายจ่าย                         | โครงการ                                            | ปิงบประม<br>าณที่กัน<br>เงิน | จัดสรร                  | รับจริง                                                                                         | ยกมา                                                                             | เพิ่ม/อด           | ก่อหนี้ผูกพัน /<br>ต่อท้าย /<br>ยกเลิก | เบิกจ่าย            | อดขอดจัดสรร /<br>โอนรอคืน<br>แผ่นดิน | คงเหลีย      |
| $\frac{1}{104} \frac{1}{104} \frac{1}$ | เงินเดือน (ฝ่ายประจำ) | เงินเดือนพแักงาแก่าย<br>โลน           | เงินอุดหนุนระบุ<br>วัตองโระสงค์/เฉพาะคืออา         | 2563                         | 3,000,000.00            | 3,000,000.00                                                                                    | 2,975,000.00                                                                     | 0.00               | 0.00                                   | 0.00                | -/-                                  | 2,975,000.00 |
|                                                                                                    |                       | เงินเดือนพนักงานก่าย<br>โอน           | เงินอุดหนุนทั่วไปที่มิต้อง<br>จัดทำงบประมาณรายจ่าย | 2564                         | 500,000.00              | 0.00                                                                                            | 500,000.00                                                                       | 0.00               | 0.00                                   | 0.00                | -/-                                  | 500,000.00   |
| เป็นข่าน         เป็นข่าน         2562         0.00         0.00         0.00         0.00         0.00         0.00         3.675.000           ท่าดบมเทน         ที่แต่งานแน่ระบ         2562         0.00         0.00         25.000.00         0.00         0.00         0.00         -/·         25.00           ท่าดบมเทน         ที่แต่งานแน่ระบ         2562         0.00         50.000.00         50.000         0.00         0.00         0.00         -/·         25.00           กรณียอดคงเหลือไม่ถูกต้อง         ให้ปรับปรุงที่เมนู         ระบบข้อมูลรายรับ         >            >          >         >         >            >         >         >         >         >         >         >         >         >         >         >         >         >         >         >         >         >         >         >         >         >         >         >         >         >         >         >         >         >         >         >         >         >         >         >         >         >         >         >         >         >         >         >         >         >         >         <                                                                                                    |                       | เงินเพิ่มต่าง ๆ ของ<br>พนักงานถ่ายโอน | เงินอุดหนุนทั่วไปที่มีต้อง<br>จัดทำงบประมาณรายจ่าย | 2564                         | 200,000.00              | 0.00                                                                                            | 200,000.00                                                                       | 0.00               | 0.00                                   | 0.00                | -1-                                  | 200,000.00   |
| พำตอนสาน<br>คำสามมาน<br>คำสามมานี้สมอุกษณุนระบุ<br>คำสามมานี้การณียอดคงเหลือไม่ถูกต้อง ให้ปรับปรุงที่เมนู ระบบข้อมูลรายรับ ><br>เงินอุดหนุนระบุวัตถุประสงค์/เฉพาะกิจ > ปรับปรุงวงเงินรับแจ้ง/                                                                                                    |                       |                                       | รวมเงินเดือน (เ                                    | ฝ่ายประจำ)                   | 3,700,000.00            | 3,000,000.00                                                                                    | 3,675,000.00                                                                     |                    | 0.00                                   | 0.00                | 0.00                                 | 3,675,000.00 |
| เงินอาคาหนา สินจุทานทั่งไขที่สี่งง 256 50.0000 50.0000 0.00 0.00 0.00 0.00 0                                                                                                    | ด่าตอบแทน             | ด่าเช่าบ้าน                           | เงินอุดหนุ่มระบุ                                   | 2562                         | 0.00                    | 0.00                                                                                            | 25,000.00                                                                        | 0.00               | 0.00                                   | 0.00                | -/-                                  | 25,000.00    |
| กรณียอดคงเหลือไม่ถูกต้อง ให้ปรับปรุงที่เมนู ระบบข้อมูลรายรับ ><br>เงินอุดหนุนระบุวัตถุประสงค์/เฉพาะกิจ > ปรับปรุงวงเงินรับแจ้ง/                                                                                                    |                       | เงินช่วยเหลือการศึกษา                 | เงินอุดหนุนทั่วไปที่มิต้อง                         | 2564                         | 50,000.00               | 50,000.00                                                                                       | 50,000.00                                                                        | 0.00               | 0.00                                   | 0.00                | -/-                                  | 50,000.00    |
| <u>ର ସାର ଏ</u> ର୍ଥସ ନ                                                                                                    | กร<br>เงิ             | ณียอดเ<br>นอุดหา                      | คงเหลือ<br>มุนระบุว์<br>~                          | ไม่ถุ<br>วัตถุ               | ุ)กต้อง<br>ประสง        | ให้ปรั<br>เค์/เฉท                                                                               | บปรุ <i>งข์</i><br>เาะกิจ                                                        | ໍ່າເມນູ ຈ<br>> ປຈັ | ระบบข้<br>บปรุงว                       | เ้อมูลร<br>งงเงินร์ | ายรับ<br>รับแจ้ง                     | ><br>a/      |

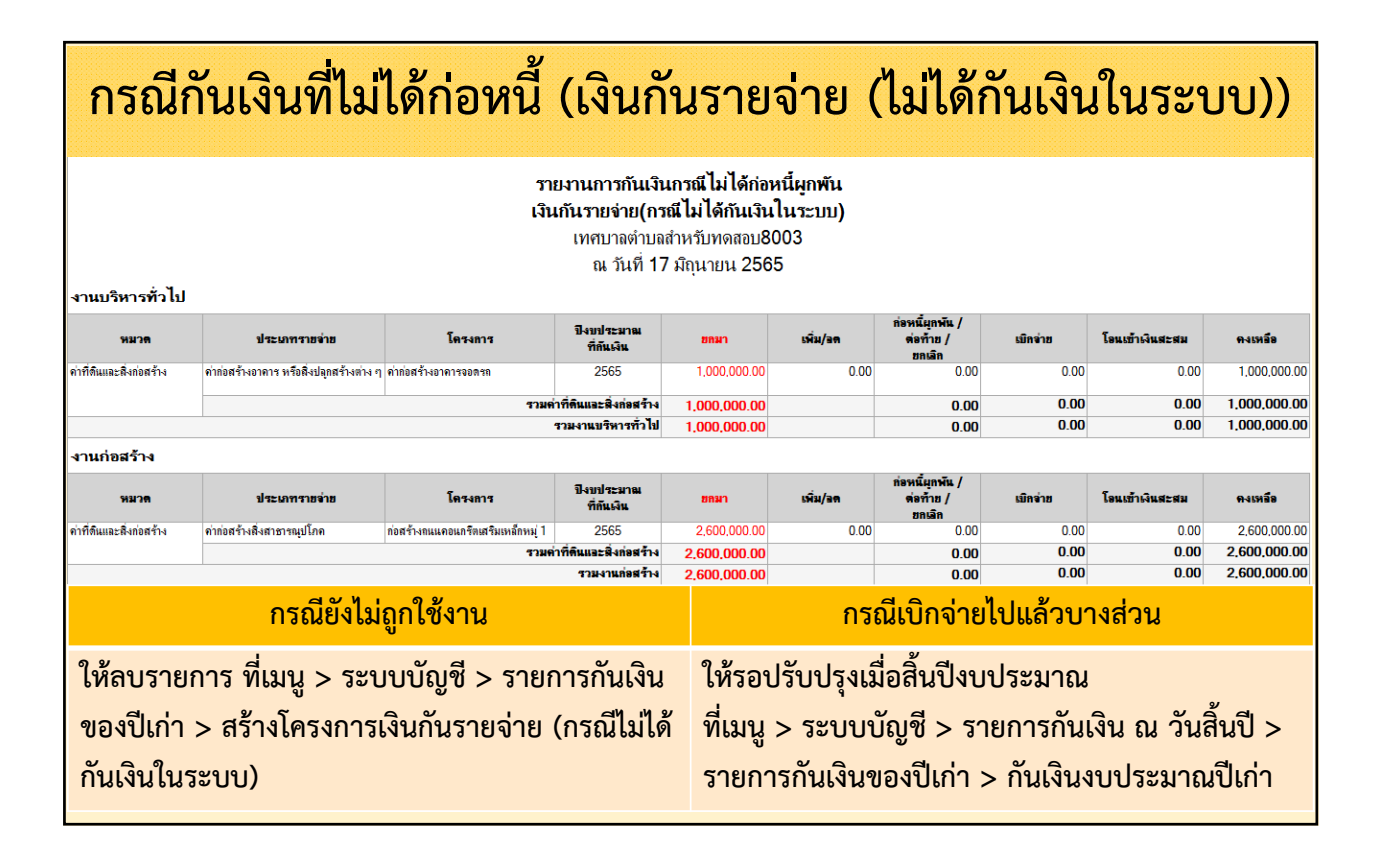

|       |                  | กรถ                            | นี่กันเ         | งินราย             | ยการา์                                       | ที่ทำขอซื้อ                                                              | ขอจ้ำ                                  | ง/สัญ                 | บูญา                  |                                       |                                       |
|-------|------------------|--------------------------------|-----------------|--------------------|----------------------------------------------|--------------------------------------------------------------------------|----------------------------------------|-----------------------|-----------------------|---------------------------------------|---------------------------------------|
|       |                  |                                |                 | รา                 | <b>ยงานการกันเงิ</b><br>เทศบาลตำ<br>ณ วันที่ | <b>ันกรณีทำขอชื้อขอจ้าง/สัญ</b><br>บฉสำหรับทดสอบ8003<br>17 มิถุนายน 2565 | ญา                                     |                       |                       |                                       |                                       |
| ลำดับ | แหล่งเงิน        | เลขที่สัญญา/เลขที่ขอซื้อขอจ้าง | งาน             | หมวด               | ประเภทรายจ่าย                                | โครงการ                                                                  | จำนวนเงินตาม<br>สัญญา/ขอชื่อ<br>ขอจ้าง | จำนวนเงิน<br>ด้างจ่าย | จำนวนเงิน<br>เบิกจ่าย | จำนวนเงิน<br>บันทึกต่อท้าย/<br>ยกเลิก | <del>ด</del> งเหลือ<br>ยังไม่เบิกจ่าย |
| 1     | เงิน<br>งบประมาณ | 2564/002 (CNTR-0002/64)        | งานบะ           | -19 <i>8</i>       |                                              | ร่างข้าซิละ แปลเอาซื่อ เป็นและสลา                                        | 48,000,00                              | 48,000.00             |                       | 0.00                                  | 48,000.00                             |
| 2     | เงิน<br>งบประมาณ | CNTR-0033/64                   | 🗤 กรณี          | เซื้อ/จ้าง         | จากเมนูจ้                                    | <i>โ</i> ดทำรายงานขอซื้                                                  | ์อ/ขอจ้าง                              | <b>)</b> ,000.00      |                       | 0.00                                  | 10,000.00                             |
| 3     | เงิน<br>งบประมาณ | CNTR-0034/64-2                 | งาแบรทารการบ    | พารอดอย            | รเขงเขเพยะทางมา<br>ซึ่งบริการ                | พาจางเทมาบรถารเอาเพรองเลยออกมาร<br>ประจำปังบประมาณ 2564                  | 10,000.00                              | 10,000.00             |                       | 0.00                                  | 10,000.00                             |
| 4     | เงิน<br>งบประมาณ | CNTR-0035/64                   | งานบร์          | เ <sup>ม</sup> ี.ข | •                                            | y a v y                                                                  |                                        | 9,000.00              |                       | 0.00                                  | 9,000.00                              |
| 5     | เงิน<br>งบประมาณ | 2736/2564 (CNTR-0026/64)       | กรณ             | เซอ/จาง            | จากเมนูจ                                     | เดซอจดจางจากร                                                            | ະບບ e-G                                | iP                    |                       | 0.00                                  | 9,000.00                              |
| 6     | เงิน<br>งบประมาณ | 64068042391                    | งาแบริหารทั่วไป | ค่าใช้สอย          | รายจ่ายเพื่อให้ได้มา<br>ซึ่งบริการ           | ด่าจ้างเหมาบริการทำความสะอาด<br>สำนักงาน                                 | 100,000.00                             | 90,000.00             |                       | 0.00                                  | 90,000.00                             |
| 7     | เงิน<br>งบประมาณ | CNTR-0039/64-2                 | งาแบริหารทั่วไป | ค่าใช้สอย          | รายจ่ายเพื่อให้ได้มา<br>ซึ่งบริการ           | ด่าจ้างเหมาบริการทำความสะอาด<br>สำนักงาน                                 | 600.00                                 | 300.00                |                       | 0.00                                  | 300.00                                |
| 8     | เงิน             | 2713/2564 (CNTR-0009/64)       | งานบริหารทั่วไป | ค่าใช้สอย          | รายจ่ายเพื่อให้ได้มา<br>ซึ่งเชืออ            | ด่าจ้างเหมาบริการรักษาความปลอดภัย                                        | 10,000.00                              | 10,000.00             |                       | 0.00                                  | 10,000.00                             |
|       |                  |                                |                 |                    |                                              |                                                                          |                                        |                       |                       |                                       |                                       |

| กรณีกันเงินรายการที่ท่                                                                                              | ่าขอซื้อขอจ้าง/สัญญา                                                                                                    |
|----------------------------------------------------------------------------------------------------|----------------------------------------------------------------------------------------------------|
| กรณีซื้อ/จ้าง จากเมนู<br>จัดทำรายงานขอซื้อ/ขอจ้าง                                                                   | กรณีซื้อ/จ้าง จากเมนู<br>จัดซื้อจัดจ้างจากระบบ e-GP                                                                                            |
| <ol> <li>ยกเลิกสัญญา/ข้อตกลง<br/>ยกเลิกรายงานขอซื้อ/ขอจ้าง</li> <li>บันทึกการแก้ไขสัญญาข้อตกลง(ลดวงเงิน)</li> </ol> | <ol> <li>ยกเลิกสัญญาจากระบบ e-GP<br/>ยกเลิกโครงการจากระบบ e-GP</li> <li>ลดจำนวนเงินชนะการจัดซื้อจัดจ้าง<br/>ลดจำนวนเงินขอซื้อขอจ้าง</li> </ol> |
| เมื่อปรับปรุงการจั                                                                                                  | ัดซื้อ/จัดจ้าง แล้ว                                                                                                    |
| ระบบจะย้ายจากรายการกัน<br>ไปที่ รายการกันเงินก<br>ให้ดำเนินการลดยอดต <i>า</i>                                       | แงินทำขอซื้อขอจ้าง/สัญญา<br>รณีไม่ได้ก่อหนี้ผูกพัน<br>ามแต่ละแหล่งเงินต่อไป                                                                    |

# แนวทางการคืนเงินเพิ่มและค่าปรับภาษี กรณีขยายเวลาชำระภาษี

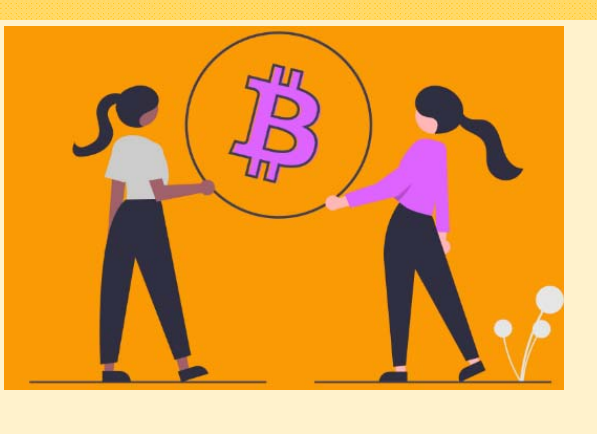

### แนวทางการคืนเงินเพิ่มและเบี้ยปรับกรณีขยายเวลาชำระภาษี

 ให้ จนท. รวบรวมรายชื่อผู้ที่ได้เรียกเก็บเงินเพิ่มและเบี้ยปรับทั้งหมดทำเป็นบัญชี เสนอผู้บริหารเพื่อพิจารณาเห็นชอบเพื่อแจ้งให้ผู้เสียภาษีมายื่นเรื่องเพื่อขอรับเงินเพิ่ม และเบี้ยปรับคืน (ไม่ต้องยื่นคำร้องขอรับเงินคืนตามแบบ ภดส.9) โดยกำหนดให้มารับเงินคืนภายในอายุความ 1 ปี (ตามกฎหมาย ภดส.) ตามระเบียบ มท. ว่าด้วยการรับเงิน การเบิกจ่ายเงิน ๆ และที่แก้ไขเพิ่มเติม ข้อ 94 - 96

\*\* ทั้งนี้ ในหนังสือแจ้งผู้เสียภาษี โดยเพิ่มข้อความ "กรณีหากผู้เสียภาษีไม่ประสงค์จะขอรับ เงินคืนสามารถทำหนังสือแจ้งความประสงค์เพื่อบริจาคให้แก่ อปท. นำไปใช้ประโยชน์ในการ จัดบริการสาธารณะและกิจกรรมสาธารณะตามอำนาจหน้าที่ของ อปท.โดยรวมได้"

### แนวทางการคืนเงินเพิ่มและเบี้ยปรับกรณีขยายเวลาชำระภาษี

 2. เมื่อผู้เสียภาษีมาติดต่อขอรับเงินคืนให้เสนอผู้มีอำนาจพิจารณา ถอนคืนเงินรายรับ ตามระเบียบ มท. ว่าด้วยการรับเงิน การเบิกจ่ายเงิน การฝากเงิน การเก็บรักษาเงินและการตรวจเงินของ อปท. พ.ศ. 2547 และที่แก้ไขเพิ่มเติม ข้อ 94 - 96 ดังนี้

## แนวทางการคืนเงินเพิ่มและเบี้ยปรับกรณีขยายเวลาชำระภาษี

2.1 กรณีถอนคืนเงินรายรับภายในปีงบประมาณ 2565 ให้ดำเนินการได้ที่ เมนู ระบบบัญชี > การปรับปรุงบัญชี > ถอนคืนเงินรายรับในปี โดยนำเลขที่ใบเสร็จรับเงิน/หลักฐานการรับเงิน มาถอนคืนเงินรายรับทีละราย

| บบบัญชี                       |   |                                                       |   |                                       |
|-------------------------------|---|-------------------------------------------------------|---|---------------------------------------|
| รายการกันเงิน ณ วันสิ้นปี     | • |                                                       |   |                                       |
| การปรับปรุงบัญชี              | • | การปรับปรุงระหว่างปีงบประมาณ                          | ٠ |                                       |
| ยืมเงินสะสม                   | • | การตั้งลูกหนึ่                                        | • |                                       |
| งานบัญชีสิ้นปี                | • | การปรับปรุงสินทรัพย์/ค่าใช้จ่าย                       |   |                                       |
| จัดท่างบการเงินรวมประจำปั     | • | จากการบริจาค                                          |   |                                       |
| <mark>รายงานงบการเง</mark> ิน | • | การปรับปรุง ณ วันสิ้นปีงบประมาณ                       |   |                                       |
| ฐานข้อมูลเงินรับฝาก           | • | การปรับปรุงหลังปิดบัญชีขั้นต้น                        | • |                                       |
| ทะเบียนสินทรัพย์              | • | ถอนคืนเงินรายรับ                                      | • | ถอนดื่นเงินรายรับในปี/ข้ามปี          |
|                               |   | คับหาเพื่อ อนุมัติ/ยกเลิก ใบผ่านรายการ<br>บัญชีทั่วไป |   | ถอนดืนเงินรายรับข้ามปี (ก่อนเข้าระบบ) |

| กอนคนเง่นราบรับในปี/ข้ามปี                                                                           |                                                         | 4.0                            | รกภาคม 2565[V.2022-06-3 | 083.5    |
|----------------------------------------------------------------------------------------------------|---------------------------------------------------------|--------------------------------|-------------------------|----------|
|                                                                                                    |                                                         |                                |                         |          |
| หมายเหตุ 1. ใบเสร็จรับเงิน/หลักฐานการรับเงิน<br>ส่ได้รัดห่วในประมงสน และในส่ว                        | ม ที่จะนำมาถอนคืนเงินรายรับให<br>สัญละปริมปัจจังเงินแสจ | ก็จ≉ต้องเป็นใบเสร็จรับเงิน/ห   | เล็กฐานการรับเงิน       |          |
| <ol> <li>ใบเสร็จรับเงิน เงินอุดหนุนระบุวัด</li> <li>วิ. ใบเสร็จรับเงิน เงินอุดหนุนระบุวัด</li> </ol> | กประสงค์/เฉพาะกิจ ไม่สามาร                              | ถนำมาถอนดินเงินรายรับได<br>*** | í                       |          |
| 3. เป็นไปรายการยุ/เป็นไม่ไปรายการ<br>ที่สามารถ                                                       | CERTAIN COLORANNI I PARCARS                             |                                |                         | // 14 14 |
|                                                                                                    | เลขที่ไบเสร็จรับ                                        | เงิน/หลักฐานการรับเงิน         | RCPTP-00003/65          | ค้าเหา   |
| 📃 กรณีถอนคืนเงินรายรับจาก Link "การรับ                                                               | -จ่ายเงินอุดหนุนทั่วไปที่ต้อง                           | จัดทำงบประมาณรายจำ             |                         | ะกิจ     |
| ที่จ่ายตรงให้กับผู้รับจ่าง/ผู้มีสิทธิรับเงิน"                                                        |                                                         |                                |                         |          |
|                                                                                                    | เลขทิไบผ่านรายการรับ/ไ                                  | บผ่านรายการบัญชีพัวไป          | )                       | ) คันหา  |
| เลขทเบเลรจรบเงน/หลกฐานการรบเงน RCP                                                                   | PTP-00003/65                                            | מענכ                           | 04 กรกฎาคม 2565         |          |
|                                                                                                    |                                                         | จำนวนเงินดงเหลือที่            | ວັວນວາມທີ່ມາດການຄື້ນ    |          |
| ร เขาเชื่อเกรด์ใช้วระเด็นด้วงของว                                                                    | 50.00                                                   | สามารถถคนคืนได้<br>50.00       | 50.00                   |          |
| เบี้ยปรีบ - ภาษีที่ดินและสิ่งปลกสร้าง                                                                | 50.00                                                   | 50.00                          | 500.00                  |          |
| กาษีที่ดีนและสิ่งปลุกสร้างปี 2565                                                                    | 5,000.00                                                | 5,000.00                       | 0.00                    |          |
|                                                                                                    |                                                         | I                              | 1                       |          |
|                                                                                                    |                                                         |                                |                         | _        |
|                                                                                                    |                                                         |                                | ห้งแมด 3 รายกา          | · •      |
| พมายเพตุในอีกา สนเงินเพิ่มและ                                                                        | ะเบี้ยปรับ เชื่องจากขยายเวลาช่าร                        | ะกาษี                          |                         |          |
|                                                                                                    |                                                         |                                |                         |          |
| ห้วหน้าหน่วยงานผู้เปิก^ บางวิมดพันส เ                                                                | ทอสกาเ                                                  |                                |                         |          |
| ดำแหน่ง*้ ทั่วหน้าส่วนงา                                                                             | นหลัง                                                   |                                |                         |          |

แนวทางการคืนเงินเพิ่มและเบี้ยปรับกรณีขยายเวลาชำระภาษี
 กรณีที่มีความจำเป็นต้องถอนคืนเงินรายรับจำนวนหลายรายและต้องการยืมเงิน
 เพื่อนำไปจ่ายเป็นเงินสดให้แก่ผู้เสียภาษี ให้ดำเนินการขอความเห็นชอบจาก
 ผู้บริหารท้องถิ่นเพื่อปรับปรุงลดรายได้ภาษีที่ดินและสิ่งปลูกสร้าง และมอบให้
 เจ้าหน้าที่ผู้รับผิดชอบนำเงินสดไปคืนผู้เสียภาษี เมื่อได้รับความเห็นชอบจาก
 ผู้บริหารท้องถิ่น แล้วให้ดำเนินการ ดังนี้
 ปรับปรุงบัญชี โดยใช้ใบผ่านรายการบัญชีทั่วไป บันทึกบัญชี
 เดบิต รายได้ภาษีที่ดินและสิ่งปลูกสร้าง
 เครดิต เงินรับฝากอื่น ๆ-เงินภาษีที่ดินและสิ่งปลูกสร้างรอคืน

### แนวทางการคืนเงินเพิ่มและเบี้ยปรับกรณีขยายเวลาชำระภาษี

 2) เจ้าหน้าที่ที่ได้รับมอบหมายทำสัญญาการยืมเงินจากแหล่งเงินรับฝากอื่น ๆ เมื่อดำเนินการจ่ายเงินเรียบร้อยแล้วให้นำใบสำคัญคู่จ่ายมาส่งใช้เงินยืม
 2.2 กรณีผู้เสียภาษีไม่ประสงค์จะขอรับเงินคืน และทำหนังสือแจ้งความประสงค์ เพื่อบริจาคให้แก่ อปท. นำไปใช้ประโยชน์ในการจัดบริการสาธารณะ และ กิจกรรมสาธารณะตามอำนาจหน้าที่ของ อปท. โดยรวม ให้ปรับปรุงบัญชี โดยใช้ใบผ่านรายการบัญชีทั่วไป เดบิต รายได้ภาษีที่ดินและสิ่งปลูกสร้าง

เครดิต รายได้จากการบริจาค

### แนวทางการคืนเงินเพิ่มและเบี้ยปรับกรณีขยายเวลาชำระภาษี

2.3 กรณีไม่สามารถถอนคืนเงินรายรับได้ภายในปีงบประมาณ 2565
 ให้ปรับปรุงบัญชีโดยใช้ใบผ่านรายการบัญชีทั่วไป
 เดบิต รายได้ภาษีที่ดินและสิ่งปลูกสร้าง
 เครดิต เงินรับฝากอื่น ๆ-เงินภาษีที่ดินและสิ่งปลูกสร้างรอคืน

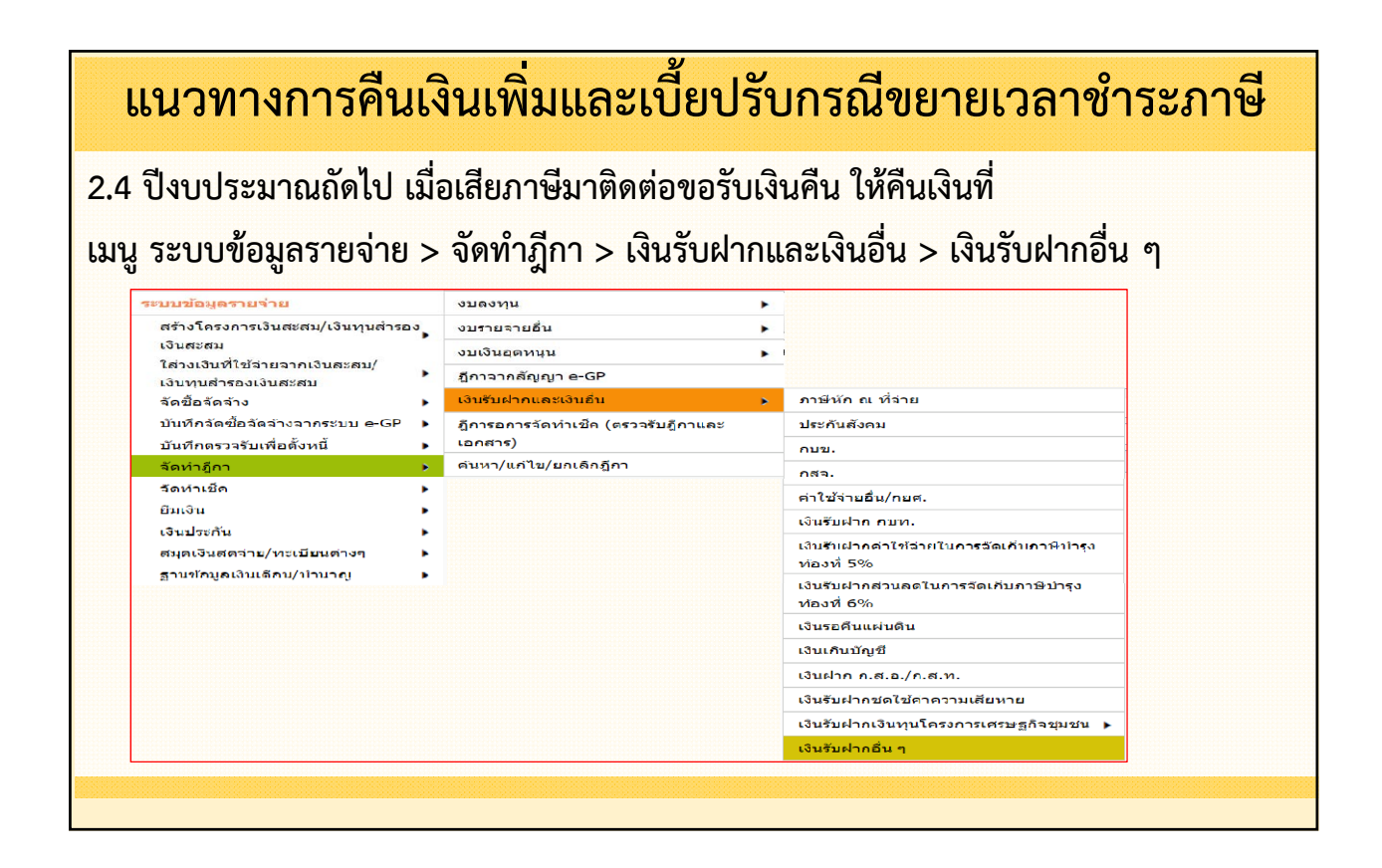

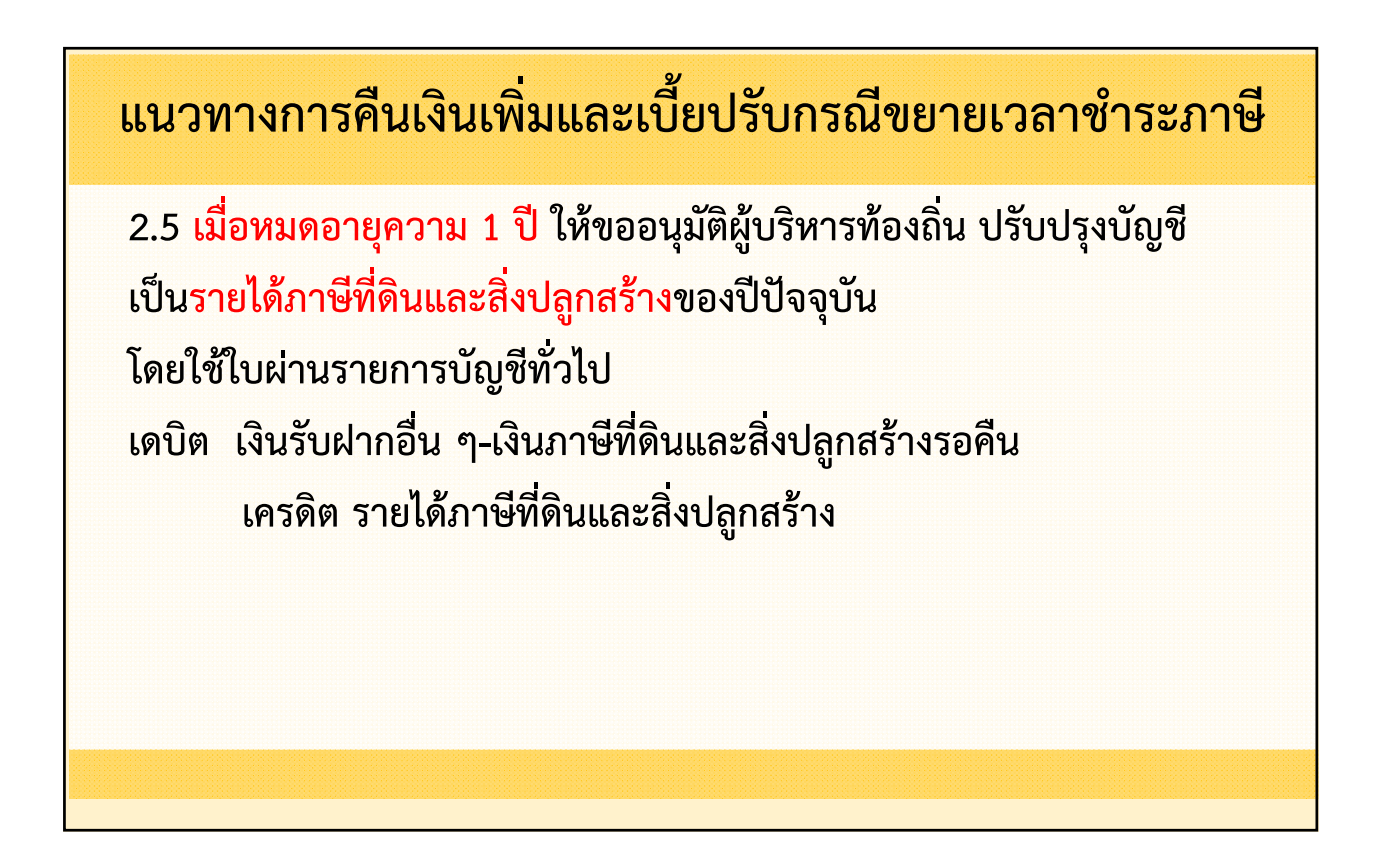

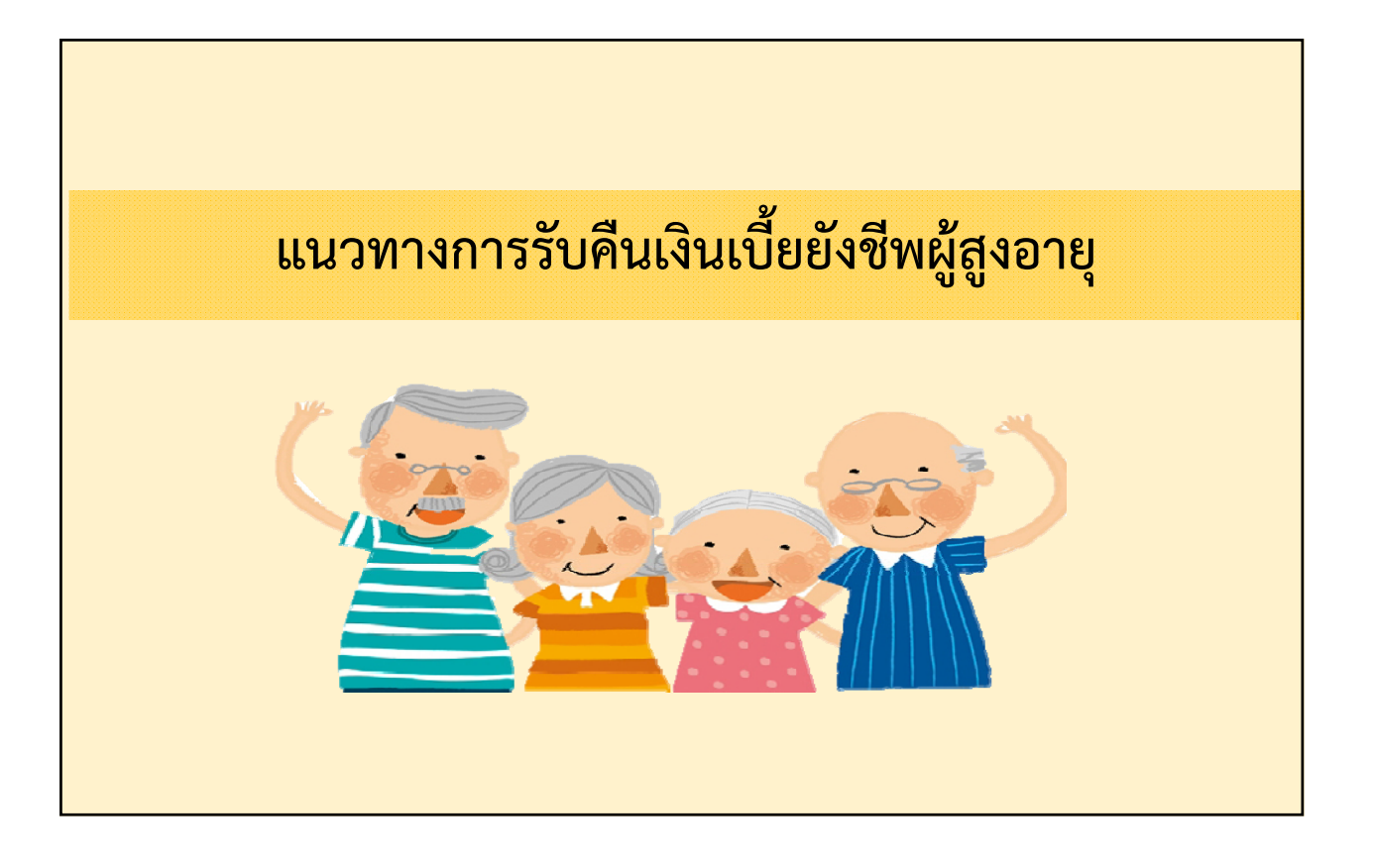

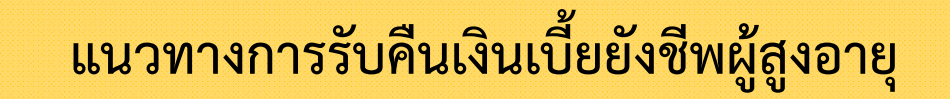

กรณีผู้ได้รับเงินเบี้ยยังชีพผู้สูงอายุ
 เป็นผู้รับเงินบำนาญ บำเหน็จรายเดือน ฯลฯ

6

1.1 อปท. จ่ายเงินเบี้ยยังชีพผู้สูงอายุหรือกรมบัญชีกลางจ่ายแทนจนถึงวันที่ 30 กันยายน 2564 ให้ อปท.
 รับเงินคืนไว้ที่เงินรับฝากอื่น ที่เมนู ระบบข้อมูลรายรับ > การรับเงินที่ไม่เป็นรายรับ > การรับเงินประเภท
 เงินรับฝาก > เงินรับฝากอื่น ๆ – ระยะยาว (รอแนวทางการคืนเงินจากกรมพัฒนาสังคมและความ

#### มั่นคงของมนุษย์)

| บบข้อมูลรายรับ                                     |                                                   |   |                                       |
|----------------------------------------------------|---------------------------------------------------|---|---------------------------------------|
| าารรับเงินที่เป็นรายรับ 🕨                          |                                                   |   |                                       |
| าารรบเงนทเมเบนรายรบ 🕨                              | การรบคนเงนรายจาย                                  | • |                                       |
| ວັນກູ້ 🕨                                           | การรับรายได้ของปีเก่า <mark>ตกเป็นเงินสะสม</mark> |   |                                       |
| บันอุดหนุนระบุวัตถุประสงค์ /เฉพาะกิจ               | การรับเงินประเภทเงินรับฝาก                        | • | หลักประกันซอง                         |
| นอุดหนุนทั่วใป GFMIS ►                             | การรับเงินฝากกระทรวงการคลัง                       |   | หลักประกันสัญญา                       |
| เดการลงกลาหรบหนวยรบงบบระมาณ⊾<br>ถ้อห่วใบบ่าส่งเ⊰ิน | การรับชำระเงินจากลูกหนี้                          |   | หลักประกันสัญญา (สัญญา e-GP)          |
| รมดเงินสตรับ/ทะเบียนต่างๆ                          | การรับเงินสินทรัพย์หมุนเวียนอื่น                  |   | หลักประกันลัญญาเช่า                   |
| านข้อมูลเงินฝากกระทรวงการคลัง 🕨                    | การรับเงินรอตรวจสอบ(ข้ามปี)                       |   | เงินประกันผลงาน                       |
| านข้อมูลผู้ซ้ำระภาษี                               | การรับรายได้รับล่วงหน้า                           | • | เงินรับฝากชดใช้ค่าความเสียหาย         |
| านข้อมูลลูกหนี้ 🕨 🕨                                | การรับเงินนอกสถานที                               |   | เงินรับฝากเงินทุนโครงการเศรษฐกิจชุมชน |
| านข้อมูลสินทรัพย์หมุนเรียนอื่น 🕨 🕨                 |                                                   |   | เงินรับฝาก กบท.                       |
| านข้อมูลเงินรอดรวจสอบ 🕨                            |                                                   |   | เงินรับฝากอื่น ๆ - ระยะสั้น           |
| านข้อมูลรายได้ค่าสืบค้าและบริการรับ<br>วงหม่า      |                                                   |   | เงินรับฝากอื่น ๆ - ระยะยาว            |

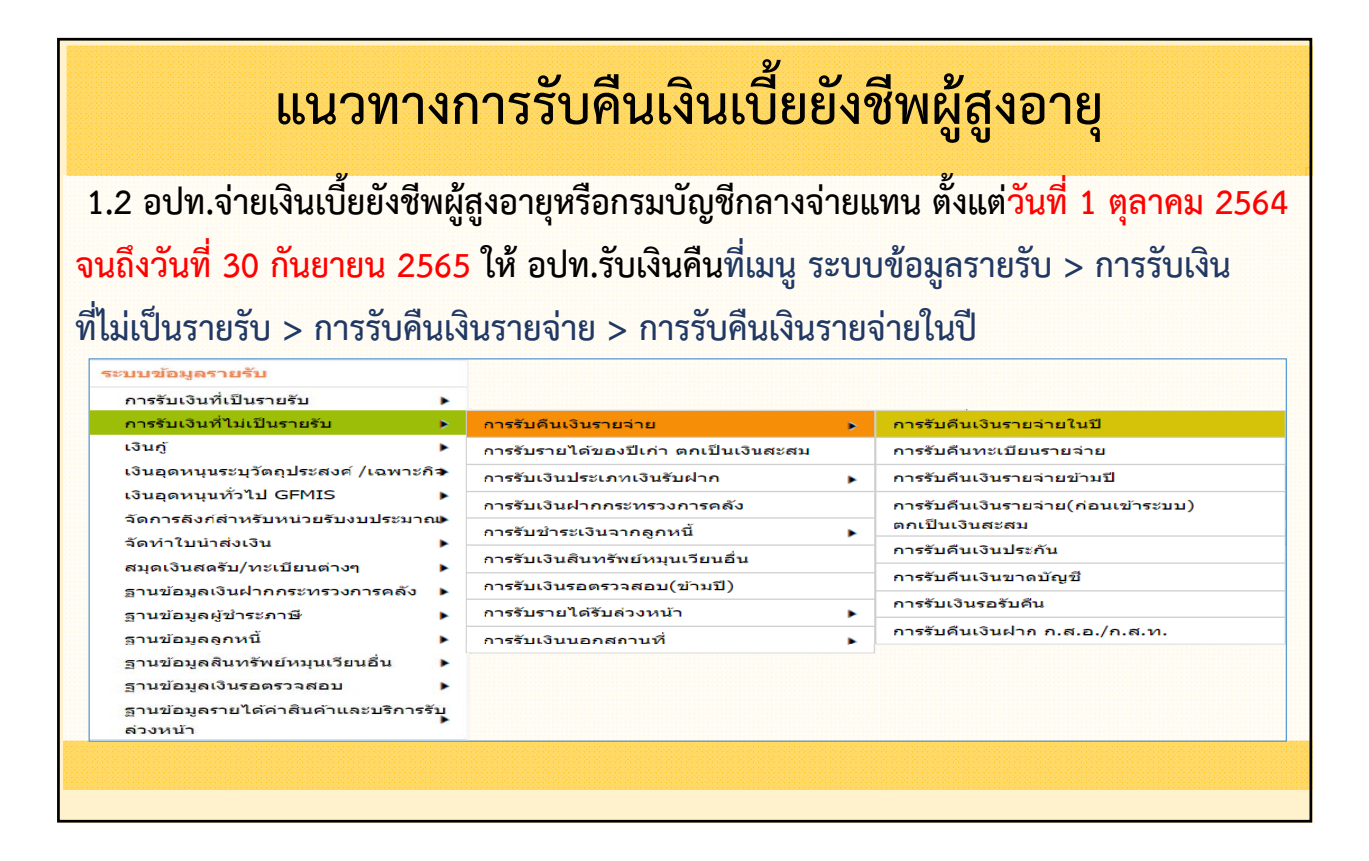

<mark>ถอนคืนเงินรายรับเพื่อส่งคืนกรมบัญชีกลาง</mark> ที่เมนู ระบบบัญชี > การปรับปรุงบัญชี > การถอนคืนเงินรายรับ > ถอนคืนเงินรายรับในปี/ข้ามปี

| รายการกันเงิน ณ วันสิ้นปี > การปรับปรุงบัญชี > การปรับปรุงระหว่างปังบประมาณ > ยืมเงินสะสม > การตั้งลูกหนี > การทั้งผูกหนี > การตั้งลูกหนี > การปรับปรุงสินทรัพย์/ค่าใช้จ่าย จากการบริจาค รายงานงบการเงิน > การปรับปรุง ณ วันสิ้นปังบประมาณ > รายงานงบการเงิน > การปรับปรุง ณ วันสิ้นปังบประมาณ > การปรับปรุง ณ วันสิ้นปังบบระมาณ > การปรับปรุง ณ วันสิ้นปังบบระมาณ > การปรับปรุง ณ วันสิ้นปิงบบระมาณ > การปรับปรุง ณ วันสิ้นปิงบบระมาณ > การปรับปรุง การปรับปรุง ณ วันสิ้นปิงบบระมาณ > การปรับปรุง ณ วันสิ้นปิงบบระมาณ > การปรับปรุง ณ วันสิ้นปิงบบระมาณ > การปรับปรุง ณ วันสิ้นปิงบบระมาณ > การปรับปรุง ณ วันสิ้นปิงบบระมาณ > การปรับปรุง ณ วันสิ้นปิงบบระมาณ > การปรับปรุง ณ วันสิ้นปิงบบระมาณ > การปรับปรุง ณ วันสิ้นปิงบบระมาณ > การปรับปรุง ณ วันสิ้นปิงบบระมาณ > การปรับปรุง ณ วันสิ้นปิงบบระมาณ > การปรับปรุง ณ วันสิ้นปิงบบระมาณ > การปรับปรุง ณ วันสิ้นปิงบบระมาณ > การปรับปรุง ณ วันสิ้นปิงบบระมาณ > การปรับปรุง ณ วันสิ้นปิงบญชีขั้นตน > การปรับปรุง กลังปิดบัญชีขั้นตน > การปรับปรุง กลังปิงบญชีขั้นตน > กานที่ท่ามปี คันหาเพื่อ อนุมัติ/ยกเลิก ใบผ่านรายการ บัญชีทั่วไป |   |                                                                                   |                                                                                                    |                                                                                                    |
|----------------------------------------------------------------------------------------------------|---|-----------------------------------------------------------------------------------|----------------------------------------------------------------------------------------------------|----------------------------------------------------------------------------------------------------|
| การปรับปรุงบัญขี       การเปรับปรุงระหว่างปีงบประมาณ         ยืมเงินสะสม       การตั้งลูกหนี้         งานบัญชีสิ้นปี       การปรับปรุงสินทรัพย์/ค่าใช้จ่าย         จัดท่างบการเงินรวมประจำปี       การปรับปรุงสินทรัพย์/ค่าใช้จ่าย         จัดท่างบการเงินรวมประจำปี       การปรับปรุง ณ วันสิ้นปีงบประมาณ         รายงานงบการเงิน       การปรับปรุง ณ วันสิ้นปีงบประมาณ         ฐานข่อมูลเงินรับฝาก       การปรับปรุง หลังปิดบัญชีขั้นต่น         พะเบียนสันทรัพย์       การปรับปรุง หลังปิดบัญชีขั้นต่น         ค่านหาเพื่อ อนุมัติ/ยกเลิก ใบผ่านรายการ<br>บัญชีทั่วไป       ถอนคืนเงินรายรับข้ามปี (ก่อนเข้าระบบ)                                                                                                    | • |                                                                                   |                                                                                                    |                                                                                                    |
| ยีมเงินสะสม       การตั้งลูกหนี้         งานบัญชีสิ้นปี       การปรับปรุงสินทรัพย์/ต่าใช้จ่าย         จัดทำงบการเงินรวมประจำปี       จากการบริจาด         รายงานงบการเงิน       การปรับปรุง ณ วันสิ้นปีงบประมาณ         ฐานข้อมูลเงินรับฝาก       การปรับปรุงหลังปิดบัญชีขั้นตัน         หะเบียนสันทรัพย์       กอนดีนเงินรายรับ         ค้นหาเพื่อ อนุมัติ/ยกเลิก ใบผ่านรายการ<br>บัญชีทั่วไป       ถอนดีนเงินรายรับข้ามปี (ก่อนเข้าระบบ)                                                                                                    | • | การปรับปรุงระหว่างปีงบประมาณ                                                      | ٠                                                                                                    |                                                                                                    |
| งานบัญชีสิ้นปี การปรับปรุงสินทรัพย์/ดำใช้จ่าย<br>จัดทำงบการเงินรวมประจำปี จากการบริจาด<br>รายงานงบการเงิน การปรับปรุง ณ วันสิ้นปีงบประมาณ ร<br>ฐานข้อมูลเงินรับฝาก การปรับปรุง ณ วันสิ้นปีงบประมาณ ร<br>การปรับปรุงหลังปิดบัญชีขั้นตัน ร<br>การปรับปรุงหลังปิดบัญชีขั้นตัน ร<br>กอนดีนเงินรายรับในปี/ข้ามปี<br>คันหาเพื่อ อนุมัติ/ยกเล็ก ใบผ่านรายการ<br>บัญชีทั่วไป                                                                                                    | • | การตั้งลูกหนี้                                                                    | •                                                                                                    |                                                                                                    |
| <ul> <li>จัดทำงบการเงินรวมประจำปี</li> <li>จากการบริจาด</li> <li>รายงานงบการเงิน</li> <li>การปรับปรุง ณ วันสิ้นปีงบประมาณ</li> <li>ฐานข้อมูลเงินรับฝาก</li> <li>การปรับปรุงหลังปิดบัญชีขั้นตัน</li> <li>การปรับปรุงหลังปิดบัญชีขั้นตัน</li> <li>กอนดีนเงินรายรับในปี/ข้ามปี</li> <li>คันหาเพื่อ อนุมัติ/ยกเลิก ใบผ่านรายการ<br/>บัญชีทั่วไป</li> </ul>                                                                                                    | • | การปรับปรุงสินทรัพย์/ค่าใช้จ่าย                                                   |                                                                                                    |                                                                                                    |
| รายงานงบการเงิน                                                                                                    | • | จากการบริจาด                                                                      |                                                                                                    |                                                                                                    |
| ฐานข้อมูลเงินรับฝาก การปรับปรุงหลังปิดบัญชีขั้นต้น )<br>ทะเบียนสันทรัพย์ กอนดีนเงินรายรับ )<br>กอนดีนเงินรายรับในปี/ข้ามปี<br>คันหาเพื่อ อนุมัติ/ยกเลิก ใบผ่านรายการ<br>บัญชีทั่วไป                                                                                                    | • | การปรับปรุง ณ วันสิ้นปึงบประมาณ                                                   |                                                                                                    |                                                                                                    |
| ทะเบียนสันทรัพย์ ถอนดีบเงินรายรับ ถอนดีบเงินรายรับในปี/ข้ามปี<br>คันหาเพื่อ อนุมัติ/ยกเลิก ใบผ่านรายการ ถอนคืนเงินรายรับข้ามปี (ก่อนเข้าระบบ)<br>บัญชีทั่วไป                                                                                                    |   | การปรับปรุงหลังปิดบัญชีขั้นต้น                                                    |                                                                                                    |                                                                                                    |
| ค้นหาเพื่อ อนุมัติ/ยกเลิก ใบผ่านรายการ ถอนคืนเงินรายรับข้ามปี (ก่อนเข้าระบบ)<br>บัญชีทั่วไป                                                                                                    | • | ถอนดื่นเงินรายรับ                                                                 | •                                                                                                    | ถอนคืนเงินรายรับในปี/ข้ามปี                                                                                                    |
|                                                                                                    |   | ค้นหาเพื่อ อนุมัติ/ยกเลิก ใบผ่านรายการ<br>บัญชีทั่วไป                             |                                                                                                    | ถอนคืนเงินรายรับข้ามปี (ก่อนเข้าระบบ)                                                                                                    |
|                                                                                                    |   | ><br>><br>><br>><br>><br>><br>><br>><br>><br>><br>><br>><br>><br>><br>><br>><br>> | <ul> <li>การปรับปรุงระหว่างปึงบประมาณ</li> <li>การดั้งลูกหนี</li> <li>การปรับปรุงสินทรัพย์/ค่าใข้จ่าย</li> <li>จากการบริจาค</li> <li>การปรับปรุง ณ วันสิ้นปึงบประมาณ</li> <li>การปรับปรุง หลังปิดบัญชีขั้นตัน</li> <li>ถอนดีนเงินรายรับ</li> <li>คันหาเพื่อ อนุมัติ/ยกเลิก ใบผ่านรายการ<br/>บัญชีทั่วไป</li> </ul> | <ul> <li>การปรับปรุงระหว่างปีงบประมาณ</li> <li>การดั้งลูกหนี้</li> <li>การปรับปรุงสินทรัพย์/ด่าใช้จ่าย</li> <li>จากการบริจาค</li> <li>การปรับปรุง ณ วันสิ้นปีงบประมาณ</li> <li>การปรับปรุง หลังปิดบัญขีขั้นตัน</li> <li>การปรับปรุงหลังปิดบัญขีขั้นตัน</li> <li>ดอนดีนเงินรายรับ</li> <li>คันหาเพื่อ อนุมัติ/ยกเลิก ใบผ่านรายการ<br/>บัญชีทั่วไป</li> </ul> |

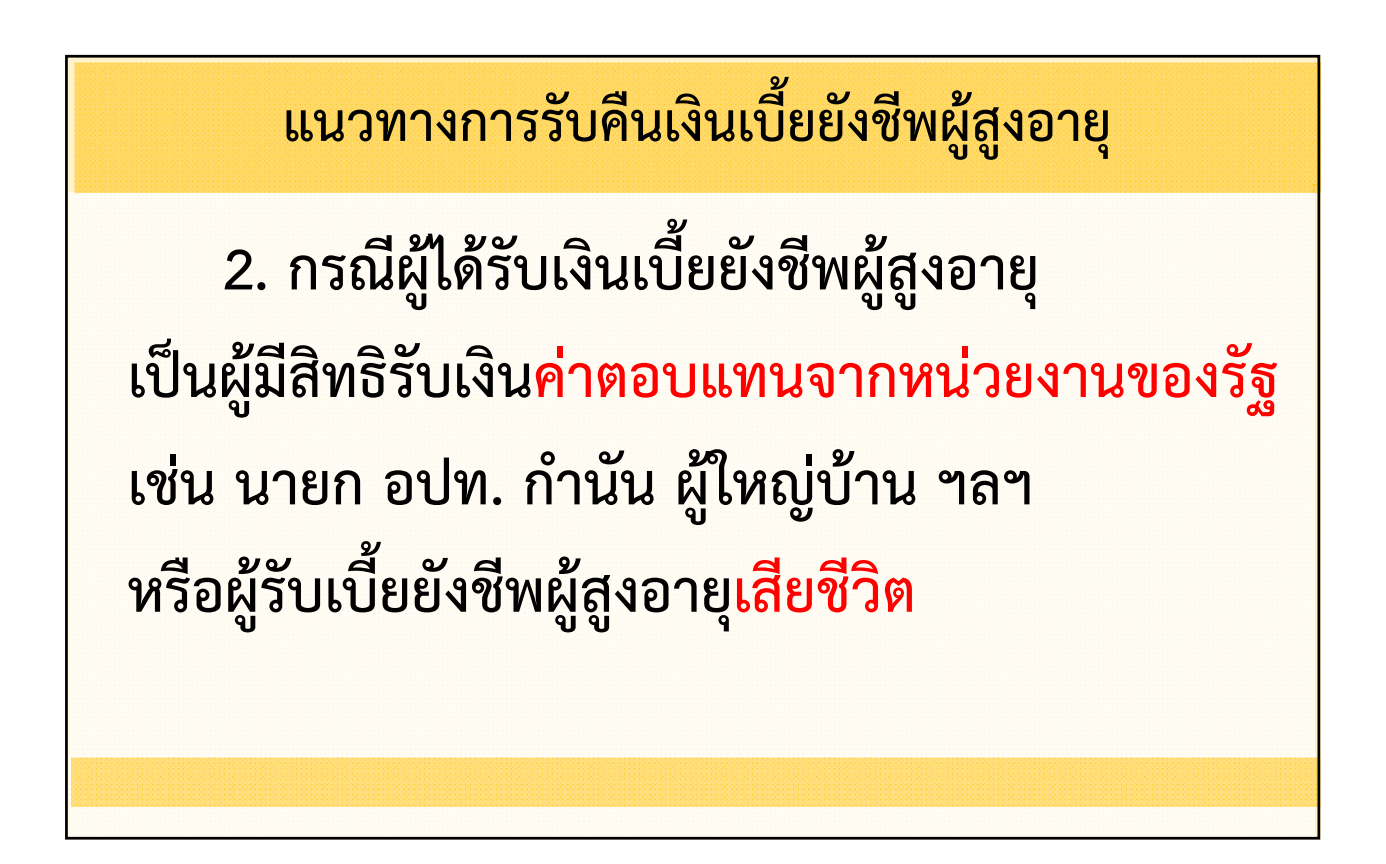

2.1 อปท. จ่ายเงินเบี้ยยังชีพผู้สูงอายุ จนถึงวันที่ 30 กันยายน 2559 (จ่ายจากเงินอุดหนุนระบุ วัตถุประสงค์) ให้ อปท. รับเงินคืน ที่ เมนู ระบบข้อมูลรายรับ > การรับเงินที่ไม่เป็นรายรับ > การรับเงินประเภทเงินรับฝาก > เงินรับฝากอื่น ๆ – ระยะสั้น

| ะบบข้อมูลรายรับ                                           |                                      |   |                                             |
|-----------------------------------------------------------|--------------------------------------|---|---------------------------------------------|
| การรับเงินที่เป็นรายรับ 🕨                                 |                                      |   |                                             |
| การรับเงินที่ไม่เป็นรายรับ 🔸                              | การรับคืนเงินรายจ่าย                 | ۲ |                                             |
| ເຈີນກູ້                                                   | การรับรายได้ของปีเก่า ดกเป็นเงินสะสม |   |                                             |
| เงินอุดหนุนระบุวัตถุประสงค์ /เฉพาะกิจ                     | การรับเงินประเภทเงินรับฝาก           | • | หลักประกันของ                               |
| เงินอุดหนุนทั่วไป GFMIS ►                                 | การรับเงินฝากกระทรวงการคลัง          |   | หลักประกันสัญญา                             |
| จดการลงกสาหรบหนวยรบงบประมาณ <b>∍</b><br>จัดห่วใหม่อส่ และ | การรับข่าระเงินจากลูกหนี้            | • | หลักประกันสัญญา (สัญญา e-GP)                |
| งตการบนาลงเงน<br>สมดเงินสดรับ/พะเบียนต่างๆ                | การรับเงินสินทรัพย์หมุนเวียนอื่น     |   | หลักประกันสัญญาเช่า                         |
| ฐานข้อมูลเงินฝากกระทรวงการคลัง <b>)</b>                   | การรับเงินรอตรวจสอบ(ข้ามปี)          |   | <mark>เ</mark> งินประกันผลงาน               |
| ฐานข้อมูลผู้ขำระภาษี                                      | การรับรายได้รับล่วงหน้า              | • | <mark>เ</mark> งินรับฝากชดใช้ค่าความเสียหาย |
| ฐานข้อมูลลูกหนึ่                                          | การรับเงินนอกสถานที่                 | • | เงินรับฝากเงินทุนโครงการเศรษฐกิจชุมชน       |
| ฐานข้อมูลสินทรัพย์หมุนเวียนอื่น 🕨 🕨                       |                                      |   | เงินรับฝาก กบท.                             |
| ฐานข้อมูลเงินรอตรวจสอบ 🕨 🕨                                |                                      |   | เงินวับฝากอื่น ๆ - ระยะสั้น                 |
| ฐานข้อมูลรายได้ค่าสินค้าและบริการรับ<br>ผ่วงหน้า          |                                      |   | เงินรับฝากคื่น ๆ - ระยะยาว                  |

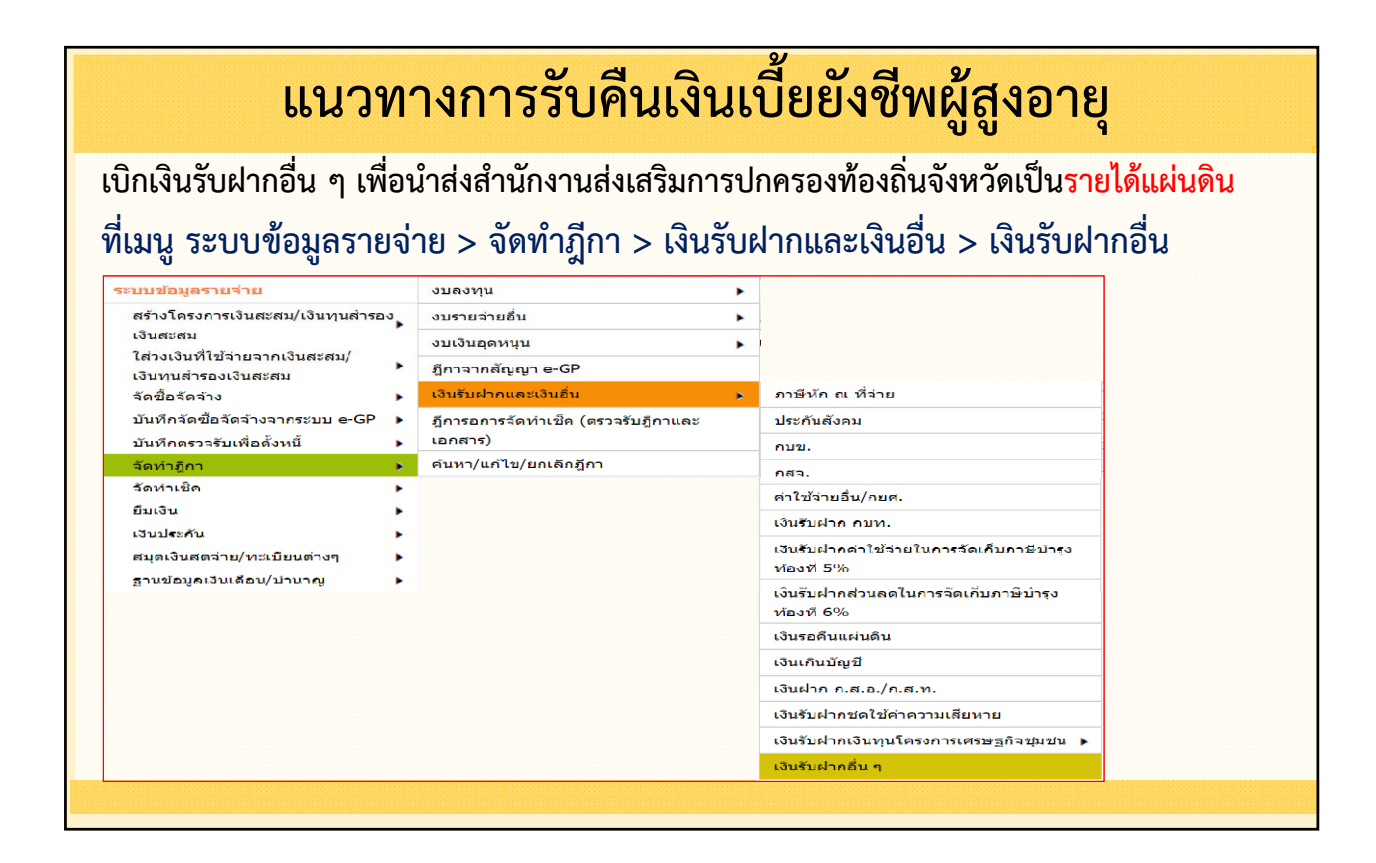

2.2 อปท. จ่ายเงินเบี้ยยังชีพผู้สูงอายุหรือกรมบัญชีกลางจ่ายแทน ตั้งแต่วันที่ 1 ตุลาคม 2559 จนถึงวันที่
 30 กันยายน 2564 (จ่ายจากเงินอุดหนุนทั่วไป) ให้ อปท. รับเงินคืนเพื่อตกเป็นเงินสะสมของ อปท. ที่เมนู
 ระบบข้อมูลรายรับ > การรับเงินที่ไม่เป็นรายรับ > การรับคืนเงินรายจ่าย > การรับคืนเงินรายจ่ายข้ามปี
 หรือ การรับคืนเงินรายจ่าย(ก่อนเข้าระบบ) ตกเป็นเงินสะสม

| ระบบข้อมูลรายรับ                    |     |                                      |   |                                    |
|-------------------------------------|-----|--------------------------------------|---|------------------------------------|
| การรับเงินที่เป็นรายรับ             | •   |                                      |   |                                    |
| การรับเงินที่ไม่เป็นรายรับ          | •   | การรับคืนเงินรายจ่าย                 | • | การรับคืนเงินรายจ่ายในปี           |
| เงินกู้                             | •   | การรับรายได้ของปีเก่า ตกเป็นเงินสะสม |   | การรับคืนทะเบียนรายจ่าย            |
| เงินอุดหนุนระบุวัดถุประสงค์ /เฉพาะ/ | กิจ | การรับเงินประเภทเงินรับฝาก           | • | การรับคืนเงินรายจ่ายข้ามปี         |
| เงินอุดหนุนทั่วไป GFMIS             | •   | การรับเงินฝากกระทรวงการคลัง          |   | การรับคืนเงินรายจ่าย(ก่อนเข้าระบบ) |
| จัดการลิงก์สำหรับหน่วยรับงบประมา    | ณ⊳  | การรับชำระเงินจากลกหนี้              | • | ดกเป็นเงินสะสม                     |
| จัดทำใบนำส่งเงิน                    | •   |                                      | - | การรับคืนเงินประกัน                |
| สมุดเงินสดรับ/ทะเบียนด่างๆ          | •   | ດວຣຮັບມີຈັນຮວດຮວວສວນ(ຄັວນຢື)         |   | การรับคืนเงินขาดบัญชี              |
| ฐานข้อมูลเงินฝากกระทรวงการคลัง      | •   |                                      |   | การรับเงินรอรับคืน                 |
| ฐานข้อมูลผู้ชาระภาษิ                | •   | การรบราย เดรบลวงหนา                  | • | การรับดีนเงินฝาก ก.ส.ค./ก.ส.ท.     |
| ฐานข้อมูลลูกหนึ                     | •   | การรับเงินนอกสถานที                  | • |                                    |
| ฐานข้อมูลสินทรัพย์หมุนเวียนอื่น     | •   |                                      |   |                                    |
| ฐานข้อมูลเงินรอตรวจสอบ              | •   |                                      |   |                                    |
| ฐานข้อมูลรายได้ค่าสินค้าและบริการ   | รับ |                                      |   |                                    |
| ล่วงหน้า                            | -   |                                      |   |                                    |

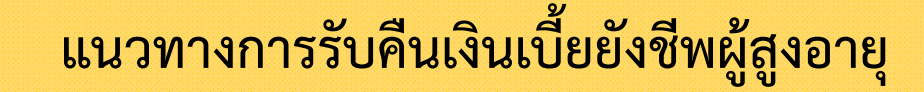

2.3 อปท. จ่ายเงินเบี้ยยังชีพผู้สูงอายุหรือกรมบัญชีกลางจ่ายแทน ตั้งแต่วันที่ 1 ตุลาคม 2564 จนถึงวันที่
30 กันยายน 2565 (จ่ายจากเงินอุดหนุนทั่วไป) ให้ อปท. รับเงินคืนที่เมนู ระบบข้อมูลรายรับ > การรับเงิน ที่ไม่เป็นรายรับ > การรับคืนเงินรายจ่าย > การรับคืนเงินรายจ่ายในปี

| าารรับเงินที่เป็นรายรับ              |     |                                      |   |                                    |
|--------------------------------------|-----|--------------------------------------|---|------------------------------------|
| การรับเงินที่ไม่เป็นรายรับ           | •   | การรับคืนเงินรายล่าย                 | • | การรับคืนเงินรายจ่ายในปี           |
| เงินภู้                              | •   | การรับรายได้ของปีเก่า ตกเป็นเงินสะสม |   | การรับคืนทะเบียนรายจ่าย            |
| เงินอุดหนุนระบุวัตถุประสงค์ /เฉพาะกิ | i 🏞 | การรับเงินประเภทเงินรับฝาก           | • | การรับคืนเงินรายจ่ายข้ามปี         |
| เงินอุดหนุนทั่วไป GFMIS              | •   | การรับเงินฝากกระทรวงการคลัง          |   | การรับคืนเงินรายจ่าย(ก่อนเข้าระบบ) |
| จัดการลึงก์สำหรับหน่วยรับงบประมาถ    | นษ  | การรับชำระเงินจากลูกหนี้             | • | ตกเป็นเงินสะสม                     |
| จัดทำใบน้ำส่งเงิน                    | •   |                                      |   | การรับคืนเงินประกัน                |
| สมุดเงินสดรับ/ทะเบียนต่างๆ           | •   | การรับเงินรอตราวสอบ(ข้าบปี)          |   | การรับคืนเงินขาดบัญขี              |
| ฐานขอมูลเงินฝากกระทรวงการคลง         |     | การรับรายได้รับก่างหน้า              |   | การรับเงินรอรับคืน                 |
| ฐานขอมูลผูขาระภาษ<br>                |     |                                      |   | การรับคืนเงินฝาก ก.ส.อ./ก.ส.ท.     |
| ฐานขอมูลลูกหน                        |     | การรบเงนนอกสถานท                     | • |                                    |
| ฐานธอมูลสนกรคอทมุนเวยนอน             |     |                                      |   |                                    |
| ฐานของสุดเงินรอดราสุดอื่อ            | -   |                                      |   |                                    |
| ส่วงหน้า                             | •   |                                      |   |                                    |

และถอนคืนเงินรายรับเพื่อส่งคืนกรมบัญชีกลาง ที่เมนู ระบบบัญชี > การปรับปรุงบัญชี > การถอนคืนเงินรายรับ > ถอนคืนเงินรายรับในปี/ข้ามปี

| าารปรับปรุงบัญชี                           | • | การปรับปรุงระหว่างปึงบประมาณ                          | • |                                       |
|--------------------------------------------|---|-------------------------------------------------------|---|---------------------------------------|
| ม้มเงินสะสม                                | • | การตั้งลูกหนี้                                        | • |                                       |
| าานบัญชีสิ้นปี<br>ถัดทำงบการเงินรวมประจำปี | • | การปรับปรุงสินทรัพย์/ค่าใช้ล่าย<br>จากการบริจาด       |   |                                       |
| ายงานงบการเงิน                             | • | การปรับปรุง ณ วันสิ้นปีงบประมาณ                       | • |                                       |
| านข้อมูลเงินรับฝาก                         | • | การปรับปรุงหลังปิดบัญชีขั้นต้น                        | • |                                       |
| าะเบียนสินทรัพย์                           | • | ถอนคืนเงินรายรับ                                      | • | ถอนคืนเงินรายรับในปี/ข้ามปี           |
|                                            |   | ค้นหาเพื่อ อนุมัติ/ยกเลิก ใบผ่านรายการ<br>บัญชีทั่วไป |   | ถอนคืนเงินรายรับข้ามปี (ก่อนเข้าระบบ) |
|                                            |   |                                                       |   |                                       |

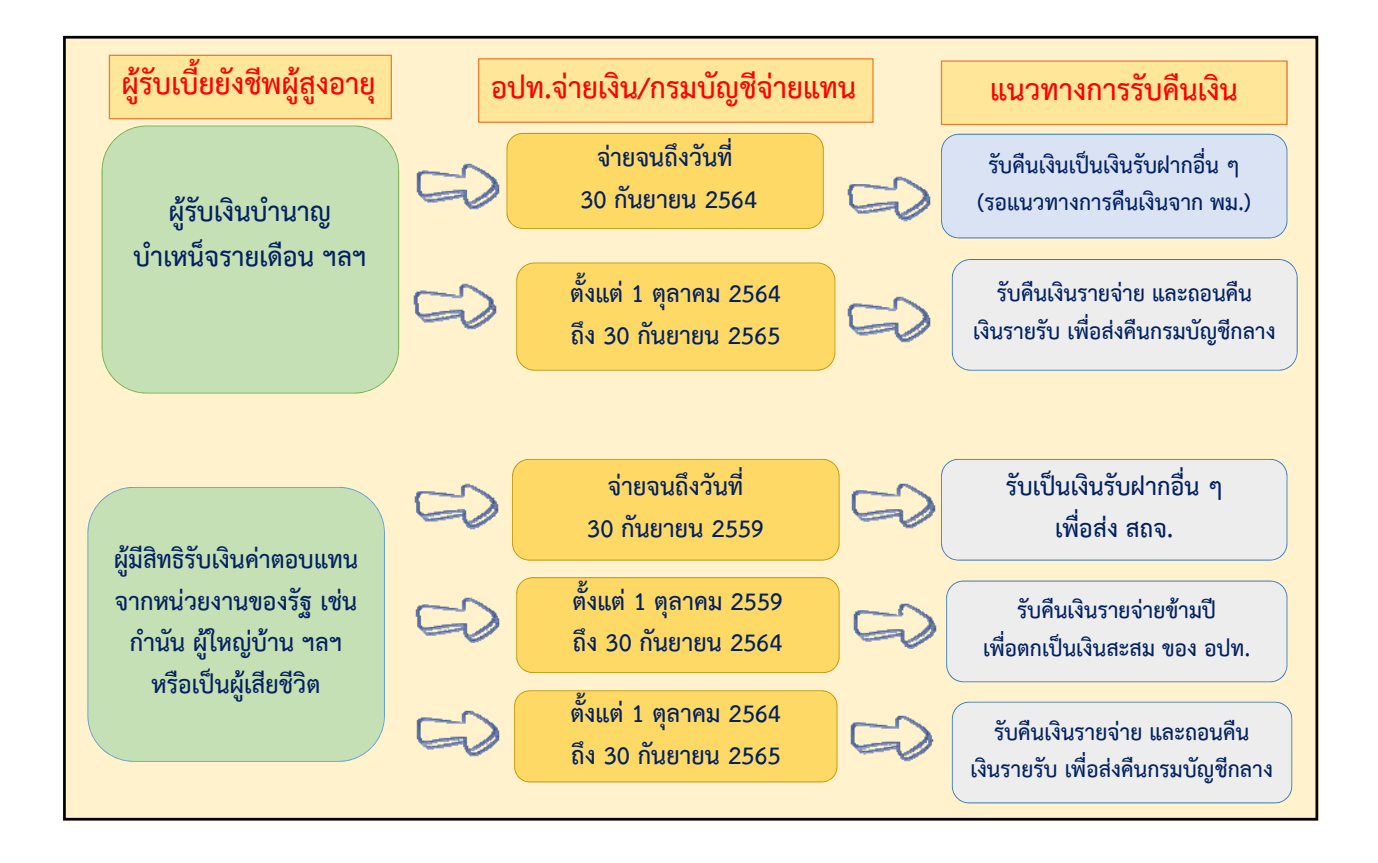

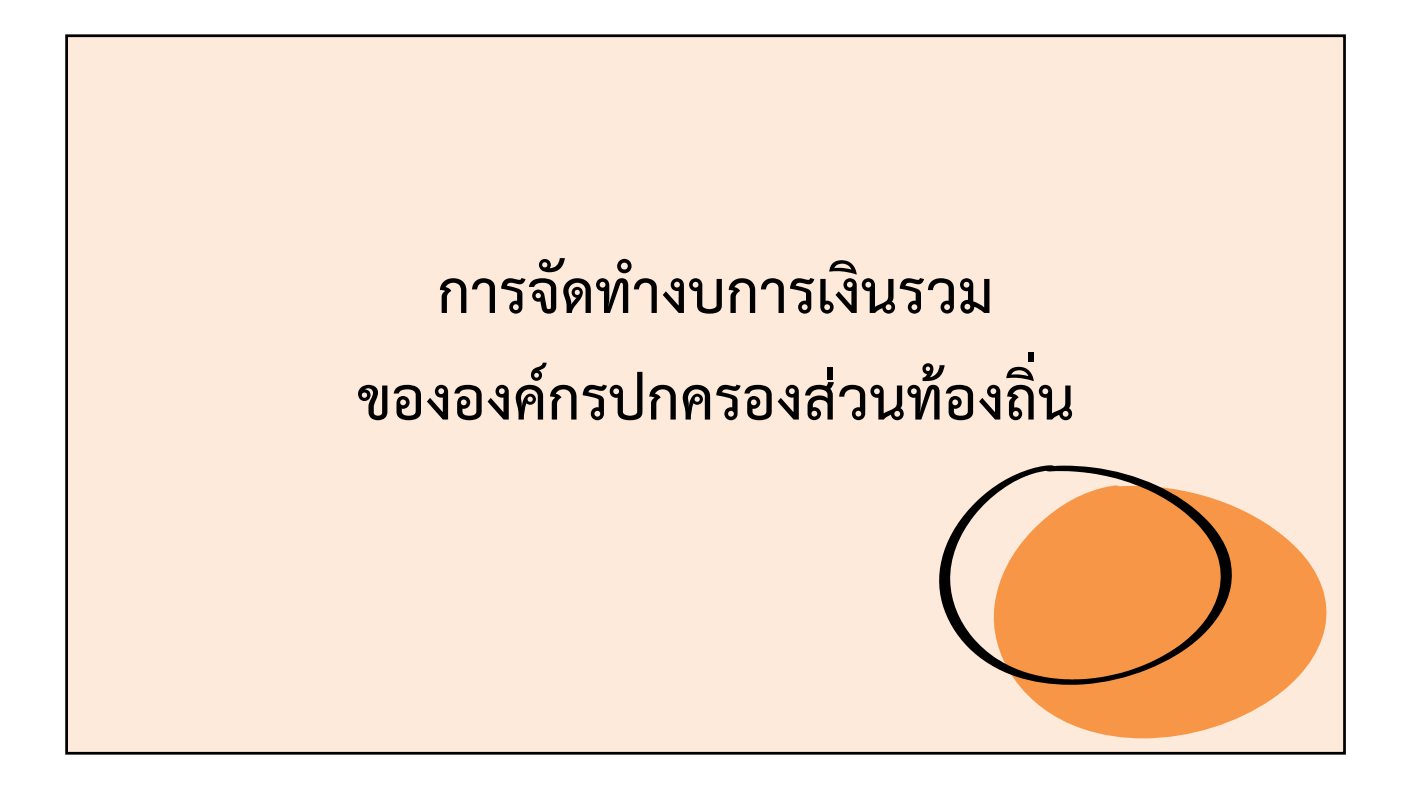

### ทำไมต้องจัดทำงบการเงินรวม

มาตรฐานการบัญชีภาครัฐและนโยบายการบัญชีภาครัฐ (ฉบับที่ ๒) พ.ศ. ๒๕๖๔ รายงานการเงิน

- ๗. หน่วยงานของรัฐที่เป็นหน่วยงานที่เสนอรายงาน ตามย่อหน้าที่ ๕ จะต้องจัดทำรายงานการเงิน เพื่อวัตถุประสงค์ทั่วไป
- ๘. รายงานการเงินที่จัดทำขึ้นเพื่อวัตถุประสงค์ทั่วไปของหน่วยงานของรัฐ จะต้องแสดงภาพรวม ของหน่วยงานต้นสังกัด และหน่วยงานภายใต้สังกัด ทั้งเงินงบประมาณ เงินนอกงบประมาณ และเงินอื่นใด รวมทั้งการก่อหนี้ ทั้งนี้ เพื่อให้รายงานการเงินแสดงรายการที่ครอบคลุมทรัพยากรทั้งหมดที่หน่วยงานใช้ไป เพื่อก่อให้เกิดผลผลิตตามเป้าหมายของหน่วยงาน

### งบการเงินรวม

งบการเงินรวม คือ งบการเงินที่จะนำตัวเลขงบการเงินจากทุกหน่วยงาน ในองค์กรปกครองส่วนท้องถิ่นมารวมกันเป็นงบการเงินเดียว (หน่วยงานต้นสังกัด + หน่วยงานภายใต้สังกัด) โดยจะใช้งบการเงิน หลังปรับปรุงบัญชี ก่อนปิดบัญชีในการจัดทำงบการเงินรวม (ตั้งลูกหนี้ คิดค่าเสื่อมราคา คิดค่าเผื่อหนี้สงสัยจะสูญแล้ว)

### หลักเกณฑ์และวิธีการจัดทำรายงานการเงิน

งบการเงินรวม (หน่วยงานต้นสังกัด + หน่วยงานภายใต้สังกัด) จะต้องประกอบไปด้วย

- 1. งบแสดงฐานะการเงิน
- 2. งบแสดงผลการดำเนินงานทางการเงิน
- 3. งบแสดงการเปลี่ยนแปลงสินทรัพย์สุทธิ/ส่วนทุน
- 4. หมายเหตุประกอบงบแสดงฐานะการเงิน

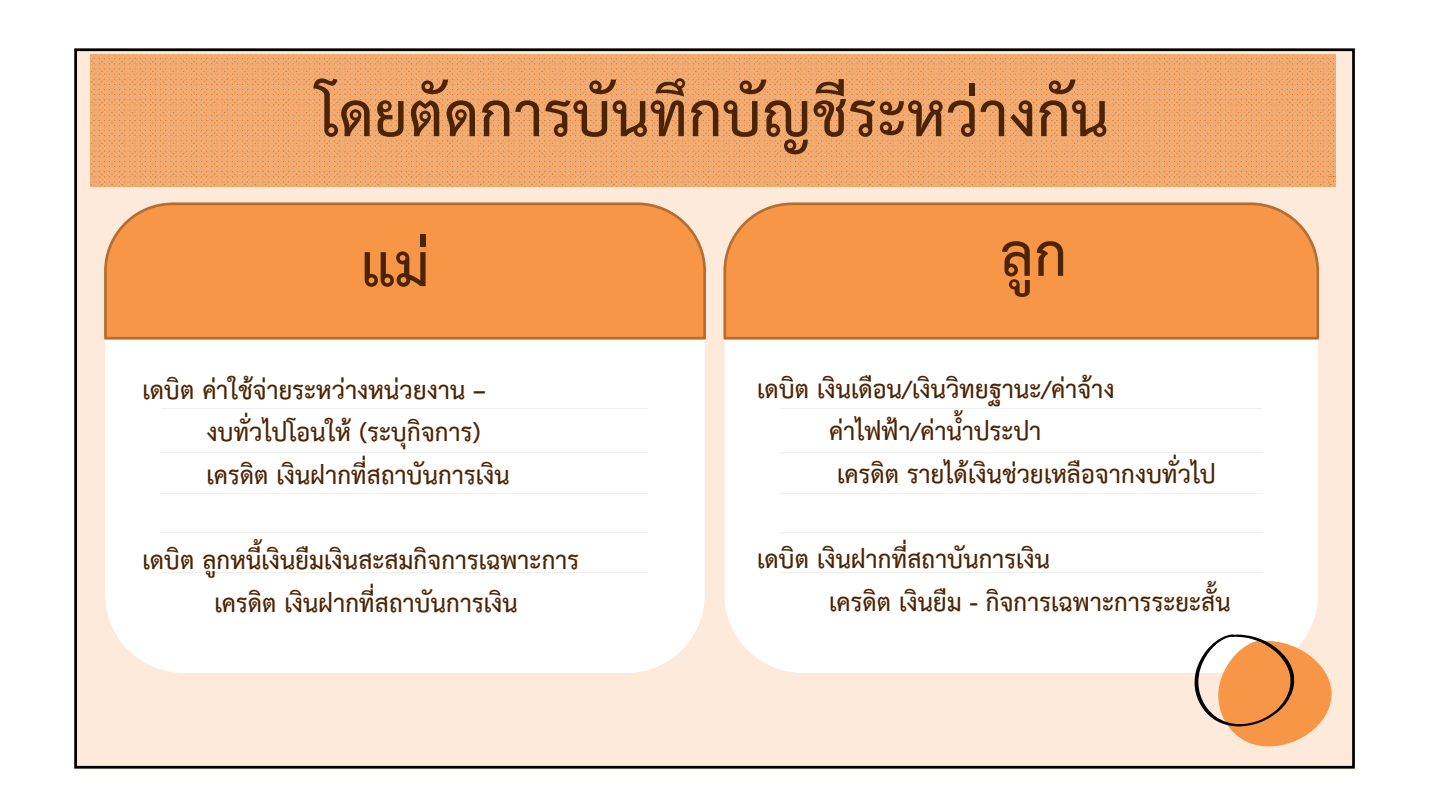

|                                          | กระดาษทำการ |           |               |           |                 |        |           |           |                     |           |              |           |
|------------------------------------------|-------------|-----------|---------------|-----------|-----------------|--------|-----------|-----------|---------------------|-----------|--------------|-----------|
| ชื่อบัญชี                                | งบทั่       | ัวไป      | งบลูกประเภท 1 |           | I งบลูกประเภท 2 |        | รวม       |           | ปรับปรุง (ตัดบัญชี) |           | งบการเงินรวม |           |
|                                          | เดบิต       | เครดิต    | เดบิต         | เครดิต    | เดบิต           | เครดิต | เดบิต     | เครดิต    | เดบิต               | เครดิต    | เดบิต        | เครดิต    |
| เงินฝากที่สถาบัน<br>การเงิน (แม่)        |             | 1,000,400 |               |           |                 |        |           | 1,000,400 |                     |           |              | 1,000,400 |
| เงินฝากที่สถาบัน<br>การเงิน (ลูก)        |             |           | 1,000,000     |           |                 |        | 1,000,000 |           |                     |           | 1,000,000    |           |
| เงินเดือน                                |             |           | 200           |           | 200             |        | 400       |           |                     |           | 400          |           |
| ค่าใช้จ่ายระหว่าง<br>หน่วยงาน            | 400         |           |               |           |                 |        | 400       |           |                     | 400       |              |           |
| รายได้เงินช่วยเหลือจาก<br>งบทั่วไป       |             |           |               | 200       |                 | 200    |           | 400       | 400                 |           |              |           |
| ลูกหนี้เงินยีมเงินสะสม<br>กิจการเฉพาะการ | 1,000,000   |           |               |           |                 |        | 1,000,000 |           |                     | 1,000,000 |              |           |
| เงินยืม - กิจการเฉพาะ<br>การระยะสั้น     |             |           |               | 1,000,000 |                 |        |           | 1,000,000 | 1,000,000           |           |              |           |

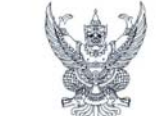

กรมบัญชีกลาง ถนนพระรามที่ ๖ กทม. ๑๐๔๐๐

ที่ กล อสดอ.๒/ว สตาส

เรื่อง รูปแบบการนำเสนอรายงานการเงินของหน่วยงานของรัฐ

้ปลัดกระทรวง ออิบดี ผู้อำนวยการ เลขาอิการ ผู้ปัญษาการ อธิการบดี ผู้ว่าราชการจังหวัด และหัวหน้าหน่วยงานของรัฐตามพระราชปัญญัติวินัยการเงินการคลังของรัฐ พ.ศ. ๒๕๖๑ (ไปร่วมถึงรัฐวิสาหกิจ และทุนหมุนเวียน)

อ้างถึง ๑. หนังสือกระทรวงการคลัง ที่ กค ๐๔๑๐.๒/ว ๑๕ ลงวันที่ ๔ กุมภาพันธ์ ๒๕๖๓ ๒. หนังสือกรมบัญชีกลาง ด่วนที่สุด ที่ กค ๐๔๑๐.๓/ว ๓๕๗ ลงวันที่ ๑๕ สิงหาคม ๒๕๖๑

สิ่งที่ส่งมาด้วย รูปแบบการนำเสนอรายงานการเงินของหน่วยงานของรัฐ จำนวน ๑ เล่ม

ตามหนังสือที่อ่างถึง ๑ กระทรวงการคลังได้กำหนดหลักเกณฑ์และวิธีการจัดทำรายงานการเงิบ ประจำปี เพื่อให้หน่วยงานของรัฐใช้สำหรับการจัดทำรายงานการเงินของหน่วยงานของรัฐทั้งแต่รอบระยะเวลาบัญขี ปี ๒๔๖๙ เป็นต้นไป โดยข้อ ๕.๑ ของหลักเกณฑ์ดังกล่าวได้กำหนดให้หน่วยงานของรัฐ (ไม่รวมถึงรัฐวิสาหกิจ และทุณตุณวียน) จัดทำรายงานการเงินตามรูปแบบการนำเสนอรายงานการเงินตามที่กรมบัญชีกลางกำหนด นั้น

ตลาคม ไอสาอต

กรมบัญชีกลางพิจารณาแล้ว ขอเรียนว่า เพื่อให้หน่วยงานของรัฐมีรูปแบบในการนำเสนอ รายงานการเงินของหน่วยงานของรัฐเป็นไปในแบวทางเดียวกันและสอดคล้องกับหลักเกณฑ์และวิธีการ ที่กระหรวงการคลังกำหนด จึงขอยกเลิกหนังสือที่อ้างถึง ๒ ตั้งแต่รอบระยะเงลาบัญชีป ๒๕๖๙ เป็นดันไป และให้นำรูปแบบการนำเสนอรายงานการเงิน คามสิ่งที่ส่งมาค้วย ไปใช้ในการจัดทำรายงานการเงินตั้งแต่ รอบระยะเวลาบัญชีป ๒๕๖๙ เป็นดันไป โดยให้พิจารณาจากรายการที่เกิดขึ้นจริงของหน่วยงานของรัฐ ภายใต้หลักความมีสาระสำคัญ ซึ่งหน่วยงานของรัฐองเมื่อขึ้นที่เรียกรายการทั้งหมดคามรูปแบบการนำแสนอ รายงานการเงินที่แหดไว้นี้ ในทางกลับกัน หน่วยงานของรัฐองเมื่อขึ้นให้จัดกำรายงานการนำและอรายงานการเงินมีไปปรับไข้ ในการจัดกำรายงานการเงิน สำหรับองก์กายงานของรัฐด้องนำรูปแบบการนำและอรายงานการเงินมีไปปรับไข้ ในการจัดกำรายงานการเงิน สำหรับองก์กาปกรองส่วยเจ้าอย่านการเงินตามภาพรงานิกษณีเกิดรับเทางานด้ามสมอ ข้อมูลของวดก่อนเปรียบเหียบ เนื่องจากเป็นการจัดกำรายงานการเงินตามภารรับตรียบขาย

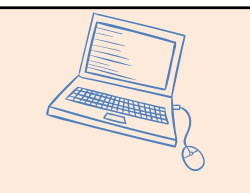

หนังสือกรมบัญชีกลาง ที่ กค 0410.2/ว 479 ลงวันที่ 2 ตุลาคม 2563 เรื่อง รูปแบบการนำเสนอรายงาน การเงินของหน่วยงานของรัฐ

หลักเกณฑ์และวิธีการจัดทำรายงานการเงิน

เกณฑ์การจัดทำรายงานการเงิน

จัดทำรายงานการเงินตามมาตรฐานการบัญชีภาครัฐ และนโยบายการบัญชีภาครัฐ

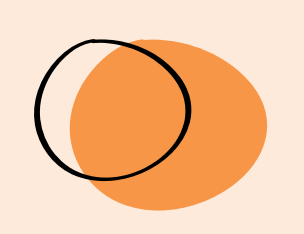

### หลักเกณฑ์และวิธีการจัดทำรายงานการเงิน

#### ขอบเขตของข้อมูลรายงานการเงิน

ให้หน่วยงานของรัฐ จัดทำรายงานการเงิน ให้มีข้อมูล ทางการเงิน และบัญชีประกอบด้วย เงินงบประมาณ เงินนอกงบประมาณ เงินรายได้แผ่นดิน และเงินอื่นใด รวมถึงการก่อหนี้

### หลักเกณฑ์และวิธีการจัดทำรายงานการเงิน

### การนำส่งรายงานการเงิน

ให้หน่วยงานของรัฐ นำส่งรายงานการเงินภายใน 90 วัน ให้สำนักงานการตรวจเงินแผ่นดิน และกระทรวงการคลัง

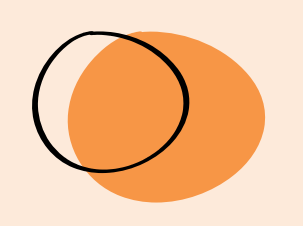

| การจั                                                                                                    | ดทำรายงานการเงิน                                                                                                    |
|----------------------------------------------------------------------------------------------------|----------------------------------------------------------------------------------------------------|
| ระบบบัญวี         รายการกินเงิน ณ วินสิ้นปี         การปรับปรุงบัญชี         ยืมเงินสะสม         งานบัญชีสิ้นปี         จัดท่างบการเงินรวมประจำปี         รายงานงบการเงิน         ฐานข้อมูลเงินรับฝาก         ทะเบียนสินทรัพย์ | เข้าเมนู ระบบบัญชี > จัดทำงบการเงิน<br>รวมประจำปี > บันทึกบัญชีขององค์กร<br>ปกครองส่วนท้องถิ่น<br>บันทึกบัญชัขององศ์กรบกครองสวนท่องถิ่น<br>ฐานข้อมูลหน่วยงานภายใต้สังกัด<br>บันทึกบัญชีของหน่วยงานภายใต้สังกัด |

|                           | การจัดทำราย   | งานการ | เงิน                        |                                                  |
|---------------------------|---------------|--------|-----------------------------|--------------------------------------------------|
| บันทึกบัญชีขององค์กรปกครอ | งส่วนท้องถิ่น |        |                             |                                                  |
| ใงบประมาณ* 2565           | V             |        | 7 พฤศจิกายน 2<br>แสดงงบทดละ | 564[V.2021-10-0183<br>วงหลังปรับปรุงก่อนปิดบัญร์ |
| โดย : เลขทีเอกสาร         | 🖌 ดับนา :     |        | ด้นหา                       |                                                  |
| เลขที่เอกสาร              | วันที่จัดทำ   | สถานะ  | รายละเอียด                  | ยกเลิก อนุมัติ                                   |
|                           | ไม่พบข้อ      | បូត    |                             |                                                  |
|                           |               |        |                             |                                                  |
|                           |               |        |                             |                                                  |
|                         | ſ               | าารจด        | จทาราย      | งานกา | รเงน        |               |                 |
|-------------------------|-----------------|--------------|-------------|-------|-------------|---------------|-----------------|
| บันทึกบัญชีว            | เององค์กรปกครอง | ส่วนท้องถิ่น |             |       |             |               |                 |
|                         |                 |              |             |       | 5 ดุลาคม วี | 2564[V.2021   | -10-01141.12    |
| ปังบประมาณ <sup>*</sup> | 2565            | $\checkmark$ |             |       | แสดงงบทด    | ลองหลังปรับปร | ลุงก่อนปิดบัญชี |
| <b>โดย :</b> เลขที่เอ   | กสาร            | 🗸 ด้นหา :    |             |       | ค้นหา       |               |                 |
|                         | เลขที่เอกสาร    |              | วันที่จัดทำ | สถานะ | รายละเอียด  | ยกเลิก        | อนุมัดิ         |
|                         |                 |              | 05/10/2565  | จัดทำ | พิมพ์       | ยกเลิก        | อนุมัติ         |
|                         |                 |              |             |       |             |               |                 |
|                         |                 |              |             |       |             |               |                 |
|                         |                 |              |             |       |             |               |                 |

| เพจบ เฉพาบ แลง เมรบพผลอบ8003<br>ใบผ่านรายการบัญชีทั่ว ไป |                                                       |                |               |        |   |  |  |
|----------------------------------------------------------|-------------------------------------------------------|----------------|---------------|--------|---|--|--|
|                                                          | รายการ                                                | รหัสบัญชี      | เตบิต         | เครดิต |   |  |  |
| เตบิต                                                    | เงินฝากกระแสรายวันที่สถาบันการเงิน<br>(111-1-11111-1) | 1101030101.001 | 86,254,771.09 |        |   |  |  |
|                                                          | เงินฝากกระแสรายวันที่สถาบันการเงิน<br>(561-6-23555-9) | 1101030101.001 | 8,444,194.32  |        |   |  |  |
|                                                          | เงินฝากออมทรัพย์ที่สถาบันการเงิน (465-<br>2-46162-8)  | 1101030102.001 | 15,468,092.99 |        |   |  |  |
|                                                          | เงินฝากออมทรัพย์ที่สถาบันการเงิน (465-<br>2-60075-1)  | 1101030102.001 | 4.675,182.75  |        |   |  |  |
|                                                          | เงินฝากออมทรัพย์ที่สถาบันการเงิน (561-<br>2-23636-9)  | 1101030102.001 | 32,757,335.94 |        |   |  |  |
|                                                          | ลูกหนึ่เงินยืม                                        | 1102010102.001 | 364,000.00    |        |   |  |  |
|                                                          | ลูกหนี้เงินยืมเงินสะสม                                | 1102010102.002 | 160,000.00    |        |   |  |  |
|                                                          | ลุกหนี้เงินยืมเงินสะสมกิจการเฉพาะการ                  | 1102010102.003 | 300,000.00    |        |   |  |  |
|                                                          | ลุกหนี้ค่าสินค้าและบริการ - หน่วยงานภาค<br>รัฐ        | 1102050101.001 | 14,000.00     |        | ~ |  |  |

| <b>บันทึกบัญ</b> ชื | ขององค์กรปกครองส่วนทัล | องกิ่น                   |                 |                            |                           |
|---------------------|------------------------|--------------------------|-----------------|----------------------------|---------------------------|
|                     |                        |                          |                 | 7 พฤศจิกายน                | 2564[V.2021-10-018        |
| งบประมาณ            | * 2565 <b>~</b>        |                          |                 | แสดงงบทด                   | ลองหลังปรับปรุงก่อนปิดบัย |
| โดย : โลขที่เ       | อกสาร 🗸                | ตับหา :<br>สับเริ่สักษ์ว | doouv           | <u>ค้นหา</u><br>รวยวะเว็ยว | ຍດເລີດ ລາຫັດ              |
|                     | SV-00001/65            | 25/11/2565               | พถ เนะ<br>พิมพ์ | ว Iยดะเยยต<br>พิมพ์        | ยกเล็ก อนุมัติ            |
|                     | SV-00001/65            | 25/11/2565               | พิมพ์           | พิมพ์                      | ยกเลิก อนุมัติ            |

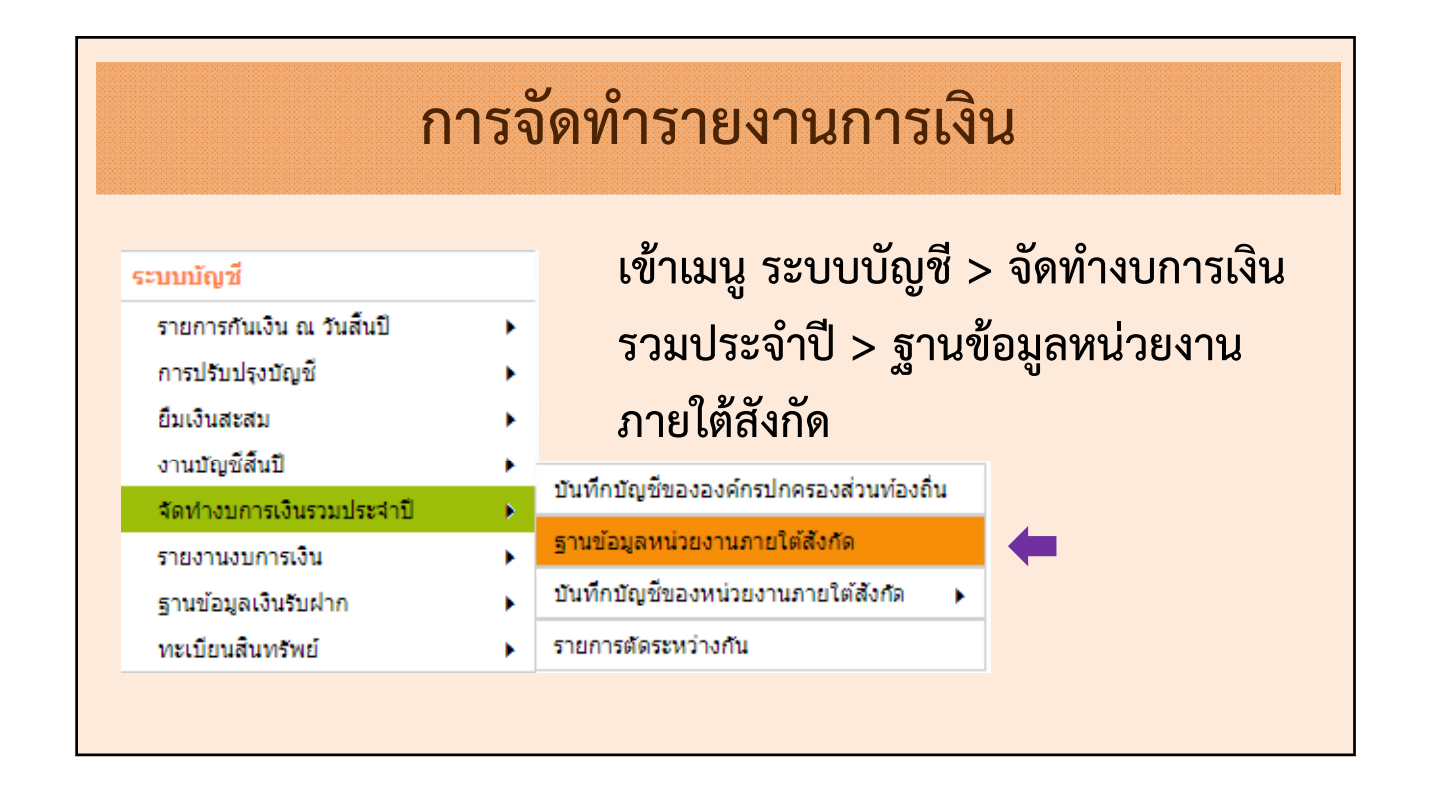

| การจัดทำรายงานการเงิน                                                                                                    |                                                                                                    |  |  |  |  |  |  |
|----------------------------------------------------------------------------------------------------|----------------------------------------------------------------------------------------------------|--|--|--|--|--|--|
| <ul> <li>เพิ่มหน่วยงานภายใต้สังกัดของ อปห.</li> <li>ประเภทหน่วยงานภายได้สังกัด *</li> <li>ชื่อหน่วยงานภายใด้สังกัด *</li> <li>สถานะ <ul> <li>ใช้งาน <ul> <li>ยกเลิก</li> <li>เป็นทึก</li> <li>เป็นทึก</li> </ul> </li> </ul></li></ul> | <mark>กรณาเลือก</mark><br>หรื้น<br>ลิตน้ำประปา และประปาหมู่บ้าน<br>เยาบาล และหน่วยบริการสาธารณสุข<br>ร่ยน และศุนย์พัฒนาเด็กเล็ก<br>แสดงและจ่าหน่ายสินค้าหนึ่งตำบลหนึ่งผลิตภัณฑ์<br>มรนานุบาล<br>มีขนส่ง |  |  |  |  |  |  |

|                                                                                                    | การจัดทำรายงานการเงิน |                                                                         |                                                              |  |  |  |  |  |  |
|----------------------------------------------------------------------------------------------------|-----------------------|-------------------------------------------------------------------------|--------------------------------------------------------------|--|--|--|--|--|--|
| ระบบบัญชี > จัดทำงบการเงินรวม<br>ระบบบัญชี > จัดทำงบการเงินรวม<br>รายการกับเงิน ๓ วนส์บปี > ประจำปี > บันทึกบัญชีของหน่วยงานภายใต้ |                       |                                                                         |                                                              |  |  |  |  |  |  |
| รายการกนเงน ณ วนสนบ<br>การปรับปรุงบัญชี<br>ยืมเงินสะสม                                                                             | *                     | สังกัด > บันทึกบัญชีหน่วยงานภายใต้สังกัด                                |                                                              |  |  |  |  |  |  |
| งานบญขลนบ<br>จัดทำงบการเงินรวมประจำปี<br>รายงานงบการเงิน                                                                           | )<br>)<br>)           | บันทึกบัญชีขององค์กรปกครองส่วนท้องถิ่น<br>ฐานข้อมูลหน่วยงานภายใต้สังกัด | บันทึกบัญชี้หน่วยงานภายใต้สังกัด                             |  |  |  |  |  |  |
| ฐานข้อมูลเงินรับฝาก<br>ทะเบียนสินทรัพย์                                                                                            | •                     | บันทึกบัญชีของหน่วยงานภายใต้สังกัด 🔸<br>รายการตัดระหว่างกัน             | ค้นหาเพื่อ อนุมัติ/ยกเลิก<br>บันทึกบัญชีหน่วยงานภายใต้สังกัด |  |  |  |  |  |  |
|                                                                                                    |                       |                                                                         |                                                              |  |  |  |  |  |  |

| X 1 | ดย : เลขที | 🚩 ต้บหา :            |             | ค้นหา            |
|-----|------------|----------------------|-------------|------------------|
|     | เลขที่     | หน่วยงานภายใต้สังกัด | วันที่จัดทำ | แก้ไข            |
|     |            | ไม่พบข้อมูล          |             |                  |
|     |            |                      |             |                  |
|     |            |                      |             |                  |
|     |            |                      |             |                  |
| -   |            |                      |             | ทั้งหมด 0 รายการ |
|     |            |                      | 1           | เสดง : 🔽 รายการ  |
|     |            |                      |             | หน้า : ไ         |

| (ຕັ້ງຈຸດງານນີ້ ເອີດດ່າງຊີວງເຮ     |                                        |                | 60 19 9 991  |          |
|-----------------------------------|----------------------------------------|----------------|--------------|----------|
| (ผุ้งยู่แพห ผุ้ผุ้ผ เยอมจ         | าคา คิดค่าเผือหนีสงส                   | สัยจะสูญแล้ว)  |              |          |
| <br>ประเภทใบผ่าน <sup>‡</sup>     | ใบผ่านรายการทั่วไป                     |                | ~            |          |
| ประเภทหน่วยงานภายใต้สังกัด*       | โรงเรียน และศูนย์พัฒนาเด็ 🗸            |                |              |          |
| หน่วยงานภายใต้สังกัด <sup>*</sup> | ศูนย์เด็กเล็กเทศบาลตำบล <sup>.</sup> 🗸 |                |              |          |
| หมวดบัญชี*ื                       | สินทรัพย์ 🗸                            |                |              |          |
| ชื่อบัญช <mark>ี</mark> *ื        | 1102050107.001 รายได้ค้างรับ           | - บุคคลภายนอก  | ~            |          |
| รหัสบัญชี                         | 1102050107.001                         |                |              |          |
|                                   | ●Dr. ○Cr.                              |                |              |          |
| จำนวนเงิน*                        | 5,365.25                               | บาท            |              |          |
| ตก                                | 10                                     |                |              |          |
| ลบ ขึ                             | อบัญชี                                 | รหัสบัญชี      | Dr. (บาท)    | Cr. (บาง |
| 🔲 เงินฝากออมทรัพย์ที่สถาบ         | <i>โ</i> นการเงิน (282-2-24566-8)      | 1101030102.001 | 1,500,000.00 |          |
|                                   |                                        |                | 1 500 000 00 |          |

| ລນ | ชื่อบัญชี                                                              | รหัสบัญชี                                                                     | Dr. (บาท)                                 | Cr. (บาท)        |
|----|------------------------------------------------------------------------|-------------------------------------------------------------------------------|-------------------------------------------|------------------|
|    | เงินฝากกระแสรายวันที่สถาบันการเงิน (1234567890)                        | 1101030101.001                                                                | 785,000.00                                | ^                |
|    | เงินฝากออมทรัพย์ที่สถาบันการเงิน (1234567891)                          | 1101030102.001                                                                | 1,256,000.00                              |                  |
|    | เงินฝากออมทรัพย์ที่สถาบันการเงิน (2345678901)                          | 1101030102.001                                                                | 12,000,000.00                             |                  |
|    | ลูกหนี้ค่าสินค้าและบริการ - บุคคลภายนอก                                | 1102050102.001                                                                | 4,500,000.00                              |                  |
|    | ใบสำคัญค้างจ่ายอื่น                                                    | 2102040110.001                                                                | 0.00                                      | 20               |
|    | รายได้เงินอุดหนุนจากรัฐบาลรับล่วงหน้า                                  | 2103010102.001                                                                | 0.00                                      | 2,00             |
|    | รายได้สะสม                                                             | 3102010101.004                                                                | 0.00                                      | 3,34             |
|    | รายได้ดอกเบี้ยรับจำนำ                                                  | 4404010101.001                                                                | 0.00                                      | 1,00             |
|    | วันที่จัดทำ 25/10/2565 📰<br>คำอธิบายรายการ ับบทึกงบทคลองหน่วยงานภายใต้ | กรุณาตรวจสอบชื่อบัญชีให้<br>ก่อนกดปุ่มเสร็จสิ้น<br>สังกัด สถานธนานบาล ประจำปี | ัดรงกับมือ และตรวจสอบขอด<br>งบประมาณ 2564 | Dr, Cr ให้ตรงกับ |
|    | [                                                                      | บันทึก เสร็จสั้น                                                              |                                           |                  |

|                                             | การจัดทำรายงานการเงิน                                                            |                                           |                                 |  |  |  |  |  |
|---------------------------------------------|----------------------------------------------------------------------------------|-------------------------------------------|---------------------------------|--|--|--|--|--|
| สายหรือเสี                                  | เข้าเมนู ระบบบัญชี > จัดทำงบการเงินรวม<br>ประจำปี > บันทึกบัญชีของหน่วยงานภายใต้ |                                           |                                 |  |  |  |  |  |
| รายการกันเงิน ณ วันสิ้นปี                   | •                                                                                | 🗔 สังกัด > ค้นหาเพื่อ อนมัติ/ยกเลิก บันทึ |                                 |  |  |  |  |  |
| การปรับปรุงบัญชี<br>ยืมเงินสะสม             | +                                                                                | หน่วยงานภายใต้สังกัด                      |                                 |  |  |  |  |  |
| งานบัญชิสินปี<br>จัดช่วงมอารเงินรวมประว่าปี | •                                                                                | บันทึกบัญชีขององค์กรปกครองส่วนท่องถิ่น    |                                 |  |  |  |  |  |
| รายงานงบการเงิน                             | •                                                                                | ฐานข้อมูลหน่วยงานภายใต้สังกัด             | บันทึกบัณชีหน่วยงานภายใต้สังกัด |  |  |  |  |  |
| ฐานข้อมูลเงินรับฝาก                         | •                                                                                | บันทึกบัญชีของหน่วยงานภายใต้สังกัด 💦 🔸    | ค้นหาเพื่อ อนุมัติ/ยกเลิก       |  |  |  |  |  |
| ทะเบียนสินทรัพย์                            | •                                                                                | รายการตัดระหว่างกัน                       | บันทึกบัญชีหน่วยงานภายใต้สังกัด |  |  |  |  |  |

| สถานะ     | รออนมัติ    | ♥ ปึงบประมาณ* 2565            | ~           |                                        |
|-----------|-------------|-------------------------------|-------------|----------------------------------------|
| ໂດຍ : ເຄາ | บที         | ิ ♥ ต้มหา :                   | ต้มหา       | )                                      |
| <b>~</b>  | เลขที่      | ส่วนงานภายใด้สังกัด           | วันที่จัดทำ | สถานะ ดูรายงาน                         |
| <         | SV-00007/65 | ดูนย์เด็กเล็กเทตบาลต่าบลทดสอบ | 05/10/2565  | พิมพ์ ดูรายงาน                         |
| 4         |             |                               |             | ,                                      |
|           |             |                               |             | ทั้งหมด 1 รายการ<br>แสดง : 10 ❤ รายการ |
|           |             |                               |             | หน้า :                                 |

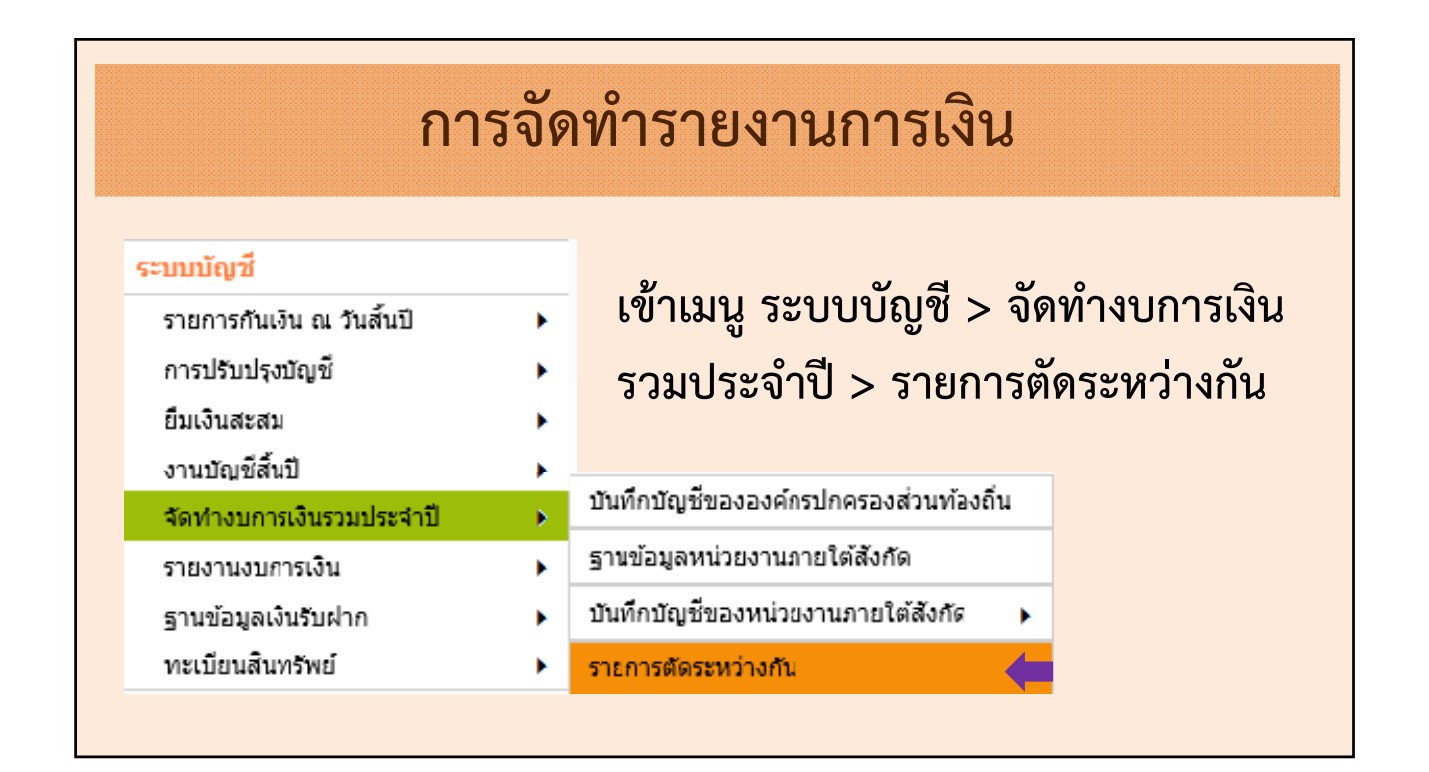

|                                                     |                         |                      | 14                   | 4 ดุลาคม 2564[V.2021-0 | 17-0983.53]     |                     |
|-----------------------------------------------------|-------------------------|----------------------|----------------------|------------------------|-----------------|---------------------|
| ปังบประมาณ* 2565                                    | ~                       |                      |                      |                        |                 |                     |
|                                                     |                         | ตรวจสอบพบ            |                      |                        | กรณีมีบัญชีระ   | ะหว่างกันไม่ถูกต้อง |
| ล่าใช้จ่ายระหว่างหน่วยงาน-งบทั่วไปโ                 | อนให้โรงเรียนและศูนย์พั | ัฒนาเด็กเล็ก ไม่เท่า | กับ รายได้เงินช่วยเห | เลือจากงบทั่วไป 0.00   | ั้ ระบบจะขึ้น   | นข้อความเตือน       |
| 5,000,000.00                                        |                         |                      |                      |                        | <⊓ กรณีนี้จะไม่ | สามารถกดอนุมัติ     |
|                                                     | una an unit d'allé      | าประกำหมีใก          |                      | าปรับประกำหนึ่ง        | การจัดทำราย     | งานการเงินรวมได้    |
| ชื่อบัญชี                                           | งบทผลองแมหลงบรา         | บบรุงกอนบด           | งบทผลองรามหลง        | บรบบรุงกอนบด           |                 |                     |
| A                                                   | Dr.                     | Cr.                  | Dr.                  | Cr.                    | Dr.             | Cr.                 |
| งินฝากกระทรวงการคลง                                 | 252,486.00              | 0.00                 | 252,486.00           | 0.00                   | 0.00            | 0.0                 |
| งนฝากกระแสรายวนทสถาบนการ<br>เงิน123456789           | 0.00                    | 0.00                 | 400,000.00           | 0.00                   | 0.00            | 0.0                 |
| เงินฝากกระแสรายวันที่สถาบันการ<br>เงิน1234567890    | 0.00                    | 0.00                 | 1,500,000.00         | 0.00                   | 0.00            | 0.0                 |
| เงินฝากกระแสรายวันที่สถาบันการ<br>เงิน2245678952    | 0.00                    | 0.00                 | 540,000.00           | 0.00                   | 0.00            | 0.0                 |
| เงินฝากออมทรัพย์ที่สถาบันการเงิน<br>(298-8-05855-5) | 20,474,808.15           | 0.00                 | 20,474,808.15        | 0.00                   | 0.00            | 0.0                 |
| เงินฝากออมทรัพย์ที่สถาบันการเงิน<br>(298-8-37348-5) | 44,508,466.54           | 0.00                 | 44,508,466.54        | 0.00                   | 0.00            | 0.0                 |
| เงินฝากออมทรัพย์ที่สถาบันการ<br>เงิน1234            | 0.00                    | 0.00                 | 2,000,000.00         | 0.00                   | 0.00            | 0.0                 |

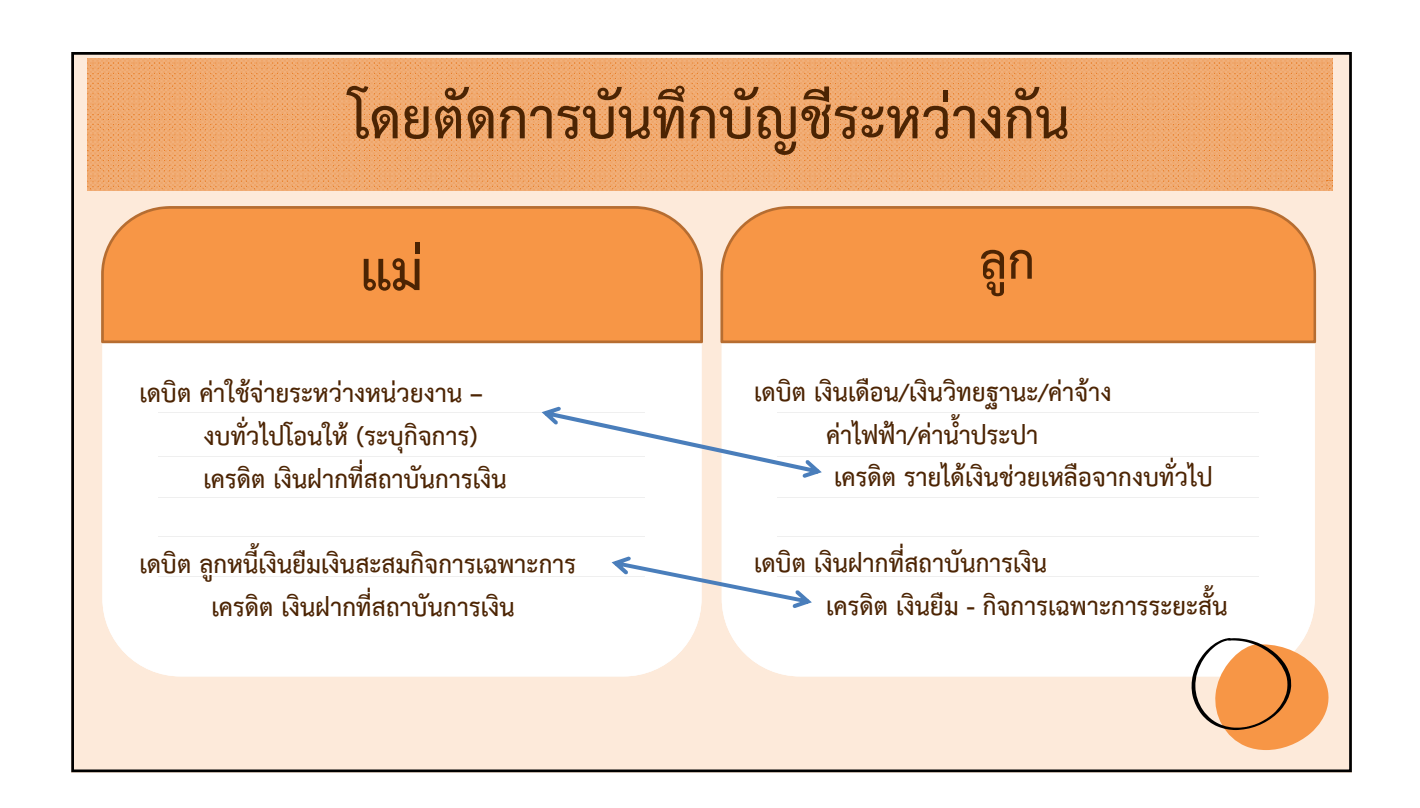

| การ                                                                   | ไม่สมดุส             | ลกัน ข       | เองบัถุ            | ุชีระห                 | ว่างกัน      | ļ            |
|-----------------------------------------------------------------------|----------------------|--------------|--------------------|------------------------|--------------|--------------|
| รายได้เงินช่วยเหลือจากงบทั่วไป                                        | 0.00                 | 0.00         | 0.00               | 1,500,000.00           | 0.00         | 1,500,000.00 |
| รายได้เงินช่วยเหลือจากงบทั่วไป                                        | 0.00                 | 0.00         | 0.00               | 940,000.00             | 0.00         | 940,000.00   |
| รายได้ค่าธรรมเนียมการศึกษา                                            | 0.00                 | 0.00         | 0.00               | 600,000.00             | 0.00         | 0.00         |
| รายได้เงินช่วยเหลือจากงบทั่วไป                                        | 0.00                 | 0.00         | 0.00               | 6,000,000.00           | 0.00         | 6,000,000.00 |
| รายได้ดอกเบี้ยเงินฝากธนาคาร                                           | 0.00                 | 0.00         | 0.00               | 10,562.14              | 0.00         | 0.00         |
|                                                                       | รายได้<br>ค่าใช้จ่าย | มียอ<br>มียอ | ด จำนวา<br>ด จำนวา | น 8,440,(<br>น 2,440,( | 000          |              |
| ต่าใช้จ่ายระหว่างหน่วยงาน - งบ<br>ทั่วไปโอนให้สถานธนานบาล             | 1,500,000.00         | 0.00         | 1,500,000.00       | 0.00                   | 1,500,000.00 | 0.00         |
| ต่าใช้จ่ายระหว่างหน่วยง <sup>ำ</sup> น - งบ<br>ทั่วไปโอนให้สถานีขนส่ง | 940,000.00           | 0.00         | 940,000.00         | 0.00                   | 940,000.00   | 0.00         |
|                                                                       |                      |              |                    |                        |              |              |

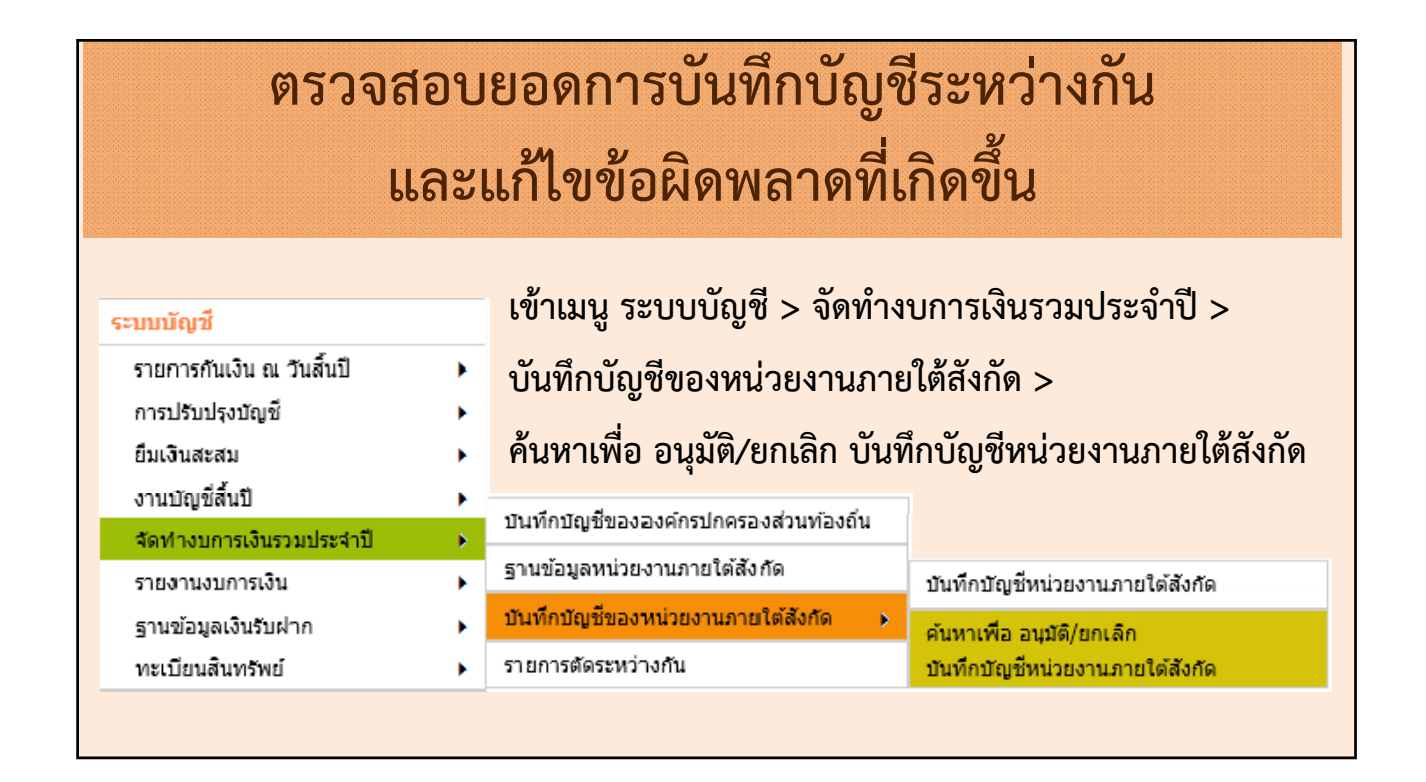

| สถาเ  | มะ <b>ท้</b> งหมด | <ul> <li>ปังบประมาณ<sup>*</sup> 2565</li> </ul> | ~           |                               |
|-------|-------------------|-------------------------------------------------|-------------|-------------------------------|
| ໂດຍ : |                   | 🗸 ต้มหา :                                       | ต้นหา       |                               |
|       | เลขที             | ส่วนงานภายใต้สังกัด                             | วันที่จัดทำ | สถานะ ดูรายงาน                |
| <     | SV-00007/65       | ศูนย์เด็กเล็กเทศบาลตำบลทดสอบ                    | 05/10/2565  | อนุมัติ ดูรายงาน ^            |
|       | SV-00006/65       | ศูนย์เด็กเล็กเทศบาลตำบลทดสอบ                    | 05/10/2565  | ยกเล็ก<br>หลังอนมัติ ดูรายงาน |
|       | SV-00005/65       | โรงรับจำนำ                                      | 02/10/2565  | อนุมัติ ดูรายงาน              |
|       | SV-00004/65       | ขนส่ง 2                                         | 02/10/2565  | อนุมัติ ดูรายงาน              |
|       | SV-00003/65       | ขนส่ง                                           | 02/10/2565  | อนุมัติ ดูรายงาน              |
|       | SV-00002/65       | ขนส่ง                                           | 02/10/2565  | ยกเล็ก<br>หลังอนมัติ ดูรายงาน |
|       | CV 00001/C4       | Sectoria                                        | 02/10/2564  | ยกเลิ้ก 📑 🛶                   |
|       |                   |                                                 |             | ทั้งหมด 7 รายการ              |

| สถานะ ทั้งหมด | ≺ ปึงบประมาณ                 | * 2565      | ×                     | 1111 230 1[V.     | 2021 07 0903.33           |
|---------------|------------------------------|-------------|-----------------------|-------------------|---------------------------|
| โดย : เลขที   | ✔ ด้นหา :                    |             | ค้นหา                 |                   |                           |
| เลขที่        | ส่วนงานภายใต้สังกัด          | วันที่จัดทำ | สถานะ                 | ดูรายงาน          | ศัดลอก                    |
| SV-00007/65   | ศูนย์เด็กเล็กเทศบาลตำบลทดสอบ | 05/10/2565  | ยกเลิก<br>หลังอนมัติ  | ดูรายงาน          | ศัดลอก                    |
| SV-00006/65   | ศูนย์เด็กเล็กเทศบาลตำบลทดสอบ | 05/10/2565  | ยกเลิ่ก<br>หลังอนมัติ | ดูรายงาน          | ศัดลอก                    |
| SV-00005/65   | โรงรับจำนำ                   | 02/10/2565  | อนุมัติ               | ดูรายงาน          | ศัดลอก                    |
| SV-00004/65   | ขนส่ง 2                      | 02/10/2565  | อนุมัติ               | ดูรายงาน          | ศัดลอก                    |
| SV-00003/65   | ขนส่ง                        | 02/10/2565  | อนุมัติ               | ดูรายงาน          | ศัดลอก                    |
| SV-00002/65   | ขนส่ง                        | 02/10/2565  | ยกเลิก<br>หลังอนมัติ  | ดูรายงาน          | ศัดลอก                    |
|               | I                            |             | ยกเลิก                |                   | · · ·                     |
|               |                              |             |                       | ทั้ง<br>แสดง : 10 | มหมด 7 รายการ<br>❤ รายการ |

| การจัดทำรายงานการเงิน                  |   |                                               |                                     |  |  |  |  |
|----------------------------------------|---|-----------------------------------------------|-------------------------------------|--|--|--|--|
| เข้าเมนู ระบบบัญชี > จัดทำงบการเงินรวม |   |                                               |                                     |  |  |  |  |
| ระบบบัญช                               |   | ประจำปี > บับทึกบัญชีของหน่วยงานภายใต้        |                                     |  |  |  |  |
| รายการคนเงน ณ วนสนบ                    |   |                                               |                                     |  |  |  |  |
| การปรับปรุงปัญช                        | • | สังกัด > บันทึกบัญชีหา                        | น่วยงานภายใต้สังกัด                 |  |  |  |  |
| ยืมเงินสะสม                            | • |                                               |                                     |  |  |  |  |
| งานบัญชีสิ้นปี                         | • | สารเรือสารเป็นเอาอาจรังอาโออาอาจส่งแห้นางชั่น |                                     |  |  |  |  |
| จัดท่างบการเงินรวมประจำปี              | • | บนทกบญชขององคกรบกครองสวนทองถน                 |                                     |  |  |  |  |
| รายงานงบการเงิน                        | • | ฐานข้อมูลหน่วยงานภายใต้สังกัด                 | บันทึกบัญชีหน่วยงานภายใต้สังกัด 🛛 🣥 |  |  |  |  |
| ฐานข้อมูลเงินรับฝาก                    | • | บันทึกบัญชีของหน่วยงานภายใต้สังกัด 💦 🔸        | ค้นหาเพื่อ อนุมัติ/ยกเลิก           |  |  |  |  |
| ทะเบียนสินทรัพย์                       | • | รายการตัดระหว่างกัน                           | บันทึกบัญชีหน่วยงานภายใต้สังกัด     |  |  |  |  |

| บันทึกบัญร                          | ขีหน่วยงานภายใต้สังกัด                                         |                                           |                                      |                                            |                        |
|-------------------------------------|----------------------------------------------------------------|-------------------------------------------|--------------------------------------|--------------------------------------------|------------------------|
| <sup>ห</sup> กรุณาอย่าบ<br>ปังบประม | <mark>ไร้บปรุงรายการบัญชีโดยไม</mark><br>มาณ <sup>*</sup> 2565 | ม่จำเป็น ถ้าต้องการจะปรับเพื่อให้ตรง<br>✓ | 11 พฤศจกา<br>กับมือ ถือว่าไม่ถูกต้อง | <u>เขม 2564[V.2021-10-018</u><br>เพิ่มรายก | <u>83.53</u><br>ารใหม่ |
| ×                                   | โดย : เลขที                                                    | 🗹 ต้นหา :                                 |                                      | ค้นหา                                      |                        |
|                                     | เลขที่                                                         | หน่วยงานภายใต้สังกัด                      | วันที่จัดทำ                          | แก้ไข                                      |                        |
|                                     |                                                                | ศูนย์พัฒนาเด็กเล็กต่ำบล<br>ทดสอบ          | 11/11/2565                           | แก้ไข                                      |                        |
|                                     |                                                                |                                           |                                      |                                            |                        |
|                                     |                                                                |                                           |                                      |                                            |                        |
| y<br>S                              | 0 9                                                            | 2М                                        | <b>2</b>                             | a y                                        |                        |
| ากนน                                | ด้าเน้นการแก่                                                  | าไขงบทดลองและอ                            | มนุมต์ตามขนตอ                        | นอักครั้ง                                  |                        |

| ⊚ รายการตัดระหว่างกัน                                  |                |                  |               |                  |           | รະບບ       | ไม่ฟ้องกา     | รตัดบัญชี |          |          |                   |    |
|--------------------------------------------------------|----------------|------------------|---------------|------------------|-----------|------------|---------------|-----------|----------|----------|-------------------|----|
| ชื่อบัญชี                                              | งบทดลองแม่หลัง | บปรับปรุงก่อนปิด | งบทดลองรวมหล้ | งปรับปรุงก่อนปิด | รายการพัก | ระหว่ วิธี | หว่างหน่ว     | ยงาน      | รวมสถาน  | ธนานุบาล | รวมโรงผลิตน้ำประบ | hu |
|                                                        | Dr.            | Cr.              | Dr.           | Cr.              | Dr.       | Cr.        | Dr.           | Cr.       | Dr.      | Cr.      | Dr.               |    |
| เงินสดในมือ                                            | 19.00          | 0.00             | 19.00         | 0.00             | 0.00      | 0.00       | 19.00         | 0.00      | 0.00     | 0.00     | 0.00              | 1  |
| เงินฝากกระทรวงการคลัง                                  | 1,500.00       | 0.00             | 1,500.00      | 0.00             | 0.00      | 0.00       | 1,500.00      | 0.00      | 0.00     | 0.00     | 0.00              | 1  |
| เงินฝากกระแสรายวันที่สถาบันการ<br>เงิน (409-6-02605-0) | 130,000.00     | 0.00             | 130,000.00    | 0.00             | 0.00      | 0.00       | 130,000.00    | 0.00      | 0.00     | 0.00     | 0.00              | 1  |
| เงินฝากกระแสรายวันที่สถาบันการ<br>เงิน (409-6-05137-3) | 50,901,282.22  | 0.00             | 50,901,282.22 | 0.00             | 0.00      | 0.00       | 50,901,282.22 | 0.00      | 0.00     | 0.00     | 0.00              | 1  |
| เงินฝากกระแสรายวันที่สถาบันการ<br>เงิน (409-6-06402-5) | 970,000.00     | 0.00             | 970,000.00    | 0.00             | 0.00      | 0.00       | 970,000.00    | 0.00      | 0.00     | 0.00     | 0.00              | 1  |
| เงินฝากกระแสรายวันที่สถาบันการ<br>เงิน138-9-08970-9    | 0.00           | 0.00             | 2,005.00      | 0.00             | 0.00      | 0.00       | 2,005.00      | 0.00      | 0.00     | 0.00     | 2,005.00          | 1  |
| เงินฝากกระแสรายวันที่สถาบันการ<br>เงิน169-9-34512-8    | 0.00           | 0.00             | 2,000.00      | 0.00             | 0.00      | 0.00       | 2,000.00      | 0.00      | 2,000.00 | 0.00     | 0.00              | ,  |
| เงินฝากกระแสรายวันที่สถาบันการ<br>เงิน324-9-78563-9    | 0.00           | 0.00             | 300.00        | 0.00             | 0.00      | 0.00       | 300.00        | 0.00      | 0.00     | 0.00     | 0.00              | 1  |
| เงินฝากกระแสรายวันที่สถาบันการ<br>เงิน534-9-63058-4    | 0.00           | 0.00             | 2,000.00      | 0.00             | 0.00      | 0.00       | 2,000.00      | 0.00      | 0.00     | 0.00     | 0.00              | ,  |
| เงินฝากกระแสรายวันที่สถาบันการ<br>เงิน568-9-09890-9    | 0.00           | 0.00             | 1,000.00      | 0.00             | 0.00      | 0.00       | 1,000.00      | 0.00      | 0.00     | 0.00     | 0.00              | )  |
| เงินฝากกระแสรายวันที่สถาบันการ<br>เงิน745-9-09897-3    | 0.00           | 0.00             | 200.00        | 0.00             | 0.00      | 0.00       | 200.00        | 0.00      | 0.00     | 0.00     | 0.00              | ,  |
| เงินฝากกระแสรายวันที่สถาบันการ<br>เงิน745-9-44561-9    | 0.00           | 0.00             | 100.00        | 0.00             | 0.00      | 0.00       | 100.00        | 0.00      | 100.00   | 0.00     | 0.00              | ,  |
| เงินฝากกระแสรายวันที่สถาบันการ<br>เงิน856-9-44554-5    | 0.00           | 0.00             | 27,000.00     | 0.00             | 0.00      | 0.00       | 27,000.00     | 0.00      | 0.00     | 0.00     | 27,000.00         | 1  |
| เงินฝากกระแสรายวันที่สถาบันการ<br>เงิน883-9-34736-9    | 0.00           | 0.00             | 203.00        | 0.00             | 0.00      | 0.00       | 203.00        | 0.00      | 0.00     | 0.00     | 0.00              | ,  |
| เงินฝากออมทรัพย์ที่สถาบันการเงิน<br>(020036492117)     | 5,785,680.97   | 0.00             | 5,785,680.97  | 0.00             | 0.00      | 0.00       | 5,785,680.97  | 0.00      | 0.00     | 0.00     | 0.00              | ,  |
| <u>                                      </u>          |                |                  |               |                  |           |            |               |           |          |          | 2                 | >  |

| คาเสอมราคา - ครุภณฑตนตร                                                            | 33,043.20    | 0.00         | 33,643.26    | 0.00         | 0.00         | 0.00 |
|------------------------------------------------------------------------------------|--------------|--------------|--------------|--------------|--------------|------|
| ค่าเสือมราคา - ถนน                                                                 | 1,348,820.31 | 0.00         | 1,348,820.31 | 0.00         | 0.00         | 0.00 |
| ค่าเสือมราคา - สะพาน                                                               | 55,233.33    | 0.00         | 55,233.33    | 0.00         | 0.00         | 0.00 |
| ค่าเสื่อมราคา - สินทรัพย์โครงสร้าง<br>พื้นฐานอื่น                                  | 749,949.79   | 0.00         | 749,949.79   | 0.00         | 0.00         | 0.00 |
| หนี้สงสัยจะสูญ - ลูกหนี้ภาษีโรง<br>เรือนและที่ดิน                                  | 500.00       | 0.00         | 500.00       | 0.00         | 0.00         | 0.00 |
| หนี้สงสัยจะสูญ - ลูกหนี้ภาษีป้าย                                                   | 3,200.00     | 0.00         | 3,200.00     | 0.00         | 0.00         | 0.00 |
| หนี้สงสัยจะสุญ - ลูกหนี้ภาษีที่ดิน<br>และสิ่งปลูกสร้าง                             | 450.00       | 0.00         | 450.00       | 0.00         | 0.00         | 0.00 |
| ค่าจำหน่าย - อาคารสำนักงาน                                                         | 798,219.18   | 0.00         | 798,219.18   | 0.00         | 0.00         | 0.00 |
| ค่าจำหน่าย - ครุภัณฑ์โรงงาน                                                        | 214.33       | 0.00         | 214.33       | 0.00         | 0.00         | 0.00 |
| ค่าจำหน่าย - ครุภัณฑ์ดนตรี                                                         | 931.53       | 0.00         | 931.53       | 0.00         | 0.00         | 0.00 |
| ค่าใช้จ่ายระหว่างหน่วยงาน - งบทั่ว<br>ไปโอนให้สถานธนานุบาล                         | 500,000.00   | 0.00         | 500,000.00   | 0.00         | 500,000.00   | 0.00 |
| ค่าใช้จ่ายระหว่างหน่วยงาน - งบทั่ว<br>ไปโอนให้กิจการประปา                          | 400,000.00   | 0.00         | 400,000.00   | 0.00         | 400,000.00   | 0.00 |
| ต่าใช้จ่ายระหว่างหน่วยงาน - งบทั้ว<br>ไปโอนให้โรงพยาบาลและหน่วย<br>บริการสาธารณสุข | 300,000.00   | 0.00         | 300,000.00   | 0.00         | 300,000.00   | 0.00 |
| ค่าใช้จ่ายระหว่างหน่วยงาน - งบทั่ว<br>ไปโอนให้โรงเรียน และศูนย์พัฒนา<br>เด็กเล็ก   | 6,000,000.00 | 0.00         | 6,000,000.00 | 0.00         | 6,000,000.00 | 0.00 |
| ค่าใช้จ่ายระหว่างหน่วยงาน - งบทั่ว<br>ไปโอนให้หน่วยงานภายใต้สังกัดอื่น             | 300,000.00   | 0.00         | 300,000.00   | 0.00         | 300,000.00   | 0.00 |
| ค่าใช้จ่ายระหว่างหน่วยงาน - หน่วย<br>งานภายใต้สังกัดโอนให้งบทั่วไป                 | 0.00         | 0.00         | 200,000.00   | 0.00         | 200,000.00   | 0.00 |
| โอนสินทรัพย์ให้หน่วยงานของรัฐ                                                      | 410,375.00   | 0.00         | 410,375.00   | 0.00         | 0.00         | 0.00 |
| ค่าใช้จ่ายอื่น                                                                     | 7,580.00     | 0.00         | 57,580.00    | 0.00         | 0.00         | 0.00 |
|                                                                                    |              |              |              |              |              |      |
| รายได้สูง/(ต่า) กว่าค่าใช้จ่ายสุทธิ                                                | 0.00         | 1,639,939.48 | 4,188,443.61 | 0.00         | 0.00         | 0.00 |
| กำไร/ขาดทุนสุทธิ                                                                   | 0.00         | 0.00         | 0.00         | 100,000.00   | 0.00         | 0.00 |
| เงินสะสม                                                                           | 1,639,939.48 | 0.00         | 1,139,939.48 | 0.00         | 0.00         | 0.00 |
| เงินทุนสำรองเงินสะสม                                                               | 0.00         | 0.00         | 0.00         | 100,000.00   | 0.00         | 0.00 |
| ทุนดำเนินการ                                                                       | 0.00         | 0.00         | 0.00         | 1,100,000.00 | 0.00         | 0.00 |
| รายได้สะสม.                                                                        | 00           | 0.00         | 0.00         | 4 028 383 09 | 0.00         | 0.00 |

| ค่าเสื่อมราคา - ถนน                                                                | 1.348.820.31   | 0.00         | 1,348,820,31 | 0.00         | 0.00         | 0.00    |
|------------------------------------------------------------------------------------|----------------|--------------|--------------|--------------|--------------|---------|
| ค่าเสื่อมราคา - สะพาน                                                              | 55,233,33      | 0.00         | 55,233,33    | 0.00         | 0.00         | 0.00    |
| ค่าเสื่อมราคา - สินทรัพย์โครงสร้าง<br>พื้นฐานอื่น                                  | 749,949.79     | 0.00         | 749,949.79   | 0.00         | 0.00         | 0.00    |
| หนี้ส่งสัยจะสูญ - ลูกหนี้ภาษีโรง<br>เรือนและที่ดิน                                 | 500.00         | 0.00         | 500.00       | 0.00         | 0.00         | 0.00    |
| หนี้สงสัยจะสูญ - ลูกหนี้ภาษีป้าย                                                   | 3,200.00       | 0.00         | 3,200.00     | 0.00         | 0.00         | 0.00    |
| หนี้สงสัยจะสูญ - ลูกหนี้ภาษีที่ดิน<br>และสิ่งปลูกสร้าง                             | 450.00         | 0.00         | 450.00       | 0.00         | 0.00         | 0.00    |
| ค่าจำหน่าย - อาคารสำนักงาน                                                         | 798,219.18     | 0.00         | 798,219.18   | 0.00         | 0.00         | 0.00    |
| ค่าจำหน่าย - ครุภัณฑ์โรงงาน                                                        | 214.33         | 0.00         | 214.33       | 0.00         | 0.00         | 0.00    |
| ค่าจำหน่าย - ครุภัณฑ์ดนตรี                                                         | 931.53         | 0.00         | 931.53       | 0.00         | 0.00         | 0.00    |
| ค่าใช้จ่ายระหว่างหน่วยงาน - งบทั่ว<br>ไปโอนให้สถานธนานุบาล                         | 500,000.00     | 0.00         | 500,000.00   | 0.00         | 500,000.00   | 0.00    |
| ค่าใช้จ่ายระหว่างหน่วยงาน - งบทั่ว<br>ไปโอนให้กิจการประปา                          | 400,000.00     | 0.00         | 400,000.00   | 0.00         | 400,000.00   | 0.00    |
| ค่าใช้จ่ายระหว่างหน่วยงาน - งบทั่ว<br>ไปโอนให้โรงพยาบาลและหน่วย<br>บริการสาธารณสุข | 300,000.00     | 0.00         | 300,000.00   | 0.00         | 300,000.00   | 0.00    |
| ค่าใช้ล่ายระหว่างหน่วยงาน - งบทั่ว<br>ไปโอนให้โรงเรียน และศูนย์พัฒนา<br>เด็กเล็ก   | 6,000,000.00   | 0.00         | 6,000,000.00 | 0.00         | 6,000,000.00 | 0.00    |
| ค่าใช้จ่ายระหว่างหน่วยงาน - งบทั่ว<br>ไปโอนให้หน่วยงานภายใต้สังกัดอื่น             | 300,000.00     | 0.00         | 300,000.00   | 0.00         | 300,000.00   | 0.00    |
| ค่าใช้จ่ายระหว่างหน่วยงาน - หน่วย<br>งานภายใต้สังกัดโอนให้งบทั่วไป                 | 0.00           | 0.00         | 200,000.00   | 0.00         | 200,000.00   | 0.00    |
| โอนสินทรัพย์ให้หน่วยงานของรัฐ                                                      | 410,375.00     | 0.00         | 410,375.00   | 0.00         | 0.00         | 0.00    |
| ค่าใช้จ่ายอื่น                                                                     | 7,580.00       | 0.00         | 57,580.00    | 0.00         | 0.00         | 0.00    |
|                                                                                    |                |              |              |              |              |         |
| รายได้สง/(ส่า) กว่าค่าใช้จ่ายสทธิ                                                  | 0.00           | 1.639.939.48 | 4,188,443,61 | 0.00         | 0.00         | 0.00    |
| กำไร/ขาดทนสทธิ                                                                     | 0.00           | 0.00         | 0.00         | 100.000.00   | 0.00         | 0.00    |
| เงินสะสม                                                                           | 1.639.939.48   | 0.00         | 1,139,939,48 | 0.00         | 0.00         | 0.00    |
| เงินทนสำรองเงินสะสม                                                                | 0.00           | 0.00         | 0.00         | 100,000.00   | 0.00         | 0.00    |
| ทุนดำเนินการ                                                                       | 0.00           | 0.00         | 0.00         | 1 100 000 00 | 0.00         | 0.00    |
| รายได้สะสม                                                                         | -สีสัด เวลา สำ |              |              | ~~~          |              | ระบายัง |

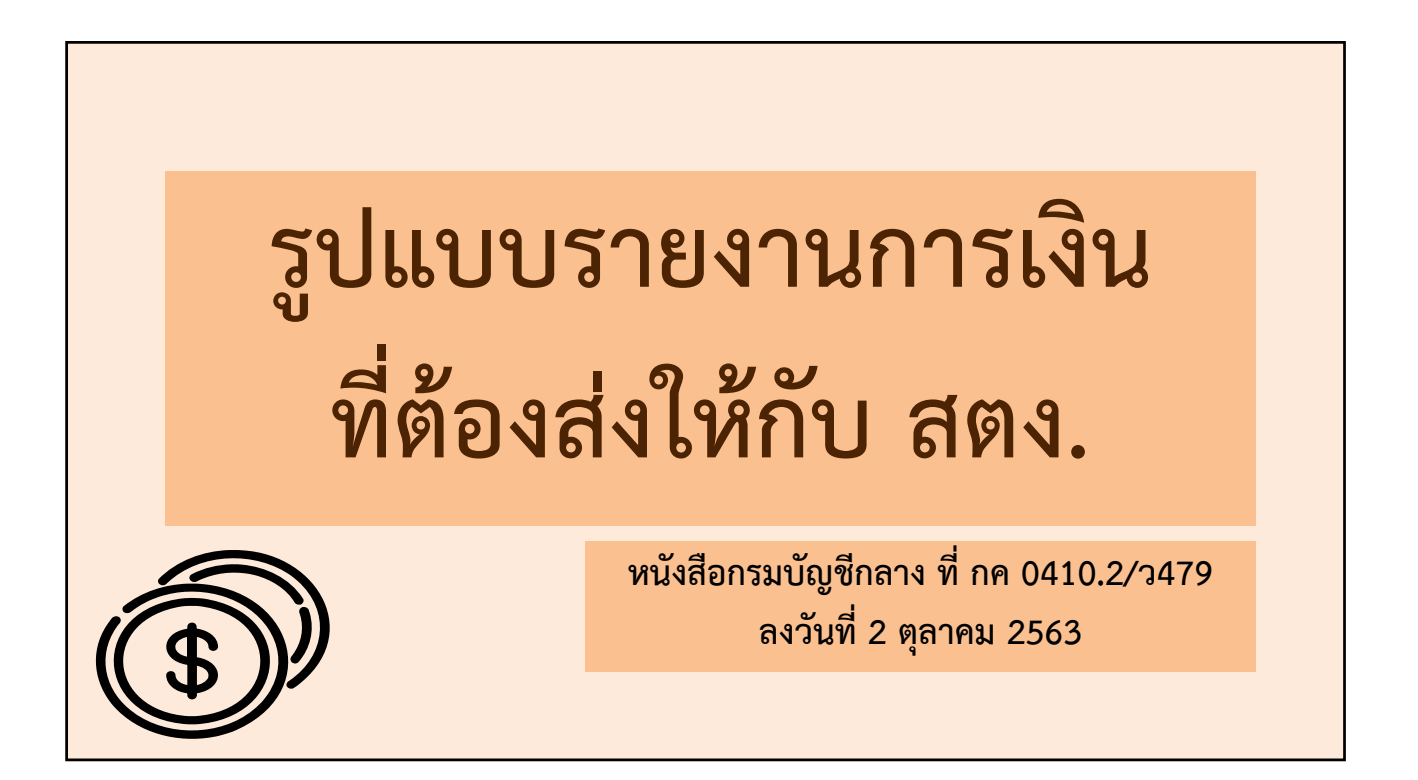

#### การนำรูปแบบการนำเสนอรายงานการเงินไปใช้ปฏิบัติ

รูปแบบการนำเสนอรายงานการเงินของหน่วยงานของรัฐสำหรับการจัดทำรายงานการเงิน ประจำปีเพื่อส่งให้สำนักงานการตรวจเงินแผ่นดินตรวจสอบและส่งให้กระทรวงการคลังจัดทำรายงานการเงินรวมภาครัฐ รวมทั้งเผยแพร่ต่อสาธารณะ ให้พิจารณาจากรายการทางการเงินโดยรวมที่เกิดขึ้นในหน่วยงานของรัฐ แต่หน่วยงานของรัฐแต่ละแห่งไม่จำเป็นต้องมีรายการทั้งหมดตามรูปแบบการนำเสนอรายงานการเงินที่แสดงไว้นี้ ในทางกลับกัน หน่วยงานของรัฐอาจมีรายการเฉพาะที่ไม่ปรากฏในรูปแบบการนำเสนอรายงานการเงินตามที่กำหนด ดังนั้น หน่วยงานของรัฐต้องนำรูปแบบการนำเสนอรายงานการเงินนี้ไปปรับใช้ในการจัดทำรายงานการเงิน โดยพิจารณาจากรายการที่เกิดขึ้นจริงของหน่วยงานของรัฐภายใต้หลักความมีสาระสำคัญ รายการใดที่หน่วยงานของรัฐ พิจารณาแล้วเห็นว่าไม่มีสาระสำคัญ ไม่จำเป็นต้องแยกแสดงรายการในรายงานการเงิน แต่รายการใด ที่หน่วยงานของรัฐเห็นว่ามีสาระสำคัญ ควรพิจารณาแยกแสดงในรายงานการเงิน หรือเปิดเผยข้อมูลเพิ่มเติม ในหมายเหตุประกอบงบการเงิน แม้ว่ารูปแบบการนำเสนอรายงานการเงินนี้ไม่ได้กำหนดให้แยกแสดงรายการนั้น ไว้ในรายงานการเงิน หรือไม่ได้กำหนดให้เปิดเผยข้อมูลเพิ่มเติมเกี่ยวกับรายาการนั้นไว้ในหมายเหตุประกอบงบการเงินก็ตาม

| ชื่อหน่วยงานของรัฐ                     |               |             |
|----------------------------------------|---------------|-------------|
| งบแสดงฐานะการเงิน<br>ม.วันที่          | l<br>Photo    |             |
|                                        | LXED          | (หน่วย:บาท) |
|                                        | หมายเหตุ ๒๕๛๒ | bdtx⊚       |
| สินทรัพย์                              |               |             |
| สินทรัพย์หมุนเวียน                     |               |             |
| เงินสดและรายการเทียบเท่าเงินสด         | xx            | xx          |
| ลูกหนี้การค้า                          | xx            | xx          |
| ลูกหนี้เงินโอนและรายการอุดหนุนระยะสั้น | xx            | xx          |
| ลูกหนี้อื่นระยะสั้น                    | xx            | xx          |
| เงินให้กู้ยืมระยะสั้น                  | xx            | xx          |
| เงินลงทุนระยะสั้น                      | xx            | xx          |
| สินค้าคงเหลือ                          | xx            | xx          |
| วัสดคงเหลือ                            | xx            | ~           |
| สินทรัพย์หมุบเวียบอื่น                 | ~             |             |
|                                        |               |             |

| งบแสดงฐานะการเงิง                                                   | ſ                                       |         |  |
|---------------------------------------------------------------------|-----------------------------------------|---------|--|
| สินทรัพย์ไม่หมุนเวียน                                               |                                         |         |  |
| ลูกหนี้เงินโอนและรายการอุดหนุนระยะยาว                               | xx                                      | xx      |  |
| เงินให้กู้ยืมระยะยาว                                                | xx                                      | xx      |  |
| เงินลงทุนระยะยาว                                                    | xx                                      | xx      |  |
| ที่ดิน อาคาร และอุปกรณ์ - สุทธิ                                     | xx                                      | ×       |  |
| สินทรัพย์โครงสร้างพื้นฐาน - สุทธิ                                   | xx                                      | xx      |  |
| สินทรัพย์ไม่มีตัวตน - สุทธิ                                         | xx                                      | xx      |  |
| อสังหาริมทรัพย์เพื่อการลงทุน                                        | xx                                      | xx      |  |
| สินทรัพย์ไม่หมุนเวียนอื่น                                           | xx                                      | xx      |  |
| รวมสินทรัพย์ไม่หมุนเวียน                                            | xx                                      | xx      |  |
| รวมสินทรัพย์                                                        | xx                                      | xx      |  |
| หมายเหตุประกอบงบการเงินเป็นส่วนหนึ่งของรายงานการเงินนี้             |                                         |         |  |
| ลงชื่อลงชื่อ.                                                       | (16                                     | (I CEA  |  |
|                                                                     | ( ) () () () () () () () () () () () () | 南门岸     |  |
| ผู้อำนวยการกองคลังหรือผู้ดำรงตำแหน่งอื่นใดที่ปฏิบัติงานเช่นเดียวกัน | หัวหน้าหน้ายอานุของ                     | niana 1 |  |

|          | งบแสดงฐานะการ                                                       | เงิน     |         |             |  |
|----------|---------------------------------------------------------------------|----------|---------|-------------|--|
|          | ชื่อหน่วยงานของรัฐ<br>งบแสดงฐานะการเงิน<br>ณ วันที่ ๓๐ กันยายน ๒๙๙๗ |          |         |             |  |
|          |                                                                     |          |         | (หน่วย:บาท) |  |
|          |                                                                     | หมายเหตุ | lod:xlo | inď Xe      |  |
|          | หนี้สินและสินทรัพย์สุทธิ/ส่วนทุน                                    |          |         |             |  |
|          | หนี้สิน                                                             |          |         |             |  |
|          | หนี้สินหมุนเวียน                                                    |          |         |             |  |
|          | เจ้าหนี้การค้า                                                      |          | xx      | xx          |  |
|          | เจ้าหนี้เงินโอบและรายการอุดหนุนระยะสั้น                             |          | xx      | ××          |  |
|          | เจ้าหนี้อื่นระยะสั้น                                                |          | xx      | xx          |  |
|          | เงินกู้ขึ้มระยะสั้น                                                 |          | xx      | xx          |  |
|          | ส่วนของเงินกู้ยืมระยะยาวที่ถึงกำหนดชำระภายใน ๑ ปี                   |          | xx      | xx          |  |
|          | ส่วนของเจ้าหนี้ตามสัญญาเช่าการเงินที่ถึงกำหนดขำระภายใน ๑ ปี         |          | xx      | xx          |  |
|          | เงินทดรองราชการรับจากคลังระยะสั้น                                   |          | xx      | xx          |  |
|          | เงินรับฝากระยะสั้น                                                  |          | xx      | xx          |  |
| 5        | ประมาณการหนั้สินระยะสั้น                                            |          | xx      | xx          |  |
| (( ¢ ))) | หนี้สินหมุนเวียนอื่น                                                |          | xx      | xx          |  |
|          | รวมหนี้สืบหมุนเวียน                                                 |          | xx      | xx          |  |

| งบแสดงฐานะการเงิน                                                   |                        |         |   |
|---------------------------------------------------------------------|------------------------|---------|---|
| หนี้สินไม่หมุนเวียน                                                 |                        |         |   |
| เจ้าหนี้ระยะยาว                                                     | xx                     | xx      |   |
| เจ้าหนี้เงินโอนและรายการอุดหนุนระยะยาว                              | xx                     | xx      |   |
| เงินภู้ยืมระยะยาว - สุทธิ                                           | xx                     | XX      |   |
| เจ้าหนี้ตามสัญญาเช่าการเงินระยะยาว - สุทธิ                          | xx                     | xx      |   |
| เงินทดรองราชการรับจากคลังระยะยาว                                    | xx                     | xx      |   |
| เงินรับฝากระยะยาว                                                   | xx                     | xx      |   |
| ประมาณการหนี้สินระยะยาว                                             | xx                     | xx      |   |
| หนี้สินไม่หมุนเวียนอื่น                                             | xx                     | xx      |   |
| รวมหนี้สินไม่หมุนเวียน                                              | xx                     | xx      | • |
| รวมหนี้สิน                                                          |                        | xx      |   |
| หมายเหตุประกอบงบการเงินเป็นส่วนหนึ่งของรายงานการเงินนี้             | 6                      | 2       |   |
| ลงชื่อ ลงชื่อ                                                       | , (())                 |         |   |
| ผู้อำนวยการกองคลังหรือผู้ดำรงตำแหน่งอื่นใดที่ปฏิบัติงานเช่นเดียวกัน | หัวหน้าหน่วยงที่มนองรั | anana a |   |

| ຈບ                               | แสดงฐานะการเงิน<br><sup>ชื่อหน่วยงานของรัฐ</sup> |               |             |  |
|----------------------------------|--------------------------------------------------|---------------|-------------|--|
|                                  | งบแสดงฐานะการเงิน                                |               |             |  |
|                                  | עער איז איז איז איז איז איז איז איז איז איז      | h#vb          | (หน่วย:บาท) |  |
| สินทรัพย์สุทธิ/ส่วนทุน           | na lotni                                         | DUAD          | DUXO        |  |
| ทุน                              |                                                  | xx            | xx          |  |
| รายได้สูง/(ต่ำ)กว่าค่าใช้จ่      | ายสะสม                                           | xx            | xx          |  |
| องค์ประกอบอื่นของสินท            | รัพย์สุทธิ/ส่วนทุน                               | XX            | XX          |  |
| รวมสินทรัพย์สุทธิ/ส่วนทุน        |                                                  | xx            | xx          |  |
| รวมหนิสินและสินทรัพย์สุทธิ/ส่วน  | ກຸ່ນ                                             | xx            | xx          |  |
| หมายเหตุประกอบงบการเงินเป็นส่ว   | นหนึ่งของรายงานการเงินนี้                        | C             |             |  |
| avia                             | <br>) (                                          |               |             |  |
| ผู้อำนวยการกองคลังหรือผู้ดำรงตำแ | หน่งอื่นใดที่ปฏิบัติงานเช่นเดียวกัน หัวห         | น้าหน่วยงานขอ | NTLS OF     |  |

| ເລົ້າ                            |                                       |           |               |
|----------------------------------|---------------------------------------|-----------|---------------|
| 6VIG                             | ชื่อหน่วยงานของรัฐ                    |           |               |
|                                  | งบแสดงผลการดำเนินงานทางการเงิน        |           |               |
|                                  | สำหรับปีสิ้นสุดวันที่ ๓๐ กันยายน ๒๕x๒ |           |               |
|                                  |                                       |           | (หน่วย : บาท) |
|                                  | หมายเหตุ                              | la di Xia | bđxo          |
| รายได้                           |                                       |           |               |
| รายได้จากงบประมาณ                |                                       | XX        | xx            |
| รายได้จากเงินกู้และรายได้อื่นจาก | รัฐบาล                                | xx        | xx            |
| รายได้จากการขายสินค้าและบริก     | 15                                    | xx        | xx            |
| รายได้จากการอุดหนุนจากหน่วยง     | านภาครัฐ                              | xx        | xx            |
| รายได้จากการอุดหนุนอื่นและบริจ   | าค                                    | xx        | xx            |
| รายได้อื่น                       |                                       | xx        | xx            |
| รวมรายได้                        |                                       |           |               |

# งบแสดงผลการดำเนินงานทางการเงิน

| Ŀ           | ปลี่ยนเป็น                  | ชื่อองค์กรปกครองส่วนา                                  | ท้องถิ่น                |      |
|-------------|-----------------------------|--------------------------------------------------------|-------------------------|------|
|             |                             | งบแสดงผลการดำเนินงานห<br>สำหรับปีสิ้นสุดวันที่ 30 กันเ | ทางการเงิน<br>ขายน 25X2 |      |
| <b>H</b> SZ |                             | หมายเหตุ                                               | 25X2                    | 25×1 |
| รายเด       | y ≌νω α                     |                                                        |                         | 2007 |
|             | รายเดจุดเกบเอง              |                                                        | XXX                     | XXX  |
|             | รายได้ที่รัฐบาลเก็บแล้วจัดส | รรให้                                                  | XXX                     | XXX  |
|             | รายได้ที่รัฐบาลอุดหนุนให้   |                                                        | XXX                     | XXX  |
|             | รายได้ของกิจการเฉพาะการ     | และหน่วยงานภายใต้สังกัด                                | _XXX                    | XXX  |
| \$          |                             |                                                        |                         |      |

| ค่าใช้จ่าย                                                    |    |    |
|---------------------------------------------------------------|----|----|
| ค่าใช้จ่ายบุคลากร                                             | xx | xx |
| ค่าบำเหน็จบำนาญ                                               | ×× | xx |
| ค่าตอบแทน                                                     | xx | xx |
| ค่าใช้สอย                                                     | xx | xx |
| ค่าวัสดุ ค่าวัสดุที่มีไว้ใช้เพื่อการแพทย์ใช้ไป                | ×× | xx |
| ค่าสาธารญปโภค                                                 | ×× | ×× |
| ต้นทุนขายสินค้าและบริการ ดันทุนขาย-สินค้าและบริการของงบทั่วไป | xx | xx |
| ค่าเสื่อมราคาและค่าตัดจำหน่าย                                 | xx | xx |
| ค่าใช้จ่ายจากการอุดหนุนจากหน่วยงานภาครัฐ                      | xx | xx |
| ค่าใช้จ่ายจากการอุดหนุนอื่นและบริจาค                          | xx | xx |
| ค่าใช้จ่ายอื่น                                                | XX | xx |
| รวมค่าใช้จ่าย                                                 | xx | xx |

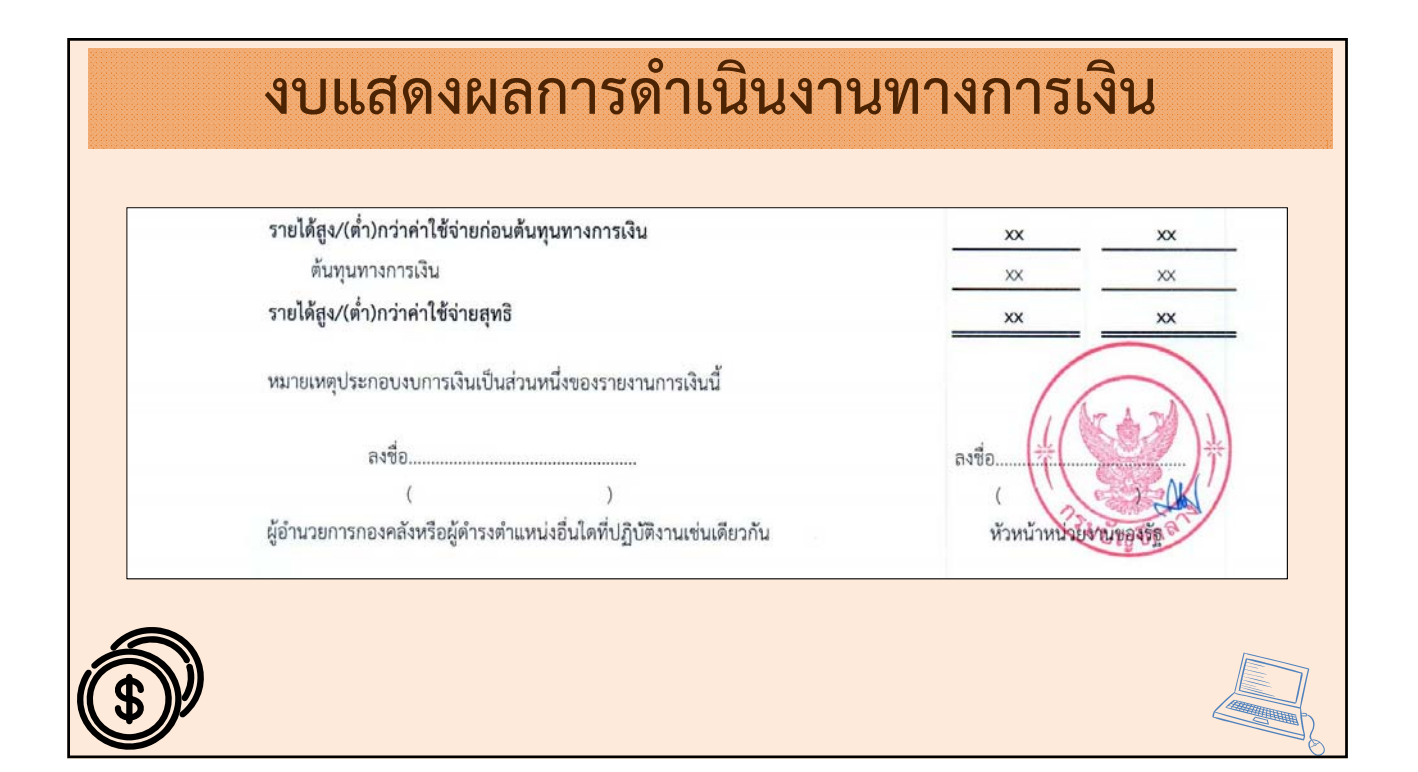

| ່ງ<br>65 | ชื่อหน่วย<br>งบแสดงการเปลี่ยนแป<br>สำหรับปีสิ้นสูดวันที                                               | ยงานของรัฐ<br>Jลงสินทรัพเ<br>ที่ ๓๐ กันยา | รี<br>ย์สุทธิ/ส<br>ายน ๒๔ | ส่วนทุน<br>IXIa                           |                                                 |                                                    |
|----------|----------------------------------------------------------------------------------------------------|-------------------------------------------|---------------------------|-------------------------------------------|-------------------------------------------------|----------------------------------------------------|
|          |                                                                                                    | หมายเหตุ                                  | ทุน                       | รายได้สูง/(ต่ำ)<br>กว่า<br>ค่าใช้จ่ายสะสม | องค์ประกอบอื่น<br>ของสินทรัพย์สุทธิ/<br>ส่วนทุน | (หน่วย : บาท)<br>รวม<br>สินทรัพย์สุทธิ/<br>ส่วนทุน |
|          | ยอดคงเหลือ ณ วันที่ ๓๐ กันยายน ๒๙x๐ - ตามที่รายงานไว้เดิม                                             |                                           | xx                        | xx                                        | xx                                              | xx                                                 |
|          | ผลสะสมจากการแก่ไขข้อผิดพลาดปีก่อน                                                                     |                                           |                           | XX                                        |                                                 | xx                                                 |
|          | ผลสะสมของการเปล่ยนแปลงนเยบายการปญช                                                                    |                                           |                           | XX                                        |                                                 | XX                                                 |
|          | ขอทหงเหลอ ณ วนท ดอ กนอายน ๒๔x๐ - หลงการบรบบรุง<br>การเปลี่ยนแปลงในสินทรัพย์สุทธิ/ส่วนทุนสำหรับปี ๒๔x๑ |                                           | XX                        | XX                                        | xx                                              | xx                                                 |
|          | การเปลี่ยนแปลงที่ทำให้ทุนเพิ่ม/ลด                                                                     |                                           | XX                        |                                           |                                                 | xx                                                 |
|          | รายได้สูง/(ต่ำ) กว่าค่าใช้จ่ายสำหรับงวด                                                               |                                           |                           | xx                                        |                                                 | xx                                                 |
|          | กำไร/ขาดทุนจากการปรับมูลค่าเงินลงทุน                                                                  | 2                                         |                           |                                           | xx                                              | xx                                                 |
|          | ยอดคงเหลือ ณ วันที่ ๓๐ กันยายน ๒๙๙๑                                                                   |                                           | xx                        | xx                                        | xx                                              | XX                                                 |

งบแสดงผลการเปลี่ยนแปลงสินทรัพย์สุทธิ/ส่วนทุน

|                                                           |          |          |              |            |              |             | (10)                         |
|-----------------------------------------------------------|----------|----------|--------------|------------|--------------|-------------|------------------------------|
|                                                           | หมายเหตุ | เงินสะสม | เงินทุนสำรอง | รายได้สะสม | ทุนดำเนินการ | กำไร/ขาดทุน | (หนวย:บาท<br>รวมสินทรัพย์สุท |
|                                                           |          |          | เงินสะสม     |            |              | สะสม        | /ส่วนของทุน                  |
| ยอดคงเหลือ ณ วันที่ 30 กันยายน 2563 - ตามที่รายงานไว้เดิม |          | XXX      | XXX          |            |              |             | XXX                          |
| การเปลี่ยนแปลงนโยบายการบัญชี                              |          | XXX      | XXX          | XXX        | XXX          | XXX         | XXX                          |
| ยอดยกมา ณ วันที่ 1 ตุลาคม 2563 - หลังการปรับปรุง          |          | XXX      | XXX          | XXX        | XXX          | XXX         | XXX                          |
| การเปลี่ยนแปลงในสินทรัพย์สุทธิ/ส่วนทุนสำหรับปี 25X1       |          |          |              |            |              |             |                              |
| การรับเงินตกเป็นส่วนของทุน                                |          | XXX      |              | XXX        | XXX          | XXX         | XXX                          |
| การจ่ายจากส่วนของทุน                                      |          | XXX      | XXX          | XXX        | XXX          | XXX         | XXX                          |
| ปรับปรุงระหว่างปี                                         |          | XXX      | XXX          | XXX        | XXX          | XXX         | XXX                          |
| รายได้สูง/(ต่ำ) กว่าค่าใช้จ่ายสำหรับงวด                   |          | XXX      | XXX          | XXX        | XXX          | XXX         | XXX                          |
| ยอดคงเหลือ ณ วันที่ 30 กันยายน 2564                       |          | XXX      | XXX          | XXX        | XXX          | XXX         | XXX                          |
| หมายเหตุประกอบงบการเงินเป็นส่วนหนึ่งของรายงานการเงินนี้   |          |          |              |            |              |             |                              |
|                                                           |          |          |              |            |              |             |                              |
|                                                           | (        | )        |              |            | (            |             | )                            |

## หมายเหตุประกอบงบการเงิน

#### หมายเหตุ ๑ ข้อมูลทั่วไป

กรม ก เป็นส่วนราชการในสังกัดกระทรวง ข มีหน้าที่ความรับผิดชอบหลักในการพัฒนาส่งเสริม สนับสนุนการผลิตและการใช้พลังงานทดแทน ส่งเสริมประสิทธิภาพการใช้พลังงาน กำกับการอนุรักษ์พลังงาน จัดหาแหล่งพลังงาน พัฒนาทางเลือกการใช้พลังงาน พัฒนาและเผยแพร่เทคโนโลยีด้านพลังงานอย่างเป็นระบบ พัฒนาเทคโนโลยีพลังงานทดแทนในเชิงพาณิชย์ทั้งการบริโภคภายในประเทศและการส่งออก และสร้างเครือข่าย ความร่วมมือที่นำพาประเทศไปสู่สังอบฐานความรู้ด้านพลังงาน เพื่อเศรษฐกิจมั่นคง สังคมเป็นสุขอย่างยั่งยืน

หน่วยงานมีสถานที่ตั้งหลักอยู่ในกระทรวง ข ถนนพระราม ๖ แขวงสามเลนใน เขตพญาไท กรุงเทพ ๑๐๙๐๐ และมีสำนักงานภูมิภาคตั้งอยู่ในจังหวัดต่างๆ ทั้ง ๗๖ จังหวัด

กรอบกฎหมายหลักที่เกี่ยวข้องกับการดำเนินงานของกรม ก ได้แก่ พระราชบัญญัติการส่งเสริม การอนุรักษ์พลังงาน พ.ศ. ... และพระราชบัญญัติการพัฒนาและส่งเสริมพลังงาน พ.ศ. ...

ในปังบประมาณ พ.ศ. ๒๕๙๒ หน่วยงานได้รับการจัดสรรงบประมาณรายจ่ายประจำปี จำนวน ๑,๓๙๘,๑๙๘,๘๐๐ บาท (ปึงบประมาณ พ.ศ. ๒๕๙๑ จำนวน ๑,๑๘๓,๙๙๘,๙๐๐ บาท) โดยแยกเป็นงบลงทุน จำนวน ๒๒๘,๙๒๕,๐๐๐ บาท และงบประจำ จำนวน ๑,๑๑๙,๒๒๓,๘๐๐ บาท เพื่อใช้จ่ายในแผนงานบริหาร จัดการน้ำอย่างบูรณาการ และแผนงานลดภาระค่าครองชีพ ส่งเสริมและรักษาเสถียรภาพราคาพลังงาน สำหรับผลผลิตที่ ๑ การอนุรักษ์พลังงาน และผลผลิตที่ ๒ การผลิตพลังงานทดแทน

กรม ก มีหน่วยงานระดับหน่วยเบิกจ่ายภายได้สังกัดจำนวน ๓๖ แห่ง ซึ่งเป็นหน่วยเบิกจ่าย ในภูมิภาค และมีหน่วยเบิกจ่ายในส่วนกลางอีก ๑ แห่ง ซึ่งรับผิดชอบบริหารจัดการเงินงบประมาณ และเงินนอกงบประมาณที่ได้รับการจัดสรรของแต่ละแห่ง หน่วยเบิกจ่ายดังกล่าวไม่เป็นหน่วยงานที่เสนอรายงาน และไม่มีการจัดทำงบการเงินแยกกัน รายการบัญชีของหน่วยเบิกจ่ายทุกแห่งจึงได้นำมาแสดงรวมไว้ในรายงาน การเงินฉบับนี้ ข้อมูลทั่วไป -หน้าที่ความรับผิดชอบ ภารกิจหลักของหน่วยงาน -สถานที่ตั้ง -กรอบกฎหมายที่ใช้ดำเนินงาน -งบประมาณ -หน่วยงานภายใต้สังกัดทั้งหมด

### หมายเหตุประกอบงบการเงิน

#### หมายเหตุ ๒ เกณฑ์การจัดทำรายงานการเงิน

รายงานการเงินของกรม ก ฉบับนี้ จัดทำขึ้นตามพระราชบัญญัติวินัยการเงินการคลังของรัฐ พ.ศ. ๒๕๖๑ รายการที่ปรากฏในรายงานการเงินฉบับนี้เป็นไปตามมาตรฐานการบัญชีภาครัฐและนโยบายการบัญชีภาครัฐที่ กระทรวงการคลังประกาศใช้ (หรืออื่น ๆ ระบุ...) ซึ่งรวมถึงหลักการและนโยบายการบัญชีภาครัฐ นาตรฐาน การบัญชีภาครัฐและนโยบายการบัญชีภาครัฐ ยกเว้นเรื่อง.... ที่เป็นไปตามมาตรฐานการร่วยงานทางการเงิน (หรืออื่น ๆ ระบุ...)

รายงานการเงินนี้จัดคำขึ้นโดยใช้เกณฑ์ราคากุนเดิม เว้นแต่จะได้เปิดเผยเป็นอย่างอื่นในนโยบายการบัญชี รายงานการเงินของกรม ก ซึ่งถือเป็นหน่วยงานที่เสนอรายงานตามมาตรฐานการบัญชี รวมรายการบัญชีที่เกิดขึ้นทั้งที่หน่วยงานในส่วนกลาง หน่วยงานในส่วนภูมิภาค และหน่วยงานในต่างประเทศ ที่อยู่ภายได้สังกัดกรม แต่ไม่รวมถึงรายการบัญชีของทุนหมุนเวียนสนับสนุนการผลิตพลังงานทดแทน ที่อยู่ภายได้ การควบคุมของหน่วยงาน แต่ถือเป็นหน่วยงานที่เสนอรายงาน และต้องจัดทำรายงานการเงินแยกต่างหาก จากกรม ก ตามกฎหมาย ไม่ว่ารายการตั้งกล่าวจะเกิดจากเงินงบประมาณ และเงินนอกงบประมาณทุกประเภท ที่หน่วยงานมีอำนางในการบริหารจัดการตามกฎหมาย รายการที่ปรากฏในรายงานการเงิน รวมถึง สินทรัพย์ หนั้สิน รายได้ และค่าใช้จ่าย ซึ่งเป็นของรัฐบาล และอยู่ภายได้การควบคุมของรัฐบาลในภาพรวม แต่ให้หน่วยงานเป็นผู้รับผิดขอบในการดูแลรักษา และบริหารจัดการให้แก่รัฐบาล ภายในขอบเขตอำนาจหน้าที่ ตามกฎหมาย และรวมถึงองค์ประกอบของรายงานการเงินซึ่งอยู่ภายได้การควบคุมของหน่วยงานที่ใช้เพื่อประโยชน์ ในการดำเนินงานของหน่วยงานเอ่ง เกณฑ์การจัดทำ รายงานการเงิน

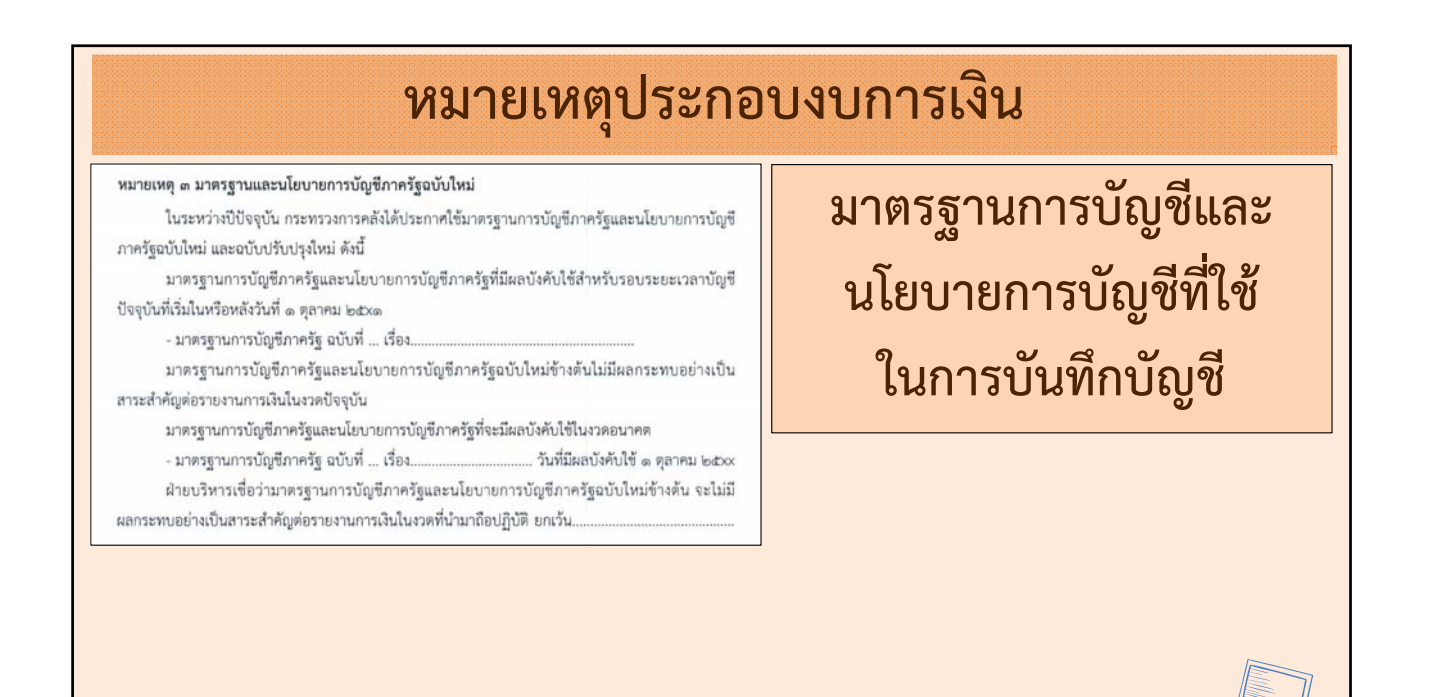

### หมายเหตุประกอบงบการเงิน

#### หมายเหตุ ๔ สรุปนโยบายการบัญชีที่สำคัญ

#### ๙.๑ เงินสดและรายการเทียบเท่าเงินสด

 - เงินสด หมายถึง เงินสดในมือ เช็ค ดราทด์และธนาณัติ หน่วยงานจะรับรู้เงินสด และเงินฝากธนาคารโนราคาตามมูลค่าที่ตราไว้ และแสดงรายการดังกล่าวไว้ในเงินสดและรายการเทียบเท่าเงินสด ในงบแสดงธานะการเงิน

- เงินทครองราชการ คือ เงินที่หน่วยงานได้รับจากรัฐบาลเพื่อทครองจ่ายเป็นค่าใช้งายบัลิกษอย ในการดำเนินงานของหน่วยงานตามวงเงินที่ได้รับอนุมัติ การใช้จ่ายเงินทครองราชการจะบันทึกควบคุม โดยทะเบียน ยอดบัญชีเงินทครองราชการจะเบ็นยอดคงที่ตามวงเงินที่ได้รับอนุมัติ เมื่อหน่วยงานใช้จ่ายเงินทครอง ราชการแล้ว จะรวบรวมหลักฐานการจ่ายเพื่อเบิกเงินงบประมาณมาชดใช้เงินทครองราชการ หน่วยงานจะบันทึก รับรู้เงินทครองราชการเมื่อได้รับเงินควบศูไปกับการบันทึกเงินทครองราชการรับจากคลัง และให้แสดงรายการ เงินทครองราชการในเงินสดและรายการเทียบเท่าเงินสดในงบแสดงฐานะการเงิน

 รายการเทียบเท่าเงินสด หมายถึง เงินลงทุนระยะสั้นที่มีสภาพคล่องสูงซึ่งพร้อมที่จะเปลี่ยนเป็น เงินสดในจำนวนเงินที่เท่ากันหรือใกล้เคียงกับมูลค่าเดิม ซึ่งความแตกต่างในมูลค่าดังกล่าวไม่มีนัยสำคัญ

 - เงินฝากคลัง หมายถึง เงินนอกงบประมาณที่หน่วยงานฝากไว้กับกระทรวงการคลัง หน่วยงานจะรับรู้เงินฝากคลังในราคาตามมูลค่าที่ตราไว้ โดยแสดงรายการเงินฝากคลังในเงินสดและรายการ เทียบเท่าเงินสดในงบแสดงฐานะการเงิน

## สรปุนโยบายการบัญชี ที่สำคัญ

#### ๔.๒ ลูกหนี้

 - ดูกหนี้จากการขายสินค้าและบริการ หมายถึง จำนวนเงินที่หน่วยงานมีสิทธิได้รับข่าระ จากบุคคณายนอกหรือหน่วยงานอื่น ซึ่งเกิดจากการขายสินค้าและบริการอันเป็นส่วนหนึ่งของการคำเนินงาน ปกลิของหน่วยงาน หน่วยงานจะรับรู้ถูกหนี้จากการขายสินค้าและบริการตามมูลค่าสุทธิที่จะได้รับ โดยมีการประมาณการค่าเมื่อหนี้สงสัยจะสูญสำหรับถูกหนี้ส่วนที่คาดว่าจะไม่สามารถเรียกเก็บได้

ค่าเมื่อหนี้สงสัยจะสูญ ประมาณขึ้นจากการพิจารณาประสบการณ์ที่ผ่านมาเกี่ยวกับ จำนวนลูกหนี้ที่เก็บเงินไม่ได้ และสถานะทางการเงินของลูกหนี้ในปัจจุบัน โดยคำนวณตามอัตราร้อยละ ของยอดลูกหนี้คงค้าง ณ วันสิ้นงวดแยกตามกลุ่มของอายุลูกหนี้ที่ค้างขำระ/ของยอดลูกหนี้คงค้างทั้งหมด

- ดูกหนี้เจ้นยิม หมะดัง ดูกหนี้ภายในหน่วยงานกรณีให้ทั่าราชการ พนักงาน หรือเจ้าหน้าที่ยิมเงิน ไปใช้จ่ายในการปฏิบัติงานโดยไม่มีดอกเบี้ย เช่น ดูกหนี้เงินงบประมาณ ดูกหนี้เงินนอกงบประมาณแสดง ตามมูลค่าที่จะได้รับโดยไม่ตั้งบัญชีค่าเผื่อหนี้สงสัยจะสูญ

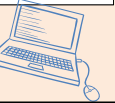

| หมายเหตุ 🕊 เงินสดและรายการเทียบเท่าเงินสด                                                                                                    |                                                              | (หน่วย:บาท)                                 | รายละเอียด    |
|----------------------------------------------------------------------------------------------------|--------------------------------------------------------------|---------------------------------------------|---------------|
| เงินสดในมือ                                                                                                    | NX XX                                                        | ECC XG                                      | ประกอบ        |
| เงินทดรองราชการ                                                                                                    | xx                                                           | xx                                          |               |
| เงินฝากสถาบันการเงิน                                                                                                    | xx                                                           | xx                                          | รายการต่างๆ   |
| เงินฝากประจำที่มีกำหนดจ่ายคืนไม่เกิน ๓ เดือน                                                                                                    | xx                                                           | ××                                          |               |
| เงินฝากคลัง                                                                                                    | xx                                                           | xx                                          | ที่ปรากก      |
| รายการเทียบเท่าเงินสดอื่น                                                                                                    | xx                                                           | xx                                          |               |
| รวมเงินสดและรายการเทียบเท่าเงินสด                                                                                                    | xx                                                           | xx                                          | ໃນພາວລະເຈົ້າ  |
| เงินสดในมือ เป็นเงินสดและเช็คธนาคาร นอกจากส่<br>การดำเนินงานปกติตามวัตถุประสงค์ของหน่วยงานแล้ว ยังรวมถึงเ<br>เป็นรายได้แผ่นดินตามกภหมาย ซึ่งไม่สามารถนำไปใช้เพื่อประโยชน์ของ | iวนที่หน่วยงานถือไว้<br>ส่วนที่หน่วยงานได้รับ<br>หน่วยงานได้ | ู้เพื่อใช้จ่ายสำหรับ<br>ไว้เพื่อรอนำส่งคลัง | PRNOU I JPN R |

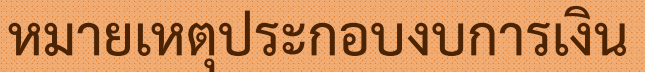

เงินทดรองราชการ เป็นเงินสดที่หน่วยงานมีไว้เพื่อใช้จ่ายเป็นค่าใช้จ่ายปลีกย่อยในสำนักงาน ตามวงเงินที่ได้รับอนุมัติจากกระทรวงการคลัง ตามระเบียบกระทรวงการคลังว่าด้วยเงินทดรองราชการ พ.ศ. ๒๕๖๒ ซึ่งจะต้องส่งคืนคลังเมื่อหมดความจำเป็นในการใช้จ่าย ยอดคงเหลือสิ้นปีประกอบด้วย เงินสด เงินฝากจนาคาร และใบสำคัญที่เบิกจากเงินทดรองราชการแล้วรอเบิกชดเชย

เงินฝากคลัง เป็นเงินที่หน่วยงานฝากไว้กับกระทรวงการคลังภายใต้ข้อกำหนดตามกฎหมาย โดยไม่มี ดอกเบี้ย ซึ่งสามารถเบิกถอนได้เมื่อต้องการใช้จ่ายตามรายการที่กำหนดไว้ในระเบียบที่ระบุข้อจำกัดในการใช้จ่าย

เงินฝากคลังจำนวน xx บาท (ปี baxa จำนวน xx บาท) ซึ่งแสดงรวมอยู่ในเงินฝากคลังข้างต้นเป็นเงินนอก งบประมาณที่มีข้อจำกัดในการใช้จ่ายเพื่อจ่ายต่อไปให้บุคคลหรือหน่วยงานอื่นตามวัตถุประสงค์ที่ระบุไว้ในกฎหมาย อันเป็นที่มาของเงินฝากคลังนั้น หน่วยงานไม่สามารถนำไปใช้จ่ายเพื่อประโยชน์ในการดำเนินงานของหน่วยงาน ตามปกติได้ แต่มีหน้าที่ถือไว้เพื่อจ่ายตามวัตถุประสงค์ของเงินฝากคลัง ดังนี้

|           | 1         |
|-----------|-----------|
| la di Xia | bd"Xe     |
| xx        | xx        |
| xx        | xx        |
| xx        | XX        |
| xx        | T XX      |
|           | led:::Xla |

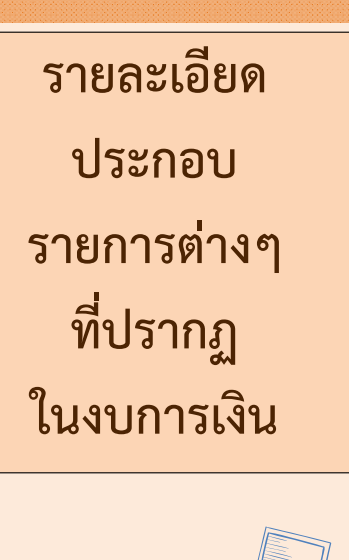

| หมายเหตุ                                                             | ประก          | อบงบกา      | รเงิน           |
|----------------------------------------------------------------------|---------------|-------------|-----------------|
| หมายเหตุ ๑๕ ที่ดิน อาคาร และอุปกรณ์                                  |               | (หน่วย:บาท) | รายละเอียด      |
| ที่ดิน                                                               | lad:Xla<br>XX | ba⊄xe<br>xx | ประกอบ          |
| อาคารและสิ่งปลูกสร้าง                                                | xx            |             |                 |
| <u>หัก</u> ค่าเสื่อมราคาสะสม-อาคารและสิ่งปลูกสร้าง                   | (xx)          | (xx)        | รายการต่างๆ     |
| <br>อาคารและสิ่งปลูกสร้าง-สุทธิ                                      | xx            | XX          |                 |
|                                                                      | ××            |             | ที่ปรากภ        |
| <u>หัก</u> ค่าเสื่อมราคาสะสม-ครุภัณฑ์                                | (xx)          | (xx)        |                 |
| -<br>ครุภัณฑ์ สุทธิ                                                  | xx            | xx          | ໃນມາຍອດສະເຈົ້າມ |
| ที่ดิน อาคาร และอุปกรณ์ตามสัญญาเช่าการเงิน                           | xx            | xx          | เนงบการเงน      |
| <u>หัก</u> ค่าเสื่อมราคาสะสม-อาคาร และอุปกรณ์ตามสัญญาเช่า<br>การเงิน | (xxx)         | (xx)        |                 |
| ที่ดิน อาคาร และอุปกรณ์ตามสัญญาเข่าการเงิน-สุทธิ                     | xx            | xx          |                 |
| งานระหว่างก่อสร้าง                                                   | xx            |             |                 |
| รวม ที่ดิน อาคาร และอุปกรณ์-สุทธิ                                    | xx            | xx          |                 |

|                                                | การจัดทำ                                                                              | างบแสดงฐา                                                                        | นะการเงิน                                                                                                    |                 |
|------------------------------------------------|---------------------------------------------------------------------------------------|----------------------------------------------------------------------------------|----------------------------------------------------------------------------------------------------|-----------------|
| ระเททโญที                                      | งบทดลองยกมาดำเป่ (ปั้วคราว)                                                           |                                                                                  |                                                                                                    |                 |
| รายการกับเงิน ณ วันสั้นปี<br>หากไว้เปลุ่งบัญที | <ul> <li>รากงานการปรับปรุงบัญชังที่ออกกอลเบัญชัไป<br/>ปังบประมาณ พ.ศ. 2561</li> </ul> |                                                                                  |                                                                                                    |                 |
| ยิมเงินสะสม                                    | รายงานประจำวัน 🕨                                                                      |                                                                                  |                                                                                                    |                 |
| งานบัญที่สิ้นป้                                | รายงานประจำเดือน                                                                      |                                                                                  |                                                                                                    |                 |
| จัดท่างบการเงินรวมประจำปี เ                    | รายงานประจำปี 🕟                                                                       | รากงานรากจำกไนการสำเนินงานที่จำกจาก                                              | 9<br>9                                                                                                    |                 |
| วากสามสายการเส็น )                             | งบนสดงฐานะการเงิน (บังจุบัน)                                                          | เส้นรายรับดามแผนงาน                                                              | เขาเมนู                                                                                                    |                 |
| ฐานทักมูลเงินรับฝาก )<br>ทระเปตนสินทรัพย์      | รายงานการกินเงิน (ปัจจุบัน)                                                           | รากงานรากจำกรินการดำเนินงานที่จำกจาก<br>เงินรายรับพามแคนงานรรม                   | <b>ਪ</b><br>ਪ                                                                                                   | -               |
| ,,,,,,,,,,,,,,,,,,,,,,,,,,,,,,,,,,,,,,,        | รายงานสู้คาที่เปิดจ่ายไม่หันดายใน<br>ปังบประมาณ                                       | รายงานรายจ่ายในการดำเนินงานที่จ่ายจาก<br>เงินสะสม                                | ระบบบัญชี > ราย                                                                                                 | งานงบการเงิน >  |
|                                                | รากงานการตั้งค่าเพื่อหนึ่ส่งสักจะสูญ<br>บัญบิแยกประเภท                                | รายงานรายจ่ายในการดำเนินงานที่จ่ายจาก<br>เงินทุนสำรองเงินสะสบ                    | รายงานประจำปี >                                                                                                 | > งบการเงินรวม> |
|                                                | รายงานการเคลื่อนไหวบัญชีธนาคาร                                                        | รายงานรายจ่ายในการดำเงินงานที่จ่ายจาก                                            |                                                                                                    | <b>A</b>        |
|                                                | รายงานการปรับปรุงบัญชิตามความเห็น<br>สำนักงานการตรวจเงินแผ่นดิน                       | เงินยู้<br>งาแสดงฐานะการเงิน และแบาะแหดุประกอน                                   | งบแสดงฐานะการ                                                                                                   | เจ้น            |
|                                                | ต้นหาไปผ่านรายการบัญชิ                                                                | (ປັນກ່າ)                                                                         |                                                                                                    |                 |
|                                                | รายงานข้อมูลการรับเงินและการ∔่ายเงิน                                                  | งบการเงินรวม 🔹                                                                   | งบแสดงฐานะการเงิน                                                                                               |                 |
|                                                | ตามงบประมาณรายจำยประจำปี                                                              | งบแสดงผลการดำเนินงานจ่ายจากเงินรายรับ                                            | งบแสดงผลการดำเนินงานทางการเงิน                                                                                  |                 |
|                                                | รายงานที่สู่หม่ยอดเงินสะสม/เงินพุนสำรอง                                               | งบแสดงผลการดำเนินงานจำยงากเงินราชรับ                                             | บันที่คนไอบาอการบิญชีที่สำคัญ                                                                                   |                 |
|                                                | เงินสะสมที่สามารถนำไปใช้ให้ตามรายงาน ►<br>                                            | และเงินสะสม                                                                      | งบแสดงการเปลี่ยนแปลงสินทรัพปลุทธี/ส่วน                                                                          |                 |
|                                                | TT TANK                                                                               | งบแสดงผลการดำเน้นงานจ่ายจากเง้นรายรับ<br>เงินสะสมและเงินทุนสำระงเงินสะสม         | พุ่ม<br>หมายเหตุประกอบสายการสำน                                                                                 |                 |
|                                                |                                                                                       | งบแสดงผลการดำเนินงานจ่ายจากเงินรายรับ<br>เงินละลม เงินทุนสำรองเงินละลมและเงินกู้ | n an in the second second second second second second second second second second second second second second s |                 |

| การจัดทำงเ                        | Jแสดงฐานะการเงิน                                                        |
|-----------------------------------|-------------------------------------------------------------------------|
| ⊗ งบแสดงฐานะการเงิน               | 26 กรกฎาคม 2565[V.2022-07-25141.20]                                     |
| กำหนดสำดับหมายเหตุประกอบงบการเงิน | บึงบประมาณ <sup>* 2565</sup> ดับหา<br>เลือกปีงบประมาณ<br>กดปุ่ม "ค้นหา" |
|                                   |                                                                         |

| 📀 งบแสดงฐานะการเงิน                 |                |                |                            |  |  |
|-------------------------------------|----------------|----------------|----------------------------|--|--|
|                                     |                | 26 กรกฎาคะ     | N 2565[V.2022-07-25141.20] |  |  |
|                                     |                |                |                            |  |  |
| ร่วงพอร่าสังพบระเมษตรรกองเงนการเงิน | <u>द</u> ी.    | 2565           |                            |  |  |
|                                     |                |                | THE THE                    |  |  |
| ∣⊲ < 1 2 > ⊳∣ ไปที่หน้า             | ตกลง E         | xport Excel    | ~                          |  |  |
|                                     |                |                |                            |  |  |
| เทศบาลตำบลสำหรับทดล                 | <b>สอบ8003</b> |                |                            |  |  |
| งบแสดงธานะการ                       | เงิน           |                |                            |  |  |
| <br>อวับเชื่ 30อับยวย               |                |                |                            |  |  |
| ะน วนท 30 ภนยาย                     | u 2505         | #1 2E6E        | fl 3E64                    |  |  |
|                                     | หมาย<br>เหต    | 11 2505        | 0 2364                     |  |  |
| สินทรัพย์                           |                | 1              |                            |  |  |
| สินทรัพย์หมุนเวียน                  |                |                |                            |  |  |
| เงินสดและรายการเทียบเห่าเงินสด      | 4              | 204,366,763.80 | -                          |  |  |
| ลูกหนี้หมุนเวียนและรายได้ค้างรับ    | 5              | 21,870,073.64  | -                          |  |  |
| ลูกหนี้ระยะสั้นอื่น                 | 6              | 97,000.00      | -                          |  |  |
| เงินลงทุนระยะสั้น                   | 7              | 16,262,397.77  | -                          |  |  |
| สินค้าและวัสดุคงเหลือ               | 8              | 856,700.00     | -                          |  |  |
| สินทรัพย์หมุนเวียนอื่น              | 9              | 39,712.17      |                            |  |  |
| รวมสินทรัพย์หมุนเวียน               |                | 243,492,647.38 |                            |  |  |
| สินทรัพย์ไม่หมุนเวียน               |                |                |                            |  |  |
| ลูกหนี้ - ระยะยาว                   |                | 270,000.00     | -                          |  |  |
| เงินลงทุนระยะยาว                    | 10             | 311,175,065.07 | -                          |  |  |
| ที่ดิน อาคาร และอุปกรณ์ - สุทธิ     | 11             | 97,216,884.41  | -                          |  |  |
| สินทรัพย์โครงสร้างพื้นฐาน - สุทธิ   |                | -              | -                          |  |  |
| สินทรัพย์ไม่มีด้วดน - สุทธิ         | 12             | 2,959,345.79   | -                          |  |  |
| อสังหาริมทรัพย์เพื่อการลงทุน        | 13             | -              | -                          |  |  |
| สินทรัพย์ไม่หมุนเวียนอื่น           | 14             |                |                            |  |  |
| รวมสินทรัพย์ไม่หมุนเวียน            |                | 411,621,295.27 | -                          |  |  |
| รวมสินทรัพป                         |                | 655,113,942.65 |                            |  |  |
|                                     |                |                |                            |  |  |

| ⊗ กำหนดลำดับหมายเหตุประกอบงบการเงิน                                             | เฉพาะปี 2565                                                                    |
|---------------------------------------------------------------------------------|---------------------------------------------------------------------------------|
| ร้อปท. สา เรียงลำดับหมายเหตุ<br>เรื่องการแส<br>ให้ถูกต้อง (รวมถึงหมายเหตุรายงาน | <sup>ม โดยสา</sup><br>และรายการเทียบเท่าเงินสด<br>เริ่มต้นที่ <u>หมายเหตุ 4</u> |
| แสดงผลการดำเนินงาน)                                                             | ปังบประมาณ 2564                                                                 |
| หมายเหตุบระกอบงบการเงน                                                          | ลำดับที่                                                                        |
| เงินสดและรายการเทียบเท่าเงินสด                                                  | 5 🛶 4                                                                           |
| ลูกหนี้หมุนเวียนและรายได้ค้างรับ                                                | 6                                                                               |
| ลูกหนี้ระยะสั้นอื่น                                                             | 7                                                                               |
| เงินลงทุนระยะสั้น                                                               | 8                                                                               |
| สินค้าและวัสดุคงเหลือ                                                           | 9                                                                               |
| สินทรัพย์หมุนเวียนอื่น                                                          | 10                                                                              |
| ลูกหนี้ - ระยะยาว                                                               | 11                                                                              |
| เงินลงทุนระยะยาว                                                                | 12                                                                              |
| ที่ดื่น อาคาร และอุปกรณ์                                                        | 13                                                                              |
| e                                                                               |                                                                                 |

|                                                                   |                | 26 กรกฎาคม 2   | 565[V.2022-07-25141. | 20] |
|-------------------------------------------------------------------|----------------|----------------|----------------------|-----|
|                                                                   |                |                |                      |     |
| ำหนดสำคัญหมายเหตุประกอบงาการเงิน                                  | รีไ            | 2565           | 🗸 ต้มหว              |     |
|                                                                   | 2.             |                |                      |     |
| ∣⊲ < 1 2 > ⊳∣ ไปที่หน้า                                           | ตกลง E         | xport Excel    |                      |     |
|                                                                   |                |                |                      |     |
| เทศบาลตำบลส่                                                      | ำหรับทดสอบ8003 |                |                      |     |
| งบแสดงย                                                           | รานะการเงิน    |                |                      |     |
|                                                                   | ×              |                |                      |     |
| ณ วนท 30                                                          | กนยายน 2565    | # 0565         | 41 oF 6 4            |     |
|                                                                   | หมาย           | 11 2565        | 1 2564               |     |
| สินทรัพย์                                                         | ( PIDĮ         |                |                      |     |
| สินทรัพย์หมุนเวียน                                                |                |                |                      |     |
| เงินสดและรายการเทียบเท่าเงินสด                                    | 4              | 204,366,763.80 |                      |     |
| ลูกหนี้หมุนเวียนและรายได้ค้างรับ                                  | 5              | 21,870,073.64  |                      |     |
| ลูกหนี้ระยะส้นอื่น                                                | 6              | 97,000.00      |                      |     |
| เงินลงทุนระยะสั้น                                                 | 7              | 16,262,397.77  |                      |     |
| สินค้าและวัสดุคงเหลือ                                             | 8              | 856,700.00     |                      |     |
| สินทรัพย์หมุนเวียนอื่น                                            | 9              | 39,712.17      |                      |     |
| รวมสินทรัพย์หมุนเวียน                                             |                | 243,492,647.38 |                      |     |
| สินทรัพย์ไม่หมุนเวียน<br>                                         |                |                |                      |     |
| ลูกหนี - ระยะยาว                                                  | 10             | 270,000.00     |                      |     |
| เงนลงทุนระยะยาว<br>ผู้ดิน อวดวร และวงไดรถโ เสหรี                  | 10             | 97 216 884 41  |                      |     |
| ทศน ยาศาว และยุบกวรน - สุทธิ<br>สินทรัพย์โครงสร้างพื้นธาน - สุทธิ |                |                |                      |     |
| สินทรัพย์ไม่มีด้วดน - สทธิ                                        | 12             | 2,959,345.79   |                      |     |
| อสังหาริมทรัพย์เพื่อการลงทุน                                      | 13             |                |                      |     |
| สินทรัพย์ไม่หมุนเวียนอื่น                                         | 14             | -              |                      |     |
| รวมสินทรัพย์ไม่หมุนเวียน                                          |                | 411,621,205.27 | -                    |     |

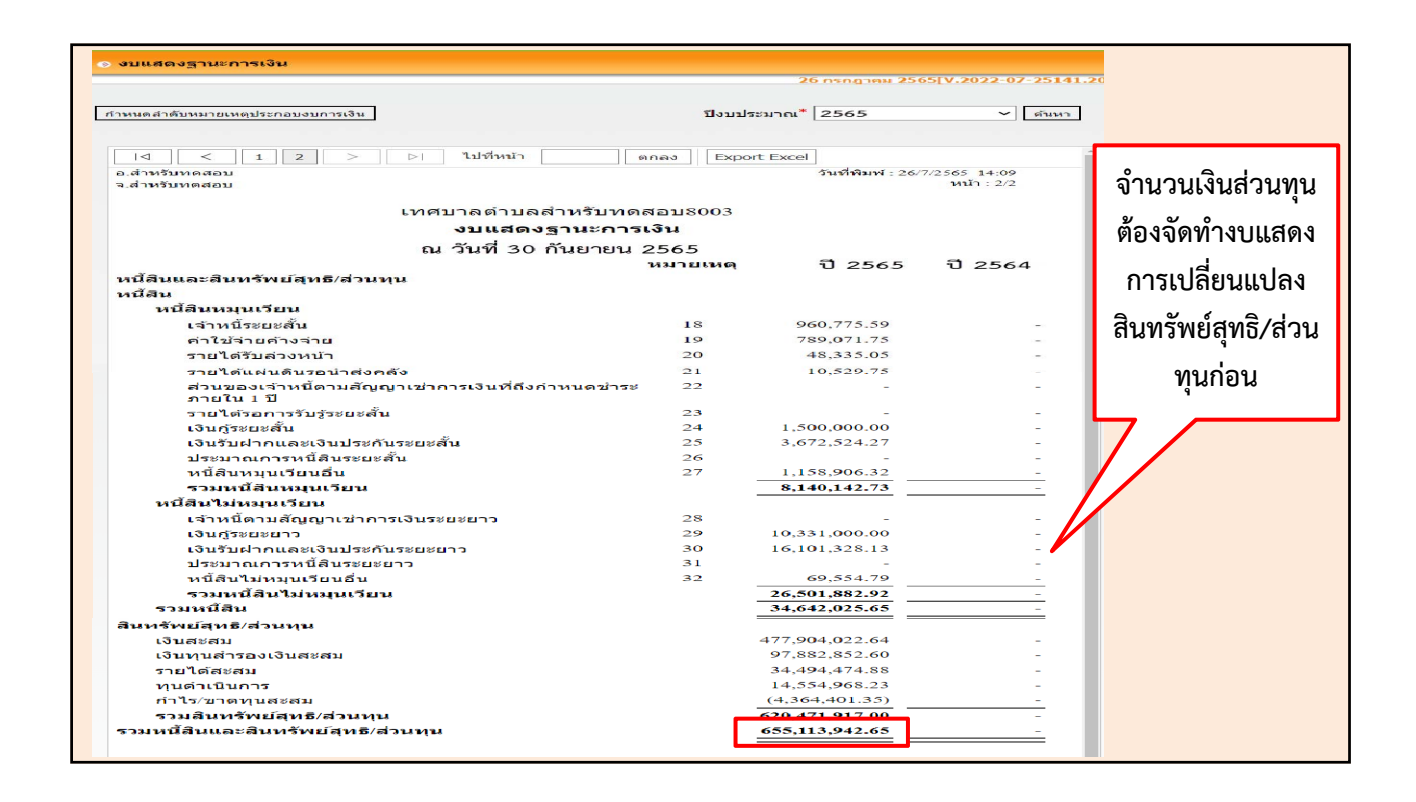

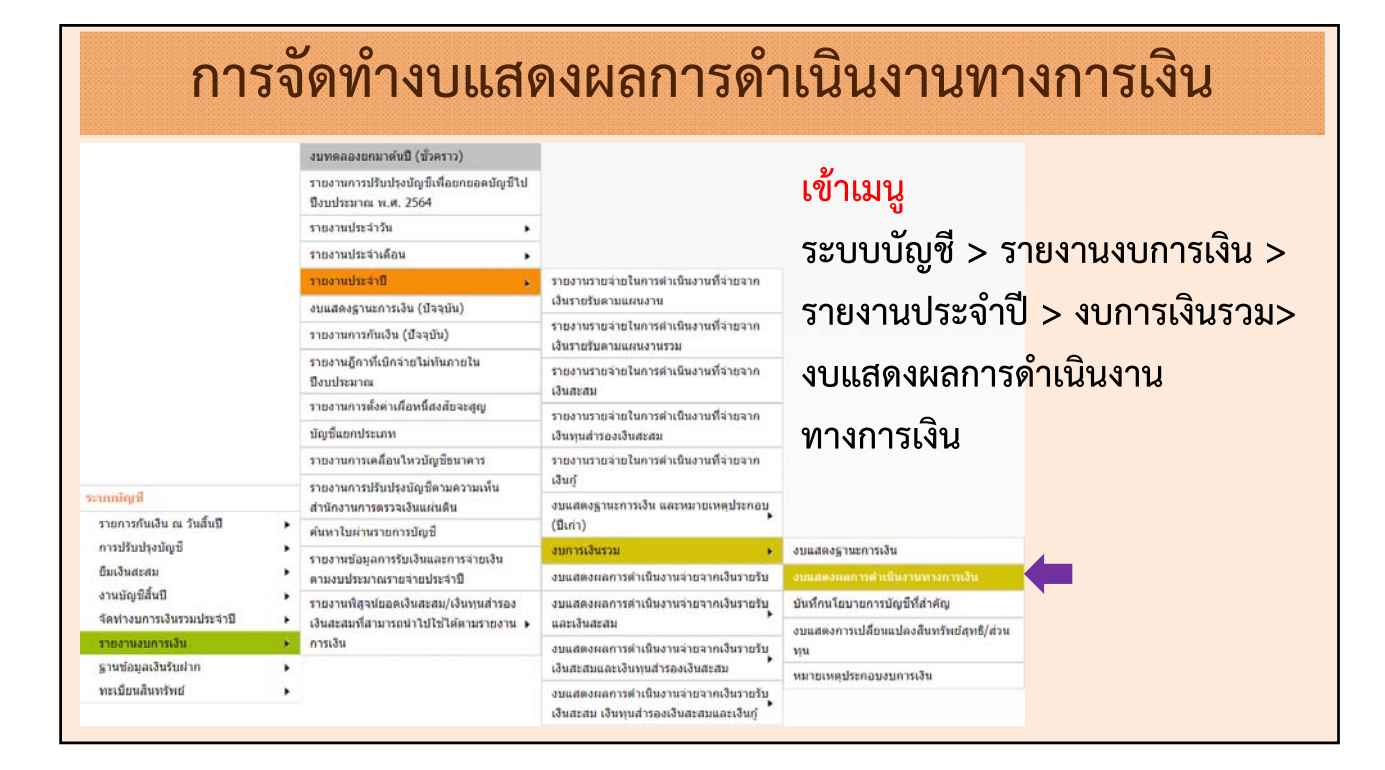

| งบแสดงผลการดำเนินงานทางการเงิ       | и                                    |                  |                 |                          |                |         |
|-------------------------------------|--------------------------------------|------------------|-----------------|--------------------------|----------------|---------|
|                                     |                                      |                  | 26 A5           | รกฎาคม 2565[V.           | 2022-07-25141. | 20]     |
|                                     |                                      | 51               | 25              | 565                      |                |         |
|                                     |                                      | 131              | 115511 1611 225 |                          | Citra I        |         |
|                                     |                                      |                  |                 |                          |                |         |
| Export Excel                        |                                      |                  |                 |                          |                |         |
| อ.สำหรับทดสอบ<br>จ.สำหรับทดสอบ      |                                      |                  | 314             | ที่พิมพ์ : 26/7/256<br>ห | 5 14:28        |         |
|                                     |                                      |                  |                 |                          |                |         |
| L                                   | ทศบาลตำบลสำหรับห                     | าดสอบ8003        | 3               |                          |                |         |
| งบแ                                 | สดงผลการดำเนินง                      | านทางการ         | เงิน            |                          |                |         |
| สำหรั                               | รับปีสิ้นสุดวันที่ 30 ก้             | <b>ันยายน</b> 25 | 65              |                          |                |         |
|                                     | •                                    |                  | 51 o            | เรียง                    | ล้ำดับหมายบา   | រត      |
| รวมได้                              |                                      | NTI IEITNE       | ÷02             | 6 8 U N                  |                | 111     |
|                                     |                                      | 3.4              | 7 061 57        | a 2 0                    | o ب            |         |
| รายได้ซี่รัฐบาลเด็บแล้ววัดสรรไ      | 26                                   | 35               | 38 865 98       | ทหนาจอก'                 | าหนดลาดบห      | เมายเหต |
| รายได้ที่รัฐบาลอดหนนให้             |                                      | 36               | 50,005,50       |                          | -              |         |
| รายได้ของกิจการเฉพาะการแล           | ะหน่วยงานภายใต้สังกัด                | 37               |                 | າໄຊະ                     | กลาเงาเการเงิ  | ้าม     |
| รวมรายได้                           |                                      |                  | 238,250,        | 0.00                     |                |         |
| ค่าใช้จ่าย                          |                                      |                  |                 |                          |                |         |
| ค่าใช้จ่ายบุคลากร                   | ท่าวัสดใช้ไป                         | 38               | 42,399,98       | 4.75                     | -              |         |
| <u>ค่าบำเหน็จบำนาญ</u>              | і 6924 I                             | 39               | 3,698,68        | 5.18                     | -              |         |
| ค่าตอบแทน                           | าายา เซเบ                            | 40               | 183,00          | 0.00                     | ~              |         |
| ดวไข่สอย                            | ่าวัสดุที่มีไว้ใช้เพื่อการแพทย์ใช้ไป | 41               | 17,085,23       | 8.69                     | -              |         |
| ค่าวัสดุ                            | ·`                                   | 42               | 46,067,35       | 1.92                     | -              |         |
| คาสาธารณุปไมค                       | <u> </u>                             | <del>443</del>   | 1,310,22        | 6.53                     | -              |         |
| คาเลอมราคาและคาตดจาหนาย             | 🧧 ตนทุนขาย-สนคาและบรการร             | ของงบทวเป        | 6 816 57        | 9.73                     |                |         |
| ด่าใช้อ่ายอื่ม                      | 10113                                | 46               | 347.10          | 1 14                     |                |         |
| รวมค่าใช้จ่าย                       |                                      |                  | 120,477,19      | 2.47                     |                |         |
| รายได้สูง/(ต่ำ)คว่าค่าใช้จ่ายก่อน   | ตับทบทางการเงิน                      | 2                | 117,779,73      | 8.29                     |                | )       |
| ดันทนทางการเงิน                     |                                      | 47               | 121,55          | 5.55                     |                |         |
| ຄວຍຟັດັສ ະ/(ຕໍ່ວ) ດວ່ວດ່ວ?ອໂລ່ວຍສະໜ |                                      |                  | 117 658 18      | 2 74                     |                |         |

| 61.119.0312.161.1119.5 61.10.614.1M.11.15                                                                                           |                                           |              |                                    |                       |                            |                                                         |                        |      |                                                  |                         |                       |
|----------------------------------------------------------------------------------------------------|-------------------------------------------|--------------|------------------------------------|-----------------------|----------------------------|---------------------------------------------------------|------------------------|------|--------------------------------------------------|-------------------------|-----------------------|
| ค่าใช้จ่ายจากการอุดหนุนอื่นและบริเ                                                                                                  | จาค                                       |              | 45                                 |                       | 6,816,579.73               | 3                                                       |                        | -    |                                                  |                         |                       |
| ค่าใช้จ่ายอื่น                                                                                                    |                                           |              | 46                                 |                       | 347,101.14                 | 1                                                       |                        | -    |                                                  |                         |                       |
| รวมค่าใช้จ่าย                                                                                                    |                                           |              |                                    | 12                    | 20,477,192.47              | 7                                                       |                        | -    |                                                  |                         |                       |
| รายได้สูง/(ต่ำ)กว่าค่าใช้จ่ายก่อนต้นทุนทา                                                                                           | เงการเงิน                                 |              |                                    | 11                    | 17,779,738.29              | ,                                                       |                        | -    |                                                  |                         |                       |
| ต้นทุนทางการเงิน                                                                                                    |                                           |              | 47                                 |                       | 121,555.55                 | 5                                                       |                        | -    |                                                  |                         |                       |
| รายได้สูง/(ต่ำ) กว่าค่าใช้จ่ายสุทธิ                                                                                                 |                                           |              |                                    | 11                    | 17,658,182.74              | 1                                                       |                        | -    |                                                  |                         |                       |
|                                                                                                    |                                           |              |                                    | -                     |                            | -                                                       |                        |      |                                                  |                         |                       |
|                                                                                                    |                                           |              |                                    |                       |                            |                                                         |                        |      |                                                  |                         |                       |
| 100 C                                                                                                    |                                           |              |                                    |                       |                            |                                                         |                        |      |                                                  |                         |                       |
| หมายเหตุ 47 ต้นทุนทางการเงิน                                                                                                    |                                           |              |                                    |                       |                            |                                                         |                        |      |                                                  | (หน่วย                  | ย:บาท                 |
| หมายเหตุ 47 ต้นทุนทางการเงิน                                                                                                    | งบทั่วไ                                   | ป            | หน่วยงานใต้สั                      | งกัดประเภท            | หน่วย                      | งานใต้สังกัด                                            | าประเภทอื่น            |      | 5                                                | (หน่วย<br>วม            | ีย:บาท                |
| หมายเหตุ 47 ต้นทุนทางการเงิน                                                                                                    | งบทั่วไ<br>ปี 2565                        | ป<br>ปี 2564 | หน่วยงานใต้สั<br>ปี 2565           | งกัดประเภท<br>ปี 2564 | หน่วย<br>ปี 2              | งานใต้สังกัด<br>2565                                    | ประเภทอื่น<br>ปี 2564  |      | ร<br>ปี 2565                                     | (หน่วย<br>วม<br>ปี 2564 | ย:บาท<br>             |
| หมายเหตุ 47 ต้นทุนทางการเงิน<br>เอกเบี้ยจ่าย                                                                                        | งบทั่วไ<br>ปี 2565<br>89,555.55           | ป<br>ปี 2564 | หน่วยงานใต้สั<br>ปี 2565           | งกัดประเภท<br>ปี 2564 | หน่วย<br>ปี 2<br>- 33      | งานใต้สังกัด<br>2565<br>2,000.00                        | าประเภทอื่น<br>ปี 2564 | 1.51 | ទ<br><b>ปี 2565</b><br>121,555.55                | (หน่วย<br>วม<br>ปี 2564 | ย:บาท<br>1<br>-       |
| หมายเหตุ 47 ตั้นทุนทางการเงิน<br>เอกเบี้ยจ่าย<br>เอกเบี้ยจ่ายตามสัญญาเช่าการเงิน                                                    | งบทั่วไ<br>ปี 2565<br>89,555.55           | ป<br>ปี 2564 | หน่วยงานใต้สั<br>ปี 2565<br>-      | งกัดประเภท<br>ปี 2564 | หน่วย<br>ปี 2<br>- 32      | งานใต้สังกัด<br>2565<br>2,000.00<br>-                   | เประเภทอื่น<br>ปี 2564 |      | ទ<br><b>ปี 2565</b><br><sup>121,555.55</sup>     | (หน่วย<br>วม<br>ปี 2564 | ย:บาท<br>1<br>-       |
| หมายเหตุ 47 ตั้นทุนทางการเงิน<br>เอกเบี้ยจ่าย<br>เอกเบี้ยจ่ายตามสัญญาเช่าการเงิน<br>เ่าธรรมเนียมเงินกู้                             | งบทั่วไ<br>ปี 2565<br>89,555.55<br>-      | ປ<br>ປີ 2564 | หน่วยงานใต้สั<br>ปี 2565<br>-<br>- | งกัดประเภท<br>ปี 2564 | หน่วย<br>ปี 2<br>- 33      | งานใต้สังกัด<br>2565<br>2,000.00<br>-<br>-              | เประเภทอื่น<br>ปี 2564 |      | ົາ<br>ປີ 2565<br>121,555.55<br>-<br>-            | (หน่วย<br>วม<br>ปี 2564 | ย:บาท<br>1<br>-<br>-  |
| หมายเหตุ 47 ตั้นทุนทางการเงิน<br>เอกเบี้ยจ่าย<br>เอกเบี้ยจ่ายตามสัญญาเช่าการเงิน<br>เ่าธรรมเนียมเงินกู้<br>เ่าซึ่ง่ายทางการเงินอื่น | งบทั่วไ<br>ปี 2565<br>89,555.55<br>-<br>- | ປ<br>ປີ 2564 | หน่วยงานใต้ลั<br>ปี 2565<br>-<br>- | งกัดประเภท<br>ปี 2564 | หน่วย<br>ปี 2<br>- 33<br>- | งานใต้สังกัด<br>2 <b>565</b><br>2,000.00<br>-<br>-<br>- | เประเภทอื่น<br>ปี 2564 | -    | ទ<br><b>ปี 2565</b><br>121,555.55<br>-<br>-<br>- | (หน่วง<br>วม<br>ปี 2564 | ย:บาท)<br>1<br>-<br>- |

| การจัด                                                                                                    | ทำงบแสดงก                                                                                                    | ารเปลี่ยนแป                                                                                                    | <b>ลงสินทรัพย์</b>                                                                                                    | สุทธิ/ส่วนทุน                                                  |
|----------------------------------------------------------------------------------------------------|----------------------------------------------------------------------------------------------------|----------------------------------------------------------------------------------------------------|----------------------------------------------------------------------------------------------------|----------------------------------------------------------------|
| ระบบบัญชี                                                                                                    | งบทคลองขกมาศัมปิ (ชั่วคราว)<br>รายงานการปรับปรุงมัญชีเพื่อยกขอดบัญชีไป<br>ปังบรรมาณ พ.ศ. 2564<br>รายงานประจำมี , , , , , , , , , , , , , , , , , , ,                                                                   | รายงานรายร่ายในการดำเนินงานที่จ่ายจาก<br>เงิรายรับตามแสนงาน<br>รายงานรายร่ายในการดำเนินงานที่จ่ายจาก<br>เงินรายรับตามแสนงานรวม<br>รายงานรายรับแกรดำเนินงานที่จ่ายจาก<br>เงินสะสม<br>รายงานรายร่ายในการดำเนินงานที่จ่ายจาก<br>เงินทุนสำรองเงินสะสม<br>รายงานรายร่ายในการดำเนินงานที่จ่ายจาก<br>เงินทุ                    | เข้าเมนู<br>ระบบบัญชี > ร<br>รายงานประจำร์<br>งบแสดงการเปล่<br>สุทธิ/ส่วนทุน                                                                                      | รายงานงบการเงิน ><br>ปี > งบการเงินรวม ><br>ลี่ยนแปลงสินทรัพย์ |
| รายการกันเงิน ณ วันอื่นปี<br>การปรับปรุงบัญชี<br>ยิ่มเงินละสม<br>งานบัญชีสั้นปี<br>จัดท่างบการเงินรวมประจำปี<br>รายงานงบการเงิน<br>รายงานงบการเงิน<br>รายช่อมูลเงินรับปาก<br>หะเบียนสินกรัพย์ | สำนักงานการตรวจเงินแมนดิน<br>ศันหาใบผ่านรายการบัญชี<br>รายงานข้อมูลการวับเงินและคาวร่ายเงิน<br>ตามงบประมาณธรายร่ายประจำปี<br>รายงานพัฐจน่ยอดเงินสะสม/เงินทุนสำรอง<br>เงินสะสมที่สามารถนำใปใช้ได้ตามรายงาน ><br>การเงิน | งบินสดงฐานทางเง่น และหมายเหตุบระกอบ<br>(ปีเก่า)<br>งบินสดงผลการด่านป็นงานจ่ายจากเงินรายรับ<br>งบินสดงผลการด่านป็นงานจ่ายจากเงินรายรับ<br>และเงินสะสม<br>งบินสดงผลการด่านปีหงานจ่ายจากเงินรายรับ<br>เงินสะสมและเงินทุนสำรองเงินสะสม<br>งบินสดงผลการดำเป็นงานจ่ายจากเงินรายรับ<br>เงินสะสม เงินทุนสำรองเงินสะสมและเงินทู่ | งบแสดงฐานะการเงิน<br>งบแสดงผลการต่าเนินงานทางการเงิน<br>บันท์กนโอบายการบัญชีที่สำคัญ<br>งบแสดงการเปลี่ยนแปลงสันทรัทย์สุทธิ/ส่วน<br>ทุน<br>หมายเหตุประกอบงบการเงิน | <b>←</b>                                                       |

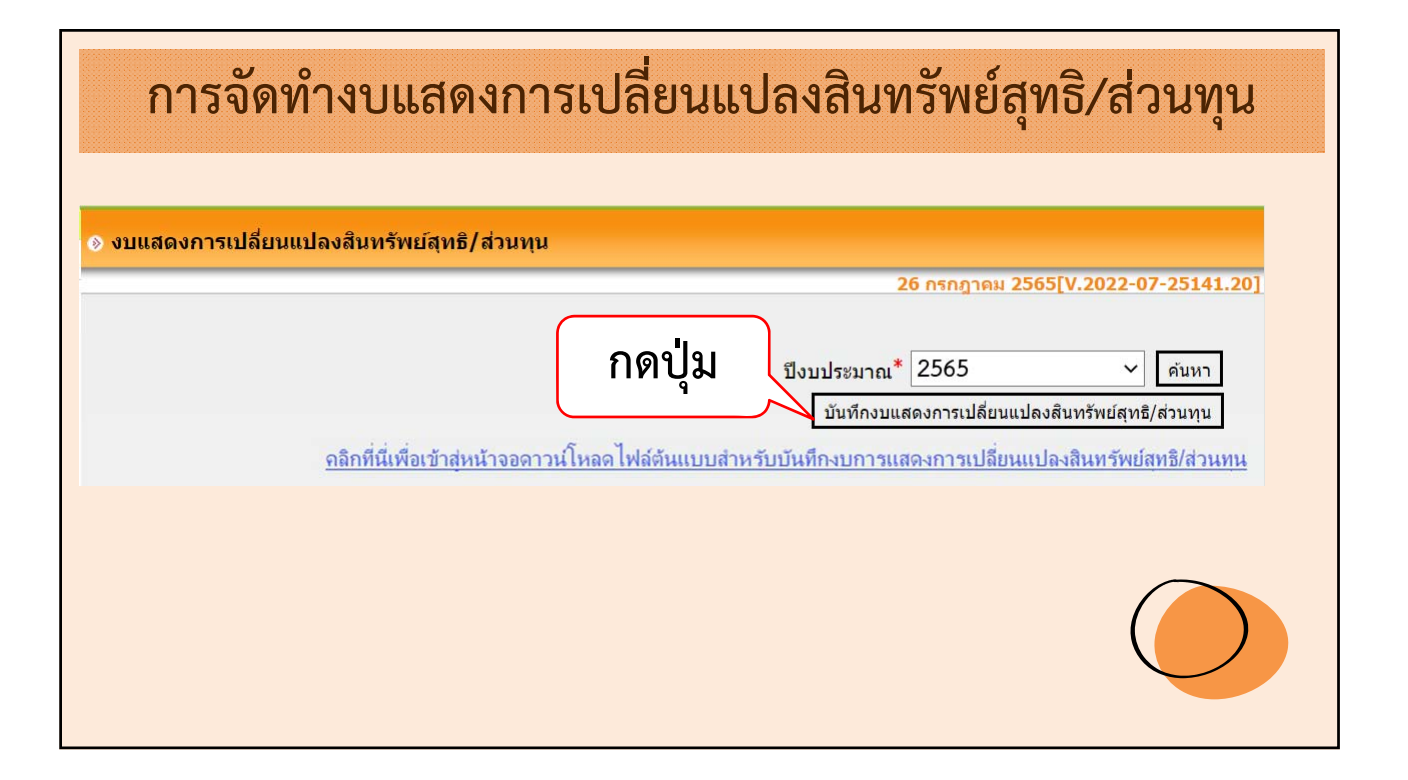

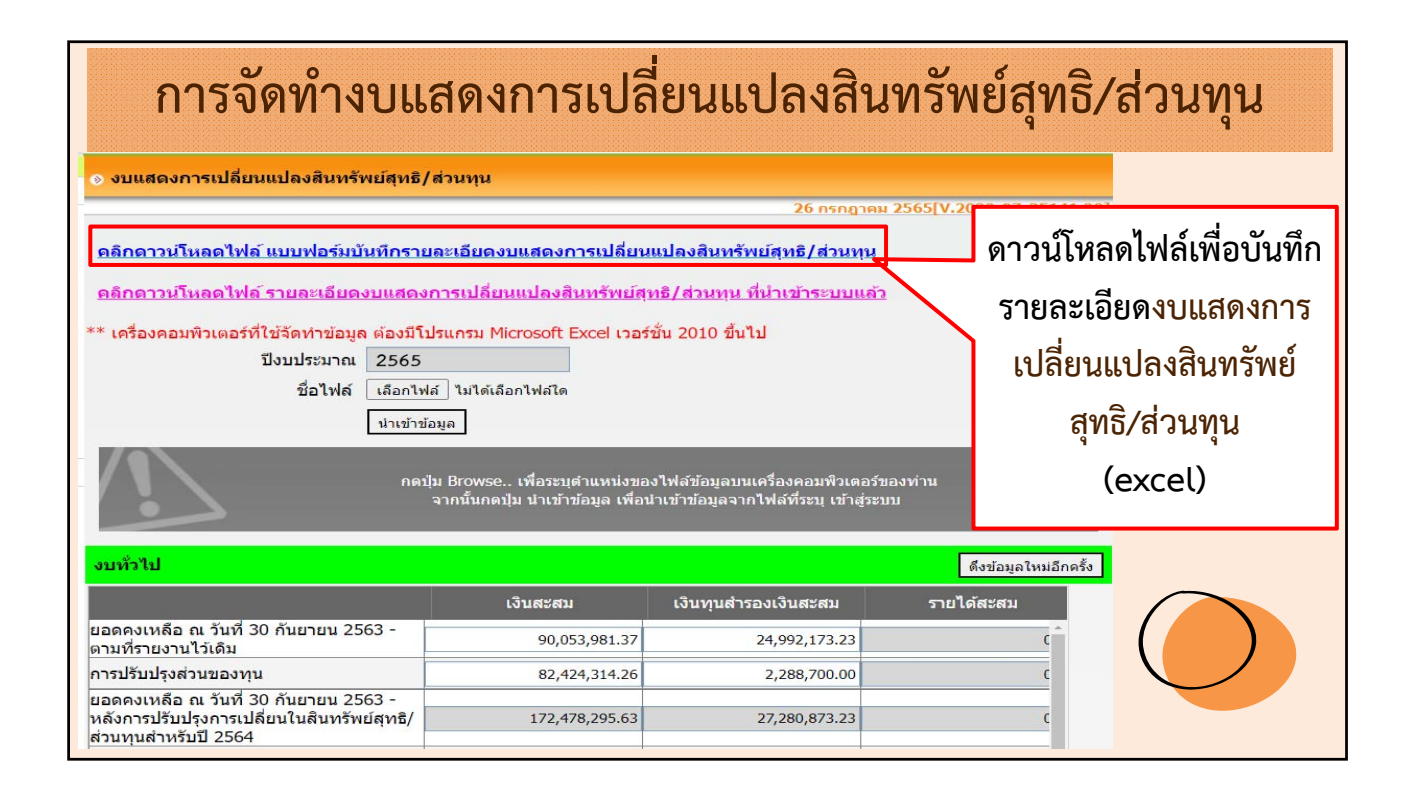

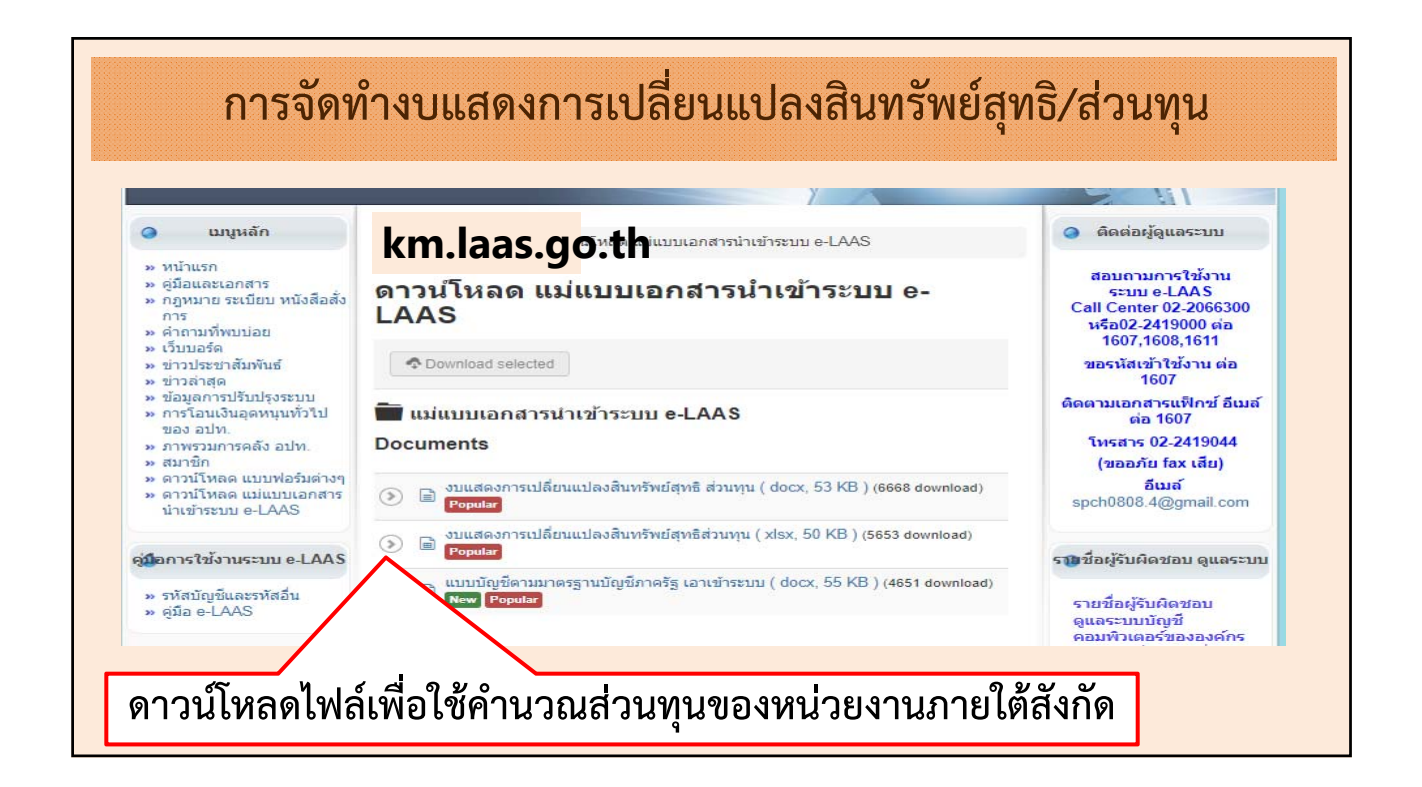

| คงเหลือ ณ ผลงะสม<br>30 กันยายน จากการแก้ไข<br>2564 ข้อมิตพลาดปีก่อา<br>เดิม<br>เดิม         | การเปลี่ยนแปลง<br>นโยบายการบัญชี                                                        | ยอดยกมา ณ วันที่<br>30 กันยายน 2564<br>- หลังการปรับปรุง<br>-                                                                        | การรับเงินตกเป็น<br>ส่วนของทุน                                                                                                    | การจำยจากส่วน<br>ของทุน                                                                                                    | ปรับปรุงระหว่างปี                                                                                                    | รายได้สูง/(ต่ำ) กว่า<br>ค่าใช้จ่ายสำหรับงวด                                                                                                    | ยอดคงเหลือ ณ<br>วันที่ 30 กันยาย<br>2565                                                                                                    |
|---------------------------------------------------------------------------------------------|-----------------------------------------------------------------------------------------|----------------------------------------------------------------------------------------------------|----------------------------------------------------------------------------------------------------|----------------------------------------------------------------------------------------------------|----------------------------------------------------------------------------------------------------|----------------------------------------------------------------------------------------------------|----------------------------------------------------------------------------------------------------|
|                                                                                             |                                                                                         | *                                                                                                    |                                                                                                    |                                                                                                    |                                                                                                    |                                                                                                    |                                                                                                    |
|                                                                                             |                                                                                         |                                                                                                    |                                                                                                    |                                                                                                    |                                                                                                    |                                                                                                    |                                                                                                    |
|                                                                                             |                                                                                         |                                                                                                    |                                                                                                    |                                                                                                    |                                                                                                    |                                                                                                    |                                                                                                    |
|                                                                                             | ทุนสำรอง                                                                                | งินสะสม                                                                                                    |                                                                                                    |                                                                                                    |                                                                                                    |                                                                                                    |                                                                                                    |
| คงเหลือ ณ ผลสะสม<br>30 กันยายน จากการแก้ไข<br>2564 ข้อผิดพลาดปีก่อา<br>ที่รายงาบไว้<br>เดิม | การเปลี่ยนแปลง<br>นโยบายการบัญชี                                                        | ยอดคงเหลีย ณ<br>วันที่ 30 กันยายน<br>2564<br>- หลังการปรับปรุง                                                                       | ກາງວັນເຈີນອກເປັນ<br>ສ່ວນขອງກຸນ                                                                                                    | การจำยจากส่วน<br>ของทุน                                                                                                    | ປຈັບປຽະຈະກວ່າເປັ                                                                                                    | รายได้สูง/(ด้ำ) กว่า<br>ค่าใช้จ่ายสำหรับงวด                                                                                                    | ยอดคงเหลือ ณ<br>วันที่ 30 กันยาย<br>2565                                                                                                    |
|                                                                                             |                                                                                         | -                                                                                                    |                                                                                                    |                                                                                                    |                                                                                                    |                                                                                                    |                                                                                                    |
|                                                                                             | งเหลือ ณ ผลสะสม<br>0 กับยายน จากการแก้ไข<br>2564 ข้อผิดพลาดปีก่อน<br>สรายงานไว้<br>เดิม | รุ่มสาของ<br>รุ่มหลีย ณ ผลสะสม การเปลี่ยนแปลง<br>0 กันยายน จากการแก้ไข นโยบายการปัญชี<br>1564 ข้อมิดพลาดปีก่อน<br>สรายงานไว้<br>เดิม | งเหลีอ ณ ผลสะสม การเปลี่ยนแปลง ยอดคงเหลือ ณ<br>0 กันยายน จากการแก้ไข นโยบายการบัญชี วันที่ 30 กันยายน<br>1564 ข้อผิดพลาดปีก่อน 2564<br>ศรายงานไว้<br>เดิม | รุ่นสายอุงเมสะสม<br>พงเพลีย ณ ผลสะสม การเปลี่ยนแปลง ยอดคงเหลีย ณ การรับเงินตกเป็น<br>0 กันยายน จากการแก้ไข นโยบายการบัญชี วันที่ 30 กันยายน ส่วนของทุน<br>1564 ข้อผิดพลาดปีก่อน<br>สรายงานไว้<br>เดิม | าบุนสายอะงามของสมของ<br>งเทพีย ณ ผลสะสม การเปลี่ยนแปลง ยอดครเหลือ ณ การรับเงินตกเป็น การง่ายจากส่วน<br>0 กันยายน จากการแก้ไข นโยบายการบัญชี วันที่ 30 กันยายน ส่วนของทุน ของทุน<br>1564 ข้อผิดพลาดปีก่อน 2564<br>สรายงานไว้<br>เดิม | งเหลีย ณ ผลสะสม การเปลี่ยนแปลง ยอดครเหลือ ณ การวับเงินตกเป็น การจ่ายจากส่วน ปรับปรุงระหว่างปั<br>0 กันยายน จากการแก้ไข นโยบายการบัญชี วันที่ 30 กันยายน ส่วนของทุน ของทุน<br>1564 ข้อผิดพลาดปีก่อน<br>สี่รายงานไว้<br>เดิม | งเพลีย ณ ผลสะสม การเปลี่ยนแปลง ยอดครเพลีอ ณ การวับเงินตกเป็น การจ่ายจากส่วน ปรับปรุงระหว่างปี รายได้สูง(ต่า) กว่า<br>0 กันยายน จากการแก้ไข นโยบายการบัญชี วันที่ 30 กันยายน ส่วนของทุน ของทุน ของทุน<br>1564 ข้อผิดพลาดปีก่อน 2564<br>สรายงานไว้<br>เดิม |

| การจัดทำงบแสด                                                | งการเปลี่ยนแปลงสินทรัพย์สุทธิ/ส่วนทุน                                                                                                    |
|--------------------------------------------------------------|----------------------------------------------------------------------------------------------------|
| ช่อง                                                         | รายละเอียด                                                                                                    |
| ยอดคงเหลือ ณ วันที่ 30 กันยายน<br>2564 - ตามที่รายงานไว้เดิม | แสดงยอดยกมาตามรายงานเล่มฟ้า                                                                                                    |
| ผลสะสมจากการแก้ไขข้อผิดพลาด<br>งวดก่อน                       | <ul> <li>-การปรับปรุงสินทรัพย์ระหว่างปีที่เกี่ยวข้องกับการยกยอด</li> <li>(ยกยอดไม่ครบถ้วน ยกยอดผิดพลาด)</li> <li>-แม่ &gt;&gt; การปรับปรุงรายการโอนสินทรัพย์ให้ลูกไม่ครบถ้วน</li> <li>-ลูก &gt;&gt; การปรับปรุงบันทึกสินทรัพย์ที่ได้รับโอนจากแม่ไม่ครบถ้วน</li> <li>- การปรับปรุงบัญชีผิดพลาดของงวดก่อนที่กระทบเงินสะสม</li> <li>และเงินทุนสำรองเงินสะสม (ส่วนทุน)</li> </ul> |
| ผลสะสมของการเปลี่ยนแปลง<br>นโยบายบัญชี                       | -การเปลี่ยนแปลงประมาณการทางบัญชีที่มีผลกระทบกับเงินสะสม<br>และเงินทุนสำรองเงินสะสม (ส่วนทุน) เช่น <mark>เปลี่ยนแปลงอายุการใช้งาน</mark><br>สิ <mark>นทรัพย์</mark>                                                                                                    |

| ารรับตกเป็นเงินสะสม                    |                                                                                                    |
|----------------------------------------|----------------------------------------------------------------------------------------------------|
|                                        | เกพ.เทร.เคม.เววกเงหล.เทกผมเกหเงหยะยท (ยวหม่ท) (KA)                                                                  |
| ารจ่ายจากส่วนทุน                       | เงินสะสม >>>> ถอนคืนเงินรายรับข้ามปีตกเป็นเงินสะสม(ส่วนทุน)<br>เงินทุนสำรองเงินสะสม >>> จ่ายจากเงินทุนสำรองเงินสะสม |
| ารปรับปรุงระหว่างปี                    | ใบผ่านรายการบัญชีทั่วไปปรับปรุงเงินสะสม (ส่วนทุน) /<br>เงินทุนสำรองเงินสะสม                                         |
| ายได้สูง(ต่ำ) กว่าค่าใช้จ่ายระหว่างงวด | รายได้หักค่าใช้จ่ายทางบัญชีสิ้นปีงบประมาณ                                                                           |

|              |                                                                        |                                           | เงินส                            | ะสม                                                            |                                |                          |                                     |                                             |                                           |
|--------------|------------------------------------------------------------------------|-------------------------------------------|----------------------------------|----------------------------------------------------------------|--------------------------------|--------------------------|-------------------------------------|---------------------------------------------|-------------------------------------------|
| ซื้อหน่วยงาน | ยอดคงเหลือ ณ<br>วันที่ 30 กันยายน<br>2564<br>- ตามที่รายงานไว้<br>เดิม | ผลสะสม<br>จากการแก้ไข<br>ข้อผิดพลาดปีก่อน | การเปลี่ยนแปลง<br>นโยบายการบัญชี | ยอดยกมา ณ วันที่<br>30 กันยายน 2564<br>- หลังการปรับปรุง       | การรับเงินตกเป็น<br>ส่วนของทุน | การจ่ายจากส่วน<br>ของทุน | ปรับปรุงระหว่างปี                   | รายได้สูง/(ทั่า) กว่า<br>ทำใช้จ่ายสำหรับงวด | ยอดคงเหลือ ณ<br>วันที่ 30 กันยายน<br>2565 |
| ערד          |                                                                        | -                                         | -                                |                                                                |                                |                          |                                     |                                             |                                           |
|              |                                                                        |                                           | ทุนสำรอง                         | สินสะสม                                                        |                                |                          |                                     |                                             |                                           |
| ซือหน่วยงาน  | ยอดคงเหลือ ณ<br>วันที่ 30 กันยายน<br>2564<br>- ตามที่รายงานไว้<br>เดิม | ผลสะสม<br>จากการแก้ไข<br>ข้อผิดพลาดปีก่อน | การเปลี่ยนแปลง<br>นโยบายการบัญชี | ยอดคงเหลีย ณ<br>วันที่ 30 กันยายน<br>2564<br>- หลังการปรับปรุง | การรับเงินตกเป็น<br>ส่วนของทุน | การจ่ายจากส่วน<br>ของทุน | ປຈັບປອຸ <b>ເຈ</b> ະຫວ່າ <b>ເ</b> ປື | รายได้สูง/(ค่ำ) กว่า<br>ค่าใช้จ่ายสำหรับงวด | ยอดคงเหลือ ณ<br>วันที่ 30 กันยายน<br>2565 |
|              |                                                                        |                                           |                                  | -                                                              |                                |                          |                                     |                                             |                                           |
| 574          |                                                                        |                                           |                                  |                                                                |                                |                          |                                     |                                             |                                           |

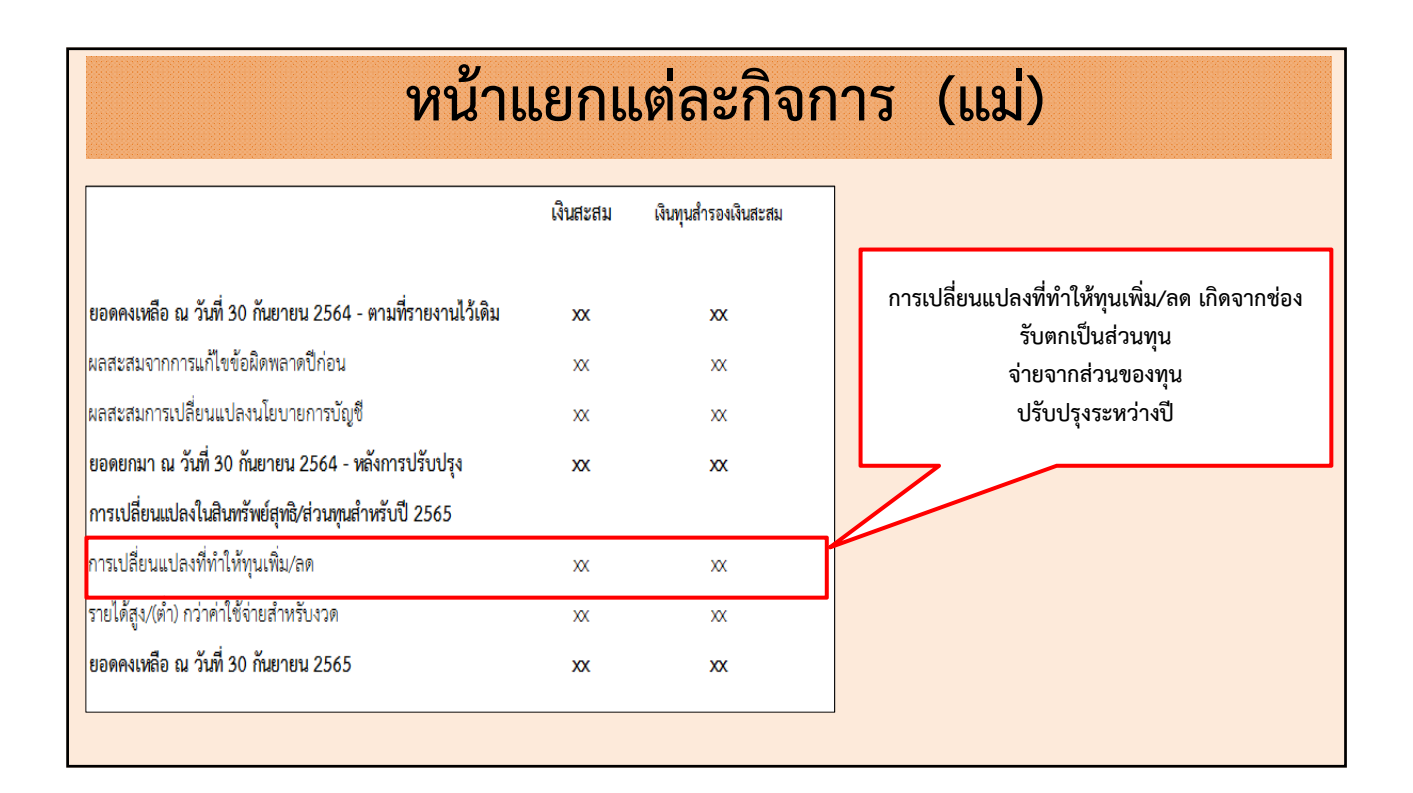

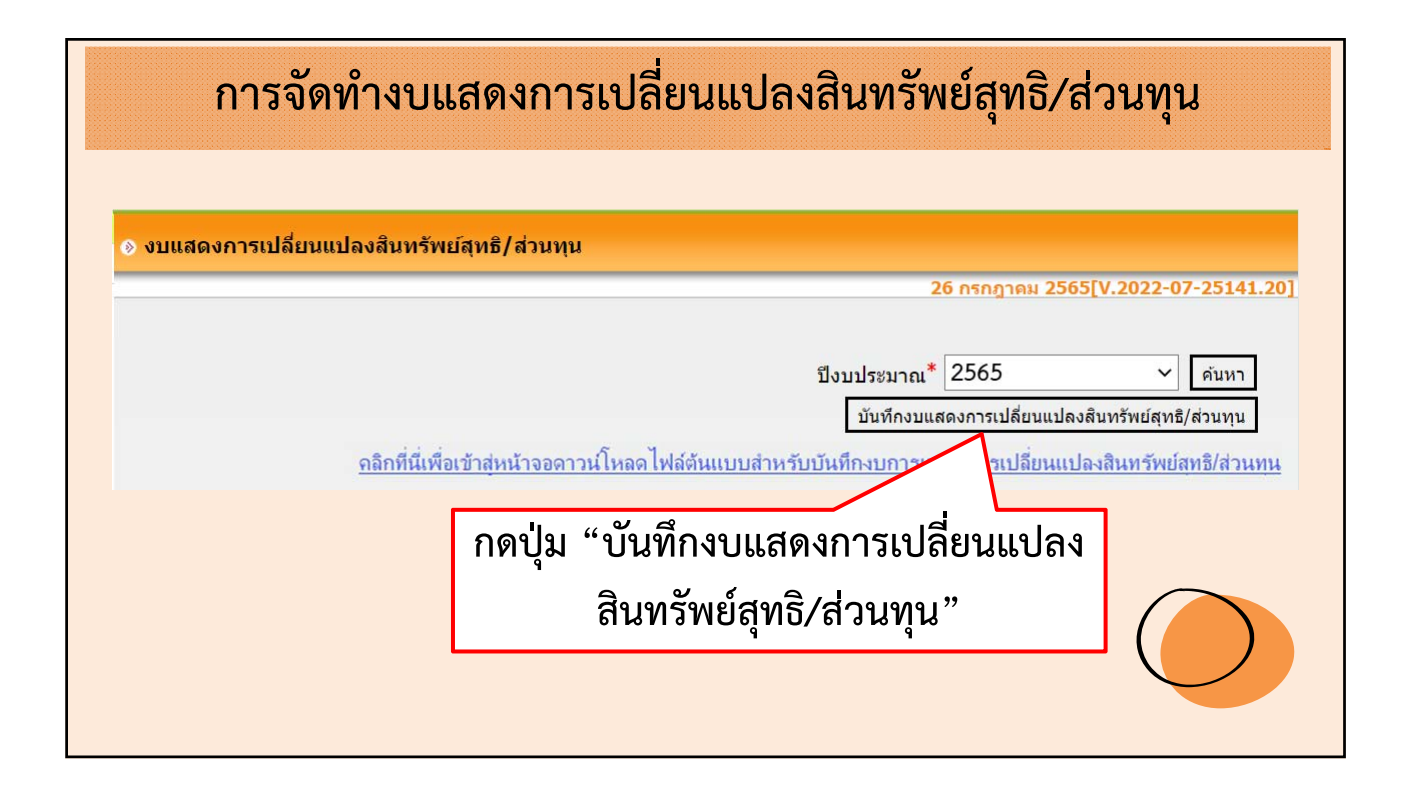

|                                                                                                    |                | 13 มกราคม            | 2565[V.2022-01-06141 | 151                                     |
|----------------------------------------------------------------------------------------------------|----------------|----------------------|----------------------|-----------------------------------------|
| งบหัวใป                                                                                                    |                |                      | ดึงข้อมุลใหม่อีกค    | ža l                                    |
|                                                                                                    | เงินสะสม       | เงินทนสำรองเงินสะสม  | รายได้สะสม           |                                         |
| ยอดคงเหลือ ณ วันที่ 30 กันยายน 2563 -<br>ดามที่รายงานไว้เดิม                                                | 90,053,981.37  | 24,992,173.23        | Ĵ,                   | สามารถแก้ไขยอดที                        |
| การปรับปรุงส่วนของทุน                                                                                       | 82,424,314.26  | 2,288,700.00         | 1                    | ~ ~ ~ ~ ~ ~ ~ ~ ~ ~ ~ ~ ~ ~ ~ ~ ~ ~ ~ ~ |
| ยอดคงเหลือ ณ วันที่ 30 กันยายน 2563 -<br>หลังการปรับปรุงการเปลี่ยนในสินทรัพย์สุทธิ/<br>ส่วนทุนสำหรับปี 2564 | 172,478,295.63 | 27,280,873.23        | 2                    | ระบบดึงข้อมูลมาให้                      |
| การรับเงินตกเป็นส่วนของทุน                                                                                  | 2.00           | 0.00                 | ť                    |                                         |
| การจ่ายจากส่วนของหุน                                                                                        | -5,118.00      | -450,000.00          | c                    | กรณีระหว่างปังบุประมาณ                  |
| ปรับปรุงระหว่างปี                                                                                           | 459,061.24     | 4,000.00             |                      |                                         |
| รายได้สูง/(ต่ำ) กว่าค่าใช้จ่ายสำหรับงวด                                                                     | 57,250,710.58  | 10,103,066.57        | ¢.                   | ວາໄພ ວັດທິດໃນໂດດແພນ                     |
| แลอองเหลือ ค. วันเชื่ 30 อันแวแน 2564                                                                       | 230 182 051 45 | 36 037 030 80        |                      | อกม. งผมเราหรื่นเหนื                    |
|                                                                                                    |                |                      |                      |                                         |
| หน่วยงานภายใต้สังกัด                                                                                        |                |                      |                      |                                         |
|                                                                                                    | เงินสะสม       | เงินทุนสำรองเงินสะสม | รายได้สะสม           |                                         |
| ยอดคงเหลือ ณ วันที่ 30 กันยายน 2563 -<br>ตามที่รายงานไว้เดิม                                                | 0.00           | 0.00                 | (^                   |                                         |
| การปรับปรุงส่วนของทุน                                                                                       | 214,332,991.21 | 55,114,791.94        | 17,443,140           | <i>ଏ ସ</i>                              |
| ยอดคงเหลือ ณ วันที่ 30 กันยายน 2563 -<br>หลังการปรับปรุงการเปลี่ยนในสินทรัพย์สุทธิ/<br>ส่วนทุนสำหรับปี 2564 | 214,332,991.21 | 55,114,791.94        | 17,443,14            | 🖊 บนทกยอดสวนทุนของ                      |
| การรับเงินตกเป็นส่วนของทุน                                                                                  | 0.00           | 0.00                 |                      | ุ ดขบ บ                                 |
| การจำยจากส่วนของทุน                                                                                         | 0.00           | 0.00                 | ¢                    | หน่วยงานภายไต้สังกัด                    |
| ปรับปรุงระหว่างปี                                                                                           | 350,728.45     | 0.00                 | 1,250,000            |                                         |
|                                                                                                    | 33.037.351.53  | 5,830,120.86         | 15,801,33            | (======                                 |
| รายได้สูง/(ต่ำ) กว่าค่าใช้จ่ายส่าหรับงวด                                                                    |                |                      |                      |                                         |
| รายได้สูง/(ด่ำ) กว่าค่าใช้จ่ายสำหรับงวด<br>แกลลงเหล็ก ค. วันเช่ 30 กันยายน 2564                             | 247 721 071 10 | 60 044 012 80        | 74 404 47.           | (รวมพุกกจการ)                           |

|                                                                                                    |          |                            |                    |               | 26 n          | รกฎาคม 25      | 65[V.2022      | -07-25141.1 |
|----------------------------------------------------------------------------------------------------|----------|----------------------------|--------------------|---------------|---------------|----------------|----------------|-------------|
|                                                                                                    |          |                            |                    | รีโรงเปล      | 21            | 565            |                |             |
|                                                                                                    |          |                            |                    | 101123        | suiter 1      |                |                |             |
|                                                                                                    |          |                            |                    | บัน           | ที่กงบแสดงก   | กรเปลี่ยนแป    | ลงสินทรัพย์สุข | ทธิ/ส่วนทุน |
|                                                                                                    |          |                            |                    |               |               |                |                |             |
| Export Excel                                                                                               |          |                            |                    |               |               |                |                | ~           |
| .สำหรับทดสอบ                                                                                               |          |                            |                    |               |               |                |                |             |
| .สำหรับทดสอบ                                                                                               |          |                            |                    |               |               |                |                |             |
|                                                                                                    | งบแส     | <del>เดงการเปลี่ยนแป</del> | ลงสินทรัพย์สุทธิ/เ | ส่วนทุน       |               |                |                |             |
|                                                                                                    | สำ       | เหรับปีสิ้นสุดวันร         | ที่ 30 กันยายน 2   | 565           |               |                |                |             |
|                                                                                                    |          |                            |                    | 11000         |               | 1-1-1          |                | (พน่วย-นาท) |
|                                                                                                    | พมายเหตุ | 141102011                  | เงินสะสม           | 2.10 (MUSUT   | พุมพาณมหาร    | สะสม           | สุทธิ/ส่วนทุน  |             |
|                                                                                                    |          |                            |                    |               |               |                |                |             |
| ยอดคงเหลือ ณ วันที่ 30 กันยายน 2562 - ตามที่รายงานไว้เดิม                                                  |          | -                          | -                  |               | -             |                | -              |             |
| การปรับปรุงส่วนของทุน                                                                                      | 2        | -                          |                    | -             | 17            | 1000           | -              |             |
| ยอดคงเหลือ ณ วันที่ 30 กันยายน 2562 หลังการปรับปรุง<br>การเปลี่ยนแปลงในสินทรัพย์สุทสิ/ส่วนทุนสำหรับปี 2563 |          | -                          | ~                  | -             | -             | -              | -              |             |
| การรับเงินตกเป็นส่วนของทุน                                                                                 |          | 21                         | 12                 | 1.00          | 12            |                |                |             |
| การจ่ายจากส่วนของหุน                                                                                       |          | -                          | -                  |               | -             |                | -              |             |
| ปรับปรุงระหว่างปี                                                                                          |          | -                          | 10                 |               | -             |                | -              |             |
| รายได้สูง/(ต่ำ) กว่าค่าใช้จ่ายสำหรับงวด                                                                    |          | -                          | -                  |               | -             | 0.40           | -              |             |
| ยอดคงเหลือ ณ วันที่ 30 กันยายน 2563                                                                        |          | -                          |                    | 1.20          |               | 1050           |                |             |
| ยอดคงเหลือ ณ วันที่ 30 กันยายน 2563 - ตามที่รายงานไว้เดิม                                                  |          | 90,053,981.37              | 24,992,173.23      |               | 3             | 1              | 115,046,154.60 |             |
| การปรับปรุงส่วนของพูน                                                                                      |          | 297,108,033.92             | 57,403,491.94      | 18,693,140.33 | 11,439,368.23 | 6,531,200.00   | 391,175,234.42 |             |
| ยอดคงเหลือ ณ วันที่ 30 กันยายน 2563 หลังการปรับปรุง<br>การเปลี่ยนแปลงในสินทรัพย์สุทธิ/ส่วนทุนสำหรับปี 2564 |          | 387,162,015.29             | 82,395,665.17      | 18,693,140.33 | 11,439,368.23 | 6,531,200.00   | 506,221,389.02 |             |
| การรับเงินตกเป็นส่วนของทุน                                                                                 |          | 2.00                       | -                  |               | 3,265,600.00  | -              | 3,265,602.00   |             |
| การจ่ายจากส่วนของหุน                                                                                       |          | (5,118.00)                 | (450,000.00)       | -             | -             | -              | (455,118.00)   |             |
| ปรับปรุงระหว่างปี                                                                                          |          | 459,061.24                 | 4,000.00           |               | (150,000.00)  | (6,531,200.00) | (6,218,138.76) |             |
| รายได้สูง/(ต่ำ) กว่าค่าใช้จ่ายสำหรับงวด                                                                    |          | 90,288,062.11              | 15,933,187.43      | 15,801,334.55 | -             | (4,364,401.35) | 117,658,182.74 |             |
| uses with a mint an inverse affect                                                                         |          | 477 904 022 64             | 97 992 952 60      | 34 494 474 88 | 14 554 968 23 | (4 364 401 35) | 620 471 917 00 |             |

|                                            | การบันทึก                                                                                                    | นโยบายการ                                                                                                    | รบัญชีที่สำคัญ                            |
|--------------------------------------------|----------------------------------------------------------------------------------------------------|----------------------------------------------------------------------------------------------------|-------------------------------------------|
|                                            | งบทดลองยกมาคันปี (ชั่วคราว)<br>รายงานการปรับปรุงมัญชีเพื่อยกยอดบัญชีไป<br>ยิ่งบประมาณ พ.ศ. 2564<br>รายงานประจำรับ<br>รายงานประจำเดือน |                                                                                                    | เข้าเมนู<br>ระบบบัญชี > รายงานงบการเงิน > |
|                                            | รายงานประจำปี • • • • • • • • • • • • • • • • • • •                                                                                   | รายงานรายจ่ายในการดำเนินงานที่จ่ายจาก<br>เงินรายรับตามแผนงาน                                                                     | รายงานประจำปี > งบการเงินรวม >            |
|                                            | รายงานการกันเงิน (ปัจจุบัน)                                                                                                    | น) รายงานรายจ่ายในการสำเห็นงานที่จ่ายจาก<br>เส้นหายรับคามแสนงงานรวม<br>กบภายใน รายงานรายจ่ายในการสำเห็นงานที่จ่ายจาก<br>เงินตรสม | บันตือนโยนายอารบัญสีที่สำคัญ              |
|                                            | รายงานถูกาทเบกจาย เมทนภาย เน<br>ปิงบประมาณ                                                                                            |                                                                                                    | บนที่แห้งการแก่งกัญพื่อ เพียง             |
|                                            | รายงานการตั้งค่าเผือหนี้สงสัยจะสูญ<br>บัณชีแยกประเภท                                                                                  | รายงานรายจ่ายในการดำเนินงานที่จ่ายจาก<br>เงินทนสำรองเงินสะสม                                                                     |                                           |
|                                            | รายงานการเคลื่อนไหวบัญชีธนาคาร                                                                                                    | รายงานรายจ่ายในการดำเนินงานที่จ่ายจาก                                                                                            |                                           |
| ระบบบัญชี<br>รายการกันเงิน ณ วันสั้นปี     | รายงานการปรับปรุงบัญชีตามความเห็น<br>สำนักงานการตรวจเงินแผ่นดิน<br>ดับนาวใหผ่านรายการบัญชี                                            | เงินกู้<br>งบแสดงฐานะการเงิน และหมายเหตุประกอบ<br>(ปีเก่า)                                                                       |                                           |
| การปรับปรุงบัญชี 🕨 🕨                       | รายงานข้อมูลการรับเงินและการว่ายเงิน                                                                                                  | งบการเงินรวม 🔶                                                                                                    | งบแสดงฐานะการเงิน                         |
| ยืมเงินสะสม 🕨                              | ตามงบประมาณรายจ่ายประจำปี                                                                                                    | งบแสดงผลการดำเนินงานจ่ายจากเงินรายรับ                                                                                            | งบแสดงผลการดำเนินงานทางการเงิน            |
| งานบัญชีสินปี<br>จัดห่วงบุญระงิบรวบประจำปี | รายงานพิสูจน์ยอดเงินสะสม/เงินทุนสารอง                                                                                                 | งบแสดงผลการดำเนินงานจ่ายจากเงินรายรับ                                                                                            | บันทึกนโยบายการบัญชีที่สำคัญ              |
| รายงานงบการเงิน                            | เงนละสมทสามารถนา เบเซ เดตามรายงาน 🕨<br>การเงิน                                                                                        | และเงนละสม<br>งหแสดงแอการดำเห็นงานว่ายวากเว็บรายรับ                                                                              | งบแสดงการเปลี่ยนแปลงสินทรัพย์สุทธิ/ส่วน   |
| ฐานข้อมูลเงินรับฝาก 🕨                      |                                                                                                    | เงินสะสมและเงินทุนสารองเงินสะสม                                                                                                  | <sup>ราน</sup><br>หมายเหตุประกอบงบการเงิน |
| ทะเบียนสินทรัพย์ ▶                         |                                                                                                    | งบแสดงผลการดำเนินงานจ่ายจากเงินรายรับ<br>เงินสะสม เงินทุนสำรองเงินสะสมและเงินกู้                                                 |                                           |

|             | 15 ตุลาคม 2564[V.2021-07-0983.5                                                                                                    |
|-------------|----------------------------------------------------------------------------------------------------|
|             | <u>ขึ้นตอนการบันทึกนโยบายการบัญขีที่สำคัญ</u><br>1.คลิกดาวม์โหลดไฟล์ เพื่อบันทึกนโยบายการบัญขีที่สำคัญ (Word) ไว้ไนเครื่องคอมพิวเตอร์ของท่าน<br>2.ระบุนโยบายการบัญซีที่สำคัญของแต่ละรายการในไฟล์บันทึกนโยบายการบัญชี และจัดรูปแบบของรายงาน<br>ตามที่ต้องการ (Word) และบันทึกไว้ไนเครื่องคอมพิวเตอร์ของท่าน<br>3.กดปุ่ม Browse และเลือกไฟล์นโยบายการบัญชีที่สำคัญ (Word) ที่แก้ไขรายการเรียบร้อยแล้ว<br>4.กดปุ่ม นำเข้าข้อมูล<br>5.ตรวจสอบ นโยบายการบัญชีที่สำคัญได้ที่เมนู ระบบบัญชี > รายงานงบการเงิน > รายงานประจำปี > งบแสดงฐานะการ<br>เงิน และหมายเหตุประกอบ > หมายเหตุประกอบงบแสดงฐานะการเงิน<br>6.หากข้อมูลไม่ถูกต้องให้ไปปรับปรุงข้อมูลนโยบายการบัญชีที่สำคัญในเครื่องคอมพิวเตอร์ของท่านให้ถูกต้อง และนำเข้า<br>ข้อมูลใหม่อีกครั้ง |
| <u>คลิก</u> | <u>ดาวน์โหลดไฟล์ เพื่อบันทึกนโยบายการบัญชีที่สำคัญ ประจำปี</u>                                                                                                    |
| ** เครื     | ้องดอมพิวเตอร์ที่ใช้จัดทำข้อมูล ต้องมีโปรแกรม Microsoft Word เวอร์ชั่น 2010 ขึ้นไป                                                                                                    |
|             | ชื่อไฟล์ Choose File No file chosen                                                                                                    |
|             |                                                                                                    |

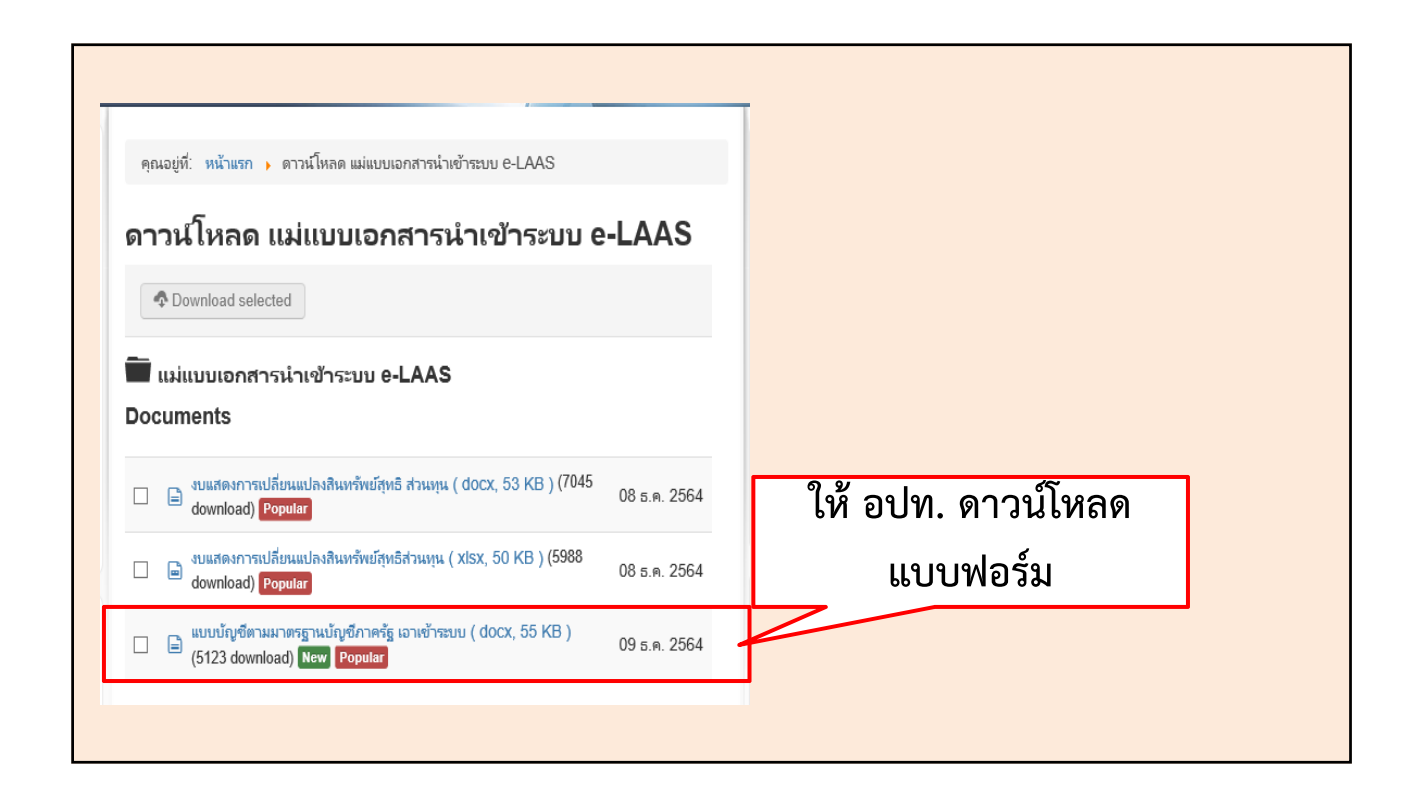

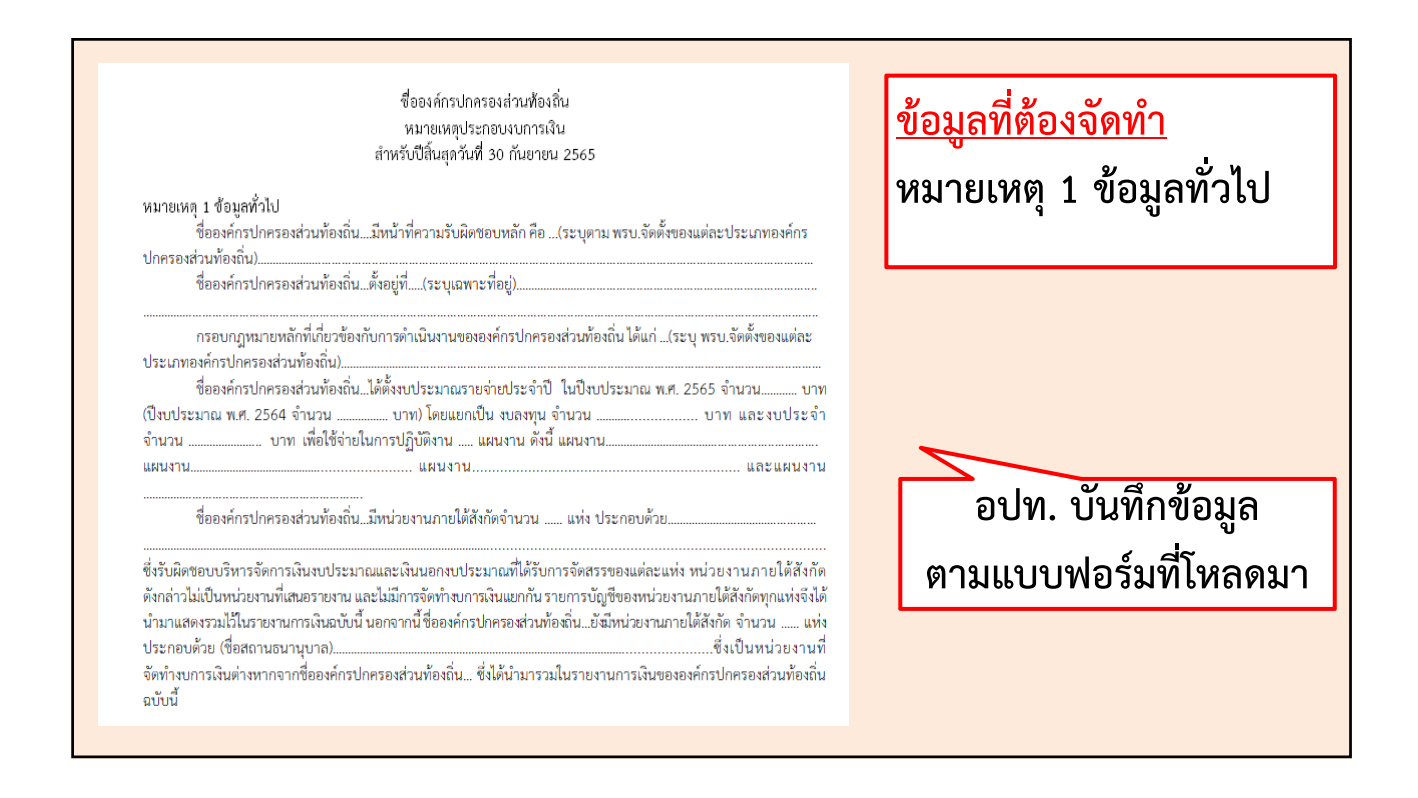

# การบันทึกนโยบายการบัญชีที่สำคัญ

<u>ข้อมูลที่ต้องจัดทำ</u>

หมายเหตุ 2 เกณฑ์การจัดทำ งบการเงิน

> ใช้ข้อความตามที่กำหนดให้ จากแบบฟอร์ม

#### หมายเหตุ 2 เกณฑ์การจัดทำงบการเงิน

รายงานการเงินนี้จัดทำขึ้นตามมาตรฐานการบัญซีภาครัฐและนโยบายการบัญซีภาครัฐที่กระทรวงการคลังกำหนด และหนังสือกรมบัญซีกลาง ที่ กค 0410.3/ว 731 ลงวันที่ 13 สิงหาคม 2564 เรื่อง แนวทางการจัดทำรายงานการเงิน ตามมาตรฐานการบัญซีภาครัฐและนโยบายการบัญซีภาครัฐสำหรับองค์กรปกครองส่วนท้องถิ่น

รายงานการเงินนี้จัดทำขึ้นโดยใช้เกณฑ์ราคาทุนเดิม เว้นแต่จะได้เปิดเผยไว้เป็นอย่างอื่นในนโยบายการบัญชี

รายงานการเงินนี้ได้รวมข้อมูลบัญชีของหน่วยงานต้นสังกัด และหน่วยงานภายใต้สังกัด ตามหนังสือกรมส่งเสริมการ ปกครองท้องถิ่นที่ มท 0808.4/ว 2608 ลงวันที่ 28 สิงหาคม 2563 หนังสือกรมส่งเสริมการปกครองท้องถิ่น ที่ มท 0808.4/ว 3020 ลง วันที่ 29 กันยายน 2563 หนังสือกรมส่งเสริมการปกครองท้องถิ่น ที่ มท 0808.4/ว 3956 ลงวันที่ 23 ธันวาคม 2563 หนังสือ กรมส่งเสริมการปกครองท้องถิ่น ที่ มท 0808.4/ว 1109 ลงวันที่ 31 พฤษภาคม 2564 และหนังสือกรมส่งเสริมการ ปกครองท้องถิ่น ที่ มท 0808.4/ว 1294 ลงวันที่ 5 พฤษภาคม 2565 เรื่อง ชักซ้อมแนวทางปฏิบัติในการบันทึกบัญชีขององค์กร ปกครองส่วนท้องถิ่น

# การบันทึกนโยบายการบัญชีที่สำคัญ

หมายเหตุ 3 มาตรฐานการบัญชีภาครัฐและนโยบายการบัญชีภาครัฐที่นำมาถือปฏิบัติ ...ได้จัดทำรายงานการเงินตามมาตรฐานการบัญชี ในปีงบประมาณปัจจุบัน ชื่อองค์กรปกครองส่วนท้องถิ่น... ภาครัฐและนโยบายการบัญชีภาครัฐ แทนประกาศกระทรวงมหาดไทยเรื่อง หลักเกณฑ์และวิธีปฏิบัติการบันทึกบัญชี การจัดทำ ทะเบียนและรายงานการเงินขององค์กรปกครองส่วนท้องถิ่น โดยใช้ตามมาตรฐานการบัญชีภาครัฐและนโยบายการบัญชีภาครัฐ ดังนี้ - หลักการและนโยบายการบัญชีภาครัฐ ของมาตรฐานการบัญชีภาครัฐและนโยบายการบัญชีภาครัฐ (ฉบับที่ 2) พ.ศ. 2564 - มาตรฐานการบัญชีภาครัฐ ฉบับที่ 3 เรื่อง นโยบายการบัญชี การเปลี่ยนแปลงประมาณการทางบัญชี และข้อผิดพลาง - มาตรฐานการบัญชีภาครัฐ ฉบับที่ 5 เรื่อง ต้นทุนการกู้ยืม - มาตรฐานการบัญชีภาครัฐ ฉบับที่ 9 เรื่อง รายได้จากรายการแลกเปลี่ยน - มาตรฐานการบัญชีภาครัฐ ฉบับที่ 12 เรื่อง สินค้าคงเหลือ - มาตรฐานการบัญชีภาครัฐ ฉบับที่ 13 เรื่อง สัญญาเช่า - มาตรฐานการบัญชีภาครัฐ ฉบับที่ 14 เรื่อง เหตุการณ์ภายหลังวันที่ในรายงาน - มาตรฐานการบัญชีภาครัฐ ฉบับที่ 16 เรื่อง อสังหาริมทรัพย์เพื่อการลงทุน - มาตรฐานการบัญชีภาครัฐ ฉบับที่ 17 เรื่อง ที่ดิน อาคาร และอุปกรณ์ - มาตรฐานการบัญชีภาครัฐ ฉบับที่ 23 เรื่อง รายได้จากรายการไม่แลกเปลี่ยน - มาตรฐานการบัญซีภาครัฐ ฉบับที่ 31 เรื่อง สินทรัพย์ไม่มีตัวตน - นโยบายการบัญชีภาครัฐ เรื่อง เงินลงทุน มาตรฐานการบัญชีภาครัฐและนโยบายการบัญชีภาครัฐที่จะมีผลบังคับใช้ในอนาคต - มาตรฐานการบัญชีภาครัฐ ฉบับที่ .... เรื่อง .. ... วันที่มีผลบังคับใช้ 1 ตุลาคม 25XX ฝ่ายบริหารเชื่อมั่นว่ามาตรฐานการบัญชีภาครัฐและนโยบายการบัญชีภาครัฐฉบับใหม่ข้างต้น จะไม่มีผลกระทบ

อย่างเป็นสาระสำคัญต่อรายงานการเงินในงวดที่นำมาถือปฏิบัติ ยกเว้น....

<u>ข้อมูลที่ต้องจัดทำ</u>

หมายเหตุ 3 มาตรฐานการบัญชี ภาครัฐและนโยบายการบัญชีภาครัฐ ที่นำมาถือปฏิบัติ <mark>สำหรับปี 2565</mark> ไม่ต้องจัดทำหมายเหตุ 3

หมายเหตุนี้จะเพิ่มเฉพาะมาตรฐาน การบัญชีที่เพิ่มใหม่เท่านั้น

| <ul> <li>หมายเหตุ 3 สรุปนโยบายการบัญชีที่สำคัญ</li> <li>3.1 เงินสดและรายการเทียบเท่าเงินสด</li> <li>เงินสดและรายการเทียบเท่าเงินสด ประ</li> <li>ประเภทออมทรัพย์/เสื้อเรียก เงินฝากประจำไม่เกิน</li> <li>รับรู้ในราคาตามมูลค่าที่ตราไว้หรือมูลค่าที่จะได้รับ</li> <li>3.2 ลูกหนี้หมุนเวียนและรายได้ค้างรับ</li> <li>ลูกหนี้ภาษี หมายถึง จำนวนเงินที่หน่ะ</li> <li>หน่วยงานจะรับรู้ลูกหนี้ค่าภาษีตามมูลค่าสุทธิที่จะได้</li> <li>ส่วนที่คาดว่าจะไม่สามารถเรียกเก็บได้</li> </ul> | กอบด้วย เงินสดในมือ เซ็ค ดราฟต์ ธนาณัติ เงินฝากธนาคาร<br>3 เดือน และเงินฝากกระทรวงการคลัง โดยหน่วยงานจะ<br>ยงานมีสิทธิได้รับซำระจากผู้ที่มีหน้าที่ต้องเสียภาษีประจำบี<br>เร็บ โดยมีการประมาณค่าเผื่อหนี้สงสัยจะสูญสำหรับลูกหนี้<br>หมายถึง จำนวนเงินที่หน่วยงานมีสิทธิได้รับชำระจาก | หมายเหตุ 3 สรุป<br>นโยบายการบัญชี<br>ที่สำคัญ |
|----------------------------------------------------------------------------------------------------|----------------------------------------------------------------------------------------------------|-----------------------------------------------|
| บุคคลภายนอก หรือหน่วยงานอื่น ซึ่งเกิดจากการข<br>ของหน่วยงาน หน่วยงานจะรับรู้ลูกหนี้จากการขายสิ<br>เอ็มแอนขายเอยอย ค่าเว็จประปอ เป็นต้น โดยบีการข                                                                                                    | (การเถอกนเยบาย                                                                                                    |                                               |
| เกษและขนมูลผออ คำนายระบา เป็นตน เตอมการเ<br>ไม่สามารถเรียกเก็บได้<br>รายได้ค้างรับ หมายถึง จำนวนเงินที่                                                                                                    | ระมาณฑาแพยหน้ลงลองรรูเอลาหว่อถูกหน้อรินทศาตรางร<br>หน่วยงานภาครัฐหรือบุคคลภายนอกค้างชำระค่าบริการ                                                                                                    | 11.12.0ເທື່ອກ.1ເລ)                            |
| ทั้งที่ถึงกำหนดชำระแล้วหรือยังไม่ถึงกำหนดชำระแต่ได้เกิ<br>เช่น ดอกเบี้ยเงินฝากธนาคาร เป็นต้น                                                                                                    | พื้นแล้ว ซึ่งเกิดจากการปรับปรุงรายการ ณ วันสิ้นปีงบประมาณ                                                                                                    |                                               |
| ค่าเผื่อหนี้สงสัยจะสูญ องค์กรปกครอ<br>หนังสือกรมส่งเสริมการปกครองท้องถิ่น ที่ มท 08<br>แนวทางปฏิบัติในการบันทึกบัญชีขององค์กรปกครอง                                                                                                    | งส่วนท้องถิ่นตั้งประมาณการค่าเผื่อหนี้สงสัยจะสูญ ตาม<br>08.4/ว 2608 ลงวันที่ 28 สิงหาคม 2563 เรื่อง ซักซ้อม<br>ส่วนท้องถิ่น ให้คำนวณเป็นร้อยละของยอดลกหนี้ ดังนี้                                                                                                    |                                               |
| ์<br>จำนวนค้างซ <sup>้</sup> าระ (ปี)                                                                                                    | ร้อยละที่ใช้คำนวณค่าเผื่อหนี้สงสัยจะสูญ                                                                                                    |                                               |
| ปีที่ 2<br>ปีที่ 3 - 5                                                                                                    | 20<br>50                                                                                                    |                                               |
| ปีที่ 5 ขึ้นไป                                                                                                    | 100                                                                                                    |                                               |

|                                                           | งบทั่วไป                                                                                  | หน่วยงาร                        | หน่วยงานใต้สังกัดประเภท            |                | หน่วยงานใต้สังกัดประเภทอื่น |         | 5311  |                |         |
|-----------------------------------------------------------|-------------------------------------------------------------------------------------------|---------------------------------|------------------------------------|----------------|-----------------------------|---------|-------|----------------|---------|
|                                                           | ปี 2565 ปี 2564                                                                           | า ปี 2565                       | ปี 2564                            |                | ปี 2565                     | ปี 2564 |       | ปี 2565        | ปี 2564 |
| เสด                                                       |                                                                                           |                                 |                                    | •              |                             |         |       |                |         |
| ฝากกระทรวงการคลัง                                         | 25,000.00                                                                                 |                                 |                                    |                |                             |         |       | 25,000.00      |         |
| ฝากสถาบันการเงิน                                          | 148,249,577.09                                                                            | 3                               |                                    |                | 56,092,186.71               |         |       | 204,341,763.80 |         |
| มงินสดและรา <mark>ย</mark> การเทียบเท่าเงินสด             | 148,274,577.09                                                                            |                                 |                                    |                | 56,092,186.71               |         |       | 204,366,763.80 |         |
|                                                           |                                                                                           |                                 |                                    | ~              |                             |         |       |                |         |
| บัญชีเงินฝากธนาคารกระแสรายวัน เลขที่ 100-0-1              | 000001 ได้ค้ำประกันการเบิกเกินบัญชีธนาคารขอ                                               | งสถานธนานุบาล จำนวน :           | 300,00000 บาท                      |                |                             |         |       |                |         |
| บัญชีเงินฝากธนาคารกระแสรายวัน เลขที่ 100-0-1              | 000001 ได้ค้ำประกันการเบ็กเกินบัญชิธนาคารขอ                                               | งสถานธนานุบาล จำนวน :           | ארט 300,00000                      | ~              |                             |         |       |                | _       |
| บัญขึงในฝากธนาคารกระแสรายวัน เลขที่ 100-0-<br>ดูหมายเหตุา | 000001 ได้ค่ำประกันการเบิกเกินบัญชิธนาคารขอ<br>ประกอบว่าแต่ละ                             | งสถานขนานุบาล จำนวน.<br>ะหญายเห | 300,00000 บาท<br>หตุ ประ           | <b>^</b><br>ะก | อบไปเ                       | ด้วยบั  | ທູ    | ซี             |         |
| บัญขึงในฝากรนาคารกระแสรายวัน เลขที่ 100-0-<br>ดูหมายเหตุา | 200001 ได้คำประกันการเงิกเกินบัญชีสนาคารขอ<br>ประกอบว่าแต่ละ<br>2001 ว่าเสือเวิลาชี้อางวั | งสถานขนานุบาล จำนวน:<br>ะหมายเห | <sup>300,0000 บาท</sup><br>หตุ ประ | <b>^</b><br>ะก | อบไปเ                       | ด้วยบั  | ູ່ ຄູ | ซี             | 7       |
| นอนนาก E คอะเนี้การเกลือนแคลสองได้ร้องรับ   |              |         |   |              |              |     |                  |                         |                  |               | (из     |
|---------------------------------------------|--------------|---------|---|--------------|--------------|-----|------------------|-------------------------|------------------|---------------|---------|
| ทาดเหต่ 2 ยิ่งเหน่งที่ทราดที่แนะราดเตลงเงรก | งบทั่ว       | วไป     |   | หน่วยงานใต้อ | สังกัดประเภท |     | หน่วยงานใต้สังก่ | <del>โดประเภทอื่น</del> |                  | 533           | 4       |
|                                             | ปี 2565      | ปี 2564 |   | ปี 2565      | ปี 2564      |     | ปี 2565          | ปี 2564                 |                  | ปี 2565       | ปี 2564 |
| ลูกหนี้เงินยืม                              | 364,000.00   |         | - | 8            |              |     | 11,700.00        |                         |                  | 375,700.00    |         |
| ลูกหนึ่เงินยืมเงินสะสม                      | 160,000.00   |         | - |              |              |     | -                |                         | 1                | 160,000.00    | 5       |
| เงินให้กู้ยืม - เงินทุนโครงการเศรษฐกิจชุมชน | 30,000.00    |         | = |              |              | 14  |                  |                         |                  | 30,000.00     |         |
| เงินให้กู้ยืม - อื่น                        | -            |         |   | ~            |              |     | -                |                         |                  |               | 5       |
| รายได้ค้างรับ                               | 372,235.50   |         | - | -            |              |     | 1,534,615.00     |                         | •                | 1,906,850.50  |         |
| ดอกเบี้ยรับจำนำค้างรับ                      | -            |         | - |              |              | +   | 6,534,000.00     |                         | ÷                | 6,534,000.00  | 9       |
|                                             | 926,235.50   |         | - | -            |              | -   | 8,080,315.00     |                         | -                | 9,006,550.50  |         |
| ลูกหนี้ค่าสินค้าและบริการ                   | 73,511.00    |         | - | -            |              | 12  | 12,648,816.84    |                         | -                | 12,722,327.84 |         |
| ลูกหนี้ค่าภาษี                              | 154,295.75   |         | - | -            |              |     | -                |                         | *                | 154,295.75    |         |
| ลูกหน้ค่าวักษาพยาบาล                        |              |         |   |              |              |     |                  |                         | $\mathbf{r}_{i}$ |               |         |
| ลูกหนี้อื่น                                 | 44,999.55    |         |   |              |              |     |                  |                         | *                | 44,999.55     | e       |
| <u>ทัก</u> ค่าเผือหนี้สงสัยจะสูญ            | (59,100.00)  |         | - |              |              |     |                  |                         |                  | (59,100.00)   |         |
| ลูกหนี้การค้าและลูกหนี้อื่น (สุทธิ)         | 213,706.30   |         | - | -            |              |     | 12,648,816.84    |                         | -                | 12,862,523.14 |         |
|                                             | 1,000.00     |         | - |              |              | (a) | ÷.               |                         | -                | 1,000.00      | 5       |
| รายได้เงินอุดหนุนค้างรับ                    |              |         |   | -            |              |     | -                |                         |                  |               | 5       |
| รวมลูกหน์หมุนเวียนและรายได้ค้างรับ          | 1,140,941.80 |         | - |              |              |     | 20,729,131.84    |                         | -                | 21,870,073.64 |         |

### รายงานตามหนังสือที่ กค 0410.2/ว 479 ลงวันที่ 2 ตุลาคม 2563 <mark>ที่องค์กรปกครองส่วนท้องถิ่นไม่ต้องจัดทำ</mark>

#### ข้อ ๖ รายงานฐานะเงินงบประมาณรายจ่าย

รายงานฐานะเงินประมาณรายจ่ายเป็นการแสดงรายการการเคลื่อนไหวของงบประมาณ รายจ่ายตามพระราชบัญญัติงบประมาณรายจ่ายประจำปึงบประมาณ พระราชบัญญัติงบประมาณรายจ่าย เพิ่มเติมประจำปึงบประมาณ (ถ้ามี) และพระราชบัญญัติโอนงบประมาณรายจ่าย (ถ้ามี) จำแนกตามแผนงาน โครงการเพื่อประโยชน์ในด้านการติดตามผลการจ่ายเงินว่าได้มีการใช้จ่าย และดำเนินการไปแล้วเพียงใด รวมถึงหากเบิกจ่ายไม่ทันในปึงบประมาณได้รับอนุมัติให้มีการกันเงินไว้เบิกในปึงบประมาณถัดไปจำนวนเท่าใด

#### รายงานฐานะเงินงบประมาณรายจ่าย ประจำปึงบประมาณ พ.ศ. ๒๙×๒

| รายการ  | งบสุทธิหลัง<br>โอน<br>เปลี่ยนแปลง | เงินกันไว้เบิก<br>เหลื่อมปี<br>(การสำรองเงิน) | ใบสั่งซื้อ/<br>สัญญา | เบิกจ่าย | คงเหลือ |
|---------|-----------------------------------|-----------------------------------------------|----------------------|----------|---------|
| แผนงาน  | xx                                | xx                                            | xx                   | xx       | XX      |
| โครงการ | xx                                | xx                                            | xx                   | xx       | xx      |
| รวม     | xx                                | xx                                            | xx                   | xx       | xx      |

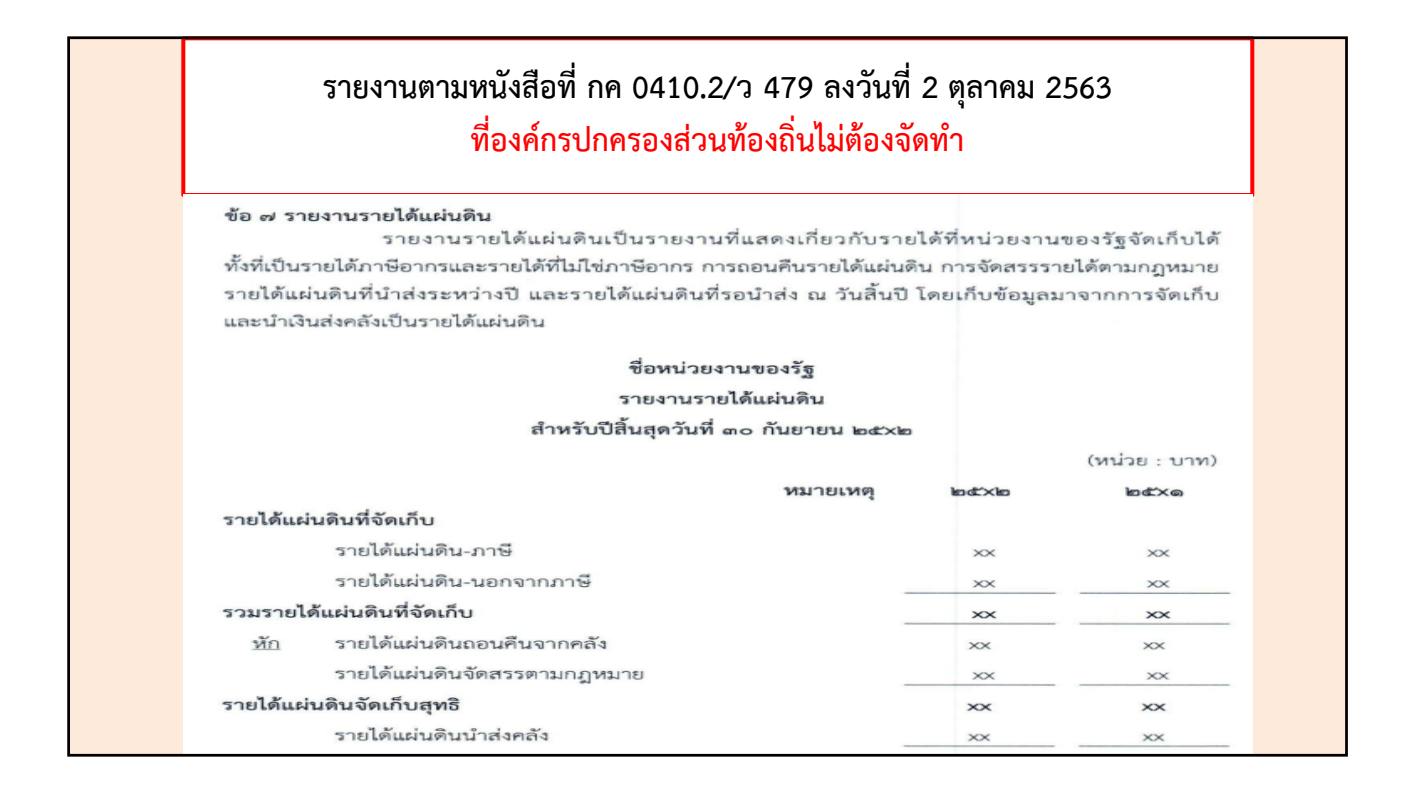

| <ul> <li>ชั้นตอนการบันพึกนโยบายการบัญชีที่สำคัญ</li> <li>1.คลิกดาวน์โหลดไฟล์ เพื่อบันทึกนโยบายการบัญชีที่สำคัญ (Word) ไว้ในเครื่องคอมพิวเตอร์ของท่าน</li> <li>2.ระบุนโยบายการบัญชีที่สำคัญของแต่ละรายการในไฟล์บันทึกนโยบายการบัญชี และจัดรูปแบบของรายงาน<br/>ตามที่ต้องการ (Word) และบันทึกไว้ในเครื่องคอมพิวเตอร์ของท่าน</li> <li>3.กดปุ่ม Browse และเลือกไฟล์นโยบายการบัญชีที่สำคัญ (Word) ที่แก้ไชรายการเรียบร้อยแล้ว</li> <li>4.กดปุ่ม น่าเข้าข้อมูล</li> <li>5.ตรวจสอบ นโยบายการบัญชีที่สำคัญได้ที่เมนู ระบบบัญชี &gt; รายงานงบการเงิน &gt; รายงานประจำปี &gt; งบแสดงฐานะการ<br/>เงิน และหมายเหตุประกอบ &gt; หมายเหตุประกอบงบแสดงฐานะการเงิน</li> <li>6.หากข้อมูลไม่ถูกต้องให้ไปปรับปรุงข้อมูลนโยบายการบัญชีที่สำคัญในเครื่องคอมพิวเตอร์ของท่านให้ถูกต้อง และนำเข้า<br/>ข้อมูลใหม่อีกครั้ง</li> </ul> | <ul> <li>ชั้นตอนการบันทึกนโยบายการบัญชีที่สำคัญ</li> <li>1.คลิกดาวน์โหลดไฟล์ เพื่อบันทึกนโยบายการบัญชีที่สำคัญ (Word) ไว้ในเครื่องคอมพิวเตอร์ของท่าน</li> <li>2.ระบุนโยบายการบัญชีที่สำคัญของแต่ละรายการในไฟล์บันทึกนโยบายการบัญชี และจัดรูปแบบของรายงาน<br/>ตามที่ต้องการ (Word) และบันทึกไว้ในเครื่องคอมพิวเตอร์ของท่าน</li> <li>3.กตปุ่ม Browse และเลือกไฟล์นโยบายการบัญชีที่สำคัญ (Word) ที่แก้ไขรายการเรียบร้อยแล้ว</li> <li>4.กตปุ่ม นำเข้าข้อมูล</li> <li>5.ตรวจสอบ นโยบายการบัญชีที่สำคัญได้ที่ในบู ระบบบัญชี &gt; รายงานงบการเงิน &gt; รายงานประจำปี &gt; งบแสดงฐานะการ<br/>เงิน และหมายเหตุประกอบ &gt; หมายเหตุประกอบงบแสดงฐานะการเงิน</li> <li>6.หากข้อมูลใม่ถูกต้องให้ไปปรับปรุงข้อมูลนโยบายการบัญชีที่สำคัญในเครื่องตอมพิวเตอร์ของท่านให้ถูกต้อง และนำเข้า<br/>ข้อมูลใหม่อีกครั้ง</li> </ul> | ชั้นตอนการบันทึกนโยบายการบัญชีที่สำคัญ <ol> <li>คลิกดาวน์โหลดไฟล์ เพื่อบันทึกนโยบายการบัญชีที่สำคัญ (Word) ไว้ไนเครื่องง</li> <li>ระบนโยบายการบัญชีที่สำคัญของแต่ละรายการในไฟล์บันทึกนโยบายการบัญชี<br/>ตามที่ต้องการ (Word) และบันทึกไว้ในเครื่องคอมพิวเตอร์ของท่าน</li> <li>กดปุ่ม Browse และเลือกไฟล์นโยบายการบัญชีที่สำคัญ (Word) ที่แก้ไขรายกา</li> <li>4.กดปุ่ม นำเข้าข้อมูล</li> <li>5.ตรวจสอบ นโยบายการบัญชีที่สำคัญได้ที่เมนู ระบบบัญชี &gt; รายงานงบการเงิน ะ</li> <li>เงิน และหมายเหตุประกอบ &gt; หมายเหตุประกอบงบแสดงฐานะการเงิน</li> <li>6.หากข้อมูลไม่ถูกต้องให้ไปปรับปรุงข้อมูลนโยบายการบัญชีที่สำคัญในเครื่องคอม</li> <li>ข้อมูลใหม่อีกครั้ง</li> </ol> | คอมพิวเตอร์ของท่าน<br>และจัดรูปแบบของรายงาน<br>รเรียบร้อยแล้ว<br>> รายงานประจำปี > งบแสดงฐานะการ |
|----------------------------------------------------------------------------------------------------|----------------------------------------------------------------------------------------------------|----------------------------------------------------------------------------------------------------|--------------------------------------------------------------------------------------------------|
| <u>คลิกดาวน์โหลดไฟล์ เพื่อบันทึกนโยบายการบัญชีที่สำคัญ ประจำปี</u>                                                                                                    | <u>คลิกดาวน์โหลดไฟล์ เพื่อบันทึกนโยบายการบัญชีที่สำคัญ ประจำปี</u><br>** เครื่องคอมพิวเตอร์ที่ใช้จัดทำข้อมูล ต้องมีโปรแกรม Microsoft Word เวอร์ชั่น 2010 ขึ้นไป                                                                                                    | คลิกดาวน์โหลดไฟล์ เพื่อบันพึกนโยบายการบัณชีที่สำคัญ ประจำปี                                                                                                    | เพิ่วเตอร์ของท่านให้ถูกต้อง และนำเข้า                                                            |
|                                                                                                    | ** เครื่องคอมพิวเตอร์ที่ใช้จัดท่าข้อมูล ต้องมีโปรแกรม Microsoft Word เวอร์ชั่น 2010 ขึ้นไป                                                                                                    |                                                                                                    |                                                                                                  |

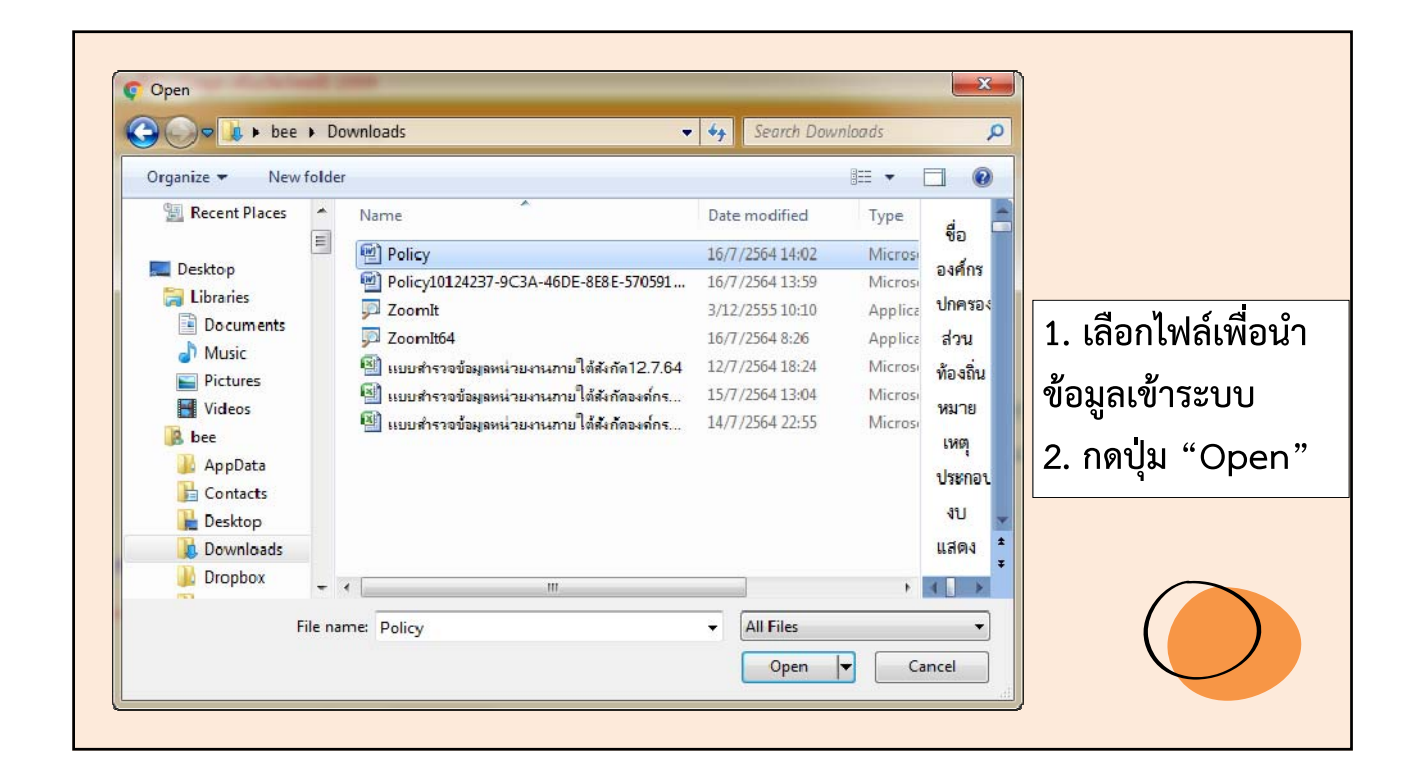

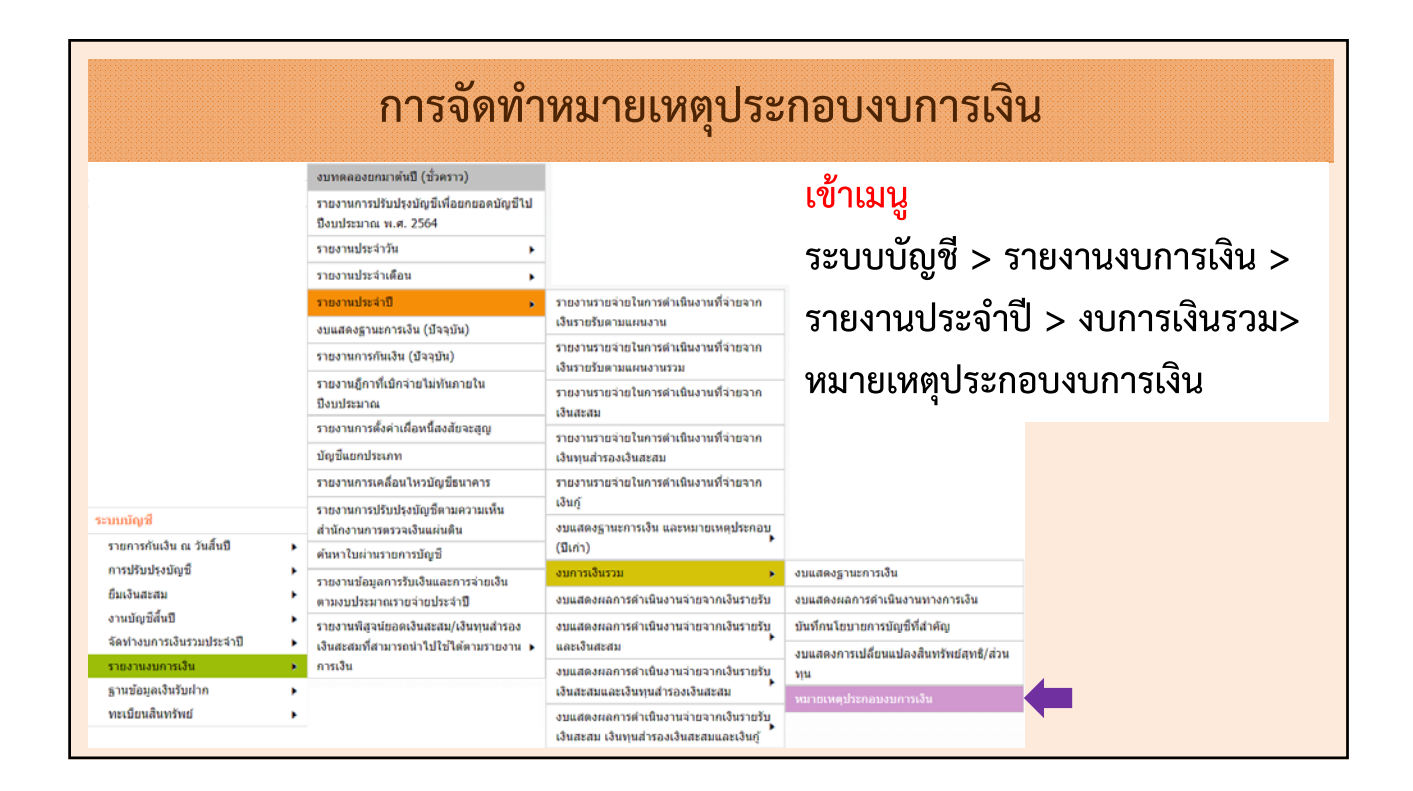

| การจัดทำหมายเหตุปร                                                                                               | ะกอบงบการเงิน                       |
|----------------------------------------------------------------------------------------------------|-------------------------------------|
| ⊗ หมายเหตุประกอบงบการเงิน                                                                                        | 26 กรกฎาคม 2565[V.2022-07-25141.20] |
| หมายเหตุประกอบงบการเงิน <sup>*</sup> เงินสดและรายการเทียบเท่าเงินสด ∽<br>หน่วยงานภายใต้สังกัดประเภท กรุณาเลือก ∽ | ปึงบประมาณ <sup>*</sup> 2565        |
|                                                                                                    |                                     |
|                                                                                                    |                                     |

| หมายเหตุประกอบงบการเงิน* เงินสดและรา                                                                                | ยการเทียบเท่าเงินสด                                                | ~                     | ปึงบประมาณ <sup>*</sup> 2                 | 565                          | ∽ ค้นหา                                                   |
|----------------------------------------------------------------------------------------------------|--------------------------------------------------------------------|-----------------------|-------------------------------------------|------------------------------|-----------------------------------------------------------|
|                                                                                                    |                                                                    |                       | ¥                                         |                              |                                                           |
| หนวยงานภาย เตสงกดบระเภท                                                                                             | อก                                                                 | ~                     | บนทุกรา                                   | ยละเอยดหมายเห                | งดุบระกอบงบการเงน                                         |
|                                                                                                    |                                                                    |                       |                                           |                              |                                                           |
| Export Excel                                                                                                    |                                                                    |                       |                                           |                              |                                                           |
| อ.สาหรบทดสอบ                                                                                                    |                                                                    |                       |                                           |                              |                                                           |
|                                                                                                    |                                                                    |                       |                                           |                              |                                                           |
| จ.สำหรับทดสอบ                                                                                                    |                                                                    |                       |                                           |                              |                                                           |
| จ.ส่าหรับทดสอบ<br>หมายเหตุ 4 เงินสดและรายการเทียบเท่าเงิเ                                                           | เสด                                                                |                       |                                           |                              |                                                           |
| จ.สำหรับทดสอบ<br>หมายเหตุ 4 เงินสดและรายการเทียบเท่าเงิา                                                            | มสด<br>ง <b>บท</b> ั่ว                                             | าไป                   | หน่วยงาา                                  | มใต้สังกัด                   | หน่วยงานใ                                                 |
| จ.สำหรับทดสอบ<br>หมายเหตุ 4 เงินสดและรายการเทียบเท่าเงิท                                                            | งบทั่ <b>ว</b>                                                     | าไป                   | หน่วยงาง<br>ประ                           | เใต้สังกัด<br>เกท            | หน่วยงานใ<br>ประเภ <b>เ</b>                               |
| จ.สำหรับทดสอบ<br>หมายเหตุ 4 เงินสดและรายการเทียบเท่าเงิา                                                            | มสด<br>งบทั่ว<br>ปี 2565                                           | <b>ป็ป</b><br>ปี 2564 | หน่วยงา<br>ประ<br>ปี 2565                 | มใต้สังกัด<br>เภท<br>ปี 2564 | หน่วยงานใ<br>ประเภท<br>ปี 2565                            |
| จ.สำหรับทดสอบ<br>หมายเหตุ 4 เงินสดและรายการเทียบเท่าเงิท<br>.งินสด                                                  | มสด<br>งบทั่ว<br>ปี 2565<br>-                                      | <b>ป็ป</b><br>ปี 2564 | หน่วยงาง<br>ประ<br>ปี 2565                | เใต้สังกัด<br>เภท<br>ปี 2564 | หน่วยงานใ<br>ประเภา<br>ปี 2565                            |
| จ.สำหรับทดสอบ<br>หมายเหตุ 4 เงินสดและรายการเทียบเท่าเงิ<br>.งินสด<br>.งินฝากกระทรวงการคลัง                          | มสด<br>งบทั่<br>ปี 2565<br>-<br>25,000.00                          | <b>ปไป</b><br>ปี 2564 | หน่วยงาเ<br>ประ<br>ปี 2565<br>-<br>-      | มใต้สังกัด<br>เภท<br>ปี 2564 | หน่วยงานใ<br>ประเภท<br>ปี 2565<br><br>                    |
| จ.สำหรับทดสอบ<br>หมายเหตุ 4 เงินสดและรายการเทียบเท่าเงิท<br>เงินสด<br>เงินฝากกระทรวงการคลัง<br>เงินฝากสถาบันการเงิน | มสด<br><b>งบทั่</b><br>ปี 2565<br>-<br>25,000.00<br>148,249,577.09 | <b>บไป</b><br>ปี 2564 | หน่วยงาา<br>ประ<br>ปี 2565<br>-<br>-<br>- | เใต้สังกัด<br>เภท<br>ปี 2564 | หน่วยงานใ<br>ประเภท<br>ปี 2565<br><br><br>- 56,092,186.71 |

| เงินฝากธนาคารมียอดเงินที่มีไว้ค้ำประกันการเบิกเกินบัญชีธนาคารของสถานธนานุบาล จำนวน XXX บาท |
|--------------------------------------------------------------------------------------------|
|                                                                                            |
|                                                                                            |
|                                                                                            |
| าบทึก                                                                                      |
|                                                                                            |
|                                                                                            |

| หมายเหตุประกอบงบการเงิน*                                                                                                    | ้ เงินสดและรายการเ | ทียบเท่าเงินสด                                               | ~              | <u>ปังบประมาณ*</u>             | 2565                                |         | <ul><li></li><li></li><li></li></ul>                   |
|----------------------------------------------------------------------------------------------------|--------------------|--------------------------------------------------------------|----------------|--------------------------------|-------------------------------------|---------|--------------------------------------------------------|
| หน่วยงานภายใต้สังกัดประเภท                                                                                                    | กรุณาเลือก         |                                                              | ~              | บันทึก                         | รายละเอียดหมาเ                      | ยเหตุปร | ะกอบงบการเงิน                                          |
| Export Excel                                                                                                    |                    |                                                              |                |                                |                                     |         |                                                        |
| พระเวลร้านครั้งพระรวม8003                                                                                                    |                    |                                                              |                |                                |                                     |         |                                                        |
|                                                                                                    |                    |                                                              |                |                                |                                     |         |                                                        |
| อ.สำหรับทดสอบ                                                                                                    |                    |                                                              |                |                                |                                     |         |                                                        |
| 2.สำหรับทดสอบ<br>2.สำหรับทดสอบ                                                                                                   |                    |                                                              |                |                                |                                     |         |                                                        |
| อ.สำหรับทดสอบ<br>อสำหรับทดสอบ<br>หมายเหตุ 4 เงินสดและรายการเทียบเท่าเงื                                                          | นสด                |                                                              |                |                                |                                     |         |                                                        |
| อ.สำหรับทดสอบ<br>อ.สำหรับทดสอบ<br>หมายเหตุ 4 เงินสดและรายการเทียบเท่าเงื                                                         | ันสด               | งบทั่ว                                                       | าไป            | หน่วยงานใ                      | ต้สังกัดประเภท                      |         | หน่วยงานใต้สังกั                                       |
| อ.สำหรับทดสอบ<br>อ.สำหรับทดสอบ<br>หมายเหตุ 4 เงินสดและรายการเทียบเท่าเงิ                                                         | ันสด               | งบทั่ว<br>ปี 2565                                            | งไป<br>ปี 2564 | หน่วยงานใ<br>ปี 2565           | ตัสังกัดประเภท<br>ปี 2564           |         | หน่วยงานใต้สังกั<br>ปี 2565                            |
| อ.สำหรับทดสอบ<br>อ.สำหรับทดสอบ<br>หมายเหตุ 4 เงินสดและรายการเทียบเท่าเงื<br>วินอด                                                | ับสด               | งบทั่ว<br>ปี 2565<br>-                                       | งไป<br>ปี 2564 | หน่วยงานใ<br>ปี 2565<br>-      | ต์สังกัดประเภท<br>ปี 2564<br>-      |         | หน่วยงานใต้สังกั<br>ปี 2565<br>-                       |
| อ.สำหรับหลุสอบ<br>อ.สำหรับหลุสอบ<br>หมายเหตุ 4 เงินสดและรายการเทียบเท่าเงื<br>วินสด<br>วินสด                                     | ับสด               | ຈບກໍ່າ<br><b>ປີ 2565</b><br>-<br>25,000.00                   | งไป<br>ปี 2564 | หน่วยงานใ<br>ปี 2565<br>-      | ต์สังกัดประเภท<br>ปี 2564<br>-<br>- | -       | หน่วยงานใต้สังกั<br>ปี 2565<br>-<br>-                  |
| อ.สำหรับหลดอบ<br>อ.สำหรับหลดอบ<br>หมายเหตุ 4 เงินสดและรายการเทียบเท่าเงื<br>วินสด<br>วินฝากกระทรวงการคลัง<br>วินฝากกลาบันการเงิน | ับสด               | งบทั่ว<br><b>ปี 2565</b><br>-<br>25,000.00<br>148,249,577.09 | າໄປ<br>ປີ 2564 | หน่วยงานใ<br>ปี 2565<br>-<br>- | ต้สังกัดประเภท<br>ปี 2564<br>-<br>- | -       | หน่วยงานใต้สังกั<br>ปี 2565<br>-<br>-<br>56,092,186.71 |

|                                                |                                                    |                   |                                   |                  |                           | 5 สิงหาค                   | ม 2565[V.20                     | 022-08-01141.20]          |
|------------------------------------------------|----------------------------------------------------|-------------------|-----------------------------------|------------------|---------------------------|----------------------------|---------------------------------|---------------------------|
|                                                |                                                    |                   |                                   |                  |                           | 0545                       |                                 |                           |
| หมายเหตุประกอบงบการเงนั้                       | งนลดและรายการ                                      | รเทยบเทาเงน       | ลด                                | บง               | บประมาณ                   | 2565                       |                                 | ~ คนหา                    |
| น่วยงานภายใต้สังกัดประเภท 🗖                    | ี<br>สถานธน <mark>า</mark> นุบาล                   |                   |                                   | ~                | บันที                     | กราย <mark>ละเอีย</mark> ง | ดหมายเหตุประ                    | กอบงบการเงิน              |
|                                                |                                                    |                   |                                   |                  |                           |                            |                                 |                           |
| v _ o                                          | ~                                                  | d 6               |                                   | -                |                           |                            |                                 |                           |
| <sup>(port Excel</sup> จัดทำไน E>              | <pre>kcel โดย</pre>                                | เหลือเพิ          | เียงช่อง                          | รวม              |                           |                            |                                 | <u></u>                   |
|                                                |                                                    |                   |                                   |                  |                           |                            |                                 |                           |
| เคบาลดำบลสำหรับพดสอบ8003                       |                                                    |                   |                                   |                  |                           |                            | วัน                             | ที่พิมพ์ : 5/8/2565 13:50 |
| สำหรับพดสอบ                                    |                                                    |                   |                                   |                  |                           |                            |                                 | หน้า : 1/1                |
| สำหรับทดสอบ                                    |                                                    |                   |                                   |                  |                           |                            |                                 |                           |
| มายเหตุ 4 เงินสดและรายการเทียบเท่าเงินสด       |                                                    |                   |                                   |                  |                           |                            |                                 | (หน่วย:บาท)               |
|                                                | งบทั่วไข                                           | U                 | หน่วยงานใต้สังเ                   | <b>โดประเภท</b>  | หน่วยงานใต้สังกั          | <b>ดประเภทอื่น</b>         | 53                              | a                         |
|                                                |                                                    |                   |                                   |                  | ปี 2565                   | ปี 2564                    | ปี 2565                         | ปี 2564                   |
|                                                | ปี 2565                                            | ปี 2564           | ปี 2565                           | U 2504           |                           |                            |                                 |                           |
| 11294                                          | ปี 2565                                            | ปี 2564           | ปี 2565                           | U 2504<br>-      | (000) "Constante<br>(200) |                            |                                 |                           |
| นสด<br>นผ่ากกระทรวงการคลัง                     | ปี 2565<br>-<br>25,000.00                          | ปี 2564           | ປີ 2565                           | U 2564<br>-<br>- |                           |                            | - 25,000.00                     | - 1                       |
| นสด<br>นฝากกระทรวงการคลัง<br>นฝากสถาบันการเงิน | <b>ປັ 2565</b><br>-<br>25,000.00<br>148,249,577.09 | ปี 2564<br>-<br>- | U 2565<br>-<br>-<br>10,507,000.00 | U 2504<br>-<br>- | 45,585,186.71             |                            | - 25,000.00<br>- 204,341,763.80 |                           |

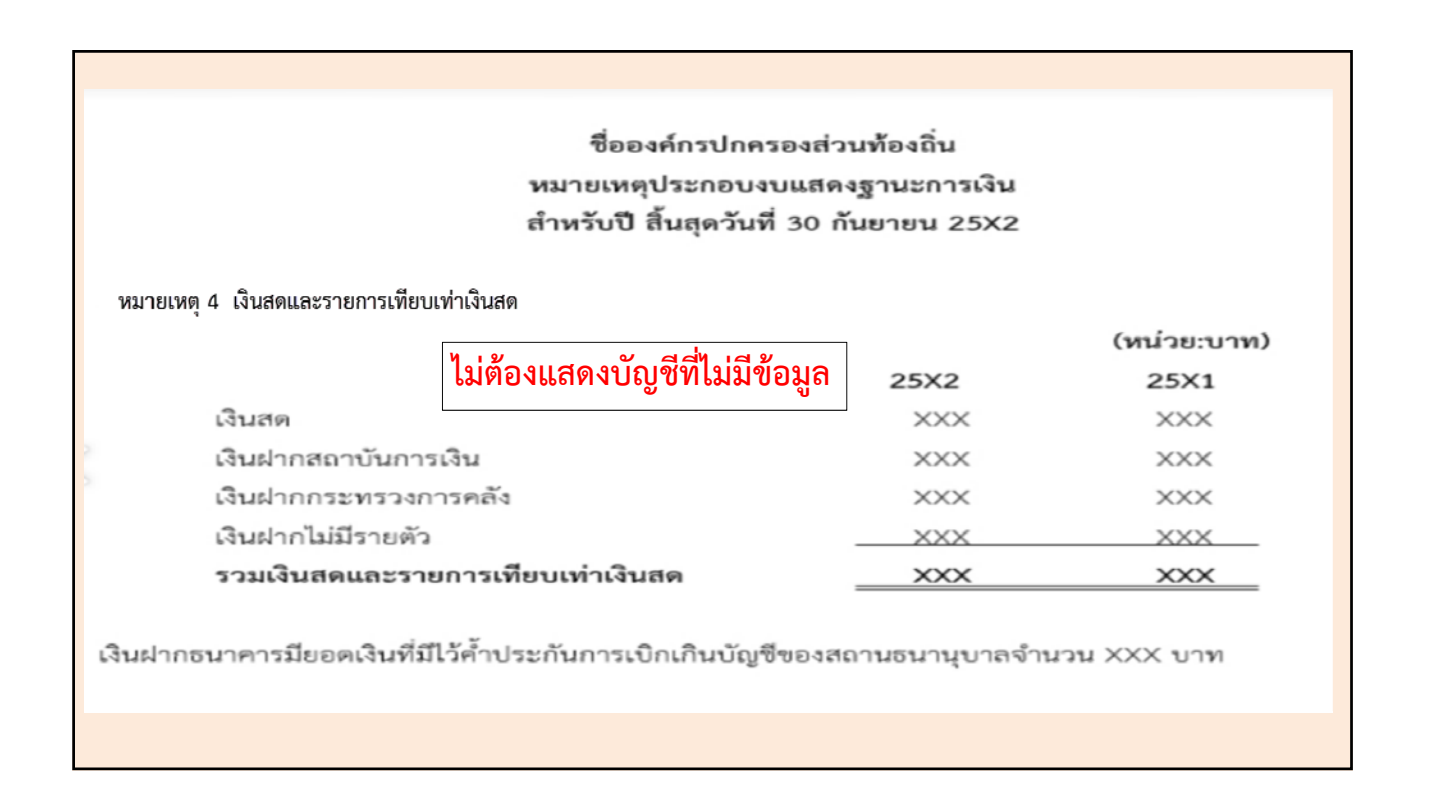

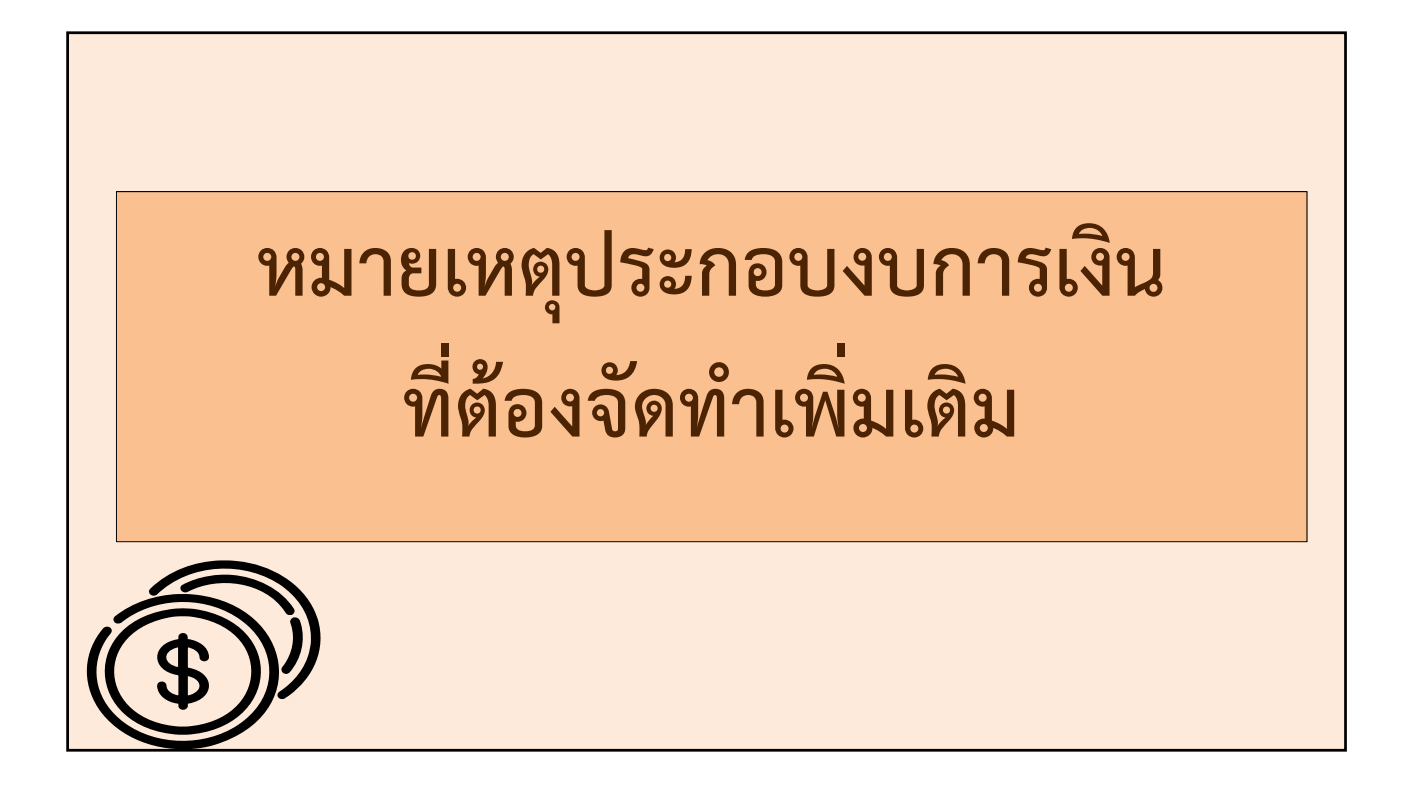

|                                                                                                    | ລຸຄຸທີ                                                                                 | 9891911                      | วียงแ                                               | ເລຍຮ                                         | ายได้ผู้                                                      | ສ້າງອ້                                  |                                                                       |                                        |
|----------------------------------------------------------------------------------------------------|----------------------------------------------------------------------------------------|------------------------------|-----------------------------------------------------|----------------------------------------------|---------------------------------------------------------------|-----------------------------------------|-----------------------------------------------------------------------|----------------------------------------|
|                                                                                                    | តូពេកក                                                                                 | เเน็นเ                       | 90 MP                                               | 6009                                         | IO PAIN                                                       | 1 1 1 9                                 | U                                                                     |                                        |
|                                                                                                    |                                                                                        |                              |                                                     |                                              |                                                               |                                         |                                                                       |                                        |
| <b>มมายเหตุประกอบงบการเจ</b> ึง                                                                                                    | u                                                                                      |                              |                                                     |                                              |                                                               |                                         |                                                                       |                                        |
|                                                                                                    |                                                                                        |                              |                                                     |                                              |                                                               | 26 กรกฏ                                 | าคม 2565[V                                                            | .2022-07-25141.2                       |
| ********                                                                                                    | .* เมษาสังหากเร                                                                        | โครเบ เรราะคาได่             | K.F. 1541                                           |                                              | ร้างเป็นหาว                                                   | 2565                                    |                                                                       |                                        |
|                                                                                                    | 1 10UNENTER                                                                            |                              |                                                     |                                              | плазан                                                        | iu  2303                                |                                                                       | мин                                    |
| หน่วยงานภายใต้สังกัดประเภเ                                                                                                    | ⊿ ∣สถานธนานุบ                                                                          | าล                           |                                                     | $\checkmark$                                 |                                                               | ហ័                                      | เทืกหมายเหตุร                                                         | รายละเอียดลูกหนึ่                      |
|                                                                                                    |                                                                                        |                              |                                                     |                                              |                                                               |                                         | _                                                                     |                                        |
| ⊲ < 1 2                                                                                                    | > >                                                                                    | ไปที่หน้า                    |                                                     | ดกลง                                         | Export Ex                                                     | cel                                     |                                                                       | _                                      |
| เศบาลตำบลสำหรับทดสอบ8003                                                                                                    |                                                                                        |                              |                                                     |                                              |                                                               |                                         |                                                                       |                                        |
| สำหรับทดสอบ                                                                                                    |                                                                                        |                              |                                                     |                                              |                                                               |                                         |                                                                       |                                        |
| สำหรับหดสอบ                                                                                                    |                                                                                        |                              |                                                     |                                              |                                                               |                                         |                                                                       |                                        |
| r.                                                                                                    |                                                                                        |                              |                                                     |                                              |                                                               |                                         |                                                                       |                                        |
| เมายเหตุ 5 ลูกหนี้หมุนเวียนและรายได้ค้                                                                                                    | างรับ                                                                                  |                              |                                                     |                                              |                                                               |                                         |                                                                       | (หน่วย:บาท)                            |
| มายเหตุ 5 ลูกหนี้หมุนเวียนและรายได้ค้                                                                                                    | ักงรับ<br>งบทั่ว                                                                       | ໄປ                           | หน่วยงานใต้สังก<br>สถานอนาเ                         | ัดประเภท<br>มูบาล                            | หน่วยงานใต้สังก้                                              | <i>ัดประเภทอื่น</i>                     | \$73                                                                  | (หน่วย:บาท)                            |
| มายเหตุ 5 ลูกหนี้หมุนเวียนและรายได้ค้                                                                                                    | ำงรับ<br>งบทั่ว<br>ปี 2565                                                             | ไป<br>ปี 2564                | หน่วยงานใต้ดังก<br>สถานอนาเ<br>จีปี 2565            | โดประเภท<br>มุบาล<br>รี1 2564                | หน่วยงานใต้ลังก่<br>ปี 2565                                   | ัดประเภทอื่น<br>โป 2564                 | ราม<br>ปี 2565                                                        | (หน่วย:บาท)<br>ม<br>ปี 2564            |
| มายเหตุ 5 ลูกหนี้หมุนเวียนและรายได้ดั<br>ลูกหนึ่งบยิม                                                                                                    | ักงรับ<br>งบทั่ว<br>ปี 2565<br>364,000.00                                              | ໄປ<br>ປີ 2564<br>-           | หน่วยงานใต้ดังก<br>สถานอนาเ<br>จี1 2565             | โดประเภท<br>มุบาล<br>รี1 2564 -              | หน่วยงานใต้สังก้<br>ปี 2565<br>11,/00.00                      | ด์ประเภทอื่น<br>ปี 2564<br>-            | ານ<br>ປີ 2565<br>3/5,700.00                                           | (หม่วย:บาท)<br>ม<br>ปี 2564            |
| มายเหตุ 5 ลูกหนี้หมุนเวียนและรายได้ดั<br>ลูกหนี้เว็บอื่ม<br>ลูกหนี้เว้นอื่มเว็นละสม                                                                                         | างรับ<br>งบทั่ว<br>ปี 2565<br>364,000.00<br>160,000.00                                 | ່ໄປ<br>ປີ 2564<br>-          | หน่วยงานใต้ดังก<br>สถานอนาเ<br>จี1 2565<br>-        | โดประเภท<br>เุบาล<br>รี1 2564<br>-<br>-      | หน่วยงานใต้สังกั<br>ปี 2565<br>11,/00.00<br>-                 | ตประเภทอื่น<br>ปี 2564<br>-             | ຈາກ<br>ປີ 2565<br>3 /5,/00.00<br>160,000.00                           | (หม่วย:บาท)<br>ม<br>ปี 2564<br>-       |
| มายเหตุ 5 ลูกหนี้หมุนเรียนและรายได้ดั<br>ลูกหนี้เนย์ม<br>ลูกหนี้เนย์มเงิมละสม<br>เนินให้ภูมิม เงินหูนโครงกรเศรษฐกิจจุมชน                                                    | างรับ<br>งบทั่ว<br>ปี 2565<br>364,000.00<br>160,000.00<br>30,000.00                    | ໄປ<br>ປີ 2564<br>-<br>-      | หน่วยงานใต้ดังก<br>สถานอนา<br>จีไ 2565              | โดประเภท<br>มูบาล<br>รีI 2564<br>-<br>-      | หน่วยงานใต้ดังกั<br>ปี 2565<br>11,/00.00<br>-                 | ต์ประเภทอื่น<br>ปี 2564<br>-<br>-       | <b>ຈີນ</b><br><b>ວີ 2565</b><br>3/5,/00.00<br>160,000.00<br>30,000.00 | (หม่วย:บาท)<br>ม<br>ปี 2564<br>-<br>-  |
| เมายเหตุ 5 <b>ลูกหนี้หมุนเรียนและรายได้ดั</b><br>ลูกหนึ่เนย์ม<br>ลูกหนึ่เนย์มเงิมละสม<br>เห็นให้ภูยิม เงินหุนโครงกรเศรษฐกิจจุมชน<br>เห็นให้ภูยิม อื่น                       | างรับ<br>งบทั่ว<br>ปี 2565<br>364,000.00<br>160,000.00<br>30,000.00                    | ໄປ<br>ປີ 2564<br>-<br>-      | หน่วยงานใต้ลังก<br>สถานอนา<br>จีไ 2565              | โดประเภท<br>รูปาล<br>รีป 2564<br>-<br>-      | หน่วยงานใต้สังกั<br>ปี 2565<br>11,700.00<br>-                 | ด์ประเภทอื่น<br>ปี 2564<br>-<br>-       | <b>ຈານ</b><br><b>ປີ 2565</b><br>375,700.00<br>160,000.00<br>30,000.00 | (หม่วย:บาท)<br>มี<br>ปี 2564<br>-<br>- |
| มายเหตุ 5 ลูกหนี้หมุนเรียนและรายได้ดั<br>ลูกหนี้เงินอื่ม<br>ลูกหนี้เงินอื่มเงินละลม<br>เงินให้ผู้ชื่ม เงินหุนโครงกระครรรูกิจจุมชน<br>เงินให้ผู้ชื่ม - อื่น<br>รายได้ด้างรับ | ານຈັບ<br>ຈຸນທັກ<br>ປີ 2565<br>364,000.00<br>160,000.00<br>30,000.00<br>-<br>372,235.50 | ໄປ<br>ປີ 2564<br>-<br>-<br>- | หน่วยงานใต้ลังก่<br>สถานฮนาเ<br>จิปิ 2565<br>-<br>- | โดประเภท<br>รูปาล<br>รูป 2564<br>-<br>-<br>- | หน่วยงานให้ดังกั<br>ปี 2565<br>11,/00.00<br>-<br>1,534,615.00 | (ดประเภทชิ้ม<br>1ปี 2564<br>-<br>-<br>- | <b>10 2565</b><br>3 /5,/00.00<br>160.000.00<br>1,906.850.50           | (หม่วย:บาท)<br>ปี 2564<br>-<br>-       |

| บันทึกรายละแ    |                                           |                                 |                                  |       |
|-----------------|-------------------------------------------|---------------------------------|----------------------------------|-------|
|                 | อียดหมายเหตุประกอบงบการ                   | เงิน                            |                                  | -     |
|                 |                                           |                                 |                                  |       |
| ลูกหนี้เงินยืม  | ณ วันสิ้นปีงบประมาณ แยกดา                 | เมอายุหนี้                      |                                  |       |
|                 | จำนวนเงินรวม*                             | 375,700.00                      |                                  | มาท   |
| ปึงบประมาณ      | ยังไม่ถึงกำหนดชำระ<br>และการส่งใช้ใบสำคัญ | เกินกำหนดชำระ<br>ไม่เกิน 15 วัน | เกินกำหนดชำระ<br>เกินกว่า 15 วัน | ຮວມ   |
| 2564            | 0.00                                      | 0.00                            | 0.00                             |       |
| 2565            | 300,000.00                                | 75,700.00                       | 0.00                             | 375   |
| ดูกหนี้เงินยืมเ | งินสะสม ณ วันสิ้นปีงบประมาก               | น แยกตามอายุหนี้                |                                  |       |
|                 | ລ່ວນວນເວັນຮວນ*                            | 160.000.00                      |                                  | 11214 |
|                 | ยังไม่ถึงกำหนดชำระ                        | เกิบกำหนดชำระ                   | เกินกำหนดชำระ                    | 2.00  |
| ปิงบประมาณ      | และการส่งใช้ไบสำคัญ                       | ไม่เกิน 15 วัน                  | เกินกว่า 15 วัน                  | รวม   |
| 2564            | 0.00                                      | 0.00                            | 0.00                             |       |
| 2565            | 160,000.00                                | 0.00                            | 0.00                             | 160   |
| ลูกหนี้การด้าเ  | เละบริการ - ลูกหนี้อื่น แยกตา             | มอายุหนึ่                       |                                  |       |
|                 | จำนวนเงินรวม*                             | 12,767,327.39                   |                                  | ארע   |
| ปึงบประมาณ      | ยังไม่ถึงกำหนดชำระ                        | เกินกำหนดชำระ<br>ไม่เกิน 30 วัน | เกินกำหนดชำระ<br>เกินกว่า 30 วัน | รวม   |
| 2564            | 0.00                                      | 0.00                            | 0.00                             |       |
|                 |                                           |                                 |                                  |       |

| ลูกหนี้ค่าภาษี    | แยกตามอายุหนี้ดังนี้      |                                   |                                  |      |
|-------------------|---------------------------|-----------------------------------|----------------------------------|------|
|                   | จำนวนเงินรวม*             | 154,295.75                        |                                  | וורע |
| ปึงบประมาณ        | ยังไม่ถึงกำหนดช่ำระ       | เกินกำหนดชำระ<br>ไม่เกิน 30 วัน   | เกินกำหนดชำระ<br>เกินกว่า 30 วัน | รวม  |
| 2564              | 0.00                      | 0.00                              | 0.00                             |      |
| 2565              | 0.00                      | 0.00                              | 154,295.75                       | 154  |
| เงินให้กู้ยืม - เ | เงินทุนโครงการเศรษฐกิจชุม | งชน ณ วันสิ้นปีงบประมาณ แ <b></b> | ยกตามอายุหนี้ ดังนี้             |      |
|                   | จำนวนเงินรวม*             | 30,000.00                         |                                  | บาท  |
| ปึงบประมาณ        | ยังไม่ถึงกำหนดช่ำระ       | เกินกำหนดช่ำระ<br>ไม่เกิน 30 วัน  | เกินกำหนดชำระ<br>เกินกว่า 30 วัน | รวม  |
| 2564              | 0.00                      | 0.00                              | 0.00                             |      |
|                   | 0.00                      | 0.00                              | 0.00                             |      |

## การจัดทำหมายเหตุประกอบงบการเงิน

| หมายเหตุ 5 ลูกหนี้หมุนเวียนและรายได้ค้างรับ |              |         |                              |                 |                  |             |               | (หน่วย:บาท) |
|---------------------------------------------|--------------|---------|------------------------------|-----------------|------------------|-------------|---------------|-------------|
|                                             | งบทั่วไ      | J       | หน่วยงานใต้สังก้<br>สถานธนาน | ดประเภท<br>(บาล | หน่วยงานใต้สังกั | ดประเภทอื่น | รวม           |             |
|                                             | ปี 2565      | ปี 2564 | ปี 2565                      | ปี 2564         | ปี 2565          | ปี 2564     | ปี 2565       | ปี 2564     |
| ลูกหนึ่เงินยืม                              | 364,000.00   | -       | -                            | -               | 11,700.00        | -           | 375,700.00    | -           |
| ลูกหนึ่เงินยืมเงินสะสม                      | 160,000.00   | -       | -                            | -               | -                | -           | 160,000.00    | -           |
| เงินให้กู้ยืม - เงินทุนโครงการเศรษฐกิจขุมชน | 30,000.00    | -       | -                            | -               | -                | -           | 30,000.00     | -           |
| เงินให้กู้ยืม - อื่น                        | -            | -       | -                            | -               |                  | -           | -             | -           |
| รายได้ค้างรับ                               | 372,235.50   | -       | -                            | -               | 1,534,615.00     | -           | 1,906,850.50  | -           |
| ดอกเบี้ยรับจำนำค้างรับ                      | -            | -       | 6,534,000.00                 | -               | -                | -           | 6,534,000.00  | -           |
| สวท                                         | 926,235.50   | -       | 6,534,000.00                 | -               | 1,546,315.00     | -           | 9,006,550.50  | -           |
| ลูกหนี้ค่าสินค้าและบริการ                   | 73,511.00    | -       | -                            | -               | 12,648,816.84    | -           | 12,722,327.84 | -           |
| ลูกหนี้ค่าภาษี                              | 154,295.75   | -       | -                            | -               | -                | -           | 154,295.75    | -           |
| ลูกหนี้ค่ารักษาพยาบาล                       | -            | -       | -                            | -               | -                | -           | -             | -           |
| ลูกหนี้อื่น                                 | 44,999.55    | -       | -                            | -               | -                | -           | 44,999.55     | -           |
| <u>ทัก</u> ค่าเผื่อหนี้สงสัยจะสูญ           | (59,100.00)  | -       | -                            |                 |                  | -           | (59,100.00)   | -           |
| ลูกหนี้การค้าและลูกหนี้อื่น (สุทธิ)         | 213,706.30   | -       | -                            | -               | 12,648,816.84    | -           | 12,862,523.14 | -           |
| ลูกหนี้เงินมัดจำและเงินประกัน               | 1,000.00     | -       | -                            | -               | -                | -           | 1,000.00      | -           |
| รายได้เงินอุดหนุนค้างรับ                    | -            | -       | -                            | -               |                  | -           |               | -           |
| รวมลูกหนี้หมุนเวียนและรายได้ค้างรับ         | 1,140,941.80 |         | 6,534,000.00                 | -               | 14,195,131.84    | -           | 21,870,073.64 | -           |

## การจัดทำหมายเหตุประกอบงบการเงิน

หมายเหตุ 5 ลูกหนี้หมนเวียนและรายได้ค้างรับ

| ลูกหนี้เงินยืม ณ วันสิ้นปิง | บประมาณ แยกตามอายุหนี้ ดังนี้           |                |                 |               |  |
|-----------------------------|-----------------------------------------|----------------|-----------------|---------------|--|
| ปังบประมาณ                  | ยังไม่ถึงกำหนดชำระ                      | เกินกำหนดชำระ  | เกินกำหนดชำระ   | รวม           |  |
|                             | และการส่งใช้ใบสำคัญ                     | ไม่เกิน 15 วัน | เกินกว่า 15 วัน |               |  |
| ปี 2565                     | 300,000.00                              | 75,700.00      | -               | 375,700.00    |  |
| ปี 2564                     | -                                       | -              | -               | -             |  |
| ลูกหนึ้เงินยืมเงินสะสม ณ    | วันสิ้นปิงบประมาณ แยกตามอายุหนี้ ดังนี้ |                |                 |               |  |
| ปังบประมาณ                  | ยังไม่ถึงกำหนดชำระ                      | เกินกำหนดขำระ  | เกินกำหนดชำระ   | รวม           |  |
|                             | และการส่งใช้ใบสำคัญ                     | ไม่เก็น 15 วัน | เกินกว่า 15 วัน |               |  |
| ปี 2565                     | 160,000.00                              | -              | -               | 160,000.00    |  |
| ปี 2564                     | -                                       | -              | -               | -             |  |
| ลูกหนี้การค้าและบริการ -    | - ลูกหนี้อื่น แยกตามอายุหนี้ ดังนี้     |                |                 |               |  |
| ปังบประมาณ                  | ยังไม่ถึงกำหนดชำระ                      | เกินกำหนดชำระ  | เกินกำหนดชำระ   | รวม           |  |
|                             |                                         | ไม่เกิน 30 วัน | เกินกว่า 30 วัน |               |  |
| ปี 2565                     | 12,763,827.39                           | 3,500.00       | -               | 12,767,327.39 |  |
| ปี 2564                     | -                                       | -              | -               | -             |  |
| ลูกหนี้คำภาษี แยกตามอา      | ายุหนี้ ดังนี้                          |                |                 |               |  |
| ปิงบประมาณ                  | ยังไม่ถึงกำหนดชำระ                      | เกินกำหนดชำระ  | เกินกำหนดชำระ   | รวม           |  |
|                             |                                         | ไม่เกิน 30 วัน | เกินกว่า 30 วัน |               |  |
| ปี 2565                     | -                                       | -              | 154,295.75      | 154,295.75    |  |
|                             |                                         |                |                 |               |  |

| หมายเหตุ 13 ที่ดิน อาคาร และอุปกรณ์                                                           |                                   | 1.1                      | ແມ່ວຍ ເວນ ໃຫ້ຕັ        | ອັດປະການດາເດ | an iou oo il | รัสวัณ (ระยุ อนเอื่น) | 50     | (หน่วย:บาง |
|-----------------------------------------------------------------------------------------------|-----------------------------------|--------------------------|------------------------|--------------|--------------|-----------------------|--------|------------|
|                                                                                               | 2582                              | 25X1                     | 2522                   | 2521         | 2522         | 2521                  | 25¥2   | 25X1       |
| ที่ดิน                                                                                        | XXX                               | 2001                     | 20/2                   | 20/1         | XXX          | 20,01                 | XXX    | 2001       |
| อาคารและสิ่งปลกสร้าง                                                                          | <br>XXX                           | ×××                      |                        | XXX          | XXX          |                       | XXX    |            |
| <u>รัก</u> ค่าเสื่อมราคาสะสม - อาคารและสิ่งปลุกสร้าง                                          | (XXXX)                            | 00000                    | (XXXX)                 | (XXXX)       | (xxxx)       | ()0000                | (XXXX) | (XXXX)     |
| อาคารและสิ่งปลูกสร้าง (สุทธิ)                                                                 | XXX                               | XXX                      | XXX                    | XXX          | XXX          | XXXX                  | XXX    | XXX        |
| ารุภัณฑ์                                                                                      | XXX                               | XXX                      | XXX                    | XXX          | XXX          | XXX                   | XXX    | XXX        |
| <u>ห้ก</u> ค่าเสื่อมราคาสะสม-ครุภัณฑ์                                                         | (XXXX)                            | 00000                    | (XXXX)                 | (XXXX)       | (XXXX)       | (XXXX)                | 00000  | (XXXX)     |
| ารุภัณฑ์ (สุทธิ)                                                                              | xxx                               | xxx                      | xxx                    | xxx          | xxx          | ×××                   | xxx    | XXX        |
| ก่ดิน อาคาร และอุปกรณ์ตามสัญญาเช่าการเงิน                                                     | XXXX                              | XXX                      | XXXX                   | XXX          | XXX          | XXXX                  | XXX    | XXX        |
| <u>ลัก</u> ค่าเสื่อมราคาสะสม - อาคารและอุปกรณ์<br>ตามสัญญาเช่าการเงิน                         |                                   | ()000)                   | (XXXX)                 | (XXXX)       | ()000)       | (XXXX)                | (XXXX) | (XXXX)     |
| ที่ดินอาคาร และอุปกรณ์ตามสัญญาเข่าการงิน (สุทธิ)                                              | xxx                               | xxx                      | xxx                    | ×××          | ×××          | xxx                   | xxx    | xxx        |
| พักครุภัณฑ์                                                                                   | XXX                               | XXX                      | XXX                    | XXX          | XXX          | XXX                   | XXX    |            |
| านระหว่างก่อสร้าง                                                                             | <b>XXX</b>                        | XXX                      | xxx                    | XXX          | XXX          | xxx                   | XXX    | <b>XXX</b> |
| รวม ที่ดิน อาคาร และอุปกรณ์ (สุทธิ)                                                           |                                   | XXX                      | XXX                    | xxx          | XXX          | XXX                   | XXX    | XXX        |
| ะหว่างปีได้มีการโอนเปลี่ยนแปลงที่ดิน อาคารและส                                                | เงปลูกสร้างไปเป็นอะ               | สังหาริมทรัพย์เพื่อก<br> | กรลงทุน ดังนี้ (ถ้ามี) |              |              |                       |        |            |
|                                                                                               | 40WIJI                            | 1U<br>20074              | WU 184 IU MBAI         | 00038010111  | MU 184 IULM  | สงกพบระเภทยน          | 201/2  |            |
| ເລລາແນເຫັນ ແລລ                                                                                |                                   | ∠5X1<br>ปอมเพื่มเคยช่อง  | 25X2                   | 25X1         | 25X2         | 25X1                  | 2582   | 25X1       |
| ง m กฎมหามางๆ<br>รับโอย อาจอาศัยษารับเครียเครียเต้ออกรองหาง                                   | <u></u> เพษเตอบวบ:                | ตรี <i>ก</i> เพทระท.1.14 |                        | ~~~~         | ~~~          | ~~~~                  | ~~~    | ~~~~       |
| รับโอนจากอสังหาริมทรัพย์เพื่อการลงทุน <u>หัr</u><br>โอนซีนพรัพม์ไปอรับหรือเมรับน์เนื่อออกจากม | <u>เ</u> จำหน่ายและป <sup>ร</sup> | รับปรุงลดระหว่า          | างปี XXX               | XXX          | XXX          | XXX                   | XXX    | XXX        |
|                                                                                               |                                   |                          |                        |              |              |                       |        | 1 4 4 4 1  |

|                                                                                                    |                  | ที่ดิเ    | า ธ        | วาคาร                                    | ์ แล                              | ะอุปห                      | ารณ์                    |                                |                                                      |                                                                    |
|----------------------------------------------------------------------------------------------------|------------------|-----------|------------|------------------------------------------|-----------------------------------|----------------------------|-------------------------|--------------------------------|------------------------------------------------------|--------------------------------------------------------------------|
|                                                                                                    |                  |           | ۲          | หมายเหตุประกอบงบ                         | การเงิน                           |                            |                         |                                |                                                      |                                                                    |
|                                                                                                    |                  |           |            | หมายเหตุประกอบงบ<br>หน่วยงานภายใต้สังกัด | การเงิน" (ที่ดิน อา<br>ประเภท กระ | คาร และอุปกรณ์<br>นาเลือก  | •<br>•                  | 1:<br>ปังบประมาณ* [<br>บันทึกร | 3 ธันวาคม 2564[V.20<br>2565<br>ายละเอียดหมายเหตุประก | 21-12-02141.18]<br><ul> <li>ศัมหา</li> <li>เอบงบการเงิน</li> </ul> |
| บันทึกรายละเอียดหมายเหตุประร                                                                                 | าอบงบการเงิน     |           |            |                                          |                                   |                            |                         |                                |                                                      |                                                                    |
|                                                                                                    | งบทั่วไ:<br>2565 | ป<br>2564 | สะ<br>2565 | ถานธนานุบาล<br>2564                      | โรงผลิตน้ำประปา<br>2565           | า และประปาหมู่บ้าน<br>2564 | โรงเรียน และศูา<br>2565 | แย์พัฒนาเด็กเล้ก<br>2564       | รวม<br>2565                                          | 2564                                                               |
| ราคาทุนดันงวด<br>รับโอนจากอลังหาริมทรัพย์เพื่อ<br>การลงทุน<br>โอนสินทรัพย์ไปอลังหาริมทรัพย์<br>เพื่อการลงทุน |                  |           |            |                                          |                                   |                            |                         |                                | 0.00                                                 | 0.00 0.00 0.00                                                     |
| ราคาทุนปลายงวด                                                                                               |                  |           |            |                                          |                                   |                            |                         |                                | 0.00                                                 | 0.00                                                               |
|                                                                                                    |                  |           |            |                                          |                                   |                            |                         |                                |                                                      |                                                                    |
|                                                                                                    |                  |           |            | 1                                        | ันทึก                             |                            |                         |                                |                                                      |                                                                    |

## อสังหาริมทรัพย์เพื่อการลงทุน

|                                                                                                    | งบทั่                                                                                               | วไป                                                | หน่วยงานใต้สัง                                       | กัดประเภท ก                                       | หน่วยงานให                                           | <b>้ำสังกัดประเภทอื่น</b>                                                                                                    |                                                    | รวม                                                  |
|----------------------------------------------------------------------------------------------------|----------------------------------------------------------------------------------------------------|----------------------------------------------------|------------------------------------------------------|---------------------------------------------------|------------------------------------------------------|----------------------------------------------------------------------------------------------------|----------------------------------------------------|------------------------------------------------------|
|                                                                                                    | 25X2                                                                                                | 25X1                                               | 25X2                                                 | 25X1                                              | 25X2                                                 | 25X1                                                                                                    | 25X2                                               | 25X1                                                 |
| ดิน                                                                                                    | XXXX                                                                                                | XXX                                                | XXXX                                                 | XXX                                               | XXX                                                  | XXXX                                                                                                    | XXX                                                | XXX                                                  |
| าคารและสิ่งปลูกสร้าง                                                                                                 | XXXX                                                                                                | XXX                                                | XXXX                                                 | XXX                                               | XXX                                                  | XXXX                                                                                                    | XXX                                                | XXXX                                                 |
| <u>ัก</u> ค่าเสื่อมราคา - อาคารและสิ่งปล                                                                             | ลูกสร้าง <u>(XXXX)</u>                                                                              | (XXXX)                                             | (XXXX)                                               | (XXXX)                                            | ()>>>)                                               | 0000                                                                                                    | (XXXX)                                             | (XXXX)                                               |
| เส้งหาริมทรัพย์เพื่อการลงทุน (สุท                                                                                    | เธิ) XXX                                                                                            | XXX                                                | XXX                                                  | XXX                                               | xxx                                                  | XXX                                                                                                    | XXX                                                | XXX                                                  |
|                                                                                                    | 31097<br>25X2                                                                                       | 25×1                                               | 25X2                                                 | 25X1                                              | 25X2                                                 | 25X1                                                                                                    | 25X2                                               | 25X1                                                 |
|                                                                                                    | AD 1000                                                                                             | -1-I                                               |                                                      |                                                   | and in successful all all                            | 2 2 2 2 2 2 2 2 2 2 2 2 2 2 2 2 2 2 2                                                                                                    |                                                    | 5001                                                 |
|                                                                                                    | ייערא<br>25X2                                                                                       | 25X1                                               | 25X2                                                 | 25X1                                              | 25X2                                                 | 25X1                                                                                                    | 25X2                                               | 25X1                                                 |
| าคาทนตันงวด                                                                                                    | राजा<br>25X2                                                                                        | 25X1                                               | 25X2<br>XXX                                          | 25X1<br>XXX                                       | 25X2<br>XXX                                          | 25X1<br>XXX                                                                                                    | 25×2<br>×××                                        | 25X1<br>XXX                                          |
| าคาทุนตันงวด                                                                                                    | งบท<br>25X2<br><u>บวก</u> เพิ่มและปรับปรุงเพิ่มร                                                    | 110<br>25X1<br>าะหว่างปี                           | 25X2<br>200X<br>200X                                 | 25X1<br>25X1<br>XXX<br>XXX                        | 25X2<br>XXX<br>XXX                                   | 25X1<br>XXX<br>XXX                                                                                                    | 25X2<br>XXX<br>XXX                                 | 25X1<br>XXX<br>XXX                                   |
| าคาทุนต้นงวด<br>บโอนจากที่ดิน<br>บโอนจากอาคารและสิ่งปลกสร้าง                                                         | งบท<br>25X2<br><u>บวก</u> เพิ่มและปรับปรุงเพิ่มร<br><u>หัก</u> จำหน่ายและปรับปรุงล <i>เ</i>         | 25X1<br>25X1<br>ะหว่างปี<br>จระหว่างปี             | 25X2<br>2000<br>2000<br>2000                         | 25X1<br>25X1<br>XXX<br>XXX<br>XXX                 | 25X2<br>XXX<br>XXX<br>XXX                            | 25X1<br>25X1<br>25X<br>25X                                                                                                    | 25X2<br>XXX<br>XXX<br>XXX                          | 25X1<br>XXX<br>XXX<br>XXX                            |
| าคาทุน <u>ต้นงวด</u><br>ับโอนจากที่ดิน<br>ับโอนจากอาคารและสิ่งปลูกสร้าง<br>อนไปเป็นที่ดิน                            | งบท<br>25×2<br><u>บวก</u> เพิ่มและปรับปรุงเพิ่มร<br><u>พัก</u> จำหน่ายและปรับปรุงลเ<br>∞∞∞(         | 25X1<br>25X1<br>เะหว่างปี<br>กระหว่างปี<br>(XXX)   | 25X2<br>25X2<br>2000<br>2000<br>2000<br>2000         | 25X1<br>2000<br>2000<br>2000<br>2000<br>2000      | 25X2<br>2000<br>2000<br>2000<br>2000                 | 25X1<br>25X1<br>2000<br>2000<br>2000                                                                                                    | 25X2<br>XXX<br>XXX<br>XXX<br>XXX                   | 25×1<br>×00<br>×00<br>×00<br>×00                     |
| าคาทุนต้นงวด<br>รับโอนจากที่ดิน<br>รับโอนจากอาคารและสิ่งปลูกสร้าง<br>อนไปเป็นที่ดิน<br>อนไปเป็นอาคารและสิ่งปลูกสร้าง | งบท<br>25×2<br><u>บวก</u> เพิ่มและปรับปรุงเพิ่มร<br><u>หัก</u> จำหน่ายและปรับปรุงล <sub>เ</sub><br> | 25X1<br>ะหว่างปี<br>ดระหว่างปี<br>(XXXX)<br>(XXXX) | 25X2<br>25X2<br>2000<br>2000<br>2000<br>2000<br>2000 | 25X1<br>25X1<br>20X<br>20X<br>20X<br>2000<br>2000 | 25X2<br>2000<br>2000<br>2000<br>2000<br>2000<br>2000 | 25X1<br>25X1<br>25X2<br>25X1<br>25X1 | 25X2<br>X0X<br>X0X<br>X0X<br>X0X<br>(X0X)<br>(X0X) | 25X1<br>X0X<br>X0X<br>X0X<br>(X0X)<br>(X0X)<br>(X0X) |

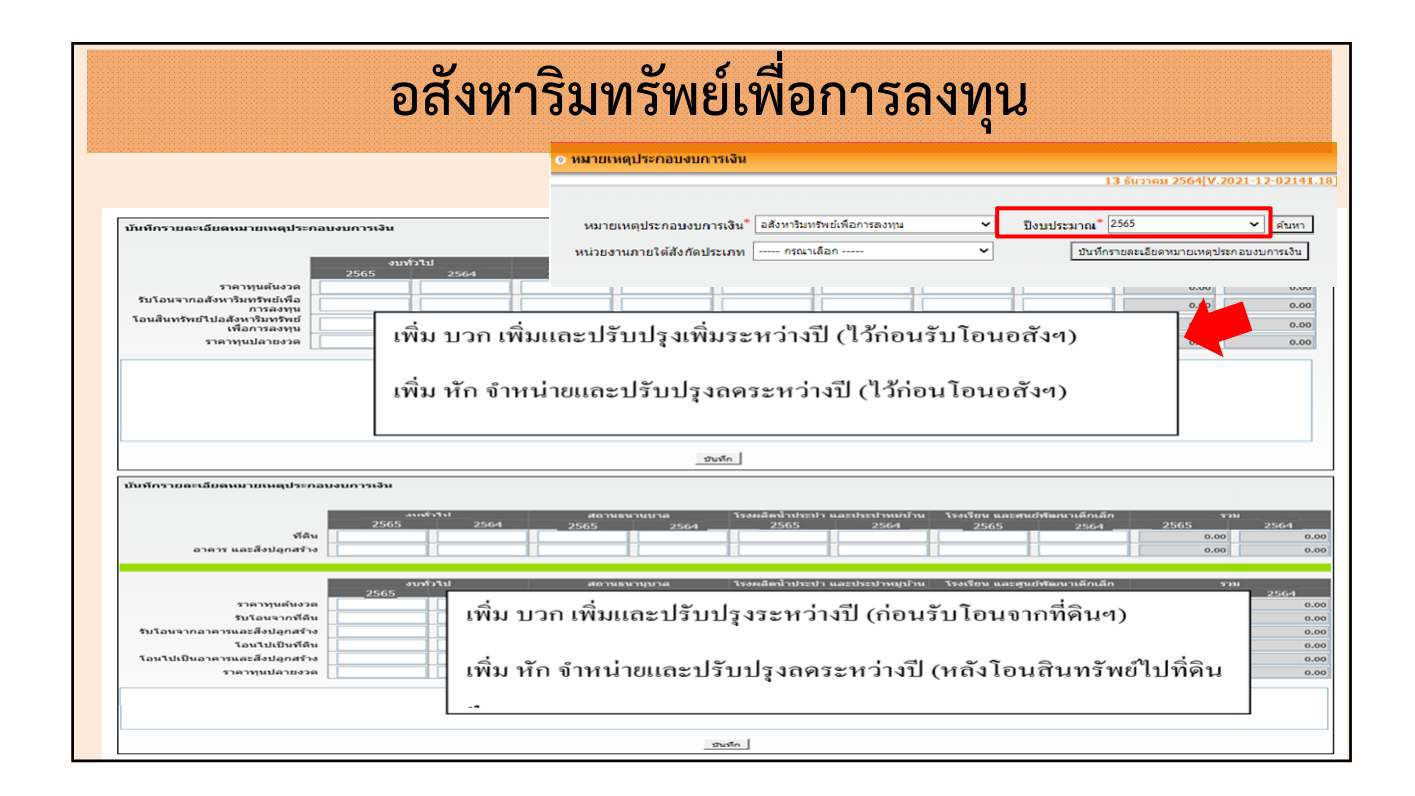

| ระบุจำนวนเงินอ                                                                           | สังหาริมท                                             | อสัง <sup>เ</sup><br>รัพย์เพือก         | <b>หาร</b> ิ:<br>าารลงทุน  | <mark>มท</mark> '<br>เ ได้แก่ | รัพย์เพื่อกา<br>ทีดิน หรือ อาคาร สิ่งปลุ                                           | <b>อัลงทุน</b><br>กสร้าง          | ļ                                                  |                         |                                                      |
|------------------------------------------------------------------------------------------|-------------------------------------------------------|-----------------------------------------|----------------------------|-------------------------------|------------------------------------------------------------------------------------|-----------------------------------|----------------------------------------------------|-------------------------|------------------------------------------------------|
| ใม่ปลอดกัย   laas.go.th/Ul/Account,                                                      | /Report/BalanceShee                                   | t_Remark_Report                         | _HoldYear_Popup            | _Investment_I                 | ๏ หมายเหตุประกอบงบการเงิน                                                          |                                   |                                                    |                         |                                                      |
| นทีกรายละเอียดหมายเหตุประกอบง                                                            | บการเงิน                                              |                                         |                            |                               |                                                                                    |                                   | 24 w                                               | ฤศจิกายน <b>256</b> 4[  | V.2021-11-1014                                       |
|                                                                                          | งบทั่วไป<br>2565                                      | 2564                                    | สถานธนานุบ<br>2565<br>0.00 | าล<br>2564<br>0.00            | หมายเหตุประกอบงบการเงิน"้อสังหาริบาริ<br>หน่วยงานภายได้สังกัดประเภท กรณาเลื        | เย่เพื่อการลงทุน<br>อก            | <ul> <li>ปังบประมาณ* [</li> <li>บันท์กร</li> </ul> | 2565<br>ายละเอียดหมายเห | <ul> <li>ค้นหา</li> <li>รุประกอบงบการเงิน</li> </ul> |
| อาคาร และสิ่งปลูกสร้าง                                                                   | 179,434,360.82                                        | 0.00                                    | 0.00                       | 0.00                          | Export Excel                                                                       |                                   |                                                    |                         |                                                      |
|                                                                                          |                                                       |                                         |                            |                               | ะ                                                                                  |                                   |                                                    |                         |                                                      |
|                                                                                          | งบทวาป<br>2565                                        | 2564 2                                  | สถานธนานุบ<br>565          | าล<br>2564                    |                                                                                    |                                   | องค์การบริหารส่วนจังหวัด                           | สุพรรณบุรี              |                                                      |
| ราคาทุนต้นงวด                                                                            | 0.00                                                  | 0.00                                    | 0.00                       | 0.00                          |                                                                                    |                                   | หมายเหตุประกอบงบเ                                  | าารเงิน                 |                                                      |
| รับโอนจากที่ดิน                                                                          | 0.00                                                  | 0.00                                    | 0.00                       | 0.00                          |                                                                                    | đ                                 | าหรับปี สิ้นสุดวันที่ 30 กัน                       | ยายน 2565               |                                                      |
| รับโอนจากอาคารและสิ่งปลุกสร้าง                                                           | 0.00                                                  | 0.00                                    | 0.00                       | 0.00                          | หมายเหตุ 16 อสังหาริมทรัพย์เพื่อการลงทุน                                           | สารทั่วไป                         | wigeworld                                          | สังกัดประเภท            | หม่วยงานใต้สังส                                      |
| โอนไปเป็นที่ดิน                                                                          | 0.00                                                  | 0.00                                    | 0.00                       | 0.00                          |                                                                                    | ປີ 2565 ນ 256                     | 4 J 2565                                           | ปี 2564                 | J 2565                                               |
| โอนไปเป็นอาคารและสิ่งปลกสร้าง                                                            | 0.00                                                  | 0.00                                    | 0.00                       | 0.00                          | ······································                                             |                                   |                                                    |                         |                                                      |
| ราคาทุนปลายงวด                                                                           | 0.00                                                  | 0.00                                    | 0.00                       | 0.00                          | อาคาร และสิ่งปลูกสร้าง<br><u>ทัก</u> ค่าเสี่ยมราคาสะสม - อาคาร และสิ่งปลูกสร้าง    | 179,434,360.82<br>(74,871,064.96) |                                                    |                         |                                                      |
| งหาริมทรัพย์เพื่อการลงทุนมูลค่า XOX บาท วี<br>อ รับโอนสันทรัยพ์ที่ดิน อาคาร และอุปกรณ์ เ | ดโอนเป็นที่ดิน อาคาร แล<br>ป็นอสังหาริมทรัยพ์เพื่อการ | ะอุปกรณ์ จำนวน XXX<br>ลงทุจำนวน XXX บาท | บาท                        |                               | รวมอลังหาริมทรัพย์เพื่อการสงทุน<br>ระหว่าเข้าได้รักคารโดกระโดกระโดกรัพบริการ์ เกิด | 104,563,295.86                    |                                                    |                         |                                                      |

|  |   |     | _ | _ |   |       |  |   |   |     |   |   |       |   |   |   |   |   |  |   |       |   |   |       |   |   |  |
|--|---|-----|---|---|---|-------|--|---|---|-----|---|---|-------|---|---|---|---|---|--|---|-------|---|---|-------|---|---|--|
|  |   |     |   |   |   |       |  |   |   |     |   | _ |       |   |   |   |   |   |  |   |       |   |   |       |   |   |  |
|  |   |     |   |   |   |       |  |   |   |     |   |   |       |   |   |   |   |   |  |   |       |   |   |       |   |   |  |
|  |   |     |   |   |   |       |  |   |   |     |   |   |       |   |   |   |   |   |  |   |       |   |   |       |   |   |  |
|  |   |     |   |   |   |       |  |   |   |     |   |   |       |   |   |   |   |   |  |   |       |   |   |       |   |   |  |
|  |   |     |   |   | - |       |  |   |   |     | _ |   |       |   |   |   |   |   |  |   |       |   |   |       |   |   |  |
|  |   |     |   |   |   |       |  |   |   |     |   |   |       |   |   |   |   |   |  |   |       |   | _ |       |   |   |  |
|  |   |     |   |   |   | <br>_ |  |   |   |     |   |   | <br>_ |   |   |   | - |   |  |   | <br>- |   |   | <br>_ |   |   |  |
|  |   |     |   |   |   |       |  |   |   |     |   |   |       |   |   |   |   |   |  |   |       |   |   | - 10  |   |   |  |
|  |   |     |   |   |   |       |  |   |   |     |   |   | -     |   |   |   |   |   |  |   |       |   |   |       |   |   |  |
|  |   |     |   |   |   |       |  |   |   |     |   |   | _     |   |   |   |   |   |  |   |       |   |   |       |   |   |  |
|  |   |     |   |   |   |       |  |   |   |     |   |   |       | _ |   |   |   |   |  |   |       |   |   |       |   |   |  |
|  |   |     |   |   |   |       |  |   |   |     |   |   |       |   |   |   |   |   |  |   |       |   |   |       |   |   |  |
|  |   |     | - |   | _ |       |  |   |   |     |   |   |       |   |   |   |   |   |  |   |       |   |   |       |   |   |  |
|  |   |     |   |   | _ |       |  |   | _ |     |   |   |       |   |   |   |   |   |  |   |       |   |   |       |   |   |  |
|  |   |     |   |   | _ |       |  | - |   |     |   |   |       |   | - |   |   |   |  | - | - 64  |   |   |       |   |   |  |
|  |   |     |   |   | _ |       |  |   |   |     |   |   |       |   |   |   |   |   |  |   |       |   |   |       |   |   |  |
|  | _ | - 1 |   |   | _ |       |  |   |   |     |   |   |       |   |   | - |   |   |  |   |       | - |   |       | - | _ |  |
|  | _ |     |   |   |   |       |  |   |   |     |   |   | _     |   |   |   |   |   |  | _ |       |   |   |       |   |   |  |
|  |   |     |   |   |   |       |  |   |   |     |   |   |       |   |   |   |   | _ |  |   |       |   |   |       |   |   |  |
|  |   |     |   |   |   |       |  |   |   |     |   |   |       |   |   |   |   |   |  |   |       | - |   |       |   |   |  |
|  |   |     |   |   |   |       |  |   |   |     |   |   |       |   |   |   |   |   |  |   |       |   |   |       |   |   |  |
|  |   |     |   |   |   |       |  |   |   | - 1 |   |   |       |   |   |   |   |   |  |   |       |   |   |       |   |   |  |
|  |   |     |   |   |   |       |  |   |   | _   |   |   |       |   |   |   |   |   |  |   |       |   |   |       |   |   |  |
|  |   |     |   |   |   |       |  |   |   |     |   |   |       |   |   |   |   |   |  |   |       |   |   |       |   |   |  |
|  |   |     |   |   |   |       |  |   |   | -   |   |   |       |   |   |   |   |   |  |   |       |   |   |       |   |   |  |
|  |   |     |   |   |   |       |  |   |   |     |   |   |       |   |   |   |   |   |  |   |       |   |   |       |   |   |  |
|  |   |     |   |   |   |       |  |   |   |     |   |   |       |   |   |   |   |   |  |   |       |   |   |       |   |   |  |

| หมายเหตุ 24 เงินกู้ระยะสั้น               |         |      |                |             |             |                   |      | (หน่วย:บาท) |
|-------------------------------------------|---------|------|----------------|-------------|-------------|-------------------|------|-------------|
|                                           | งบทั่วไ | เป   | หน่วยงานใต้สัง | กัดประเภท ก | หน่วยงานให่ | ทัสงกัดประเภทอื่น | 23   | ม           |
|                                           | 25X2    | 25X1 | 25X2           | 25X1        | 25X2        | 25X1              | 25X2 | 25X1        |
| เงินกู้สถาบันการเงิน                      | XXX     | XXXX | XXXX           | XXXX        | XXXX        | XXX               | XXX  | XXX         |
| เงินกู้เงินทุนขององค์กรปกครองส่วนท้องถิ่น | XXX     | XXXX | XXXX           | XXXX        | XXXX        | XXX               | XXXX | XXX         |
| เงินกู้กองทุน                             |         | XXX  | XXX            | XXX         | XXXX        | XXX               | XXX  | XXX         |
| รวมเงินกู้ระยะสั้น                        | xxx     | XXX  | XXX            | xxx         | xxx         | XXX               | xxx  | XXX         |
|                                           |         |      |                |             |             |                   |      |             |

#### เงินกู้ยืมระยะสั้นคงค้าง ณ วันที่ 30 กันยายน X2 และ 25X1 แยกตามประเภทตราสารเป็นดังนี้

|                          | 25X2          |       | 25X1          |       |
|--------------------------|---------------|-------|---------------|-------|
|                          | อัตราดอกเบี้ย | จำนวน | อัตราดอกเบี้ย | จำนวน |
| (ก) ตั๋วเงินคงคลัง       | X-X           | XXX   | X-X           | XXX   |
| (ข) ตั๋วสัญญาใช้เงิน     | X-X           | XXX   | X-X           | XXX   |
| (ค) เงินกู้สถาบันการเงิน | X-X           | X     | X-X           | X     |
| รวม                      |               | _XXX  |               | _XXX  |

|                                                                                                  | เงินกู้ระยะสั้น<br>• พายเหตุประกอมงมการเงิน                                                                                                    |
|--------------------------------------------------------------------------------------------------|----------------------------------------------------------------------------------------------------|
|                                                                                                  | 13 ธันวาคม 2564[V.2021-12-02141.18]<br>หมายเหตุประกอบงบการเงิน*้ เงินกู้ระยะสั้น ✓ ปีงบประมาณ*้ 2565 ✓ ดับหา<br>หน่วยงานภายใต้สังกัดประเภท ── กรณาเลือก ── ✓ บับทีกรายละเอียดหมายเหตุประกอบงบการเงิน |
| บันทึกรายละเอียดหมายเห<br>(ก) ตั๋วเงินคงคลัง<br>(ข) ตั๋วสัญญาใช้เงิน<br>(ค) เงินกู้สถาบันการเงิน | เตุประกอบงบการเงิน                                                                                                    |
| 53N                                                                                              |                                                                                                    |

|   |   | ż | ċ | ŝ | 2 |   |   |    |   |   |   |   | C  | ī. | ï  |   |   |   |   |   |   |   |    |    |    |    |   |   |   |   |   |    |    |   |   |   |   |    |   |    |   |   |    |   |  |
|---|---|---|---|---|---|---|---|----|---|---|---|---|----|----|----|---|---|---|---|---|---|---|----|----|----|----|---|---|---|---|---|----|----|---|---|---|---|----|---|----|---|---|----|---|--|
|   | 2 |   | ÷ | ÷ | h |   |   |    |   |   |   |   | č, | ć  | 1  |   |   |   |   |   |   |   |    |    |    |    |   |   |   |   |   |    |    |   |   |   |   |    |   |    |   |   |    |   |  |
| I |   |   | 0 | c | ٦ | r | 5 | 1  |   |   | 2 | e | 2  | 1  | ŝ, | T | 2 | 5 | 1 | C | 2 | J | l. | 1  | C  | ŀ  |   | 1 | c | 1 | 7 | 1  | c  |   | ſ |   | 1 | ł, | ٦ | S. | 7 | 1 | 5  | ÷ |  |
|   |   | 2 | s | 5 | ı | 8 |   | ţ, | ŝ | J |   | 1 | 2  | t  |    |   |   |   | 1 | c | 2 |   | ł, | P  | ł  | ÷  | I |   | 2 | 0 | 2 | 1  | r  | ÷ | 1 | ł |   |    |   |    |   |   | -1 | ł |  |
| l | 0 | h | e | ŝ | ı |   |   | e. | ŝ | 2 |   |   |    | t  | l  |   | c | 0 |   | C | 2 | 2 | ł, | L. | ł. | κ. | J | 2 | 2 | Ł | 2 | ł. | ł. | 4 | ł |   |   |    | 1 | Ŀ  |   | 3 | •  |   |  |
|   |   |   |   |   |   |   |   |    |   |   |   | 1 | -  | 1  |    |   |   |   |   |   |   |   |    |    |    |    |   |   |   |   |   |    |    |   |   |   |   |    |   |    |   |   |    |   |  |
|   |   |   |   |   |   |   |   |    |   |   |   | L | •  | н  |    |   |   |   |   |   |   |   |    |    |    |    |   |   |   |   |   |    |    |   |   |   |   |    |   |    |   |   |    |   |  |
|   |   |   |   |   |   |   |   |    |   |   |   |   |    |    |    |   |   |   |   |   |   |   |    |    |    |    |   |   |   |   |   |    |    |   |   |   |   |    |   |    |   |   |    |   |  |

|                                                                                                    | งบทั่วไป                                     |                                                                                                  | หน่วยงานใต้สังกั                              | ประเภท ก                                                                     | หน่วยงานใ                             | ต้สังกัดประเภทอื่น                                   | 53         | ม                                         |
|----------------------------------------------------------------------------------------------------|----------------------------------------------|--------------------------------------------------------------------------------------------------|-----------------------------------------------|------------------------------------------------------------------------------|---------------------------------------|------------------------------------------------------|------------|-------------------------------------------|
|                                                                                                    | 25X2                                         | 25X1                                                                                             | 25X2                                          | 25X1                                                                         | 25X2                                  | 25X1                                                 | 25X2       | 25X1                                      |
| เกู้สถาบันการเงิน                                                                                                    | XXXX                                         | XXX                                                                                              | XXX                                           | XXXX                                                                         | XXX                                   | XXX                                                  | XXXX       | XXX                                       |
| เกู้เงินทุนขององค์กรปกครองส่วนท้องถิ่น                                                                                                    | XXXX                                         | XXXX                                                                                             | XXX                                           | XXX                                                                          | XXX                                   | XXX                                                  | XXXX       | XXX                                       |
| กู้กองทุน                                                                                                    | XXXX                                         | XXX                                                                                              | XXX                                           | XXX                                                                          | XXX                                   | XXX                                                  | XXX        | XXX                                       |
| ้เงินกู้ยืมระยะยาว                                                                                                    | XXX                                          | xxx                                                                                              | xxx                                           | xxx                                                                          | xxx                                   | XXX                                                  | XXX        | XXX                                       |
|                                                                                                    |                                              |                                                                                                  | 1004                                          |                                                                              |                                       |                                                      |            |                                           |
| . ผวนของเง่นกับรอรอนวทเหกาทนที่เขารว่นอนน 10 _                                                                                                    | XXX                                          | XXX                                                                                              | XXX                                           | XXX                                                                          | XXX                                   | XXX                                                  | XXX        | XXX                                       |
| สวนของเฉน[ระยะยาวหลักไหนดีตารมายเน 10_<br>มเงินกู้ระยะยาว (สุทธิ์)<br>=<br>เกู้ยืมระยะยาวคงค้าง ณ วันที่ 30 กันยายน X2 และ                                                         | XXX<br>XXX<br>25X1 แยกตามอา<br>25X1 แยกตามอา |                                                                                                  |                                               | ×××<br>×××                                                                   | <br>XXX                               | >>>><br>>>>>>>>>>>>>>>>>>>>>>>>>>>>>>>>>>            | <br>XXXX   | >>>><br>>>>>>>>>>>>>>>>>>>>>>>>>>>>>>>>>> |
| สามของงงม(ระยะยาวทเหกาทนทชาระภายเน 10_<br>แเงินกู้ระยะยาว (สุทธิ)<br>                                                                                                    |                                              |                                                                                                  | >>>><br>>>>><br>รนดชำระเป็นดังนี้<br>1 - 5 ปี | ـــــــــــــــــــــــــــــــــــــ                                        |                                       | 573N                                                 | <br>xoox   |                                           |
| สวมของงณ(ระยะยาวาเหกกาทนทชาระมายณ 10_<br>แเงินกู้ระยะยาว (สุทธิ)<br>กู้ยืมระยะยาวคงค้าง ณ วันที่ 30 กันยายน X2 และ<br>ตั้วเงินคงคลัง                                               |                                              | <br>                                                                                             | มุมคชำระเป็นดังนี้<br>1 - 5 ปี<br>            | ـــــــــــــــــــــــــــــــــــــ                                        |                                       | 572U<br>XOOX                                         | <u> </u>   | <u> </u>                                  |
| สวมของงณ(ระยะยาว(สุทธิ)<br>แเงินกู้ระยะยาว (สุทธิ)<br>กู้ยืมระยะยาวคงค้าง ณ วันที่ 30 กันยายน X2 และ<br>ตั้วเงินคงคลัง<br>ตั้วเงินคงคลัง                                           |                                              | <br>                                                                                             | มดขำระเป็นดังนี้<br>1 - 5 ปี<br>              | xxx<br>xxx<br>5 - 10 ปี<br>xxx<br>xxx                                        |                                       | 300X<br>300X<br>573U<br>X00X                         | <u>xxx</u> |                                           |
| สวมของงณา(ระยะยาวาแฟกาหนดขาระภายเน 10 _<br>มเงินกู้ระยะยาว (สุทธิ)<br>ภู้ยืมระยะยาวคงค้าง ณ วันที่ 30 กันยายน X2 และ<br>ตั๋วเงินคงคลัง<br>ตั๋วลัญญาใช้เงิน<br>เงินกู้สถาบันการเงิน |                                              |                                                                                                  |                                               | xxx<br>xxx<br>5 - 10 Ū<br>xxx<br>xxx<br>xxx                                  | >>>>>>>>>>>>>>>>>>>>>>>>>>>>>>>>>>>>> | 300X<br>300X<br>573U<br>X00X<br>X00X                 | <u>xox</u> |                                           |
| 1 สวนของจนญระยะยาว(สุทธิ)<br>=<br>มถู้ยืมระยะยาว(สุทธิ)<br>) ตั้วเงินคงคลัง<br>) ตั้วเงินคงคลัง<br>) ตั้วเงินกงคลัง<br>) เช้วสัญญาใช้เงิน<br>) เงินกู้สถาบันการเงิน<br>ม           |                                              | <u>xxx</u><br>ยุทนี้ที่จะครบกำห<br>ไม่เกิน 1 ปี<br>xxx<br>_xxx<br>_ <u>xxx</u><br>_ <u>xxx</u> _ |                                               | xxx<br>xxx<br>5 - 10 ℃<br>xxx<br>xxx<br>xxx<br>xxx<br>xxx<br>xxx<br>xxx<br>x | <u></u>                               | 5734<br>XXXX<br>XXXX<br>XXXX<br>XXXX<br>XXXX<br>XXXX |            |                                           |

|                                                                               |                                           | งหมายเหตุประกล                                            | อบงบการเงิน                              |                                  |                                                          |                           |                         |
|-------------------------------------------------------------------------------|-------------------------------------------|-----------------------------------------------------------|------------------------------------------|----------------------------------|----------------------------------------------------------|---------------------------|-------------------------|
|                                                                               |                                           |                                                           |                                          |                                  |                                                          | 13 ธนวาคม 2564[V.)        | 2021-12-02141.18]       |
|                                                                               |                                           | หมายเหตุประก                                              | เอบงบการเงิน <sup>*</sup> เงินกู้ระยะ    | ะยาว                             | <ul><li>ชังบประมา</li></ul>                              | าณ* 2565                  | <ul><li>พันหา</li></ul> |
|                                                                               |                                           | หน่วยงานภายใต้                                            | ้สังกัดประเภท กรณ                        | าเลือก                           | ~                                                        | บันทึกรายละเอียดหมายเหตุป | ะกอบงบการเงิน           |
|                                                                               |                                           |                                                           |                                          |                                  |                                                          |                           |                         |
| ปันทึกรายละเอียดหมาย <sup>,</sup>                                             | เหตุประกอบงบการ                           | สเงิน                                                     |                                          |                                  |                                                          |                           |                         |
|                                                                               |                                           |                                                           |                                          |                                  |                                                          |                           |                         |
|                                                                               | ar <b>A</b>                               | u o di                                                    | ct.                                      |                                  |                                                          |                           |                         |
|                                                                               | สัตราดอกเทีย                              | ใม่เกิน 1 ปี                                              | 1-511                                    | 5 - 10 îl                        | 10 ปีขึ้นไป                                              | รวม                       |                         |
| (ก) ดั่วเงินคงคลัง                                                            | อัตราดอกเบย<br>0.00                       | ไม่เกิน 1 ปี<br>0.00                                      | 1 - 5 ปี<br>0.00                         | 5 - 10 ป<br>0.00                 | 10 ปีขึ้นไป<br>0.00                                      | รวม                       |                         |
| (ก) ดั่วเงินคงคลัง<br>(ข) ดั่วสัญญาใช้เงิน                                    | อัตราดอกเบย<br>0.00<br>0.00               | ใม่เก็น 1 ปี<br>0.00<br>0.00                              | 1 - 5 1<br>0.00<br>0.00                  | 5 - 10 1<br>0.00<br>0.00         | 10 ปีขึ้นไป<br>0.00<br>0.00                              | ອ⊃ນ<br>■                  |                         |
| (ก) ดั่วเงินคงคลัง<br>(ข) ดั่วสัญญาใช้เงิน<br>(ค) เงินกู้สถาบันการเงิน        | อัตราดอกเบย<br>0.00<br>0.00<br>2.50       | ไม่เก็น 1 ปี           0.00           0.00           0.00 | 1 - 5 1<br>0.00<br>0.00<br>10,331,000.00 | 5 - 10 1<br>0.00<br>0.00         | 10 ปีขึ้นไป           0.00           0.00           0.00 | 2.231                     | -                       |
| (ก) ดั่วเงินคงคลัง<br>(ข) ดั่วสัญญาใช้เงิน<br>(ค) เงินกู้สถาบันการเงิน<br>รวม | อัตราดอกเบย<br>0.00<br>0.00<br>2.50       | 1 มี           0.00           0.00           0.00         | 1 - 5 1<br>0.00<br>0.00<br>10,331,000.00 | 5 - 10 1<br>0.00<br>0.00<br>0.00 | 10 ปีขันใป<br>0.00<br>0.00                               | รวม<br>                   | -                       |
| (ก) ดั่วเงินคงคลัง<br>(ข) ดั่วสัญญาใช้เงิน<br>(ค) เงินกู้สถาบันการเงิน<br>รวม | <u>3ตราคอกเบย</u><br>0.00<br>0.00<br>2.50 | รมเกิน 1 ปี<br>0.00 0.00 0.00 0.00 0.00 0.00              | 1 - 5 1<br>0.00<br>0.00<br>10,331,000.00 | 5 - 10 1<br>0.00<br>0.00         | 10 ปีขันไป<br>0.00<br>0.00                               | 53J                       | *                       |
| (ก) ดั่วเงินคงคลัง<br>(ข) ดั่วสัญญาใช้เงิน<br>(ค) เงินกู้สถาบันการเงิน<br>รวม | <u>3ตราคอกเบย</u><br>0.00<br>0.00<br>2.50 | รมเกิน 1 ปี<br>0.00<br>0.00<br>0.00                       | 1 - 5 1<br>0.00<br>0.00<br>10,331,000.00 | 5 - 10 1<br>0.00<br>0.00         | 10 ปีขันไป<br>0.00<br>0.00                               | 53J                       | *                       |
| (ก) ดั่วเงินคงคลัง<br>(ข) ดั่วสัญญาใช้เงิน<br>(ค) เงินกู้สถาบันการเงิน<br>รวม | <u>3ตราคอกเปย</u><br>0.00<br>0.00<br>2.50 | รมเกิน 1 ปี<br>0.00 0.00 0.00 0.00 0.00 0.00 0.00 0.      | 1 - 5 1<br>0.00<br>0.00<br>10,331,000.00 | 5 - 10 1<br>0.00<br>0.00         | 10 ปีข้นใป<br>0.00<br>0.00                               | 5331                      | *                       |
| (ก) ดั่วเงินคงคลัง<br>(ข) ดั่วสัญญาใช้เงิน<br>(ค) เงินกู้สถาบันการเงิน<br>รวม | <u>3ตราคอกเปย</u><br>0.00<br>0.00<br>2.50 | รมเกิน 1 ปี                                               | 1 - 5 1<br>0.00<br>0.00<br>10,331,000.00 | 5 - 10 1<br>0.00<br>0.00         | 10 ปีข้างใป<br>                                          | 5331                      | *                       |
| (ก) ดั่วเงินคงคลัง<br>(ข) ดั่วสัญญาใข้เงิน<br>(ค) เงินกู้สถาบันการเงิน<br>รวม | <u>3ตราคอกเปย</u><br>0.00<br>0.00<br>2.50 | โมเกิน 1 ปี                                               | 1 - 5 1<br>0.00<br>0.00<br>10,331,000.00 | 5 - 10 1<br>0.00<br>0.00         | 10 ปีข้างใป                                              | 5331                      | *                       |

|                                    | ประมาณการหนี้สินระยะสั้น                                                                                           |
|------------------------------------|----------------------------------------------------------------------------------------------------|
| หมายเหตุ 26 ปร                     | ะมาณการหนี้สินระยะสั้น                                                                                             |
| - ให้องค์กรปกคร<br>จัดทำงบการเงินเ | รองส่วนท้องถิ่นรายงานเหตุผลและเหตุการณ์ที่ต้องประมาณการหนี้สินที่เกิดขึ้น ณ วันที่ 30 กันยายนของปีที่<br>ปัจจุบัน  |
|                                    | บันทึกรายละเอียดหมายเหตุประกอบงบการเงิน                                                                            |
|                                    | หน่วยงานมีคดีความอยู่ในขั้นศาลพิพากษา และมีแนวโน้มแพ้คดีความจะต้องชดใช้คำความเสียหาย จำนวน 2,000,000 บาฟ<br>ในระบบ |
|                                    | บันทึก                                                                                                    |

|                                   | ประมาณการหนี้สินระยะยาว                                                                                                    |
|-----------------------------------|----------------------------------------------------------------------------------------------------|
| หมายเหตุ                          | กุ 26 ประมาณการหนี้สิน - ระยะยาว                                                                                               |
| - ให้องค์<br>จัดทำงบ <sub>เ</sub> | ักรปกครองส่วนท้องถิ่นรายงานเหตุผลและเหตุการณ์ที่ต้องประมาณการหนี้สินที่เกิดขึ้น ณ วันที่ 30 กันยายนของปีที่<br>การเงินปัจจุบัน |
|                                   | บันทึกรายละเอียดหมายเหตุประกอบงบการเงิน                                                                                        |
|                                   | หน่วยงานมีคดีความอยู่ในขั้นศาลพิพากษา และมีแนวโน้มแพ้คดีความจะต้องชดใช้ค่าความเสียหาย จำนวน 2,000,000 บาฟ<br>ในระบบ            |
|                                   | บันทึก                                                                                                    |

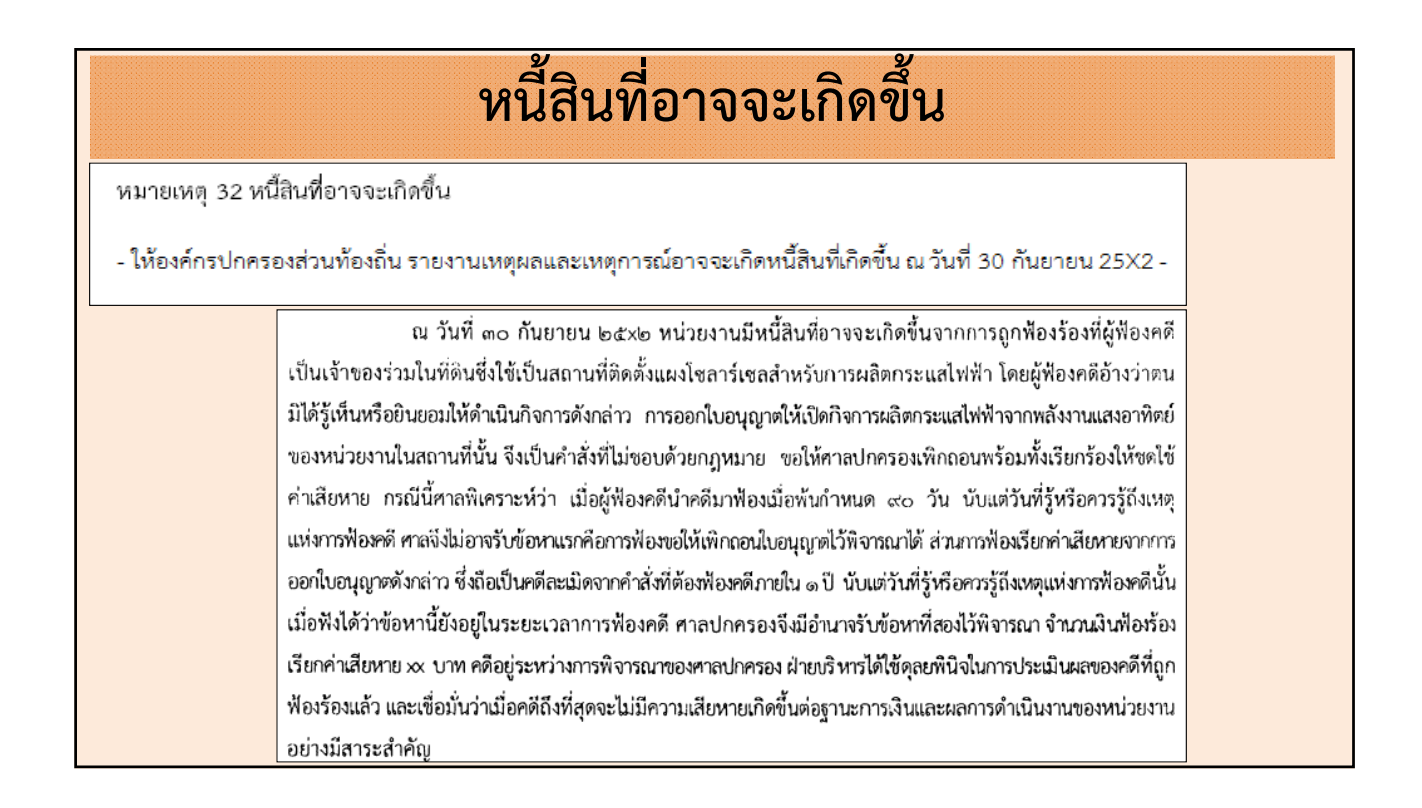

|                                            | ľ                             | จ้าหนี้                       | ทามส้             | <b>íญญาเ</b> ช่                | าการเงิ                       | นระ          | ะยะยาว                         |                               |                |                                                 |
|--------------------------------------------|-------------------------------|-------------------------------|-------------------|--------------------------------|-------------------------------|--------------|--------------------------------|-------------------------------|----------------|-------------------------------------------------|
| หมายเหตุ 28 เจ้าหนี้ตามสัญญาเข่าก          | ารเงินระยะยาว                 |                               |                   |                                |                               |              |                                |                               |                |                                                 |
| ณ วันที่ 30 กันยายน 25X2 เ                 | เละ 25X1 ชื่ออง               | ค์กรปกครองส่วง                | เท้องถิ่นมีหนี่ส์ | เนที่เกิดจากสัญญาเช่           | าการเงินซึ่งเป็นการเ          | ข่า(ระบุ     | สินทรัพย์ที่เช่า) ร            | ระยะเวลาของสัญญ               | า ปี โดยจิ     | ข้อองค์กรปกครอง                                 |
| ส่วนท้องถิ่นจะส่งมอบ(ระบุสินทรัพย์)        | ที่เช่าคืนให้แก่ย             | มู่ให้เข่าเมื่อสิ้นสุด        | สัญญา หากไร       | มใช้สิทธิขี้อ(ระบุสิน          | ทรัพย์)ดังกล่าวตา             | มเงื่อนไขใง  | นสัญญา ยอดคงเหลี               | ่อของหนี้สิน ณ วัน            | ที่ในงบแสดงฐาน | ะการเงิน ดังนี้<br>(กร่อนของ                    |
| ปี 25X2                                    |                               | งบทั่วไป                      |                   | หน่วยงาน์                      | ใต้สังกัดประเภท ก             |              | หน่วยงานใ                      | ต้สังกัดประเภทอื่น            |                | (หน่วย:บาท<br>รวม                               |
|                                            | หนี้ถึงกำหนด<br>จ่ายภายใน 1 เ | หนี้ถึงกำหน<br>จ่ายเกิน 1 เ   | ด รวม<br>)        | หนี้ถึงกำหนด<br>จ่ายภายใน 1 ปี | หนี้ถึงกำหนด<br>จ่ายเกิน 1 ปี | รวม          | หนี้ถึงกำหนด<br>จ่ายภายใน 1 ปี | หนี้ถึงกำหนด<br>จ่ายเกิน 1 ปี | รวม            |                                                 |
| จำนวนเงินขั้นต่ำที่ต้องจ่าย                | xxx                           | XXXX                          | XXX               | XXX                            | xxx                           | xxx          | xxx                            | XXX                           | XXX            | XXXX                                            |
| <u>หัก</u> ดอกเบี้ยจ่ายตามสัญญาเช่าการเงิน |                               | XXX                           | XXX               | XXX                            | XXX                           | xxx          | XXX                            | XXX                           | XXX            | ×××                                             |
| มูลค่าสุทธิ                                | X                             | XXX                           | XXX               | XXX                            | XXX                           | XXX          | XXX                            | XXX                           | XXX            |                                                 |
| ปี 25X1                                    | _                             | งบทั่วไป                      |                   | หน่วยงาน่                      | ใต้สังกัดประเภท ก             |              | หน่วยงานใ                      | ต้สังกัดประเภทอื่น<br>-       | I              | รวม                                             |
|                                            | หนี้ถึงกำหนด<br>จ่ายภายใน 1 เ | หนี้ถึงกำหน<br>) จ่ายเกิน 1 เ | ด รวม<br>)        | หนี้ถึงกำหนด<br>จ่ายภายใน 1 ปี | หนี้ถึงกำหนด<br>จ่ายเกิน 1 ปี | รวม          | หนี้ถึงกำหนด<br>จ่ายภายใน 1 ปี | หนี้ถึงกำหนด<br>จ่ายเกิน 1 ปี | รวม            |                                                 |
| จำนวนเงินขั้นต่ำที่ต้องจ่าย                | XXX                           | XXXX                          | XXX               | XXXX                           | XXXX                          | xxx          | XXXX                           | XXX                           | XXX            | XXX                                             |
| <u>หัก</u> ดอกเบี้ยจ่ายตามสัญญาเช่าการเงิน | XXX                           | XXX                           | XXX               | XXX                            | XXX                           | xxx          | XXXX                           | XXX                           | xxx            | XXX                                             |
| มูลค่าสุทธิ                                | XXXX                          | XXX                           | XXX               | XXX                            | XXX                           | XXX          | XXX                            | XXX                           | XXXX           | XXX                                             |
| ณ วันที่ 30 กันยายน 25X2 เ                 | เละ 25×1 ชื่ออง               | ค์กรปกครองส่วง                | เท้องถิ่นมีภาร    | ะผูกพันตามสัญญาเช่า            | าการเงิน เป็นจำนวน            | เงินขึ้นต่ำเ | ที่ต้องจ่าย ดังนี้             |                               |                |                                                 |
|                                            |                               |                               | 25X2              |                                |                               |              |                                | 25X1                          |                |                                                 |
|                                            | ไม่เกิน                       | เ1ปี 1-                       | - 5 ปี            | เกิน 5 ปี                      | รวม                           | ไม่เกิน 1    | 1ปี 1-5ปี                      | เกิน 5                        | ปี รวม         |                                                 |
| จำนวนเงินขั้นด่ำที่ต้องจ่าย                | XXX                           | x >                           | XX                | XXXX                           | XXXX                          | XXX          | XXXX                           | XXXX                          | >>>            | ¢                                               |
| มูลค่าปัจจุบันของจำนวนเงินขึ้นด่ำที่ต้อ    | งจ่าย <u>XX</u>               | x >                           | xx                | XXXX                           | XXX                           | XXX          | XXXX                           | XXX                           | XX0            | <u>&lt;                                    </u> |
|                                            | XX                            | x x                           | xx                | XXX                            | XXXX                          | XXXX         | XXX                            | XXX                           | >>>>           | C                                               |

| เนทกรายละเอยดหมายเหตุบระก                             | อบงบการเงิน                            |                                                   |           |                         |                                                        |                           |       |                                                  |                                                                | -                       |
|-------------------------------------------------------|----------------------------------------|---------------------------------------------------|-----------|-------------------------|--------------------------------------------------------|---------------------------|-------|--------------------------------------------------|----------------------------------------------------------------|-------------------------|
| 2565                                                  | หนี้ถึงกำหนดจ่าย<br>ภายใน 1 ปี         | งบทั่วไป<br>หนี้ถึงกำหนดจำย<br>เกิน 1 ปี          | รวม       | หนี้ถึงกำหนด<br>ภายใน 1 | สถานธนานุ<br>จจ่าย หนี้ถึงกำหน<br>ปี เกิน 1 วี         | บาล<br>คจ่าย รวม<br>1 รวม | ห     | โรงผลิต<br>นี้ถึงกำหนดจ่าย<br>ภายใน 1 ปี         | น้ำประปา และประป <sup>ะ</sup><br>หนี้ถึงกำหนดจ่าย<br>เกิน 1 ปี | าหมู่บ้าน<br>รวม        |
| สานวนเงินขั้นต่ำที่ต้องว                              | iาย 1,000,000.00                       | 3,000,000.00                                      | 0.        | .00                     | 0.00                                                   | 0.00                      | 0.00  | 0.00                                             | 0.00                                                           | 0.0                     |
| <u>หัก</u> ดอกเบี้ยจ่ายตามสัญญาเช่าการ                | เงิน 30,000.00                         | 0.00                                              | 0.        | .00                     | 0.00                                                   | 0.00                      | 0.00  | 30,000.00                                        | 0.00                                                           | 0.0                     |
| มูลค่าส                                               | ทธิ 970,000.00                         | 3,000,000.00                                      | 0.        | .00                     | 0.00                                                   | 0.00                      | 0.00  | 970,000.00                                       | 3,000,000.00                                                   | 0.0                     |
| 2564<br>สานวนเงินชั้นต่าที่ต้อง:                      | หนี้ถึงกำหนดจ่าย<br>ภายใน 1 ปี<br>0.00 | งบทั่วไป<br>หนี้ถึงกำหนดจ่าย<br>เกิน 1 ปี<br>0.00 | รวม<br>0. | หนี้ถึงกำหนด<br>ภายใน 1 | สถานธนานุ<br>จจ่าย หนี้ถึงกำหน<br>ปี เกิน 1 วี<br>0.00 | บาล<br>ดจ่าย รวม<br>0.00  | 0.00  | โรงผลิต<br>นี้ถึงกำหนดจ่าย<br>ภายใน 1 ปี<br>0.00 | น้ำประปา และประป<br>หนี้ถึงกำหนดจ่าย<br>เกิน 1 ปี<br>0.00      | าหมู่บ้าน<br>รวม<br>0.0 |
| <u>หัก</u> ดอกเบี้ยจ่ายตามสัญญาเช่าการ                | เงิน 0.00                              | 0.00                                              | 0.        | .00                     | 0.00                                                   | 0.00                      | 0.00  | 0.00                                             | 0.00                                                           | 0.0                     |
| มูลค่าส                                               | ทธิ 0.00                               | 0.00                                              | 0.        | .00                     | 0.00                                                   | 0.00                      | 0.00  | 0.00                                             | 0.00                                                           | 0.0                     |
|                                                       |                                        | 2565                                              |           |                         |                                                        |                           | 2564  |                                                  |                                                                |                         |
| สองอาเว็บเสี้ย ส่วงสี่ ตัว เก่อย                      | ไม่เกิน 1 ปี                           | 1-511 55                                          | ปขึ้นไป   | รวม                     | ไม่เกิน 1 ปี                                           | 1 - 5 បិ                  | 5 ปี: | ยินไป                                            | รวม                                                            |                         |
| จานวนเงนขนตาทตองจาย<br>ลค่าปัจจบันของจำนวนเงินขั้นต่ำ | 0.00                                   | 0.00                                              | 0.00      | 0.00                    | 0.00                                                   | 0.00                      |       | 0.00                                             | 0.00                                                           |                         |
| ที่ต้องจ่าย                                           | 0.00                                   | 0.00                                              | 0.00      | 0.00                    | 0.00                                                   | 0.00                      |       | 0.00                                             | 0.00                                                           |                         |
| รวม                                                   | 0.00                                   | 0.00                                              | 0.00      | 0.00                    | 0.00                                                   | 0.00                      |       | 0.00                                             | 0.00                                                           |                         |

|                                                                                                    | ภาร                                                                                                | ะผูกพัน                      |                                                     |  |  |  |  |  |  |  |  |  |  |
|----------------------------------------------------------------------------------------------------|----------------------------------------------------------------------------------------------------|------------------------------|-----------------------------------------------------|--|--|--|--|--|--|--|--|--|--|
| หมายเหตุ 34 ภาระผูกพัน<br>- ภาระผูกพันตามสัญญาเช่าดำเนินงาน<br>หน่วยงานในฐานะผู้เช่ามีจำนวนผินขั้นต่                | เที่ต้องจ่ายในอนาคตตามสัญญาเช่า                                                                    | เด้าเนินงานที่ไม่สามารถยกเสี | 🛹<br>โกได้ ณ วันที่ 30 กันยายน 25X2 และ 25X1 ดังนี้ |  |  |  |  |  |  |  |  |  |  |
|                                                                                                    |                                                                                                    | (หน่วย : บาท)                |                                                     |  |  |  |  |  |  |  |  |  |  |
|                                                                                                    | 25X2                                                                                               | 25X1                         |                                                     |  |  |  |  |  |  |  |  |  |  |
| ไม่เกิน 1 ปี                                                                                                    | XXXX                                                                                               | xxx                          |                                                     |  |  |  |  |  |  |  |  |  |  |
| เกิน 1 ปี แต่ไม่เกิน 5 ปี                                                                                           | xxx                                                                                                | XXXX                         |                                                     |  |  |  |  |  |  |  |  |  |  |
| เกิน 5 ปี                                                                                                    | <u>_xxx</u> _                                                                                      | <u>_xxxx</u> _               |                                                     |  |  |  |  |  |  |  |  |  |  |
| รวม                                                                                                    | <u></u>                                                                                            | <u>_xxx</u>                  |                                                     |  |  |  |  |  |  |  |  |  |  |
| - ภาระผูกพันตามสัญญาจ้างเหมาบริการ<br>หน่วยงานมีภาระผูกพันตามสัญญาจ้างเห<br>และ ณ ณ วันที่ 30 กันยายน 25X1 จำนวนรวม | มารักษาความปลอดภัย รักษาความ<br>บาท                                                                | มสะอาด และการจ้างเหมาบ?      | ริการอื่น ณ วันที่ 30 กันยายน 25X2 จำนวนรวมบาท      |  |  |  |  |  |  |  |  |  |  |
| ใช้ข้อมู                                                                                                    | ใช้ข้อมูลจากการก่อหนี้ผูกพันที่ยังไม่ได้ตั้งหนี้ทุกแหล่งเงิน<br>และยังไม่ได้ตั้งค่าใช้จ่ายค้างจ่าย |                              |                                                     |  |  |  |  |  |  |  |  |  |  |

|                                                                                                    | ภาระผูก                                                     | าพัน (ต่อ)                                                                  |                                                                                                    |
|----------------------------------------------------------------------------------------------------|-------------------------------------------------------------|-----------------------------------------------------------------------------|----------------------------------------------------------------------------------------------------|
| <ul> <li>ภาระผูกพันเกี่ยวกับรายจ่ายฝ่ายทุน</li> <li>สัญญาที่ยังไม่ได้รับรู้</li> <li>ที่ดิน อาคาร และสิ่งปลูกสร้าง</li> <li>อุปกรณ์ และอื่นๆ</li> <li>รวม</li> <li>ภาระผกพันข้างต้นเกิดจากมลค่าตามสัญญ</li> </ul> | 25X2<br>๛๛<br>_๛๛<br>_๛๛<br>มาจ้างก่อสร้าง ปรับปรง และจัดห: | (หน่วย : บาท)<br>25X1<br>.xxx<br>. <u>xxx</u><br>. <u>xxx</u><br>เสินทรัพย์ | ใช้ข้อมูลจากการก่อหนี้<br>ผูกพันที่ยังไม่ได้ตั้งหนี้<br>ทุกแหล่งเงินและยังไม่ตั้ง<br>ค่าใช้จ่ายค้างจ่าย |
| - ภาระผูกพันตามสัญญาจัดซื้อจัดจ้างพัสดุ<br>ณ วันที่ 30 กันยายน 25X2 และ 25X1 1                                                                                                    | และบริการอื่น ๆ<br>หน่วยงานมีภาระผูกพันที่เกิดจาก:          | สัญญาจัดซื้อจัดจ้างพัสดุและง                                                | บริการอื่น ๆ จำแนกตามระยะเวลาของสัญญาได้ดังนี้                                                          |
|                                                                                                    | 25¥2                                                        | (1411/38): U'HM)<br>25X1                                                    |                                                                                                    |
|                                                                                                    | 2572                                                        | 2571                                                                        |                                                                                                    |
| ไม่เกิน 1 ปี<br>เสียง 4 ปี แต่ไปเลี้ยง 5 ปี                                                                                                    |                                                             |                                                                             |                                                                                                    |
| ไม่เกิน 1 ปี<br>เกิน 1 ปี แต่ไม่เกิน 5 ปี<br>เกิน 5 ปี                                                                                                    | xxx<br>xxx                                                  | xxx<br>xxx                                                                  |                                                                                                    |

|                                |                             | งบทั่วไ               | ป                          | หน่วยง                 | านใต้สังกัดปร        | ะเภทก                 | 1                     | เน่วยงานใต้เ | สังกัดประเภทอ่ำ       | u                          |          | (หน่วย:บาท<br>รวม     |
|--------------------------------|-----------------------------|-----------------------|----------------------------|------------------------|----------------------|-----------------------|-----------------------|--------------|-----------------------|----------------------------|----------|-----------------------|
|                                | ก่อนจัด<br>ประเภทใหม่       | เพิ่ม/ลด              | -<br>หลังจัด<br>ประเภทใหม่ | ก่อนจัด<br>ประเภทใหม่  | เพิ่ม/ลด             | หลังจัด<br>ประเภทใหม่ | ก่อนจัด<br>ประเภทใหม่ | เพิ่ม/ลด     | หลังจัด<br>ประเภทใหม่ | -<br>ก่อนจัด<br>ประเภทใหม่ | เพิ่ม/ลด | หลังจัด<br>ประเภทใหม่ |
| ระเภท(ที่เพิ่ม)                | XXX                         | xxx                   | XXX                        | XXX                    | xxx                  | XXX                   | XXX                   | XXX          | xxx                   | XXX                        | xxx      | xxx                   |
| ะเภท(ที่ลด)                    | XXX                         | XXX                   | XXX                        | XXX                    | XXXX                 | XXXX                  | XXX                   | XXXX         | XXX                   | XXX                        | xxx      | xxx                   |
| เม                             | XXXX                        | XXX                   | XXXX                       | XXX                    | XXXX                 | XXXX                  | XXX                   | XXXX         | XXXX                  | XXX                        | XXX      | XXX                   |
| ู้เส่าหรับกรณี<br>  2565 มีราเ | ที่มีการปรัง<br>ยการที่ต้อง | บเปลี่ยนr<br>จัดประเภ | าารจัดประ<br>เทใหม่ คือ    | เภทหมาย<br>ด่าวัสด เข็ | เหตุใหม่<br>ใน ต้นทา | ทำให้กระท<br>แขาย)    | เบงบการเ              | งินปีก่อ     | าน                    |                            |          |                       |

| บันทึกรายละเอียดหมายเหตุป                                | ระกอบงบการเงิน                    |                               |                                              |                               |                          |                       |                                   |                             | -                                   |
|----------------------------------------------------------|-----------------------------------|-------------------------------|----------------------------------------------|-------------------------------|--------------------------|-----------------------|-----------------------------------|-----------------------------|-------------------------------------|
| ประเภท                                                   | ก่อนจัดประเภท<br>ไหม่             | งบทั่วไป<br>เพิ่ม/ลด          | หลังจัดประเภท<br>ใหม่                        | ก่อนจัดประเภท<br>ใหม่         | สถานธนานุบาล<br>เพิ่ม/ลด | หลังจัดประเภท<br>ใหม่ | โรงผลิตา<br>ก่อนจัดประเภท<br>ไหม่ | ນ້ຳປรະປາ ແລະປรະ<br>ເพิ່ม/ລດ | ปาหมู่บ้าน<br>หลังจัดประเภท<br>ใหม่ |
|                                                          |                                   |                               |                                              |                               |                          |                       |                                   |                             |                                     |
|                                                          |                                   |                               |                                              |                               |                          |                       |                                   |                             |                                     |
| โรงเรียน และดูนย์พัฒนา<br>ก่อนจัดประเภท เพิ่ม/ลด<br>ไหม่ | เด็กเล็ก<br>หลังจัดประเภท<br>ใหม่ | ก่อนจัดประเภท<br>ใหม่<br>0.00 | รวม<br>เพิ่ม/ลด <sup>ห</sup><br>0.00<br>0.00 | ลังจัดประเภท<br>ใ′เม่<br>0.00 |                          |                       |                                   |                             |                                     |
| -                                                        |                                   |                               |                                              |                               |                          |                       |                                   |                             |                                     |

|                                                            | การจัดป                                                    | ระเภทรายกา                                                                            | รใหม่                                                                      |                                                   |
|------------------------------------------------------------|------------------------------------------------------------|---------------------------------------------------------------------------------------|----------------------------------------------------------------------------|---------------------------------------------------|
| (ตัวอย่าง) ปี 2564<br>ปี 2565<br>งบแสดงผลการดำเนิ<br>ปี 25 | บัญชี ต้นทุนขาย<br>บัญชี ต้นทุนขาย<br>นงานทางการเงิน<br>64 | จัดประเภท เ <sup>เ</sup><br>จัดประเภทใหม่ เ <sup>เ</sup><br>งบแสด•                    | ป็น ค่าวัสดุ<br>ป็น ต้นทุนขายสิน<br>งผลการดำเนินงาร<br>ปี 2565             | ค้าและบริการ<br>นทางการเงิน                       |
|                                                            | ปี 2564                                                    |                                                                                       | ปี 2565                                                                    | ปี 2564                                           |
| ค่าวัสดุ                                                   | 500,000                                                    | ค่าวัสดุ                                                                              | 550,000                                                                    | 450,000                                           |
| ต้นทุนขายสินค้าและบริการ                                   | 0                                                          | ต้นทุนขายสินค้าและบริการ                                                              | 100,000                                                                    | 50,000                                            |
|                                                            |                                                            | <mark>หมายเหตุ การจัดประเภท์</mark><br>ก่อน<br>ค่าวัสดุ 5<br>ต้นทุนขายสินค้าและบริการ | <mark>ไหม่</mark><br>จัดประเภทใหม่ เพิ่ม/ลด<br>00,000 (50,000)<br>- 50,000 | <b>หลังจัดประเภทใหม่</b><br>) 450,000<br>) 50,000 |

## การแก้ไขข้อผิดพลาดของงวดก่อน

หมายเหตุ 35 การแก้ไขข้อผิดพลาดของงวดก่อน

- ให้ อปท. รายงานการแก้ไขข้อผิดพลาดจากการบันทึกบัญชีของงวดก่อน โดยแจ้งถึงการปรับปรุงรายการใด และผลกระทบที่เกิดขึ้น จากการแก้ไขข้อผิดพลาด และปรับปรุงข้อมูลในรายงานการเงินปี 25X2 ที่แสดงงวดเปรียบเทียบของงบการเงินปี 25X2 เสมือน อปท. ได้บันทึกรายการดังกล่าวถูกต้องมาตั้งแต่หัน (ทั้งนี้ ต้องเป็นการแก้ไขข้อผิดพลาดที่มีผลกระทบต่อเงินสะสม และเงินทุนสำรองเงินสะสมเท่านั้น)

ในปี ๒๕๙๒ หน่วยงานพบว่าสินทรัพย์ที่บันทึกไว้จากผลงานของโครงการวิจัยอุปกรณ์เตากลั่นเอธานอล จากผลผลิตการเกษตรเหลือใช้ ที่เริ่มดำเนินการในปี ๒๕๙๑ มียอดสูงเกินไปเนื่องจากยังไม่สามารถนำมาใช้งานได้จริง ผลกระทบ . ของรายการดังกล่าว ทำให้ปี ๒๕๙๑ มียอดสินทรัพย์สูงเกินไป ๙ ล้านบาท และค่าใช้จ่ายสุทธิต่ำเกินไปจำนวน ๙ ล้านบาท หน่วยงานจึงต้องปรับปรุงรายได้สูง/(ต่ำ)กว่าค่าใช้จ่ายสะสมยกมาต้นปี ๒๕๙๒ จำนวน ๙ ล้านบาท และปรับปรุงรายการซ้อมูล ในรายงานการเงินปี ๒๙๙๑ ที่แสดงเปรียบเทียบ ให้เสมือนหน่วยงานได้บันทึกรายการดังกล่าวเป็นค่าใช้จ่ายภาตั้งแต่ต้น

| การ                                                                                                    | แก้ไขข้อ                           | ผิ       | ดพลาดของ                               | งงวดก่อน                             |            |  |  |  |  |  |  |  |  |  |
|----------------------------------------------------------------------------------------------------|------------------------------------|----------|----------------------------------------|--------------------------------------|------------|--|--|--|--|--|--|--|--|--|
| <mark>(ตัวอย่าง)</mark> ปี 2564 ปร้<br>ที่ยุ                                                                                                    | เับปรุงซ่อมแซม<br>ถูกต้องบันทึกเบ็ | าต<br>โน | นังอาคารสำนักงาน<br>ค่าใช้จ่าย ค่าซ่อม | ม บันทึกเป็น สินท<br>แซมและบำรุงรักษ | รัพย์<br>า |  |  |  |  |  |  |  |  |  |
| สินทรัพย์ 60,000 บาท ค่าเสื่อมราคา/ค่าเสื่อมราคาสะสม 2,000 บาท<br>แก้ไขงบเปรียบเทียบในงบแสดงฐานะการเงิน งบแสดงผลการดำเนินงานทางการเงิน<br>และในหมายเหตุประกอบงบการเงินที่เกี่ยวข้อง<br>งบแสดงผลการดำเนินงานทางการเงิน ปี 2564 งบแสดงผลการดำเนินงานทางการเงินปี 2565 |                                    |          |                                        |                                      |            |  |  |  |  |  |  |  |  |  |
|                                                                                                    | ปี 2564                            |          |                                        | ปี 2565                              | ปี 2564    |  |  |  |  |  |  |  |  |  |
| ค่าใช้สอย                                                                                                    | 500,000                            |          | ค่าใช้สอย                              | 550,000                              | 560,000    |  |  |  |  |  |  |  |  |  |
| ค่าเสื่อมราคาและค่าตัดจำหน่าย                                                                                                    | 150,000                            |          | ค่าเสื่อมราคาและค่าตัด<br>•            | 200,000                              | 148,000    |  |  |  |  |  |  |  |  |  |
| รายได้สูง/(ต่ำ) กว่าค่าใช้จ่าย 950,000 จำหน่าย<br>สำหรับงวด รายได้สูง/(ต่ำ) กว่า 1,200,000 892,000<br>ค่าใช้จ่ายสำหรับงวด                                                                                                    |                                    |          |                                        |                                      |            |  |  |  |  |  |  |  |  |  |

|       |      |      |   |       |       |      |        |           |       | <b>1</b> | 1.00 |          |     |     |      |     |   |      |     |     |      |   |     |     |     |    |      |     |     |      |   |     |     |      |   |      |     |     |   |   |      |   |   |     |   |     |     |      |   |   |     |       |     |     |   |   |     |      |   |      |         |      |   |      |   |   |  |
|-------|------|------|---|-------|-------|------|--------|-----------|-------|----------|------|----------|-----|-----|------|-----|---|------|-----|-----|------|---|-----|-----|-----|----|------|-----|-----|------|---|-----|-----|------|---|------|-----|-----|---|---|------|---|---|-----|---|-----|-----|------|---|---|-----|-------|-----|-----|---|---|-----|------|---|------|---------|------|---|------|---|---|--|
|       |      |      |   |       |       |      |        |           |       | 197      |      |          |     |     |      |     |   |      |     |     | 1000 |   | 100 |     |     |    |      |     |     |      |   |     |     |      |   |      |     |     |   |   |      |   |   |     |   |     |     |      |   |   |     |       |     |     |   |   |     |      |   |      |         |      |   |      |   |   |  |
|       |      |      |   |       |       |      |        |           |       |          |      |          |     |     |      | -   |   |      |     |     |      | - |     |     |     |    |      |     |     |      |   |     |     |      |   |      |     |     |   |   |      |   |   |     |   |     |     |      |   |   |     |       |     |     |   |   |     |      |   |      |         |      |   |      |   |   |  |
|       |      |      |   |       |       |      |        |           |       | ~        |      |          |     |     |      |     | - |      |     |     |      | _ |     |     |     |    |      |     |     |      |   |     |     |      |   |      |     |     |   |   |      |   |   |     |   |     |     |      |   |   |     |       |     |     |   |   |     |      |   |      |         |      |   |      |   |   |  |
|       |      |      |   |       |       |      |        |           |       |          |      |          |     |     |      |     |   |      |     |     |      |   |     |     |     |    |      |     |     |      |   |     |     |      |   |      |     |     |   |   |      |   |   |     |   |     |     |      |   |   |     |       |     |     |   |   |     |      |   |      |         |      |   |      |   |   |  |
| 10.00 | _    |      |   | 10.00 | -     |      | 1.1.1  | A. 16. 16 |       | 10.00    | ×.   | 1. A . A | -   | 2.1 | 1.00 | -   |   | 1.11 |     | 1.1 | 12.0 |   |     |     | -   |    |      | -   | 1.1 | 2.75 | - | 1.5 |     |      | - | - A. |     | -   | - |   | 1.00 | - |   |     | - | -   |     | 1.00 |   | - |     | _     |     |     |   | - |     | 1.10 |   | 10.0 | 80 R.S. | 2.00 | - | 1.00 | - |   |  |
|       |      | 100  | - |       | -     |      |        | 1000      | -     |          |      |          |     |     | 1.1  |     |   |      |     |     |      |   |     |     |     | _  |      |     |     |      |   |     |     | <br> |   |      |     | -   |   |   |      | • | 6 |     |   |     |     |      |   |   | 127 |       | _   |     | - |   |     |      |   |      |         |      | 1 |      |   |   |  |
| 1.5   | 1.1  |      |   |       | 100   | 1.1  | 100    | 100       | 14 A. |          |      |          | • 1 |     |      | • 7 |   |      | - 1 |     |      |   |     | 12  | e - | ч. | 18.  |     |     |      |   |     | -   | п.   |   |      |     |     | - |   |      | 7 |   |     | - |     | 100 |      |   |   | 1.1 |       |     | 100 |   | - |     |      |   |      |         | 1.1  |   |      |   |   |  |
|       |      |      |   |       |       |      |        |           |       |          |      |          | _   |     |      | _   |   |      |     |     |      |   |     |     |     |    |      |     |     |      |   |     | _   |      |   |      |     |     |   |   |      |   |   |     | - |     |     |      |   |   |     |       |     |     |   |   |     |      | - |      |         | -    |   |      |   |   |  |
|       |      |      |   | 1.00  |       | 100  | 10 M I | 1.11      |       |          |      |          | -   |     |      |     |   |      |     |     |      |   |     |     |     |    | 1.00 | 100 |     |      |   |     |     |      |   | 8    | 100 |     |   |   |      |   |   | 100 | - | 125 |     | ×    |   |   |     |       | 1.2 | 83  |   |   | 100 |      |   |      |         |      |   |      |   |   |  |
|       |      |      |   |       | 1.1   | 1.00 |        |           |       |          |      |          | 100 |     |      |     |   |      |     |     |      |   |     | 100 | γ.  |    |      |     |     |      |   |     | -   |      |   |      |     | . 7 |   |   |      |   |   | 100 |   | 100 |     |      |   | - |     |       |     |     |   |   | 1.1 |      |   |      | 212     |      |   |      |   | - |  |
|       |      |      |   |       |       |      | ~ 1    |           |       |          |      |          |     |     |      |     |   |      |     |     |      |   |     |     |     |    |      |     |     |      |   |     |     |      |   |      |     |     |   |   |      |   |   |     |   |     |     |      |   |   |     | 12.12 | -   |     |   |   |     |      |   |      |         |      |   |      |   |   |  |
|       | 10.0 | 1.00 |   |       | . A 🗠 | 1.00 | • •    | - 2       | 1.1   |          |      | 10.0     |     | ۰.  |      |     |   |      | -   | - 1 |      |   |     | 1.5 | ×., |    | 1.5  |     |     | - A  |   |     | - 1 |      |   |      |     |     |   |   |      |   |   |     |   | -   |     |      |   |   |     | 100   |     |     |   |   | 1.0 |      |   |      |         |      |   |      |   |   |  |
|       |      | -    |   | =     | _     |      | _      | _         | -     | -        |      | -        |     | _   |      |     | - |      | _   |     | -    |   | -   |     | -   |    |      |     | -   |      | _ |     | -   |      |   | -    |     | -   |   | - |      |   |   |     | - | -   |     |      | - |   |     |       | _   |     | _ |   | -   | -    |   | -    |         | -    | _ |      |   | - |  |
|       |      |      |   |       |       |      |        |           |       |          |      |          |     |     |      |     |   |      |     |     |      |   |     |     |     |    |      |     |     |      |   |     |     |      |   |      |     |     |   |   |      |   |   |     |   |     |     |      |   |   |     |       |     |     |   |   |     |      |   |      |         |      |   |      |   |   |  |
|       |      |      |   |       |       |      |        |           |       |          |      |          |     |     |      |     |   |      |     |     |      |   |     |     |     |    |      |     |     |      |   |     |     |      |   |      |     |     |   |   |      |   |   |     |   |     |     |      |   |   |     |       |     |     |   |   |     |      |   |      |         |      |   |      |   |   |  |
|       |      |      |   |       |       |      |        |           |       |          |      |          |     |     |      |     |   |      |     |     |      |   |     |     |     |    |      |     |     |      |   |     |     |      |   |      |     |     |   |   |      |   |   |     |   |     |     |      |   |   |     |       |     |     |   |   |     |      |   |      |         |      |   |      |   |   |  |

| งบแสดงฐานะก                  | การเงินปี 2564 | งบแส                         | J 2565     |            |  |  |  |  |  |
|------------------------------|----------------|------------------------------|------------|------------|--|--|--|--|--|
|                              | ปี 2564        |                              | ปี 2565    | ปี 2564    |  |  |  |  |  |
| ที่ดิน อาคาร อุปกรณ์ - สุทธิ | 12,750,000     | ที่ดิน อาคาร อุปกรณ์ - สุทธิ | 13,579,000 | 12,692,000 |  |  |  |  |  |
| เงินสะสม                     | 10,800,000     | เงินสะสม                     | 13,000,000 | 10,750,700 |  |  |  |  |  |
| เงินทุนสำรองเงินสะสม         | 950,000        | เงินทุนสำรองเงินสะสม         | 1,140,000  | 941,300    |  |  |  |  |  |

#### ปี 2565

หมายเหตุ การแก้ไขข้อผิดพลาดของงวดก่อน

ในปี 2565 หน่วยงานพบว่าสินทรัพย์ที่บันทึกจากค่าปรับปรุงผนังอาคารในปี 2564 มียอดสูงเกินไปเนื่องจากเป็นการซ่อมแซม เพื่อให้อาคารสามารถใช้งานได้ตามเดิม ไม่ได้เป็นเพิ่มราคาของสินทรัพย์ ผลกระทบรายการดังกล่าว ทำให้ปี 2564 มีสินทรัพย์สูงไป 58,000 บาท และค่าใช้จ่ายสุทธิต่ำไปจำนวน 58,000 บาท หน่วยงานจึงต้องปรับปรุงข้อมูลในรายงานการเงินปี 2564 ที่แสดงเปรียบเทียบ ให้เหมือนได้บันทึกรายการดังกล่าวเป็นค่าใช้จ่ายมาตั้งแต่ด้น

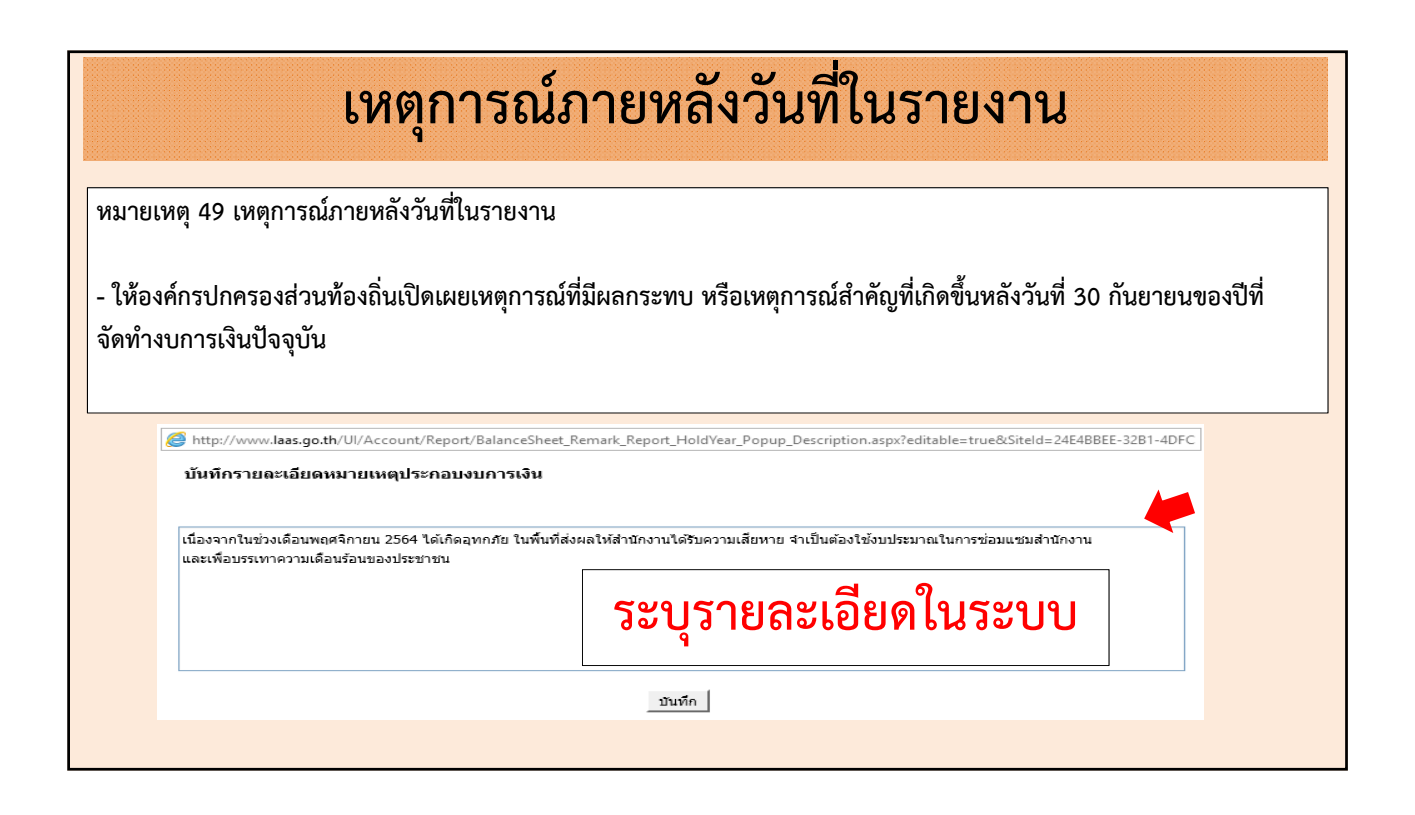

| เงินสะสม                                                                                                    |
|----------------------------------------------------------------------------------------------------|
| หมายเหตุ 50 เงินสะสมที่สามารถนำไปใช้ได้                                                                                                    |
| ให้องค์กรปกครองส่วนท้องถิ่นเปิดเผยเงินสะสมที่สามารถนำไปใช้<br>โดยนำข้อมูลจากรายงานการพิสูจน์ยอดเงินสะสมของหน่วยงานต้นสังกัด<br>และหน่วยงานภายใต้สังกัด มาแสดง |
|                                                                                                    |

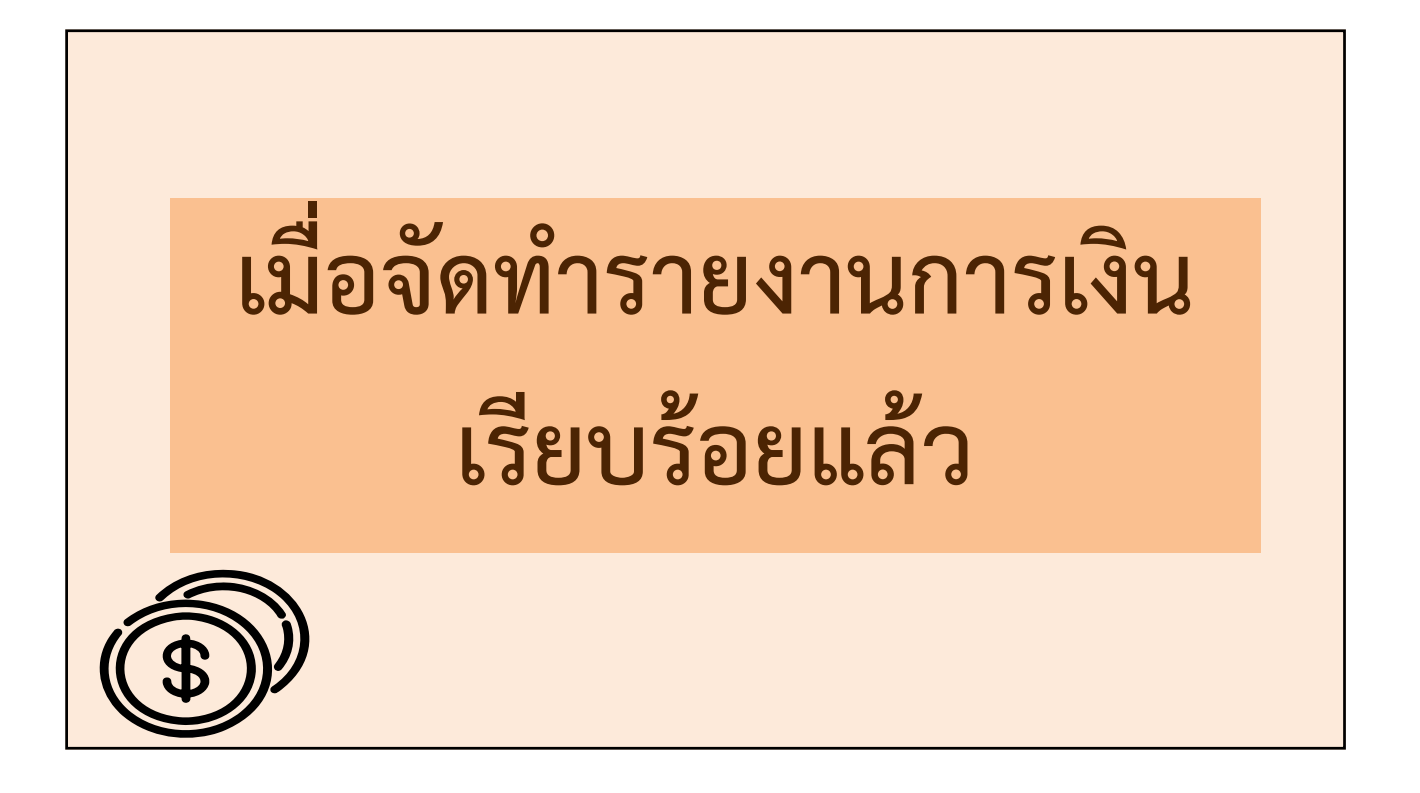

|                           | กา     | รปิดบัญชีประจำปี                      |
|---------------------------|--------|---------------------------------------|
| เมนู ระบบบัญชี > งาน      | เบัญขึ | ชีสิ้นปี > ปิดบัญชีประจำปี (สิ้นปีงบ) |
| ระบบบัญชี                 |        |                                       |
| รายการกันเงิน ณ วันสิ้นปี | •      |                                       |
| การปรับปรุงบัญชี          | •      |                                       |
| ยืมเงินสะสม               | •      |                                       |
| งานบัญชีสิ้นปี            | •      | ปิดบัญขีขั้นต้น                       |
| จัดทำงบการเงินรวมประจำปี  | •      | ปิดบัญขึประจำปี (สิ้นปีงบ)            |
| รายงานงบการเงิน           | •      |                                       |
| ฐานข้อมูลเงินรับฝาก       | •      |                                       |
| ทะเบียนสินทรัพย่          | •      |                                       |

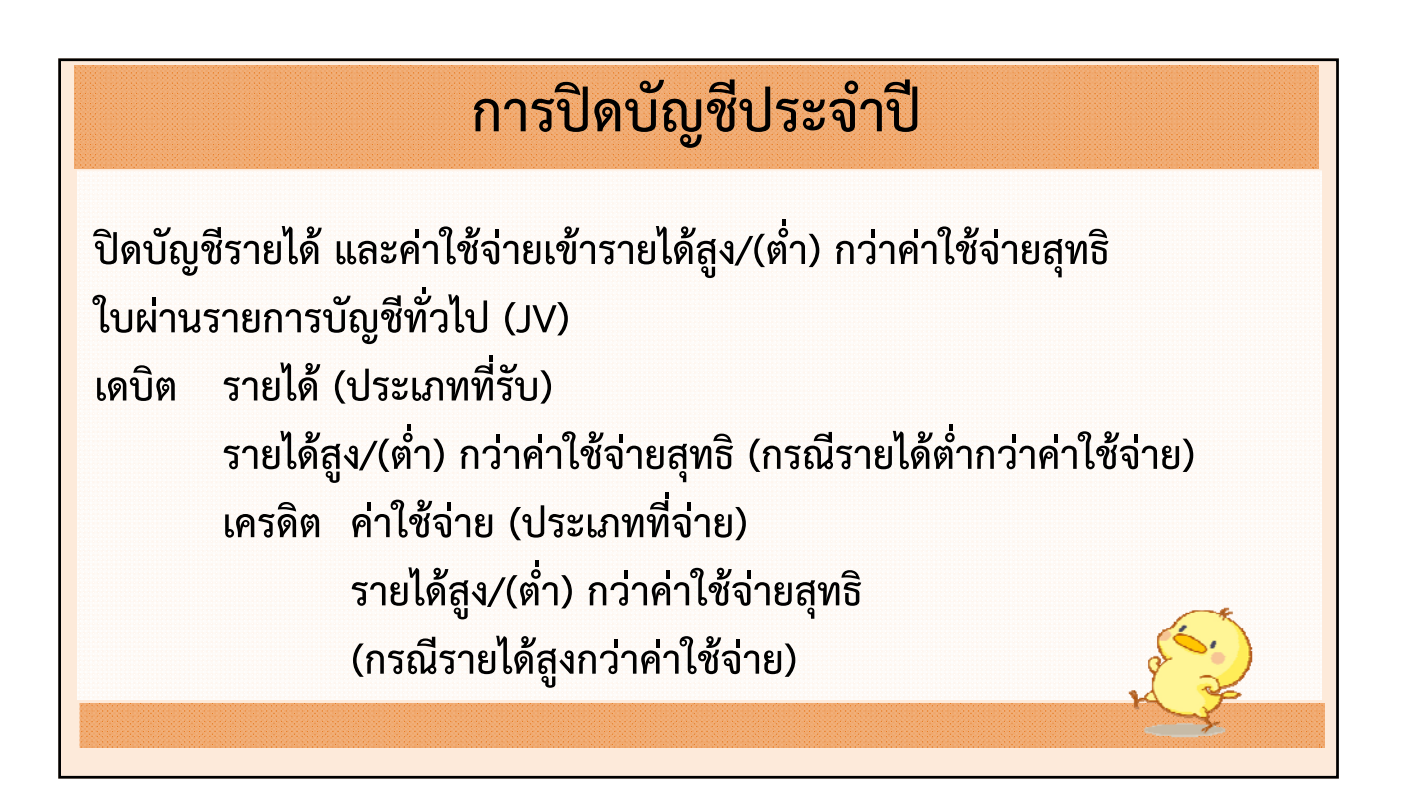

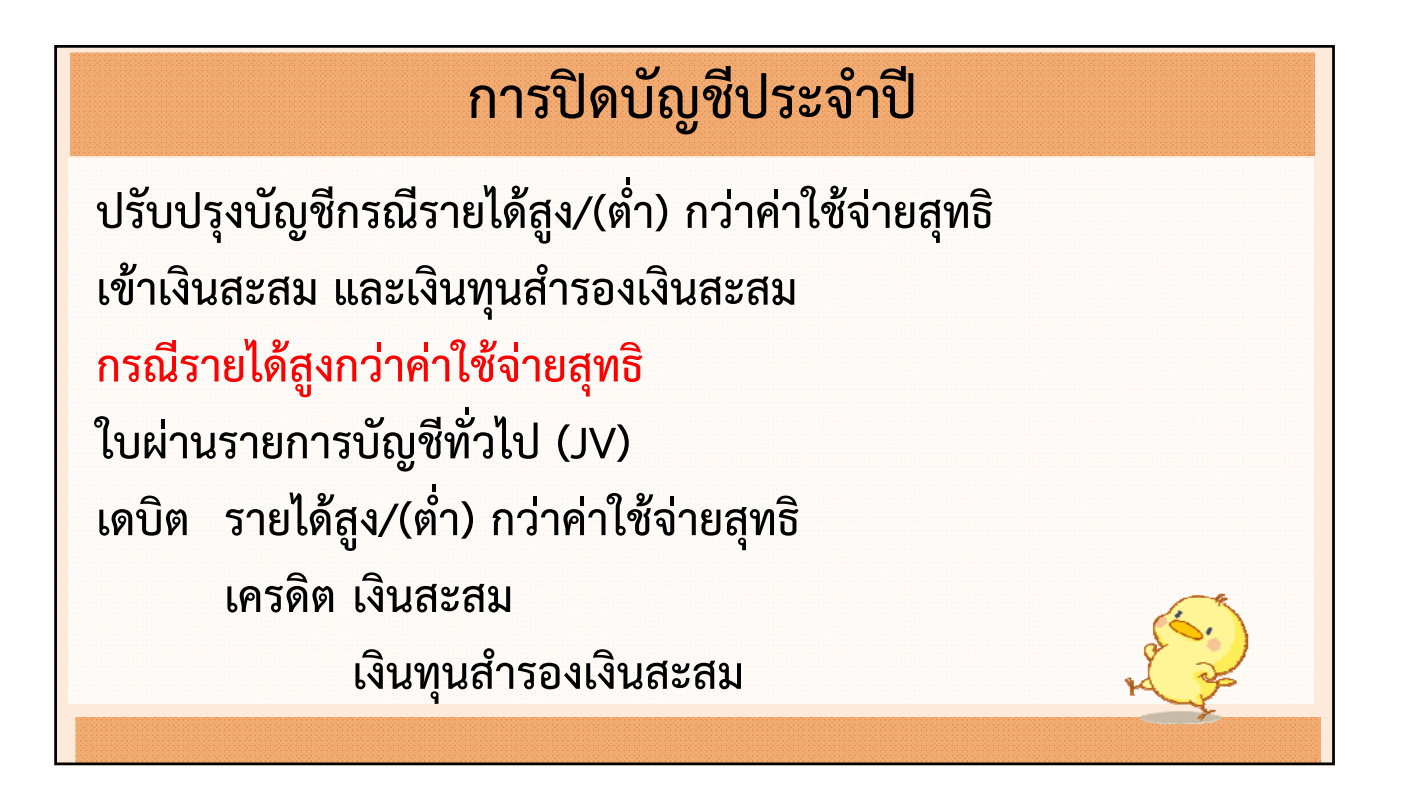

# การปิดบัญชีประจำปี กรณีรายได้ต่ำกว่าค่าใช้จ่ายสุทธิ ใบผ่านรายการบัญชีทั่วไป (JV) เดบิต เงินสะสม เครดิต รายได้สูง/(ต่ำ) กว่าค่าใช้จ่ายสุทธิ

|                                              |                                                                  |                                                                 | 29 พฤศจิกายน 2564[V                             | .2021-11-24141.3 |
|----------------------------------------------|------------------------------------------------------------------|-----------------------------------------------------------------|-------------------------------------------------|------------------|
| ปีงบประมาณ <sup>*</sup>                      | 2565                                                             |                                                                 |                                                 |                  |
| บัญชีรายได้ <sup>*</sup>                     | 125,418,641.80                                                   | บาท                                                             |                                                 |                  |
| บัญชีค่าใช้จ่าย <sup>*</sup>                 | 58,226,473.34                                                    | บาท                                                             |                                                 |                  |
| ผลต่างการดำเนินงาน                           | 67,192,168.46                                                    | บาท รห้                                                         | ัสบัญชีรายได้สูง/(ต่ำ) กว่าค่าใช้จ่ายสุทธิ<br>* | 3101010101.001   |
| อัตราเงินทุนสำรองเงินสะสม*้                  | 15                                                               | %                                                               |                                                 |                  |
| เงินทุนสำรองเงินสะสม                         | 10,078,825.27                                                    | บาท                                                             | รหัสบัญชีเงินทุนสำรองเงินสะสม*                  | 3102010101.002   |
| เงินสะสม                                     | 57,113,343.19                                                    | บาท                                                             | รหัสบัญชีเงินสะสม*                              | 3102010101.001   |
| ข้อมูลการรับเงินและการจ่า<br>ราย<br>ค่าใช้จั | ยเงิน ตามงบประมาถ<br>ใต้(เงินงบประมาณ)* [<br>าย(เงินงบประมาณ)* [ | <mark>นรายจ่ายประจำปี</mark><br>120,980,328.80<br>78,713,059.20 | ีบาท<br>บาท                                     |                  |
|                                              | ลต่างการดำเนินงาน                                                | 42,267,269.60                                                   | บาท                                             |                  |

| เลชต JV-00213/65<br>เทศบาลตำบลสำหรับทดสอบ วันที่ 30 กันยายน 2565<br>ใบผ่านรายการบัญชีทั่วไป |                |               |        |  |  |  |
|---------------------------------------------------------------------------------------------|----------------|---------------|--------|--|--|--|
| รายการ                                                                                      | รหัสบัญชี      | เตบิต         | เครติต |  |  |  |
| <b>เตบิต</b> รายไต้ภาษีโรงเรือนและที่ติน                                                    | 4401010101.001 | 5,000.00      |        |  |  |  |
| รายได้ภาษีบำรุงท้องที่                                                                      | 4401010102.001 | 6,170.80      |        |  |  |  |
| รายไต้ภาษีป้าย                                                                              | 4401010103.001 | 14,960.00     |        |  |  |  |
| รายได้ภาษีที่ดินและสิ่งปลูกสร้าง                                                            | 4401010104.001 | 119,980.00    |        |  |  |  |
| รายได้อากรการฆ่าสัตว์                                                                       | 4401020101.001 | 9,200.00      |        |  |  |  |
| รายได้ค่าธรรมเนียมเกี่ยวกับการประกอบ<br>กิจการฆ่าสัตว์                                      | 4401030101.001 | 7,770.00      |        |  |  |  |
| รายได้ค่าธรรมเนียมเกี่ยวกับใบอนุญาต<br>การขายสุรา                                           | 4401030103.001 | 1,200.00      |        |  |  |  |
| รายได้ค่าธรรมเนียมเกี่ยวกับใบอนุญาต<br>การพนัน                                              | 4401030104.001 | 11,111.00     |        |  |  |  |
| รายได้ค่าธรรมเนียมเก็บและขนมูลฝอย                                                           | 4401030106.001 | 20,519.75     |        |  |  |  |
| รายได้ค่าธรรมเนียมเกี่ยวกับทะเบียน<br>พาณิชย์                                               | 4401030127.001 | 1,021,111.00  |        |  |  |  |
| ราย ได้ค่าปรับผุ้กระทำผิดกฎหมายการจัด<br>ระเบียบจอตยานยนต์                                  | 4401040101.001 | 500,000.00    |        |  |  |  |
| รายได้เงินที่เก็บตามกฎหมายว่าตัวย<br>อุทยานแห่งชาติ                                         | 4402010112.001 | 3,000,000.00  |        |  |  |  |
| รายได้ค่าธรรมเนียมจดทะเบียนสิทธิและ<br>นิติกรรมตามประมวลกฎหมายที่ติน                        | 4402010113.001 | 8,940,000.00  |        |  |  |  |
| รายได้เงินอุดหนุนทั่วไปตามอำนาจหน้าที่<br>และการกิจถ่ายโอน                                  | 4403010101.001 | 75,010,500.26 |        |  |  |  |
| รายไต้เงินอุตหนุนทั่วไปที่รัฐกำหนตวัตถุ<br>ประสงค์                                          | 4403010103.001 | 3,100,000.00  |        |  |  |  |
| รายได้เงินอุดหนุนเฉพาะกิจ                                                                   | 4403010104.001 | 577,813.00    |        |  |  |  |

|                                                                                                    | เทศบาลตำบลทดสอบ<br><b>ใบผ่านรายการบัญชีทั่ว</b> ไ                       | เลขา<br>วันที่              | ที่ JV-00214/65<br>30 กันยายน 2565 |
|----------------------------------------------------------------------------------------------------|-------------------------------------------------------------------------|-----------------------------|------------------------------------|
| รายการ                                                                                                    | <b>ร</b> หัสบัญชี                                                       | ເສນີສ                       | เครดิต                             |
| <b>เดเบิด</b> รายได้สูง/(ต่ำ) กว่าค่าใช้จ่ายสุทชิ                                                            | 3101010101.001                                                          | 28,445,654.22               |                                    |
| เครดิต เงินสะสม                                                                                              | 3102010101.001                                                          |                             | 24,178,806.09                      |
| เงินทุนสำรองเงินสะสม                                                                                         | 3102010101.002                                                          |                             | 4,266,848.13                       |
|                                                                                                    | าาม                                                                     | 28,445,654.22               | 28,445,654.22                      |
| ก้าอธิบาย<br>โอนปิดบัญชีรายรับสุง(ท่า)กว่ารายจ่ายเข้าบัญชีเงิน<br>สะสมเป็นเงิน 24 178 806 09 เวท เงินทนสำรอง | สะสม โดย รายรับเป็นเงิน 64.467.763<br>เงินสะสมเป็นเงิน 4 266 848 13 เวท | 3.00 บาท รายจ่ายเป็นเงิน 36 | 6,022,108.78 บาท เงิน              |

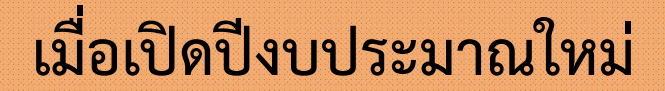

การ**ปรับปรุงบัญชีรายได้รับล่วงหน้า**ที่มีการเรียกเก็บเงินค่าบริการที่ ได้รับการชำระล่วงหน้าไว้แล้ว ใบผ่านรายการบัญชีทั่วไป (JV) เดบิต รายได้ค่าสินค้าและบริการรับล่วงหน้า รายได้ค่าภาษีรับล่วงหน้า เครดิต รายได้ (ระบุประเภท)

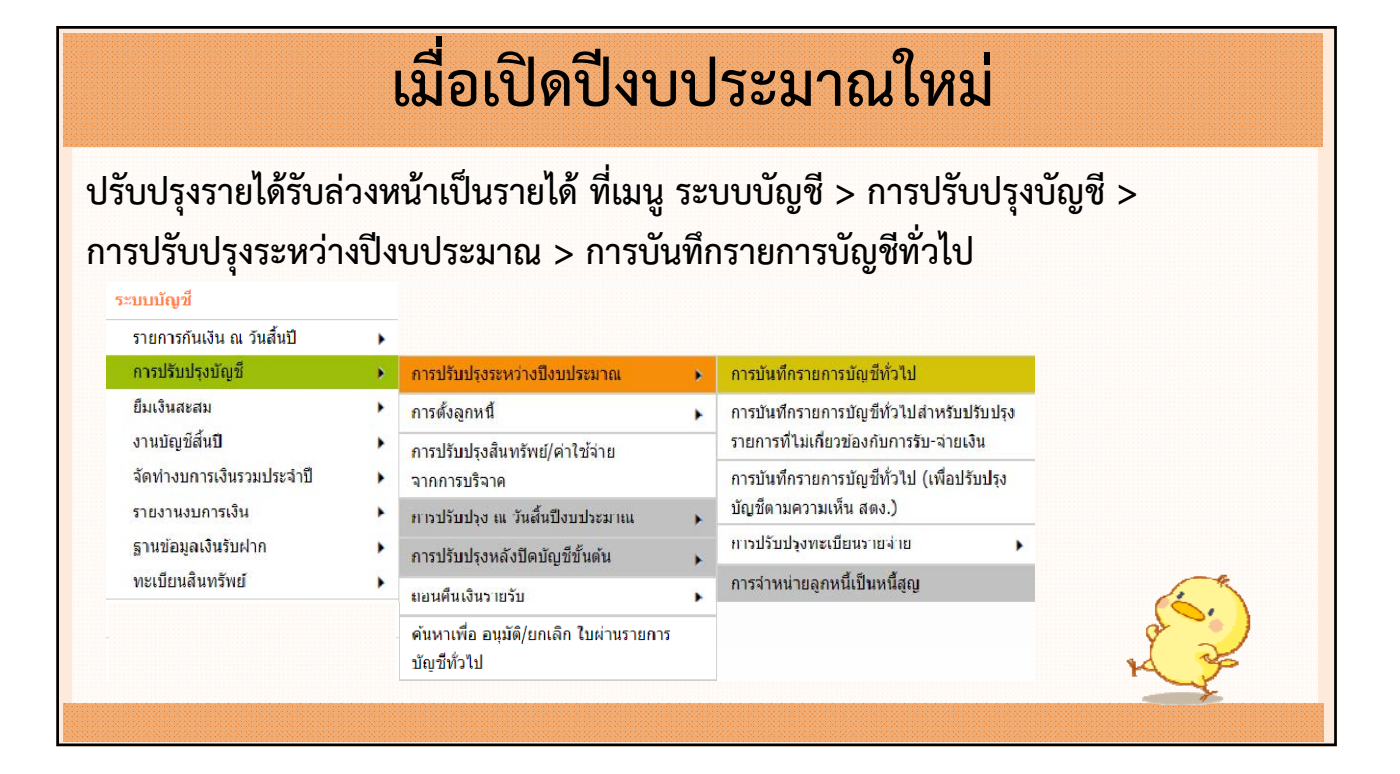

| การบันทึกรายการบัญชีทั่วไป                           |                     |                             |                                          |                                         |
|------------------------------------------------------|---------------------|-----------------------------|------------------------------------------|-----------------------------------------|
| <ul> <li>ในกรณีที่เจ้าหน้าที่จะปรับปรงช</li> </ul>   | ายการที่มีผลกระทบค  | กับ ยอดเงินฝากธนาคาร        | 25 มิถุนายน 2564<br>ทำให้มียอดอดอง จะต้อ | [V.2021-06-2283.53<br>งมีเอกสาร/หลักราบ |
| ประกอบ เพื่อแสดงว่ายอดเงินฝาก                        | ธนาคาร ที่ปรากฏในบั | <b>ญชีแยกประเภทมียอดไ</b> ม | ม่ตรงกับ Statement ขอ                    | งธนาคาร โดยที่การ                       |
| ปรับปรุง ต้องมีเหตุผลและคู่บัญชีต                    | ้องตรงกับหลักการบัด | บซี                         |                                          |                                         |
| ประเภทใบผ่าน*้ ใบผ่า                                 | นรายการทั่วไป       |                             | $\checkmark$                             |                                         |
| หมวดบัญชี* หนัสิ                                     | u 🗸                 | 1                           |                                          |                                         |
| ชื่อบัญชี* [2103                                     |                     | ค้าและบริการรับล่วงหน้า*    |                                          |                                         |
| ชื่อรายได้ค่าสินค้าและบริการรับ <b>∗</b><br>ล่วงหน้า | 1                   |                             |                                          |                                         |
| รหัสบัญชี 2103                                       | 010103.001          |                             |                                          |                                         |
|                                                      | Dr. OCr.            |                             |                                          |                                         |
| จำนวนเงิน <sup>*</sup>                               | 12,000.00           | บาท                         |                                          | 2                                       |
| ตกลง                                                 |                     |                             |                                          | 5                                       |
|                                                      |                     |                             |                                          |                                         |

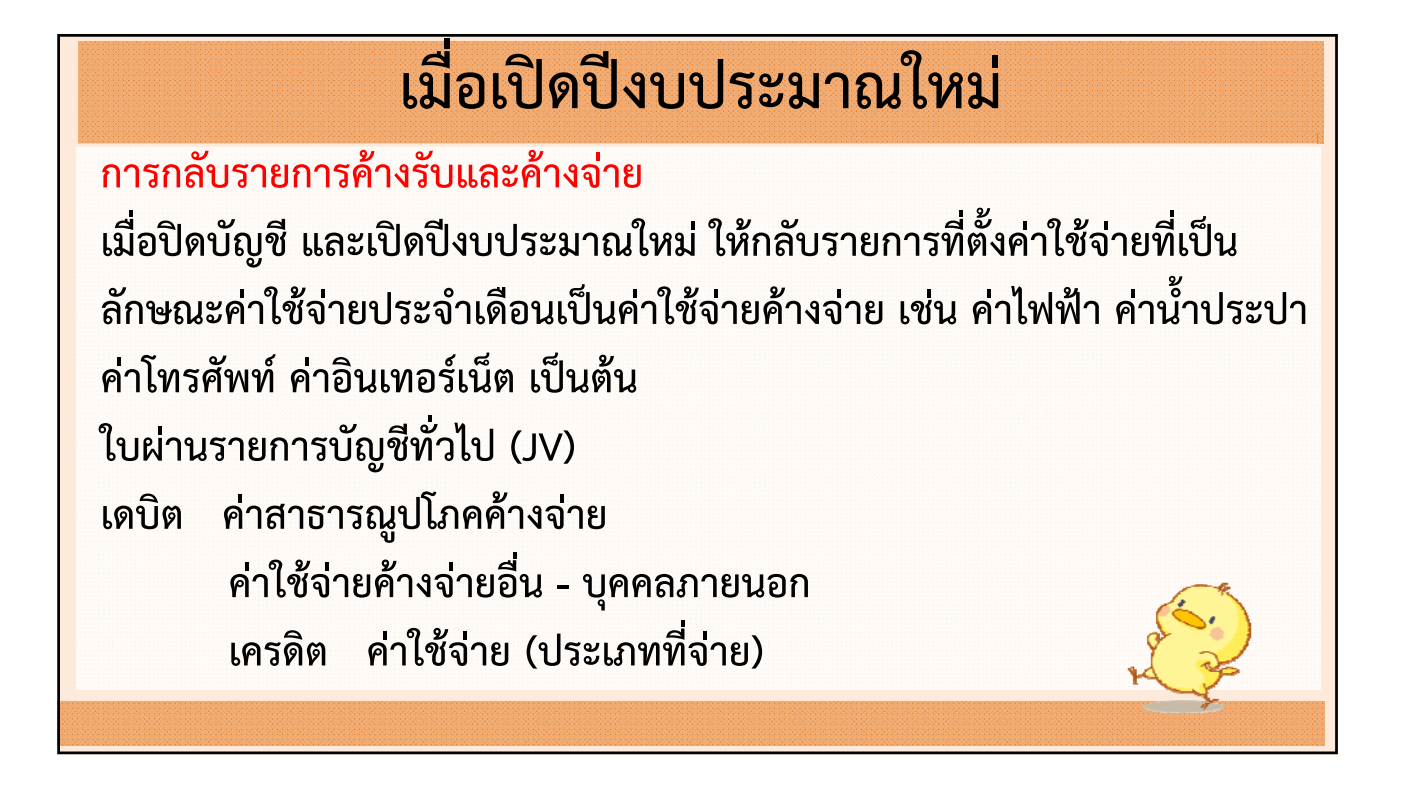

| การกลับรายการเ<br><u>กรณีที่แม่เป็นผู้</u>                                                                                                    | ู่มัญชีค่าใช้จ่ายค้างจ่าย<br><mark>จ่ายค่าใช้จ่ายให้ลูก</mark> |
|----------------------------------------------------------------------------------------------------|----------------------------------------------------------------|
| แม่                                                                                                    | ຄູກ                                                            |
| <u>ใบผ่านรายการบัญชีทั่วไป (JV)</u><br>เดบิต ค่าสาธารณูปโภคค้างจ่าย<br>ค่าใช้จ่ายค้างจ่าย (ระบุประเภท)<br>เครดิต ค่าใช้จ่ายระหว่างหน่วยงาน                                                     | ไม่บันทึกบัญชี                                                 |
| <mark>มื่อแม่จ่ายเงินค่าใช้จ่ายแล้ว ในปี 2566</mark><br>เม่บันทึกบัญชี เดบิต ค่าใช้จ่ายระหว่างหน่วยงาน<br>เครดิต เจ้าหนี้<br>*** <mark>และไม่ต้องแจ้งลูกบันทึกบัญชี</mark> ค่าใช้จ่ายกับรายได้ | ้เงินช่วยเหลือจากงบทั่วไป                                      |

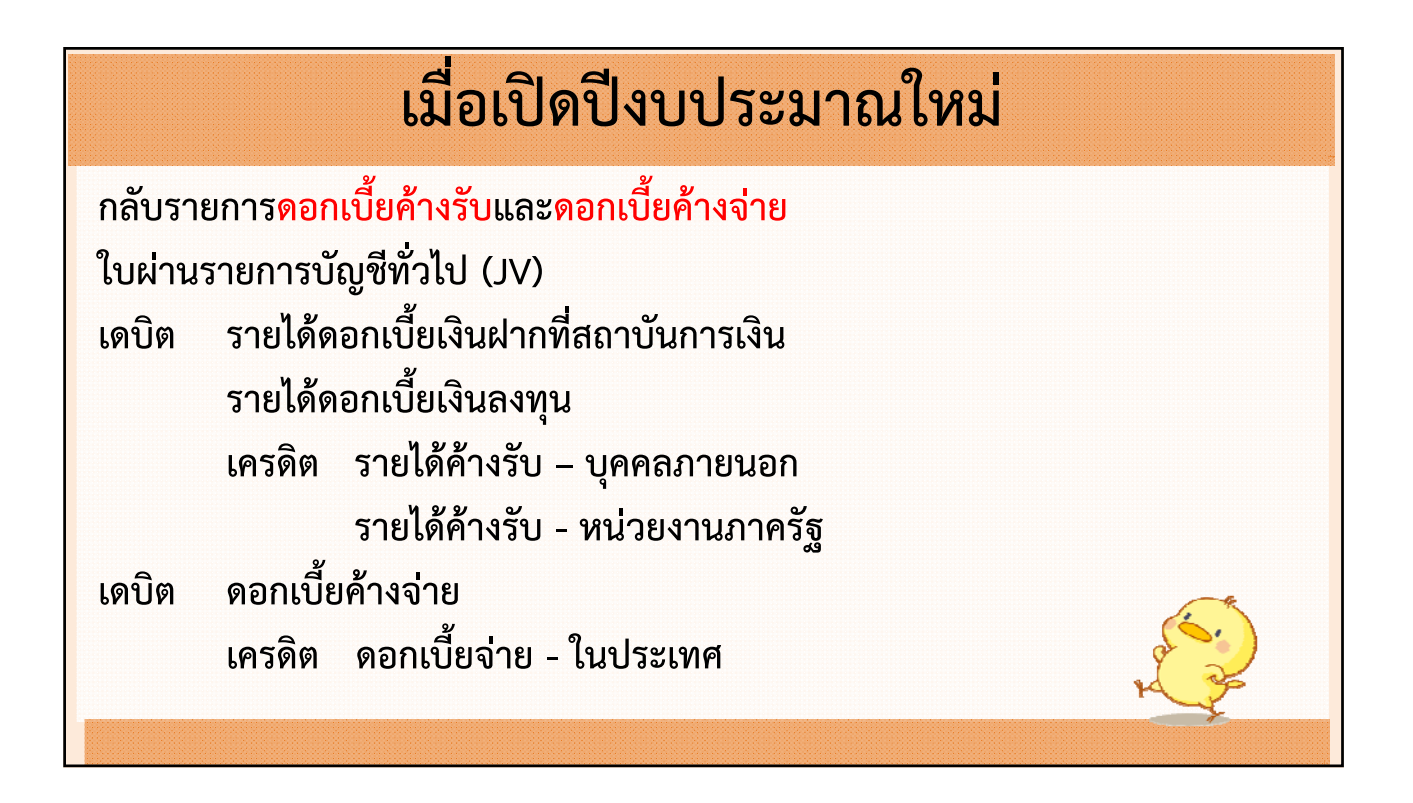

## เมื่อเปิดปีงบประมาณใหม่

กลับรายการค่าใช้จ่ายจ่ายล่วงหน้า ใบผ่านรายการบัญชีทั่วไป (JV) เดบิต ค่าใช้จ่าย (ระบุประเภท) เครดิต ค่าใช้จ่ายจ่ายล่วงหน้า

## เมื่อเปิดปีงบประมาณใหม่

กลับรายการวัสดุคงเหลือ (สำหรับ อปท. ที่เลือกใช้วิธีเข้าก่อนออกก่อน FIFO เท่านั้น) ใบผ่านรายการบัญชีทั่วไป (JV) เดบิต ค่าวัสดุใช้ไป (วัสดุสิ้นเปลืองที่ใช้ในการดำเนินงาน) ค่าเชื้อเพลิง (กรณีมีเชื้อเพลิงที่สต๊อกไว้) เครดิต วัสดุคงคลัง

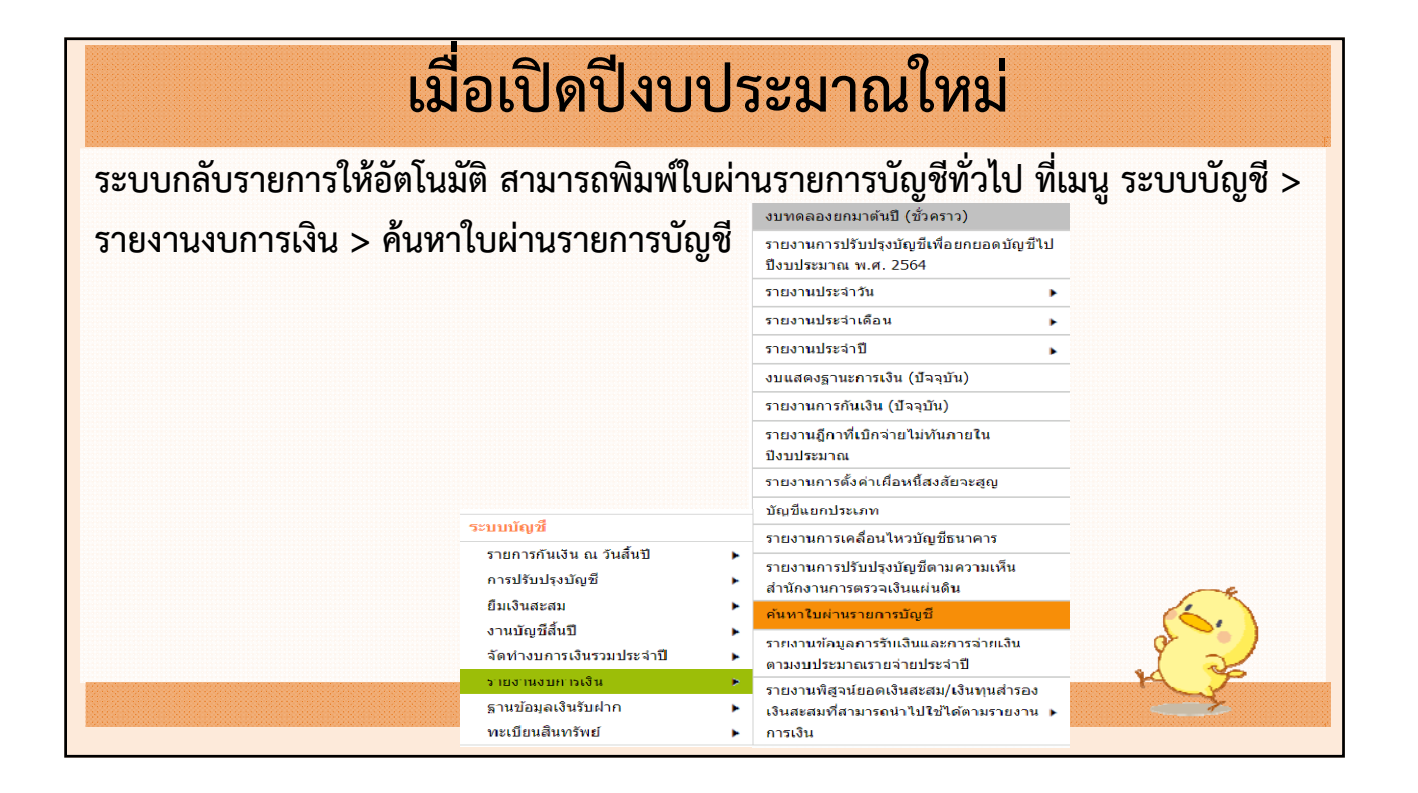

| ๑ ค้นหาใบผ่า | านรายการบัญ    | ช             |                                  |                                                    |          |         |             |
|--------------|----------------|---------------|----------------------------------|----------------------------------------------------|----------|---------|-------------|
| ประเภทใบผ่าน | * ใบผ่านรายการ | บัญชีทั่วไป 🔽 |                                  | ปึงบประมาณ* 2565                                   | ~        |         |             |
| 🗙 โดย :      | เลขที          |               | 🗸 ต้นหา :                        | ค้นหา                                              |          |         |             |
| เลขที่       | วันที่จัดทำ    | วันที่อนุมัติ | ประเภทใบผ่านรายการบัญชี          | ศาอธิบายรายการ                                     | ดูรายงาน | สถานะ   | วันที่ยกเลื |
| JV-00005/65  | 05/10/2564     | 05/10/2564    | การปรับปรุงบัญชีทั่วไป (โดยระบบ) | ปรับปรุงบัญชีกลับรายการใบผ่านเลขที่<br>JV-00144/64 | ดูรายงาน | อนุมัติ |             |
| JV-00004/65  | 05/10/2564     | 05/10/2564    | การปรับปรุงบัญชีทั่วไป (โดยระบบ) | ปรับปรุงบัญชีกลับรายการใบผ่านเลขที่<br>1V-00143/64 | ดูรายงาน | อนุมัติ |             |
| JV-00003/65  | 05/10/2564     | 05/10/2564    | การปรับปรุงบัญชีทั่วไป (โดยระบบ) | ปรับปรุงบัญชีกลับรายการใบผ่านเลขที่<br>JV-00142/64 | ดูรายงาน | อนุมัติ |             |
| JV-00002/65  | 05/10/2564     | 05/10/2564    | การปรับปรุงบัญชีทั่วไป (โดยระบบ) | ปรับปรุงบัญชีกลับรายการใบผ่านเลขที่<br>JV-00141/64 | ดูรายงาน | อนุมัติ |             |
| JV-00001/65  | 05/10/2564     | 05/10/2564    | การปรับปรุงบัญชีทั่วไป (โดยระบบ) | ปรับปรุงบัญชีกลับรายการใบผ่านเลขที่<br>1V-00132/64 | ดูรายงาน | อนุมัติ |             |

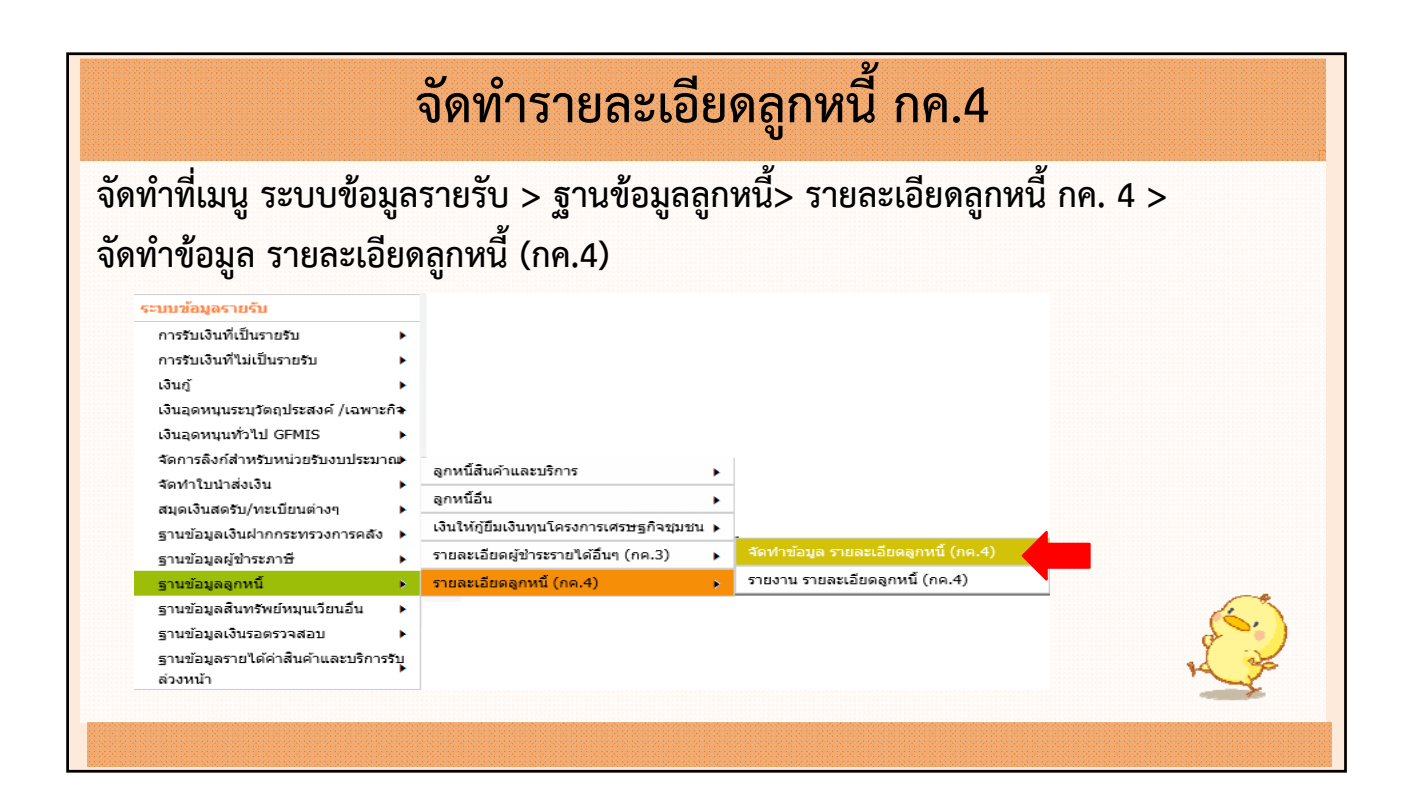

| จัดทำ                                                                                                    | รายละเอียดลูกา                                                 | หนี้ กค.4                     |      |
|----------------------------------------------------------------------------------------------------|----------------------------------------------------------------|-------------------------------|------|
| ⊗ จัดทำข้อมูล รายละเอียดลูกหนี้ (กค.4)                                                                                                    |                                                                | 45                            |      |
|                                                                                                    |                                                                | 15 ดุลาคม 2564[V.2021-10-0814 | 4.32 |
| <ul> <li>คลิก เพื่อดาวน์โหดดไฟล์ การจัดทำข้อมูลรายละเอียดลูง</li> <li>** เครื่องคอมเพิวเตอร์ที่ให้ฉัดทำข้อมอ ต้องนี้โปรแกรม I<br/>Internet Explorer</li> <li>What do you want to do with Tax4.xlsx?</li> <li>Size: 12.6 KB<br/>Type: Microsoft Excel 12<br/>From: www.lass.go.th</li> <li>→ Open<br/>The file won't be saved automatically.</li> </ul> | <u>หนึ(กค.4)</u><br>Microsoft Excel เวอร์ชั่น 2010 ขึ้นไป<br>× | Browse                        |      |
| $\rightarrow \text{Save}$ $\rightarrow \text{Save as}$                                                                                                    | Cancel                                                         |                               |      |
|                                                                                                    |                                                                |                               | . 7  |

| 🗧 🔶 👻 🛧 📕 > This PC > Desktop > งบการเงินประจำปี 2564                                                                                                    | ✓ Ö Search                                                            | มบการเงินประจำปี 2564                                               | م    |          |
|----------------------------------------------------------------------------------------------------|-----------------------------------------------------------------------|---------------------------------------------------------------------|------|----------|
| Organize  Vew folder                                                                                                    |                                                                       |                                                                     | 0    |          |
| <ul> <li>Aune</li> <li>Name</li> <li>Desktop</li> <li>Downloads</li> <li>Documents</li> <li>Pictures</li> <li>งบการพิณประจำปี 2</li> <li>ตราจสอบพัสดุปี 64</li> <li>ม.กษตร</li> <li>ConDisin</li> <li>Aune</li> </ul> | Date modified<br>20/9/2564 13:00<br>16/9/2564 9:59<br>15/9/2564 17:09 | Type<br>Microsoft Excel W<br>Microsoft Excel W<br>Microsoft Excel W | Size |          |
| File name: Tax4                                                                                                    |                                                                       |                                                                     | ~    |          |
| Save as type: Microsoft Excel Worksheet                                                                                                    |                                                                       |                                                                     | ~    | <u>_</u> |

| มัดทำที่เมนู ระบบข้อมูลรายรับ > ฐานข้อมูลลูกหนี้> รายละเอียดลูกหนี้ กค. 4 ><br>มัดทำข้อมูล รายละเอียดลูกหนี้ (กค.4) |                                                    |                       |                               |                               |          |  |  |  |  |
|----------------------------------------------------------------------------------------------------|----------------------------------------------------|-----------------------|-------------------------------|-------------------------------|----------|--|--|--|--|
| ปีภาษี                                                                                                    | ประเภทรายได้<br>(ค่าขยะ,ค่าเข่า,ค่าน้ำประปา,อื่นๆ) | ชื่อ-นามสกุล          | จำนวนเงินที่ด้างขำระ<br>(บาท) | จำนวนเงินที่ขำระแล้ว<br>(บาท) | หมายเหตุ |  |  |  |  |
| 256                                                                                                    | 5 ค่าขยะ                                           | นางสาวกัญญาภัทร ทดสอบ | 500.00                        |                               | · · ·    |  |  |  |  |
| 256                                                                                                    | 5 ค่าเข่า                                          | นางสาวกัญญาภัทร ทดสอบ | 1,200.00                      |                               |          |  |  |  |  |
| 256                                                                                                    | 5 ค่าน้ำประปา                                      | นางสาวกัญญาภัทร ทดสอบ | 700.00                        |                               |          |  |  |  |  |
| 256                                                                                                    | 4 คำเข่า                                           | นางสาวกัญญาภัทร ทดสอบ | 1,200.00                      |                               |          |  |  |  |  |
|                                                                                                    |                                                    |                       |                               |                               | 1        |  |  |  |  |

| Choose File to Upload              |                                            |                  |                    | ×   | ์<br>(กค.4)                                             |                                 |
|------------------------------------|--------------------------------------------|------------------|--------------------|-----|---------------------------------------------------------|---------------------------------|
| $ ightarrow ~ \uparrow$ 🗖 > This F | PC > Desktop                               | ✓ Ö Search       | Desktop            | P   |                                                         | 15 append 2554[V 2021, 10, 0014 |
| rganize 🔻 New folder               |                                            |                  |                    | ?   |                                                         | T2 NU INT \$204[A*5051-10-0914  |
| ^                                  | Name                                       | Date modified    | Туре               | Si  | ^ v d d                                                 |                                 |
| 🖈 Quick access                     | 🚰 iexplore                                 | 4/6/2562 10:17   | Shortcut           |     | <u>าขอมูลรายละเอยดลูกหน(กด.4)</u>                       |                                 |
| 📃 Desktop 🛛 🖈                      |                                            | 4/12/2563 12:33  | Shortcut           |     | มูล ต้องมีโปรแกรม Microsoft Excel เวอร์ชั่น 2010 ขึ้นไป |                                 |
| 🕂 Downloads 🖈                      | 📹 Live ตอบปัญหาปิดบัญชี 64 22.09.64        | 28/9/2564 11:00  | Microsoft Word D   |     |                                                         |                                 |
| 🔮 Documents 🖈                      | Policy24E4BBEE-32B1-4DFC-8EB5-0D21C        | 6/10/2564 16:01  | Microsoft Word D   |     |                                                         |                                 |
| Pictures 🖈                         | 🛃 Share file laas                          | 28/5/2562 11:00  | Shortcut           |     |                                                         |                                 |
| งบการเงินประลำปี 2                 | Tax4                                       | 15/10/2564 10:31 | Microsoft Excel W  |     |                                                         |                                 |
|                                    | 📷 Word                                     | 28/5/2562 3:47   | Shortcut           | - 1 | í                                                       | Browse                          |
|                                    | 🔁 คำสั่งกระทรวงมหาดไทย เรื่องการมอบอำนาจปฏ | 5/10/2564 16:16  | Adobe Acrobat D    |     | l                                                       |                                 |
| ที่สลังกับ 04                      | 🔄 งบทดลองประจำเดือนกรกฎาคม 2564            | 7/10/2564 8:31   | Microsoft Excel 97 |     | นำเข้าข้อมล พิมพ์รายงาน                                 |                                 |
| สงทสงมาดวย                         | งานอร - Shortcut                           | 4/9/2562 11:11   | Shortcut           |     |                                                         |                                 |
| OneDrive                           | 🔁 ตัวอย่างรายงานขอซื้อขอจ้างก่อสร้าง       | 7/9/2564 16:19   | Adobe Acrobat D    |     |                                                         |                                 |
| This PC                            | 🛃 ตั้งอย่างรายงานขอซื้อขอจ้างซื้อ          | 7/9/2564 16:19   | Adobe Acrobat D    |     | <b>v</b>                                                |                                 |
| v ×                                |                                            |                  |                    | >   |                                                         |                                 |
| File nam                           | e: Tax4                                    |                  | is (*,*)           | ~   |                                                         | ~                               |
|                                    |                                            | O                | pen Cancel         |     |                                                         | (5.)                            |
|                                    |                                            |                  |                    |     |                                                         |                                 |

| จัดทำรายละเอียดลูกหนี้ เ                                                                  | กค.4                               |
|-------------------------------------------------------------------------------------------|------------------------------------|
| ⊗ จัดทำข้อมูล รายละเอียดลูกหนี้ (กค.4)                                                    |                                    |
|                                                                                           | 15 ดุลาคม 2564[V.2021-10-08141.32] |
| <u>คลิก เพื่อดาวน์โหลดไฟล์ การจัดทำข้อมูลรายละเอียดลูกหนี้(กค.4)</u>                      |                                    |
| ** เครื่องตอมพิวเดอร์ที่ใช้จัดทำข้อมูล ต้องมีโปรแกรม Microsoft Excel เวอร์ชั่น 2010 ขึ้นไ | ม                                  |
|                                                                                           |                                    |
| ชื่อไฟล์                                                                                  | Browse                             |
| Message from webpage X น่าเข้าข้อมูล พิมพ์รายงาน                                          |                                    |
|                                                                                           |                                    |
| เน่าเข้าข้อมูลเรียบร้อยแล้ว                                                               |                                    |
|                                                                                           |                                    |
| ОК                                                                                        | 23                                 |
|                                                                                           |                                    |
|                                                                                           |                                    |

|                                                                                                    | จัดทำรายละเอียดลูกหนี้ กค.4                                                                                                    |
|----------------------------------------------------------------------------------------------------|----------------------------------------------------------------------------------------------------|
| จัดทำที่เมนู ระบบข้<br>รายงาน รายละเอียง                                                                                                    | ้อมูลรายรับ > ฐานข้อมูลลูกหนี้> รายละเอียดลูกหนี้ กค. 4 ><br>ดลูกหนี้ (กค.4)                                                                                                    |
| ะบบข้อมูลรายรับ<br>การรับเงินที่เป็นรายรับ<br>การรับเงินที่ไม่เป็นรายรับ<br>เงินอู<br>เงินอุดหนุนระบุวัตอุประสงค์ /เฉพาะก์<br>เงินอุดหนุนทั่วไป GFMIS<br>จัดการลิงก์สำหรับหน่วยรับงบประมาย<br>จัดทำใบป่าส่งเงิน<br>สมุดเงินสดรับ/ทะเบียนต่างๆ<br>ฐานข้อมูลเงินฝากกระทรวงการคลัง<br>ฐานข้อมูลเงินฝากกระทรวงการคลัง<br>ฐานข้อมูลสุนทรัพย์หมุนเวียนอื่น<br>ฐานข้อมูลเงินรอดรวจสอบ<br>ฐานข้อมูลเงินรอดรวจสอบ | <ul> <li>ลูกหนี้สืนคำและบริการ</li> <li>ลูกหนี้อื่น</li> <li>ลูกหนี้อื่น</li> <li>มู่งานรูบอาการแสรษฐกิจชุมชน</li> <li>รายละเอียดลูกหนี้ (กค.4)</li> <li>รายละเอียดลูกหนี้ (กค.4)</li> </ul> |

| จัดทํ                                                              | ำรายละเอียดลูกหนี้ กค.4                         |       |
|--------------------------------------------------------------------|-------------------------------------------------|-------|
| จัดทำที่เมนู ระบบข้อมูลรายรับ                                      | ม > ฐานข้อมูลลูกหนี้> รายละเอียดลูกหนี้ กค. 4 > |       |
| รายงาน รายละเอียดลูกหนึ (กค.4)<br>๏ รายงาน รายละเอียดลูกหนึ (กค.4) | n.4)                                            |       |
|                                                                    | 4 สิงหาดม 2565[V.2022-08-01141.15]              |       |
| กค.4 ประจำปี                                                       | 2565 🗸                                          |       |
| ประเภทรายได้                                                       | ทุกประเภทรายได้ ∨<br>ทุกประเภทรายได้            |       |
|                                                                    | ต่าขยะ<br>ดำน้ำประปา<br>ดำเขา                   |       |
|                                                                    | อื่นๆ                                           |       |
|                                                                    | ด้บหา ล้าง                                      | 6     |
|                                                                    | ,                                               | 1 - S |
|                                                                    |                                                 | - F   |

| รายงานร            | ายละเอียดลูกหนี้ (กด.4)                        |                                                                                                    |                                                                                      |
|--------------------|------------------------------------------------|----------------------------------------------------------------------------------------------------|--------------------------------------------------------------------------------------|
|                    |                                                | V                                                                                                    | 4 สังหาคม 2565[V.2022-08-01                                                          |
|                    | กค.4 ประจำปี 2565                              | ~                                                                                                    |                                                                                      |
|                    | ประเภทรายใด้ เ                                 | ุกประเภทรายใต้ ❤                                                                                                    |                                                                                      |
|                    |                                                |                                                                                                    |                                                                                      |
|                    | ค้นหา                                          | ด้าง                                                                                                    |                                                                                      |
|                    | < 123 > N 1                                    | เช่นนัก Expor                                                                                                    | t Excel                                                                              |
| วันที่เงิมพ่ : 4/8 | 2565 18:50:13                                  |                                                                                                    | C ERSSI                                                                              |
| วันที่จัดท่าข้อมูล | 15/10/2565                                     |                                                                                                    |                                                                                      |
|                    |                                                |                                                                                                    |                                                                                      |
|                    |                                                | เทศบาลตำบลสำหรับทดสอ                                                                                                    | ນນ8003                                                                               |
|                    |                                                | เทศบาลตำบลสำหรับทดสอ<br>รายละเอียดลูกหนี้ (กค.4) ปี ห                                                                                                    | มม8003<br>พ.ศ. 2565                                                                  |
|                    |                                                | เทศบาลดำบลสำหรับทดสอ<br>รายละเอียดลูกหนี้ (กล.4) ปี ห<br>ลูกหนี้ปี 2565 กำเช                                                                                  | ท <b>บ8003</b><br>พ.ศ. 2565<br>ภ                                                     |
| я                  | Фо-излира                                      | เทคบาลด้าบลล้ำหรับทดสอ<br>รายละเอียดลูกหนี้ (กก.4) ปี ง<br>ลูกหนี้ปี 2565 ต่าเช่<br>รำนวนสนต์กระกระ                                                           | รบ8003<br>พ.ศ. 2565<br>ว่า<br>จำนวนเว็บที่ชำระหลัว                                   |
| я                  | de-trainge                                     | เทคบาลด้าบลล้ำหรับทดสอ<br>รายละเอียดลูกหนี้ (กก.4) ปี ง<br>ลูกหนี้ปี 2565 ต่าเข<br>จำนวนสินดีส่งสาระ<br>(ภพ)                                                  | มม8003<br>พ.ศ. 2565<br>ว่า<br>ข่านรมเป็นที่ช่าวอนม้า<br>(บาพ)                        |
| ที่<br>1 นางสาวทัก | ซื้อ-นามสกุล<br>ยุญา หลดอบ                     | เทคบาลด้าบอล้าหรับทดสะ<br>รายละเอียดลูกหนี้ (กค.4) ปี ภ<br>ลูกหนี้ปี 2565 ต่านข<br>จำนวนเว็นดีดำสาระ<br>(เทต)<br>1.200.00                                     | <b>มบ8003</b><br>พ.ศ. 2565<br>ว่า<br>ข่านรมเป็นที่ช่าวอนมีว<br>(บาท)<br>0.00         |
| ที่<br>1 แบลาวกัก  | ชื่อ-เรมสกุล<br>2011 ายสอบ<br>รวมสุกหนึ่งทันชา | เทคบาลด้าบอล้าหรับหดสะ<br>รายละเอียดลูกหนี้ (กก.4) ปี 1<br>ลูกหนี้ปี 2565 ต่านร<br>จำนวนเป็นดีดำสาระ<br>(เกต)<br>1,200.00<br>1,200.00                         | <b>มบ8003</b><br>พ.ศ. 2565<br>ว่า<br>ข้านระเมโนที่ชำระเมริว<br>(บาท)<br>0.00<br>0.00 |
| ที<br>1 นางสาวศัก  | ซื่อ-หวอตาด<br>บูญา หอสอบ<br>รวมสุภหนี-สำหรัก  | เทคบาลด้าบลล้าหรับหดสะ<br>รายละเอียดลูกหนี้ (กก.4) ปี 1<br>ลูกหนี้ปี 2565 ค่าเซ<br>จำนาแส้นดีด้วย่าน<br>(ภาพ)<br>1,200.00<br>1,200.00<br>ลูกหนี้ปี 2564 ค่าเซ | <b>มม8003</b><br>พ.ศ. 2565<br>ว่า<br>จำนานเงินที่ร่างนตัว<br>(บาท)<br>0.00<br>0.00   |
| ที่<br>1 แรงสาวกับ | ซ้อ-มวมสกุล<br>บุญา หอสอบ<br>รวมสุภหนี-สำหรัก  | เทคบาลคำบลสำหรับหคละ<br>รายละเอียดลูกหนี้ (กก.4) ปี ภ<br>ลูกหนี้ปี 2565 คำเซ<br>จำนาแล้นดีดังสาระ<br>(ภาพ)<br>1,200.00<br>1,200.00<br>ลูกหนี้ปี 2564 คำเซ     | <b>มม8003</b><br>พ.ศ. 2565<br>ว่า<br>จำนานเป็นที่ชำระแล้ว<br>(บาท)<br>0.00<br>0.00   |

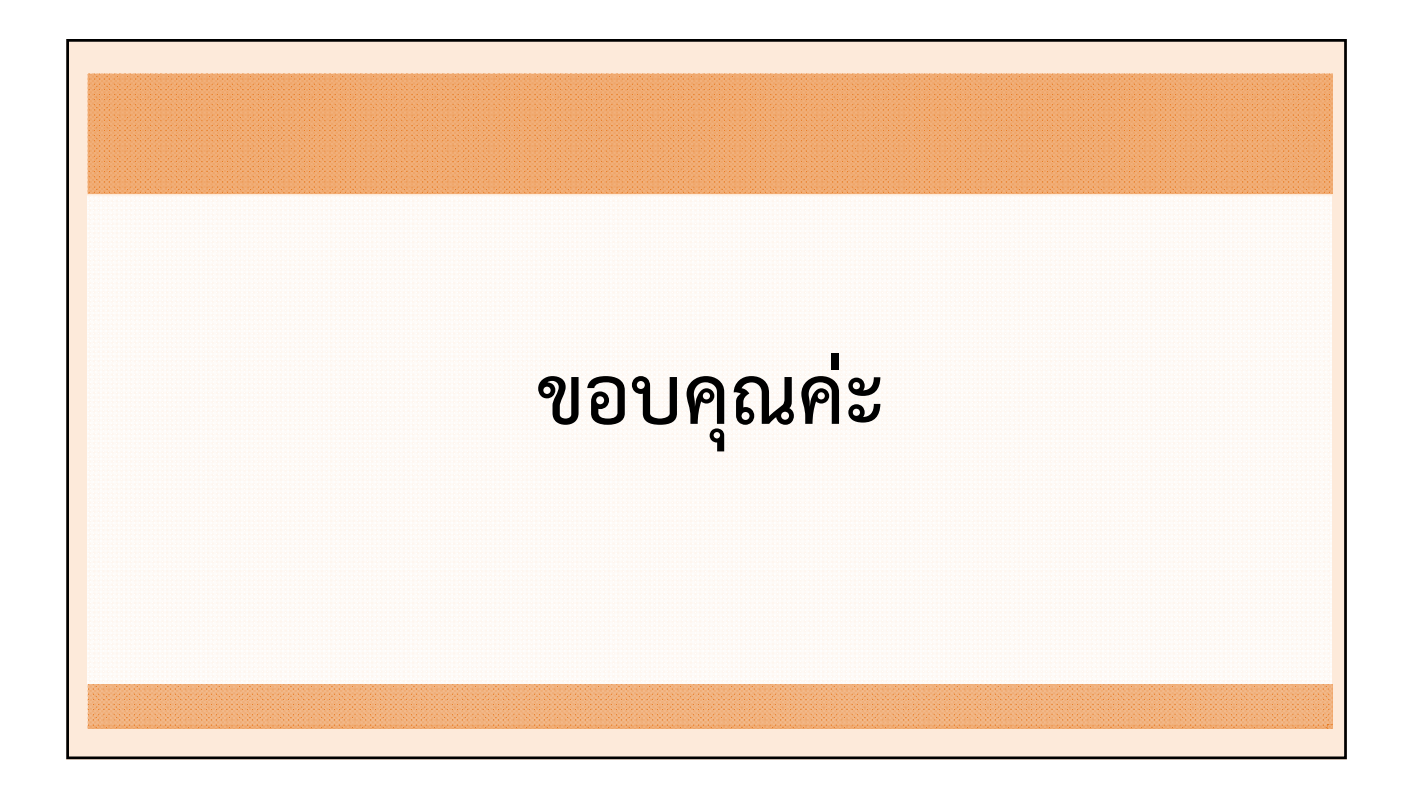

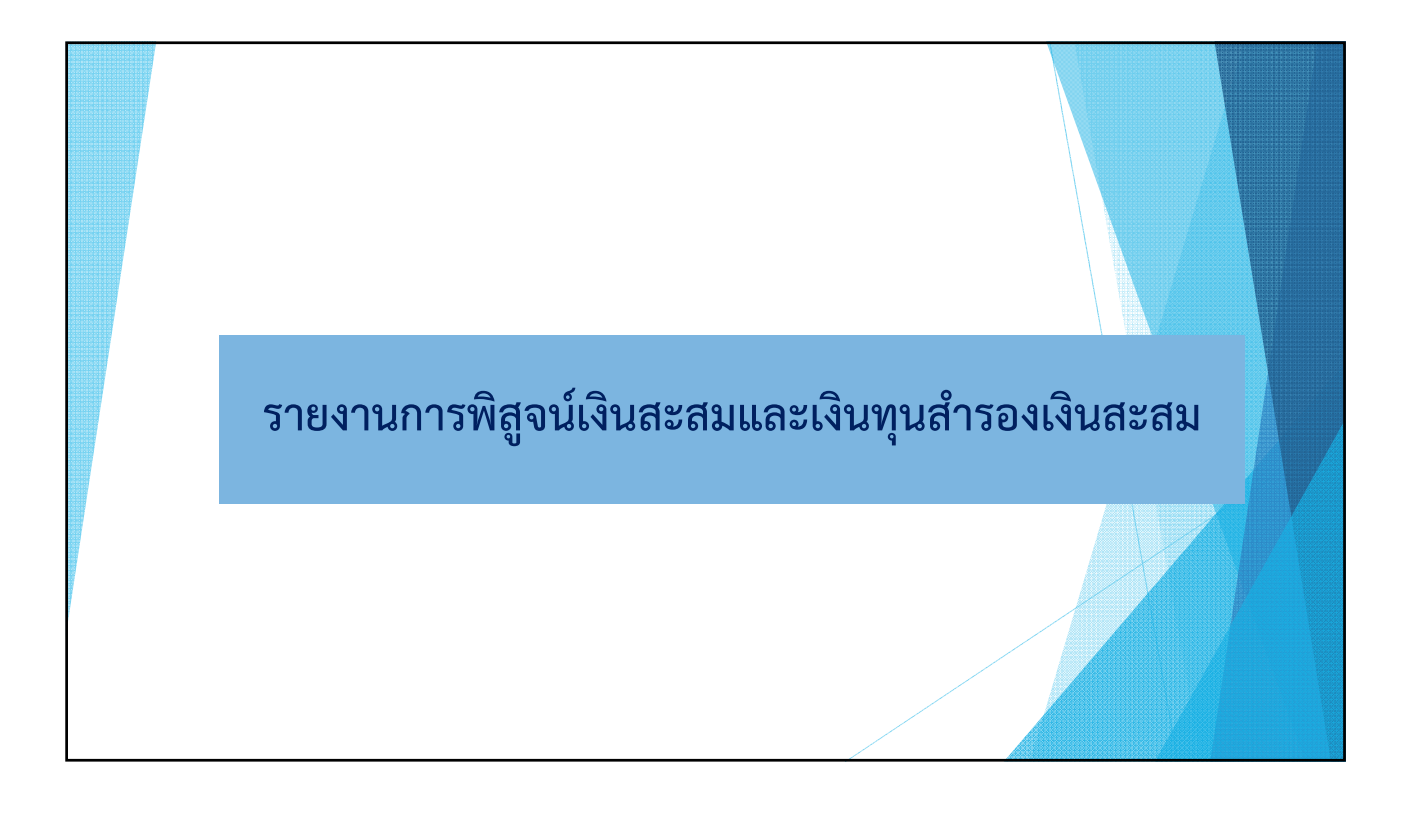

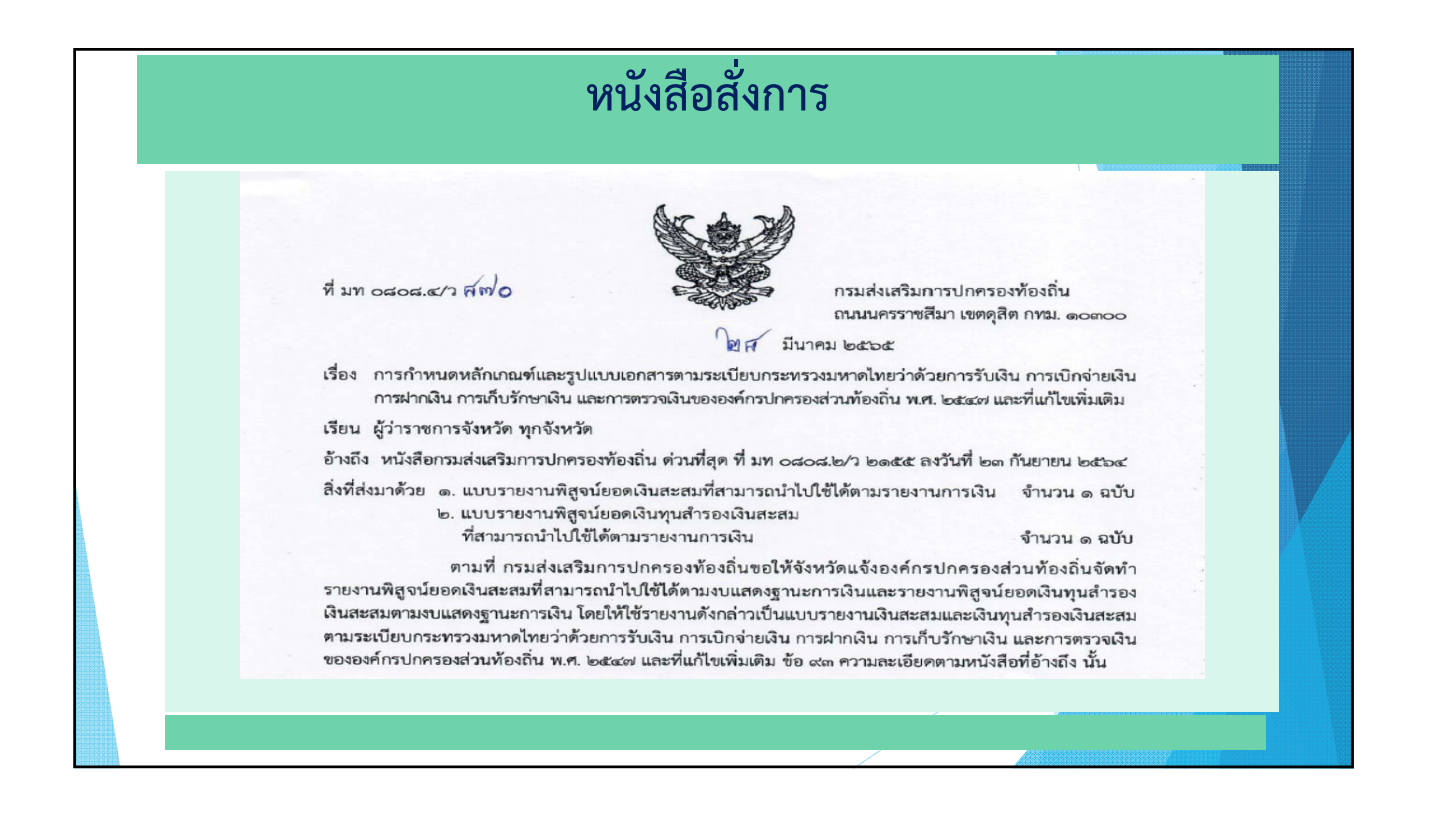
|                                                                                        |                        | <b>1 18</b> 1001100010000 |   |
|----------------------------------------------------------------------------------------|------------------------|---------------------------|---|
| แบบรายงานพิสูจน์ยอดเงินสะสมที่สามารถนำไปใช้ได้ตามร                                     | ายงานการเงิน           |                           |   |
| ชื่อองค์กรปกครองส่วนท้องถิ่น                                                           |                        |                           |   |
| ณ วันที่ 30 กันยายน 25XX                                                               |                        |                           |   |
| ยอดเงินสด เงินฝากอนาคาร และเงินฝากกระทรวงการคลัง                                       |                        | XX.XXX.XXX.XX             |   |
| พัก หนี้สิน ณ วันที่ 30 กันยายน 25XX *                                                 | (xxx, xxxx, xxxx, xxx) |                           |   |
| เงินทุนสำรองเงินสะสม ณ วันที่ 30 กันยายน 25XX                                          | ()00,000,000,000)      | (xxx,xxxx,xxxx)           |   |
| บวก เงินกู้ระยะยาว                                                                     |                        | xx, xxx, xxx. xx          |   |
| คงเหลือเงินสะสมตามปัญชีเงินฝากธนาคาร ณ วันที่ 30 กันยายน 25XX                          |                        | XXX,XXX,XXX.XX            |   |
| หัก รายการกันเงินและขยายเวลาเบิกง่ายเงินที่ไม่ได้ก่อหนี้ผูกพันและที่ก่อหนี้ผูกพันแล้ว  | (xxx, xxxx, xxxx, xxx) |                           |   |
| แต่ยังไม่ได้บันทึกบัญซีเป็นหนี้สิน**                                                   |                        |                           |   |
| เงินสะสมที่อนุมัติแล้ว ทั้งที่ไม่ได้ก่อหนี้ผูกพัน และที่ก่อหนี้ผูกพันแล้ว แต่ยังไม่ได้ | (xxx,xxxx,xxxx)        |                           |   |
| บันทึกบัญซีเป็นหนี้สิน                                                                 |                        |                           |   |
| รายการที่มีข้อผูกพันดามสัญญาจะซื้อจะขายที่ดีน                                          | (xx,xxx,xxx,xxx)       | (xxx,xxxx,xxxx)           |   |
| คงเหลือเงินสะสมตามบัญซีเงินฝากธนาคารที่บำไปใช้ได้ ณ วันที่ 30 กันยายน 25XX             |                        | XX,XXX,XXX,XXX            | ( |
| หมายเหตุ = ใช้บัญชีหนี้สินทุกบัญชียกเว้นบัญชี ดังนี้                                   |                        |                           |   |
| 1. รายได้ตามสัญญาเช่าการเงินรอการรับรู้ - ระยะสั้น                                     |                        |                           |   |
| 2. รายได้รอการรับรู้ - ระยะสั้น                                                        |                        |                           |   |
| 3. รายได้รอการรับรู้ - ระยะยาว                                                         |                        |                           |   |
| ** รายการกันเงินและขยายเวลาเบิกจ่ายเงิน เฉพาะแหล่งเงินงบประมาณ                         |                        |                           |   |
| การบันทึกบัญชีเป็นหนี้สิน หมายถึง การรับรู้ภาระหนี้สิน เช่น การตั้งหนี้ การตั้งค่าให   | ข้จ่ายค้างจ่าย เป็นต้น |                           |   |
| (1) และ (2) หมายถึง เงินสะสม ณ วันที่ 30 กันยายน 25XX                                  |                        |                           |   |

| แบบรายงานพิสูจน์ยอดเงินสะสมที่สามารถนำไปใช้ได้ตามร                             | ายงานการเงิน (ระหว่างปี) |                  |     |
|--------------------------------------------------------------------------------|--------------------------|------------------|-----|
| ชื่อองค์กรปกครองส่วนท้องถิ่น                                                   |                          |                  |     |
| ณ วันที่                                                                       |                          |                  |     |
| เงินสะสมตามบัญชีเงินฝากธนาคารที่นำไปใช้ได้ ณ วันที่ 30 กันยายน 25XX            |                          | xx,xxx,xxx.xx    | (2) |
| หัก สำรองตามระเบียบๆ                                                           |                          | (xx,xxx,xxx)     |     |
| <b>คงเหลือเงินสะสมตามบัญซีเงินฝากธนาคารที่นำไปใช้ได้หลังหักสำรองตามระเบียบ</b> |                          | xx,xxx,xxx.xx    |     |
| หัก เงินสะสมที่ได้รับอนุมัติแล้วในปีปัจจุบัน                                   | (xx,xxx,xxx.xx)          |                  |     |
| ถอนคืนเงินรายรับข้ามปังบประมาณ                                                 | (xx,xxx,xxx.xx)          | (xx,xxx,xxx,xxx) |     |
| บวก เงินสะสมที่เหลือจากการอนุมัติหลังจากก่อหนี้ผูกพันแล้ว                      | xx,xxx,xxx.xx            |                  |     |
| รับคืนเงินรายจ่ายข้ามปีงบประมาณตกเป็นเงินสะสม                                  | xx,xxx,xxx.xx            | xx,xxx,xxx.xx    |     |
| คงเหลือเงินสะสมตามบัญซีเงินฝากธนาคารที่นำไปใช้ได้                              |                          | XX,XXX,XXX.XX    |     |
|                                                                                |                          |                  |     |
| ลงซื่อ ผู้จัดทำ ลงซื่อ                                                         |                          | ผ้ตรวจสอบ        |     |
| ()                                                                             | ſ                        | )                |     |
| (                                                                              |                          |                  |     |

| แบบรายงานพิสูจน์ยอดเงินทุนสำรองเงินสะสมที่สา                          | มารถนำไปใช้ได้ตามรายงานการเงิน  |                   |     |
|-----------------------------------------------------------------------|---------------------------------|-------------------|-----|
| ชื่อองค์กรปกครองส่วน                                                  | มท้องถิ่น                       |                   |     |
| ณ วันที่ 30 กันยายน                                                   | 25XX                            |                   |     |
| เงินทุนสำรองเงินสะสม ณ วันที่ 30 กันยายน 25XX                         |                                 | XXX,XXX,XXX.XX    |     |
| หัก เงินทุนสำรองเงินสะสมที่อนุมัติแล้ว ทั้งที่ไม่ได้ก่อหนี้ผูกพัน     |                                 |                   |     |
| และที่ก่อหนี้ผูกพันแล้ว แต่ยังไม่ได้บันทึกบัญซีเป็นหนี้สิน            | (xxx,xxx,xxx,xxx)               |                   |     |
| รายการที่มีข้อผูกพันตามสัญญาจะซื้อจะขายที่ดิน                         | (xxx,xxx,xxx,xxx)               | (xxx,xxx,xxx,xxx) |     |
| คงเหลือเงินทุนสำรองเงินสะสมสุทธิ ณ วันที่ 30 กันยายน 25XX             |                                 | xx,xxx,xxx.xx     | (1) |
|                                                                       |                                 |                   |     |
| แบบรายงานพิสูจน์ยอดเงินทุนสำรองเงินสะสมที่ส                           | ามารถนำไปใช้ได้ตามรายงานการเงิน |                   |     |
| ชื่อองค์กรปกครองส่วา                                                  | นท้องถิ่น                       |                   |     |
| ณ วันที่                                                              |                                 |                   |     |
| เงินทุนสำรองเงินสะสมสุทธิ ณ วันที่ 30 กันยายน 25XX                    |                                 | XX,XXX,XXX.XX     | (2) |
| หัก เงินทุนสำรองเงินสะสมที่ได้รับอนุมัติแล้วในปีปัจจุบัน              |                                 | (xxx,xxx,xxxx)    |     |
|                                                                       |                                 | xx,xxx,xxx.xx     |     |
| บวก เงินทุนสำรองเงินสะสมที่เหลือจากการอนุมัติหลังจากก่อหนี้ผูกพันแล้ว |                                 | xx,xxx,xxx.xx     |     |
| คงเหลือเงินทุนสำรองเงินสะสม ณ วันที่                                  |                                 | xx,xxx,xxx.xx     |     |
|                                                                       |                                 |                   |     |

|                                                   | รายงานพิสูจน์ยอดเงินสะสม                                                                                                    |  |
|---------------------------------------------------|----------------------------------------------------------------------------------------------------|--|
| <u>ระบบบัญชี</u><br>รายการกันเงิน ณ วันสิ้นปี     | งมทดลองยกมาดันปี (ชั่วคราง)<br>รายงานการปรับปรุงบัญชีเพื่อยกยอดบัญชีไป<br>บึงบประมาณ พ.ศ. 2564<br>รายงานประจำวัน •<br>รายงานประจำวัน •<br>รายงานประจำบี •<br>งบแสดงฐานะการเงิน (ปัจจุบัน)<br>รายงานการกันเงิน (ปัจจุบัน)<br>รายงานกรกันเงิน (ปัจจุบัน)<br>รายงานกรกันเงิน (ปัจจุบัน)<br>รายงานการตั้งค่าเผื่อหนี้สงสัยจะสูญ<br>บัญชีแยกประเภท<br>รายงานการเคร็จค่าเผื่อหนี้สงสัยจะสูญ<br>บัญชีแยกประเภท<br>รายงานการเคร็อนไหวบัญชีธนาคาร<br>รายงานการปรับปรุงบัญชีตามความเห็น<br>สำนักงานการปรายุการบัญชี |  |
| การปรับปรุงบัญชี<br>ยีมเงินสะสม<br>งานบัญชีสึ่มปี | รายงานข้อมูลการรับเงินและการจ่ายเงิน<br>ตามงบประมาณรายจ่ายประจำปี<br>รายงานพิสูจน์ยอตเงินสะสม/เงินทุนส่ารอง เงินสะสม                                                                                                    |  |
| จตทางบการเงนรวมประจำปั<br>รายงานงบการเงิน         | <ul> <li>เงินสะสมที่สามารถนำไปใช่ได้ตามรายงาน</li> <li>เงินทุนสำรองเงินสะสม</li> </ul>                                                                                                    |  |
| ฐานข้อมูลเงินรับฝาก                               | •                                                                                                    |  |

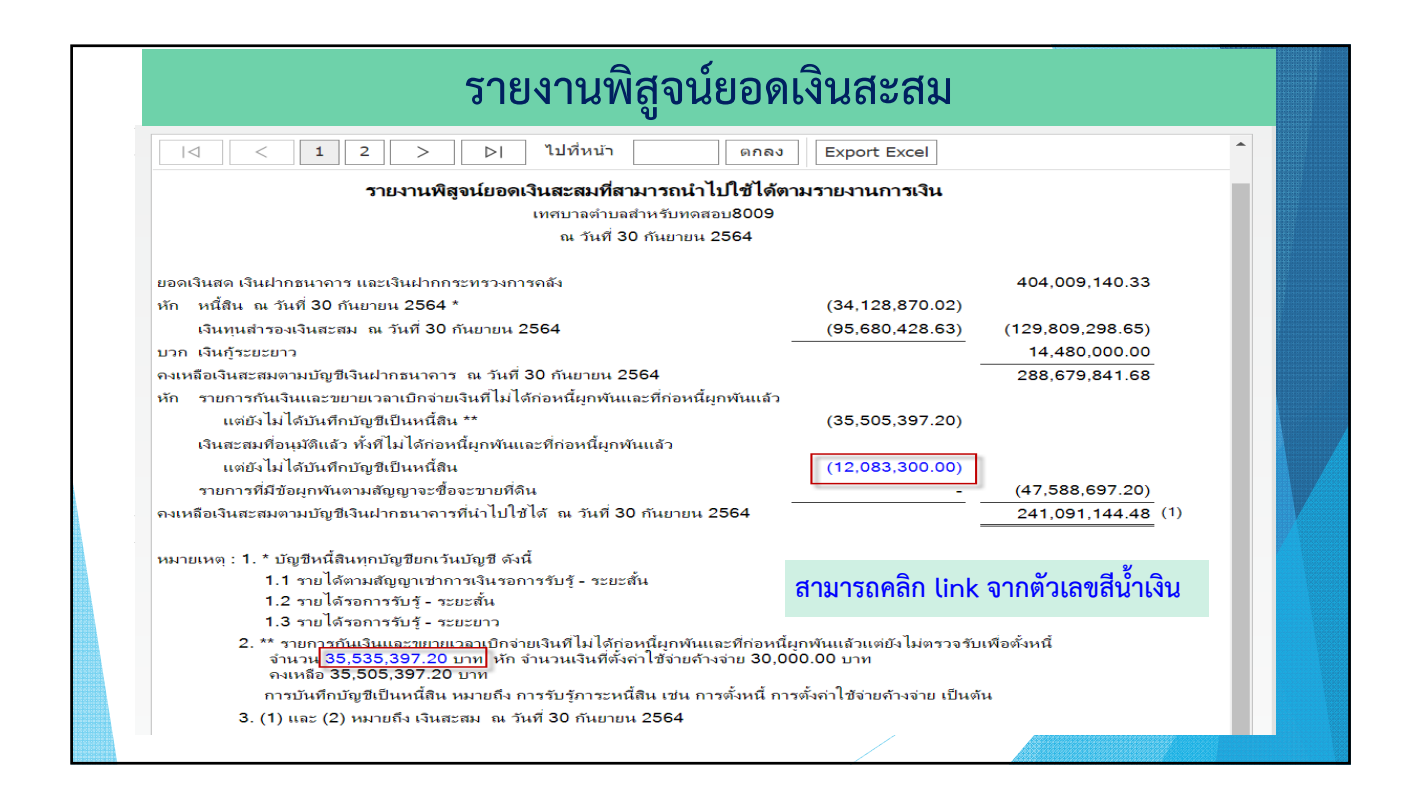

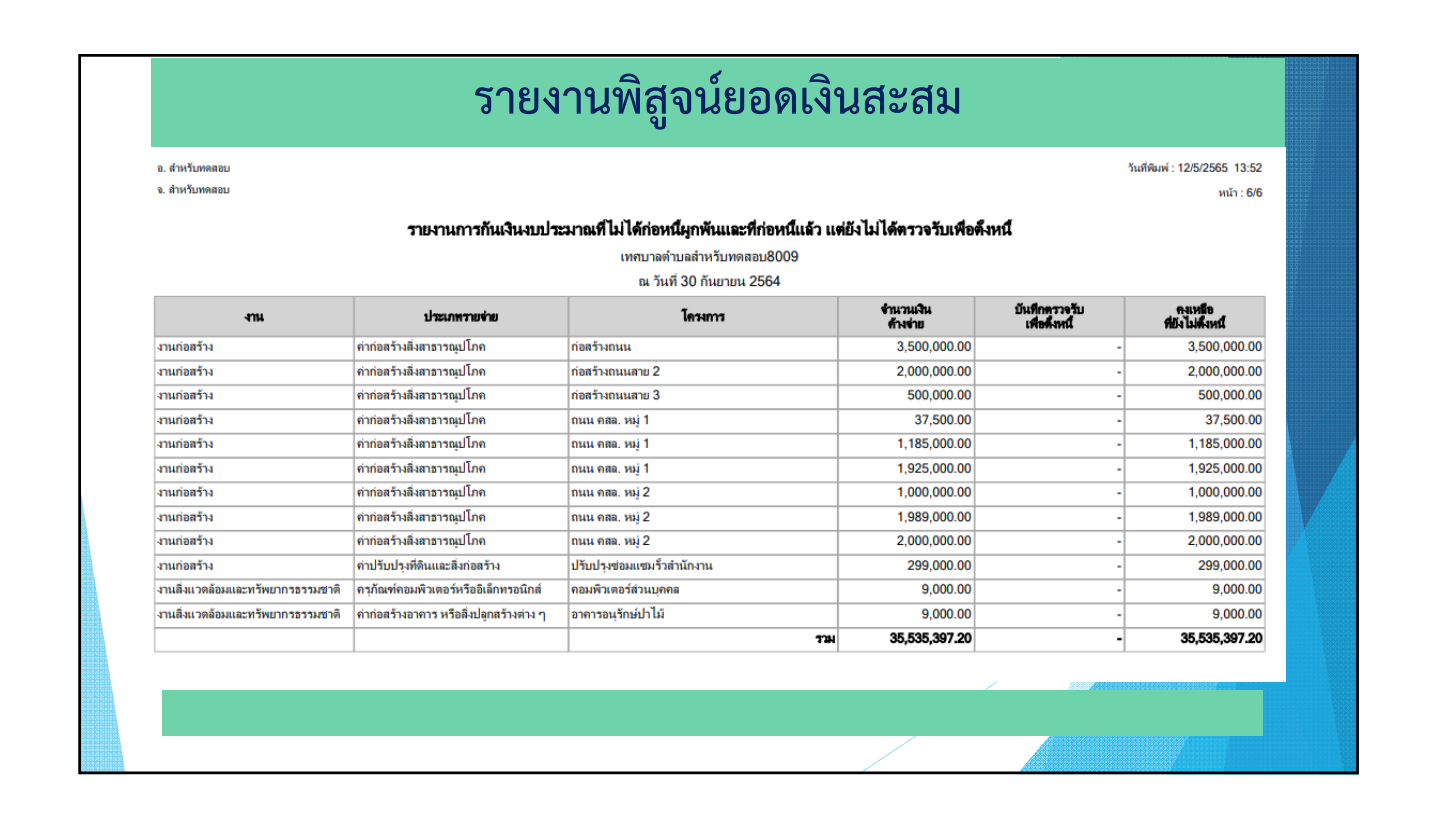

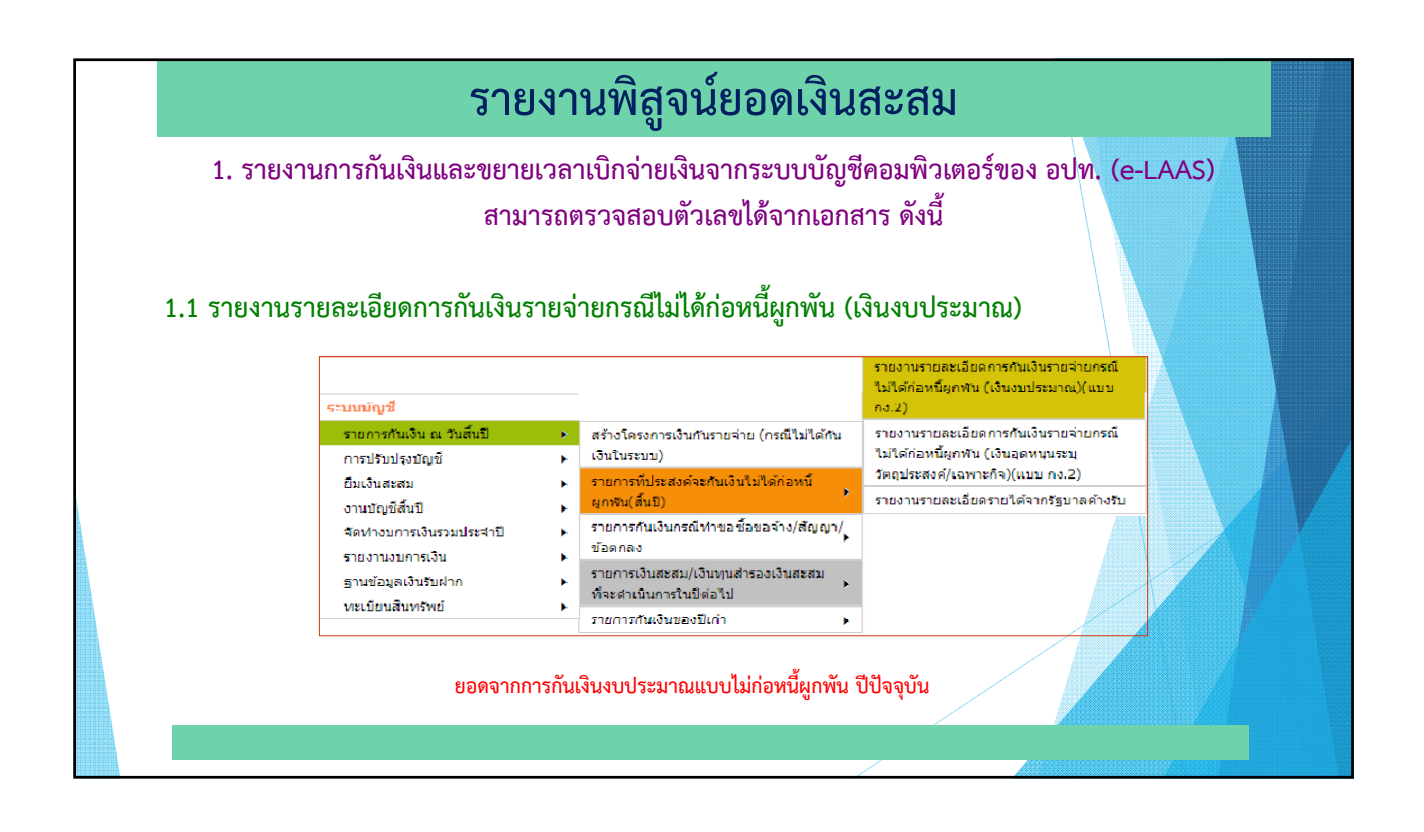

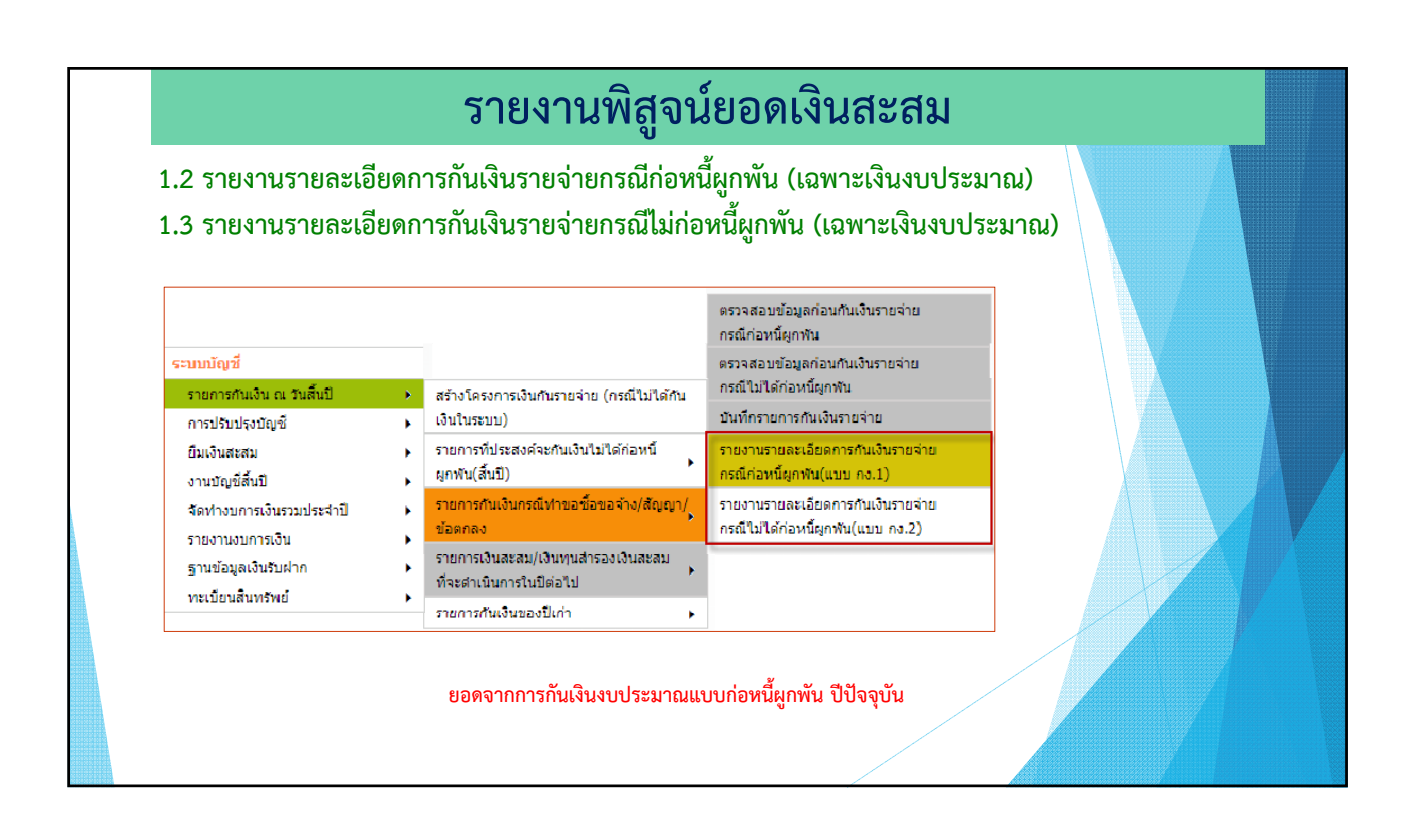

| ราย                                           | งานการเงินจากระบบบัญชีคอม<br>สามารถตรวจสอบตัวเลง                                   | มพิวเตอร์ของ อปท. (e-LAAS)<br>ปได้จากเอกสาร ดังนี้                     |
|-----------------------------------------------|------------------------------------------------------------------------------------|------------------------------------------------------------------------|
| 4 รายงานรายละเอียด                            | การกันเงินงบประมาณค้างจ่าย                                                         |                                                                        |
| ฐานข้อมูลเงินเดือน/บำนาญ<br>ระบบบัญชี         | <b>)</b>                                                                           | ดรวจสอบข้อมูลก่อนกันเงินงบประมาณ<br>ของปีเก่า                          |
| รายการกันเงิน ณ วันสิ้นปี<br>การปรับปรุงบัญชี | <ul> <li>สร้างโครงการเงินกันรายจ่าย (กรณีไม่ได้กัน</li> <li>เงินในระบบ)</li> </ul> | ตรวจสอบข้อมูลก่อนกันเงินอุดหมุน<br>ระบุวัตถุประสงค์/เฉพาะกิจของปีเก่า  |
| ยืมเงินสะสม<br>งามงัญญี่สิ่งปี                | <ul> <li>รายการที่ประสงค์จะกันเงินไม่ได้ก่อหนี้</li> <li>ผูกพัน(สิ้นปี)</li> </ul> | กันเงินงบประมาณปีเก่า                                                  |
| จัดทำงบการเงินรวมประจำปี                      | รายการกันเงินกรณีทำขอชื่อขอจ้าง/สัญญา/                                             | านเงนอุทศมุนระบุงศุกรรลงพุ<br>เฉพาะกิจปีเก่า                           |
| รายงานงบการเงิน<br>ราบข้อมอเว็บรับฝาก         | ขอดกลง<br>รายการเงินสะสม/เงินทุนสำรองเงินสะสม                                      | รายงานรายละเอียดการกันเงิน<br>งบประมาณตั้างจ่าย                        |
| ทะเบียนสินทรัพย์                              | ที่จะดำเนินการในปีต่อไป<br>รายการกันเงินของปีเก่า                                  | รายงานรายละเอียดการกันเงินอุดหนุน<br>ระบุวัตถุประสงค์/เฉพาะกิจค้างจ่าย |

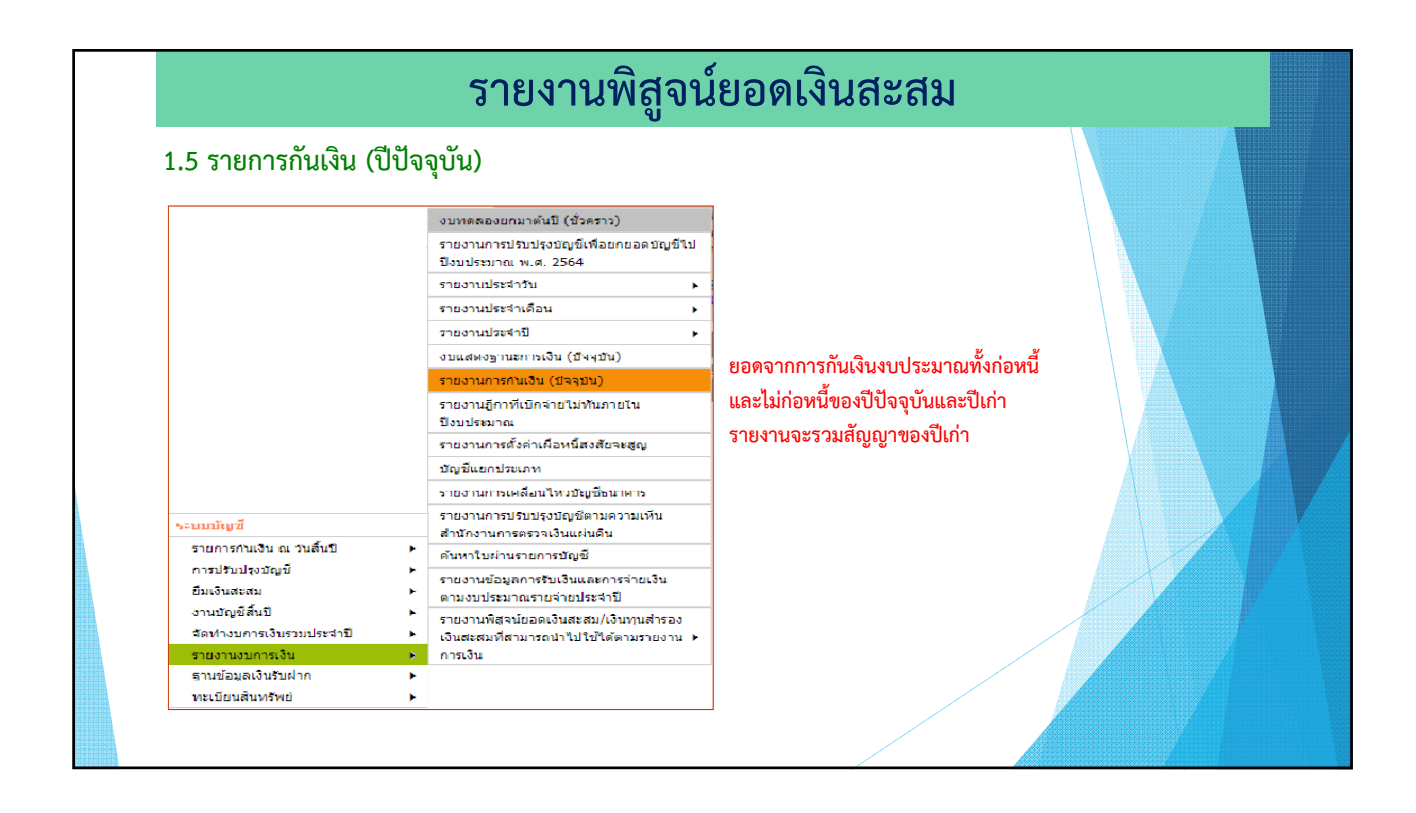

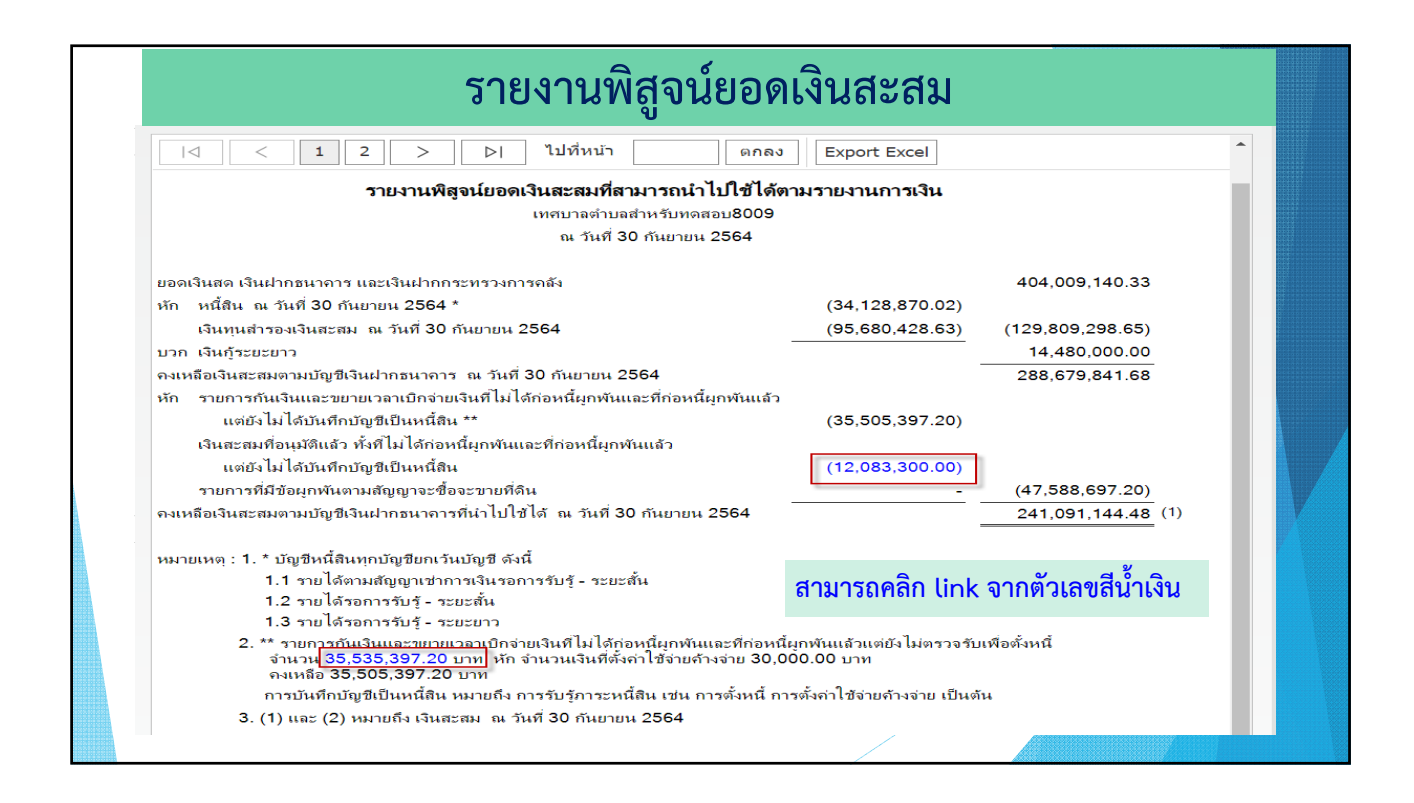

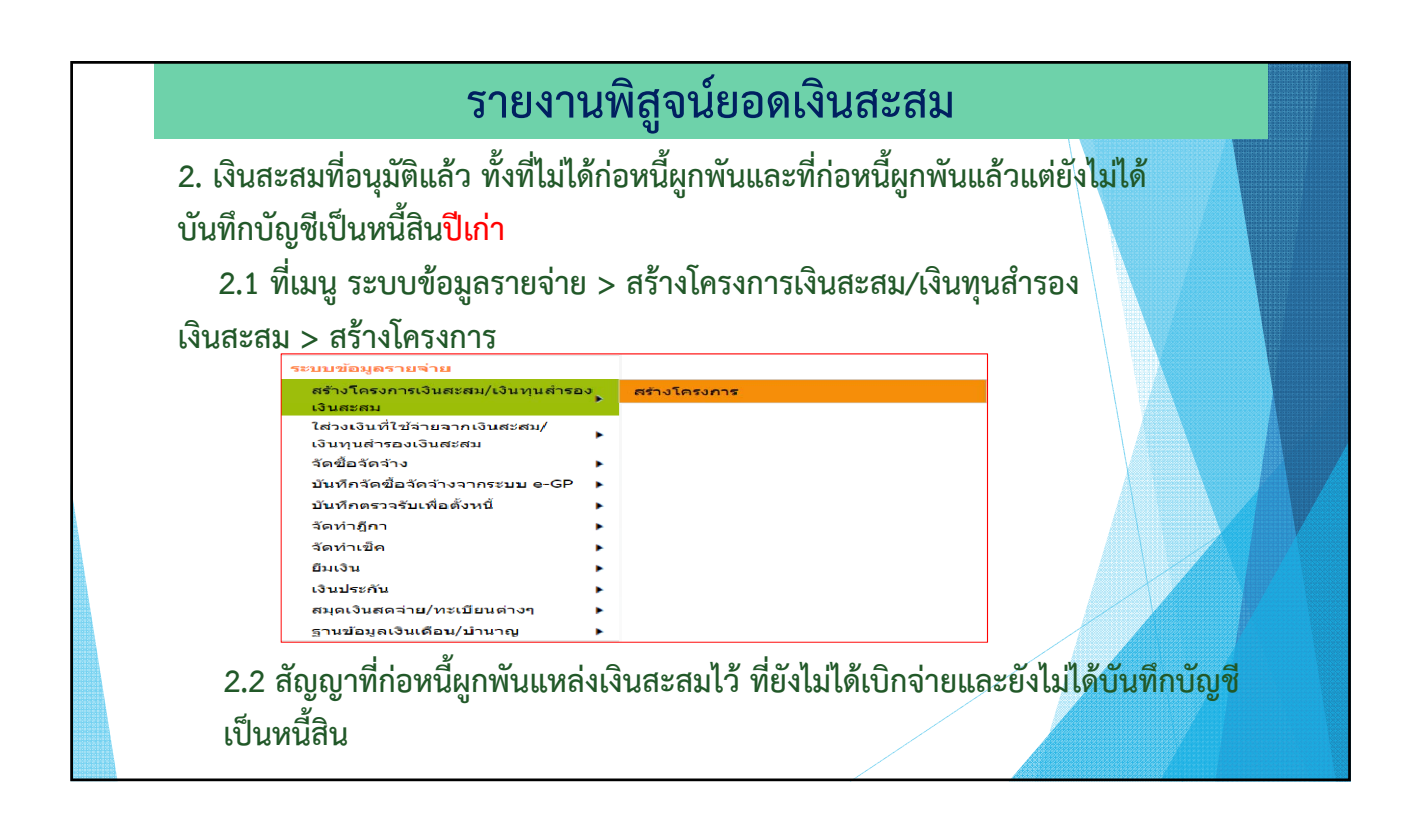

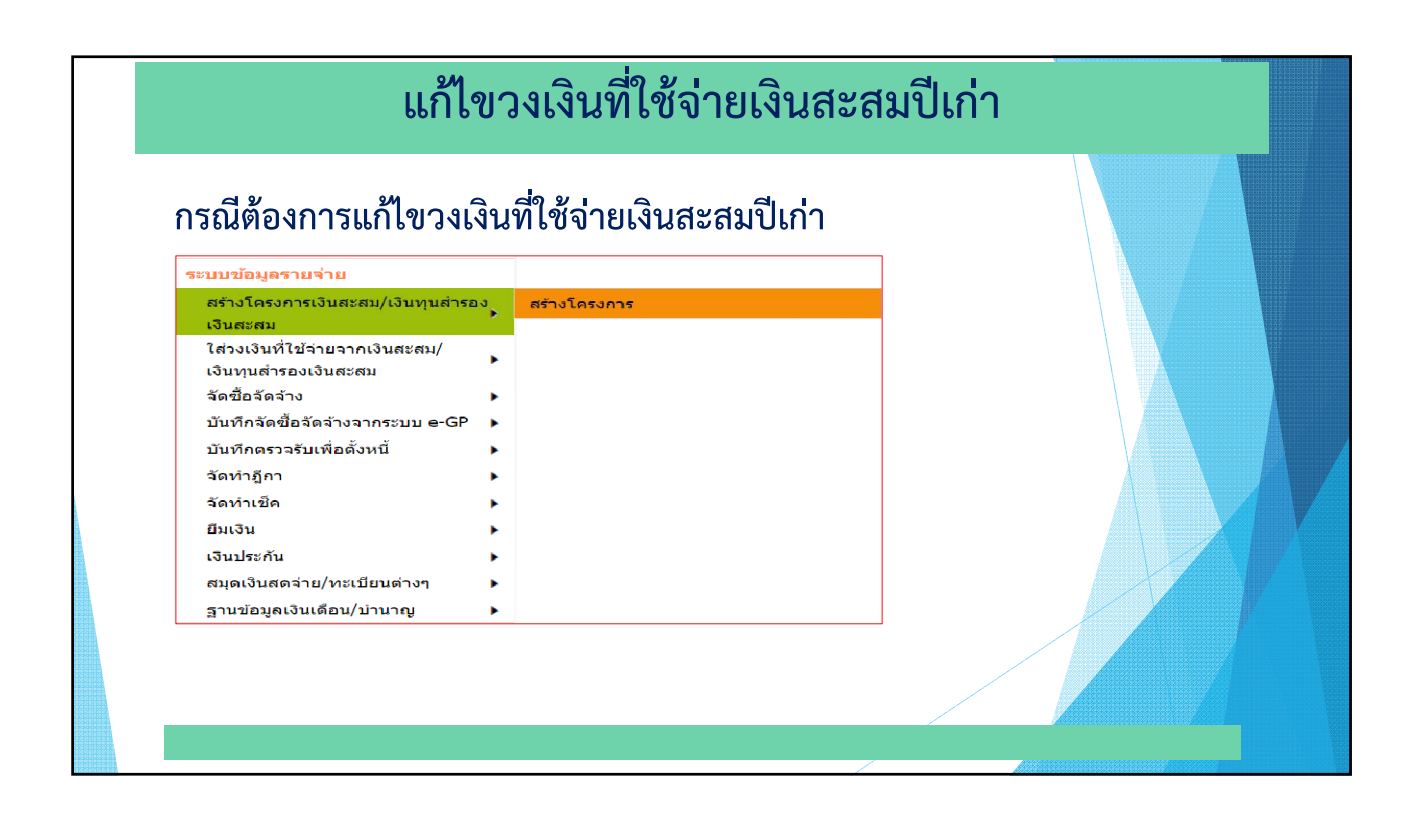

| กดป่                  | ม "แก้ไข"                                                                                                    |                      |               |                  |          |           |   |
|-----------------------|----------------------------------------------------------------------------------------------------|----------------------|---------------|------------------|----------|-----------|---|
| ดันหาโด               | ารงการ/สร้างโครงการจากเงินสะสม/เงื                                                                                  | วันทุนส่ารองเงินสะสม |               |                  |          |           |   |
|                       | 1                                                                                                    | 1                    | 5             | กรกฎาคม 2565[V.2 | 022-06-3 | 30141.20] |   |
| ,                     | 2505                                                                                                    |                      |               |                  | สราง     | เครงการ   |   |
| โดย : ปี              | ที่สร้างโครงการ 🗸 ดับนา :                                                                                           |                      |               | ศันหา            |          |           | V |
| ปีที่สร้าง<br>โครงการ | ชื่อโครงการ                                                                                                    | วงเงินทั้งหมด        | เบ็กจ่ายแล้ว  | คงเหลือ          | แก้ไข    | ยกเลื     |   |
| 2565                  | ก่อสร้างอาคารเพื่อการเรียนรู้                                                                                       | 2,000,000.00         | 0.00          | 2,000,000.00     | แก้ไข    | urî       |   |
| 2565                  | โครงการก่อสร้างอาคารเพื่อการเรียนรู้                                                                                | 1,000,000.00         | 978,000.00    | 22,000.00        | แก้ไข    | -ur       |   |
| 2565                  | ก่อสร้างถนน คสล. ม. 8                                                                                               | 1,000,000.00         | 0.00          | 1,000,000.00     | แก้ไข    | ur        |   |
| 2564                  | โครงการการบริหารจัดการวัคขึ้นป้องกัน<br>โรคดิดเชื้อไวรัสโคโรนา2019(COVID-<br>19)เทศบาลต่าบลบางพูนปึงบประมาณ<br>2564 | 2,425,000.00         | 1,207,200.00  | 1,217,800.00     | แก้ไข    | <u>ur</u> |   |
| 2564                  | โครงการก่อสร้างผิวจราจร คสล.ชุมชน<br>เจริกเพ็ฒนา(5ไร่)หม่ที่2                                                       | 550,000.00           | 0.00          | 550,000.00       | แก้ไข    | ur        | X |
| 2564                  | โครงการการบริหารจัดการวัดขึ้นป้องกัน<br>โรคดิดเขื้อไวรัสโคโรนา2019(COVID-<br>19) เทศบาลด่าบลบางพูนปึงบประมาณ        | 17,575,000.00        | 13,320,000.00 | 4,255,000.00     | แก้ไข    | <u>ur</u> |   |

|                                 |                                                |                                                                                                    | шени                      |          |                  |                       |   |
|---------------------------------|------------------------------------------------|----------------------------------------------------------------------------------------------------|---------------------------|----------|------------------|-----------------------|---|
| ปีที่สร้างใ<br>ชื่อใ            | โครงการ<br>โครงการ<br>งาน<br>แผนงาน<br>รายจ่าย | 2564<br>โครงการก่อสร้างผิวจราจร คสค.ชุม<br>งานก่อสร้าง<br>แผนงานอุดสาหกรรมและการโยยา<br>ดำที่ดินและสิ่งก่อสร้าง | มชนเจริญพัฒนา(5ไร่)ห<br>า | 1/12     | ารกฎาคม 2305[V.2 | <u>ประวัติโครงการ</u> |   |
| แหล่งที่มาของเงิน               | Базсани                                        |                                                                                                    |                           |          |                  |                       |   |
|                                 | 5                                              | ายการ                                                                                                    | U.                        | ามา      | วงเงินอนุมัติ    | คงเหลือ               |   |
| เงินสะสม : คำกอสร้างสิ่งสาธารถุ | นูปไกค                                         |                                                                                                    | 54                        | 0,000.00 | 540,000.00       | 0.00                  | 4 |

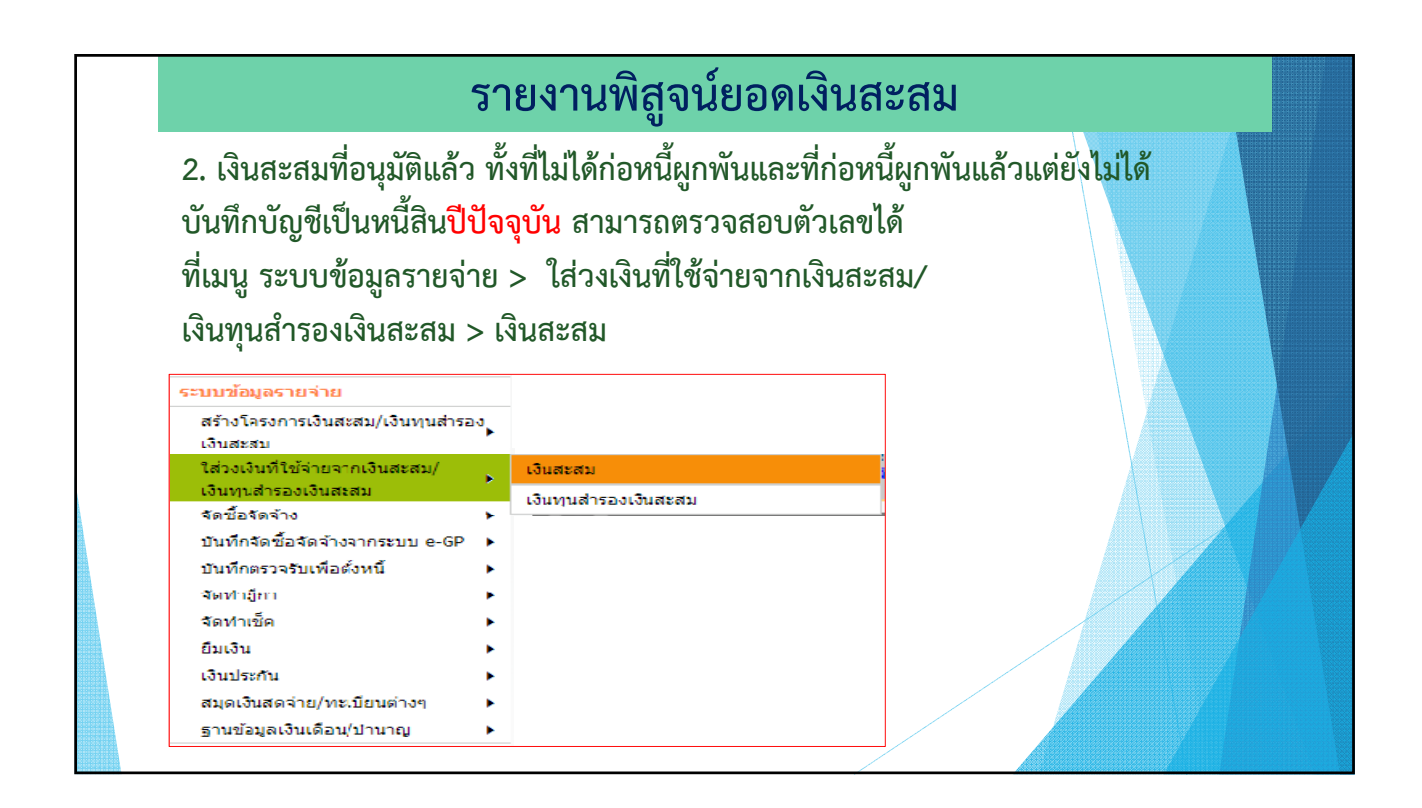

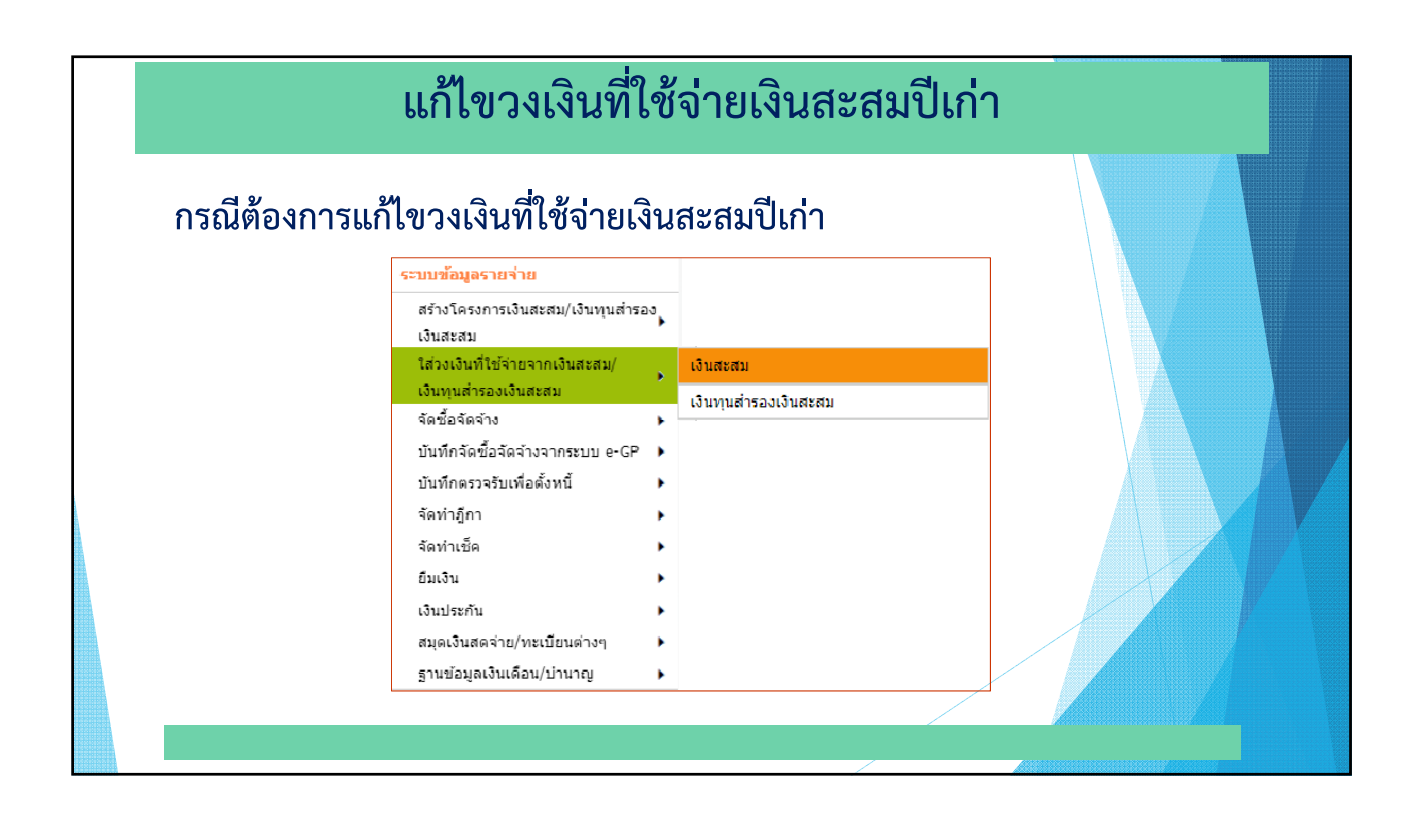

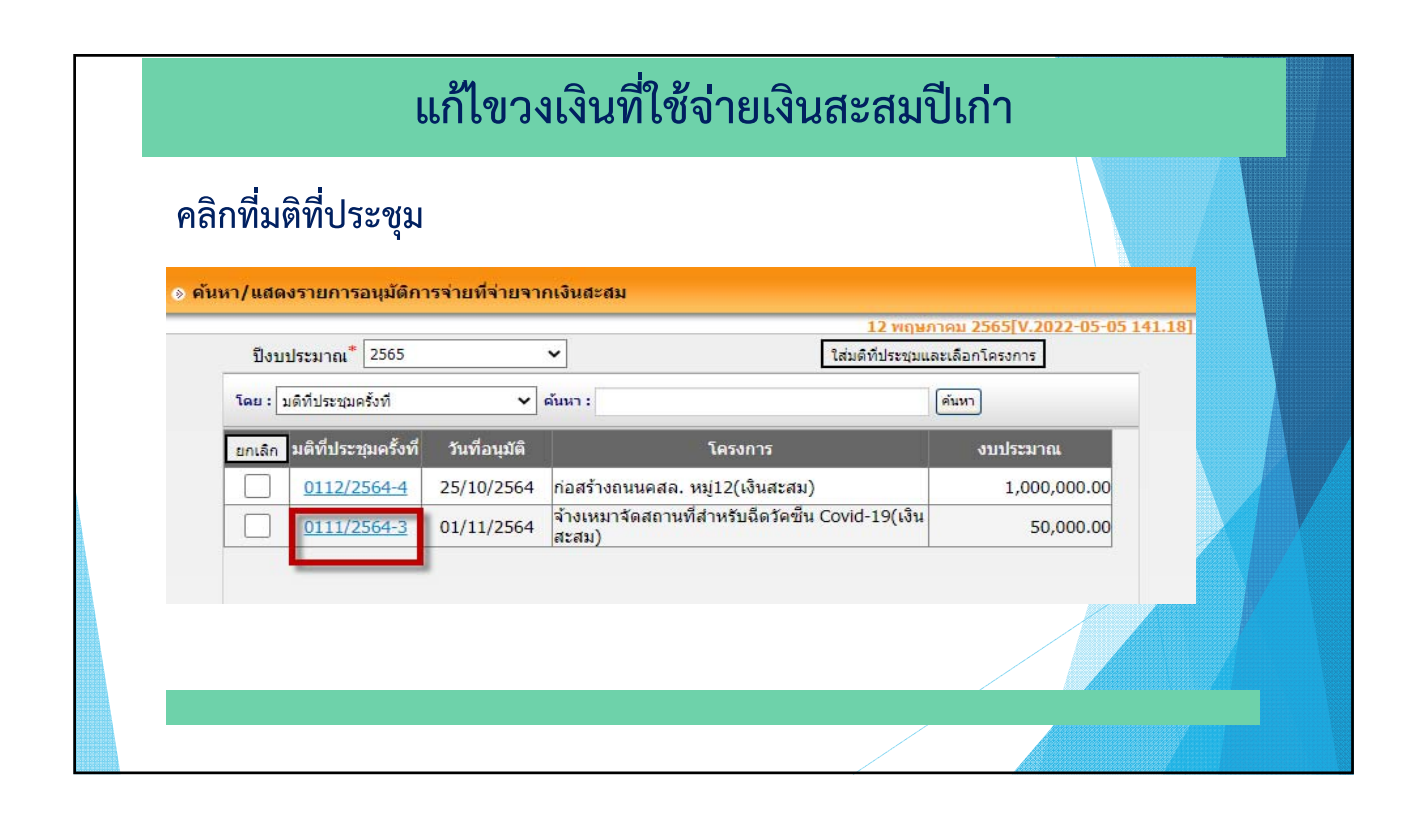

| แก้ไขว                                                                                                    | วงเงินที่ใช้จ่ายเงินสะสมปีเก่า                                                                                                    |  |
|----------------------------------------------------------------------------------------------------|----------------------------------------------------------------------------------------------------|--|
| แก้ไขจำนวนเงินที่ต้องการ                                                                                                    | 5                                                                                                    |  |
| ⊗ บันทึกข้อมูลการจ่ายที่จ่ายจากเงินสะสม                                                                                                    |                                                                                                    |  |
| ตามมติที่ประชุมครั้งที่/หนังสืออนุมัติเลขที<br>วันที่อนุมัติ/หนังสืออนุมัติเลงวันที<br>จำนวนเงินรวม<br>เหตุผลในการขอใช้เงินสะสม<br>อำนาจการอนุมัติให้จ่ายจากเงินสะสม | สี 0111/2564-3<br>1 01/11/2564 □□<br>4 49,000.00 บาท<br>4 ● ผู้บริหารท้องถิ่น สภาท้องถิ่น/กรณีอื่น ๆ ผู้ว่าราชการจังหวัด<br>เมือกงาน / ประการบกร่าว |  |
| ยกเล็ก แผนงาน งาน ร                                                                                                    | รายจ่าย ประเภทรายจ่าย โครงการ จำนวนเงิน                                                                                                    |  |
| แผนงาน สาธารณสุขและ ค่าใช้ส<br>สาธารณสุข งานสาธารณสุขอื่น                                                                                                    | ข้สอย รายจ่ายเพื่อให้ได้ สำหรับฉีดวัดขึ้น Covid-<br>มาซึ่งบริการ 19(เงินสะสม)                                                                       |  |
|                                                                                                    |                                                                                                    |  |

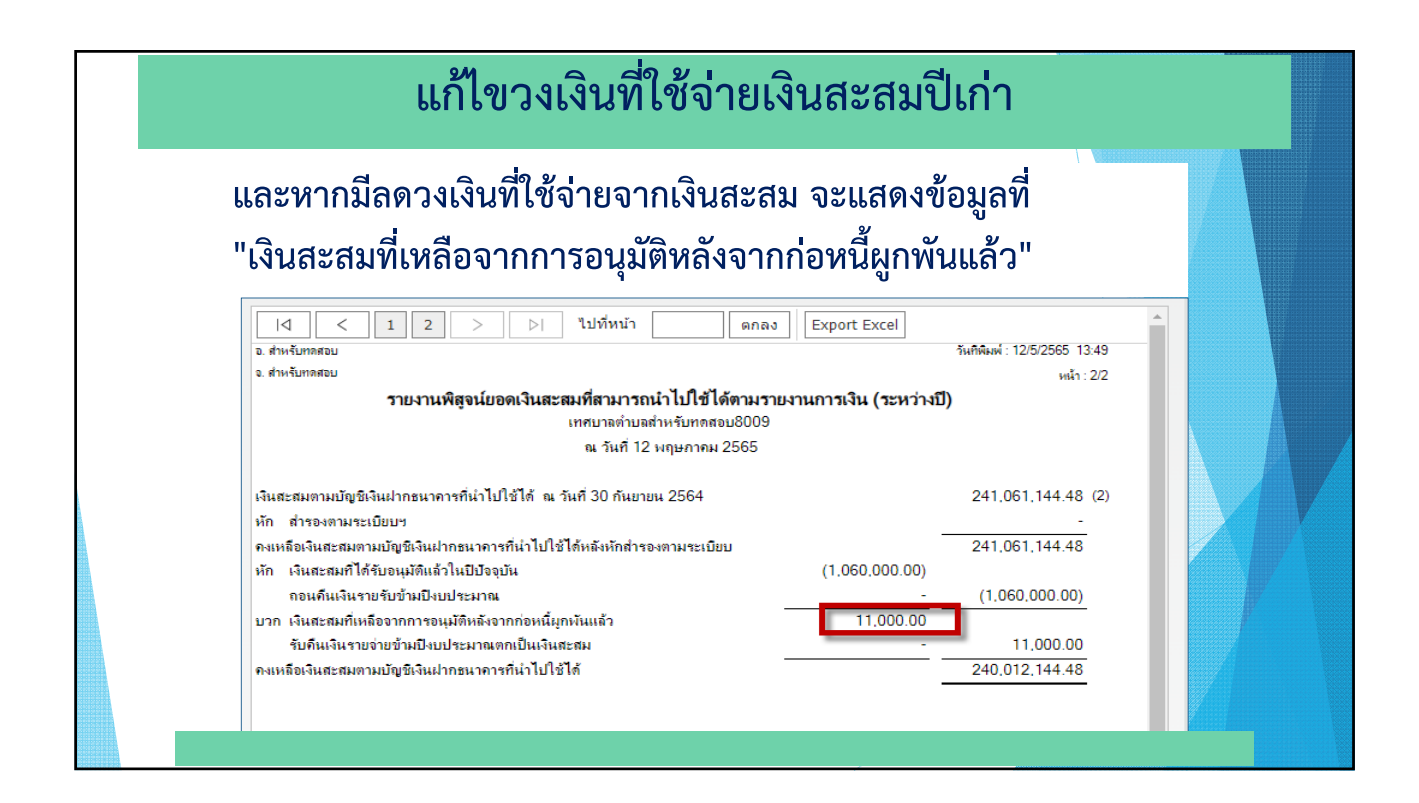

| งานพสูจนยอดเงนสะสมทสามารถนาไป                                                                                 | ใช่ได้ตามรายงานการเงิน                                      |                       |               |              |              |
|----------------------------------------------------------------------------------------------------|-------------------------------------------------------------|-----------------------|---------------|--------------|--------------|
|                                                                                                    |                                                             | 1                     | 27 พฤษภาคม    | 1 2565[V.202 | 2-05-26141.: |
| เดือน*                                                                                                    | * พฤษภาคม 🗸                                                 | ្រា                   | งบประมาณ*้    | 2565         | ∽ ค้นห       |
| รที่มีข้อผูกพันตามสัญญาจะชื้อจะขายที่ดิน                                                                      | 0.00                                                        | บาท                   |               |              |              |
|                                                                                                    |                                                             |                       |               |              |              |
| หก สารองตามระเบียบฯ                                                                                           | 0.00                                                        | บาท                   |               |              |              |
| กรณีองค์การบริหารส<br>มาหักที่รายการสำรอ                                                                      | ช่วนจังหวัด และเทศบาล ให้บ<br>เงตามระเบียบฯ ด้วย            | ายอดเงินที่ต้องเ      | น่าส่งเงินสมท | บกองทุน ก.ส. | อ./ก.ส.ท.    |
| หัก จำนวนเงินที่ตั้งค่าใช้จ่ายค้างจ่าย                                                                        | 30,000.00                                                   | บาท                   |               |              |              |
|                                                                                                    | บันทึก                                                      |                       |               |              |              |
| . ค่าใช้จ่ายด้านบุคลากรไม่น้อ<br>. ร้อยละ 10 ของงบประมาณ<br>ค่าใช้จ่ายในการบริหารงาน<br>เงินสมพม ถ.ศ.ค./ถ.ศ.พ | เยกว่า 3 เดือน<br>รายจ่ายประจำปี เพื่<br>และกรณีที่มีสาธารย | อเป็น<br>นภัยเกิดขึ้น | ł             |              |              |

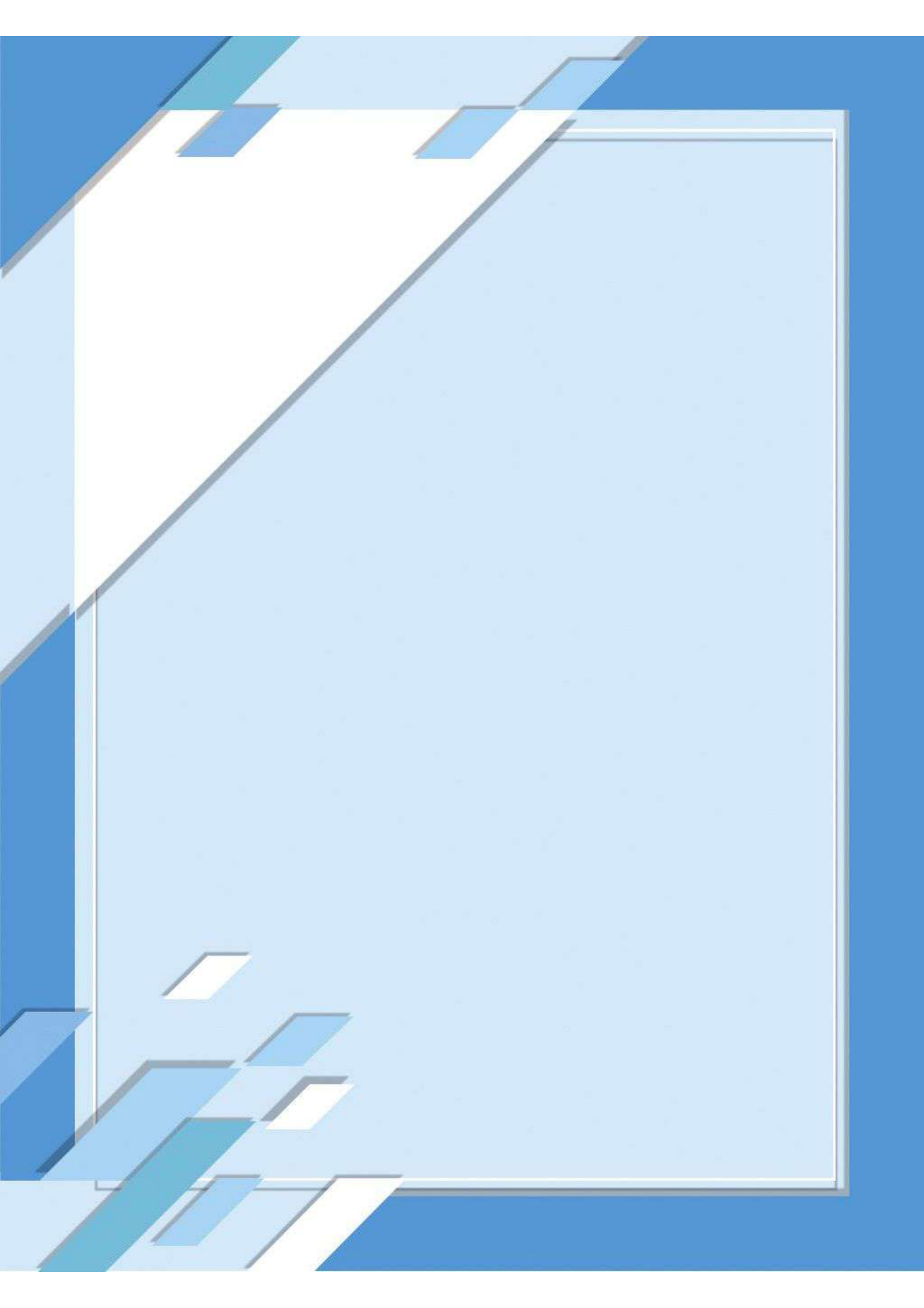